# IBM Aspera High-Speed Transfer Server Admin Guide 3.9.6

macOS Revision:2029 Generated:01/16/2020 15:02

# Contents

| Installation and Upgrades                                                                                                    |                |
|----------------------------------------------------------------------------------------------------|----------------|
| Before Ungrading or Downgrading                                                                                                    | 10             |
| Installing HST Server                                                                                                    |                |
| Upgrade Follow up                                                                                                    |                |
| Configuring the Firewall                                                                                                    |                |
| Securing Your SSH Server                                                                                                    |                |
| Changing and Securing the TCP Port                                                                                                    |                |
| Configuring Transfer Server Authentication With the Host-Key Fingerprint                                                                                                    | 20             |
| Testing a Locally Initiated Transfer                                                                                                    |                |
| Updating the Product License                                                                                                    |                |
|                                                                                                    |                |
| Get Started with an Aspera Transfer Server                                                                                                    | 23             |
| Cat Startad as a Transfor Cliant                                                                                                    | 24             |
|                                                                                                    |                |
|                                                                                                    |                |
|                                                                                                    |                |
| <b>Comparison of Aspera File Delivery and Synchronization Tools.</b>                                                                                                    |                |
| Comparison of Aspera File Delivery and Synchronization Tools.<br>Server Set up Methods                                                                                                    |                |
| Comparison of Aspera File Delivery and Synchronization Tools.<br>Server Set up Methods                                                                                                    |                |
| Comparison of Aspera File Delivery and Synchronization Tools.<br>Server Set up Methods<br>Set up Users and Groups                                                                                                    | 25<br>27<br>28 |
| Comparison of Aspera File Delivery and Synchronization Tools.<br>Server Set up Methods<br>Set up Users and Groups                                                                                                    |                |
| Comparison of Aspera File Delivery and Synchronization Tools.<br>Server Set up Methods<br>Set up Users and Groups<br>Setting Up Users                                                                                                    |                |
| Comparison of Aspera File Delivery and Synchronization Tools.<br>Server Set up Methods<br>Set up Users and Groups<br>Setting Up Users<br>Setting Up Users<br>Configuration Precedence                                                                                                    |                |
| Comparison of Aspera File Delivery and Synchronization Tools.<br>Server Set up Methods<br>Set up Users and Groups<br>Setting Up Users<br>Setting Up Groups<br>Configuration Precedence<br>Setting Up a User's Public Key on the Server                                                                                                    |                |
| Comparison of Aspera File Delivery and Synchronization Tools.<br>Server Set up Methods<br>Set up Users and Groups<br>Setting Up Users<br>Setting Up Users<br>Configuration Precedence<br>Setting Up a User's Public Key on the Server<br>Testing a User-Initiated Remote Transfer                                                                                                    |                |
| Comparison of Aspera File Delivery and Synchronization Tools.<br>Server Set up Methods<br>Set up Users and Groups<br>Setting Up Users<br>Setting Up Groups<br>Configuration Precedence<br>Setting Up a User's Public Key on the Server<br>Testing a User-Initiated Remote Transfer                                                                                                    |                |
| Comparison of Aspera File Delivery and Synchronization Tools.<br>Server Set up Methods<br>Set up Users and Groups<br>Setting Up Users<br>Setting Up Groups<br>Configuration Precedence<br>Setting Up a User's Public Key on the Server<br>Testing a User-Initiated Remote Transfer                                                                                                    |                |
| Comparison of Aspera File Delivery and Synchronization Tools.<br>Server Set up Methods<br>Set up Users and Groups<br>Setting Up Users<br>Setting Up Groups<br>Configuration Precedence<br>Setting Up a User's Public Key on the Server<br>Testing a User-Initiated Remote Transfer<br>Configure HST Server in the GUI                                                                                                    |                |
| Comparison of Aspera File Delivery and Synchronization Tools.<br>Server Set up Methods<br>Set up Users and Groups<br>Setting Up Users<br>Setting Up Groups<br>Configuration Precedence<br>Setting Up a User's Public Key on the Server<br>Testing a User-Initiated Remote Transfer<br>Configure HST Server in the GUI<br>Docroot and File Permission Configuration<br>Authorization Configuration.                                                                       |                |
| Comparison of Aspera File Delivery and Synchronization Tools.<br>Server Set up Methods<br>Setting Up Users and Groups                                                                                                    |                |
| Comparison of Aspera File Delivery and Synchronization Tools.<br>Server Set up Methods<br>Setting Up Users and Groups<br>Setting Up Users<br>Setting Up Groups<br>Configuration Precedence<br>Setting Up a User's Public Key on the Server<br>Testing a User-Initiated Remote Transfer<br>Configure HST Server in the GUI<br>Docroot and File Permission Configuration<br>Authorization Configuration<br>Server-Side Encryption at Rest (EAR)<br>Bandwidth Configuration |                |
| Comparison of Aspera File Delivery and Synchronization Tools.<br>Server Set up Methods                                                                                                    |                |
| Comparison of Aspera File Delivery and Synchronization Tools.<br>Server Set up Methods                                                                                                    |                |
| Comparison of Aspera File Delivery and Synchronization Tools.<br>Server Set up Methods                                                                                                    |                |
| Comparison of Aspera File Delivery and Synchronization Tools.<br>Server Set up Methods                                                                                                    |                |
| Comparison of Aspera File Delivery and Synchronization Tools.<br>Server Set up Methods                                                                                                    |                |
| Comparison of Aspera File Delivery and Synchronization Tools.<br>Server Set up Methods                                                                                                    |                |

| Configure the Server from the Command Line                      |       |
|-----------------------------------------------------------------|-------|
| aspera.conf - Authorization Configuration                       | 71    |
| aspera.conf - Transfer Configuration                            |       |
| Controlling Bandwidth Usage with Virtual Links (Command Line)   |       |
| Global Bandwidth Settings (Command Line)                        |       |
| Increasing Transfer Performance by Using an RTT Predictor       |       |
| aspera.conf - File System Configuration                         | 94    |
| aspera.conf - Transfer Server Configuration                     |       |
| aspera.conf - Filters to Include and Exclude Files              |       |
| Server-Side Encryption-at-Rest (EAR)                            |       |
| Reporting Checksums                                             |       |
| Server Logging Configuration for Ascp and Ascp 4                |       |
| Out-of-Transfer File Validation                                 |       |
| Inline File Validation                                          |       |
| Inline File Validation with URI                                 |       |
| Inline File Validation with Lua Script                          |       |
|                                                                 |       |
| File Pre- and Post-Processing (Prepost)                         |       |
| Setting Up Pre/Post Processing                                  |       |
| Pre/Post Variables                                              |       |
| Pre/Post Script Examples                                        |       |
|                                                                 |       |
| Email Notifications                                             |       |
| Setting Up Email Notifications                                  |       |
| Email Notification Examples                                     |       |
|                                                                 |       |
| Transfer Files in the CIII                                      | 131   |
| Our of the UST Server CH                                        | 121   |
| Overview of the HS1 Server GUI.                                 |       |
| Giobal Bandwidth Settings                                       |       |
| Enabling a Transfer Proxy of HTTP Proxy                         |       |
| Adding and Editing Connections.                                 |       |
| Exporting, Importing, and Backing Up Connections                |       |
| Creating SSH Keys in the GUI                                    |       |
| Iransterring Content.                                           |       |
| Managing Transfers.                                             |       |
| Scheduling and Customizing Transfers in Advanced Mode           |       |
| Configuring Transfer Notifications                              |       |
| Enable Email Notifications                                      |       |
| Configure Email Templates                                       |       |
| Using Transfer Notifications                                    |       |
| Reporting Checksums                                             |       |
|                                                                 | 4.6.6 |
| ascp: Transferring from the Command Line with Ascp              |       |
| Ascp Command Reference                                          |       |
| Ascp General Examples                                           |       |
| Ascp File Manipulation Examples                                 |       |
| Ascp Transfers with Object Storage and HDFS                     |       |
| Transfers with IBM Aspera On Demand and Cloud-Based HST Servers |       |
| Writing Custom Metadata for Objects in Object Storage           |       |

| Usin  | g Standard I/O as the Source or Destination |  |
|-------|---------------------------------------------|--|
| Usin  | g Filters to Include and Exclude Files      |  |
| Sym   | bolic Link Handling                         |  |
| Crea  | ting SSH Keys (Command Line)                |  |
| Repo  | orting Checksums                            |  |
| Clier | nt-Side Encryption-at-Rest (EAR)            |  |
| Com   | parison of Ascp and Ascp 4 Options          |  |
| Ascr  | p FAQs                                      |  |
| 1     |                                             |  |

| ascp4: Transferring from the Command Line with Ascp 4 |  |
|-------------------------------------------------------|--|
| Introduction to Ascp 4                                |  |
| Ascp 4 Command Reference                              |  |
| Ascp 4 Transfers with Object Storage                  |  |
| Ascp 4 Examples                                       |  |
| Built-in I/O Providers                                |  |
| Data Streaming Command Syntax                         |  |
| Ascp 4 Data Streaming Examples                        |  |
| Configuring macOS Server for Multicast Streams        |  |
| Troubleshooting Stream Transfers                      |  |
| Using Asep 4 from the GUI                             |  |

| ch Folders and the Aspera Watch Service                               |    |
|-----------------------------------------------------------------------|----|
| Introduction to Watch Folders and the Aspera Watch Service            |    |
| Choosing User Accounts to Run Watch Folder Services                   |    |
| Creating, Managing, and Configuring Services                          |    |
| Watch Folders in the GUI                                              |    |
| Getting Started with Watch Folders in the GUI                         |    |
| The Watch Folders GUI                                                 |    |
| Creating Push Watch Folders in the GUI                                |    |
| Creating Pull Watch Folders in the GUI                                |    |
| Watch Folder Configuration Reference                                  |    |
| Managing and Monitoring Watch Folders in the GUI.                     |    |
| Managing Services in the GUI                                          | 25 |
| Configuring Custom Watch Folder Permissions Policies in the GUI       |    |
| Troubleshooting Watch Folders                                         |    |
| Watch Folders in the Command Line                                     |    |
| Getting Started with Watch Folders in the Command Line                |    |
| Creating a Push Watch Folder with aswatchfolderadmin                  |    |
| Creating a Pull Watch Folder with aswatchfolderadmin                  |    |
| Watch Folder Service Configuration                                    |    |
| Watch Folder JSON Configuration File Reference                        |    |
| Managing Watch Folders with aswatchfolderadmin                        |    |
| Configuring Linux for Many Watch Folders                              |    |
| Creating a Push Watch Folder with the API                             |    |
| Creating a Pull Watch Folder with the API                             |    |
| Managing Watch Folders with the API                                   |    |
| Configuring Custom Watch Folder Permissions Policies                  |    |
| Updating the Docroot or Restriction of a Running Watch Folder Service |    |
| The Aspera Watch Service                                              |    |
| Starting Aspera Watch Services and Creating Watches                   |    |
| Watch Service Configuration                                           |    |
| Setting Custom Watch Scan Periods                                     |    |
| Managing Watch Subscriptions                                          |    |
| Transferring and Deleting Files with the Aspera Watch Service         |    |

| ra Sync                                                |  |
|--------------------------------------------------------|--|
| Introduction                                           |  |
| Overview                                               |  |
| Synchronization and Direction Modes                    |  |
| Aspera Sync FAQ                                        |  |
| Aspera Sync Set Up                                     |  |
| Configuring Aspera Sync Endpoints                      |  |
| Viewing Aspera Sync Transfers in the Aspera GUI        |  |
| Symbolic Link Handling                                 |  |
| The Aspera Sync Database                               |  |
| Running async                                          |  |
| Composing an Async Session                             |  |
| async Command Reference                                |  |
| Examples of Async Commands and Output                  |  |
| Include and Exclude Filtering Rules                    |  |
| Filtering Examples                                     |  |
| Bidirectional Example                                  |  |
| Synchronizing with AWS S3 Storage                      |  |
| Writing Custom Metadata for Objects in Object Storage  |  |
| Aspera Sync with Basic Token Authorization             |  |
| Using the Aspera Watch Service with Aspera Sync        |  |
| Starting Aspera Watch Services and Creating Watches    |  |
| Starting the Aspera Watch Service                      |  |
| Watch Service Configuration                            |  |
| Aspera Sync with Aspera Watch Service Session Examples |  |
| Aspera Sync Monitoring and Logging                     |  |
| asyncadmin Command-Line Options                        |  |
| Logging                                                |  |
| Troubleshooting Aspera Sync                            |  |
| Troubleshooting General Aspera Sync Errors             |  |
| Troubleshooting Continuous Aspera Sync Errors          |  |
| Resolving Bidirectional Aspera Sync File Conflicts     |  |
| Appendix                                               |  |
| Hardlinks                                              |  |
| Creating SSH Keys                                      |  |
| rsync vs. async Uni-directional Example                |  |

# 

| Set up HST Server for Node API                          |  |
|---------------------------------------------------------|--|
| Overview: Aspera Node API                               |  |
| Node API Setup                                          |  |
| Node Admin Tool                                         |  |
| Configuring the IBM Aspera NodeD Service                |  |
| Securing the Node Service Behind a Proxy                |  |
| Backing up and Restoring the Node User Database Records |  |
| Backing up and Restoring Access Keys (Tenant Data)      |  |
| Backing up and Restoring a Node Database                |  |
| Setting up SSL for your Nodes                           |  |
| Installing SSL Certificates                             |  |

| Authentication and Authorization                        |  |  |
|---------------------------------------------------------|--|--|
| Introduction to Aspera Authentication and Authorization |  |  |
| Require Token Authorization: Set in the GUI             |  |  |
| Require Token Authorization: Set from the Command Line  |  |  |
| Transfer Token Creation (Node API)                      |  |  |
| Transfer Token Generation (astokengen)                  |  |  |
| Access Key Authentication                               |  |  |
| Basic Tokens                                            |  |  |
| Bearer Tokens                                           |  |  |
|                                                         |  |  |

# 

| User, Group and Default Configurations | 403 |
|----------------------------------------|-----|
| Trunk (Vlink) Configurations           | 408 |
| Central Server Configurations          | 409 |
| HTTP Server Configurations             | 410 |
| Database Configurations                | 411 |
| Server Configurations                  | 413 |
| Client Configurations                  | 416 |

| Troubleshooting                    |  |
|------------------------------------|--|
| Using the Troubleshooter           |  |
| Clients Can't Establish Connection |  |
| Users Cannot Transfer              |  |

|                                                  | • • • • • |
|--------------------------------------------------|-----------|
| Error: Session Timeout During Ascp Transfers     | 420       |
| Node API Transfers of Many Small Files Fails     | . 420     |
| Logs Overwritten Before Transfer Completes       | . 420     |
| Crashing after Upgrading to macOS 10.11 or later | . 421     |
| 6 16 6                                           |           |

| Appendix                                                    |  |
|-------------------------------------------------------------|--|
| Restarting Aspera Services                                  |  |
| Docroot vs. File Restriction                                |  |
| Aspera Ecosystem Security Best Practices                    |  |
| Securing the Systems that Run Aspera Software               |  |
| Securing the Aspera Applications                            |  |
| Securing Content in your Workflow                           |  |
| Testing and Optimizing Transfer Performance                 |  |
| aclean Reference                                            |  |
| Create an SSL Certificate (Apache)                          |  |
| Enable SSL (Apache)                                         |  |
| Log Files                                                   |  |
| Enabling Root Account for Console                           |  |
| Connecting to IBM Aspera Shares from the GUI                |  |
| HST Server Web UI (Deprecated)                              |  |
| Configuring the Apache Server to Host the HST Server Web UI |  |
| Configuring your Web UI Settings                            |  |
| Customize the Appearance of the Web UI                      |  |
| Testing the Web UI                                          |  |

| Configuring HTTP and HTTPS Fallback<br>Product Limitations |  |
|------------------------------------------------------------|--|
| Technical Support                                          |  |
| Legal Notice                                               |  |

# Introduction

Thanks for choosing Aspera and welcome to the world of unbelievably fast and secure data transfer.

# The Basics

Aspera high-speed transfers begin when an Aspera client authenticates to an Aspera server and requests a transfer. If the client user has authorization, then transfer tools are launched on the client and server and the transfer proceeds.

For example, an IBM Aspera Desktop Client user connects to an IBM Aspera High-Speed Transfer Server and initiates a transfer:

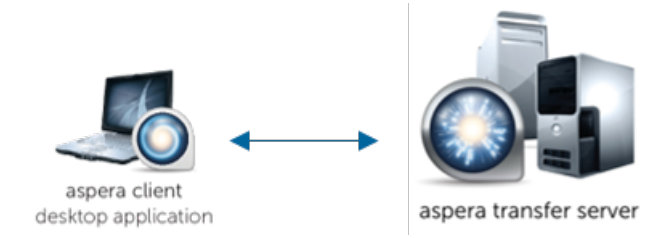

Depending on the user's transfer request, files and folders can be transferred to the server from the client (uploaded) or transferred to the client from the server (downloaded). The source and destination can be cloud storage, an NFS or CIFS mount, and IBM Spectrum Scale storage, to name a few.

# What is the Server?

The Aspera server receives transfer requests from Aspera clients, determines if the user has permission to access the server and authorization to the target area of the file system (source or destination with read or write access), and participates in transfers. The server can be:

- an on-premises installation of HST Server, IBM Aspera High-Speed Transfer Endpoint (which permits one client connection),
- a HST Server installed as part of IBM Aspera Faspex, or
- an HST Server deployed in object storage as an IBM Aspera On Demand instance, an IBM Aspera on Cloud transfer service node, or an IBM Aspera Transfer Cluster Manager node.

# What is the Client?

The Aspera client is the program that requests a transfer with the Aspera server. Aspera applications that can act as clients include:

- Desktop Client,
- IBM Aspera Drive,
- IBM Aspera Connect,
- IBM Aspera Command-Line Interface,
- HST Server and HST Endpoint

# What is FASP?

At the heart of your Aspera ecosystem are the FASP transfer engines Ascp and Ascp 4. Ascp maximizes data transport over any network and is particularly suited to large files. It is a powerful command-line tool and also drives transfers started in the GUI.

Ascp 4 is another command-line transfer tool that is optimized for both large files and transfers of thousands to millions of small files, handling large amounts of file metadata as part of the high-speed transfer.

Both Ascp and Ascp 4 are installed and enabled with your installation of HST Server, HST Endpoint, and Desktop Client.

# The Aspera Transfer Server

Your Aspera transfer server is a powerful, customizable hub for your high speed transfer activity. Configuration settings allow you to control which clients have access for uploading or downloading data, how much bandwidth their transfers can use, the priority of those transfers, and how data is secured during and after transfer. The transfer queue can be managed on the fly, enabling you to adjust as priorities change. You can also monitor transfers and receive email notifications when transfer sessions or individual file transfers start and stop.

## The Aspera Server GUI

The Aspera desktop GUI is primarily a client transfer tool, but it also offers a user-friendly interface for managing users and configuring your server on supported platforms (Windows, Linux, macOS). Security settings, bandwidth use policies, and file handling rules can all be set in the GUI. Configurations can be applied to all users (globally), to groups, or to individual users.

## HST Server Web Portal

Your HST Server can be made even more accessible to clients by hosting a web-based storage directory. Authorized clients can browse files by using any modern web browser, and transfer using the free, automatically-installed Connect.

# Asconfigurator: The Aspera Configuration Tool

If you are unfamiliar with the XML formatting required for your Aspera server's configuration file, or need to configure settings that are not available in the GUI, you can edit your configuration with confidence by using asconfigurator. These commands ensure that the XML structure is correctly maintained when you add or change settings.

# Tap into the Aspera Ecosystem

If you have a variety of data storage systems and internal and external customers who need access to the content in that storage, HST Server can be incorporated into a scalable Aspera data transfer ecosystem that meets your needs. Your Aspera server can be monitored and managed by IBM Aspera Console, and added as a node to IBM Aspera Faspex, IBM Aspera Shares, IBM Aspera on Cloud, and IBM Aspera Application for Microsoft SharePoint.

# The Aspera Client Transfer Tools

Your installation includes the following transfer tools, some of which require an additional license for activation.

# The Aspera Client GUI

The Aspera desktop GUI offers a simple, intuitive way to create connections with Aspera servers, and to start and manage your high-speed transfers. The transfer job queue shows real-time progress and allows on-the-fly reordering and bandwidth control.

## The FASP Transfer Engines: ascp and ascp4

These command line tools enable you to run transfers to any server to which you have access, and to customize the transfers (within the parameters set by the server). They are scriptable, supporting unattended data transfer and custom pre- and post-transfer file processing.

## Hot Folders: Automatic Data Transfer in the GUI

Sending or receiving files can be even easier and faster by using Hot Folders. Available only on Windows, you can set up a Hot Folder to watch for and automatically transfer any new files that are added to that folder. Automatically send files to a server as they are added to a folder on your own desktop, or receive files as they are added to a folder on the server. Transfers use Ascp and are easily managed from the GUI.

## Watch Folders: Automatic Content Delivery at Any Scale

Using asperawatchd and Watch Folders creates a powerful, efficient file system monitoring and automatic transfer tool that can comfortably handle millions of files and "growing" sources. Automatically transfer files as they are added to a source folder. With a REST API interface, you have full programmatic control for custom, automatic transfer processing.

Watch Folders offer the same transfer and bandwidth management options as ascp, and can be monitored and managed through Console. Watch Folders are enabled in your HST Server or HST Endpoint.

#### IBM Aspera Sync: Directory Synchronization at the Speed of FASP

When everyone needs to see the same files or you need to be sure that every file is replicated, Aspera Sync provides a high-speed tool to do it. Unique among Aspera's transfer tools, Aspera Sync supports bidirectional synchronization for optimum collaboration and consistency between computers.

Aspera Sync uses efficient file system monitoring and change detection to minimize redundant data transfer and to reduce database storage requirements. Aspera Sync offers the same transfer and bandwidth management options as ascp, and can be monitored and managed through Console.

Aspera Sync is installed with your HST Server and HST Endpoint, but both the client and server require a Aspera Sync-enabled license.

# Installation and Upgrades

Before you install the current release, review the following information about system preparation for upgrades or downgrades, installation instructions, and product security configuration.

For information about system requirements, see your release notes.

# Before Upgrading or Downgrading

When upgrading (or downgrading) HST Server, Aspera recommends the following preparation to ensure a smooth process, minimal transfer disruption, and peace-of-mind that your original configuration is backed up in case of any problems.

#### Upgrading

- The HST Server installer automatically checks for an older version of the product on your system. If an older version is found, the installer automatically removes it before installing the new version.
- Although the installer performs your upgrade automatically, Aspera highly recommends completing the tasks below before upgrading. If you do not follow these steps, you risk installation errors or losing your former configuration settings.
- You cannot upgrade directly between different Aspera transfer products (such as from HST Endpoint or Desktop Client to HST Server). To upgrade, you need to back up the configuration, uninstall the product, and perform a fresh install of the new version of the product.
- When upgrading from Connect Server versions older than 3.2.1, the Connect Server system-level security settings are not preserved and must be reconfigured.

#### Downgrading

Older installers do not check for newer versions of the application. You must prepare your machine as described below then uninstall the newer version before continuing with your downgrade.

Newer versions of the Redis database are not compatible with older versions of the application. Your downgrade process depends on whether a backup of the older Redis DB is available, either as a separate backup file or as part of your backup of the var directory from the older version.

• With a backup: Follow the steps below to prepare your machine. Uninstall the application (for instructions, see Uninstalling on page 23). Copy the older Redis DB file into the var directory before installing the older (downgrade) version.

#### /Library/Aspera/var/

• Without a backup: Follow the steps below to prepare your machine. Uninstall the application (for instructions, see Uninstalling on page 23) and delete the var and etc directories from your machine. Then do a fresh

installation of the older version. The configuration files in the etc directory may be compatible with older versions, but not all configurations may be read.

/Library/Aspera/var/

/Library/Aspera/etc/

#### Preparing for an Upgrade or Downgrade

1. Verify the current version of HST Server.

The steps that are required to prepare for an upgrade depend on your version. To view the current product and version, click **Tools > License** in the GUI orrun the following command:

\$ ascp -A

**2.** Review product release notes.

Review the release notes for the versions that were released since your current version. In particular, the **Breaking Changes** section highlights changes that may require you to adjust your workflow, configuration, or usage.

**3.** If you were using asperawatchdor Watch Folders, set a docroot or restriction for the user running those services, if it is not already set.

For more information on setting docroots or restrictions for users, see Updating the Docroot or Restriction of a Running Watch Folder Service on page 302. Ensure that the pathname being watched (the source\_dir of the Watch Folder) is in the user's docroot or restriction.

4. If you were using asperawatchd or Watch Folders, prepare your Watch Folders for upgrade.

Due to changes in the way watches are managed as of 3.8.0, the entire watch hierarchy is re-transferred after upgrade unless one of the following actions is taken to prepare your system:

- **a.** Archive files in the source directory before upgrade. This prevents asperawatchfolderd from considering all files in the source as new files and re-transferring them.
- **b.** Update the configuration of existing Watch Folders to set "overwrite" to NEVER. For instructions, see Managing Watch Folders with aswatchfolderadmin on page 285 or Managing Watch Folders with the API on page 296. After upgrade, Watch Folders only transfers files that do not exist at the target. Once the first drops complete, you can reset "overwrite" to your preferred setting.
- 5. If your product is enabled with an entitlement rather than a license, configure a longer timeout for the Aspera License Entitlement Engine (ALEE). This prevents disruptions during upgrade installation if your connection to the ALEE server is slow.
  - a) Open/Library/Aspera/alee/bin/asperalee-init.sh.
  - b) Locate the line in which JVM\_OPTIONS are declared and modify the line to add the timeout options (new text in bold):

```
JVM_OPTIONS="-Xmx64M -Xms8M -Dhttp.connect_timeout=20000 -
Dhttp.socket timeout=60000 -Dlocback.configurationFile=...
```

This sets the connect timeout to 20 seconds and the socket timeout to 60 seconds.

c) Restart the ALEE service:

\$ /Library/Aspera/alee/bin/asperalee-init.sh

- **6.** Stop or allow to complete any FASP transfers that were initiated by the computer that you are upgrading. FASP transfers cannot proceed during your Aspera product upgrade.
  - Close the application GUI.
  - Stop (and resume after upgrade) or allow to complete any Ascp, Ascp 4, or Aspera Sync transfers in the command line.
- 7. If your node is used by IBM Aspera on Cloud, back up the entire Redis database to migrate your AoC data.

Stop asperanoded and create the backup file by running the following commands:

```
$ launchctl stop com.aspera.asperanoded
$ /Library/Aspera/bin/asredis -p 31415 BGREWRITEAOF
```

The backup is stored as appendonly.aof in the following location:

/Library/Aspera/var/appendonly.aof

8. Back up configuration and settings files.

These files are found in the etc and var folders. Their location depends on the version of your previous installation.

Aspera 2.5+

- /Library/Aspera/etc/ (contains configuration files and license info)
- /Library/Aspera/var/ (contains Pre- and Post-Processing scripts, HST Serverweb UI settings)
- <home directory>/Library/Application Support/Aspera/Enterprise Server (contains Remote Hosts settings)
- 9. Back up the Redis database.

The Redis database is backed up as part of backing up the var directory, but Aspera recommends backing it up separately as well, particularly if it is stored on a different machine.

\$ sudo /Library/Aspera/bin/asnodeadmin -b /filepath/database.backup

**10.** If you used the HST Server web UI (deprecated), back up its customization files.

Back up the following folder, which you can use as a template to modify the new one after installation:

/Library/Aspera/var/webtools/

- 11. If you modified the daemon startup scripts for Aspera Central and asperanoded (for example, as part of an Aspera API integration), back up the modified files. These files are overwritten during an upgrade and you will need to copy your modifications into the new files after upgrading.
- 12. If upgrading from version 2.1.x: Update the configuration file version number.

If you are upgrading from Connect Server version 2.1.x and have HTTP Fallback configured, avoid upgrading errors by modifying the aspera.conf version number. Open aspera.conf with a text editor run with admin privileges:

```
/Library/Aspera/etc/aspera.conf
```

Remove the version="2" from the opening tag <CONF>:

```
<CONF version="2">
```

# Installing HST Server

To install HST Server, log into your computer with root permissions.

**Important:** If this is a product upgrade, review all prerequisites described in Before Upgrading or Downgrading on page 10.

1. Download the HST Server installer.

Use the credentials provided to your organization by Aspera to access:

https://downloads.asperasoft.com/en/downloads/4

If you need help determining your firm's access credentials, contact your Aspera account manager.

2. For product upgrades, ensure you have prepared your system to upgrade to a newer version.

Although the installer performs your upgrade automatically, Aspera *highly recommends* completing the tasks described in Before Upgrading or Downgrading on page 10. If you do not follow these steps, you risk installation errors or losing your configuration settings.

**3.** Run the installer

Double-click the installer package and follow the on-screen instructions.

4. Installation troubleshooting.

If the installer freezes during installation, another Aspera product might be running on your computer. To stop all FASP transfer-related applications and connections, see Before Upgrading or Downgrading on page 10.

5. Install the license or set up your entitlement, depending on your account type (you only do one).

#### To Install a License:

a) Launch the application.

Click Macintosh HD > Applications > IBM Aspera High-Speed Transfer Server. .

**Note:** FOR OS X 10.8+: When you run HST Server for the first time, you are prompted to install Java because OS X 10.8+ does not come with it preloaded.

b) Enter the license.

The Enter License window opens automatically when the application is first launched. Either click Import License File and select the license file, or Paste License Text to copy-and-paste the license file's content. The license information appears in the window.

- c) Verify that the license information is correct and click Close.
- To update your product license after the installation, see .

#### To Set Up an Entitlement:

Run the following commands to start the ALEE service, restart asperanoded, and register your entitlement:

```
$ sudo /Library/Aspera/bin/asalee-config.sh enable
$ sudo /Library/Aspera/bin/alee-admin register customer_id entitlement_id
$ sudo launchctl stop com.aspera.asperanoded
$ sudo launchctl start com.aspera.asperanoded
```

The output returns the Customer ID and License ID, what type of license is enabled, the license status, and when the license server was last reached.

- 6. Edit OpenSSH authentication methods.
  - a) Open your SSH Server configuration file from /etc/ssh/sshd config with a text editor.
  - b) To allow public key authentication, set PubkeyAuthentication to yes. To allow password authentication, set PasswordAuthentication to yes.

Important: macOS servers must have PasswordAuthentication to yes.

For example,

```
PubkeyAuthentication yes
PasswordAuthentication yes
```

c) Enable SSH-based services.

The System Integrity Protection feature in Mac OSX 10.11 (El Capitan) and later versions blocks SSHbased services, which are required for Aspera transfers. To enable Aspera services, uncomment the setting PermitUserEnvironment and change the value to yes.

- d) Save the file then reload the SSH service.
- e) Restart the SSH server to apply new settings.

Restarting your SSH server does not affect currently connected users. Click **Apple menu > System Preferences > Sharing**. Clear and then reselect **Remote Login** from the left panel. In the **Allow access for:** option, select **All users**, or specify individual user accounts for the FASP connections.

- f) To further secure your SSH Server, see Securing Your SSH Server on page 17.
- 7. Set the SSH path for transfer users.
  - a) Create a file named environment for every transfer user in the following location:

/Users/username/.ssh/

b) Paste the following content into the file:

```
PATH=/bin:/usr/bin:/usr/sbin:/usr/local/sbin:/usr/local/bin:/opt/
pkgconfig/bin:/Library/Aspera/bin:/Library/Aspera/sbin
```

This sets the PATH variable for remote connections.

c) To allow local transfer users to run ascp commands, paste the same content, prefaced with export, into the following file, which you may need to create:

/Users/username/.bash profile

For more information, see the Aspera knowledge base article Workaround to use Aspera transfer servers on Mac OS X 10.11 El Capitan.

- 8. Secure your server or update your existing configuration.
- **9.** If using, set up the HST Server web UI (deprecated), or verify your web UI settings after an upgrade. Additional steps are required to configure the web UI, see HST Server Web UI (Deprecated) on page 440.

# Upgrade Follow up

1. If you were using asperawatchd or Watch Folders in version 3.6.1 or earlier, manually migrate any services that are run by a user other than root.

The installer does not automatically migrate asperawatchd or asperawatchfolderd for users other than root, and you must manually start their services after upgrade:

a) Confirm that the user has a docroot set in aspera.conf.

To view the user's settings, run:

\$ /Library/Aspera/bin/asuserdata -u user

If a value is not set for absolute in the docroot option set section, set a docroot by running the following command:

\$ /Library/Aspera/bin/asconfigurator -x
"set user data;user name,username;absolute,docroot"

b) Confirm that the user has permissions to write to the log directory.

To view the log directory settings, run:

\$ /Library/Aspera/bin/asuserdata -a

Look for the values for rund\_log\_dir and watch\_log\_dir. If they are set to "AS\_NULL", then the logs write to the default directory (*homedir*/Library/Logs/Aspera/).

c) Start asperawatchd and asperawatchfolderd for the user by running the following commands:

\$ /Library/Aspera/sbin/asperawatchd --user username \$ /Library/Aspera/sbin/asperawatchfolderd --user username

2. If you are updating an AoC node, restore the AoC data to the Redis database.

a) Stop asperanoded.

\$ sudo launchctl stop com.aspera.asperanoded

b) Flush existing data from the Redis database on the new node.

\$/Library/Aspera/bin/asredis -p 31415 FLUSHALL

c) Load the backup database file into the new node database.

```
$ cat /Library/Aspera/bin/appendonly.aof | asredis --pipe -p 31415
```

d) Restart asperanoded.

\$ sudo launchctl start com.aspera.asperanoded

3. If the Redis database is run on another system: Update the KV store keys to the latest format.

The local Redis database schema is automatically updated by the installer, but non-local Redis databases must be manually updated by running the following command as root:

# /Library/Aspera/bin/asnodeadmin --db-update

- 4. If you have a backup of modified daemon start up scripts for asperacentral and asperanoded, copy your modifications into the new versions of these scripts. Restart the services to activate your changes.
- 5. For all upgrades: Validate aspera.conf.

The aspera.conf file is not overwritten during an upgrade and your configurations are preserved. However, the XML formatting, parameters, and acceptable values may have changed between your old version and new version. Run the following command to check aspera.conf for XML form and valid configuration settings:

```
$ /Library/Aspera/bin/asuserdata -v
```

# **Configuring the Firewall**

HST Server requires access through specific ports. If you cannot establish the connection, review your local corporate firewall settings and remove the port restrictions accordingly.

#### **Firewall Configuration for Entitlements**

If your transfer server operates with an entitlement and not a license, you must ensure that the Aspera License Entitlement Engine (ALEE) can communicate with the Aspera metering and billing system. To do so:

- Allow outbound traffic on TCP port 443.
- Ensure access to the following IP addresses (that is, whitelist them):

| 169.48.106.192/26 |  |
|-------------------|--|
| 169.61.54.112/29  |  |
| 169.60.151.232/31 |  |
| 169.60.129.66/31  |  |
| 169.60.197.0/26   |  |
| 169.61.233.80/29  |  |

| 169.46.4.68/31    |  |
|-------------------|--|
| 169.46.4.70/31    |  |
| 169.48.249.64/26  |  |
| 169.48.226.120/31 |  |
| 169.48.236.50/31  |  |

# **HST Server**

Configure your firewall to allow the following ports:

• Inbound TCP/22 (or other TCP port set for SSH connections): The port for SSH connections.

The firewall on the server side must allow the open TCP port to reach HST Server. No servers are listening on UDP ports. When a transfer is initiated by an Aspera client, the client opens an SSH session to the SSH server on the designated TCP port and negotiates the UDP port for the data transfer.

- **Inbound UDP/33001 (or a range, if required, see below):** The port for FASP transfers, which use UDP/33001 by default, although the server may also choose to run FASP transfers on another port.
- Inbound and outbound TCP/8080 and TCP 8443 (or other TCP ports set for HTTP/HTTPS fallback): The ports for the HTTP fallback. If only HTTP or HTTPS is used, you need to open only that port. For more information on configuring HTTP fallback ports, see Configuring HTTP and HTTPS Fallback on page 447.
- **Inbound TCP/80 and TCP/443:** The ports for the HST Server web UI (deprecated), for HTTP and/or HTTPS web access. If only HTTP or HTTPS is used, you only need to open that port.
- Local firewall: If you have a local firewall on your server (like ipfw), verify that it is not blocking your SSH and FASP transfer ports (such as TCP/UDP 33001). If you are using Vlinks, you will need to allow the Vlink UDP port (55001, by default) for multicast traffic. For additional information on setting up Vlinks, see Controlling Bandwidth Usage with Virtual Links (GUI) on page 49.

When a range of UDP ports is required: For Aspera servers that have multiple concurrent clients utilizing two or more user accounts, macOS does not allow the Aspera FASP protocol to reuse the same UDP port. Conversely, one UDP port can be opened if only one account is being used for transfers. Thus, if you have multiple concurrent clients and your Aspera server runs on macOS, then you must allow inbound connections on a range of UDP ports, where the range of ports is equal to the maximum number of concurrent FASP transfers expected. These UDP ports should be opened incrementally from the base port, which is UDP/33001, by default. For example, to allow 10 concurrent FASP transfers, allow inbound traffic from UDP/33001 to UDP/33010.

## **Remote Client Machines**

Typically, consumer and business firewalls allow direct outbound connections from client computers on TCP and UDP, and no configuration is required for Aspera transfers. In the special case of firewalls blocking direct outbound connections, usually with proxy servers for web browsing, the following ports must be allowed:

- **Outbound TCP/33001:** Allow outbound connections from the Aspera client on the TCP port (TCP/33001 by default, when connecting to a Windows server, or on another non-default port for other server operating systems).
- **Outbound UDP/33001 (or a range, if required):** Allow outbound connections from the Aspera client on the FASP UDP port (33001, by default).
- Local firewall: If you have a local firewall on the client (such as ipfw), verify that it is not blocking your SSH and FASP transfer ports (such as TCP/UDP 33001).

**Important:** Multiple concurrent clients cannot connect to a Windows Aspera server on the same UDP port. Similarly, multiple concurrent clients that are utilizing two or more user accounts cannot connect to a macOS, FreeBSD, or Isilon Aspera server on the same UDP port. If connecting to these servers, you will need to allow a range of outbound connections from the Aspera client (that have been opened incrementally on the server side, starting at UDP/33001). For example, you may need to allow outbound connections on UDP/33001 through UDP/33010 if 10 concurrent connections are allowed by the server.

# Securing Your SSH Server

Keeping your data secure is critically important. Aspera strongly recommends taking additional steps to set up and configure your SSH server to protect against common attacks.

These steps include the following:

- · Changing the TCP port.
- Configuring transfer server authentication.

Aspera also recommends restricting user access to the server, as described in the user setup instructions later in this guide.

# **Changing and Securing the TCP Port**

SSH servers, including the OpenSSH suite included with your product, listen for incoming connections on TCP Port 22 by default. As such, Port 22 is subject to numerous unauthorized login attempts by hackers who attempt to access unsecured servers. An effective deterrent is to close Port 22 and run the service on a seemingly random port above 1024 (and up to 65535).

To standardize the port for use in Aspera transfers, Aspera recommends setting the TCP port to 33001 and closing TCP/22.

#### **Prerequisites:**

- Before changing the default port for SSH connections, verify with your network administrators that TCP/33001 is open.
- Before closing port TCP/22, notify users of the change.

## Notifying Users - How to Specify TCP/33001

Aspera recognizes that disabling the default SSH connection port (TCP/22) might affect your clients. When you change the port, ensure that you advise your users on how to configure the new port number, from the GUI (if available and used) and from the command line.

• GUI: To change the SSH port in Desktop Client, click **Connections** and select the entry for the server whose ports are changing. On the **Connection** tab, click **Show Advanced Settings** and enter the SSH port number in the **SSH Port (TCP)** field.

|                   |                   | Connection M     | anager        |             |          |              |
|-------------------|-------------------|------------------|---------------|-------------|----------|--------------|
| + 9 -             | Aspera Demo       | Server           |               |             |          |              |
| spera Demo Server | Aspera Demo       | - Server         |               | <b>F</b> 11 | <b>C</b> | <b>C</b>     |
|                   |                   | fon Transfer     | Tracking      | Filters     | Security | File Handlin |
|                   | Host:             | 10.0.0.1         |               |             |          |              |
|                   | User:             | aspera_user_1    |               |             |          |              |
|                   | Authentication:   | Password         | Public Key    | ,           |          |              |
|                   |                   | •••••            |               |             |          |              |
|                   |                   |                  |               |             |          |              |
|                   | Storage Type:     | Default          |               | 0           |          |              |
|                   | storage type.     |                  |               | *           |          |              |
|                   | Target Directory: | / (last visited) |               |             | Browse   | h            |
|                   |                   | Ac               | Ivanced Con   | nection Se  | ttings   |              |
|                   |                   | Transfer 5       | Server Settin | ngs         |          | nputer       |
|                   |                   | SSH              | Port (TCP):   | 33001       |          |              |
|                   |                   | farm             | Port (UDP):   | 22001       | 1        |              |
|                   | Advanced          | Tasp             | ron (obry.    | 33001       |          | Test C       |
|                   |                   | Connectio        | n Timeout:    | 20 s        | econds   |              |
|                   |                   |                  |               |             |          |              |
|                   |                   |                  |               |             |          |              |
|                   |                   |                  | Cancel        | OK          |          | Cancel       |
|                   |                   | _                |               | - On        | _        |              |

• Command line: Clients running FASP transfers from the command line can specify the port by using the -P 33001 option.

#### Changing to TCP/33001

The following steps require root privileges.

1. Open the services file.

/etc/services

- 2. Add the TCP/33001 SSH port and close TCP/22.
  - a) Locate the following line:

ssh 22/tcp # SSH Remote Login Protocol

b) Edit the line for the new TCP port:

ssh 33001/tcp # SSH Remote Login Protocol

- c) Save and close the file.
- d) Restart the SSH service to activate your changes.

Restarting your SSH server does not affect currently connected users. Go to System Preferences > Sharing. Clear and select Remote Login from the left panel. Under Allow access for, select All users, or specify individual user accounts for the FASP connections.

| Contraction     Contraction     Contracti | ]                                                              | Sharing<br>Q                                                                                                    |   |
|----------------------------------------------------------------------------------------------------|----------------------------------------------------------------|----------------------------------------------------------------------------------------------------|---|
| Computer Nam                                                                                                    | e: Mac Ap<br>Compute<br>Apera-Se                               | era Server<br>rs on your local network can access your computer at: Mac-<br>rver.local                                                        |   |
| On Service<br>DVD or CD S<br>Screen Sharing<br>Printer Sharing<br>Web Sharing<br>Remote Logi<br>Remote Man<br>Remote Man<br>Remote App<br>Xgrid Sharing<br>Internet Shar<br>Bluetooth Sh                                                                                                    | haring<br>Ig<br>Ig<br>Igement<br>e Events<br>)<br>ing<br>Iring | Remote Login: On To log in to this computer remotely, type "ssh b@10.0.113.3".      Allow access for: All users     Only these users:     + - |   |
| Click the lock t                                                                                                    | prevent fu                                                     | rther changes.                                                                                                    | ? |

**Note:** If you are using the HST Server web UI (deprecated), you must also update the SshPort value in the <WEB...> section of aspera.conf. For details, see Configuring your Web UI Settings on page 442.

Once this setting takes effect:

- Aspera clients must set the transfer port to 33001 in the GUI or specify −P 33001 for command line transfers.
- Server administrators should use ssh -p 33001 to access the server through SSH.
- 3. Disable non-admin SSH tunneling.

These instructions require that OpenSSH 4.4 or newer is installed on your system in order to use the Match directive. Match allows you to selectively override certain configuration options when specific criteria (based on user, group, hostname, or address) are met.

Open your SSH Server configuration file, sshd\_config, with a text editor. Add the following lines to the end of the file (or modify them if they already exist):

```
AllowTcpForwarding no
Match Group root
AllowTcpForwarding yes
```

Depending on your sshd\_config file, you might have additional instances of AllowTCPForwarding that are set to the default Yes. Review your sshd\_config file for other instances and disable if necessary.

Disabling TCP forwarding does not improve security unless users are also denied shell access, because they can still install their own forwarders. Review your user and file permissions, and see Setting Up Transfer Users for instructions on modifying user shell access.

4. Disable root login.

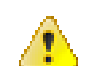

**CAUTION:** This step disables root access. Make sure that you have at least one user account with sudo privileges before continuing, otherwise you may not have access to administer your server.

By default, OpenSSH allows root logins. However, disabling root access helps maintain a more secure server. Aspera recommends disabling root access by commenting out PermitRootLogin yes in the sshd\_config file and adding PermitRootLogin No.

```
#PermitRootLogin yes
PermitRootLogin no
```

Administrators can use the su command when root privileges are necessary.

5. Restart the SSH server to apply new settings.

*Restarting your SSH server does not affect currently connected users.* Click **Apple menu > System Preferences > Sharing**. Clear and then reselect **Remote Login** from the left panel. In the **Allow access for:** option, select **All users**, or specify individual user accounts for the FASP connections.

6. Review your logs periodically for attacks.

You can view the state of active TCP connections by running the netstat command:

\$ netstat -an -p tcp

Typical output shows multiple, different IP addresses connected to specific ports:

| TCP | 10.0.111.200:53402 | 72.21.81.109:80      | CLOSE WAIT  |
|-----|--------------------|----------------------|-------------|
| TCP | 10.0.111.200:53865 | 173.194.202.188:5228 | ESTABLISHED |
| TCP | 10.0.111.200:53876 | 10.0.9.16:445        | TIME WAIT   |
| TCP | 10.0.111.200:55164 | 208.85.40.20:443     | ESTABLISHED |
| TCP | 10.0.111.200:55335 | 207.200.35.240:443   | ESTABLISHED |
| TCP | 10.0.111.200:55444 | 67.199.110.81:443    | ESTABLISHED |
| TCP | 10.0.111.200:56278 | 104.24.11.90:443     | ESTABLISHED |

If your server is under attack, you might see output similar to the following, in which the same IP address attempts to connect to contiguous ports (hundreds or thousands of times) and the connection is timing out (reporting a status of TIME WAIT):

| TCP | 10.0.111.200:53402 | 72.21.81.109:60974 | TIME WAIT |
|-----|--------------------|--------------------|-----------|
| TCP | 10.0.111.200:53865 | 72.21.81.109:60975 | TIME WAIT |
| TCP | 10.0.111.200:53876 | 72.21.81.109:60976 | TIME WAIT |
| TCP | 10.0.111.200:55164 | 72.21.81.109:60977 | TIME_WAIT |
| TCP | 10.0.111.200:55335 | 72.21.81.109:60978 | TIME WAIT |
| TCP | 10.0.111.200:55444 | 72.21.81.109:60979 | TIME_WAIT |
| TCP | 10.0.111.200:56278 | 72.21.81.109:60980 | TIME_WAIT |

If you see this, review your logs to determine the source and cause.

Open the system log, which is located in /var/log/system.log.

Look for invalid users in the log, especially a series of login attempts with common user names from the same address, usually in alphabetical order. For example:

```
Mar 10 18:48:02 sku sshd[1496]: Failed password for invalid user alex from
1.2.3.4 port 1585 ssh2
...
Mar 14 23:25:52 sku sshd[1496]: Failed password for invalid user alice
from 1.2.3.4 port 1585 ssh2
...
```

If you identify attacks, take the following steps:

- Double-check the SSH security settings in this topic.
- Report attackers to your ISP's email address for abuse reports (often abuse@your isp.com).

## Configuring Transfer Server Authentication With the Host-Key Fingerprint

To prevent server impersonation and man-in-the-middle (MITM) attacks, Aspera clients can verify the server's authenticity before starting a transfer by comparing the trusted SSH host key fingerprint (obtained directly from the server admin or through an Aspera client web application) with the host key fingerprint returned when the connection is made. In order to do this, the host key fingerprint or path must be set in the server's aspera.conf.

1. Set the host key fingerprint or path in the transfer server's aspera.conf file.

**Note:** Server SSL certificate validation (HTTPS) is enforced if a fingerprint is specified in aspera.conf and HTTP fallback is enabled. If the transfer "falls back" to HTTP and the server has a self-signed certificate, validation fails. The client requires a properly signed certificate.

If you set the host key path, the fingerprint is automatically extracted from the key file and you do not extract it manually.

#### **Retrieving and setting the host key fingerprint:**

a) Retrieve the server's SHA-1 fingerprint.

```
$ cat /etc/ssh/ssh_host_rsa_key.pub | awk '{print $2}' | base64 -D |
shasum
```

b) Set the SSH host key fingerprint in aspera.conf. (Go to the next step to set the host key path instead).

```
$ asconfigurator -x
"set server data;ssh host key fingerprint, fingerprint"
```

This command creates a line similar to the following example of the <server> section of aspera.conf:

```
<ssh_host_key_fingerprint>7qdOwebGGeDeN7Wv+2dP3HmWfP3
</ssh host key fingerprint>
```

Setting the host key path: To set the SSH host key path instead of the fingerprint, from which the fingerprint will be extracted automatically, run the following command:

```
# asconfigurator -x "set server data;ssh host key path,ssh key filepath"
```

This command creates a line similar to the following in the <server> section of aspera.conf:

```
<ssh_host_key_path>/etc/ssh/ssh_host_rsa_key.pub
</ssh host key path>
```

2. Restart the node service to activate your changes.

Run the following commands to restart asperanoded:

```
$ sudo launchctl stop com.aspera.asperanoded
$ sudo launchctl start com.aspera.asperanoded
```

# **Testing a Locally Initiated Transfer**

To make sure the software is working properly, set up a connection with the Aspera demo server and test downloads and uploads.

1. Launch the application.

Click Macintosh HD > Applications > Aspera Enterprise Server.

2. Add the Aspera demo server in the Connection Manager. Click **Connections**:

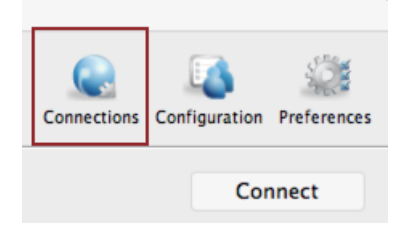

In the **Connection Manager**, click + to add a new connection, click **OK** to create a standard connection, and enter the following information, leaving the other options with their default values or blank:

| Field                     | Value               |
|---------------------------|---------------------|
| Host                      | demo.asperasoft.com |
| User                      | aspera              |
| Authentication (Password) | demoaspera          |

| 00                                | C                   | onnection Manager                                                 |
|-----------------------------------|---------------------|-------------------------------------------------------------------|
| + D<br>aspera@demotasperasoft.com | aspera@demo.        | asperasoft.com<br>ransfer Tracking Filters Security File Handling |
|                                   | Host: d             | emo.asperasoft.com                                                |
|                                   | User: a             | spera                                                             |
|                                   | Authentication: 🤇   | Password O Public Key                                             |
|                                   |                     |                                                                   |
|                                   | Storage Type:       | Default ‡                                                         |
|                                   | Target Directory: / | (last visited) Browse                                             |
|                                   | c                   | Share this connection with all users on this computer             |
|                                   | Advanced            | Test Connection                                                   |
|                                   |                     |                                                                   |
|                                   |                     | Cancel                                                            |

**3.** Test your connection to the remote server.

Click **Test Connection** to determine whether you can reach the remote server with the settings you configured. An alert box opens and reports whether the connection is successful.

4. Connect to the demo server and download test files.

From the main window, select the demo server entry and click the Connect button.

| Transfer Details |           |   | Connections            | Configuration | Preferences |
|------------------|-----------|---|------------------------|---------------|-------------|
| /Users/jack      | • 🔹 🖬 💷 🗉 |   |                        | Co            | nnect       |
| 📁 Desktop        |           |   | Connection Name Target | Directory     |             |
| Documents        |           |   | aspera@demo.aspe /     |               |             |
| Downloads        |           |   | bear@10.0.202.182 /    |               |             |
| 📁 Library        |           |   |                        |               |             |
| Movies           |           |   |                        |               |             |
| Music            |           | - |                        |               |             |
| Pictures         |           | 4 |                        |               |             |

On the server file browser (right panel), browse to the folder /aspera-test-dir-large, select the file 100MB, and click  $\triangleleft$  to download it to your local machine.

| /sandbox | • | 3 | /aspera-test-dir-large 💽 🤹 📁 🔲 🗉 Disconnect                                                |
|----------|---|---|--------------------------------------------------------------------------------------------|
|          |   |   | 1000     100     100     100     200     200     200     200     500MB     500MB     500MB |

You should see the session appear in the Transfer pane.

5. Upload to the demo server.

Select the same file (100MB) on the local file browser (left panel), go to the folder /Upload on the demo server, and click  $\blacktriangleright$  to upload it.

# **Updating the Product License**

Update your product license from the GUI.

- 1. Start HST Server if it is not already running.
  - Go to Macintosh HD > Applications > Aspera High-Speed Transfer Server
- 2. Click **Tools > License** to open the license window.
- **3.** Update the license file:
  - either by clicking Import License File and selecting the license file
  - or by using Paste License Text to paste the contents of the new license file
- 4. To confirm that the new license information has been updated correctly, run ascp -A to display the current license information.

\$ ascp -A

5. If you are using the Node API, reload asperanoded.

```
$ /Library/Aspera/bin/asnodeadmin --reload
```

# Uninstalling

HST Server can be uninstalled without removing existing configuration files.

- 1. If you are uninstalling in order to upgrade your Aspera product, review the upgrade preparation steps in Before Upgrading or Downgrading on page 10.
- 2. Close or stop the following applications and services:
  - FASP transfers
  - SSH connections
  - user interface
- 3. To remove all Aspera binaries, run the following command:

\$ sudo /Library/Application\ Support/Aspera/uninstall

**Note:** This process does not remove Aspera configuration files. If you reinstall an Aspera product, these configuration files are applied to the new installation.

# Get Started with an Aspera Transfer Server

As a server, HST Server is a remote endpoint that accepts authenticated connections from Aspera client applications and that participates as a source or destination for authorized transfers. Your server can also take the role of a client and connect to other Aspera servers to initiate transfers. The following steps describe how to prepare your system as a server.

1. Review the system requirements and install HST Server.

See and Installing HST Server on page 12.

2. Secure your server.

For a compilation of Aspera-recommended security best practices, see Aspera Ecosystem Security Best Practices on page 423.

a) Configure your firewall (see Configuring the Firewall on page 15).

- b) Change and secure the TCP port (see Securing Your SSH Server on page 17).
- c) Determine if you want to use server-side encryption at rest. See Server-Side Encryption at Rest (EAR) on page 40 for instructions on configuring this in the GUI or Server-Side Encryption-at-Rest (EAR) on page 105 for instructions on configuring this from the command line.

You can also restrict user access to your server, which is described in a later step.

**3.** Set up the HST Server web UI (deprecated), if using.

See HST Server Web UI (Deprecated) on page 440 for instructions.

4. Add users and configure their access.

Aspera client applications authenticate to the server using operating system accounts on the server. For example, if a remote client user, "marketing\_mgr" wants to transfer with the server, add marketing\_mgr as a system user on the server and then add marketing\_mgr as an Aspera transfer user. To secure your server, restrict marketing\_mgr's access to only certain directories on the server (set a docroot), set transfer permissions, and set the default shell as aspshell.

- a) For instructions on adding users, assigning users to aspshell, and setting a docroot, see Setting Up Users on page 28.
- b) If you prefer to have your users authenticate to the server using SSH keys rather than with passwords, gather their public keys and install them on the server. For instructions, see Setting Up a User's Public Key on the Server on page 33.
- 5. Configure transfer settings and control bandwidth usage.

Aspera FASP transfers can be configured globally, by group, or by user. You can set bandwidth caps and limit the total number of transfers. For more information on user-specific settings, see Transfer Server Configuration on page 69.

You can also set "virtual" bandwidth caps that can be assigned to incoming or outgoing transfers by group or by user. For more information, see Controlling Bandwidth Usage with Virtual Links (GUI) on page 49.

6. Set up file validation and processing, if needed.

You can protect your server against malicious software in uploaded files by using out-of-line file validation or inline file validation. For more information, see Out-of-Transfer File Validation on page 112 and Inline File Validation on page 115.

You can configure your server to run other customized scripts when an individual file transfer starts or stops, or when a transfer session starts or stops. For more information, see File Pre- and Post-Processing (Prepost) on page 122.

7. Test that a remote client can access and transfer with your server.

For instructions, see Testing a User-Initiated Remote Transfer on page 33. If you have problems, review the topics in Troubleshooting on page 417.

Once you confirm that remote clients can access your server, your basic server set up is complete.

- If you want to automatically distribute files and folders to clients when they are added to a specific folder on the server, see Introduction to Watch Folders and the Aspera Watch Service on page 226.
- If you want to enable server-based clients to synchronize files with your server, with the ability to synchronize bidirectionally, see Aspera Sync on page 311.

# Get Started as a Transfer Client

Aspera transfer clients connect to a remote Aspera transfer server and request a transfer with that server. Your Aspera application can be used as a client to initiate transfers with Aspera servers, as described in the following steps.

1. Configure transfer preferences.

You can configure your bandwidth usage, email notification, and proxy settings to apply to all transfers. For more information, see Global Bandwidth Settings on page 133 and Enabling a Transfer Proxy or HTTP Proxy on page 134.

**2.** Test a locally-initiated transfer to the Aspera demonstration server to confirm your installation and firewall configuration are operational.

For instructions, see Testing a Locally Initiated Transfer on page 21. This provides a simple walk through of how to set up a connection with a server and transfer.

3. Configure your email notification preferences.

You can receive emails when transfer sessions start and finish to keep up-to-date on your transfer progress. For more information, see Configuring Transfer Notifications on page 155.

4. If you need to authenticate to the remote server with an SSH key, create an SSH key and send the public key to the server admin.

For instructions on creating an SSH key, see Creating SSH Keys in the GUI on page 146 or Creating SSH Keys (Command Line) on page 200.

5. To run transfers in the GUI, create and configure a connection to the server.

For instructions, see Adding and Editing Connections on page 138. If required, configure a proxy (Enabling a Transfer Proxy or HTTP Proxy on page 134). You can also configure transfer notifications (Scheduling and Customizing Transfers in Advanced Mode on page 152).

Once your connection is configured, you can initiate transfers with the server. For instructions, see Transferring Content on page 149.

6. To run transfers from the command line, review the instructions for the Aspera command line clients.

Your Aspera product comes with two command line clients: ascp and A4. They are similar but have different capabilities. For a comparison, see Comparison of Ascp and Ascp 4 Options on page 206.

- For more information about ascp, see Ascp Command Reference on page 166 and Ascp General Examples on page 181.
- For more information about A4, see Ascp 4 Command Reference on page 212 and Ascp 4 Examples on page 220.

Once you confirm that you can transfer with your server, your basic set up is complete.

- If you want to automatically distribute files and folders to clients when they are added to a specific folder on the server, see Introduction to Watch Folders and the Aspera Watch Service on page 226.
- If you want to synchronize files with your server, with the ability to synchronize bidirectionally, see Aspera Sync on page 311. The async tool requires an additional license on each to run.

For a comparison of automatic transfer tools, see Comparison of Aspera File Delivery and Synchronization Tools on page 25.

# Comparison of Aspera File Delivery and Synchronization Tools

Your Aspera product includes several transfer tools that can be used for automatic file delivery and synchronization.

- Hot Folders: a Windows-only, GUI-managed automatic file delivery tool.
- Watch Folders: an automatic file delivery tool that is easily managed by using the GUI, Console, or the Node API.
- Aspera Sync: a multi-directional synchronization tool for when complete file system synchronization is required.

|                     | Hot Folders  | Watch Folders                               | Aspera Sync                                 |
|---------------------|--------------|---------------------------------------------|---------------------------------------------|
| Supported platforms | Windows only | Windows<br>macOS<br>Linux<br>AIX<br>Solaris | Windows<br>macOS<br>Linux<br>AIX<br>Solaris |

|                                     | Hot Folders                                                                                                    | Watch Folders                                                                                                    | Aspera Sync                                                                                                    |
|-------------------------------------|----------------------------------------------------------------------------------------------------|----------------------------------------------------------------------------------------------------|----------------------------------------------------------------------------------------------------|
|                                     |                                                                                                    | Linux on z Systems<br>BSD<br>Isilon                                                                                                    | Linux on z Systems<br>BSD                                                                                                    |
| Additional license required         | No                                                                                                    | No                                                                                                    | Yes, a Aspera Sync-<br>enabled license is required<br>on both endpoints                                                                                                    |
| Interface                           | Aspera desktop GUI                                                                                                    | Aspera desktop GUI, Node<br>API in any command<br>line, command line on the<br>Aspera client, or Console<br>web UI.                                                                                                    | Aspera client command<br>line, Console web UI for<br>management only (no<br>creation)                                                                                                    |
| Client applications                 | Desktop Client<br>HST Endpoint<br>HST Server                                                                                                    | HST Endpoint<br>HST Server                                                                                                    | HST Endpoint<br>HST Server<br>Drive                                                                                                    |
| Server configuration required       | No                                                                                                    | No (only need<br>asperawatchd on server for<br>pull Watch Folders)                                                                                                    | Recommended                                                                                                    |
| Create in Console                   | No, but you can monitor transfers                                                                                                    | Yes, you can create,<br>monitor, and manage                                                                                                    | No, but you can monitor<br>Aspera Sync jobs and their<br>associated transfer sessions                                                                                                    |
| Transfer modes                      | <ul><li>Client to server (push)</li><li>Server to client (pull)</li></ul>                                                                                                    | <ul><li>Client to server (push)</li><li>Server to client (pull)</li></ul>                                                                                                    | <ul> <li>Client to server (push)</li> <li>Server to client (pull)</li> <li>Client and server<br/>(bidirectional)</li> </ul>                                                                                                    |
| File delivery or<br>synchronization | File delivery:<br>Files and folders added to<br>or modified within a Hot<br>Folder on the source are<br>automatically sent to the<br>destination folder. Files<br>deleted from the source<br>are not deleted on the<br>destination. | File delivery:<br>Files and folders added to<br>or modified within a watch<br>folder on the source are<br>automatically sent to the<br>destination folder. Files<br>deleted from the source<br>are not deleted on the<br>destination. | Synchronization:<br>All file system changes<br>(additions, deletions,<br>and modifications) are<br>synchronized from source<br>to destination (push or pull)<br>or synchronized between<br>source and destination<br>(bidirectional).               |
| File system monitoring              | Windows operating system<br>notifications.                                                                                                    | File system snapshots<br>collected by asperawatchd.                                                                                                    | <ul> <li>In continuous mode:<br/>file system notifications</li> <li>In scan (on-demand)<br/>mode: Aspera Sync<br/>scans the file system<br/>on the source side<br/>and compares it to the<br/>Aspera Sync database</li> <li>asperawatchd</li> </ul> |
| Transfer schedules                  | • Immediate (as soon as a file system change                                                                                                    | • Immediate (as soon as a difference between snapshots is detected)                                                                                                    | • Immediate (in continuous mode or when using                                                                                                    |

|                             | Hot Folders                                                                                                    | Watch Folders                                                                                                    | Aspera Sync                                                                                                    |
|-----------------------------|----------------------------------------------------------------------------------------------------|----------------------------------------------------------------------------------------------------|----------------------------------------------------------------------------------------------------|
|                             | <ul><li>in the Hot Folder is detected)</li><li>On a user-specified schedule</li></ul>                                        |                                                                                                    | <ul> <li>Aspera Sync with<br/>asperawatchd)</li> <li>On a user-specified<br/>schedule (Aspera Sync<br/>run as a cron job)</li> </ul>                                                                                                    |
| Growing file support        | No                                                                                                    | Yes (on HST Server)                                                                                                    | No                                                                                                    |
| Database space requirements | None                                                                                                    | At least 2 GB free per 1<br>million files, 3 GB free per<br>1 million files on Windows                                                                                                    | At least 2 GB free per 1<br>million files, 3 GB free per<br>1 million files on Windows                                                                                                    |
| Best for                    | • Automatic push and<br>pull delivery with a<br>simple GUI interface<br>that does not require<br>Console                     | <ul> <li>Automatic push and<br/>pull delivery with a<br/>simple GUI interface<br/>that does not require<br/>Console</li> <li>Managing and<br/>monitoring push<br/>delivery through<br/>Console</li> </ul> | <ul> <li>Precise synchronization<br/>between two endpoints<br/>of all file system<br/>changes (including<br/>deletions)</li> <li>Bidirectional<br/>synchronization</li> <li>Very large file sets - up<br/>to 100 million items<br/>across thousands of<br/>directories</li> </ul> |
| Limitations                 | <ul> <li>Windows only</li> <li>GUI must remain open</li> <li>In pull mode, pull files<br/>even if they are in use</li> </ul> | • Transfer rate of millions<br>of small files can<br>become limited by the<br>speed at which database<br>metadata can be written                                                                          | <ul> <li>Continuous mode<br/>available only for<br/>Windows and Linux<br/>sources</li> <li>Transfer rate of millions<br/>of small files can<br/>become limited by the<br/>speed at which database<br/>metadata can be written</li> </ul>                                          |
| More information            | IBM Aspera High-Speed<br>Transfer Server Admin<br>Guide for Windows                                                          | Introduction to Watch<br>Folders and the Aspera<br>Watch Service on page<br>226                                                                                                    | Aspera Sync on page<br>311                                                                                                    |

# Server Set up Methods

Users, groups, and transfers can be configured in several ways, all of which modify the server configuration file aspera.conf.

• In the GUI

Click **Configuration** to open the **Configuration Manager**. For descriptions of the configuration settings available in the GUI, see Set up Users and Groups on page 28 and Configure HST Server in the GUI on page 35.

# • Running asconfigurator commands

Run asconfigurator commands from Terminal to automatically insert parameter settings as well-formed XML into aspera.conf. Use of asconfigurator commands is described in users\_groups\_cli.ditamap and Configure the Server from the Command Line on page 71.

#### • Manually editing aspera.conf

Open aspera.conf in a text editor with write permission and add or edit the text in XML format. Find aspera.conf in the following location:

/Library/Aspera/etc/aspera.conf

For templates of aspera.conf parameter settings, see users\_groups\_cli.ditamap and Configure the Server from the Command Line on page 71.

# Set up Users and Groups

Aspera clients connect to HST Server by authenticating as a system user who is configured in the application. The user can also belong to a group that is configured in the application. Users and groups can be set up in the HST Server GUI.

# Setting Up Users

The HST Server uses system accounts to authenticate connections from Aspera clients. The system users must be added and configured as Aspera transfer users before clients can browse the server file system or run FASP transfers to and from the server. When creating transfer users, you can also specify user-specific settings, such as transfer bandwidth, docroot, and file handling. User configuration is an important part of securing your server. For a complete description, see Aspera Ecosystem Security Best Practices on page 423.

#### **Important Configuration Notes:**

- Some Aspera features require a docroot in URI format or require a file restriction instead of a docroot. For more
  information, see Docroot vs. File Restriction on page 422.
- If users connect to the server by providing IBM Aspera Shares credentials or by providing Node API credentials that are associated with the transfer user, changes to a user's configuration, such as their docroot, are not applied to the user until asperanoded is restarted. For instructions, see Restarting Aspera Services on page 421.

To configure a system user account as an Aspera transfer user:

1. To allow the user to access the HST Server web UI (deprecated), configure the user for Apache authentication. In addition to SSH authentication, HST Server uses Apache's authentication to authorize web UI access. To set up a system user (asp1 in this example) for Apache authentication, run the htpasswd command below.

**Note:** On the first run of htpasswd, you must use the -c option to create the file for credential storage, webpasswd. Do not use the -c option otherwise.

\$ htpasswd [-c ]/Library/Aspera/etc/webpasswd asp1

2. Restrict user permissions with aspshell.

By default, all system users can establish a FASP connection and are only restricted by file permissions. Restrict the user's file operations by assigning them to use aspshell, which permits only the following operations:

- Running Aspera uploads and downloads to or from this computer.
- Establishing connections in the application.
- Browsing, listing, creating, renaming, or deleting contents.

These instructions explain one way to change a user account or active directory user account so that it uses the aspshell; there may be other ways to do so on your system.

a) Go to Apple menu > System Preferences > Users & Groups.

- b) Click Click the lock to make changes and enter admin credentials.
- c) Right-click the user account and select Advanced Options.

| 0 0                                                                                                    | Accounts                                                                                                    |   |
|----------------------------------------------------------------------------------------------------|----------------------------------------------------------------------------------------------------|---|
| ◄ ► Show All                                                                                                    | Q                                                                                                    |   |
| My Account<br>bohn<br>Admin<br>Charles<br>Admin<br>Admin<br>Standad<br>Advance<br>Carlos<br>Standad<br>Advance<br>Carlos<br>Standad<br>Advance<br>Carlos<br>Standad<br>Advance<br>Carlos<br>Standad<br>Advance<br>Carlos<br>Standad<br>Advance<br>Carlos<br>Standad<br>Advance<br>Carlos<br>Standad<br>Advance<br>Carlos<br>Standad<br>Advance<br>Standad<br>Advance | Sections  Sections  Sections  Sections  Sections  Sections  Sections  Reset Password  Reset Password |   |
|                                                                                                    |                                                                                                    |   |
| Click the lock to preven                                                                                                    | further changes.                                                                                                    | 0 |

d) Replace the default value (/bin/bash) in the Login Shell field with /Library/Aspera/bin/ aspshell.

Note: If you use SSH with Open Directory for authentication: To make aspshell the default shell for domain users, open server.app, go to Users, select the users that are used for transfer, and change the shell to /Library/Aspera/bin/aspshell.

3. For each user, create a file /Users/username/.ssh/environment.

Paste the following content into the file:

```
PATH=/bin:/usr/bin:/usr/sbin:/usr/local/sbin:/usr/local/bin:/opt/
pkgconfig/bin:/Library/Aspera/bin:/Library/Aspera/sbin
```

4. Launch HST Server as root.

Log into your computer with your root account. Click Macintosh HD > Applications > Aspera High-Speed Transfer Server .

5. Click Configuration to open the configuration settings window.

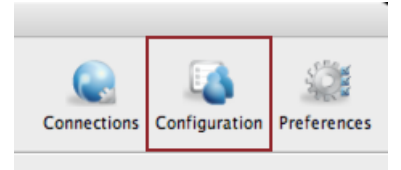

- 6. For server security, configure Global settings to restrict users' transfer and system permissions.
  - a) Set a global docroot (Absolute Path) to an empty folder or a part of the file system specific to each user.

If there is a pattern in the docroot of each user, for example, /sandbox/username, you can use a substitutional string. This way you assign independent docroot to each user without setting a docroot for each user individually

| Substitutional String | Definition                   | Example            |
|-----------------------|------------------------------|--------------------|
| \$(name)              | system user's name           | /sandbox/\$(name)  |
| \$(home)              | system user's home directory | \$(home)/Documents |

| Setting Inherited Value Inherited From Override Effect<br>Absolute Path: <root> default 🗹 /sau<br/>Read Allowed: true default 🕑 📀 tr</root> | ion Malon        |
|----------------------------------------------------------------------------------------------------|------------------|
| Absolute Path: <root> default 🗹 /sau<br/>Read Allowed: true default 🗹 👁 tr</root>                                                           | ve value         |
| Read Allowed: true default 🗹 💌 tr                                                                                                    | dbox/\$(name)    |
|                                                                                                    | ue 🔘 false       |
| Write Allowed: true default 🧭 😁 tr                                                                                                    | ue \ominus false |
| Browse Allowed: true default 🗹 💌 tr                                                                                                    | ue 🖯 false       |

b) On the Docroot tab, set Read Allowed, Write Allowed, and Browse Allowed to false.

- c) On the **Authorization** tab, deny incoming and outgoing transfers by default, then enable transfers for individual users as required (described in a later step).
- d) On the Authorization tab, set the token encryption key to a string of at least 20 random characters.
- e) If your workflow allows, on the Authorization tab set Content Protection Required to true.

This setting enforces client-side encryption-at-rest. For more information, see Client-Side Encryption-at-Rest (EAR) on page 205.

f) On the Authorization tab, set Encryption Allowed to AES-128.

By setting an encryption cipher, uploads to the server must use the specified encryption cipher or stronger. Setting to **any** allows encrypted and unencrypted transfers.

- 7. Add a system user.
  - a) In Server Configuration, go to Users.
  - b) Click **+** to add a new user.

| Global | Groups | Users | VLinks |
|--------|--------|-------|--------|

c) Enter the username, then click OK.

Usernames cannot contain the "@" symbol, except when using the *user@domain* format. For additional information, see Product Limitations.

- 8. Set the user's docroot and transfer permissions.
  - a) Set a user-specific docroot, if the global docroot is not adequate.

In the user's **Docroot** tab (**Configuration** > **Users** >*username* > **Docroot**), select the **Override** box for **Absolute Path** and enter or select an existing path as the user's docroot -- for example, /sandbox/ aspera user 1. When finished, click **OK** or **Apply**.

| • 0 •                      |                 | Server Configuration |                   |               |                        |
|----------------------------|-----------------|----------------------|-------------------|---------------|------------------------|
| Clobal Groups Users VLinks |                 | Authorization        | Bandwidth Network | File Handling |                        |
| + -                        | Setting         | Inherited Value      | Inherited From    | Override      | Effective Value        |
| User                       | Absolute Path:  | <root></root>        | default           | 2             | /sandbox/aspera_user_1 |
| aspera_user_1              | Read Allowed:   | true                 | default           | 2             | 🔾 true 🔿 false         |
|                            | Write Allowed:  | true                 | default           | •             | 🔾 true 🔿 false         |
|                            | Browse Allowed: | true                 | default           | 8             | 🔾 true 🔿 false         |
|                            |                 |                      |                   |               |                        |
|                            |                 |                      |                   |               |                        |

b) Set read, write, and browse permissions.

On the **Docroot** tab, set **Read allowed** to **true** to enable the user to download from their docroot on the server, set **Write allowed** to **true** to enable the user to upload to the server and move files within their docroot, and set **Browse allowed** to **true** to enable the user to browse files within their docroot. For maximum security, allow users the minimum permissions required for their workflow.

c) Set transfer permissions.

On the **Authorization** tab, set **Incoming Transfers** to **allow** to allow the user to upload to the server within their docroot and set **Outgoing Transfers** to **allow** to allow the user to download from the server from their docroot.

9. If you provided an Aspera license during installation (rather than an entitlement), ensure that the transfer user has read permissions on the Aspera license file (aspera-license) so that they can run transfers.

The license file is found in: /Library/Aspera/etc/

10. Configure group and user settings.

Settings are located in the **Docroot**, **Authorization**, **Bandwidth**, **Network**, **File Handling** and **Precedence** tabs. User settings take precedence over group settings, which take precedence over global settings; for more information, see Configuration Precedence on page 32.

| Category                                                | Description                                                                            |
|---------------------------------------------------------|----------------------------------------------------------------------------------------|
| Docroot and File Permission Configuration<br>on page 35 | The document root settings.                                                            |
| Authorization Configuration on page 37                  | Connection permissions, token key, and encryption requirements.                        |
| Bandwidth Configuration on page 42                      | Incoming and outgoing transfer bandwidth and policy settings.                          |
| Network Configuration on page 50                        | Network IP, port, and socket buffer settings.                                          |
| File Handling Configuration on page 52                  | File handling settings, such as file block size, overwrite rules, and exclude pattern. |

# **Setting Up Groups**

Transfer settings can be applied to your system's user groups. If users within a group do not have individual transfer settings, then the group's transfer settings are applied. HST Server doesn't create user groups on the operating system for you, so you must ensure that the groups exist before adding them to your Aspera product.

1. Identify or create the user group(s) that you would like to add.

For information on creating user groups, see your operating system documentation.

2. Launch the Aspera server as root.

Log into your computer with your root account. Click Macintosh HD > Applications > Aspera High-Speed Transfer Server.

3. Click Configuration to open the configuration settings window.

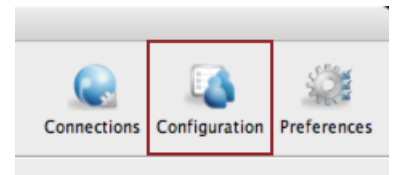

4. Add the user group to your Aspera server.

In the Server Configuration window, click the Groups tab then click + and input the group's name.

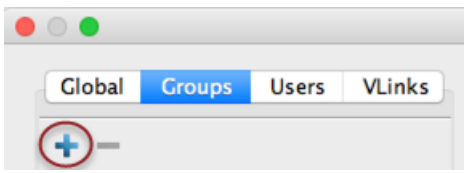

**Note:** If you attempt to add a group using the group's alias (instead of its real name), then the alias will be silently converted to the group's real name. For example, if you add a group named "GUEST" (which is, by default, an alias of the internal group name "\_guest"), then the name will be automatically changed to "\_guest" in both the configuration file and configuration interface.

5. Configure the group's transfer settings.

These settings are located in the **Docroot**, **Authorization**, **Bandwidth**, **Network**, **File Handling** and **Precedence** tabs.

| Settings                                                | Description                 |
|---------------------------------------------------------|-----------------------------|
| Docroot and File Permission Configuration<br>on page 35 | The document root settings. |

| Settings                               | Description                                                                                           |
|----------------------------------------|----------------------------------------------------------------------------------------------------|
| Authorization Configuration on page 37 | Connection permissions, token key, and encryption requirements.                                       |
| Bandwidth Configuration on page 42     | Incoming and outgoing transfer bandwidth and policy settings.                                         |
| Network Configuration on page 50       | Network IP, port, and socket buffer settings.                                                         |
| File Handling Configuration on page 52 | File handling settings, such as file block size, overwrite rules, and exclude pattern.                |
| Configuration Precedence on page 32    | When a user is a member of multiple groups, the precedence setting can be used to determine priority. |

# **Configuration Precedence**

HST Server applies configuration settings in this order: 1) user settings, 2) group settings (and if a user belongs to more than one group, precedence can be set for each group), 3) global settings, 4) default settings. User settings have the highest priority and default the lowest.

For example, the table below shows the setting values that are applied to user <code>aspera\_user\_1</code> in **bold** when that user is also a member of several groups and global settings are configured. In this example, <code>aspera\_user\_1</code> is a member of both the **admin** and **xfer** groups. The **admin** group's precedence setting is 0, which supersedes the **xfer** group's setting of 1:

| Options     | "aspera_user_1"<br>User Settings | "admin" Group<br>Settings | "xfer" Group<br>Settings | Global Settings   | Default Settings |
|-------------|----------------------------------|---------------------------|--------------------------|-------------------|------------------|
| Target rate | 5M                               | 10M                       | 15M                      | 40M               | 45M              |
| Min rate    | n/a                              | 2M                        | 8M                       | 3M                | 0                |
| Policy      | n/a                              | n/a                       | Low                      | Fair              | Fair             |
| Docroot     | n/a                              | n/a                       | n/a                      | /pod/<br>\$(name) | n/a              |
| Encryption  | n/a                              | n/a                       | n/a                      | n/a               | any              |

# **Configuring Precedence of Groups**

You can configure a group's precedence from the GUI or by editing aspera.conf.

# GUI:

To configure it from the GUI, launch the application and click Configuration.

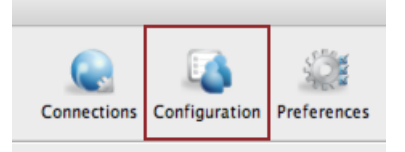

In the Server Configuration dialog, select the **Groups** tab, choose a group, and select the **Precedence** tab. (The **Precedence** tab does not appear if there are no groups.) Select **Override** and enter a precedence number for the group.

Note: A group's precedence setting must be greater than or equal to 0, where 0 is the highest precedence level.

| A Server Configuration     |                   |                  |                |          |                 |
|----------------------------|-------------------|------------------|----------------|----------|-----------------|
| Global Groups Users VLinks | Bandwidth         | Network File Har |                | ndling   | Precedence      |
| * -                        | Setting           | Inherited Value  | Inherited From | Override | Effective Value |
| Group                      | Group precedence: | 1000             | Default        |          | 1000            |

# Setting Up a User's Public Key on the Server

Public key authentication is an alternative to password authentication, providing a more secure authentication method that allows users to avoid entering or storing a password, or sending it over the network. An Aspera client generates a key pair (a public key and a private key) on the client computer and provides the public key to the administrator of the remote Aspera transfer server. The server administrator sets up the client user's public key as described in the following steps.

For information on how to create public keys, see Creating SSH Keys in the GUI on page 146 or Creating SSH Keys (Command Line) on page 200.

**Important:** The HST Server web UI (deprecated) (deprecated) does not support key-based authentication. This feature is for transfers initiated in the application (including Hot Folders) or the ascp command.

1. Obtain the client user's public key.

The client user should send you a secure email with the public key pasted in the message body or attached as a text file.

- 2. Install the public key in the user account on the server.
  - a) In the home directory of the account that the client will use to access the server, create a directory called .ssh if it doesn't already exist.
  - b) Save the key file as authorized\_keys in .ssh. If authorized\_keys already exists, append the key file to it.

For example,

```
# mkdir /Users/aspera_user_1/.ssh
# cat /temp/id_rsa.pub > /Users/aspera_user_1/.ssh/authorized_keys
```

Where:

- aspera\_user\_1 is the server user account.
- /tmp/id rsa.pub is where you saved the public key sent by the user.
- /Users/aspera user 1/.ssh/authorized keys is the file that contains the public key.
- c) Configure permissions on the key.

Make the system user (in this example, user aspera\_user\_1) the owner of key directory and key file, allow access by the aspera\_user 1 group, and set permissions:

```
# chown -R aspera_user_1:aspera_user_1 /Users/aspera_user_1/.ssh
# chmod 700 /Users/aspera_user_1
# chmod 700 /Users/aspera_user_1/.ssh
# chmod 600 /Users/aspera_user_1/.ssh/authorized_keys
```

# Testing a User-Initiated Remote Transfer

Once you have configured an Aspera transfer user on HST Server, test that an Aspera client can successfully connect to your HST Server and upload a file.

#### **Prerequisites:**

• Client: Install an Aspera client application, such as the freely available IBM Aspera Desktop Client or IBM Aspera Command-Line Interface, on the client computer.

• Server: HST Server must have at least one Aspera transfer user (a system user account that is configured to authenticate Aspera transfers) configured on it.

If any of the following connection tests fail, see Clients Can't Establish Connection on page 417.

1. On the client, test that you can reach the IP address of your HST Server.

Run the ping command:

\$ ping 10.0.0.2
PING 10.0.0.2 (10.0.0.2): 56 data bytes
64 bytes from 10.0.0.2: icmp\_seq=0 ttl=64 time=8.432 ms
64 bytes from 10.0.0.2: icmp\_seq=1 ttl=64 time=7.121 ms
64 bytes from 10.0.0.2: icmp\_seq=2 ttl=64 time=5.116 ms
64 bytes from 10.0.0.2: icmp\_seq=3 ttl=64 time=4.421 ms
64 bytes from 10.0.0.2: icmp\_seq=4 ttl=64 time=3.050 ms
...

In the example above, the address of HST Server is 10.0.0.2 and the output shows successful responses from the host.

If the output returns "Destination host unreachable," check the firewall configuration of the server.

2. On the client, try a transfer to HST Server by using ascp.

Run the following command on your client machine:

```
$ ascp -P 33001 --mode=send --policy=fair -1 10000 -m
1000 source path username@ip address:destination
```

For example: (where aspera user 1 is the example transfer user):

```
$ ascp -P 33001 --mode=send --policy=fair -1 10000 -m 1000 /client-dir/
files aspera_user_1@10.0.0.2:/dir
```

This command specifies the following values for the transfer:

| Item                                                     | Argument       | Example Value                   |
|----------------------------------------------------------|----------------|---------------------------------|
| TCP Port                                                 | -P port        | -P 33001                        |
| Set the TCP port to start the transfer session.          |                |                                 |
| Transfer Direction                                       | mode=direction | mode=send                       |
| Specify if the server is the destination or source.      |                |                                 |
| Transfer Policy                                          | policy=policy  | policy=fair                     |
| Specify how to share bandwidth with other network users. |                |                                 |
| Maximum Transfer Rate                                    | -l rate        | -1 10000                        |
| Set the maximum transfer rate, in Kbps.                  |                | Maximum transfer rate = 10 Mbps |
| Minimum Transfer Rate                                    | -m rate        | -1 1000                         |
| Set the minimum transfer rate, in Kbps.                  |                | Minimum transfer rate = 1 Mbps  |
| File or Directory to Upload                              | source         | /client-dir/files               |

| Item                                                              | Argument    | Example Value                                                                                         |
|-------------------------------------------------------------------|-------------|----------------------------------------------------------------------------------------------------|
| Set the path relative to your current directory.                  |             |                                                                                                    |
| Transfer User                                                     | username    | aspera_user_1                                                                                         |
| Host Address                                                      | ip_address  | 10.0.0.2                                                                                              |
| Destination Folder                                                | destination | /dir                                                                                                  |
| Set the destination path relative to the transfer user's docroot. |             | In this example, the files are<br>transferred to the "dir" folder in the<br>docroot of aspera_user_1. |

# **Configure HST Server in the GUI**

The following references describe the server settings that can be configured in the HST Server GUI. Not all settings are available in the GUI; some must be set by using the command line or directly editing the HST Server configuration file, aspera.conf.

# **Docroot and File Permission Configuration**

The **Docroot** configuration options include the docroot and file permissions. The absolute path, or docroot, is the area of the file system that is accessible to an Aspera transfer user. The default empty value allows access to the entire file system. You can set one global docroot and then further restrict access to the file system by group or individual user.

# **Important Configuration Notes:**

- The default server configuration gives users full access to the server's file system with read, write, and browse privileges. Aspera strongly recommends setting a global docroot that is an empty folder and setting global file permissions to **false**. For a compilation of server security best practices, see Aspera Ecosystem Security Best Practices on page 423.
- Some Aspera features require a docroot in URI format or require a file restriction instead of a docroot. For more information, see Docroot vs. File Restriction on page 422.
- 1. Open HST Server with Administrator privileges.
- 2. Click Configuration > Docroot.

| Composition     Composition     Composite      Composite     Compositie     Compositie     Composition         |               |                      |            |                  |                     | Preferences   | Configuration  | Connections    |
|----------------------------------------------------------------------------------------------------|---------------|----------------------|------------|------------------|---------------------|---------------|----------------|----------------|
| Colour         Concept         Users         VLinks           Discrete         Authorization         Bandwidth         Network         File Handling         Database         Transfer Service           Serring         Inharited Value         Inharited Yalue         Inharited Yalue         Inharited Yalue         Override         Effective Value           Absolute Path:         <800cb         default         If         //Users/Siname           Read Allowed:         true         default         If         Inname         falls                                                                                                    |               |                      |            | 1                | erver Configuration | Se            |                | 0              |
| Setting Inherited Value Inherited From Override Effective Value<br>Absolute Path:<br><br>Read Aboved: true default & true<br>default & intrue<br>                                                                                                    | HTTP Fallback | se Transfer Server F | ing Databa | twork File Handl | Bandwidth Ne        | Authorization | rs VLinks Door | chal Groups Us |
| Absolute Path: <root> default &amp; //Users/Siname<br/>Read Allowed: true default &amp; entrue of falls<br/>With Allowed: true default &amp; entrue of falls</root>                                                                                                    |               | Effective Value      | Override   | Inherited From   | Inherited Value     | ing           | Setting        |                |
| Read Allowed: true default 🗹 🖲 true of fails                                                                                                    |               | /Users/\$(name)      | 2          | default          | <root></root>       | olute Path:   | Absolu         |                |
| Write Allowed to the default of the full                                                                                                    |               | 💌 true \ominus false | ۲          | default          | true                | d Allowed:    | Read A         |                |
| the second line second line se |               | 💌 true 💮 false       | 2          | default          | true                | e Allowed:    | Write A        |                |
| Browse Allowed: true default S 🕑 true 🔾 fals                                                                                                    |               | 💿 true 🛛 false       | 2          | default          | true                | use Allowed:  | 8rowse         |                |

**3.** Edit **Global**, **Groups**, and **Users** settings on their **Docroot** tabs. Select **Override** in the option's row to set an effective value. User settings take precedence over group settings, which take precedence over global settings.

Aspera recommends setting restrictive **Global** settings, as described in the following table, and then granting permissions for specific **Groups** or **Users**.

| Field          | Description                                                                                                    | Values                               | Default                        |
|----------------|----------------------------------------------------------------------------------------------------|--------------------------------------|--------------------------------|
| Absolute Path  | The absolute path, or docroot, is the area of the file<br>system that is accessible to an Aspera transfer user.<br>The default empty value allows access to the entire<br>file system. You can set one global docroot and then<br>further restrict access to the file system by group or<br>individual user. Docroot paths require specific formatting<br>depending on where the transfer server's storage is<br>located.    | file path or<br>URI                  | undefined<br>(total<br>access) |
|                | Format examples                                                                                                    |                                      |                                |
|                | • Local storage absolute path:/Users/aspera424/<br>movies                                                                                                    |                                      |                                |
|                | <ul> <li>Or using a placeholder for usernames: /Users/<br/>\$(name)</li> <li>Local storage in URI format: file:///Users/<br/>bear/movies</li> </ul>                                                                                                    |                                      |                                |
|                | URI format is required for server-side encryption-<br>at-rest, but is not supported by the Aspera Watch<br>Service.                                                                                                    |                                      |                                |
|                | Aspera recommends setting a global docroot to an<br>empty folder or a part of the file system specific to<br>each user. If there is a pattern in the docroot of each<br>user, for example, /sandbox/username, you can<br>use a substitutional string. This allows you to assign<br>an independent docroot to each user without setting it<br>individually for each user. See Setting Up Users on page<br>28 for information. |                                      |                                |
|                | You can also set multiple docroots and make them<br>conditional based on the IP address from which the<br>connection is made by editing aspera.conf. To do<br>so, edit the absolute path setting by adding the IP address<br>using the following syntax:                                                                                                    |                                      |                                |
|                | <absolute <b="">peer_ip="<i>ip_address</i>"&gt;path</absolute>                                                                                                    |                                      |                                |
| Read Allowed   | Set to true (default) to allow users to transfer files and folders from their docroot.                                                                                                    | <ul><li>true</li><li>false</li></ul> | true                           |
| Write Allowed  | Set to true (default) to allow users to transfer files and folders to their docroot.                                                                                                    | <ul><li>true</li><li>false</li></ul> | true                           |
| Browse Allowed | Set to true (default) to allow users to browse their docroot.                                                                                                    | <ul><li>true</li><li>false</li></ul> | true                           |

# Docroot Settings Reference
## **Authorization Configuration**

The Authorization configuration options include connection permissions, token key, and encryption requirements.

**Note:** For security, Aspera recommends denying incoming and outgoing transfers globally, then allowing transfers by individual users, as needed. For a compilation of server security best practices, see Aspera Ecosystem Security Best Practices on page 423.

- 1. Open the application with Administrator privileges.
- 2. Click Configuration > Authorization.

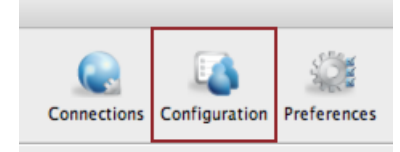

| Global Groups Users VLinks | Docroot Authorization Bandwidth Network File                    | e Handling      | Database   Tra | nsfer Ser | ver HTTP Fallback |
|----------------------------|-----------------------------------------------------------------|-----------------|----------------|-----------|-------------------|
|                            | Setting                                                         | Inherited Value | Inherited From | Override  | Effective Value   |
|                            | Incoming Transfers:                                             | allow           | Default        |           | allow             |
|                            | Incoming External Provider URL:                                 | <none></none>   | Default        |           |                   |
|                            | Incoming External Provider SOAP Action:                         | <none></none>   | Default        |           |                   |
|                            | Outgoing Transfers:                                             | allow           | Default        |           | allow             |
|                            | Outgoing External Provider URL:                                 | <none></none>   | Default        |           |                   |
|                            | Outgoing External Provider SOAP Action:                         | <none></none>   | Default        |           |                   |
|                            | Token Encryption Cipher:                                        | aes-128         | Default        |           | aes-128           |
|                            | Token Encryption Key:                                           | <none></none>   | Default        |           |                   |
|                            | Token Life (seconds):                                           | 86400           | Default        |           | 86400             |
|                            | Strong Password Required for Content Encryption:                | false           | Default        |           | ⊖ true ⊛ false    |
|                            | Content Protection Secret:                                      |                 | Default        |           |                   |
|                            | Content Protection Required:                                    | false           | Default        |           | ⊖ true ⊛ false    |
|                            | Do encrypted transfers in FIPS 140-2-certified encryption mode: | false           | Default        |           | 🕞 true 🛞 false    |
|                            | Encryption Allowed:                                             | any             | Default        |           | any               |

3. Edit Global, Groups, and Users settings on their Authorization tabs. Select Override in the option's row to set an effective value. User settings take precedence over group settings, which take precedence over global settings.

#### **Authorization Settings Reference**

| Setting                           | Description                                                                                                    | Values                   | Default |
|-----------------------------------|----------------------------------------------------------------------------------------------------|--------------------------|---------|
| Incoming Transfers                | To enable users to transfer to this computer,<br>leave the default setting of allow. Set to deny<br>to prevent transfers to this computer. Set to<br>token to allow only transfers initiated with valid<br>tokens to this computer. Token-based transfers<br>are typically used by web applications such as<br>IBM Aspera Faspex and IBM Aspera Shares and<br>require a Token Encryption Key.                        | allow, deny, or<br>token | allow   |
| Incoming External<br>Provider URL | Set the URL of the external authorization<br>provider for incoming transfers. The default<br>empty setting disables external authorization.<br>Aspera servers can be configured to check<br>with an external authorization provider. This<br>SOAP authorization mechanism can be useful<br>to organizations requiring custom authorization<br>rules. Requires a value for Incoming External<br>Provider SOAP Action. | HTTP URL                 | blank   |

| Setting                                            | Description                                                                                                    | Values                            | Default           |
|----------------------------------------------------|----------------------------------------------------------------------------------------------------|-----------------------------------|-------------------|
| Incoming External<br>Provider SOAP Action          | The SOAP action required by the external<br>authorization provider for incoming transfers.<br>Required if Incoming External Provider URL is<br>set.                                                                                                    | text string                       | blank             |
| Outgoing Transfers                                 | To enable users to transfer from this computer,<br>leave the default setting of allow. Set to deny<br>to prevent transfers from this computer. Set to<br>token to allow only transfers initiated with valid<br>tokens from this computer. Token-based transfers<br>are typically used by web applications such as<br>Faspex and require a Token Encryption Key.                                                  | allow, deny, or<br>token          | allow             |
| Outgoing External Provider<br>URL                  | Set the URL of the external authorization<br>provider for outgoing transfers. The default<br>empty setting disables external authorization.<br>HST Server can be configured to check with<br>an external authorization provider. This SOAP<br>authorization mechanism can be useful to<br>organizations requiring custom authorization<br>rules. Requires a value for Outgoing External<br>Provider Soap Action. | HTTP URL                          | blank             |
| Outgoing External Provider<br>Soap Action          | The SOAP action required by the external<br>authorization provider for outgoing transfers.<br>Required if Outgoing External Provider URL is<br>set.                                                                                                    | text string                       | blank             |
| Token Encryption Cipher                            | Set the cipher used to generate encrypted transfer tokens.                                                                                                    | aes-128,<br>aes-192,or<br>aes-256 | aes-128           |
| Token Encryption Key                               | Set the secret text phrase that is used to authorize<br>those transfers configured to require token.<br>Aspera recommends setting a token encryption<br>key of at least 20 random characters. For more<br>information, see Require Token Authorization:<br>Set in the GUI on page 381.                                                                                                    | text string                       | blank             |
| Token Life (seconds)                               | Set the token expiration for users of web-based transfer applications.                                                                                                    | positive integer                  | 86400 (24<br>hrs) |
| Strong Password Required<br>for Content Encryption | Set to true to require that the password for<br>content encryption (client-side encryption at rest)<br>includes at least 6 characters, of which at least 1<br>is non-alphanumeric, at least 1 is a letter, and at<br>least 1 is a digit.                                                                                                    | true or false                     | false             |
| Content Protection Secret                          | Enable server-side encryption-at-rest (EAR)<br>by setting the passphrase. Files uploaded to the<br>server are encrypted while stored there and are<br>decrypted when they are downloaded. For more<br>information, see Server-Side Encryption at Rest<br>(EAR) on page 40.                                                                                                    | passphrase                        | (none)            |
| Content Protection<br>Required                     | Set to true to require that uploaded content<br>be encrypted by the client (enforce client-side<br>encryption-at-rest).                                                                                                    | true or false                     | false             |

| Setting                                                              | Description                                                                                                    | Values                                                                                                    | Default |
|----------------------------------------------------------------------|----------------------------------------------------------------------------------------------------|----------------------------------------------------------------------------------------------------|---------|
|                                                                      | For more information, see Client-Side<br>Encryption-at-Rest (EAR) on page 205.                                                                                                    |                                                                                                    |         |
|                                                                      | <b>Important:</b> When a transfer falls back to<br>HTTP or HTTPS, content protection is no<br>longer supported. If HTTP fallback occurs<br>while downloading, then–despite entering a<br>passphrase–the file remains encrypted. If HTTP<br>fallback occurs during upload, then–despite<br>entering a passphrase–the files are not encrypted.                                                                                                    |                                                                                                    |         |
| Do encrypted transfers<br>in FIPS-140-2-certified<br>encryption mode | Set to true for ascp to use a FIPS 140-2-<br>certified encryption module. When enabled,<br>transfer start is delayed while the FIPS module is<br>verified.                                                                                                    | true or false                                                                                                    | false   |
|                                                                      | When you run ascp in FIPS mode (that<br>is, <fips_enabled> is set to true in<br/>aspera.conf), and you use passphrase-<br/>protected SSH keys, you must use keys generated<br/>by running ssh-keygen in a FIPS-enabled<br/>system, or convert existing keys to a FIPS-<br/>compatible format using a command such as the<br/>following:</fips_enabled>                                                                                                    |                                                                                                    |         |
|                                                                      | openssl pkcs8 -topk8 -v2 aes128<br>-in <i>id_rsa</i> -out <i>new-id_rsa</i>                                                                                                    |                                                                                                    |         |
|                                                                      | <b>Important:</b> When set to true, all ciphers and hash algorithms that are not FIPS compliant will abort transfers.                                                                                                    |                                                                                                    |         |
| Encryption Allowed                                                   | Set the transfer encryption allowed by this<br>computer. Aspera strongly recommends that you<br>require transfer encryption. Aspera supports three<br>sizes of AES cipher keys (128, 192, and 256<br>bits) and supports two encryption modes, cipher<br>feedback mode (CFB) and Galois/counter mode<br>(GCM). The GCM mode encrypts data faster and<br>increases transfer speeds compared to the CFB<br>mode, but the server must support and permit it.<br><b>Note:</b> To ensure client compatibility when<br>requiring encryption, use a cipher with the<br>form $aes - XXX$ , which is supported by all<br>clients and servers. Requiring GCM causes<br>the server to reject transfers from clients that<br>are running a version of Ascp 3.8.1 or older.<br>When a client requests a shorter cipher key<br>than is configured on the server (or in an access<br>key that authorizes the transfer), the transfer is<br>automatically upgraded to the server and client<br>negotiate the transfer cipher, see the description<br>of $-c$ in the Ascp Command Reference on page<br>166. | any, none,<br>aes-128,<br>aes-192,<br>aes-256,<br>aes-128-cfb,<br>aes-192-cfb,<br>aes-256-cfb,<br>aes-128-gcm,<br>aes-192-gcm, or<br>aes-256-gcm | any     |

| Setting | Description                                                                                                    | Values | Default |
|---------|----------------------------------------------------------------------------------------------------|--------|---------|
| Setting | <ul> <li>Description</li> <li>Values:</li> <li>any - allow transfers that use any encryption cipher or none.</li> <li>none - require unencrypted transfers (not recommended).</li> <li>aes-128, aes-192, or aes-256 - allow transfers that use an encryption cipher key that is as long or longer than the setting. These settings use the CFB or GCM mode depending on the client version and cipher requested. Supports all client versions.</li> <li>aes-128-cfb, aes-192-cfb, or aes-256-cfb - require that transfers use the CFB encryption mode and a cipher key that is as long or longer than the setting. Supports all client versions.</li> <li>aes-128-gcm, aes-192-gcm, or aes-256-gcm - require that transfers use the GCM encryption mode introduced in the setting.</li> </ul> | Values | Default |
|         | version 3.9.0 and a cipher that is as long or<br>longer than the setting.                                                                                                    |        |         |

# Server-Side Encryption at Rest (EAR)

### Capabilities

Server-side EAR provides the following advantages:

- It protects files against attackers who might gain access to server-side storage. This is important primarily when using NAS storage or cloud storage, where the storage can be accessed directly (and not just through the computer running HST Server or HST Endpoint).
- It is especially suited for cases where the server is used as a temporary location-for example, when a client uploads a file and another one downloads it.
- Server-side EAR can be used together with client-side EAR. When used together, content is doubly encrypted. For more information, see Client-Side Encryption-at-Rest (EAR) on page 205.
- Server-side EAR doesn't create an "envelope" as client-side EAR does. The transferred file stays the same size as the original file. The server stores the metadata necessary for server-side EAR separately in a file of the same name with the file extension .aspera-meta. By contrast, client-side EAR creates a envelope file containing both the encrypted contents of the file and the encryption metadata, and it also changes the name of the file by adding the file extension .aspera-env.
- It works with both regular transfers (FASP) and HTTP fallback transfers.

#### **Limitations and Considerations**

- Server-side EAR is not designed for cases where files need to move in an encrypted state between multiple computers. For that purpose, client-side EAR is more suitable: files are encrypted when they first leave the client, then stay encrypted as they move between other computers, and are decrypted when they reach the final destination and the passphrase is available.
- Server-side EAR does not work with multi-session transfers (using ascp -C or Node API multi\_session set to greater than 1).

• Do not mix server-side EAR and non-EAR files in transfers, which can happen if server-side EAR is enabled after the server is in use or if multiple users have access to the same area of the file system but have different EAR configurations.

#### **Configuring Server-Side EAR**

1. Set the docroot in URI format.

Server-side EAR requires the storage to have a docroot in URI format, such that it is prefixed with file:///. The third slash (/) does not serve as the root slash for an absolute path. For example, a docroot of /home/xfer would be set as file:///home/xfer and a docroot of C:\Users\xfer would be set as file:///C: \Users\xfer.

To configure the docroot options, click **Configuration** and set configurations for **Global**, **Groups**, or **Users** under their respective **Docroot** tabs. Select **Override** in the setting row to set a docroot and adjust read, write, and browse privileges. User docroot settings take precedence over group settings, which take precedence over global settings.

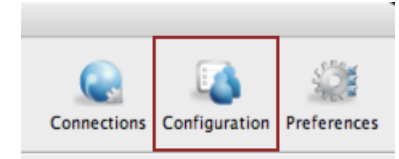

| 0.0                        | Se                    | erver Configuration |                  |           |                                  |
|----------------------------|-----------------------|---------------------|------------------|-----------|----------------------------------|
| Clobal Groups Users VLinks | Docroct Authorization | Bandwidth Net       | work File Handli | ng Databa | se Transfer Server HTTP Fallback |
|                            | Setting               | Inherited Value     | Inherited From   | Override  | Effective Value                  |
|                            | Absolute Path:        | <root></root>       | default          | 2         | /Users/\$(name)                  |
|                            | Read Allowed:         | true                | default          | 2         | 💌 true \ominus false             |
|                            | Write Allowed:        | true                | default          | 2         | 🖲 true \ominus false             |
|                            | Browse Allowed:       | true                | default          | 2         | 🖲 true \ominus false             |
|                            |                       |                     |                  |           | Cancel Apply OK                  |

2. Set the password.

The server-side EAR password can be set for all users (global), per group, or per user. In the Server **Configuration** dialog, click the **Authorization** tab and locate the setting for **Content Protection Secret**. Select the override box and enter the password.

| Global Groups Users VLinks | Docroot Authorization Bandwidth Network       | File Handling D | atabase Transfe | r Server | HTTP Fallback   |
|----------------------------|-----------------------------------------------|-----------------|-----------------|----------|-----------------|
|                            | Setting                                       | Inherited Value | Inherited From  | Override | Effective Value |
|                            | Incoming Transfers:                           | allow           | Default         |          | allow           |
|                            | Incoming External Provider URL:               | <none></none>   | Default         |          |                 |
|                            | Incoming External Provider SOAP Action:       | <none></none>   | Default         |          |                 |
|                            | Outgoing Transfers:                           | allow           | Default         |          | allow           |
|                            | Outgoing External Provider URL:               | <none></none>   | Default         |          |                 |
|                            | Outgoing External Provider SOAP Action:       | <none></none>   | Default         |          |                 |
|                            | Token Encryption Cipher:                      | aes-128         | Default         |          | aes-128         |
|                            | Token Encryption Key:                         | <none></none>   | Default         |          |                 |
|                            | Token Life (seconds):                         | 86400           | Default         |          | 86400           |
|                            | Strong Password Required for Content Encry    | false           | Default         | 10       | 🗇 true 🍥 false  |
|                            | Content Protection Secret:                    |                 | Default         | 1        | ALJOLVJOIWEURJK |
|                            | Content Protection Required:                  | false           | Default         |          | 🔿 true 🎯 false  |
|                            | Do encrypted transfers in FIPS 140-2-certifie | false           | Default         |          | 🗇 true 🍥 false  |
|                            | Encryption Allowed:                           | any             | Default         | 1        | none            |

## **Bandwidth Configuration**

The **Bandwidth** configuration options include target transfer rates, transfer policies, and assigning vlinks to control aggregate bandwidth usage.

- 1. Open the application with Administrator privileges.
- 2. Click Configuration > Bandwidth.

| Connections                | ation Preferences                     |                 |                  |            |                   |         |
|----------------------------|---------------------------------------|-----------------|------------------|------------|-------------------|---------|
| 0.0                        | Server Confi                          | guration        |                  |            |                   |         |
| Clobal Groups Users VLinks | Docroot Authorization Bundwidt        | Network         | File Handling Da | tabase Tra | nsfer Server HTTP | Fallbac |
|                            | Setting                               | Inherited Value | Inherited From   | Override   | Effective Value   |         |
|                            | Incoming Vlink ID:                    | Disabled        | Default          | 2          | 101               | -       |
|                            | Incoming Target Rate Cap (Kbps):      | Unlimited       | Default          |            | Unlimited         | _       |
|                            | Incoming Target Rate Default (Kbps):  | 10000           | Default          |            | 10000             |         |
|                            | Incoming Target Rate Lock:            | false           | Default          |            | 🕞 true 🛞 false    | 1       |
|                            | Incoming Minimum Rate Cap (Kbps):     | Unlimited       | Default          |            | Unlimited         |         |
|                            | Incoming Minimum Rate Default (Kbps): | 0               | Default          |            | 0                 |         |
|                            | Incoming Minimum Rate Lock:           | false           | Default          |            | 🕞 true 🛞 false    | 1       |
|                            | Incoming Bandwidth Policy Allowed:    | any             | Default          |            | any               | -       |
|                            | Incoming Bandwidth Policy Default     | fair            | Default          |            | fair              |         |
|                            | Incoming Bandwidth Policy Lock:       | false           | Default          |            | 🕞 true 🛞 false    | 1       |
|                            | Outgoing Vlink ID:                    | Disabled        | Default          | ۲          | 100               | -       |
|                            | Outgoing Target Rate Cap (Kbps):      | Unlimited       | Default          |            | Unlimited         |         |
|                            | Outgoing Target Rate Default (Kbps):  | 10000           | Default          |            | 10000             |         |
|                            | Outgoing Target Rate Lock:            | false           | Default          |            | 🕞 true 🛞 false    |         |
|                            | Outgoing Minimum Rate Cap (Kbps):     | Unlimited       | Default          |            | Unlimited         |         |
|                            | Outgoing Minimum Rate Default (Kbps): | 0               | Default          |            | 0                 |         |
|                            | Outgoing Minimum Rate Lock:           | false           | Default          |            | 🔾 true 🛞 false    |         |
|                            | Outgoing Bandwidth Policy Allowed:    | алу             | Default          |            | any               |         |
|                            | Outgoing Bandwidth Policy Default:    | fair            | Default          |            | fair              |         |
|                            | Currentee Roadwidth Ballou Lock:      | false           | Default          |            | true @ false      |         |

-

**3.** Edit **Global**, **Groups**, and **Users** settings on their **Bandwidth** tabs. Select **Override** in the option's row to set an effective value. User settings take precedence over group settings, which take precedence over global settings.

| Field                              | Description                                                                                                    | Values           | Default                 |
|------------------------------------|----------------------------------------------------------------------------------------------------|------------------|-------------------------|
| Incoming Vlink ID                  | The ID of the vlink to apply to incoming<br>transfers. Vlinks are a way to define aggregate<br>transfer policies. For more information,<br>see Controlling Bandwidth Usage with<br>Virtual Links (GUI) on page 49 or<br>Controlling Bandwidth Usage with Virtual<br>Links (Command Line) on page 88.                                | Vlink IDs        | Undefined<br>(Disabled) |
| Incoming Target Rate Cap<br>(Kbps) | The maximum target rate for incoming<br>transfers, in kilobits per second. No transfer<br>session can exceed this rate at any time. If<br>the client requests an initial rate greater than<br>the target rate cap, the transfer proceeds at<br>the target rate cap. The default setting of<br>unlimited applies no target rate cap. | positive integer | unlimited               |

#### **Bandwidth Settings Reference**

| Field                                   | Description                                                                                                    | Values                           | Default   |
|-----------------------------------------|----------------------------------------------------------------------------------------------------|----------------------------------|-----------|
| Incoming Target Rate<br>Default (Kbps)  | The default initial rate for incoming transfers,<br>in kilobits per second. If allowed ("Incoming<br>Target Rate Lock" is set to false), clients<br>can modify this rate in real time. This setting<br>is not relevant to transfers with a fixed<br>bandwidth policy.                                                                                                    | positive integer                 | 10000     |
| Incoming Target Rate Lock               | Lock the target rate of incoming transfers to<br>the default value (set to true). Set to false<br>to allow users to adjust the transfer rate of an<br>incoming transfer up to the "Incoming Target<br>Rate Cap".                                                                                                    | true or false                    | false     |
| Incoming Minimum Rate<br>Cap (Kbps)     | The highest minimum rate that an incoming<br>transfer can request, in kilobits per second.<br>Client minimum rate requests that exceed the<br>minimum rate cap are ignored. The default<br>value of unlimited applies no cap to the<br>minimum rate.                                                                                                    | positive integer or<br>unlimited | unlimited |
|                                         | <b>Important:</b> Aspera strongly recommends<br>setting the minimum rate cap to zero.<br>Transfers do not slow below the client's<br>requested minimum rate unless the minimum<br>rate is capped on the server. If the client-<br>requested minimum rate exceeds network or<br>storage capacity, this can decrease transfer<br>performance and cause problems on the target<br>storage. |                                  |           |
| Incoming Minimum Rate<br>Default (Kbps) | The default initial minimum rate for incoming<br>transfers, in kilobits per second. If allowed<br>("Incoming Minimum Rate Lock" is set to<br>false), clients can modify the minimum rate<br>in real time, up to the "Incoming Minimum<br>Rate Cap". This setting is not relevant to<br>transfers with a fixed bandwidth policy.                                                         | positive integer                 | 0         |
| Incoming Minimum Rate<br>Lock           | Lock the minimum rate of incoming transfers<br>to the default value (set to true). Set to<br>false to allow users to adjust the minimum<br>transfer rate up to the "Incoming Minimum<br>Rate Cap". This setting is not relevant to<br>transfers with a fixed bandwidth policy.                                                                                                    | true or false                    | false     |
|                                         | <b>Important:</b> Aspera strongly recommends<br>setting a lock on minimum rate to prevent<br>transfers from using minimum rates that<br>can overwhelm network or storage capacity,<br>decrease transfer performance, and cause<br>problems on the target storage.                                                                                                    |                                  |           |
| Incoming Bandwidth<br>Policy Allowed    | The bandwidth policies that incoming<br>transfers can use. Aspera transfers can use<br>high, fair, low, or fixed bandwidth policies<br>to determine bandwidth allocation among<br>transfers.                                                                                                    | high,fair,<br>low, <b>or</b> any | any       |

| Field                                | Description                                                                                                    | Values                  | Default |
|--------------------------------------|----------------------------------------------------------------------------------------------------|-------------------------|---------|
|                                      | • any - The server does not deny any transfer based on policy setting.                                                                                                    |                         |         |
|                                      | <ul> <li>Note: Setting to any allows clients to request a fixed bandwidth policy. If the client also requests a high minimum transfer rate and that is not capped by the server, the transfer rate can exceed network or storage capacity. This can decrease transfer performance and cause problems on the target storage. To avoid these problems, set the allowed policy to fair.</li> <li>high - Transfers that use high, fair, or low bandwidth policies are allowed. Transfers that request fixed bandwidth policy are rejected.</li> <li>fair - Transfers that use fair or low bandwidth policies are allowed. Transfers that request fixed bandwidth policy are rejected.</li> <li>low - Only transfers that use a low bandwidth policy are allowed. All others are rejected.</li> </ul> |                         |         |
| Incoming Bandwidth<br>Policy Default | <ul> <li>The default bandwidth policy for incoming transfers. Clients can override the default policy if they specify a policy allowed by the server (see "Incoming Bandwidth Policy Allowed") and if "Incoming Bandwidth Policy Lock" is set to false.</li> <li>high - Adjust the transfer rate to fully utilize the available bandwidth up to the maximum rate. When congestion occurs, the transfer rate is twice as fast as a fairpolicy transfer. The high policy requires maximum (target) and minimum transfer rates.</li> <li>fair - Adjust the transfer rate to fully</li> </ul>                                                                                                    | high,fair,<br>low,fixed | fair    |
|                                      | <ul> <li>utilize the available bandwidth up to the maximum rate. When congestion occurs, bandwidth is shared fairly by transferring at an even rate. The fair policy requires maximum (target) and minimum transfer rates.</li> <li>low - Adjust the transfer rate to use the available bandwidth up to the maximum rate. Similar to fair mode, but less aggressive when sharing bandwidth with other network traffic. When congestion occurs, the transfer rate is reduced to the minimum rate until other traffic decreases.</li> <li>fixed - Attempt to transfer at the specified target rate, regardless of network</li> </ul>                                                                                                    |                         |         |

| Field                             | Description                                                                                                    | Values                                                | Default |
|-----------------------------------|----------------------------------------------------------------------------------------------------|-------------------------------------------------------|---------|
|                                   | or storage capacity. This can decrease<br>transfer performance and cause problems<br>on the target storage. Aspera discourages<br>using the fixed policy except in specific<br>contexts, such as bandwidth testing.<br>The fixed policy requires a maximum<br>(target) rate.                                                                                                   |                                                       |         |
| Incoming Bandwidth<br>Policy Lock | Lock the bandwidth policy of incoming<br>transfer sessions to the default value (set to<br>true). Set to false to allow users to adjust<br>the bandwidth policy.                                                                                                    | true or false                                         | false   |
| Incoming Rate Control<br>Module   | Set how the transmission rate should be<br>managed relative to instantaneous network<br>bandwidth availability. Aspera recommends<br>that this option be changed only by advanced<br>users.<br>When the client does not specify a                                                                                                    | delay, delay-<br>odp, delay-<br>adv, or delay-<br>laq | delay   |
|                                   | configuration, the server configuration is<br>used. When the client specifies a value other<br>than delay and the client is the receiver, then<br>the client configuration overrides the server<br>configuration.                                                                                                    |                                                       |         |
|                                   | Values:                                                                                                    |                                                       |         |
|                                   | <ul> <li>delay: The baseline rate control module<br/>used by Aspera transfers.</li> <li>delay-odp: A queue-scaling controller for<br/>overdrive protection.</li> <li>delay-adv: An advanced rate controller.</li> <li>delay-laq: A loss-adjusted queueing<br/>(LAQ) rate controller.</li> </ul>                                                                                |                                                       |         |
|                                   | <b>Note:</b> The LAQ module is an experimental rate control module that is designed to solve issues with target rate overdrive, high concurrency (when many FASP sessions run at the same time), and shallow buffers (limited packet queuing capability of a router). When LAQ is set, then it uses the FD31 RTT predictor unless a different RTT predictor is explicitly set. |                                                       |         |
|                                   | To set a rate control module for outgoing<br>traffic, set it from the command line<br>(aspera.conf - Transfer Configuration on page<br>73).                                                                                                    |                                                       |         |
| Incoming Traffic RTT<br>Predictor | The type of predictor to use to compensate<br>for feedback delay when measuring RTT.<br>An experimental feature that might increase<br>transfer rate stability and throughput by<br>predicting network congestion. When set to<br>unset, the client-specified predictor is used                                                                                                | unset, none,<br>alphabeta,<br>fd31, bezier,<br>ets    | unset   |

| Field                                  | Description                                                                                                    | Values                       | Default                 |
|----------------------------------------|----------------------------------------------------------------------------------------------------|------------------------------|-------------------------|
|                                        | and if the client does not specify a predictor,<br>then none is used. For more information, see<br>Increasing Transfer Performance by Using an<br>RTT Predictor on page 93.                                                                                                    |                              |                         |
| Incoming Rate Control<br>Target Queue  | The method for calculating the target queue.<br>Static queuing is good for most internet<br>connections, whereas dynamic queuing is<br>good for satellite and other radio connections.<br>For more information, see Increasing Transfer<br>Performance by Using an RTT Predictor on<br>page 93. When set to unset, the client-<br>specified transfer queuing method is used<br>and if the client does not specify a queuing<br>method, then static is used. | unset,<br>static,<br>dynamic | unset                   |
| Outgoing Vlink ID                      | The ID of the vlink to apply to outgoing<br>transfers. Vlinks are a way to define aggregate<br>transfer policies. For more information,<br>see Controlling Bandwidth Usage with<br>Virtual Links (GUI) on page 49 or<br>Controlling Bandwidth Usage with Virtual<br>Links (Command Line) on page 88.                                                                                                    | Vlink ID                     | Undefined<br>(Disabled) |
| Outgoing Target Rate Cap<br>(Kbps)     | The maximum target rate for outgoing<br>transfers, in kilobits per second. No transfer<br>session can exceed this rate at any time. If<br>the client requests an initial rate greater than<br>the target rate cap, the transfer proceeds at<br>the target rate cap. The default setting of<br>unlimited applies no target rate cap.                                                                                                    | positive integer             | unlimited               |
| Outgoing Target Rate<br>Default (Kbps) | The default initial rate for outgoing transfers,<br>in kilobits per second. If allowed ("Outgoing<br>Target Rate Lock" is set to false), clients<br>can modify this rate in real time up to the<br>"Outgoing Target Rate Cap". This setting<br>is not relevant to transfers with a fixed<br>bandwidth policy.                                                                                                    | positive integer             | 10000                   |
| Outgoing Target Rate Lock              | Lock the target rate of outgoing transfers to<br>the default value (set to true). Set to false<br>to allow users to adjust the transfer rate of an<br>outgoing transfer.                                                                                                    | true or false                | false                   |
| Outgoing Minimum Rate<br>Cap (Kbps)    | The highest minimum rate that an outgoing<br>transfer can request, in kilobits per second.<br>Client minimum rate requests that exceed the<br>minimum rate cap are ignored. The default<br>value of unlimited applies no cap to the<br>minimum rate.<br>Important: Aspera strongly recommends<br>setting the minimum rate cap to zero.<br>Transfers do not slow below the client's<br>requested minimum rate unless the minimum                             | positive integer             | unlimited               |

| Field                                | Description                                                                                                    | Values                     | Default |
|--------------------------------------|----------------------------------------------------------------------------------------------------|----------------------------|---------|
|                                      | requested minimum rate exceeds network or<br>storage capacity, this can decrease transfer<br>performance and cause problems on the target<br>storage.                                                                                                    |                            |         |
| Outgoing Minimum Rate<br>Default     | The default initial minimum rate for outgoing<br>transfers, in kilobits per second. If allowed<br>("Outgoing Minimum Rate Lock" is set to<br>false), clients can modify the minimum rate<br>in real time up to the "Outgoing Minimum<br>Rate Cap". This setting is not relevant to<br>transfers with a fixed bandwidth policy.                                                                                                    | positive integer           | 0       |
| Outgoing Minimum Rate<br>Lock        | Lock the minimum rate of outgoing transfers<br>to the default value (set to true). Set to<br>false to allow users to adjust the minimum<br>transfer rate. This setting is not relevant to<br>transfers with a fixed bandwidth policy.                                                                                                    | true or false              | false   |
|                                      | <b>Important:</b> Aspera strongly recommends<br>setting a lock on minimum rate to prevent<br>transfers from using minimum rates that<br>can overwhelm network or storage capacity,<br>decrease transfer performance, and cause<br>problems on the target storage.                                                                                                    |                            |         |
| Outgoing Bandwidth Policy<br>Allowed | <ul> <li>The bandwidth policies that outgoing transfers can use. Aspera transfers can use high, fair, low, or fixed bandwidth policies to determine bandwidth allocation among transfers.</li> <li>any - The server does not deny any transfer based on policy setting.</li> <li>Note: Setting to any allows clients to request a fixed bandwidth policy. If the client also requests a high minimum transfer rate and that is not capped by the server, the transfer rate can exceed network or storage capacity. This can decrease transfer performance and cause problems on the target storage. To avoid these problems, set the allowed policy to fair.</li> <li>high - Transfers that use high, fair, or low bandwidth policies are allowed. Transfers that request fixed bandwidth policy are rejected.</li> <li>fair - Transfers that use fair or low bandwidth policies are allowed. Transfers that request fixed bandwidth policy are rejected.</li> <li>low - Only transfers that use a low bandwidth policy are allowed. All others are rejected.</li> </ul> | high, fair,<br>low, or any | any     |

| Field                                | Description                                                                                                    | Values                                             | Default |
|--------------------------------------|----------------------------------------------------------------------------------------------------|----------------------------------------------------|---------|
| Outgoing Bandwidth Policy<br>Default | The default bandwidth policy for outgoing<br>transfers. Clients can override the default<br>policy if they specify a policy allowed by<br>the server (see "Outgoing Bandwidth Policy<br>Allowed") and if "Outgoing Bandwidth Policy<br>Lock" is set to false.                                                                                                    | high,fair,<br>low,fixed                            | fair    |
|                                      | <ul> <li>high - Adjust the transfer rate to fully<br/>utilize the available bandwidth up to the<br/>maximum rate. When congestion occurs,<br/>the transfer rate is twice as fast as a fair-<br/>policy transfer. The high policy requires<br/>maximum (target) and minimum transfer<br/>rates.</li> </ul>                                                                                                    |                                                    |         |
|                                      | • fair - Adjust the transfer rate to fully<br>utilize the available bandwidth up to the<br>maximum rate. When congestion occurs,<br>bandwidth is shared fairly by transferring<br>at an even rate. The fair policy requires<br>maximum (target) and minimum transfer<br>rates.                                                                                                    |                                                    |         |
|                                      | <ul> <li>low - Adjust the transfer rate to use the<br/>available bandwidth up to the maximum<br/>rate. Similar to fair mode, but less<br/>aggressive when sharing bandwidth with<br/>other network traffic. When congestion<br/>occurs, the transfer rate is reduced to the<br/>minimum rate until other traffic decreases.</li> </ul>                                                                                                    |                                                    |         |
|                                      | <ul> <li>fixed - Attempt to transfer at the<br/>specified target rate, regardless of network<br/>or storage capacity. This can decrease<br/>transfer performance and cause problems<br/>on the target storage. Aspera discourages<br/>using the fixed policy except in specific<br/>contexts, such as bandwidth testing.<br/>The fixed policy requires a maximum<br/>(target) rate.</li> </ul>                                                                 |                                                    |         |
| Outgoing Bandwidth Policy<br>Lock    | Lock the bandwidth policy of outgoing<br>transfer sessions to the default value (set to<br>true). Set to false to allow users to adjust<br>the bandwidth policy.                                                                                                    | true or false                                      | false   |
| Outgoing Traffic RTT<br>Predictor    | The type of predictor to use to compensate<br>for feedback delay when measuring RTT.<br>An experimental feature that might increase<br>transfer rate stability and throughput by<br>predicting network congestion. When set to<br>unset, the client-specified predictor is used<br>and if the client does not specify a predictor,<br>then none is used. For more information, see<br>Increasing Transfer Performance by Using an<br>RTT Predictor on page 93. | unset, none,<br>alphabeta,<br>fd31, bezier,<br>ets | unset   |

| Field                                 | Description                                                                                                    | Values                       | Default |
|---------------------------------------|----------------------------------------------------------------------------------------------------|------------------------------|---------|
| Outgoing Rate Control<br>Target Queue | The method for calculating the target queue.<br>Static queuing is good for most internet<br>connections, whereas dynamic queuing is<br>good for satellite and other radio connections.<br>For more information, see Increasing Transfer<br>Performance by Using an RTT Predictor on<br>page 93. When set to unset, the client-<br>specified transfer queuing method is used<br>and if the client does not specify a queuing<br>method, then static is used. | unset,<br>static,<br>dynamic | unset   |

# **Controlling Bandwidth Usage with Virtual Links (GUI)**

FASP transfers attempt to transfer at the maximum transfer rate available. However, too many simultaneous transfers can overwhelm your storage or leave little bandwidth available for other network activity. To set a bandwidth cap on the total bandwidth used by incoming or outgoing transfer sessions initiated by all users, groups, or sets of specific users, set up a virtual link (Vlink).

Vlinks are "virtual" bandwidth caps, in that they are not assigned to a specific transfer session, but to all sessions assigned to the same Vlink. The total bandwidth that is used by all incoming or outgoing transfer sessions initiated by users who are assigned to the same Vlink does not exceed the Vlink capacity.

For example, if you want to limit all incoming FASP transfers to 100 Mbps, you can create a Vlink with a 100 Mbps capacity and assign it globally to all incoming transfers. If a user attempts an upload at 50 Mbps but other incoming transfers are already using 75 Mbps, then the transfer rates adjust (based on transfer policy) so that the total does not exceed 100 Mbps.

For another example, if you want to limit to 10 Mbps the total bandwidth that is used by outgoing FASP transfers (downloads) that are initiated by three specific users, create a Vlink with a 10 Mbps capacity and assign it to outgoing transfers for those three users. If the three users are running download sessions that already use 10 Mbps and another download is started by one of the users, the transfer rates of all sessions adjust so that the total bandwidth use by those users remains 10 Mbps. Transfers by other users that are not assigned the Vlink are not affected, except to use available bandwidth when the Vlink capacity is not met.

- 1. Launch the application with administrator privileges.
- 2. Click Configuration > Vlinks.
- 3. Create a Vlink.

Click + to add a new Vlink entry; enter a number between 1 and 255 and click OK.

| 2 🗢    |        |       |        |
|--------|--------|-------|--------|
| Global | Groups | Users | VLinks |

4. Configure the Vlink.

Once the Vlink is created, name it, activate it, and set the bandwidth capacity cap. See the following table for details.

| Field      | Description                                                           | Values      | Default |
|------------|-----------------------------------------------------------------------|-------------|---------|
| Vlink Name | The Vlink name. This value has no impact on actual bandwidth capping. | text string | blank   |

| Field           | Description                                                                                                    | Values                      | Default |
|-----------------|----------------------------------------------------------------------------------------------------|-----------------------------|---------|
| On              | Select <b>true</b> to activate the Vlink; select <b>false</b> to deactivate it.                                                                                                    | true or false               | false   |
| Capacity (Kbps) | Set the virtual bandwidth cap in Kbps.<br>When you apply the Vlink to a transfer<br>(see below), the total bandwidth of<br>all transfers assigned to this vlink is<br>restricted to this value. | positive integer in<br>Kbps | 50000   |

#### 5. Apply a Vlink to users.

Assign a Vlink to global, group, or user settings. The example below assigns a Vlink to a user's incoming transfer session.

In the **Configuration** window, click the **Users** tab and select the user to whose transfers you want to apply the Vlink. In the right panel, click the **Bandwidth** tab, select the override box in the **Incoming Vlink ID** row and select the Vlink to apply from the drop-down menu:

| Clobal Croups Users VLinks |      | Authorization                         | Bandwidth | Network   | File Handlin   | g Docr   | toot            |   |
|----------------------------|------|---------------------------------------|-----------|-----------|----------------|----------|-----------------|---|
| * *                        |      | Setting                               | Inheri    | ted Value | Inherited From | Override | Effective Value |   |
| her -                      | t el | Incoming Vlink ID:                    | 158       |           | Node           | 1        | 13              | 0 |
| spl                        | ٣    | Incoming Target Rate Cap (Kbps):      | Unlim     | ited      | Default        |          | Unlimited       |   |
|                            |      | Incoming Target Rate Default (Kbps):  | 1000      | 0         | Default        |          | 10000           |   |
|                            |      | Incoming Target Rate Lock:            | false     |           | Default        |          | ⊖ true ⊙ false  |   |
|                            |      | Incoming Minimum Rate Cap (Kbps):     | Unlim     | ited      | Default        |          | Unlimited       |   |
|                            |      | Incoming Minimum Rate Default (Kbps): | 0         |           | Default        |          | 0               |   |

6. Prevent users from overriding the Vlink settings.

If a user requests a minimum rate that exceeds the Vlink and minimum rates are not locked, the transfer can exceed Vlink limits. To prevent this:

- a) Ensure that **Incoming Minimum Rate Default** or **Outgoing Minimum Rate Default** (depending on the direction of the Vlink) is set to zero (the default value).
- b) Select the **Override** box for **Incoming Minimum Rate Lock** or **Outgoing Minimum Rate Lock** (depending on the direction of the Vlink) and select **true**.

## **Network Configuration**

The Network configuration options include the network IP, port, and socket buffer settings.

- 1. Open the application with Administrator privileges.
- 2. Click Configuration > Network.

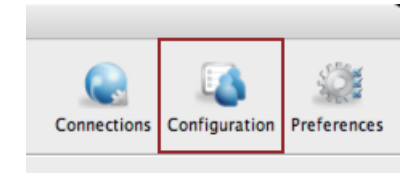

| Clobal Groups Users VLinks | Docroot Authorization Bandwidth    | Network File                     | Handling Data  | abase Tran | sfer Server HTTP Fallbaci |
|----------------------------|------------------------------------|----------------------------------|----------------|------------|---------------------------|
|                            | Setting                            | Inherited Value                  | Inherited From | Override   | Effective Value           |
|                            | Bind IP Address:                   | <default interface=""></default> | Default        |            |                           |
|                            | Bind UDP Port:                     | 33001                            | Default        |            | 33001                     |
|                            | Server UDP Port reuse:             | true                             | Default        | 2          | 🔾 true 💌 false            |
|                            | Disable Packet Batching:           | false                            | Default        |            | 🕞 true 🛞 false            |
|                            | Maximum Socket Buffer (bytes):     | 0                                | Default        |            | 0                         |
|                            | Minimum Socket Buffer (bytes):     | 0                                | Default        |            | 0                         |
|                            | RTT auto correction:               | true                             | Default        |            | 🖲 true \ominus false      |
|                            | Reverse path congestion inference: | true                             | Default        |            | ● true      □ false       |

**3.** Edit **Global**, **Groups**, and **Users** settings on their **Network** tabs. Select **Override** in the option's row to set an effective value. User settings take precedence over group settings, which take precedence over global settings.

| Network Settings Referen | nce         |
|--------------------------|-------------|
| Option                   | Description |

| Option                            | Description                                                                                                    | Values                            | Default           |
|-----------------------------------|----------------------------------------------------------------------------------------------------|-----------------------------------|-------------------|
| Bind IP Address                   | Specify an IP address for server-side ascp to bind its<br>UDP connection. If a valid IP address is given, ascp<br>sends and receives UDP packets only on the interface<br>corresponding to that IP address.                                                 | valid IPv4<br>address             | None<br>specified |
|                                   | <b>Important:</b> The bind address should only be modified (changed to an address other than 127.0.0.1) if you, as the System Administrator, understand the security ramifications of doing so, and have undertaken precautions to secure the SOAP service. |                                   |                   |
| Bind UDP Port                     | Prevent the client-side ascp process from using the specified UDP port.                                                                                                    | integer<br>between 1<br>and 65535 | 33001             |
| Server UDP Port reuse             | Set to true (default) to allow different processes to<br>reuse the same UDP port at the server. Set to false to<br>disable UDP port reuse.                                                                                                    | true or<br>false                  | true              |
| Disable Packet Batching           | Set to true to send data packets back-to-back (no sending a batch of packets). This results in smoother data traffic at a cost of higher CPU usage.                                                                                                    | true or<br>false                  | false             |
| Maximum Socket Buffer<br>(bytes)  | Set the upper bound of the UDP socket buffer of an $ascp$ session below the input value. The default of 0 will cause the Aspera sender to use its default internal buffer size, which may be different for different operating systems.                     | positive<br>integer               | 0                 |
| Minimum Socket Buffer<br>(bytes)  | Set the minimum UDP socket buffer size for an ascp session.                                                                                                    | positive<br>integer               | 0                 |
| RTT auto correction               | Set to true to enable auto correction of the base<br>(minimum) RTT measurement. This feature is helpful for<br>maintaining accurate transfer rates in hypervisor-based<br>virtual environments.                                                             | true or<br>false                  | false             |
| Reverse path congestion inference | Set to true to prevent the transfer speed of a session<br>from being adversely affected by congestion in the<br>reverse (non data-sending) transfer direction. This                                                                                         | true or<br>false                  | true              |

| Option | Description                                                       | Values | Default |
|--------|-------------------------------------------------------------------|--------|---------|
|        | feature is useful for boosting speed in bi-directional transfers. |        |         |

# File Handling Configuration

The **File Handling** configuration options include file block size, overwrite rules, symbolic link handling, and filtering patterns.

- 1. Open the application with Administrator privileges.
- 2. Click Configuration > File Handling.

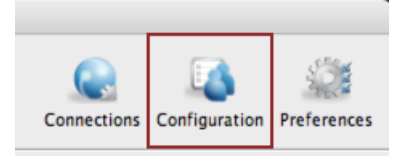

| 000                        | Serv                         | ver Configuration |                |          |                 |               |
|----------------------------|------------------------------|-------------------|----------------|----------|-----------------|---------------|
| Global Groups Users VLinks | Docroot Authorization        | Bandwidth Network | File Handling  | Database | Transfer Server | HTTP Fallback |
|                            | Setting                      | Inherited Value   | Inherited From | Override | Effective Value |               |
|                            | File Create Mode:            | Undefined         | Default        |          | Undefined       | *             |
|                            | File Create Grant Mask:      | 644               | Default        |          | 644             | *             |
|                            | Directory Create Mode:       | Undefined         | Default        |          | Undefined       | *             |
|                            | Directory Create Grant Mask: | 755               | Default        |          | 755             |               |
|                            | Read Block Size (bytes):     | 0                 | Default        |          | 0               |               |
|                            | Write Block Size (bytes):    | 0                 | Default        |          | 0               |               |
|                            | Number of I/O read threads:  | 0                 | Default        |          | 0               |               |

3. Edit Global, Groups, and Users settings on their File Handling tabs. Select Override in the option's row to set an effective value. User settings take precedence over group settings, which take precedence over global settings.

#### **File Handling Settings Reference**

| Field                                                                         | Description                                                                                                    | Values                        | Default |
|-------------------------------------------------------------------------------|----------------------------------------------------------------------------------------------------|-------------------------------|---------|
| Run File Validation at File<br>Start                                          | Validate files by using the specified method when<br>starting a file transfer (before file transfer starts). For<br>more information, see Inline File Validation on page<br>115.                                                              | uri,<br>lua_script,<br>ornone | none    |
| Run File Validation at File<br>Stop                                           | Validate files by using the specified method when<br>file transfer is complete and file is closed. For more<br>information, see Inline File Validation on page<br>115.                                                                        | uri,<br>lua_script,<br>ornone | none    |
| Run File Validation at<br>Session Start                                       | Validate files by using the specified method when<br>a transfer session starts. For more information, see<br>Inline File Validation on page 115.                                                                                              | lua_script<br>ornone          | none    |
| Run File Validation at<br>Session Stop                                        | Validate files by using the specified method when<br>a transfer session ends. For more information, see<br>Inline File Validation on page 115.                                                                                                | lua_script<br>ornone          | none    |
| Run File Validation when<br>Crossing File Threshold<br>(Validation Threshold) | Validate files by using the specified method once the transfer session surpasses a set number of kilobytes (threshold). The threshold must be specified by editing aspera.conf. For more information, see Inline File Validation on page 115. | uri,<br>lua_script,<br>ornone | none    |

| Field                               | Description                                                                                                    | Values                      | Default   |
|-------------------------------------|----------------------------------------------------------------------------------------------------|-----------------------------|-----------|
|                                     | <b>Note:</b> For threshold validation, the file transfer might complete before the file threshold validation response comes back (because ascp doesn't pause file transfers during file threshold validation); therefore, a complete file transfer could happen even with validation failure.                                                                                                    |                             |           |
| Base64-Encoded Lua<br>Action Script | For Lua API validation, the path to the base64-<br>encoded Lua script. This value or "File Path to<br>Lua Action Script" must be defined if any of the<br>following values are set to lua_script: Run at<br>File Start, Run at File Stop, Run at Session Start, Run<br>at Session Stop, Run when Crossing File Threshold.<br>If both this option and File Path to Lua Action Script<br>option are defined, this value is ignored. For more<br>information on inline file validation, see Inline File<br>Validation on page 115.      | Base64-encoded<br>string    | blank     |
| File Path to Lua Action<br>Script   | For Lua API validation, the path to the Lua script.<br>This value or Base64-Encoded Lua Action Script<br>must be defined if any of the following values are set<br>to lua_script:<br>• validation_file_start<br>• validation_file_stop<br>• validation_session_start<br>• validation_session_stop<br>• validation_threshold<br>If both this option and the Base64-Encoded Lua<br>Action Script option are defined, this value is used.<br>For more information on inline file validation, see<br>Inline File Validation on page 115. | Filepath                    | blank     |
| File Create Mode                    | Set the file creation mode (permissions). If specified,<br>create files with these permissions (for example,<br>0755), irrespective of File Create Grant Mask and<br>permissions of the file on the source computer.<br>Only takes effect when the server is a non-Windows<br>receiver.                                                                                                    | positive integer<br>(octal) | undefined |
| File Create Grant Mask              | Set the mode for newly created files if File Create<br>Mode is not specified. If specified, file modes will<br>be set to their original modes plus the Grant Mask<br>values. Only takes effect when the server is a non-<br>Windows receiver and when File Create Mode is not<br>specified.                                                                                                    | positive integer<br>(octal) | 644       |
| Directory Create Mode               | Set the directory creation mode (permissions). If<br>specified, create directories with these permissions<br>irrespective of Directory Create Grant Mask and<br>permissions of the directory on the source computer.<br>Only takes effect when the server is a non-Windows<br>receiver.                                                                                                    | positive integer<br>(octal) | undefined |

| Field                             | Description                                                                                                    | Values                                                                                       | Default |
|-----------------------------------|----------------------------------------------------------------------------------------------------|----------------------------------------------------------------------------------------------|---------|
| Directory Create Grant<br>Mask    | Set the mode for newly created directories if<br>Directory Create Mode is not specified. If specified,<br>directory modes will be set to their original modes<br>plus the Grant Mask values. Only takes effect when<br>the server is a non-Windows receiver and when<br>Directory Create Mode is not specified.                                                                                                    | positive integer<br>(octal)                                                                  | 755     |
| Read Block Size (bytes)           | Set the maximum number of bytes that can be stored<br>within a block as the block is being transferred from<br>the source disk drive to the receiver. The default<br>of zero causes the Aspera sender to use its default<br>internal buffer size, which may vary by operating<br>system. This is a performance-tuning parameter<br>for an Aspera sender (which only takes effect if the<br><i>sender</i> is a server). | positive integer,<br>where 500MB<br>or 524,288,000<br>bytes is the<br>maximum block<br>size. | 0       |
| Write Block Size (bytes)          | Set the maximum bytes within a block that an ascp<br>receiver can write to disk. The default of zero causes<br>the Aspera receiver to use its default internal buffer<br>size, which may vary by operating system. This is a<br>performance-tuning parameter for an Aspera receiver<br>(which only takes effect if the <i>receiver</i> is a server).                                                                   | positive integer,<br>where 500MB<br>or 524,288,000<br>bytes is the<br>maximum block<br>size. | 0       |
| Number of I/O read threads        | Set the number of threads the Aspera sender uses<br>to read file contents from the source disk drive. It<br>takes effect on both client and server, when acting<br>as a sender. The default of zero causes the Aspera<br>sender to use its internal default, which may vary<br>by operating system. This is a performance-tuning<br>parameter for an Aspera sender.                                                    | positive integer                                                                             | 0       |
| Number of I/O Write<br>Threads    | Set the number of threads the Aspera receiver uses to<br>write the file contents to the destination disk drive.<br>It takes effect on both client and server, when acting<br>as a receiver. The default of zero causes the Aspera<br>receiver to use its internal default, which may vary<br>by operating system. This is a performance-tuning<br>parameter for an Aspera receiver.                                    | positive integer                                                                             | 0       |
| Number of Dir Scanning<br>Threads | Set the number of threads the Aspera sender uses to<br>scan directory contents. It takes effect on both client<br>and server, when acting as a sender. The default<br>of zero causes the Aspera sender to use its internal<br>default. This is a performance-tuning parameter for<br>an Aspera sender.                                                                                                    | positive integer                                                                             | 0       |
| Number of Metadata<br>Threads     | Set the number of threads the Aspera receiver uses<br>to create directories or 0 byte files. It takes effect<br>on both client and server, when acting as a receiver.<br>The default of zero causes the Aspera receiver to<br>use its internal default, which may vary by operating<br>system. This is a performance-tuning parameter for<br>an Aspera receiver.                                                       | positive integer                                                                             | 0       |
| Number of Worker Threads          | Set the number of threads the Aspera sender and<br>receiver use to delete files. This is a performance-<br>tuning parameter.                                                                                                    | positive integer                                                                             | 0       |

| Field                                   | Description                                                                                                    | Values                                                                                                    | Default   |      |
|-----------------------------------------|----------------------------------------------------------------------------------------------------|----------------------------------------------------------------------------------------------------|-----------|------|
| Sparse File Checking                    | Set to true to enable sparse file checking, which<br>tells the Aspera receiver to avoid writing zero blocks<br>and save disk space. The default of false to tell<br>the Aspera receiver to write all the blocks. This<br>is a performance-tuning parameter for an Aspera<br>receiver.                                                                                                    | true or<br>false                                                                                               | false     |      |
| Behavior on Attr Error                  | Set behavior for when operations attempt to set or<br>change file attributes (such as POSIX ownership,<br>ACLs, or modification time) and fail. Setting to<br>yes returns an error and causes the operation to<br>fail. Setting to no logs the error and the operation<br>continues                                                                                                    | no or yes                                                                                                    | yes       |      |
| Compression Method for<br>File Transfer | Set the compression method to apply to transfers. It applies to both the client and server.                                                                                                    | lz4,qlz,<br>zlib, <b>or</b> none                                                                               | lz4       |      |
| Use File Cache                          | Set to true (default) to enable per-file memory<br>caching at the data receiver. File level memory<br>caching improves data write speed on Windows<br>platforms in particular, but uses more memory. This<br>is a performance tuning parameter for an Aspera<br>receiver.                                                                                                    | true or<br>false                                                                                               | true      |      |
|                                         | Aspera suggests using a file cache on systems<br>that are transferring data at speeds close to the<br>performance of their storage device, and disable it for<br>system with very high concurrency (because memory<br>utilization will grow with the number of concurrent<br>transfers).                                                                                                    |                                                                                                    |           |      |
| Max File Cache Buffer<br>(bytes)        | Set the maximum size allocated for per-file memory<br>cache (see Use File Cache) in bytes. The default of<br>zero will cause the Aspera receiver to use its internal<br>buffer size, which may be different for different<br>operating systems. This is a performance tuning<br>parameter for an Aspera receiver.                                                                                                    | positive integer                                                                                               | 0         |      |
| Resume Suffix                           | Set the file name extension for temporary metadata<br>files used for resuming incomplete transfers. Each<br>data file in progress will have a corresponding<br>metadata file with the same name plus the resume<br>suffix specified by the receiver. Metadata files in the<br>source of a directory transfer are skipped if they end<br>with the sender's resume suffix.                                                    | text string                                                                                                    | .aspx     |      |
| Symbolic Link Actions                   | Set how the server handles symbolic links. For more<br>information about the actions and the interaction<br>between the server configuration and the client<br>request, see Symbolic Link Handling on page 199.<br>Combinations of values are logically ORed before<br>use. For example, use none alone to mean skip,<br>and shut out other options; when both follow and<br>follow_wide are set, the latter is recognized. | none,<br>create,<br>follow,<br>follow_wide,<br>or any<br>combination<br>of the above<br>delimited by<br>commas | follow,cr | eate |

| Field                                    | Description                                                                                                    | Values                                      | Default                              |
|------------------------------------------|----------------------------------------------------------------------------------------------------|---------------------------------------------|--------------------------------------|
|                                          | To set a combination of actions globally or for<br>individual users, you must edit the configuration file<br>aspera.conf using the appropriate command:                                                                                                    |                                             |                                      |
|                                          | <pre>\$ asconfigurator -x   "set_node_data;symbolic_links,value \$ asconfigurator -x   "set_user_data;user_name,username;;</pre>                                                                                                    | e"<br>symbolic_link                         | s,value"                             |
| Preserve Attributes                      | Set the file creation policy. Set to none to not<br>preserve the timestamps of source files. Set to<br>times to preserve the timestamp of the source files<br>at destination.                                                                                                    | none or<br>times                            | blank (use<br>the client<br>setting) |
|                                          | <b>Note:</b> For Limelight storage, only the preservation of modification time is supported.                                                                                                    |                                             |                                      |
| Overwrite                                | Set to allow to allow Aspera clients to overwrite<br>existing files on the server, as long as file<br>permissions allow that action.                                                                                                    | allow or<br>deny                            | allow                                |
|                                          | If set to deny, clients who upload files to the server<br>cannot overwrite existing files, regardless of file<br>permissions.                                                                                                    |                                             |                                      |
| File Manifest                            | Set to text to generate a text file "receipt" of all<br>files within each transfer session. Set to disable to<br>not create a File Manifest. The file manifest is a file<br>containing a list of everything that was transferred<br>in a given transfer session. The filename of the File<br>Manifest itself is automatically generated based<br>on the transfer session's unique ID. The location<br>where each manifest is written is specified by the<br>File Manifest Path value. If no File Manifest Path<br>is specified, the file will be generated under the<br>destination path at the receiver, and under the first<br>source path at the sender. | text,<br>disable,or<br>none                 | none                                 |
| File Manifest Path                       | Specify the location to store manifest files. Can be an absolute path or a path relative to the transfer user's home.                                                                                                    | text string                                 | blank                                |
|                                          | <b>Note:</b> File manifests can only be stored locally. Thus, if you are using S3, or other non-local storage, you must specify a <i>local</i> manifest path.                                                                                                    |                                             |                                      |
| File Manifest Suffix                     | Specify the suffix of the manifest file during file transfer.                                                                                                    | text string                                 | .aspera-<br>inprogress               |
| Pre-Calculate Job Size                   | Set to yes to enable calculating job size before<br>transferring. Set to no to disable calculating job<br>size before transferring. Set to any to follow client<br>configurations.                                                                                                    | yes, no, or<br>any                          | any                                  |
| Convert Restricted<br>Windows Characters | To enable the replacement of reserved Windows<br>characters in file and directory names with a<br>non-reserved character, set to the single byte,<br>non-restricted character that will be used for the                                                                                                    | single-byte,<br>non-restricted<br>character | blank                                |

| Field                    | Description                                                                                                    | Values                                                      | Default |
|--------------------------|----------------------------------------------------------------------------------------------------|-------------------------------------------------------------|---------|
|                          | replacement. Only applies to files written to the local<br>Windows file system; to enable on the peer it must be<br>set on the peer's system.                                                                                                    |                                                             |         |
| File Filter Pattern List | Exclude or include files and directories with the specified pattern in the transfer. Add multiple entries for more inclusion/exclusion patterns. To specify an inclusion, start the pattern with '+ ' (+ and a whitespace). To specify an exclusion, start the pattern with '- ' (- and a whitespace). Two symbols can be used in the setting of patterns: | text entries                                                | blank   |
|                          | <ul> <li>A "*" (asterisk) represents zero to many characters in a string. For example, *.tmp matches .tmp and abcde.tmp.</li> <li>A "?" (question mark) represents a single character. For example, t?p matches tmp but not temp.</li> </ul>                                                                                                    |                                                             |         |
|                          | For details on specifying rules, see Using Filters to Include and Exclude Files on page 193.                                                                                                    |                                                             |         |
|                          | This option applies only when the server is acting as<br>a client. Servers cannot exclude files or directories<br>uploaded or downloaded by remote clients.                                                                                                    |                                                             |         |
| Partial File Name Suffix | Set the filename extension on the destination<br>computer while the file is being transferred. Once the<br>file has been completely transferred, this filename<br>extension is removed.                                                                                                    | text string                                                 | blank   |
|                          | <b>Note:</b> This option only takes effect when it is set on the receiver side.                                                                                                    |                                                             |         |
| File Checksum Method     | Set the type of checksum to calculate for transferred<br>files. The content of transfers can be verified by<br>comparing the checksum value at the destination with<br>the value read at the source. For more information,<br>see Reporting Checksums on page 66.                                                                                          | any,md5,<br>sha1,<br>sha256,<br>sha384, <b>or</b><br>sha512 | any     |
| Async Log Directory      | Set an alternative location for the IBM Aspera Sync<br>log files. If empty, log files go to the default location,<br>or the location specified by the client with -R.                                                                                                    | filepath                                                    | blank   |
| Async Log Level          | Set the amount of detail in the Aspera Sync server activity log.                                                                                                    | disable,<br>log,dbg1, <b>or</b><br>dbg2                     | log     |
| Async Snapdb Directory   | Set an alternative location for the Aspera Sync snapshot database files.                                                                                                    | filepath                                                    | blank   |

# **Configuring Inline File Validation**

If an executable file containing malicious code is uploaded to the server, the malicious code can subsequently be executed by an external product that integrates with an Aspera product. Inline file validation is a feature that enables file content to be validated while the file is in transit, as well as when the transfer is complete. The validation check is

made with a Lua script or with a REST call to an external URL. The mode of validation used (URL or Lua) and the timing of the check are set in the Aspera server GUI oraspera.conf.

When inline file validation is enabled, the transfer is not reported as complete until the validation completes. An alternative to inline file validation, out-of-transfer file validation, completes the transfer and then validates the file, and can be substantially faster. For more information, see Out-of-Transfer File Validation on page 112.

**Note:** Inline file validation is not applied to transfers that fall back to HTTP. If all transfers require validation, use out-of-transfer validation.

1. For Lua script validation, prepare your Lua script and specify the path to it.

For information about preparing a Lua script, see Inline File Validation with Lua Script on page 119.

Go to Configuration > File Handling for a specific user and set either Base64-Encoded Lua Action Script or File Path to Lua Action Script, depending on if your script is base64 encoded:

2. For URI validation, configure the REST service and set the URL.

**Note:** The code examples provided here are for an admin using a Java servlet deployed on an Apache web server, but this process is generalizable to other programming languages and other servers.

a) Open web.xml and edit the <servlet> and <servlet\_mapping> sections to provide the necessary information for validation.

The <servlet-name> (URL handler) value is also configured in aspera.conf (in the next step) and any custom code (such as file filtering, see Inline File Validation with URI on page 117).

b) Set the URL in aspera.conf.

```
$ asconfigurator -x
"set_user_data;user_name,username;validation_uri,url"
```

Where *url* is the server's IP address and port, and the servlet name (URL handler) found in web.xml. This adds the path to the <transfer> section of aspera.conf. For example:

```
<transfer>
<validation_uri>http://127.0.0.1:8080/SimpleValidator</validation_uri>
</transfer>
```

**3.** Schedule the validation.

Go to **Configuration > File handling** and select **uri** or **lua\_script**to schedule that type of validation at the following events:

- Run File Validation at File Start
- Run File Validation at File Stop

- Run File Validation at Session Start (URL validation is not supported)
- Run File Validation at Session Stop (URL validation is not supported)
- Run File Validation When Crossing File Threshold

You can set a Lua script validation to run at one event and a URI validation to run at another, but you can define only one Lua script or URL. The default setting for all events is **none**.

4. If you schedule validation at a file size threshold, set the threshold.

This setting cannot be done in the GUI; run the following command:

```
$ asconfigurator -x
"set_user_data;user_name,username;validation_threshold_kb,size"
```

5. Configure multi-threaded validation.

By default, inline validation is set to use 5 threads.

If the number of validation threads is not set to 1, then multiple threads may perform different types of validations for different (or the same) files at the same time. In such a situation, the response of a validation\_file\_stop at the end of a file download might come before the response of a validation threshold for the same file.

To set the number of validation threads, run the following command:

```
$ asconfigurator -x
"set user data;user name,username;validation threads,number"
```

For more information about the configuration parameters, see File Handling Configuration on page 52 (defining values in the UI) or aspera.conf - Transfer Configuration on page 73 (defining values in aspera.conf)

For more information on the output of your inline validation, see Inline File Validation with URI on page 117 or Inline File Validation with Lua Script on page 119.

## **Configuring Filters to Include and Exclude Files**

Filters refine the list of source files (or directories) to transfer by indicating which to skip or include based on name matching. When no filtering rules are specified by the client, Ascp transfers all source files in the transfer list; servers cannot filter client uploads or downloads.

Filters can be specified on the ascp command line and in aspera.conf. Ascp applies filtering rules that are set in aspera.conf *before* it applies rules on the command line.

#### Set Filtering Rules in the GUI

1. Click Configuration > File Handling.

| • • •  | Ser                                   | ver Configuration |                |          |                 |           |
|--------|---------------------------------------|-------------------|----------------|----------|-----------------|-----------|
| Global | Docroot Authorization Ban             | dwidth Network    | File Handlin   | ig Data  | abase Transf    | er Server |
|        | Setting                               | Inherited Value   | Inherited From | Override | Effective Value |           |
|        | Precalculate Job Size:                | any               | default        |          | any             | 0         |
|        | Convert Restricted Windows Characters |                   | default        |          |                 |           |
|        | File Filter Pattern List:             |                   | default        |          |                 | ۰         |
|        | Partial File Name Suffix:             |                   | default        |          |                 |           |
|        | File Checksum Method:                 | алу               | default        |          | any             | 0         |

- 2. Scroll down to File Filter Pattern List.
- 3. Select Override then click to open the filter Define dialog. If rules were added earlier, either through the GUI or through aspera.conf, they will appear in the window.

| 🔴 🔵 🔵 Define                     |  |
|----------------------------------|--|
| + -                              |  |
| + abc/wxy/tuv/**<br>- abc/**/def |  |
|                                  |  |
| Cancel OK                        |  |

4. Click the 🕂 button to add a new filtering rule, or click the 💻 button to delete a rule that you've selected.

#### **Rule Syntax**

A rule consists of a "+" or "-" sign (indicating whether to include or exclude), followed by a space character, followed by a pattern. A pattern can be a file or directory name, or a set of names expressed with UNIX *glob* patterns.

**Note:** Do not confuse the GUI line-add and line-delete buttons in the GUI: **+** and **-**, with the include/exclude characters "+" or "-" that are part of rule syntax. The purpose of each is different and they are unrelated.

#### **Basic usage**

- Filtering rules are applied to the transfer list in the order from top to bottom.
- Filtering is a process of exclusion, and include rules override exclude rules that follow them. Include rules cannot add back files that are excluded by a preceding exclude rule.
- Include rules must be followed by at least one exclude rule, otherwise all files are transferred because none are excluded. To exclude all unmatched files, add two final rules: "- \*" and "- .\*".
- Filtering operates only on the set of files and directories in the transfer list. An include rule cannot add files or directories that are not already part of the transfer list.

| Example            | Transfer Result                                                                                                    |  |
|--------------------|----------------------------------------------------------------------------------------------------|--|
| – rule             | Transfer all files and directories except those with names that match <i>rule</i> .                                                                                                    |  |
| + rule             | Transfer all files and directories because none are excluded.                                                                                                    |  |
|                    | To transfer only the files and directories with names that match <i>rule</i> use:                                                                                                    |  |
|                    | + rule<br>- *<br>*                                                                                                    |  |
| + rule1<br>– rule2 | Transfer all files and directories with names that match <i>rule1</i> , as well as all other files and directories except those with names that match <i>rule2</i> .                                                                                                    |  |
| - rule1<br>+ rule2 | Transfer all files and directories except those with names that match <i>rule1</i> . All files and directories not already excluded by <i>rule1</i> are included because no additional exclude rule follows -N ' <i>rule2</i> '. Additional filters can be set for transfers in the GUI (Adding and Editing Connections on page 138) or on the command line (Using Filters to Include and Exclude Files on page 193). |  |
|                    | match <i>rule2</i> use:                                                                                                    |  |
|                    | - rule1                                                                                                    |  |

| Example | Transfer Result |
|---------|-----------------|
|         | + rule2<br>- *  |
|         | *               |
|         |                 |

#### **Filtering Rule Application**

#### **Filtering order**

Filtering rules are applied to the transfer list in the order they appear in the list.

- 1. The first file (or directory) in the transfer list is compared to the pattern of the first rule.
- 2. If the file matches the pattern, Ascp includes it or excludes it and the file is immune to any following rules.

**Note:** When a directory is excluded, directories and files in it are also excluded and are not compared to any following rules.

- **3.** If the file does not match, it is compared to the next rule and repeats the process for each rule until a match is found or until all rules have been tried.
- 4. If the file never matches any exclude rules, it is included in the transfer.
- 5. The next file or directory in the transfer list is then compared to the filtering rules until all eligible files are evaluated.

#### Example

Consider the following set of rules:

```
+ file2
- file[0-9]
```

If the source contains file1, file2, and fileA, the filtering rules are applied as follows:

- 1. file1 is compared with the first rule (+ file2) and does not match so filtering continues.
- 2. file1 is compared with the second rule (-file[0-9]) and matches, so it is excluded from the transfer.
- 3. file2 is compared with the first rule and matches, so it is included in the transfer and filtering stops for file2.
- 4. fileA is compared with the first rule and does not match so filtering continues.
- 5. fileA is compared with the second rule and does not match. Because no rules exclude it, fileA is included in the transfer.

#### **Rule Patterns**

Rule patterns (globs) use standard globbing syntax that includes wildcards and special characters, as well as several Aspera extensions to the standard.

- Character case: Case always matters, even if the file system does not enforce such a distinction. For example, on Windows FAT or NTFS file systems and macOS HPFS+, a file system search for "DEBUG" returns files "Debug" and "debug". In contrast, Ascp filter rules use exact comparison, such that "debug" does not match "Debug". To match both, use "[Dd]ebug".
- **Partial matches:** With globs, unlike standard regular expressions, the entire filename or directory name must match the pattern. For example, the pattern abc\*f matches abcdef but not abcdefg.

| / | The only recognized path separator.                                                                            |
|---|----------------------------------------------------------------------------------------------------|
|   | Quotes any character literally, including itself. $\$ is exclusively a quoting operator, not a path separator. |
| * | Matches zero or more characters, except "/" or the . in "/.".                                                  |
| ? | Matches any single character, except "/" or the . in "/.".                                                     |

#### Standard Globbing: Wildcards and Special Characters

| []        | Matches exactly one of a set of characters, except "/" or the . in "/.".            |
|-----------|-------------------------------------------------------------------------------------|
| [^]       | When ^ is the first character, matches exactly one character <i>not</i> in the set. |
| [!]       | When ! is the first character, matches exactly one character <i>not</i> in the set. |
| [x-x]     | Matches exactly one of a range of characters.                                       |
| [:xxxxx:] | For details about this type of wildcard, see any POSIX-standard guide to globbing.  |

### **Globbing Extensions: Wildcards and Special Characters**

| no / or * at end of pattern  | Matches files only.                                                                                                    |
|------------------------------|----------------------------------------------------------------------------------------------------|
| / at end of pattern          | Matches directories only. With -N, no files under matched directories or their subdirectories are included in the transfer. All subdirectories are still included, although their files will not be included. However, with -E, excluding a directory also excludes all files and subdirectories under it. |
| * or / * * at end of pattern | Matches both directories and files.                                                                                                    |
| /**                          | Like * but also matches "/" and the . in "/.".                                                                                                    |
| / at start of pattern        | Must match the entire string from the root of the transfer set. (Note: The leading / does not refer to the system root or the docroot.)                                                                                                    |

### **Standard Globbing Examples**

| Wildcard  | Example        | Matches        | Does Not Match     |
|-----------|----------------|----------------|--------------------|
| /         | abc/def/xyz    | abc/def/xyz    | abc/def            |
| \         | abc\?          | abc?           | abc\? abc/D abcD   |
| *         | abc*f          | abcdef abc.f   | abc/f abcefg       |
| ?         | abc??          | abcde abc.z    | abcdef abc/d abc/. |
| []        | [abc]def       | adef cdef      | abcdef ade         |
| [^]       | [^abc]def      | zdef .def 2def | bdef /def /.def    |
| [!]       | [!abc]def      | zdef .def 2def | cdef /def /.def    |
| [:xxxxx:] | [[:lower:]]def | cdef ydef      | Adef 2def .def     |

### **Globbing Extension Examples**

| Wildcard            | Example  | Matches            | Does Not Match |
|---------------------|----------|--------------------|----------------|
| /**                 | a/**/f   | a/f a/.z/f a/d/e/f | a/d/f/ za/d/f  |
| * at end of rule    | abc*     | abc/ abcfile       |                |
| /** at end of rule  | abc/**   | abc/.file abc/d/e/ | abc/           |
| / at end of rule    | abc/*/   | abc/dir            | abc/file       |
| no / at end of rule | abc      | abc (file)         | abc/           |
| / at start of rule  | /abc/def | /abc/def           | xyz/abc/def    |

#### **Testing Your Filtering Rules**

If you plan to use filtering rules, it's best to test them first. An easy way to try filtering rules, or to learn how they work, is to set up source and destination directories and use demo.asperasoft.com as the Aspera server:

- 1. On your computer, create a small set of directories and files that generally matches a file set you typically transfer. Since filenames are all that matter, the size of the files can be small.
- 2. Place the file set in an accessible location, for example /tmp/src.
- 3. Upload the file set to the Aspera demo server as user "aspera". Specify the demo-server target directory Upload. When you are prompted for the password, enter "demoaspera". For more information about setting up a connection to demo.asperasoft.com, see Testing a Locally Initiated Transfer on page 21.
- 4. Create a destination directory on your computer, for example /tmp/dest.
- 5. You can now download your files from the demo server to /tmp/dest and test your filtering rules. For example:

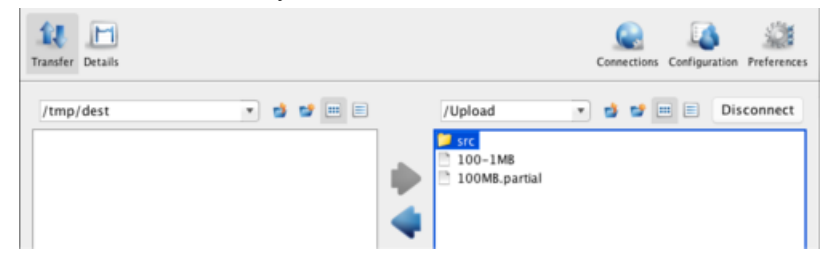

6. Compare the list of files transferred to the list of your original files.

#### **Example Filter Rules**

The example rules below are based on downloading a directory AAA from demo.asperasoft.com to /tmp/ dest on your computer:

| /tmp/dest | ٠ | 4 | 1 |  |          | /Upload | • | 4 | 4 | = | Disconnect |
|-----------|---|---|---|--|----------|---------|---|---|---|---|------------|
|           |   |   |   |  | <b>*</b> | DO-1MB  |   |   |   |   |            |

The examples below use the following file set:

```
AAA/abc/def
AAA/abc/.def
AAA/abc/.wxy/def
AAA/abc/wxy/def
AAA/abc/wxy/.def
AAA/abc/wxy/tuv/def
AAA/abc/xyz/def/wxy
AAA/wxyfile
AAA/wxy/xyx/
AAA/wxy/xyxfile
```

Key for interpreting results:

< xxx/yyy = Excluded xxx/yyy = Included zzz/ = directory name zzz = filename

(1) Transfer everything except files and directories starting with ".":

+ \* - <u>AAA</u>/\*\* Results:

```
AAA/abc/def
AAA/abc/wxy/def
AAA/abc/wxy/tuv/def
AAA/abc/xyz/def/wxy
AAA/wxyfile
AAA/wxy/xyx/
AAA/wxy/xyxfile
< AAA/abc/.def
< AAA/abc/.wxy/def
< AAA/abc/wxy/.def
```

(2) Exclude directories and files whose names start with wxy

- wxy\*

Results:

```
AAA/abc/def
AAA/abc/.def
AAA/abc/.wxy/def
AAA/abc/wxy/def
< AAA/abc/wxy/.def
< AAA/abc/wxy/.def
< AAA/abc/wxy/tuv/def
< AAA/abc/xyz/def/wxy
< AAA/wxyfile
< AAA/wxy/xyx/
< AAA/wxy/xyxfile</pre>
```

(3) Include directories and files that start with "wxy" if they fall directly under AAA:

+ wxy\* - AAA/\*\*

Results:

```
AAA/wxy/
AAA/wxyfile
< AAA/abc/def
< AAA/abc/.def
< AAA/abc/.wxy/def
< AAA/abc/wxy/def
< AAA/abc/wxy/.def
< AAA/abc/wxy/tuv/def
< AAA/abc/xyz/def/wxy
< AAA/wxy/xyx/
< AAA/wxy/xyxfile
```

(4) Include directories and files at any level that start with  $w \times y$ , but do not include dot-files, dot-directories, or any files under the  $w \times y$  directories (unless they start with  $w \times y$ ). However, subdirectories under  $w \times y$  will be included:

+ \*/wxy\* - <u>AAA</u>/\*\*

Results:

```
AAA/abc/wxy/tuv/
AAA/abc/xyz/def/wxy
AAA/wxyfile
```

```
AAA/wxy/xyx/
< AAA/abc/def
< AAA/abc/.def
< AAA/abc/.wxy/def
< AAA/abc/wxy/def
< AAA/abc/wxy/.def
< AAA/abc/wxy/tuv/def
< AAA/wxy/xyxfile
```

\* Even though wxy is included, def is excluded because it's a file.

(5) Include wxy directories and files at any level, even those starting with ".":

```
+ */wxy*
- */wxy/**
- AAA/**
```

Results:

```
AAA/abc/wxy/def
AAA/abc/wxy/.def
AAA/abc/wxy/tuv/def
AAA/abc/xyz/def/wxy
AAA/wxyfile
AAA/wxy/xyx/
AAA/wxy/xyxfile
< AAA/abc/def
< AAA/abc/.def
< AAA/abc/.wxy/def
```

(6) Exclude directories and files starting with wxy, but only those found at a specific location in the tree:

+ /AAA/abc/wxy\*

Results:

```
AAA/abc/def
AAA/abc/.def
AAA/abc/.wxy/def
AAA/abc/xyz/def/wxy
AAA/wxyfile
AAA/wxy/xyx/
AAA/wxy/xyxfile
< AAA/abc/wxy/def
< AAA/abc/wxy/.def
< AAA/abc/wxy/tuv/def
```

(7) Include the wxy directory at a specific location, and include all its subdirectories and files, including those starting with ".":

+ AAA/abc/wxy/\*\* - AAA/\*\*

Results:

```
AAA/abc/wxy/def
AAA/abc/wxy/.def
AAA/abc/wxy/tuv/def
< AAA/abc/def
< AAA/abc/.def
< AAA/abc/.wxy/def</pre>
```

< AAA/abc/xyz/def/wxy

- < AAA/wxyfile
- < AAA/wxy/xyx/
- < AAA/wxy/xyxfile

## **Reporting Checksums**

File checksums are useful for trouble-shooting file corruption, allowing you to determine at what point in the transfer file corruption occurred. Aspera servers can report source file checksums that are calculated on-the-fly during transfer and then sent from the source to the destination.

To support checksum reporting, the transfer must meet both of the following requirements:

- Both the server and client computers must be running HST Server (formerly Enterprise Server and Connect Server) or HST Endpoint (formerly Point-to-Point Client) version 3.4.2 or higher.
- The transfer must be encrypted. Encryption is enabled by default.

The user on the destination can calculate a checksum for the received file and compare it (manually or programmatically) to the checksum reported by the sender. The checksum reported by the source can be retrieved in the destination logs, a manifest file, in IBM Aspera Console, or as an environment variable. Instructions for comparing checksums follow the instructions for enabling checksum reporting.

Checksum reporting is disabled by default. Enable and configure checksum reporting on the server by using the following methods:

- Edit aspera.conf with asconfigurator.
- Set options in the client GUI.
- Set ascp command-line options (per-transfer configuration).

Command-line options override the settings in aspera.conf and the GUI.

**Important:** When checksum reporting is enabled, transfers of very large files (>TB) take a long time to resume because the entire file must be reread.

| asconfigurator Option<br>GUI Setting<br>ascp Option                 | Description                                                                                                    |
|---------------------------------------------------------------------|----------------------------------------------------------------------------------------------------|
| file_checksum<br>File checksum method<br>file-checksum= <i>type</i> | Enable checksum reporting and specify the type of checksum to<br>calculate for transferred files.<br>any - Allow the checksum format to be whichever format the client<br>requests. (Default in aspera.conf and the GUI)<br>md5 - Calculate and report an MD5 checksum.<br>sha1 - Calculate and report a SHA-1 checksum.<br>sha256 - Calculate and report a SHA-256 checksum.<br>sha384 - Calculate and report a SHA-384 checksum.<br>sha512 - Calculate and report a SHA-512 checksum.<br>Note: The default value for the ascp option is none, in which case the<br>reported checksum is the one configured on the server, if any. |
| file_manifest<br>File Manifest<br>file_manifest=output              | The file manifest is a file that contains a list of content that was<br>transferred in a transfer session. The file name of the file manifest is<br>automatically generated from the transfer session ID.<br>When set to none, no file manifest is created. (Default)                                                                                                    |

#### **Overview of Checksum Configuration Options**

| asconfigurator Option<br>GUI Setting<br>ascp Option                     | Description                                                                                                    |
|-------------------------------------------------------------------------|----------------------------------------------------------------------------------------------------|
|                                                                         | When set to text, a text file is generated that lists all files in each transfer session.                                                                                                    |
| <pre>file_manifest_path File Manifest Pathfile_manifest_path=path</pre> | The location where manifest files are written. The location can be an<br>absolute path or a path relative to the transfer user's home directory. If<br>no path is specified (default), the file is generated under the destination<br>path at the receiver, and under the first source path at the sender. |
|                                                                         | <b>Note:</b> File manifests can be stored only locally. Thus, if you are using S3 or other non-local storage, you must specify a local manifest path.                                                                                                    |

#### Enabling checksum reporting by editing aspera.conf

To enable checksum reporting, run the following command:

\$ asconfigurator -x "set node data;file checksum, checksum"

To enable and configure the file manifest where checksum report data is stored, run the following commands:

```
$ asconfigurator -x "set_node_data;file_manifest,text"
$ asconfigurator -x "set node data;file_manifest_path,filepath"
```

These commands create lines in aspera.conf as shown in the following example, where checksum type is md5, file manifest is enabled, and the path is /tmp.

```
<file_system>
...
<file_checksum>md5</file_checksum>
<file_manifest>text</file_manifest>
<file_manifest_path>/tmp</file_manifest_path>
...
</file_system>
```

#### Enabling checksum reporting from the GUI

Click **Configuration** to open the **Server Configuration** window. Select the **Global**, **Groups**, or **Users** tab, depending on whether you want to enable checksum reporting for all users, or for a particular group or user.

Under the **File Handling** tab, locate the setting for **File checksum method**. Check the override box and for the effective value, select any, md5, sha1, sha256, sha384, or sha512.

| Setting                    | Inherited Value    | Inherited From | Override | Effective Value    |
|----------------------------|--------------------|----------------|----------|--------------------|
| Preserve Attributes:       | use client setting | Default        |          | use client se \$   |
| Overwrite:                 | allow              | Default        |          | allow \$           |
| File Manifest:             | disable            | Default        | 2        | text \$            |
| File Manifest Path:        | <none></none>      | Default        | 2        | /tmp               |
| File Manifest Suffix:      | .aspera-inprogress | Default        |          | .aspera-inprogress |
| Pre-Calculate Job Size:    | any                | Default        |          | any \$             |
| Storage Rate Control:      | true               | Default        |          | ⊛ true             |
| File Exclude Pattern list: |                    | Default        |          |                    |
| Partial file name suffix   |                    | Default        | 0,       |                    |
| File checksum method:      | any                | Default        | 2        | any<br>md5<br>sha1 |
| ASSAULTING DIFFERENCE      | c Norma 2          | Default        |          |                    |

To enable the file manifest, select the override check box for **File Manifest** and set the effective value to **text**. To set the path, select the override check box for **File Manifest Path** and set the effective value to the folder in which you want the manifest files saved.

| Setting                    | Inherited Value    | Inherited From | Override | Effective Value    |
|----------------------------|--------------------|----------------|----------|--------------------|
| Preserve Attributes:       | use client setting | Default        |          | use client se \$   |
| Overwrite:                 | allow              | Default        |          | allow \$           |
| File Manifest:             | disable            | Default        | 2        | text \$            |
| File Manifest Path:        | <none></none>      | Default        | 2        | /tmp               |
| File Manifest Suffix:      | .aspera-inprogress | Default        |          | .aspera-inprogress |
| Pre-Calculate Job Size:    | any                | Default        |          | any \$             |
| Storage Rate Control:      | true               | Default        |          | 🖲 true 💮 false     |
| File Exclude Pattern list: |                    | Default        |          |                    |
| Partial file name suffix:  |                    | Default        |          |                    |
| File checksum method:      | any                | Default        | 2        | any 0              |
| Async Lon Directory        | <none></none>      | Default        |          |                    |

In the examples above, the manifest is generated when files are transferred and saved as a text file called aspera-transfer-*transfer\_id*-manifest.txt in the directory /tmp.

#### Enabling checksum reporting in an ascp session

To enable checksum reporting on a per-transfer-session basis, run ascp with the --file-checksum=hash option, where hash is sha1, md5, sha-512, sha-384, sha-256, or none (the default).

Enable the manifest with --file-manifest=*output* where *output* is either text or none. Set the path to the manifest file with --file-manifest-path=*path*.

For example:

```
$ ascp --file-checksum=md5 --file-manifest=text --file-manifest-path=/
tmp file aspera user 10189.0.202.39:/destination path
```

#### Setting up a Pre/Post-processing Script

An alternative to enabling and configuring the file manifest to collect checksum reporting is to set up a pre/postprocessing script to report the values.

The checksum of a transferred file is stored in the pre/post environment variable FILE\_CSUM, which can be used in pre/post scripts to output file checksums. For example, the following script outputs the checksum to the file /tmp/ cksum.log:

```
#!/bin/bash
if [ $TYPE == File ]; then
    if [ $STARTSTOP == Stop ]; then
        echo "The file is: $FILE" >> /tmp/cksum.log
        echo "The file checksum is: $FILE_CSUM" >> /tmp/cksum.log
        chmod 777 $FILE
        fi
        fi
```

For information on pre- and post-processing scripts and environment variables, see File Pre- and Post-Processing (Prepost) on page 122.

#### **Comparing Checksums**

If you open a file that you downloaded with Aspera and find that it is corrupted, you can determine when the corruption occurred by comparing the checksum that is reported by Aspera to the checksums of the files on the destination and on the source.

1. Retrieve the checksum that was calculated by Aspera as the file was transferred.

- If you specified a file manifest and file manifest path as part of an ascp transfer or pre/post processing script, the checksums are in that file in the specified location.
- If you specified a file manifest and file manifest path in the GUI or aspera.conf, the checksums are in a file that is named aspera-transfer-transfer id-manifest.txt in the specified location.

**2.** Calculate the checksum of the corrupted file. This example uses the MD5 checksum method; replace MD5 with the appropriate checksum method if you use a different one.

\$ md5 filepath

- 3. Compare the checksum reported by Aspera with the checksum that you calculated for the corrupted file.
  - If they do not match, then corruption occurred as the file was written to the destination. Download the file again and confirm that it is not corrupted. If it is corrupted, compare the checksums again. If they do not match, investigate the write process or attempt another download. If they match, continue to the next step.
  - If they match, then corruption might have occurred as the file was read from the source. Continue to the next step.
- 4. Calculate the checksums for the file on the source. These examples use the MD5 checksum method; replace MD5 with the appropriate checksum method if you use a different one.

Windows:

```
> CertUtil -hashfile filepath MD5
```

Mac OS X:

\$ md5 filepath

Linux and Linux on z Systems:

# md5sum filepath

AIX:

```
# csum -h MD5 filepath
```

Solaris:

# digest -a md5 -v filepath

- 5. Compare the checksum of the file on the source with the one reported by Aspera.
  - If they do not match, then corruption occurred when the file was read from the source. Download the file again and confirm that it is not corrupted on the destination. If it is corrupted, continue to the next step.
  - If they match, confirm that the source file is not corrupted. If the source file is corrupted, replace it with an uncorrupted one, if possible, and then download the file again.

## **Transfer Server Configuration**

HST Server uses asperacentral to handle transfer requests from Aspera clients. You can configure server properties and behavior in the **Transfer Server** options, including specifying the address, enabling persistent storage, and controlling how to handle empty files.

- 1. Open HST Server with Administrator privileges.
- 2. Click Configuration > Global > Transfer Server.

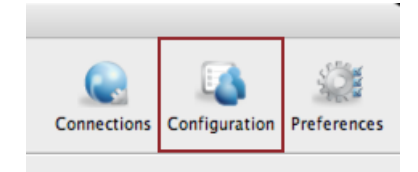

| Setting                        | Inherited Value | Inherited From | Override | Effective Value |
|--------------------------------|-----------------|----------------|----------|-----------------|
| Address:                       | 127.0.0.1       | default        |          | 127.0.0.1       |
| Port                           | 40001           | default        |          | 40001           |
| Persistent Storage:            | enable          | default        |          | enable :        |
| Persistent Storage Path:       |                 | default        |          |                 |
| Maximum age (Seconds):         | 86400           | default        |          | 86400           |
| Exit Central on storage error: | exit            | default        |          | exit ‡          |
| Compact database on startup:   | enable          | default        |          | enable \$       |
| Files Per Session:             | 1000            | default        |          | 1000            |

3. Edit settings on the Transfer Server tab. Select Override in the option's row to set an effective value.

| Sotting                           | Description                                                                                                    | Values                        | Dofault                                                                                                    |
|-----------------------------------|----------------------------------------------------------------------------------------------------|-------------------------------|----------------------------------------------------------------------------------------------------|
| Setting                           | Description                                                                                                    | values                        | Delault                                                                                                    |
| Address                           | The network interface address on which the transfer<br>server listens. The default value of 127.0.0.1 enables the<br>transfer server to accept transfer requests from the local<br>computer. If you set the address to 0.0.0.0, the transfer<br>server can accept requests on all network interfaces.<br>Alternatively, a specific network interface address may<br>be specified. | Valid IPv4<br>address         | 127.0.0.1                                                                                                    |
| Port                              | The port on which the transfer server accepts transfer requests.                                                                                                    | Positive integer 1<br>- 65535 | 40001                                                                                                    |
| Persistent Storage                | Enable to retain data that is stored in the database between reboots of asperacentral.                                                                                                    | Enable or Disable             | Enable                                                                                                    |
| Persistent Storage<br>Path        | The location in which to store data between reboots of<br>asperacentral. If the path is a directory, then a file is<br>created with the default name central-store.db.<br>Otherwise, the file is named as specified in the path.                                                                                                    | Valid system path             | If the application<br>is installed in the<br>default location,<br>then the path is<br>the following:<br>/Library/<br>Application<br>Support/<br>Aspera/<br>Enterprise<br>Server/var/ |
| Maximum Age<br>(seconds)          | Maximum allowable age (in seconds) of data to be retained in the database.                                                                                                    | Positive integer              | 86400                                                                                                    |
| Exit Central on<br>Storage Error  | The behavior of the asperacentral server if a database write error occurs.                                                                                                    | Ignore or Exit                | Ignore                                                                                                    |
| Compact<br>Database on<br>Startup | Enable or disable compacting (vacuuming) the database when the transfer server starts.                                                                                                    | Enable or Disable             | Enable                                                                                                    |
| Files Per Session                 | The maximum number of files that can be retained for persistent storage.                                                                                                    | Positive integer              | 1000                                                                                                    |
| Ignore Empty<br>Files             | Set to <b>true</b> to block the logging of zero-byte files.                                                                                                    | true or false                 | true                                                                                                    |

### **Transfer Server Settings Reference**

| Setting                                | Description                                                                                                    | Values           | Default |
|----------------------------------------|----------------------------------------------------------------------------------------------------|------------------|---------|
| Ignore No-<br>transfer Files           | Set to <b>true</b> to block the logging of files that were not transferred because they exist at the destination.                                                                                                    | true or false    | true    |
| Post-Transfer<br>Validation<br>Timeout | How many seconds to wait for a post-transfer validator<br>to update the status of a file before the file is released<br>from the validator and its status is changed back to<br>"to_be_validated". This allows a file to be validated by a<br>different validator if the first validator stops working.<br>For more information, see Out-of-Transfer File<br>Validation on page 112. | Positive integer | 300     |

# **Configure the Server from the Command Line**

The following references describe the server settings that can be configured for HST Server by using the command line or directly editing the HST Server configuration file, aspera.conf.

## aspera.conf - Authorization Configuration

The settings in the <authorization> section of aspera.conf include transfer permissions and token configuration. Tokens are used by Aspera web applications to authorize transfers between Aspera clients and servers.

**Note:** For security, Aspera recommends denying incoming and outgoing transfers globally, then allowing transfers by individual users, as needed. For a compilation of server security best practices, see Aspera Ecosystem Security Best Practices on page 423.

**Configuration methods:** These instructions describe how to manually modify aspera.conf. You can also add and edit these parameters using asconfigurator commands. For more information on using asconfigurator, see User, Group and Default Configurations on page 403 and run the following command to retrieve a complete default aspera.conf that includes the asconfigurator syntax for each setting:

```
$ /Library/Aspera/bin/asuserdata -+
```

1. Open aspera.conf from the following location:

/Library/Aspera/etc/aspera.conf

2. Add or locate the <authorization> section, as in the following example:

```
<authorization>
  <transfer>
     <in>
        <value>allow</value>
                                   <!-- Incoming Transfer -->
        <external_provider>
           <url>...</url> <!-- Incoming External Provider URL -->
           <soap>...</soap> <!-- Incoming External Provider SOAP Action -->
        </external_provider>
     </in>
     <out>
        <value>allow</value>
                                   <!-- Outgoing Transfer -->
        <external_provider>
           <url>...</url> <!-- Outgoing External Provider URL -->
           <soap>...</soap> <!-- Outgoing External Provider SOAP Action -->
        </external provider>
     </out>
  </transfer>
  <token>
    <encryption_type>aes-128</encryption_type> <!-- Token Encryption Cipher -->
    <encryption_key> </encryption_key> <!-- Token Encryption Key -->
```

<!-- Token Filename Hash --> <!-- Token Life (seconds) -->

#### **3.** Edit settings as needed.

#### **Authorization Settings Reference**

| Field                                     | Description                                                                                                    | Values                             | Default |
|-------------------------------------------|----------------------------------------------------------------------------------------------------|------------------------------------|---------|
| Incoming Transfers                        | To enable users to transfer to this computer,<br>leave the default setting of allow. Set to deny<br>to prevent transfers to this computer. Set to<br>token to allow only transfers initiated with<br>valid tokens to this computer. Token-based<br>transfers are typically used by web applications<br>such as IBM Aspera Faspex and IBM Aspera<br>Shares and require a Token Encryption Key.                        | allow,<br>deny, <b>or</b><br>token | allow   |
| Incoming External Provider URL            | Set the URL of the external authorization<br>provider for incoming transfers. The default<br>empty setting disables external authorization.<br>Aspera servers can be configured to check<br>with an external authorization provider. This<br>SOAP authorization mechanism can be useful<br>to organizations requiring custom authorization<br>rules. Requires a value for Incoming External<br>Provider SOAP Action. | HTTP<br>URL                        | blank   |
| Incoming External Provider SOAP<br>Action | The SOAP action required by the external<br>authorization provider for incoming transfers.<br>Required if Incoming External Provider URL is<br>set.                                                                                                    | text string                        | blank   |
| Outgoing Transfers                        | To enable users to transfer from this computer,<br>leave the default setting of allow. Set to deny<br>to prevent transfers from this computer. Set to<br>token to allow only transfers initiated with<br>valid tokens from this computer. Token-based<br>transfers are typically used by web applications<br>such as Faspex and require a Token Encryption<br>Key.                                                   | allow,<br>deny, <b>or</b><br>token | allow   |
| Outgoing External Provider URL            | Set the URL of the external authorization<br>provider for outgoing transfers. The default<br>empty setting disables external authorization.<br>HST Server can be configured to check with<br>an external authorization provider. This SOAP<br>authorization mechanism can be useful to<br>organizations requiring custom authorization<br>rules. Requires a value for Outgoing External<br>Provider Soap Action.     | HTTP<br>URL                        | blank   |
| Outgoing External Provider Soap<br>Action | The SOAP action required by the external<br>authorization provider for outgoing transfers.<br>Required if Outgoing External Provider URL is<br>set.                                                                                                    | text string                        | blank   |
| Token Encryption Cipher                   | Set the cipher used to generate encrypted transfer tokens.                                                                                                    | aes-128,<br>aes-192,               | aes-128 |
| Field                | Description                                                                                                    | Values                             | Default           |
|----------------------|----------------------------------------------------------------------------------------------------|------------------------------------|-------------------|
|                      |                                                                                                    | or<br>aes-256                      |                   |
| Token Encryption Key | Set the secret text phrase that is used to authorize<br>those transfers configured to require token.<br>Aspera recommends setting a token encryption<br>key of at least 20 random characters. For more<br>information, see Require Token Authorization:<br>Set in the GUI on page 381. | text string                        | blank             |
| Token Filename Hash  | Set the algorithm with which filenames inside<br>transfer tokens should be hashed. Use MD5 for<br>backward compatibility.                                                                                                    | sha1,<br>md5, <b>or</b><br>sha-256 | sha-256           |
| Token Life (seconds) | Set the token expiration for users of web-based transfer applications.                                                                                                    | positive<br>integer                | 86400<br>(24 hrs) |

4. Save and validate aspera.conf.

Run the following command to confirm that the XML is correctly formatted and the parameter settings are valid:

```
$ /Library/Aspera/bin/asuserdata -v
```

# aspera.conf - Transfer Configuration

The settings in the <transfer> section of aspera.conf include: bandwidth control, transfer protocol options, content encryption requirements, encryption-at-rest, and inline validation.

**Configuration methods:** These instructions describe how to manually modify aspera.conf. You can also add and edit these parameters using asconfigurator commands. For more information on using asconfigurator, see User, Group and Default Configurations on page 403 and run the following command to retrieve a complete default aspera.conf that includes the asconfigurator syntax for each setting:

```
$ /Library/Aspera/bin/asuserdata -+
```

1. Open aspera.conf from the following location:

/Library/Aspera/etc/aspera.conf

2. Add or locate the <transfer/> section, as in the following example:

```
<transfer>
<in>
    <bandwidth>
       <aggregate>
           <trunk id>Disabled</trunk id>
                                                   <!-- Incoming VLink ID -->
       </aggregate>
       <flow>
           <target rate>
              <cap></cap>
           </target rate>
              <cap></cap>
<default>0</default>
<lock>false</lock>
= Incoming Minimum Rate Cap -->
<lock>false</lock>
= Incoming Minimum Rate Default -->
<lock>false</lock>
<lock>false</lock>
<lock</li>
           <min rate>
           </min rate>
           <policy>
              <allowed>any</allowed
                                               <!-- Incoming Policy Allowed -->
              <allowed>any</allowed
<default>fair</default>
                                               <!-- Incoming Policy Default -->
              <lock>false</lock>
                                               <!-- Incoming Policy Lock -->
           </policy>
           <priority>
                                                <!-- Incoming Priority Allowed -->
              <cap></cap>
```

```
<default>normal</default> <!-- Incoming Priority Default -->
               <lock>false</lock> <!-- Incoming Priority Lock -->
            </priority>
            <network rc>
                                                          <!-- Incoming Rate Control Module -->
               <module>delay</module>
               <tcp_friendly>false</tcp_friendly> <!-- Incoming TCP Friendly Mode -->
               <predictor>unset</predictor> <!-- Incoming Traffic RTT Predictor -->
               <target_queue>unset</target_queue> <!-- Incoming Rate Control Target Queue -->
            </network_rc>
        </flow>
    </bandwidth>
</in>
<out>
    <bandwidth>
        <aggregate>
            <trunk id>Disabled</trunk id> <!-- Outgoing VLink ID -->
        </aggregate>
        <flow>
            <target rate>
               <cap>Unlimited</cap> <!-- Outgoing Target Rate Cap -->
<default>10000</default> <!-- Outgoing Target Rate Default -->
<lock>false</lock> <!-- Outgoing Target Rate Lock -->
            </target rate>
            <min rate>
               <cap>Unlimited</cap>
               <cap>Unlimited</cap> <!-- Outgoing Minimum Rate Default -->
<default>0</default> <!-- Outgoing Minimum Rate Default -->

                                                   <!-- Outgoing Minimum Rate Cap -->
               <lock>false</lock>
                                                  <!-- Outgoing Minimum Rate Lock -->
            </min rate>
               sallowed>any</allowed> <!-- Outgoing Policy Allowed -->
<default>fair</default> <!-- Outgoing Policy Default -->
<lock>false</lock> <!-- Outgoing Policy Default -->
<!-- Outgoing Policy Tech</pre>
            <policy>
            </policy>
            <priority>
               <cap>high</cap>
                                                   <!-- Outgoing Priority Allowed -->
               <default>normal</default> <!-- Outgoing Priority Default -->
               <lock>false</lock>
                                               <!-- Outgoing Priority Lock -->
            </priority>
            <network rc>
               <module>delay</module>
                                                          <!-- Outgoing Rate Control Module -->
               <tcp_friendly>false</tcp_friendly> <!-- Outgoing TCP Friendly Mode -->
<predictor>unset</predictor> <!-- Outgoing Traffic RTT Predictor -->
               <target queue>unset</target queue> <!-- Outgoing Rate Control Target Queue -->
            </network rc>
        </flow>
    </bandwidth>
</out>
<encryption>
    <allowed cipher>any</allowed cipher> <!-- Encryption Allowed -->
                                                   <!-- Transfer in FIPS-140-2-certified encryption
    <fips mode>false</fips mode>
mode -->
    <content_protection_required>false
    </content protection required>
                                                   <!-- Content Protection Required -->
    <content protection secret></content protection secret>
                                                   <!-- Content Protection Secret -->
    <content protection strong pass required>false
    </content_protection_strong_pass_required>
                                                   <!-- Strong Password Required for Content
Protection -->
 </encryption>
 <protocol options>
    <bind_ip_address></bind_ip_address> <
                                                          <!-- Bind IP Address -->
    <bind_udp_port>ssour>bind_udp_port>
<disable_batching>false</disable_batching> <!-- Disable Packet Batching -->
<batch size>0</batch size> <!-- Batch Size -->
    <datagram_size>0</datagram_size>
<max_sock_buffers_org</pre>
                                                          <!-- Datagram Size -->
    <max_sock_buffer>0</max_sock_buffer> <!-- Maximum Socket Buffer (bytes)-->
<min_sock_buffer>0</min_sock_buffer> <!-- Minimum Socket Buffer (bytes)-->
<rtt_autocorrect>true</rtt_autocorrect> <!-- RTT auto correction -->
<rtt_reverse infer>true</rtt_reverse_infer> <!-- Reverse path congestion inference -->
                                                           <!-- Chunk Size -->
    <chunk size>0</chunk_size>
 </protocol_options>
<validation file start>none</validation file start>
                                                          <!-- Validation File Start -->
 <validation file stop>none</validation file stop>
                                                         <!-- Validation File Stop -->
<validation session start>none</validation_session_start>
                                                         <!-- Validation Session Start -->
<validation session stop>none</validation session stop>
```

**3.** Edit settings as needed.

#### **Transfer Settings Reference**

| Field                                  | Description                                                                                                    | Values                           | Default                 |
|----------------------------------------|----------------------------------------------------------------------------------------------------|----------------------------------|-------------------------|
| Incoming Vlink ID                      | The ID of the vlink to apply to incoming<br>transfers. Vlinks are a way to define<br>aggregate transfer policies. For more<br>information, see Controlling Bandwidth<br>Usage with Virtual Links (GUI) on page<br>49 or Controlling Bandwidth Usage<br>with Virtual Links (Command Line) on<br>page 88.                                | Vlink IDs                        | Undefined<br>(Disabled) |
| Incoming Target Rate<br>Cap (Kbps)     | The maximum target rate for incoming<br>transfers, in kilobits per second. No<br>transfer session can exceed this rate at any<br>time. If the client requests an initial rate<br>greater than the target rate cap, the transfer<br>proceeds at the target rate cap. The default<br>setting of unlimited applies no target<br>rate cap. | positive integer                 | unlimited               |
| Incoming Target Rate<br>Default (Kbps) | The default initial rate for incoming<br>transfers, in kilobits per second. If allowed<br>("Incoming Target Rate Lock" is set to<br>false), clients can modify this rate in<br>real time. This setting is not relevant to<br>transfers with a fixed bandwidth policy.                                                                  | positive integer                 | 10000                   |
| Incoming Target Rate<br>Lock           | Lock the target rate of incoming transfers<br>to the default value (set to true). Set to<br>false to allow users to adjust the transfer<br>rate of an incoming transfer up to the<br>"Incoming Target Rate Cap".                                                                                                    | true or false                    | false                   |
| Incoming Minimum Rate<br>Cap (Kbps)    | The highest minimum rate that an<br>incoming transfer can request, in kilobits<br>per second. Client minimum rate requests<br>that exceed the minimum rate cap are<br>ignored. The default value of unlimited<br>applies no cap to the minimum rate.                                                                                   | positive integer or<br>unlimited | unlimited               |
|                                        | <b>Important:</b> Aspera strongly recommends<br>setting the minimum rate cap to zero.<br>Transfers do not slow below the client's<br>requested minimum rate unless the<br>minimum rate is capped on the server. If                                                                                                    |                                  |                         |

| Field                                   | Description                                                                                                    | Values                           | Default |
|-----------------------------------------|----------------------------------------------------------------------------------------------------|----------------------------------|---------|
|                                         | the client-requested minimum rate exceeds<br>network or storage capacity, this can<br>decrease transfer performance and cause<br>problems on the target storage.                                                                                                    |                                  |         |
| Incoming Minimum Rate<br>Default (Kbps) | The default initial minimum rate for<br>incoming transfers, in kilobits per second.<br>If allowed ("Incoming Minimum Rate<br>Lock" is set to false), clients can modify<br>the minimum rate in real time, up to the<br>"Incoming Minimum Rate Cap". This<br>setting is not relevant to transfers with a<br>fixed bandwidth policy.                                                                     | positive integer                 | 0       |
| Incoming Minimum Rate<br>Lock           | Lock the minimum rate of incoming<br>transfers to the default value (set to true).<br>Set to false to allow users to adjust the<br>minimum transfer rate up to the "Incoming<br>Minimum Rate Cap". This setting is<br>not relevant to transfers with a fixed<br>bandwidth policy.                                                                                                    | true or false                    | false   |
|                                         | <b>Important:</b> Aspera strongly recommends<br>setting a lock on minimum rate to prevent<br>transfers from using minimum rates<br>that can overwhelm network or storage<br>capacity, decrease transfer performance,<br>and cause problems on the target storage.                                                                                                    |                                  |         |
| Incoming Bandwidth<br>Policy Allowed    | The bandwidth policies that incoming<br>transfers can use. Aspera transfers can use<br>high, fair, low, or fixed bandwidth policies<br>to determine bandwidth allocation among<br>transfers.                                                                                                    | high,fair,<br>low, <b>or</b> any | any     |
|                                         | • any - The server does not deny any transfer based on policy setting.                                                                                                    |                                  |         |
|                                         | Note: Setting to any allows clients to<br>request a fixed bandwidth policy. If<br>the client also requests a high minimum<br>transfer rate and that is not capped<br>by the server, the transfer rate can<br>exceed network or storage capacity.<br>This can decrease transfer performance<br>and cause problems on the target<br>storage. To avoid these problems, set<br>the allowed policy to fair. |                                  |         |
|                                         | <ul> <li>high - Transfers that use high,<br/>fair, or low bandwidth policies are<br/>allowed. Transfers that request fixed<br/>bandwidth policy are rejected.</li> <li>fair - Transfers that use fair</li> </ul>                                                                                                    |                                  |         |
|                                         | or low bandwidth policies are<br>allowed. Transfers that request fixed<br>bandwidth policy are rejected.                                                                                                    |                                  |         |

| Field                                | Description                                                                                                    | Values                  | Default |
|--------------------------------------|----------------------------------------------------------------------------------------------------|-------------------------|---------|
|                                      | <ul> <li>low - Only transfers that use a low<br/>bandwidth policy are allowed. All<br/>others are rejected.</li> </ul>                                                                                                    |                         |         |
| Incoming Bandwidth<br>Policy Default | The default bandwidth policy for incoming<br>transfers. Clients can override the default<br>policy if they specify a policy allowed<br>by the server (see "Incoming Bandwidth<br>Policy Allowed") and if "Incoming<br>Bandwidth Policy Lock" is set to false.                                                                                | high,fair,<br>low,fixed | fair    |
|                                      | utilize the available bandwidth up to<br>the maximum rate. When congestion<br>occurs, the transfer rate is twice as fast<br>as a fair-policy transfer. The high<br>policy requires maximum (target) and<br>minimum transfer rates.                                                                                                    |                         |         |
|                                      | • Fair - Adjust the transfer rate to fully<br>utilize the available bandwidth up to<br>the maximum rate. When congestion<br>occurs, bandwidth is shared fairly by<br>transferring at an even rate. The fair<br>policy requires maximum (target) and<br>minimum transfer rates.                                                               |                         |         |
|                                      | <ul> <li>low - Adjust the transfer rate to use<br/>the available bandwidth up to the<br/>maximum rate. Similar to fair mode,<br/>but less aggressive when sharing<br/>bandwidth with other network traffic.<br/>When congestion occurs, the transfer<br/>rate is reduced to the minimum rate<br/>until other traffic decreases.</li> </ul>   |                         |         |
|                                      | • fixed - Attempt to transfer at the specified target rate, regardless of network or storage capacity. This can decrease transfer performance and cause problems on the target storage. Aspera discourages using the fixed policy except in specific contexts, such as bandwidth testing. The fixed policy requires a maximum (target) rate. |                         |         |
| Incoming Bandwidth<br>Policy Lock    | Lock the bandwidth policy of incoming<br>transfer sessions to the default value (set<br>to true). Set to false to allow users to<br>adjust the bandwidth policy.                                                                                                    | true or false           | false   |
| Incoming Priority<br>Allowed         | The highest priority the client can request.<br>Use the value 0 to unset this option; 1 to<br>allow high priority, 2 to enforce normal<br>priority.                                                                                                    | 0, 1, or 2              | 1       |

| Field                                           | Description                                                                                                    | Values                                                       | Default |
|-------------------------------------------------|----------------------------------------------------------------------------------------------------|--------------------------------------------------------------|---------|
| Incoming Priority Default                       | The initial priority setting. Use the value<br>0 to unset this option, 1 to allow high<br>priority; 2 to enforce normal priority                                                                                                    | 0, 1, or 2                                                   | 2       |
| Incoming Priority Lock                          | To disallow your clients change the priority, set the value to true                                                                                                    | true or false                                                | false   |
| Incoming Rate Control<br>Module                 | Set how the transmission rate should<br>be managed relative to instantaneous<br>network bandwidth availability. Aspera<br>recommends that this option be changed<br>only by advanced users.                                                                                                    | delay, delay-<br>odp, delay-<br>adv, <b>or</b> delay-<br>laq | delay   |
|                                                 | When the client does not specify a configuration, the server configuration is used. When the client specifies a value other than delay and the client is the receiver, then the client configuration overrides the server configuration.                                                                                                    |                                                              |         |
|                                                 | Values:                                                                                                    |                                                              |         |
|                                                 | <ul> <li>delay: The baseline rate control module used by Aspera transfers.</li> <li>delay-odp: A queue-scaling controller for overdrive protection.</li> </ul>                                                                                                    |                                                              |         |
|                                                 | <ul> <li>delay-adv: An advanced rate controller.</li> <li>delay-laq: A loss-adjusted queueing (LAQ) rate controller.</li> </ul>                                                                                                    |                                                              |         |
|                                                 | Note: The LAQ module is an<br>experimental rate control module that<br>is designed to solve issues with target<br>rate overdrive, high concurrency (when<br>many FASP sessions run at the same<br>time), and shallow buffers (limited<br>packet queuing capability of a router).<br>When LAQ is set, then it uses the FD31<br>RTT predictor unless a different RTT<br>predictor is explicitly set.        |                                                              |         |
|                                                 | To set a rate control module for outgoing<br>traffic, set it from the command line<br>(aspera.conf - Transfer Configuration on<br>page 73).                                                                                                    |                                                              |         |
| TCP Friendly (for <i>incoming</i> rate control) | This setting is meant for advanced users to<br>turn TCP-friendly mode on or off (which<br>is only applied at the local "receiver"<br>side when the transfer policy is set to<br>fair). It should only be used with special<br>instructions for debugging. When enabled<br>("true"), incoming FASP transfers are<br>allowed to maintain relative fair bandwidth<br>share with a TCP flow under congestion. | true or false                                                | false   |

| Field                                  | Description                                                                                                    | Values                                             | Default                 |
|----------------------------------------|----------------------------------------------------------------------------------------------------|----------------------------------------------------|-------------------------|
| Incoming Traffic RTT<br>Predictor      | The type of predictor to use to compensate<br>for feedback delay when measuring<br>RTT. An experimental feature that<br>might increase transfer rate stability<br>and throughput by predicting network<br>congestion. When set to unset, the client-<br>specified predictor is used and if the client<br>does not specify a predictor, then none is<br>used. For more information, see Increasing<br>Transfer Performance by Using an RTT<br>Predictor on page 93. | unset, none,<br>alphabeta,<br>fd31, bezier,<br>ets | unset                   |
| Incoming Rate Control<br>Target Queue  | The method for calculating the target<br>queue. Static queuing is good for most<br>internet connections, whereas dynamic<br>queuing is good for satellite and other<br>radio connections. For more information,<br>see Increasing Transfer Performance by<br>Using an RTT Predictor on page 93.<br>When set to unset, the client-specified<br>transfer queuing method is used and if the<br>client does not specify a queuing method,<br>then static is used.      | unset, static,<br>dynamic                          | unset                   |
| Outgoing Vlink ID                      | The ID of the vlink to apply to outgoing<br>transfers. Vlinks are a way to define<br>aggregate transfer policies. For more<br>information, see Controlling Bandwidth<br>Usage with Virtual Links (GUI) on page<br>49 or Controlling Bandwidth Usage<br>with Virtual Links (Command Line) on<br>page 88.                                                                                                    | Vlink ID                                           | Undefined<br>(Disabled) |
| Outgoing Target Rate<br>Cap (Kbps)     | The maximum target rate for outgoing<br>transfers, in kilobits per second. No<br>transfer session can exceed this rate at any<br>time. If the client requests an initial rate<br>greater than the target rate cap, the transfer<br>proceeds at the target rate cap. The default<br>setting of unlimited applies no target<br>rate cap.                                                                                                    | positive integer                                   | unlimited               |
| Outgoing Target Rate<br>Default (Kbps) | The default initial rate for outgoing<br>transfers, in kilobits per second. If allowed<br>("Outgoing Target Rate Lock" is set to<br>false), clients can modify this rate<br>in real time up to the "Outgoing Target<br>Rate Cap". This setting is not relevant to<br>transfers with a fixed bandwidth policy.                                                                                                    | positive integer                                   | 10000                   |
| Outgoing Target Rate<br>Lock           | Lock the target rate of outgoing transfers<br>to the default value (set to true). Set to<br>false to allow users to adjust the transfer<br>rate of an outgoing transfer.                                                                                                    | true or false                                      | false                   |

| Field                                | Description                                                                                                    | Values                           | Default   |
|--------------------------------------|----------------------------------------------------------------------------------------------------|----------------------------------|-----------|
| Outgoing Minimum Rate<br>Cap (Kbps)  | The highest minimum rate that an outgoing transfer can request, in kilobits per second. Client minimum rate requests that exceed the minimum rate cap are ignored. The default value of unlimited applies no cap to the minimum rate.                                                                                                    | positive integer                 | unlimited |
|                                      | <b>Important:</b> Aspera strongly recommends<br>setting the minimum rate cap to zero.<br>Transfers do not slow below the client's<br>requested minimum rate unless the<br>minimum rate is capped on the server. If<br>the client-requested minimum rate exceeds<br>network or storage capacity, this can<br>decrease transfer performance and cause<br>problems on the target storage. |                                  |           |
| Outgoing Minimum Rate<br>Default     | The default initial minimum rate for<br>outgoing transfers, in kilobits per second.<br>If allowed ("Outgoing Minimum Rate<br>Lock" is set to false), clients can modify<br>the minimum rate in real time up to the<br>"Outgoing Minimum Rate Cap". This<br>setting is not relevant to transfers with a<br>fixed bandwidth policy.                                                      | positive integer                 | 0         |
| Outgoing Minimum Rate<br>Lock        | Lock the minimum rate of outgoing<br>transfers to the default value (set to true).<br>Set to false to allow users to adjust<br>the minimum transfer rate. This setting<br>is not relevant to transfers with a fixed<br>bandwidth policy.                                                                                                    | true or false                    | false     |
|                                      | <b>Important:</b> Aspera strongly recommends<br>setting a lock on minimum rate to prevent<br>transfers from using minimum rates<br>that can overwhelm network or storage<br>capacity, decrease transfer performance,<br>and cause problems on the target storage.                                                                                                    |                                  |           |
| Outgoing Bandwidth<br>Policy Allowed | The bandwidth policies that outgoing<br>transfers can use. Aspera transfers can use<br>high, fair, low, or fixed bandwidth policies<br>to determine bandwidth allocation among<br>transfers.                                                                                                    | high,fair,<br>low, <b>or</b> any | any       |
|                                      | • any - The server does not deny any transfer based on policy setting.                                                                                                    |                                  |           |
|                                      | Note: Setting to any allows clients to<br>request a fixed bandwidth policy. If<br>the client also requests a high minimum<br>transfer rate and that is not capped<br>by the server, the transfer rate can<br>exceed network or storage capacity.<br>This can decrease transfer performance<br>and cause problems on the target                                                         |                                  |           |

| Field                                | Description                                                                                                    | Values                    | Default |
|--------------------------------------|----------------------------------------------------------------------------------------------------|---------------------------|---------|
|                                      | <ul> <li>storage. To avoid these problems, set<br/>the allowed policy to fair.</li> <li>high - Transfers that use high,<br/>fair, or low bandwidth policies are<br/>allowed. Transfers that request fixed<br/>bandwidth policy are rejected.</li> <li>fair - Transfers that use fair<br/>or low bandwidth policies are<br/>allowed. Transfers that request fixed<br/>bandwidth policy are rejected.</li> <li>low - Only transfers that use a low<br/>bandwidth policy are allowed. All<br/>others are rejected.</li> </ul>                                                                                                    |                           |         |
| Outgoing Bandwidth<br>Policy Default | <ul> <li>The default bandwidth policy for outgoing transfers. Clients can override the default policy if they specify a policy allowed by the server (see "Outgoing Bandwidth Policy Allowed") and if "Outgoing Bandwidth Policy Lock" is set to false.</li> <li>high - Adjust the transfer rate to fully utilize the available bandwidth up to the maximum rate. When congestion occurs, the transfer rate is twice as fast as a fair-policy transfer. The high policy requires maximum (target) and minimum transfer rates.</li> <li>fair - Adjust the transfer rate to fully utilize the available bandwidth up to the maximum rate. When congestion occurs, bandwidth is shared fairly by transferring at an even rate. The fair policy requires maximum (target) and minimum transfer rates.</li> <li>low - Adjust the transfer rate to use the available bandwidth up to the maximum rate. Similar to fair mode, but less aggressive when sharing bandwidth with other network traffic. When congestion occurs, the transfer at the specified target rate, regardless of network or storage capacity. This can decrease transfer performance and cause problems on the target storage. Aspera discourages using the fixed policy except in specific contexts, such as bandwidth testing. The fixed policy requires a maximum (target) rate.</li> </ul> | high, fair,<br>low, fixed | fair    |

| Field                                           | Description                                                                                                    | Values                                                | Default |
|-------------------------------------------------|----------------------------------------------------------------------------------------------------|-------------------------------------------------------|---------|
| Outgoing Bandwidth<br>Policy Lock               | Lock the bandwidth policy of outgoing<br>transfer sessions to the default value (set<br>to true). Set to false to allow users to<br>adjust the bandwidth policy.                                                                                                    | true or false                                         | false   |
| Outgoing Priority<br>Allowed                    | The highest priority your client can<br>request. Use the value 0 to unset this<br>option; 1 to allow high priority, 2 to<br>enforce normal priority.                                                                                                    | 0, 1, or 2                                            | 1       |
| Outgoing Priority Default                       | The initial priority setting. Use the value<br>0 to unset this option, 1 to allow high<br>priority; 2 to enforce normal priority.                                                                                                    | 0, 1, or 2                                            | 2       |
| Outgoing Priority Lock                          | To prevent your clients from changing the priority, set the value to true.                                                                                                    | true or false                                         | false   |
| Outgoing Rate Control<br>Module                 | Set how the transmission rate should<br>be managed relative to instantaneous<br>network bandwidth availability. Aspera<br>recommends that this option be changed<br>only by advanced users.                                                                                                    | delay, delay-<br>odp, delay-<br>adv, or delay-<br>laq | delay   |
|                                                 | When the client does not specify a configuration, the server configuration is used. When the client specifies a value other than delay and the client is the receiver, then the client configuration overrides the server configuration.                                                                                                    |                                                       |         |
|                                                 | Values:                                                                                                    |                                                       |         |
|                                                 | <ul> <li>delay: The baseline rate control module used by Aspera transfers.</li> <li>delay-odp: A queue-scaling controller for overdrive protection.</li> <li>delay-adv: An advanced rate controller.</li> </ul>                                                                                                    |                                                       |         |
|                                                 | • <b>delay-laq:</b> A loss-adjusted queueing (LAQ) rate controller.                                                                                                    |                                                       |         |
|                                                 | Note: The LAQ module is an<br>experimental rate control module that<br>is designed to solve issues with target<br>rate overdrive, high concurrency (when<br>many FASP sessions run at the same<br>time), and shallow buffers (limited<br>packet queuing capability of a router).<br>When LAQ is set, then it uses the FD31<br>RTT predictor unless a different RTT<br>predictor is explicitly set. |                                                       |         |
| TCP Friendly (for <i>outgoing</i> rate control) | This setting is meant for advanced users to<br>turn TCP-friendly mode on or off (which<br>is only applied at the local "receiver"<br>side when the transfer policy is set to<br>fair). It should only be used with special<br>instructions for debugging. When enabled                                                                                                    | true or false                                         | false   |

| Field                                                 | Description                                                                                                    | Values                                             | Default |
|-------------------------------------------------------|----------------------------------------------------------------------------------------------------|----------------------------------------------------|---------|
|                                                       | ("true"), outgoing FASP transfers are<br>allowed to maintain relative fair bandwidth<br>share with a TCP flow under congestion.                                                                                                    |                                                    |         |
| Outgoing Traffic RTT<br>Predictor                     | The type of predictor to use to compensate<br>for feedback delay when measuring<br>RTT. An experimental feature that<br>might increase transfer rate stability<br>and throughput by predicting network<br>congestion. When set to unset, the client-<br>specified predictor is used and if the client<br>does not specify a predictor, then none is<br>used. For more information, see Increasing<br>Transfer Performance by Using an RTT<br>Predictor on page 93. | unset, none,<br>alphabeta,<br>fd31, bezier,<br>ets | unset   |
| Outgoing Rate Control<br>Target Queue                 | The method for calculating the target<br>queue. Static queuing is good for most<br>internet connections, whereas dynamic<br>queuing is good for satellite and other<br>radio connections. For more information,<br>see Increasing Transfer Performance by<br>Using an RTT Predictor on page 93.<br>When set to unset, the client-specified<br>transfer queuing method is used and if the<br>client does not specify a queuing method,<br>then static is used.      | unset, static,<br>dynamic                          | unset   |
| Content Protection<br>Required                        | Set to true to require that uploaded<br>content be encrypted by the client (enforce<br>client-side encryption-at-rest).                                                                                                    | true or false                                      | false   |
|                                                       | For more information, see Client-Side<br>Encryption-at-Rest (EAR) on page 205.                                                                                                    |                                                    |         |
|                                                       | <b>Important:</b> When a transfer falls back to HTTP or HTTPS, content protection is no longer supported. If HTTP fallback occurs while downloading, then–despite entering a passphrase–the file remains encrypted. If HTTP fallback occurs during upload, then–despite entering a passphrase–the files are not encrypted.                                                                                                    |                                                    |         |
| Strong Password<br>Required for Content<br>Encryption | Set to true to require that the password<br>for content encryption (client-side<br>encryption at rest) includes at least 6<br>characters, of which at least 1 is non-<br>alphanumeric, at least 1 is a letter, and at<br>least 1 is a digit.                                                                                                    | true or false                                      | false   |
| Content Protection Secret                             | Enable server-side encryption-at-rest<br>(EAR) by setting the passphrase. Files<br>uploaded to the server are encrypted while<br>stored there and are decrypted when they<br>are downloaded. For more information, see                                                                                                    | passphrase                                         | (none)  |

| Field              | Description                                                                                                    | Values                                                                                                    | Default |
|--------------------|----------------------------------------------------------------------------------------------------|----------------------------------------------------------------------------------------------------|---------|
|                    | Server-Side Encryption at Rest (EAR) on page 40.                                                                                                    |                                                                                                    |         |
| Encryption Allowed | Set the transfer encryption allowed by this<br>computer. Aspera strongly recommends<br>that you require transfer encryption.<br>Aspera supports three sizes of AES<br>cipher keys (128, 192, and 256 bits) and<br>supports two encryption modes, cipher<br>feedback mode (CFB) and Galois/counter<br>mode (GCM). The GCM mode encrypts<br>data faster and increases transfer speeds<br>compared to the CFB mode, but the server<br>must support and permit it.<br><b>Note:</b> To ensure client compatibility when                                                                                                    | any, none,<br>aes-128,<br>aes-192,<br>aes-256,<br>aes-128-cfb,<br>aes-192-cfb,<br>aes-128-gcm,<br>aes-128-gcm,<br>aes-192-gcm,<br>or aes-256-<br>gcm | any     |
|                    | requiring encryption, use a cipher with the<br>form $aes-XXX$ , which is supported by<br>all clients and servers. Requiring GCM<br>causes the server to reject transfers from<br>clients that are running a version of Ascp<br>3.8.1 or older. When a client requests a<br>shorter cipher key than is configured on the<br>server (or in an access key that authorizes<br>the transfer), the transfer is automatically<br>upgraded to the server setting. For more<br>information about how the server and<br>client negotiate the transfer cipher, see the<br>description of $-c$ in the Ascp Command<br>Reference on page 166.                                                                                                    |                                                                                                    |         |
|                    | <ul> <li>Values:</li> <li>any - allow transfers that use any encryption cipher or none</li> </ul>                                                                                                    |                                                                                                    |         |
|                    | <ul> <li>none - require unencrypted transfers<br/>(not recommended).</li> <li>aes-128, aes-192, or aes-256 -<br/>allow transfers that use an encryption<br/>cipher key that is as long or longer than<br/>the setting. These settings use the CFB<br/>or GCM mode depending on the client<br/>version and cipher requested. Supports<br/>all client versions.</li> <li>aes-128-cfb, aes-192-cfb, or<br/>aes-256-cfb - require that transfers<br/>use the CFB encryption mode and a<br/>cipher key that is as long or longer than<br/>the setting. Supports all client versions.</li> <li>aes-128-gcm, aes-192-gcm,<br/>or aes-256-gcm - require that<br/>transfers use the GCM encryption<br/>mode introduced in version 3.9.0 and a<br/>cipher that is as long or longer than the<br/>setting.</li> </ul> |                                                                                                    |         |

| Field                                                                | Description                                                                                                    | Values                         | Default        |
|----------------------------------------------------------------------|----------------------------------------------------------------------------------------------------|--------------------------------|----------------|
| Do encrypted transfers<br>in FIPS-140-2-certified<br>encryption mode | Set to true for ascp to use a FIPS<br>140-2-certified encryption module. When<br>enabled, transfer start is delayed while the<br>FIPS module is verified.                                                                                                    | true or false                  | false          |
|                                                                      | When you run ascp in FIPS mode (that<br>is, <fips_enabled> is set to true in<br/>aspera.conf), and you use passphrase-<br/>protected SSH keys, you must use keys<br/>generated by running ssh-keygen in a<br/>FIPS-enabled system, or convert existing<br/>keys to a FIPS-compatible format using a<br/>command such as the following:</fips_enabled> |                                |                |
|                                                                      | openssl pkcs8 -topk8 -<br>v2 aes128 -in <i>id_rsa</i> -<br>out <i>new-id_rsa</i>                                                                                                    |                                |                |
|                                                                      | <b>Important:</b> When set to true, all ciphers and hash algorithms that are not FIPS compliant will abort transfers.                                                                                                    |                                |                |
| Bind IP Address                                                      | Specify an IP address for server-side<br>ascp to bind its UDP connection. If a<br>valid IP address is given, ascp sends and<br>receives UDP packets only on the interface<br>corresponding to that IP address.                                                                                                    | valid IPv4 address             | None specified |
|                                                                      | <b>Important:</b> The bind address should<br>only be modified (changed to an address<br>other than 127.0.0.1) if you, as the System<br>Administrator, understand the security<br>ramifications of doing so, and have<br>undertaken precautions to secure the SOAP<br>service.                                                                         |                                |                |
| Bind UDP Port                                                        | Prevent the client-side ascp process from using the specified UDP port.                                                                                                    | integer between 1<br>and 65535 | 33001          |
| Disable Packet Batching                                              | Set to true to send data packets back-to-<br>back (no sending a batch of packets). This<br>results in smoother data traffic at a cost of<br>higher CPU usage.                                                                                                    | true or false                  | false          |
| Batch Size                                                           | When set to "0" (default), the system uses<br>a pre-computed batch size. Set this to "1"<br>for high concurrency servers (senders)<br>in order to reduce CPU utilization in<br>aggregate.                                                                                                    | Integer                        | 0              |
| Datagram Size                                                        | Sets the datagram size on the server side.<br>If size is set with both -Z (client side)<br>and <datagram_size> (server side),<br/>the <datagram_size> setting is used.<br/>In cases where the client-side is pre-3.3,<br/>datagram size is determined by the -Z<br/>setting, regardless of the server-side setting</datagram_size></datagram_size>    | Integer                        | 1492           |

| Field                                                                         | Description                                                                                                    | Values                                | Default |
|-------------------------------------------------------------------------------|----------------------------------------------------------------------------------------------------|---------------------------------------|---------|
|                                                                               | for <datagram_size>. In such cases,<br/>if there is no -Z setting, datagram size<br/>is based on the discovered MTU and the<br/>server logs the message "LOG Peer client<br/>doesn't support alternative datagram size".</datagram_size>             |                                       |         |
| Maximum Socket Buffer<br>(bytes)                                              | Set the upper bound of the UDP socket<br>buffer of an ascp session below the input<br>value. The default of 0 will cause the<br>Aspera sender to use its default internal<br>buffer size, which may be different for<br>different operating systems. | positive integer                      | 0       |
| Minimum Socket Buffer<br>(bytes)                                              | Set the minimum UDP socket buffer size for an ascp session.                                                                                                    | positive integer                      | 0       |
| RTT auto correction                                                           | Set to true to enable auto correction of<br>the base (minimum) RTT measurement.<br>This feature is helpful for maintaining<br>accurate transfer rates in hypervisor-based<br>virtual environments.                                                   | true or false                         | false   |
| Reverse path congestion inference                                             | Set to true to prevent the transfer speed<br>of a session from being adversely affected<br>by congestion in the reverse (non data-<br>sending) transfer direction. This feature is<br>useful for boosting speed in bi-directional<br>transfers.      | true or false                         | true    |
| Chunk Size                                                                    | For multi-session transfers with object<br>storage, the chunk size must be equal to<br>or greater than the object storage part size.<br>For more information, see Multi-Session<br>Transfers on page 188.                                            | positive integer                      | 0       |
| Run File Validation at<br>File Start                                          | Validate files by using the specified<br>method when starting a file transfer (before<br>file transfer starts). For more information,<br>see Inline File Validation on page 115.                                                                     | uri,<br>lua_script,or<br>none         | none    |
| Run File Validation at<br>File Stop                                           | Validate files by using the specified<br>method when file transfer is complete and<br>file is closed. For more information, see<br>Inline File Validation on page 115.                                                                               | uri,<br>lua_script,or<br>none         | none    |
| Run File Validation at<br>Session Start                                       | Validate files by using the specified<br>method when a transfer session starts.<br>For more information, see Inline File<br>Validation on page 115.                                                                                                  | lua_script or<br>none                 | none    |
| Run File Validation at<br>Session Stop                                        | Validate files by using the specified<br>method when a transfer session ends.<br>For more information, see Inline File<br>Validation on page 115.                                                                                                    | lua_script or none                    | none    |
| Run File Validation when<br>Crossing File Threshold<br>(Validation Threshold) | Validate files by using the specified<br>method once the transfer session surpasses<br>a set number of kilobytes (threshold). The<br>threshold must be specified by editing                                                                          | uri,<br>lua_script, <b>or</b><br>none | none    |

| Field                   | Description                                                                                                    | Values           | Default |
|-------------------------|----------------------------------------------------------------------------------------------------|------------------|---------|
|                         | aspera.conf. For more information,<br>see Inline File Validation on page 115.                                                                                                    |                  |         |
|                         | <b>Note:</b> For threshold validation, the file<br>transfer might complete before the file<br>threshold validation response comes back<br>(because ascp doesn't pause file transfers<br>during file threshold validation); therefore,<br>a complete file transfer could happen even<br>with validation failure.                                                            |                  |         |
| Validation Threshold KB | Validate files once the download size<br>exceeds the threshold value. Since<br>threshold validation can only be triggered<br>periodically (every second in the worst<br>case), the file must be large enough to<br>trigger this validation.                                                                                                    | Positive integer | 0       |
|                         | The Validation Threshold option must also<br>be specified (uri or lua) if this option is<br>to be recognized by the system.                                                                                                    |                  |         |
|                         | If Validation Threshold is also enabled, and<br>this value is not specified (or set to 0), the<br>ascp session will exit with an error.                                                                                                    |                  |         |
| Validation Threads      | Enable multiple validations to occur in parallel validator threads.                                                                                                    | Positive integer | 5       |
|                         | If the number of validation threads is<br>not set to 1, then multiple threads may<br>perform different types of validations for<br>different (or the same) files at the same<br>time. In such a situation, the response<br>of a validation_file_stop<br>at the end of a file download might<br>come before the response of a<br>validation_threshold for the same<br>file. |                  |         |
| Validation URI          | Use the specified external URL<br>for validation calls. When this<br>parameter is defined, at least two<br>validations, validation_file_start and<br>validation_file_stop will happen for every<br>file.                                                                                                    | URL              | none    |
|                         | The entry should define a URL, port,<br>and URL handler for validation. For<br>example, http://127.0.0.1:8080/<br>SimpleValidator                                                                                                    |                  |         |
|                         | This value must be defined if any of the following values are set to uri:                                                                                                    |                  |         |
|                         | <ul><li>validation_file_start</li><li>validation_file_stop</li><li>validation_ session_start</li></ul>                                                                                                    |                  |         |

| Field                               | Description                                                                                                    | Values                   | Default |
|-------------------------------------|----------------------------------------------------------------------------------------------------|--------------------------|---------|
|                                     | <ul><li>validation_session_stop</li><li>validation_threshold</li></ul>                                                                                                    |                          |         |
| Base64-Encoded Lua<br>Action Script | For Lua API validation, the path to the<br>base64-encoded Lua script. This value or<br>"File Path to Lua Action Script" must be<br>defined if any of the following values are<br>set to lua_script: Run at File Start,<br>Run at File Stop, Run at Session Start, Run<br>at Session Stop, Run when Crossing File<br>Threshold. If both this option and File Path<br>to Lua Action Script option are defined,<br>this value is ignored. For more information<br>on inline file validation, see Inline File<br>Validation on page 115. | Base64-encoded<br>string | blank   |
| File Path to Lua Action<br>Script   | For Lua API validation, the path to the Lua script.                                                                                                    | Filepath                 | blank   |
|                                     | This value or Base64-Encoded Lua Action<br>Script must be defined if any of the<br>following values are set to lua_script:                                                                                                    |                          |         |
|                                     | <ul> <li>validation_file_start</li> <li>validation_file_stop</li> <li>validation_session_start</li> <li>validation_session_stop</li> <li>validation_threshold</li> <li>If both this option and the Base64-Encoded</li> <li>Lua Action Script option are defined,</li> <li>this value is used. For more information</li> <li>on inline file validation, see Inline File</li> <li>Validation on page 115.</li> </ul>                                                                                                    |                          |         |

4. Save and validate aspera.conf.

Run the following command to confirm that the XML is correctly formatted and the parameter settings are valid:

\$ /Library/Aspera/bin/asuserdata -v

# Controlling Bandwidth Usage with Virtual Links (Command Line)

FASP transfers attempt to transfer at the maximum transfer rate available. However, too many simultaneous transfers can overwhelm your storage or leave little bandwidth available for other network activity. To set a bandwidth cap on the total bandwidth used by incoming or outgoing transfer sessions initiated by all users, groups, or sets of specific users, set up a virtual link (Vlink).

Vlinks are "virtual" bandwidth caps, in that they are not assigned to a specific transfer session, but to all sessions assigned to the same Vlink. The total bandwidth that is used by all incoming or outgoing transfer sessions initiated by users who are assigned to the same Vlink does not exceed the Vlink capacity.

For example, if you want to limit all incoming FASP transfers to 100 Mbps, you can create a Vlink with a 100 Mbps capacity and assign it globally to all incoming transfers. If a user attempts an upload at 50 Mbps but other incoming transfers are already using 75 Mbps, then the transfer rates adjust (based on transfer policy) so that the total does not exceed 100 Mbps.

For another example, if you want to limit to 10 Mbps the total bandwidth that is used by outgoing FASP transfers (downloads) that are initiated by three specific users, create a Vlink with a 10 Mbps capacity and assign it to outgoing transfers for those three users. If the three users are running download sessions that already use 10 Mbps and another download is started by one of the users, the transfer rates of all sessions adjust so that the total bandwidth use by those users remains 10 Mbps. Transfers by other users that are not assigned the Vlink are not affected, except to use available bandwidth when the Vlink capacity is not met.

1. Create a Vlink.

To create a Vlink, run the following command as administrator:

```
$ asconfigurator -x
"set trunk data;id,vlink id;trunk capacity,bandwidth;trunk on,true"
```

You can also specify a multicast port and time-to-live, among other settings. To see a complete list of parameters with their corresponding asconfigurator commands, run the following command:

\$ /Library/Aspera/bin/asuserdata -+

The following table describes several parameters that are frequently used:

| Tag            | Description                                                                                                    | Values                                  | Default |
|----------------|----------------------------------------------------------------------------------------------------|-----------------------------------------|---------|
| Vlink ID       | The Vlink ID. Sessions assigned with the same trunk ID share the same bandwidth cap.                                                                                                    | positive integer between 1 and 255.     | N/A     |
| Vlink Name     | The Vlink name. This value has no impact on actual bandwidth capping.                                                                                                    | text string                             | blank   |
| Capacity       | This value reflects the virtual bandwidth<br>cap in Kbps. When applying this Vlink to a<br>transfer (e.g. Default outgoing), the transfer's<br>bandwidth will be restricted by this value.                                                                                                    | positive integer in Kbps                | 50000   |
| On             | Set to <b>true</b> to activate this Vlink; set to <b>false</b> to deactivate it.                                                                                                    | true/false                              | false   |
| Multicast Port | This sets the UDP port through which<br>virtual link sends and receives multicast<br>communication messages. Sessions sharing<br>the same virtual bandwidth cap needs to have<br>the same port number. To avoid port conflicts,<br>it is recommended to use the default UDP<br>port 55001. Do NOT set the port number<br>to the same one used by FASP data transfer<br>(33001).<br><b>Important:</b> If you have a local firewall on<br>your server (for example, Windows firewall,<br>Linux iptables, or Mac ipfw), you will need<br>to allow the Vlink UDP port (55001, by<br>default) for multicast traffic | positive integer between 1<br>and 65535 | 55001   |
| Multicast TTL  | This sets the Time-to-Live (TTL) field in the IP header for Vlink multicast packets.                                                                                                    | positive integer between 1<br>and 255   | blank   |

For example, to create a Vlink with an ID of 108, named "50Mbps cap", with a capacity of 50 Mbps (50000 kbps), run the following command:

```
$ asconfigurator -x "set_trunk_data;id,108;trunk_name,50Mbps
cap;trunk capacity,50000;trunk on,true"
```

This creates the following text in aspera.conf:

```
<CONF version="2">
  . . .
 <trunks>
   <trunk>
     <id>108</id>
                                                       <!-- Vlink ID -->
      <name>50Mbps cap</name>
                                                       <!-- Vlink Name -->
      <capacity>
        <schedule format="ranges">50000</schedule>
                                                      <!-- Capacity -->
      </capacity>
                                                      <!-- On -->
      <on>true</on>
    </trunk>
  </trunks>
</CONF>
```

The capacity of the Vlink is set within a <schedule> tag because the capacity can be scheduled as one value during a specified time period, and a default value at all other times. For more information on this configuration, see the knowledge base article *Specifying a time varying schedule for a Vlink* at https://www.ibm.com/support/pages/specifying-time-varying-schedule-vlink.

To edit aspera.conf manually, rather than running asconfigurator commands, open the file with write permissions from the following location:

/Library/Aspera/etc/aspera.conf

Validate the aspera.conf file using the asuserdata utility:

\$ /Library/Aspera/bin/asuserdata -v

2. Apply the Vlink.

Assign a Vlink to global, group, or user settings for transfers in or out. Use the following syntax, updating the direction (in or out) depending on your needs:

```
$ asconfigurator -x
"set_node_data;transfer_in_bandwidth_aggregate_trunk_id,id"
$ asconfigurator -x
"set_group_data;group_name,groupname;transfer_out_bandwidth_aggregate_trunk_id,id"
$ asconfigurator -x
"set_user_data;user_name,username;transfer_out_bandwidth_aggregate_trunk_id,id"
```

For example, to set Vlink 108 as the default for transfers out and set Vlink 109 to the user aspera\_user\_1 for transfers out, run the following commands:

```
$ asconfigurator -x
  "set_node_data;transfer_out_bandwidth_aggregate_trunk_id,108"
$ asconfigurator -x
  "set user data;user name,aspera user 1;transfer out bandwidth aggregate trunk id,109
```

These commands add the following lines to aspera.conf:

```
<CONF version="2">
...
<default>
```

```
<transfer>
      <out>
        <bandwidth><aggregate>
          <trunk id>108</trunk id> <!-- Vlink #108 for the default
outgoing sessions. -->
        </aggregate></bandwidth>
      </out>
      <in>
       . . .
      </in>
   </transfer>
 </default>
 <aaa><realms><realm>
   <users>
      <user>
        <name>aspera user 1</name>
        <transfer>
          <out>
            <bandwidth><aggregate>
              <trunk id>109</trunk id> <!-- Vlink #109 to the user
aspera user 1's outgoing sessions. -->
            </aggregate></bandwidth>
          </out>
          <in>
           . . .
          </in>
        </transfer>
      </user>
    </users>
 </realm></realms></aaa>
</CONF>
```

3. Prevent users from overriding the Vlink settings.

If a user requests a high minimum rate and minimum rates are not locked, the transfer can exceed Vlink limits. To prevent this:

a) Set the default incoming or outgoing minimum rate to zero (zero is the default) by running the appropriate command:

```
$ asconfigurator -x
"set_node_data;transfer_in_bandwidth_flow_min_rate_default,0"
$ asconfigurator -x
"set node data;transfer out bandwidth flow min rate default,0"
```

b) Lock the minimum default transfer rate for select users or globally. The following commands lock minimum incoming and outgoing transfer rates for all users:

```
$ asconfigurator -x
"set_node_data;transfer_in_bandwidth_flow_min_rate_lock,true"
$ asconfigurator -x
"set_node_data;transfer_out_bandwidth_flow_min_rate_lock,true"
```

# **Global Bandwidth Settings (Command Line)**

Global bandwidth usage by incoming and outgoing transfers can be configured from the command line by creating Vlink(s) that is applied to all users.

In the following example, Vlink 108 is used to limit the upload bandwidth (outgoing transfers) to 88 Mbps (88000 Kbps) and Vlink 109 is used to limit the download bandwidth (incoming transfers) to 99 Mbps (99000 Kbps).

```
$ asconfigurator -x
"set_trunk_data;id,108;trunk_capacity,88000;trunk_on,true"
$ asconfigurator -x
"set_trunk_data;id,109;trunk_capacity,99000;trunk_on,true"
$ asconfigurator -x
"set_node_data;transfer_in_bandwidth_aggregate_trunk_id,108"
$ asconfigurator -x
"set_node_data;transfer_out_bandwidth_aggregate_trunk_id,109"
```

The commands create the following lines in aspera.conf.

```
<?xml version='1.0' encoding='UTF-8'?>
<CONF version="2">
  . . .
  <trunks>
                    <!-- Create a Vlink with 88000 Kbps bandwidth cap. -->
    <trunk>
     <id>108</id> <!-- ID: 108 -->
      <capacity>
        <schedule format="ranges">88000</schedule>
      </capacity>
      <on>true</on>
    </trunk>
                     <!-- Create a Vlink with 99000 Kbps bandwidth cap. -->
    <trunk>
      <id>109</id> <!-- ID: 109 -->
      <capacity>
        <schedule format="ranges">99000</schedule>
      </capacity>
      <on>true</on>
    </trunk>
  </trunks>
  <default>
             <!-- Global settings.-->
    <transfer>
             <!-- Use Vlink ID: 108 for global outgoing bandwidth. -->
      <011t>
        <bandwidth><aggregate><trunk id>108</trunk id></aggregate><///>
bandwidth>
      </out>
              <!-- Use Vlink ID: 109 for global incoming bandwidth. -->
      <in>
        <bandwidth><aggregate><trunk id>109</trunk_id></aggregate><///>
bandwidth>
      </in>
    </transfer>
  </default>
</CONF>
```

The capacity of the Vlink is set within a <schedule> tag because the capacity can be scheduled as one value during a specified time period, and a default value at all other times. For more information on this configuration, see the knowledge base article *Specifying a time varying schedule for a Vlink* at https://www.ibm.com/support/pages/ specifying-time-varying-schedule-vlink.

To edit aspera.conf manually, rather than running asconfigurator commands, open the file with write permissions from the following location:

/Library/Aspera/etc/aspera.conf

Validate the aspera.conf file using the asuserdata utility:

\$ /Library/Aspera/bin/asuserdata -v

## Increasing Transfer Performance by Using an RTT Predictor

FASP transfers use delay-based congestion control to dynamically adjust the transfer rate in response to network congestion, as measured by round-trip time (RTT). As a result, FASP transfer stability is sensitive to feedback delay; increases in feedback delay decrease FASP transfer stability and throughput. Transfer performance can be improved by using two experimental configuration options, an RTT predictor and dynamic target queuing.

### **RTT Predictor**

An RTT predictor predicts future feedback delay to decrease transfer rate oscillation and maximize data transfer under high network congestion conditions. Four RTT predictors are available:

- alphabeta: A linear prediction that is based on a local trend.
- fd31: A linear prediction that is based on a 3-points-backwards difference method.
- bezier: A quadratic Bezier extrapolation.
- ets: An error-trend-seasonality model.

Based on internal testing, fd31 is considered the most effective and robust, but other RTT predictors might perform better depending on your specific network conditions.

To set a predictor for incoming (transfer\_in) or outgoing (transfer\_out) transfers, run the following command:

```
$ asconfigurator -x "set_node_data;transfer_{in|
out} bandwidth flow network rc predictor,{alphabeta|bezier|ets|fd31}"
```

You can also set the value to none to force no predictor, or unset to use the client-specified predictor. If the client does not specify a predictor and the server is set to unset, then no predictor is used.

The fd31 and bezier predictors do not have a bounded asymptotic limit, which can destabilize the RTT prediction under conditions of high congestion and large buffer size for the transfer link. The prediction range can be restricted by setting <predictor\_limit\_range> in aspera.conf or **Incoming Rate Control Predictor Limit Range** and **Outgoing Rate Control Predictor Limit Range** in the GUI.

### **Dynamic Target Queuing**

Target queuing affects the stability of data transfer to the target. By default, Aspera FASP transfers use static target queuing, in which the target queue is set as a piecewise function of the target rate. On noisy networks, such as satellite and other radio communication, the congestion signal can be distorted at the physical or data link layer, and this noise can overwhelm the congestion signal. Static target queuing has only a limited ability to adjust to this noise, decreasing transfer performance.

Dynamic target queueing is an experimental method to improve transfer speed and stability over noisy networks. When dynamic target queuing is enabled, the rate control module estimates the noise level and adjusts the target queue accordingly.

To enable dynamic target queuing for incoming (transfer\_in) or outgoing (transfer\_out) transfers, run the following command:

```
$ asconfigurator -x "set_node_data;transfer_{in|
out}_bandwidth_flow_network_rc_target_queue,dynamic"
```

Command line options override server settings. If no predictor is specified on the client command line, in the client's aspera.conf, or in the server's aspera.conf, then no predictor is used for the transfer.

# aspera.conf - File System Configuration

The settings in the <file\_system> section of aspera.conf include the docroot, file permissions, file handling, filters, and checksum reporting. The absolute path, or docroot, is the area of the file system that is accessible to an Aspera transfer user. The default empty value allows access to the entire file system. You can set one global docroot and then further restrict access to the file system by group or individual user.

#### **Important Configuration Notes:**

- The default server configuration gives users full access to the server's file system with read, write, and browse privileges. Aspera strongly recommends setting a global docroot that is an empty folder and setting global file permissions to **false**. For a compilation of server security best practices, see Aspera Ecosystem Security Best Practices on page 423.
- Some Aspera features require a docroot in URI format or require a file restriction instead of a docroot. For more information, see Docroot vs. File Restriction on page 422.

**Configuration methods:** These instructions describe how to manually modify aspera.conf. You can also add and edit these parameters using asconfigurator commands. For more information on using asconfigurator, see User, Group and Default Configurations on page 403 and run the following command to retrieve a complete default aspera.conf that includes the asconfigurator syntax for each setting:

\$ /Library/Aspera/bin/asuserdata -+

1. Open aspera.conf from the following location:

/Library/Aspera/etc/aspera.conf

2. Add or locate the <file system /> section, as in the following example.

```
<file system>
    <access>
       <paths>
           <path>
                <absolute peer ip="ip address">/path/$(name)</absolute>
                                                                    <!-- Absolute Path (conditional) -->
                <absolute>/path/$(name)</absolute>
                                                                             <!-- Absolute Path -->
                <restrictions>
                    <restriction></restriction> <!-- File Restriction 1 -->
<restriction></restriction> <!-- File Restriction 2 -->
                </restrictions>
                <read allowed>true</read allowed>
                                                                         <!-- Read Allowed -->
               <write_allowed>true</write allowed>
                                                                         <!-- Write Allowed -->
                                                                         <!-- Browse Allowed -->
               <dir allowed>true</dir allowed>
           </path>
       </paths>
   </access>
    <read block size>0</read block size>
                                                                         <!-- Read Block Size -->
                                                                        <!-- Write Block Size -->
    <write block size>0</write block size>
   <read threads>0</read threads>
                                                                          <!-- Number of I/O Read Threads -->
   <write threads>0</write threads>
                                                                          <!-- Number of I/O Write Threads -->
   <scan threads>0</scan threads>
                                                                           <!-- Number of Dir Scanning Threads
 -->
   <meta threads>0</meta threads>
                                                                           <!-- Number of Metadata Threads -->
   <worker threads>0</worker threads>
   <sparse file>false</sparse file>
                                                                          <!-- Sparse File Checking -->
                                                                          <!-- Behavior on Attr Error -->
   <fail on attr error>yes</fail on attr error>
                                                                          <!-- Compression Method for File
   <compression method>lz4</compression method>
 Transfer -->
   <use file cache>true</use file cache>
                                                                          <!-- Use File Cache -->
    <max file cache buffer>0</max file cache buffer>
                                                                         <!-- Max File Cache Buffer-->
                                                                         <!-- Resume Suffix -->
   <resume suffix>.aspx</resume suffix>
   <symbolic links>follow,create</symbolic links>
                                                                          <!-- Symbolic Link Actions -->
                                                                         <!-- Preserve Attributes -->
    <preserve attributes> </preserve attributes></preserve attributes>
                                                                          <!-- Overwrite -->
    <overwrite>allow</overwrite>
   <file manifest>disable</file manifest>
                                                                          <!-- File Manifest -->
    <file_manifest_path>path</file_manifest_path>
                                                                         <!-- File Manifest Path -->
    <file_manifest_inprogress_suffix>.aspera-inprogress</file_manifest_inprogress_suffix>
                                                                         <!-- File Manifest Suffix -->
   any<!-- Pre-Calculate Job Size -->
```

```
<replace illegal chars></replace illegal chars>
                                                          <!-- Convert Restricted Windows
 Characters -->
   <storage rc>
                                                          <!-- Storage Rate Control -->
      <adaptive>true</adaptive>
   </storage_rc>
   <filters>
                                                          <!-- File Filter Pattern List -->
      <filter>rule1</filter>
      <filter>rule2</filter>
   </filters>
   <file create mode> </file create mode>
                                                          <!-- File Create Mode -->
   <directory_create_mode> </directory_create_mode> <!-- Direct
<directory_create_grant_mask>755</directory_create_grant_mask>
                                                          <!-- Directory Create Grant Mask -->
   <partial_file_suffix>.partial</partial_file_suffix> <!-- Partial File Suffix -->
<file_checksum>any</file_checksum> <!-- File Checksum Method -->
</file_system>
```

**3.** Edit settings as needed.

#### **File System Settings Reference**

| Field         | Description                                                                                                    | Values              | Default                        |
|---------------|----------------------------------------------------------------------------------------------------|---------------------|--------------------------------|
| Absolute Path | The absolute path, or docroot, is the area of the file<br>system that is accessible to an Aspera transfer user.<br>The default empty value allows access to the entire<br>file system. You can set one global docroot and then<br>further restrict access to the file system by group<br>or individual user. Docroot paths require specific<br>formatting depending on where the transfer server's<br>storage is located.    | file path or<br>URI | undefined<br>(total<br>access) |
|               | Format examples                                                                                                    |                     |                                |
|               | • Local storage absolute path:/Users/<br>aspera424/movies                                                                                                    |                     |                                |
|               | <ul> <li>Or using a placeholder for usernames: /Users/<br/>\$(name)</li> <li>Local storage in URI format: file:////Users/<br/>bear/movies</li> </ul>                                                                                                    |                     |                                |
|               | URI format is required for server-side encryption-<br>at-rest, but is not supported by the Aspera Watch<br>Service.                                                                                                    |                     |                                |
|               | Aspera recommends setting a global docroot to an<br>empty folder or a part of the file system specific to<br>each user. If there is a pattern in the docroot of each<br>user, for example, /sandbox/username, you can<br>use a substitutional string. This allows you to assign<br>an independent docroot to each user without setting<br>it individually for each user. See Setting Up Users on<br>page 28 for information. |                     |                                |
|               | You can also set multiple docroots and make them<br>conditional based on the IP address from which the<br>connection is made by editing aspera.conf. To<br>do so, edit the absolute path setting by adding the IP<br>address using the following syntax:                                                                                                    |                     |                                |
|               | <absolute <b="">peer_ip="ip_address"&gt;path</absolute>                                                                                                    |                     |                                |

| Field                    | Description                                                                                                    | Values                                                                                             | Default                        |
|--------------------------|----------------------------------------------------------------------------------------------------|----------------------------------------------------------------------------------------------------|--------------------------------|
| File Restriction         | <b>Note:</b> A configuration (global, group, or user) can have a docroot or a file restriction; configurations with both are not supported.                                                                                                    | URI                                                                                                | undefined<br>(total<br>access) |
|                          | A set of file system filters that use "*" as a wildcard<br>and "!" to indicate "exclude". Paths are in URI format;<br>special characters in a URI must be URL-encoded.                                                                                                    |                                                                                                    |                                |
|                          | Access to a file is rejected unless the file matches<br>the restrictions, which are processed in the following<br>order:                                                                                                    |                                                                                                    |                                |
|                          | • If a restriction starts with "!", the user is not allowed to access any files that match the rest of the restriction.                                                                                                    |                                                                                                    |                                |
|                          | • If a restriction does not start with "!", the user can access any file that matches the filter.                                                                                                    |                                                                                                    |                                |
|                          | • If one or more restrictions do not start with "!", the user can access any file that matches any one of the no-"!" restrictions.                                                                                                    |                                                                                                    |                                |
|                          | Format examples:                                                                                                    |                                                                                                    |                                |
|                          | • For a specific folder:                                                                                                    |                                                                                                    |                                |
|                          | <ul><li>file:///docs/*</li><li>For the drive root:</li></ul>                                                                                                    |                                                                                                    |                                |
|                          | <pre>file:///c* • For ICOS-S3 storage:</pre>                                                                                                    |                                                                                                    |                                |
|                          | <ul> <li>s3://my_vault/*</li> <li>To exclude access to key files:</li> <li>!*.key</li> </ul>                                                                                                    |                                                                                                    |                                |
| Read Allowed             | Set to true (default) to allow users to transfer files<br>and folders from their docroot.                                                                                                    | <ul><li>true</li><li>false</li></ul>                                                               | true                           |
| Write Allowed            | Set to true (default) to allow users to transfer files<br>and folders to their docroot.                                                                                                    | • true<br>• false                                                                                  | true                           |
| Browse Allowed           | Set to true (default) to allow users to browse their docroot.                                                                                                    | <ul><li>true</li><li>false</li></ul>                                                               | true                           |
| Read Block Size (bytes)  | Set the maximum number of bytes that can be stored<br>within a block as the block is being transferred from<br>the source disk drive to the receiver. The default of<br>zero causes the Aspera sender to use its default internal<br>buffer size, which may vary by operating system.<br>This is a performance-tuning parameter for an Aspera<br>sender (which only takes effect if the <i>sender</i> is a<br>server). | positive<br>integer,<br>where<br>500MB or<br>524,288,000<br>bytes is the<br>maximum<br>block size. | 0                              |
| Write Block Size (bytes) | Set the maximum bytes within a block that an ascp<br>receiver can write to disk. The default of zero causes<br>the Aspera receiver to use its default internal buffer<br>size, which may vary by operating system. This is a                                                                                                    | positive<br>integer,<br>where<br>500MB or                                                          | 0                              |

| Field                                   | Description                                                                                                    | Values                                                | Default |
|-----------------------------------------|----------------------------------------------------------------------------------------------------|-------------------------------------------------------|---------|
|                                         | performance-tuning parameter for an Aspera receiver (which only takes effect if the <i>receiver</i> is a server).                                                                                                    | 524,288,000<br>bytes is the<br>maximum<br>block size. |         |
| Number of I/O read<br>threads           | Set the number of threads the Aspera sender uses to<br>read file contents from the source disk drive. It takes<br>effect on both client and server, when acting as a<br>sender. The default of zero causes the Aspera sender to<br>use its internal default, which may vary by operating<br>system. This is a performance-tuning parameter for an<br>Aspera sender.                 | positive<br>integer                                   | 0       |
| Number of I/O Write<br>Threads          | Set the number of threads the Aspera receiver uses to<br>write the file contents to the destination disk drive. It<br>takes effect on both client and server, when acting as a<br>receiver. The default of zero causes the Aspera receiver<br>to use its internal default, which may vary by operating<br>system. This is a performance-tuning parameter for an<br>Aspera receiver. | positive<br>integer                                   | 0       |
| Number of Dir Scanning<br>Threads       | Set the number of threads the Aspera sender uses to<br>scan directory contents. It takes effect on both client<br>and server, when acting as a sender. The default of zero<br>causes the Aspera sender to use its internal default.<br>This is a performance-tuning parameter for an Aspera<br>sender.                                                                              | positive<br>integer                                   | 0       |
| Number of Metadata<br>Threads           | Set the number of threads the Aspera receiver uses to<br>create directories or 0 byte files. It takes effect on both<br>client and server, when acting as a receiver. The default<br>of zero causes the Aspera receiver to use its internal<br>default, which may vary by operating system. This is a<br>performance-tuning parameter for an Aspera receiver.                       | positive<br>integer                                   | 0       |
| Number of Worker<br>Threads             | Set the number of threads the Aspera sender and<br>receiver use to delete files. This is a performance-<br>tuning parameter.                                                                                                    | positive<br>integer                                   | 0       |
| Sparse File Checking                    | Set to true to enable sparse file checking, which<br>tells the Aspera receiver to avoid writing zero blocks<br>and save disk space. The default of false to tell<br>the Aspera receiver to write all the blocks. This is a<br>performance-tuning parameter for an Aspera receiver.                                                                                                  | true or<br>false                                      | false   |
| Behavior on Attr Error                  | Set behavior for when operations attempt to set or<br>change file attributes (such as POSIX ownership,<br>ACLs, or modification time) and fail. Setting to yes<br>returns an error and causes the operation to fail. Setting<br>to no logs the error and the operation continues                                                                                                    | no or yes                                             | yes     |
| Compression Method for<br>File Transfer | Set the compression method to apply to transfers. It applies to both the client and server.                                                                                                    | lz4,qlz,<br>zlib,or<br>none                           | lz4     |
| Use File Cache                          | Set to true (default) to enable per-file memory<br>caching at the data receiver. File level memory<br>caching improves data write speed on Windows                                                                                                    | true or<br>false                                      | true    |

| Field                            | Description                                                                                                    | Values                                                                                            | Default                              |
|----------------------------------|----------------------------------------------------------------------------------------------------|---------------------------------------------------------------------------------------------------|--------------------------------------|
|                                  | <ul> <li>platforms in particular, but uses more memory. This is a performance tuning parameter for an Aspera receiver.</li> <li>Aspera suggests using a file cache on systems that are transferring data at speeds close to the performance of their storage device, and disable it for system with very high concurrency (because memory utilization will grow with the number of concurrent transfers).</li> </ul>        |                                                                                                   |                                      |
| Max File Cache Buffer<br>(bytes) | Set the maximum size allocated for per-file memory<br>cache (see Use File Cache) in bytes. The default of<br>zero will cause the Aspera receiver to use its internal<br>buffer size, which may be different for different<br>operating systems. This is a performance tuning<br>parameter for an Aspera receiver.                                                                                                    | positive<br>integer                                                                               | 0                                    |
| Resume Suffix                    | Set the file name extension for temporary metadata<br>files used for resuming incomplete transfers. Each data<br>file in progress will have a corresponding metadata file<br>with the same name plus the resume suffix specified by<br>the receiver. Metadata files in the source of a directory<br>transfer are skipped if they end with the sender's<br>resume suffix.                                                    | text string                                                                                       | .aspx                                |
| Symbolic Link Actions            | Set how the server handles symbolic links. For more<br>information about the actions and the interaction<br>between the server configuration and the client<br>request, see Symbolic Link Handling on page 199.<br>Combinations of values are logically ORed before<br>use. For example, use none alone to mean skip,<br>and shut out other options; when both follow and<br>follow_wide are set, the latter is recognized. | none,<br>create,<br>follow,<br>follow_wi<br>or any<br>combination<br>of the above<br>delimited by | follow,crea                          |
|                                  | To set a combination of actions globally or for<br>individual users, you must edit the configuration file<br>aspera.conf using the appropriate command:                                                                                                    | commas                                                                                            |                                      |
|                                  | <pre>\$ asconfigurator -x "set_node_data;symbolic_links,value" \$ asconfigurator -x "set_user_data;user_name,username;symbolic_links,value"</pre>                                                                                                    | mbolic_li                                                                                         | hks,value"                           |
| Preserve Attributes              | Set the file creation policy. Set to none to not<br>preserve the timestamps of source files. Set to times<br>to preserve the timestamp of the source files at<br>destination.                                                                                                    | none or<br>times                                                                                  | blank (use<br>the client<br>setting) |
|                                  | <b>Note:</b> For Limelight storage, only the preservation of modification time is supported.                                                                                                    |                                                                                                   |                                      |
| Overwrite                        | Set to allow to allow Aspera clients to overwrite<br>existing files on the server, as long as file permissions<br>allow that action.                                                                                                    | allow or<br>deny                                                                                  | allow                                |
|                                  | If set to deny, clients who upload files to the server<br>cannot overwrite existing files, regardless of file<br>permissions.                                                                                                    |                                                                                                   |                                      |

| Field                                    | Description                                                                                                    | Values                                           | Default                |
|------------------------------------------|----------------------------------------------------------------------------------------------------|--------------------------------------------------|------------------------|
| File Manifest                            | Set to text to generate a text file "receipt" of all<br>files within each transfer session. Set to disable to<br>not create a File Manifest. The file manifest is a file<br>containing a list of everything that was transferred<br>in a given transfer session. The filename of the File<br>Manifest itself is automatically generated based on the<br>transfer session's unique ID. The location where each<br>manifest is written is specified by the File Manifest<br>Path value. If no File Manifest Path is specified, the<br>file will be generated under the destination path at the<br>receiver, and under the first source path at the sender. | text,<br>disable,<br>or none                     | none                   |
| File Manifest Path                       | <ul> <li>Specify the location to store manifest files. Can be an absolute path or a path relative to the transfer user's home.</li> <li>Note: File manifests can only be stored locally. Thus, if you are using S3, or other non-local storage, you must specify a <i>local</i> manifest path.</li> </ul>                                                                                                    | text string                                      | blank                  |
| File Manifest Suffix                     | Specify the suffix of the manifest file during file transfer.                                                                                                    | text string                                      | .aspera-<br>inprogress |
| Pre-Calculate Job Size                   | Set to yes to enable calculating job size before<br>transferring. Set to no to disable calculating job<br>size before transferring. Set to any to follow client<br>configurations.                                                                                                    | yes, no, or<br>any                               | any                    |
| Convert Restricted<br>Windows Characters | To enable the replacement of reserved Windows<br>characters in file and directory names with a non-<br>reserved character, set to the single byte, non-restricted<br>character that will be used for the replacement. Only<br>applies to files written to the local Windows file<br>system; to enable on the peer it must be set on the<br>peer's system.                                                                                                    | single-<br>byte, non-<br>restricted<br>character | blank                  |
| File Create Mode                         | Set the file creation mode (permissions). If specified,<br>create files with these permissions (for example, 0755),<br>irrespective of File Create Grant Mask and permissions<br>of the file on the source computer. Only takes effect<br>when the server is a non-Windows receiver.                                                                                                    | positive<br>integer<br>(octal)                   | undefined              |
| File Create Grant Mask                   | Set the mode for newly created files if File Create<br>Mode is not specified. If specified, file modes will be<br>set to their original modes plus the Grant Mask values.<br>Only takes effect when the server is a non-Windows<br>receiver and when File Create Mode is not specified.                                                                                                    | positive<br>integer<br>(octal)                   | 644                    |
| Directory Create Mode                    | Set the directory creation mode (permissions). If<br>specified, create directories with these permissions<br>irrespective of Directory Create Grant Mask and<br>permissions of the directory on the source computer.<br>Only takes effect when the server is a non-Windows<br>receiver.                                                                                                    | positive<br>integer<br>(octal)                   | undefined              |

| Field                          | Description                                                                                                    | Values                                                      | Default |
|--------------------------------|----------------------------------------------------------------------------------------------------|-------------------------------------------------------------|---------|
| Directory Create Grant<br>Mask | Set the mode for newly created directories if Directory<br>Create Mode is not specified. If specified, directory<br>modes will be set to their original modes plus the Grant<br>Mask values. Only takes effect when the server is a<br>non-Windows receiver and when Directory Create<br>Mode is not specified.                                            | positive<br>integer<br>(octal)                              | 755     |
| File Filter Pattern List       | Exclude or include files and directories with the specified pattern in the transfer. Add multiple entries for more inclusion/exclusion patterns. To specify an inclusion, start the pattern with '+ ' (+ and a whitespace). To specify an exclusion, start the pattern with '- ' (- and a whitespace). Two symbols can be used in the setting of patterns: | text entries                                                | blank   |
|                                | <ul> <li>A "*" (asterisk) represents zero to many characters<br/>in a string. For example, *.tmp matches .tmp<br/>and abcde.tmp.</li> <li>A "?" (question mark) represents a single character.<br/>For example, t?p matches tmp but not temp.</li> </ul>                                                                                                   |                                                             |         |
|                                | For details on specifying rules, see Using Filters to Include and Exclude Files on page 193.                                                                                                    |                                                             |         |
|                                | This option applies only when the server is acting as<br>a client. Servers cannot exclude files or directories<br>uploaded or downloaded by remote clients.                                                                                                    |                                                             |         |
| Partial File Name Suffix       | Set the filename extension on the destination computer<br>while the file is being transferred. Once the file has<br>been completely transferred, this filename extension is<br>removed.                                                                                                    | text string                                                 | blank   |
|                                | <b>Note:</b> This option only takes effect when it is set on the receiver side.                                                                                                    |                                                             |         |
| File Checksum Method           | Set the type of checksum to calculate for transferred<br>files. The content of transfers can be verified by<br>comparing the checksum value at the destination with<br>the value read at the source. For more information, see<br>Reporting Checksums on page 66.                                                                                          | any,md5,<br>sha1,<br>sha256,<br>sha384, <b>or</b><br>sha512 | any     |

4. Save and validate aspera.conf.

Run the following command to confirm that the XML is correctly formatted and the parameter settings are valid:

\$ /Library/Aspera/bin/asuserdata -v

# aspera.conf - Transfer Server Configuration

The settings in the <central\_server> section of aspera.conf include the network and port that asperacentral uses to process transfer requests and how to manage the asperacentral database.

**Configuration methods:** These instructions describe how to manually modify aspera.conf. You can also add and edit these parameters using asconfigurator commands. For more information on using asconfigurator,

see User, Group and Default Configurations on page 403 and run the following command to retrieve a complete default aspera.conf that includes the asconfigurator syntax for each setting:

\$ /Library/Aspera/bin/asuserdata -+

1. Open aspera.conf from the following location:

/Library/Aspera/etc/aspera.conf

2. Add or locate the <central server/>section, as shown in the following example:

| <central server=""></central>                                   |                     |       |
|-----------------------------------------------------------------|---------------------|-------|
| <address>127.0.0.1</address>                                    | </td <td></td>      |       |
| Address>                                                        |                     |       |
| <port>40001</port>                                              | </td <td>Port</td>  | Port  |
| >                                                               |                     |       |
| <persistent_store>enable</persistent_store> Persistent Storage> | </td <td></td>      |       |
| <files_per_session>1000</files_per_session>                     | </td <td>Files</td> | Files |
| Per Session>                                                    |                     |       |
| <persistent_store_path></persistent_store_path>                 | </td <td></td>      |       |
| Persistent Storage Path>                                        |                     |       |
| <persistent_store_max_age>86400</persistent_store_max_age>      | </td <td></td>      |       |
| Maximum Age>                                                    |                     |       |
| <persistent_store_on_error>ignore</persistent_store_on_error>   | </td <td>Exit</td>  | Exit  |
| Central on Storage Error>                                       |                     |       |
| <compact_on_startup>enable</compact_on_startup>                 | </td <td></td>      |       |
| Compact Database on Startup>                                    |                     |       |
| <ignore_empty_files>true</ignore_empty_files>                   | </td <td></td>      |       |
| Ignore Empty Files>                                             |                     |       |
| <ignore_no_transfer_files>true</ignore_no_transfer_files>       | </td <td></td>      |       |
| Ignore No-transfer Files>                                       |                     |       |
| <validation_timeout>300</validation_timeout>                    | </td <td>Post-</td> | Post- |
| Transfer Validation Timeout>                                    |                     |       |
|                                                                 |                     |       |

**3.** Edit settings as needed.

#### **Central Server Settings Reference**

| Setting                    | Description                                                                                                    | Values                        | Default                                                        |
|----------------------------|----------------------------------------------------------------------------------------------------|-------------------------------|----------------------------------------------------------------|
| Address                    | The network interface address on which the transfer<br>server listens. The default value of 127.0.0.1 enables<br>the transfer server to accept transfer requests from<br>the local computer. If you set the address to 0.0.0.0,<br>the transfer server can accept requests on all network<br>interfaces. Alternatively, a specific network interface<br>address may be specified. | Valid IPv4<br>address         | 127.0.0.1                                                      |
| Port                       | The port on which the transfer server accepts transfer requests.                                                                                                    | Positive integer<br>1 - 65535 | 40001                                                          |
| Persistent<br>Storage      | Enable to retain data that is stored in the database between reboots of asperacentral.                                                                                                    | Enable or<br>Disable          | Enable                                                         |
| Files Per Session          | The maximum number of files that can be retained for persistent storage.                                                                                                    | Positive integer              | 1000                                                           |
| Persistent<br>Storage Path | The location in which to store data between reboots of<br>asperacentral. If the path is a directory, then a file is<br>created with the default name central-store.db.<br>Otherwise, the file is named as specified in the path.                                                                                                    | Valid system<br>path          | If the application<br>is installed in the<br>default location, |

| Setting                                | Description                                                                                                    | Values               | Default                                                                      |
|----------------------------------------|----------------------------------------------------------------------------------------------------|----------------------|------------------------------------------------------------------------------|
|                                        |                                                                                                    |                      | then the path is the following:                                              |
|                                        |                                                                                                    |                      | /Library/<br>Application<br>Support/<br>Aspera/<br>Enterprise<br>Server/var/ |
| Maximum Age<br>(seconds)               | Maximum allowable age (in seconds) of data to be retained in the database.                                                                                                    | Positive integer     | 86400                                                                        |
| Exit Central on<br>Storage Error       | The behavior of the asperacentral server if a database write error occurs.                                                                                                    | Ignore or Exit       | Ignore                                                                       |
| Compact<br>Database on<br>Startup      | Enable or disable compacting (vacuuming) the database when the transfer server starts.                                                                                                    | Enable or<br>Disable | Enable                                                                       |
| Ignore Empty<br>Files                  | Set to <b>true</b> to block the logging of zero-byte files.                                                                                                    | true or false        | true                                                                         |
| Ignore No-<br>transfer Files           | Set to <b>true</b> to block the logging of files that were not transferred because they exist at the destination.                                                                                                    | true or false        | true                                                                         |
| Post-Transfer<br>Validation<br>Timeout | How many seconds to wait for a post-transfer validator<br>to update the status of a file before the file is released<br>from the validator and its status is changed back to<br>"to_be_validated". This allows a file to be validated by<br>a different validator if the first validator stops working.<br>For more information, see Out-of-Transfer File<br>Validation on page 112. | Positive integer     | 300                                                                          |

4. Save and validate aspera.conf.

Run the following command to confirm that the XML is correctly formatted and the parameter settings are valid:

```
$ /Library/Aspera/bin/asuserdata -v
```

## aspera.conf - Filters to Include and Exclude Files

Filters refine the list of source files (or directories) to transfer by indicating which to skip or include based on name matching. When no filtering rules are specified by the client, Ascp transfers all source files in the transfer list; servers cannot filter client uploads or downloads.

Filters can be specified on the ascp command line and in aspera.conf. Ascp applies filtering rules that are set in aspera.conf *before* it applies rules on the command line.

The ascp -N and -E options let you specify filter rules individually for each transfer, while filter options configured in aspera.conf allow you to have the same rules applied to all transfers.

Filter rules that ascp finds in aspera.conf are always applied before any command-line rules. This allows you to specify individual command-line rules to augment a core set specified in aspera.conf.

### **Rule Syntax**

A rule consists of a "+" or "-" sign (indicating whether to include or exclude), followed by a space character, followed by a pattern. A pattern can be a file or directory name, or a set of names expressed with UNIX *glob* patterns.

#### **Basic usage**

- Filtering rules are applied to the transfer list in the order that they are listed in aspera.conf.
- Filtering is a process of exclusion, and include rules override exclude rules that follow them. Include rules cannot add back files that are excluded by a preceding exclude rule.
- Include rules must be followed by at least one exclude rule, otherwise all files are transferred because none are excluded. To exclude all unmatched files, add two final rules: "- \*" and "- .\*".
- Filtering operates only on the set of files and directories in the transfer list. An include rule cannot add files or directories that are not already part of the transfer list.

| Example            | Transfer Result                                                                                                    |
|--------------------|----------------------------------------------------------------------------------------------------|
| – rule             | Transfer all files and directories except those with names that match <i>rule</i> .                                                                                                    |
| + rule             | Transfer all files and directories because none are excluded.                                                                                                    |
| + rule1<br>- rule2 | Transfer all files and directories with names that match <i>rule1</i> , as well as all other files and directories except those with names that match <i>rule2</i> .                                                                                                    |
| - rule1<br>+ rule2 | Transfer all files and directories except those with names that match <i>rule1</i> . All files and directories not already excluded by <i>rule1</i> are included because no additional exclude rule follows $-\mathbb{N}$ ' <i>rule2</i> '. Additional filters can be set for transfers in the GUI (Adding and Editing Connections on page 138) or on the command line (Using Filters to Include and Exclude Files on page 193). |

### **Filtering Rule Application**

### Filtering order

Filtering rules are applied to the transfer list in the order they appear in the list.

- 1. The first file (or directory) in the transfer list is compared to the pattern of the first rule.
- 2. If the file matches the pattern, Ascp includes it or excludes it and the file is immune to any following rules.

**Note:** When a directory is excluded, directories and files in it are also excluded and are not compared to any following rules.

- **3.** If the file does not match, it is compared to the next rule and repeats the process for each rule until a match is found or until all rules have been tried.
- 4. If the file never matches any exclude rules, it is included in the transfer.
- 5. The next file or directory in the transfer list is then compared to the filtering rules until all eligible files are evaluated.

### **Rule Patterns**

Rule patterns (globs) use standard globbing syntax that includes wildcards and special characters, as well as several Aspera extensions to the standard.

- Character case: Case always matters, even if the file system does not enforce such a distinction. For example, on Windows FAT or NTFS file systems and macOS HPFS+, a file system search for "DEBUG" returns files "Debug" and "debug". In contrast, Ascp filter rules use exact comparison, such that "debug" does not match "Debug". To match both, use "[Dd]ebug".
- **Partial matches:** With globs, unlike standard regular expressions, the entire filename or directory name must match the pattern. For example, the pattern abc\*f matches abcdef but not abcdefg.

For details on using wildcards and special characters to build rule patterns, see Using Filters to Include and Exclude Files on page 193.

#### Set Rules

Filter rules can be set in aspera.conf in the following ways:

- from the GUI (Configuring Filters to Include and Exclude Files on page 59)
- by modifying aspera.conf with the asconfigurator tool
- by modifying aspera.conf directly with a text editor

In order to run asconfigurator successfully, you must meet the following requirements:

- 1. have write access to aspera.conf
- 2. not be restricted to aspshell, which does not allow running asconfigurator

The set commands for user, group, and global filter settings use the following syntax:

```
asconfigurator -x
"set_user_data;user_name,username;file_filters,|rule1|rule2...|ruleN"
asconfigurator -x
"set_group_data;group_name,groupname;file_filters,|rule1|rule2...|ruleN"
asconfigurator -x "set_node_data;file_filters,|rule1|rule2...|ruleN"
```

Where:

- Each rule argument, including the first, must begin with a "|" character, which serves as the separator between multiple rules.
- To clear rules, run asconfigurator by specifying "file\_filters," without rule arguments. Note that the comma in "file filters," is still required. See the example below.
- Running asconfigurator replaces the specified settings; it does not add to them.

To edit aspera.conf, open it from the following location:

/Library/Aspera/etc/aspera.conf

See the following examples for the correct syntax.

### Examples

• Set global include and exclude filters:

```
$ asconfigurator -x "set node data;file filters, |+ file.txt|- *.txt"
```

Results in aspera.conf:

• Sets filters for user asp1:

```
$ asconfigurator -x "set_user_data;user_name,asp1;file_filters, |+ abc/wxy/
tuv/**|- abc/**/def"
```

Results in aspera.conf:

<aaa>

```
<realms>
        <realm>
            <users>
                <user>
                     <name>asp1</name>
                     <file system>
                         <filters>
                             <filter>+ abc/wxy/tuv/**</filter>
                             <filter>- abc/**/def</filter>
                         </filters>
                     </file system>
                </user>
            </users>
        </realm>
    </realms>
</aaa>
```

Clears all filters for the group asgroup:

\$ asconfigurator -x "set group data;group name,asgroup;file filters,"

Results in aspera.conf:

```
<proups>
        <group>
            <name>asgroup</name>
            <file_system>
            <filters />
            </file_system>
            </group>
</groups>
```

# Server-Side Encryption-at-Rest (EAR)

When files are uploaded from an Aspera client to HST Server, server-side encryption-at-rest (EAR) saves files on disk in an encrypted state. When downloaded from HST Server, server-side EAR first decrypts files automatically, and then the transferred files are written to the client's disk in an unencrypted state.

### Capabilities

Server-side EAR provides the following advantages:

- It protects files against attackers who might gain access to server-side storage. This is important primarily when
  using NAS storage or cloud storage, where the storage can be accessed directly (and not just through the computer
  running HST Server or HST Endpoint).
- It is especially suited for cases where the server is used as a temporary location-for example, when a client uploads a file and another one downloads it.
- Server-side EAR can be used together with client-side EAR. When used together, content is doubly encrypted. For more information, see Client-Side Encryption-at-Rest (EAR) on page 205.
- Server-side EAR doesn't create an "envelope" as client-side EAR does. The transferred file stays the same size as the original file. The server stores the metadata necessary for server-side EAR separately in a file of the same name with the file extension .aspera-meta. By contrast, client-side EAR creates a envelope file containing both the encrypted contents of the file and the encryption metadata, and it also changes the name of the file by adding the file extension .aspera-env.
- It works with both regular transfers (FASP) and HTTP fallback transfers.

#### Requirements

If the following requirements are not met, then the server can have both encrypted and unencrypted content. This can cause file corruption on the server or unintended overwriting of downloaded files on the client.

- Server-side EAR must be configured when the server is first set up.
- When multiple users have access to the same area of the file system, they must use the same EAR configuration.

#### **Limitations and Considerations**

- Server-side EAR is not designed for cases where files need to move in an encrypted state between multiple computers. For that purpose, client-side EAR is more suitable: files are encrypted when they first leave the client, then stay encrypted as they move between other computers, and are decrypted when they reach the final destination and the passphrase is available.
- Server-side EAR does not work with multi-session transfers (using ascp -C or Node API multi\_session set to greater than 1).
- Do not mix server-side EAR and non-EAR files in transfers, which can happen if server-side EAR is enabled after the server is in use or if multiple users have access to the same area of the file system but have different EAR configurations.

### **Configuring Server-Side EAR**

1. Set the docroot in URI format.

Server-side EAR requires the storage to have a docroot in URI format, such that it is prefixed with file:///. The third slash (/) does not serve as the root slash for an absolute path. For example, a docroot of /home/xfer would be set as file:///home/xfer and a docroot of C%3A\Users\xfer would be set as file:///C %3A\Users\xfer.

To set the docroot for a user, group, or default from the command line, run the appropriate asconfigurator command:

```
$ asconfigurator -x
"set_user_data;user_name,username;absolute,file:///filepath"
$ asconfigurator -x
"set_group_data;group_name,group_name;absolute,file:///filepath"
$ asconfigurator -x "set_node_data;absolute,file:///filepath"
```

#### 2. Set the password.

The server-side EAR password can be set for all users (global), per group, or per user. Set the password by using asconfigurator or manually editing aspera.conf:

To set the EAR password for a user, group, or default, run the appropriate command:

```
$ asconfigurator -x
"set_user_data;user_name,username;transfer_encryption_content_protection_secret,pass
$ asconfigurator -x
"set_group_data;group_name,group_name;transfer_encryption_content_protection_secret,
$ asconfigurator -x
"set_node_data;transfer_encryption_content_protection_secret,passphrase"
```

# **Reporting Checksums**

File checksums are useful for trouble-shooting file corruption, allowing you to determine at what point in the transfer file corruption occurred. Aspera servers can report source file checksums that are calculated on-the-fly during transfer and then sent from the source to the destination.

To support checksum reporting, the transfer must meet both of the following requirements:

- Both the server and client computers must be running HST Server (formerly Enterprise Server and Connect Server) or HST Endpoint (formerly Point-to-Point Client) version 3.4.2 or higher.
- The transfer must be encrypted. Encryption is enabled by default.

The user on the destination can calculate a checksum for the received file and compare it (manually or programmatically) to the checksum reported by the sender. The checksum reported by the source can be retrieved in the destination logs, a manifest file, in IBM Aspera Console, or as an environment variable. Instructions for comparing checksums follow the instructions for enabling checksum reporting.

Checksum reporting is disabled by default. Enable and configure checksum reporting on the server by using the following methods:

- Edit aspera.conf with asconfigurator.
- Set options in the client GUI.
- Set ascp command-line options (per-transfer configuration).

Command-line options override the settings in aspera.conf and the GUI.

**Important:** When checksum reporting is enabled, transfers of very large files (>TB) take a long time to resume because the entire file must be reread.

| asconfigurator Option<br>GUI Setting<br>ascp Option                 | Description                                                                                                    |
|---------------------------------------------------------------------|----------------------------------------------------------------------------------------------------|
| file_checksum<br>File checksum method<br>file-checksum= <i>type</i> | Enable checksum reporting and specify the type of checksum to<br>calculate for transferred files.<br>any - Allow the checksum format to be whichever format the client<br>requests. (Default in aspera.conf and the GUI)<br>md5 - Calculate and report an MD5 checksum.<br>sha1 - Calculate and report a SHA-1 checksum.<br>sha256 - Calculate and report a SHA-256 checksum.<br>sha384 - Calculate and report a SHA-384 checksum.<br>sha512 - Calculate and report a SHA-512 checksum.<br>Note: The default value for the ascp option is none, in which case the<br>reported checksum is the one configured on the server, if any. |
| file_manifest<br>File Manifest<br>file_manifest=output              | The file manifest is a file that contains a list of content that was<br>transferred in a transfer session. The file name of the file manifest is<br>automatically generated from the transfer session ID.<br>When set to none, no file manifest is created. (Default)<br>When set to text, a text file is generated that lists all files in each<br>transfer session.                                                                                                    |
| file_manifest_path<br>File Manifest Path<br>file_manifest_path=path | The location where manifest files are written. The location can be an absolute path or a path relative to the transfer user's home directory. If no path is specified (default), the file is generated under the destination path at the receiver, and under the first source path at the sender.<br><b>Note:</b> File manifests can be stored only locally. Thus, if you are using S3 or other non-local storage, you must specify a local manifest path.                                                                                                    |

## **Overview of Checksum Configuration Options**

#### Enabling checksum reporting by editing aspera.conf

To enable checksum reporting, run the following command:

\$ asconfigurator -x "set node data;file checksum, checksum"

To enable and configure the file manifest where checksum report data is stored, run the following commands:

```
$ asconfigurator -x "set_node_data;file_manifest,text"
$ asconfigurator -x "set_node_data;file_manifest_path,filepath"
```

These commands create lines in aspera.conf as shown in the following example, where checksum type is md5, file manifest is enabled, and the path is /tmp.

```
<file_system>
...
<file_checksum>md5</file_checksum>
<file_manifest>text</file_manifest>
<file_manifest_path>/tmp</file_manifest_path>
...
</file_system>
```

#### Enabling checksum reporting from the GUI

Click **Configuration** to open the **Server Configuration** window. Select the **Global**, **Groups**, or **Users** tab, depending on whether you want to enable checksum reporting for all users, or for a particular group or user.

Under the **File Handling** tab, locate the setting for **File checksum method**. Check the override box and for the effective value, select any, md5, sha1, sha256, sha384, or sha512.

| Setting                    | Inherited Value    | Inherited From     | Override | Effective Value    |
|----------------------------|--------------------|--------------------|----------|--------------------|
| Preserve Attributes:       | use client setting | Default            |          | use client se      |
| Overwrite:                 | allow              | Default            |          | allow              |
| File Manifest:             | disable            | Default            | 2        | text :             |
| File Manifest Path:        | <none></none>      | Default            | 2        | /tmp               |
| File Manifest Suffix:      | .aspera-inprogress | Default            |          | .aspera-inprogress |
| Pre-Calculate Job Size:    | any                | Default            |          | any :              |
| Storage Rate Control:      | true               | Default            |          | 🖲 true 💮 false     |
| File Exclude Pattern list: |                    | Default            |          |                    |
| Partial file name suffix   |                    | Default            | 0        |                    |
| File checksum method:      | any                | Default            | <b>Z</b> | any<br>mdS         |
| File Exclude Pattern list: |                    | Default<br>Default | -        | any                |

To enable the file manifest, select the override check box for **File Manifest** and set the effective value to **text**. To set the path, select the override check box for **File Manifest Path** and set the effective value to the folder in which you want the manifest files saved.

|  | Setting                      | Inherited Value                            | Inherited From  | Override | Effective Value    |
|--|------------------------------|--------------------------------------------|-----------------|----------|--------------------|
|  | Preserve Attributes:         | use client setting                         | Default         |          | use client se \$   |
|  | Overwrite:<br>File Manifest: | Overwrite: allow<br>life Manifest: disable | Default Cefault |          | allow \$           |
|  |                              |                                            |                 | ø        | text \$            |
|  | File Manifest Path:          | <none></none>                              | Default         | 2        | /tmp               |
|  | File Manifest Suffix:        | .aspera-inprogress                         | Default         |          | .aspera-inprogress |
|  | Pre-Calculate Job Size:      | any                                        | Default         |          | any \$             |
|  | Storage Rate Control:        | true                                       | Default         |          | ● true ○ false     |
|  | File Exclude Pattern list:   |                                            | Default         |          |                    |
|  | Partial file name suffix:    |                                            | Default         |          |                    |
|  | File checksum method:        | any                                        | Default         | ۲        | any \$             |
|  | to set Les Dissettes :       | (Binne)                                    | Defends         |          |                    |

In the examples above, the manifest is generated when files are transferred and saved as a text file called aspera-transfer-*transfer\_id*-manifest.txt in the directory /tmp.
#### Enabling checksum reporting in an ascp session

To enable checksum reporting on a per-transfer-session basis, run ascp with the --file-checksum=hash option, where hash is sha1, md5, sha-512, sha-384, sha-256, or none (the default).

Enable the manifest with --file-manifest=*output* where *output* is either text or none. Set the path to the manifest file with --file-manifest-path=*path*.

For example:

```
$ ascp --file-checksum=md5 --file-manifest=text --file-manifest-path=/
tmp file aspera user_10189.0.202.39:/destination_path
```

#### Setting up a Pre/Post-processing Script

An alternative to enabling and configuring the file manifest to collect checksum reporting is to set up a pre/postprocessing script to report the values.

The checksum of a transferred file is stored in the pre/post environment variable FILE\_CSUM, which can be used in pre/post scripts to output file checksums. For example, the following script outputs the checksum to the file /tmp/cksum.log:

```
#!/bin/bash
if [ $TYPE == File ]; then
    if [ $STARTSTOP == Stop ]; then
        echo "The file is: $FILE" >> /tmp/cksum.log
        echo "The file checksum is: $FILE_CSUM" >> /tmp/cksum.log
        chmod 777 $FILE
    fi
fi
```

For information on pre- and post-processing scripts and environment variables, see File Pre- and Post-Processing (Prepost) on page 122.

#### **Comparing Checksums**

If you open a file that you downloaded with Aspera and find that it is corrupted, you can determine when the corruption occurred by comparing the checksum that is reported by Aspera to the checksums of the files on the destination and on the source.

- 1. Retrieve the checksum that was calculated by Aspera as the file was transferred.
  - If you specified a file manifest and file manifest path as part of an ascp transfer or pre/post processing script, the checksums are in that file in the specified location.
  - If you specified a file manifest and file manifest path in the GUI or aspera.conf, the checksums are in a file that is named aspera-transfer-transfer id-manifest.txt in the specified location.
- 2. Calculate the checksum of the corrupted file. This example uses the MD5 checksum method; replace MD5 with the appropriate checksum method if you use a different one.

```
$ md5 filepath
```

- 3. Compare the checksum reported by Aspera with the checksum that you calculated for the corrupted file.
  - If they do not match, then corruption occurred as the file was written to the destination. Download the file again and confirm that it is not corrupted. If it is corrupted, compare the checksums again. If they do not match, investigate the write process or attempt another download. If they match, continue to the next step.
  - If they match, then corruption might have occurred as the file was read from the source. Continue to the next step.
- 4. Calculate the checksums for the file on the source. These examples use the MD5 checksum method; replace MD5 with the appropriate checksum method if you use a different one.

Windows:

> CertUtil -hashfile filepath MD5

Mac OS X:

\$ md5 filepath

Linux and Linux on z Systems:

# md5sum filepath

AIX:

# csum -h MD5 filepath

Solaris:

# digest -a md5 -v filepath

5. Compare the checksum of the file on the source with the one reported by Aspera.

- If they do not match, then corruption occurred when the file was read from the source. Download the file again and confirm that it is not corrupted on the destination. If it is corrupted, continue to the next step.
- If they match, confirm that the source file is not corrupted. If the source file is corrupted, replace it with an uncorrupted one, if possible, and then download the file again.

## Server Logging Configuration for Ascp and Ascp 4

Server transfer logs are stored in the default location (see Log Files on page 437), rotated once they are 10 MB, and log at "log" level. For ascp transfers, you can configure a different default log directory, log size, and logging intensity on the server, and apply these settings globally or to specific users. For Ascp 4 transfers, you can configure a default log size (Ascp 4 does not support user-specific logging settings). These settings do not affect IBM Aspera Sync logging, which is configured in a different section (see Configuring Aspera Sync Endpoints on page 314).

If the client specifies a log directory on the server (using -R remote\_log\_dir) or the location and size of the local log directory (using -L local\_log\_dir[:size]), then these take precedence over the server settings.

#### **Default vs User-specific Settings**

You can set the default logging configuration or assign users to different logging classes, which are sets of logging configurations.

**Note:** Default settings override user-specific settings. To enable user-specific settings, do not set default settings. User settings do not apply to Ascp 4 transfers.

#### **Configuration Methods**

Logging settings are configured by running asconfigurator commands (recommended) or by manually editing aspera.conf. To edit aspera.conf, open it with admin privileges from the following location:

/Library/Aspera/etc/aspera.conf

1. To set default logging values, run the following commands, as required:

```
$ asconfigurator -x "set_logging_data;directory,logging_directory"
$ asconfigurator -x "set_logging_data;log_size,size_mb"
$ asconfigurator -x "set logging_data;level,log_level"
```

| Object    | Description                                                                                                    |
|-----------|----------------------------------------------------------------------------------------------------|
| directory | The full path to the logging directory. Applies only to ascp transfers.                                                                                                    |
| log_size  | The size of the log file, in MB, at which it is rotated<br>(the oldest information is overwritten by the newest<br>information). Default: 10 MB. Applies to ascp and<br>ascp4 transfers. |
| level     | The logging level. Valid values are log (default), dbg1, or dbg2. Applies only to ascp transfers.                                                                                        |

These commands modify the <logging> sub-section of the <default> section of aspera.conf (or you can manually edit the file):

- 2. To set user logging values, create logging classes (each with a specific logging configuration) and then assign users to classes.
  - a) Create a logging class:

```
$ asconfigurator -x
```

"set log setting data; classes, class name; directory, logging directory; log size, size

| Object    | Description                                                                                                    |
|-----------|----------------------------------------------------------------------------------------------------|
| classes   | The name of the class. This is the value that you use<br>to assign users to this "class" of logging settings.                                                                            |
| directory | The full path to the logging directory. Applies only to ascp transfers.                                                                                                    |
| log_size  | The size of the log file, in MB, at which it is rotated<br>(the oldest information is overwritten by the newest<br>information). Default: 10 MB. Applies to ascp and<br>ascp4 transfers. |
| level     | The logging level. Valid values are log (default), dbg1, or dbg2. Applies only to ascp transfers.                                                                                        |

b) Assign a user to the logging class:

```
$ asconfigurator -x
"set_user_data;user_name,username;logging_class,class_name"
```

For example, the following commands create two logging classes, admin and home. The home logging class uses the substitution string \$(home) to log to the user's home directory, ensuring that the transfer users have access

to the log files for their transfers. They assign user root to the admin logging configuration, and users user1 and user2 to the home logging configuration.

```
$ asconfigurator -x "set_log_setting_data;classes,admin;directory,/root/
logs;log_size,3;level,dbg"
$ asconfigurator -x "set_log_setting_data;classes,home;directory,$(home)/
logs;log_size,20";level,dbg"
$ asconfigurator -x "set_user_data;user_name,root;logging_class,admin"
$ asconfigurator -x "set_user_data;user_name,user1;logging_class,home"
```

This created the following in aspera.conf:

```
. . .
<logging>
    <log_setting>
        <classes>admin</classes>
        <directory>/root/logs</directory>
        <log size>3</log size>
        <level>dbg</level>
    </log setting>
    <log setting>
        <classes>home</classes>
        <directory>$(home)/logs</directory>
        <log size>20</log size>
        <level>log</level>
    </log setting>
</logging>
<aaa><realms><realm>
   <users>
        <user>
           <name>root</name>
           <logging class>admin</logging class>
           <file system>...</file system>
        </user>
        <user>
           <name>user1</name>
           <logging class>home</logging class>
           <file system>...</file system>
        </user>
        <user>
           <name>user2</name>
           <logging class>home</logging class>
           <file system>...</file system>
        </user>
    </users></realm></realms>
</aaa>
. . .
```

- 3. If you manually edited aspera.conf, save your changes.
- 4. If you manually edited aspera.conf, validate the XML form of aspera.conf:

```
$ /Library/Aspera/bin/asuserdata -v
```

## **Out-of-Transfer File Validation**

Out-of-transfer file validation is run as soon as the client uploads a to HST Server. The transfer is reported as complete and then the validation is run. The validation script uses the Aspera Reliable Query API to retrieve the list of files to validate and update the file status during validation. The transfer user who is transferring files to the server must be associated with Node API user credentials in order to use the API. These instructions describe how to

associate a transfer user with Node API user credentials, create a validation script, and configure the server to use outof-transfer file validation on files that it receives from specific transfer users, groups, or globally.

This approach has several benefits over inline file validation:

- More efficient use of system resources because the ascp sessions can close before validation is completed.
- Out-of-transfer file validation is applied to transfers that use HTTP(S) fallback transport.
- Files are explicitly reported as "validating" to IBM Aspera Faspex through asperacentral. Files that are validated inline are reported as "transferring".
- 1. Associate the transfer user with a Node API username and password, if not already configured.

```
$ /Library/Aspera/bin/asnodeadmin -a -u node_username -p node_password -
x transfer_user
```

To view existing Node API users and the transfer users associated with them, run the following command:

```
$ /Library/Aspera/bin/asnodeadmin -1
```

2. Create your validation script.

Note: The validation service must be executed on a system that has access to the storage.

The validation script should follow these steps:

a) Identify the files that need to be validated by using the Reliable Query REST API:

```
curl -X POST -u node_user:password -d '{ "file_transfer_filter":
    { "max_result": 20}, "validation": { "validator_id":
    "validator_id" } }' https://server_name:9092/services/rest/transfers/
v1/files
```

Where the *validator\_id* is a unique ID to prevent simultaneous validation of the same file by different validators. The value for max\_result sets a "batch size" for how many files are collected for validation by each POST request, and cannot exceed 1000.

The POST request retrieves the files that are "to\_be\_validated", updates their state to "validating" and the owner to the validator ID, and returns the file list, with information similar to the following:

```
{
   "file_transfer_info_result": {
    "file_transfer_info" : [
               "session_uuid":"9a2678c3-64db-4bc1-abd4-605ad7702230",
               "path" : "/tmp/src/dir", "local id":1,
               "file id":"47203042-bb57-487f-95df-ad614d0a3720",
                "status":"validating",
                "new file":true, "error_code":0,
                "size":10000000,
                "start offset":0,
                "bytes written":10000000,
                "bytes contiguous":0, "bytes_lost":0,
 "elapsed":0, "bytes processed":0,
                "start date":"2017-11-29T16:21:24Z",
                "checksum type":"None"
}],
"iteration token":"000000000000003",
"remaining result count":1,
"result count":1
} }
```

b) Validate the files and update the "bytes processed".

By updating the "bytes\_processed", the GUI can display a progress bar:

```
curl -X PUT -u node_user:password -d '{ "validator_id": "validator_id",
  "files": [{ "session_uuid": "session_uuid", "file_id": "file_id",
  "status": "validating", "bytes_processed": bytes } ] }'
  https://server name:9092/services/rest/transfers/v1/files
```

**Note:** If a validator does not update the file status within the validation timeout, the file status is reset to "to\_be\_validated" and the file is released from the validator so that the file can be validated by a different validator. The default timeout is 5 minutes. To edit the validation timeout, go to **Configuration > Transfer Server** in the GUI and override the value for **Post-Transfer Validation Timeout**, or run the following command:

\$ asconfigurator -x "set central server data;validation timeout,seconds"

c) Update the status of each file as validation completes or fails:

If a file passes validation, update its status to "completed":

```
curl -X PUT -u node_user:password -d '{ "validator_id": "validator_id",
  "files": [{ "session_uuid": "session_uuid", "file_id": "file_id",
  "status": "completed" } ] }' https://server_name:9092/services/rest/
transfers/v1/files
```

If the file fails validation, update its status to "error" and provide an error code (as a number) and error description (as a string):

```
curl -X PUT -u node_user:password -d '{ "validator_id": "validator_id",
  "files": [{ "session_uuid": "session_uuid", "file_id": "file_id",
  "status": "error", "error_code": error_number, "error_description":
  "error_string" } ] }' https://server_name:9092/services/rest/transfers/
v1/files
```

For example, the body of a PUT request could contain the following information for three files:

```
{
    "validator id": "my identifier",
    "files": [
       {
 "session uuid": "1425c741-32bb-492d-b5e1-724c8bdb1fbf",
 "file id": "11111111-11422dfb-5b8ed464-239783b8-09c78597",
 "status": "validating",
 "bytes processed": 3
       },
 "session uuid": "1425c741-32bb-492d-b5e1-724c8bdb1fbf",
 "file id": "22222222-11422dfb-5b8ed464-239783b8-09c78597",
 "status": "completed"
        },
       {
 "session uuid": "1425c741-32bb-492d-b5e1-724c8bdb1fbf",
 "file id": "33333333-11422dfb-5b8ed464-239783b8-09c78597",
 "status": "error",
          "error_code": 2,
          "error description": "File not found"
        }
    ]
}
```

If all files validate and update successfully, HTTP 204 is returned. If one or more files have failed validation, HTTP 200 is returned. For each failed file, an entry is added to the result. If another HTTP code is returned, then a more general error, such as invalid JSON, has occurred.

3. Confirm that persistent storage is enabled (the default setting).

In the GUI, go to **Configuration > Transfer Server** and confirm that **Persistent Storage** is set to **enable**. From the command line, run the following command:

\$ /Library/Aspera/bin/asuserdata -c

In the output, locate the value for "persistent\_store". If it is not set to "enable", run the following command:

```
$ asconfigurator -x "set central server data;persistent store,enable"
```

4. Ensure that empty files and files that exist at the destination (and are skipped by the transfer session) are not ignored.

In the GUI, go to **Configuration > Transfer Server** and confirm that **Ignore No-transfer Files** is set to **false**. From the command line, run the following command:

```
$ asconfigurator -x
"set_central_server_data;ignore_no_transfer_files,false"
```

If ignore\_no\_transfer\_files is set to true, the workflow might fail when the transfer attempts to create empty files on the destination and they are not validated.

5. Schedule the validation.

The validation can be scheduled for one or more users (files that are transferred to the server by those users are validated), for one or more groups (files that are transferred to the server by users in the groups are validated), or globally (all files that are transferred to the server for all users are validated).

In the GUI, go to **Configuration > File Handling** for a user, group, or global, and set **Run File Validation at File Stop** to **post\_transfer**.

From the command line, run the command corresponding to the scope of your configuration:

```
$ asconfigurator -x
"set_user_data;user_name,username;validation_file_stop,post_transfer"
$ asconfigurator -x
"set_group_data;group_name,groupname;validation_file_stop,post_transfer"
$ asconfigurator -x "set_node_data;validation_file_stop,post_transfer"
```

## **Inline File Validation**

If an executable file containing malicious code is uploaded to the server, the malicious code can subsequently be executed by an external product that integrates with an Aspera product. Inline file validation is a feature that enables file content to be validated while the file is in transit, as well as when the transfer is complete. The validation check is made with a Lua script or with a REST call to an external URL. The mode of validation used (URL or Lua) and the timing of the check are set in the Aspera server GUI or aspera.conf.

When inline file validation is enabled, the transfer is not reported as complete until the validation completes. An alternative to inline file validation, out-of-transfer file validation, completes the transfer and then validates the file, and can be substantially faster. For more information, see Out-of-Transfer File Validation on page 112.

**Note:** Inline file validation is not applied to transfers that fall back to HTTP. If all transfers require validation, use out-of-transfer validation.

1. For Lua script validation, prepare your Lua script and specify the path to it.

For information about preparing a Lua script, see Inline File Validation with Lua Script on page 119.

To specify the path to the script in aspera.conf, run one of the following commands, depending on if your script is base64 encoded:

```
$ asconfigurator -x
"set_user_data;user_name,username;validation_lua_script_base64,path"
$ asconfigurator -x
"set_user_data;user_name,username;validation_lua_script_path,path"
```

2. For URI validation, configure the REST service and set the URL.

**Note:** The code examples provided here are for an admin using a Java servlet deployed on an Apache web server, but this process is generalizable to other programming languages and other servers.

a) Open web.xml and edit the <servlet> and <servlet\_mapping> sections to provide the necessary information for validation.

The <servlet-name> (URL handler) value is also configured in aspera.conf (in the next step) and any custom code (such as file filtering, see Inline File Validation with URI on page 117).

b) Set the URL in aspera.conf.

```
$ asconfigurator -x
"set user data;user name,username;validation uri,url"
```

Where *url* is the server's IP address and port, and the servlet name (URL handler) found in web.xml. This adds the path to the <transfer> section of aspera.conf. For example:

```
<transfer>
<validation_uri>http://127.0.0.1:8080/SimpleValidator</validation_uri>
</transfer>
```

#### **3.** Schedule the validation.

You can schedule validation to occur at the following events:

- run at file start
- run at file stop
- run at session start (URL validation is not supported)
- run at session stop (URL validation is not supported)
- run when crossing file threshold

You can set a Lua script validation to run at one event and a URI validation to run at another, but you can define only one Lua script or URL. The default setting for all events is none.

To set them from the command line, run the applicable command:

```
$ asconfigurator -x
"set_user_data;user_name,username;validation_file_start,{lua_script|uri}"
$ asconfigurator -x
"set_user_data;user_name,username;validation_file_stop,{lua_script|uri}"
$ asconfigurator -x
"set_user_data;user_name,username;validation_session_start,lua_script"
$ asconfigurator -x
"set_user_data;user_name,username;validation_session_stop,lua_script"
$ asconfigurator -x
"set_user_data;user_name,username;validation_session_stop,lua_script"
$ asconfigurator -x
"set_user_data;user_name,username;validation_session_stop,lua_script"
$ asconfigurator -x
"set_user_data;user_name,username;validation_session_stop,lua_script"
$ asconfigurator -x
"set_user_data;user_name,username;validation_session_stop,lua_script"
```

4. If you schedule validation at a file size threshold, set the threshold.

```
$ asconfigurator -x
"set user data;user name,username;validation threshold kb,size"
```

5. Configure multi-threaded validation.

By default, inline validation is set to use 5 threads.

If the number of validation threads is not set to 1, then multiple threads may perform different types of validations for different (or the same) files at the same time. In such a situation, the response of a validation\_file\_stop at the end of a file download might come before the response of a validation threshold for the same file.

To set the number of validation threads, run the following command:

```
$ asconfigurator -x
"set_user_data;user_name,username;validation_threads,number"
```

For more information about the configuration parameters, see File Handling Configuration on page 52 (defining values in the UI) or aspera.conf - Transfer Configuration on page 73 (defining values in aspera.conf)

For more information on the output of your inline validation, see Inline File Validation with URI on page 117 or Inline File Validation with Lua Script on page 119.

### Inline File Validation with URI

Inline file validation with URI can be customized to filter which files are validated.

#### Validation Requests and Returned Responses

During the inline validation process, ascp automatically generates a JSON-based request. The call is made with the URL defined in aspera.conf. For example:

```
POST URL/validation/files HTTP/1.1
Content-type: application/json
```

The system then generates a JSON accepted or error response (OK or Bad Request). If a file validation fails, it terminates the session with an error message from the URI.

• Sample JSON accepted response: The "file\_encryption" field is only returned if server-side EAR is present.

```
HTTP 200 OK {
    "id" : "1111-2222-333",
    "file_encryption" : {
        "passphrase" : "supersecret"
```

```
{
    "aspera_response_object_name" : {
        "startstop" : "start"
        "xfer_id" : "AAAA-BBBB",
        . .
        "file_csum" : "a1000abf882",
        "file_csum_type" : "sha2-256"
    }
}
```

• Sample JSON error response:

```
HTTP 400 Bad Request
{
    "error" : {
        "code" : "1022",
        "message" : "The file fails validation"
    }
}
```

#### **Custom Code for Including and Excluding Files**

Administrators can include or exclude files by enabling whitelisting, blacklisting, or another method of their own design. You can do this by creating custom code in the programming language of your choice, using a web server that runs a REST service. (HST Server users have the option to use the web server associated with that installation).

The following is an example of custom code that creates a file blacklist, using a Java servlet deployed on an Apache web server. Note that this code uses the servlet name SimpleValidator, which was defined in web.xml above.

```
package aspera.validation;
import com.google.gson.Gson;
import com.google.gson.JsonObject;
import javax.servlet.ServletException;
import javax.servlet.annotation.WebServlet;
import javax.servlet.http.HttpServlet;
import javax.servlet.http.HttpServletRequest;
import javax.servlet.http.HttpServletResponse;
import java.io.BufferedReader;
import java.io.IOException;
@WebServlet(name = "SimpleValidator")
public class SimpleValidator extends HttpServlet {
   protected void doPost(HttpServletRequest request, HttpServletResponse
 response) throws ServletException, IOException {
        StringBuilder fileRequestJSON = new StringBuilder();
        BufferedReader reader = request.getReader();
        String line = "";
        Gson gson = new Gson();
        System.out.println("Got Validation request...");
        while (line != null) {
            line = reader.readLine();
            if (!(line == null)) {
                fileRequestJSON.append(line).append("\n");
            }
        }
        ValidationInput validationInput =
 gson.fromJson(fileRequestJSON.toString(), ValidationInput.class);
        System.out.println("FileData JSON: " + fileRequestJSON.toString());
```

```
if (validationInput.file != null &&
validationInput.file.endsWith(".sh")
            || validationInput.file.endsWith(".exe")) {
            JsonObject innerObject = new JsonObject();
            innerObject.addProperty("message", "Cannot transfer executable
 file!!");
            innerObject.addProperty("code", 1);
            JsonObject jsonObject = new JsonObject();
            jsonObject.add("error", innerObject);
            response.getOutputStream().println(jsonObject.toString());
 response.setStatus(HttpServletResponse.SC INTERNAL SERVER ERROR);
        }
        else {
            JsonObject jsonObject = new JsonObject();
            jsonObject.addProperty("success", true);
            jsonObject.addProperty("data", "File is ok to transfer");
jsonObject.addProperty("code", 1);
            response.getOutputStream().println(jsonObject.toString());
            response.setStatus(HttpServletResponse.SC OK);
        }
        return;
    }
}
```

## **Inline File Validation with Lua Script**

To use a Lua script for inline file validation, the administrator creates a base-64 encoded Lua action script and sets the path to that script in the GUI or in the <transfer> section of aspera.conf. During the inline validation, ascp automatically generates a request; the parameters for the Lua call are passed to a Lua script defined in aspera.conf.

The parameters for Lua calls are passed to Lua scripts by using the array 'env\_table'. The following is an example request body:

```
env table["startstop"] = "running"
env table["xfer id"] = "AAAA-BBBB"
env_table["session_id"] = "1111-2222"
env table["host"] = "10.0.258.12"
env_table["client_ip"] = "10.0.125.04"
env_table["user"] = "admin"
env_table["userid"] = 24
env_table["direction"] = "send"
env_table["target_rate_kbps"] = 0
env table["min rate kbps"] = 0
env_table["rate policy"] = "fair"
env_table["cipher"] = "aes-128"
env_table["cookie"] = "xyz'
env_table["manifest_file"] = "/data/manifests/aspera-transfer-1234.txt"
env_table["file"] = "/data/home/luke/test.mpg"
env_table["size"] = 1000000
env_table["start_byte"] = 0
env_table["bytes_written"] = 0
env_table["tags"] = "tags"
```

```
env_table["file_name_encoding"] = "utf8"
env_table["file_csum"] = "a1000abf882"
env_table["file_csum_type"] = "sha2-256"
```

#### Lua Request Body Parameters and Values

| Field                | Description                                                                                                    | Values                       |
|----------------------|----------------------------------------------------------------------------------------------------|------------------------------|
| "startstop"          | Sets the type of validation                                                                                                    | start, stop, or running      |
| "xfer_id"            | Value used to identify a transfer session                                                                                                 | String                       |
| "session_id"         | Value used to identify a validation session                                                                                               | String                       |
| "host"               | Server hostname or IP address                                                                                                    | Hostname or IP address       |
| "client_ip"          | Client IP address                                                                                                    | IP address                   |
| "user"               | SSH account login name                                                                                                    | String                       |
| "user_id"            | Value used to identify the user                                                                                                    | String                       |
| "direction"          | Direction of transfer (send or receive)                                                                                                   | send or recv                 |
| "target_rate_kbps"   | Target rate (in kbps) for file transfer with ascp                                                                                         | Integer                      |
| "min_rate_kbps"      | Minimum rate (in kbps) for file transfer with ascp                                                                                        | Integer                      |
| "rate_policy"        | Defines the ascp rate policy. This<br>value is taken from the default<br>configuration in the GUI or<br>aspera.conf, if not defined here. | fixed, fair, high, or low    |
| "cipher"             | The encryption cipher for file data.                                                                                                    | String; AES128, ANY, or NONE |
| "cookie"             | The cookie sent to the client system                                                                                                    | String                       |
| "manifest_file"      | Path to manifest file, which contains<br>a list of transferred files. The<br>command for this in ascp isfile-<br>manifest-path=file_path  | Filepath                     |
| "file"               | Path to file being validated                                                                                                    | Filepath                     |
| "size"               | Allowable file size                                                                                                    | Integer (up to 64-bit)       |
| "start_byte"         |                                                                                                    | Integer                      |
| "bytes_written"      |                                                                                                    | Integer                      |
| "tags"               | The JSON request passes the supplied tag values to ascp, which in turn passes the tags to the validator.                                  |                              |
| "file_name_encoding" |                                                                                                    | String                       |
| "file_csum"          | File checksum                                                                                                    | String                       |
| "file_csum_type"     | File checksum type                                                                                                    | md5, sha1, or any            |

The values that are returned from Lua can be used to indicate validation success, validation failure, the script error, or to change the file destination:

| Status                  | Lua return value                                                                                                    |
|-------------------------|----------------------------------------------------------------------------------------------------|
| Validation success      | No value or LRET_OK                                                                                                    |
| Change file destination | LRET_REDIRECT_DST followed by a new destination<br>path for the file. This option is only available at file<br>transfer start, returning it at any other state results in an<br>error. |
| Validation failure      | LRET_INVALID, optionally followed by a failure description string                                                                                                    |
| Script error            | LRET_ERROR followed by an error number or error description string                                                                                                    |

#### Lua File Interfaces

Three Lua file interfaces allow Lua scripts to reference files: lua stat, lua file delete, and lua rename.

```
lua stat("file path")
```

Used to gather metadata for the single file specified by *file\_path*, where *file\_path* is relative to the docroot, if defined. Metadata output include the following:

lua\_file\_delete("file\_path")

Deletes the single file specified by *file\_path*, where *file\_path* is relative to the docroot, if defined.

lua\_rename("old\_file\_path", "new\_file\_path")

Renames the file specified by *old\_file\_path* with the new name specified by *new\_file\_path*, both of which are relative to the docroot, if defined.

#### Lua Logging Interface

You can output simple text strings (format strings are not supported) to the Aspera logs using the ascp log interfaces. For example, to log when the Lua script started, enter the following line in a Lua script:

lua log("Lua script started")

This produces the following log entry:

xxxxxx LOG lua: Lua script started

The following ascp logging functions are supported:

- as\_log
- as err
- as dbg1
- as dbg2
- as dbg3
- as dbg4

To use the ascp log functions in your Lua script, replace as with lua.

#### **Miscellaneous Lua Interfaces**

```
lua override ear secret("secret")
```

Override the server-side encryption-at-rest (EAR) secret that is set in aspera.conf with the specified secret.

# File Pre- and Post-Processing (Prepost)

HST Server can run file processing scripts that run before or after a transfer session or file transfer.

## **Setting Up Pre/Post Processing**

HST Server can be configured to run scripts that are triggered by session start, session stop, file start, and file stop.

Your Aspera server can automatically execute a shell script from a pre-defined location:

/Library/Aspera/var/

The script is executed as a result of four transfer events:

- Session start
- Session end
- Start of each individual file transfer in the session
- End of each individual file transfer in the session

The aspera-prepost script can also execute additional shell scripts, Perl scripts, native executables, and Java programs.

**Environment Variables:** Aspera has several environment variables for aspera-prepost that you can use in your own custom scripts. These environment variables are described in detail in Pre/Post Variables on page 123. Depending on usage, pre- and post-processing may consume a large amount of system resources. Be sure to evaluate your system performance and apply this feature appropriately.

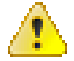

**CAUTION:** When creating pre- and post-processing scripts, unsafe scripts can compromise a server. As with CGI scripts, you should take precautions in testing a pre/post script before placing it into use (such as taint checking and ensuring proper quotes). You should also be aware of user permissions; pre/post scripts run as the user who authenticates the transfer. To prevent a pre/post script from performing an action with elevated or special user permissions, the script needs to check the \$USER variable.

To set up pre/post processing for your Aspera transfer product:

1. Set up the shell script file.

Locate the following file:

/Library/Aspera/var/aspera-prepost.disable

This file runs the Perl script aspera-notif.pl, which is an email notification script that sends emails (according to user-defined filters) to one or more recipients. Filters and lists are defined in the Aspera configuration file aspera.conf, which is located in /Library/Aspera/etc.

Copy the contents of aspera-prepost.disable into a new file, and name it as follows:

/Library/Aspera/var/aspera-prepost

Ensure that execute privileges are enabled (at least r-xr-xr).

2. Create your scripts.

The pre/post processing script, aspera-prepost, can contain the pre/post processing steps, as well as execute other programs. Often, aspera-prepost checks for certain conditions (based on environment variables), and then calls a specific external executable based on those conditions.

aspera-prepost is executed as a result of a the start and end of a transfer session, as well as the start and end of the transfer of an individual file in the session. Use the variables TYPE and STARTSTOP to specify a particular state. For the complete list of all variables, see Pre/Post Variables on page 123.

3. Include custom scripts in aspera-prepost.

Custom scripts can be written directly into the script file aspera-prepost. For example, to add the custom script script1.pl to your pre/post script, insert the following line (into aspera-prepost):

```
...
perl script1.pl
...
```

## **Pre/Post Variables**

HST Server supports an extensive set of variables that can be used in prepost scripts.

The following tables list all pre/post variables for setting up pre- and post-processing. Some can be applied only to sessions, some only to files, and some to both sessions and files.

#### Pre/post variable considerations:

- Pre/post variables are case-sensitive.
- Pre/post variables that can be arbitrarily long (values marked with \* below) are truncated by prepost scripts.

| Variable     | Description                         | Values                              | Example                     |
|--------------|-------------------------------------|-------------------------------------|-----------------------------|
| COOKIE       | The user-defined cookie string.     | string*                             | "\$COOKIE" == cookie-string |
| DIRECTION    | The transfer direction.             | <ul><li>send</li><li>recv</li></ul> | "\$DIRECTION" == send       |
| ERRCODE      | The error code.                     | string                              | "\$ERRCODE" == 1            |
| ERRSTR       | The error string.                   | string                              | "\$ERRSTR" == FASP error    |
| MANIFESTFILE | The full path to the manifest file. | string*                             | "\$MANIFESTFILE" == /log    |

#### For Sessions and Files

| Variable  | Description                                    | Values                                                   | Example                   |
|-----------|------------------------------------------------|----------------------------------------------------------|---------------------------|
| PEER      | The peer name or IP address.                   | string or valid<br>IPv4 address                          | "\$PEER" == 10.0.0.1      |
| SECURE    | Transfer encryption.                           | <ul><li>yes</li><li>no</li></ul>                         | "\$SECURE" == no          |
| SESSIONID | The session id.                                | string                                                   | "\$SESSIONID" == 1        |
| STARTSTOP | The status start or stop.                      | <ul><li>Start</li><li>Stop</li></ul>                     | "\$STARTSTOP" == Start    |
| STATE     | The transfer state.                            | <ul><li>started</li><li>success</li><li>failed</li></ul> | "\$STATE" == success      |
| ТҮРЕ      | The event type.                                | <ul><li>Session</li><li>File</li></ul>                   | "\$TYPE" == Session       |
| USER      | The user name                                  | string                                                   | "\$USER" == aspera_user_1 |
| USERID    | The user ID                                    | string                                                   | "\$USERID" == 501         |
| USERSTR   | The user string, such as additional variables. | string*                                                  | " $$USERSTR" = -q$        |

## For Sessions

| Variable    | Description                                   | Values                                  | Example                               |
|-------------|-----------------------------------------------|-----------------------------------------|---------------------------------------|
| FILE1       | The first file.                               | string*                                 | "\$FILE1" == first-file               |
| FILE2       | The second file.                              | string*                                 | "\$FILE2" == second-file              |
| FILECOUNT   | The number of files.                          | positive<br>integer                     | " $FILECOUNT" >= 5$                   |
| FILELAST    | The last file.                                | string*                                 | "\$FILELAST" == last-file             |
| LICENSE     | The license account and serial number.        | string                                  | "\$LICENSE" == license-string         |
| MINRATE     | The initial minimum rate, in Kbps.            | positive<br>integer                     | "\$MINRATE" == 50                     |
| PEERLICENSE | The peer's license account and serial number. | string                                  | "\$PEERLICENSE" == license-<br>string |
| RATEMODE    | The transfer policy.                          | <ul><li> adapt</li><li> fixed</li></ul> | "\$RATEMODE" == adapt                 |
| SOURCE      | The full path of the source file.             | string*                                 | "\$SOURCE"== /tmp                     |
| TARGET      | The full path of the target directory.        | string*                                 | "\$TARGET" == .                       |
| TARGETRATE  | The initial target rate, in Kbps.             | positive<br>integer                     | <i>"\$TARGETRATE"</i> == 100          |
| TOTALBYTES  | The total bytes transferred.                  | positive<br>integer                     | "\$TOTALBYTES">=<br>100000000         |

| Variable  | Description                                         | Values              | Example                    |
|-----------|-----------------------------------------------------|---------------------|----------------------------|
| TOTALSIZE | The total size of files being transferred in bytes. | positive<br>integer | "\$TOTALSIZE" >= 500000000 |

#### **For Files**

| Variable  | Description                                                 | Values                               | Example                   |
|-----------|-------------------------------------------------------------|--------------------------------------|---------------------------|
| DELAY     | The measured network delay, in ms.                          | positive<br>integer                  | "\$DELAY" <= 1            |
| FILE      | The file name.                                              | string*                              | "\$FILE" == file-name     |
| FILE_CSUM | Destination checksum of the most recently transferred file. | string                               | "\$FILE_CSUM" == checksum |
| LOSS      | The network loss in percentage.                             | double-digit<br>fixed point<br>value | "\$LOSS" >= 5.00          |
| OVERHEAD  | The total number of duplicate packets.                      | positive<br>integer                  | <i>"\$OVERHEAD"</i> >= 1  |
| RATE      | The transfer rate in Kbps.                                  | double-digit<br>fixed point<br>value | "\$RATE" >= 10.00         |
| REXREQS   | The total number of retransmission requests.                | positive<br>integer                  | "\$ <i>REXREQS</i> " >= 3 |
| SIZE      | The file size in bytes.                                     | positive<br>integer                  | "\$SIZE" >= 5000000       |
| STARTBYTE | The start byte if resumed.                                  | positive<br>integer                  | "\$STARTBYTE" >= 100000   |

## **Pre/Post Script Examples**

The following pre-processing and post-processing script examples demonstrate how Aspera prepost environment variables are used to achieve different types of processing.

These examples use bash syntax. To run these examples on your own system, do the following:

- Save the example to /Library/Aspera/var/myscript.sh.
- Ensure that the script file is executable -- for example:

\$ chmod +x /Library/Aspera/var/myscript.sh

- Add the line /Library/Aspera/var/myscript.sh to /Library/Aspera/var/aspera-prepost to call myscript.sh.
- Be sure there is no exit condition in aspera-prepost before you call your script.
- 1. Shell Change file and directory permissions.

In the shell script, change file and directory permissions after receiving, and log into the file /tmp/p.log:

```
#!/bin/bash
if [ $TYPE == File ]; then
if [ $STARTSTOP == Stop ]; then
echo "The file is: $FILE" >> /tmp/p.log
```

```
chmod 777 $FILE
fi
fi
```

2. Shell - Forward files to another computer.

In the shell script, transfer received files to a third computer 10.10.10.10, and remove the local copy.

Important: For this example to work properly, the server's host key must be cached.

```
The server's host key is not cached. You have no guarantee
that the server is the computer you think it is.
The server's rsa2 key fingerprint is:
ssh-rsa 2048 a9:bf:35:e7:71:26:d7:7b:2e:b3:b9:c3:54:81:47:da
If you trust this host, enter "y" to add the key to
PuTTY's cache and carry on connecting.
If you want to carry on connecting just once, without
adding the key to the cache, enter "n".
If you do not trust this host, press Return to abandon the
connection.
Store key in cache? (y/n)
```

3. Shell - Create a log of successfully transferred files.

In the shell script, store successfully transferred files as a list into the file /tmp/aspera.transfer.log:

# **Email Notifications**

Email notifications are a special type of prepost processing that can be configured on HST Server .

## **Setting Up Email Notifications**

The email notification feature is a built-in pre- and post-processing application that generates customized emails based on transfer events. To enable email notifications, HST Server must be configured for pre/post-processing and have network access to an open SMTP relay server.

#### **Prerequisites:**

- HST Server configured for pre- and post-processing. For instructions, see Setting Up Pre/Post Processing on page 122.
- An open SMTP server that you can reach on your network and that does not use any external authentication or SSL.

#### Setting up Email Notifications:

1. Prepare the email notification configuration template.

Open the aspera.conf file:

/Library/Aspera/etc/aspera.conf

Locate or create the section <EMAILNOTIF>...</EMAILNOTIF>:

```
<CONF version="2">
   <EMAILNOTIF>
     <MAILLISTS
        mylist = "asperausers@example.com, admin@example.com"
        myadminlist = "admin@example.com"
     />
     <FILTER
        MAILLISTS = "mylist"
        TARGETDIR = "/content/users"
     />
     <MAILCONF
        DEBUG = "0"
        FROM = "asperaserver@example.com"
        MAILSERVER = "mail.example.com"
        SUBJECT = "Transfer %{SOURCE} %{TARGET} - %{STATE}"
        BODYTEXT =
         "Aspera transfer: %{STATE}%{NEWLINE}%{TOTALBYTES} bytes in
         %{FILECOUNT} files: %{FILE1}, %{FILE2}, ...%{FILELAST}."
     />
   </EMAILNOTIF>
</CONF>
```

2. Set up the basic notification function in <MAILCONF/>

<MAILCONF/> defines the general email configuration, including the sender, the mail server, and the body text. In the SUBJECT and BODYTEXT options, the pre- and post-processing variables can be used with the format %{variable}, such as %{STATE} for the variable STATE. For the complete list of the variables, see Pre/Post Variables on page 123.

| MAILCONF Field | Description                                                    | Values                   | Example                              |
|----------------|----------------------------------------------------------------|--------------------------|--------------------------------------|
| FROM           | The email address to<br>send notifications from.<br>(Required) | a valid email<br>address | FROM="admin@example.com"             |
| MAILSERVER     | The outgoing mail server (SMTP). (Required)                    | A valid URL              | MAILSERVER="mail.example.com"        |
| SUBJECT        | General subject of the email.                                  | text string              | SUBJECT="Transfer:%{STATE}"          |
| BODYTEXT       | General body of the email.                                     | text string              | BODYTEXT="Transfer has<br>%{STATE}." |
| DEBUG          | Print debugging info and write to the logs.                    | "0" = off, "1"<br>= on   | DEBUG="0"                            |

#### **3.** Create mailing lists in <MAILLISTS />.

<MAILLISTS /> defines sets of mailing lists. For example, to create the following mailing list:

| Item              | Value                                            |
|-------------------|--------------------------------------------------|
| Mailing list name | list1                                            |
| Emails to include | janedoe@companymail.com, johndoe@companymail.com |

Specify the mailing list in the following form:

```
<MAILLISTS
list1 = "janedoe@companymail.com, johndoe@companymail.com"
/>
```

**4.** Set up mailing filters in <FILTER />.

<FILTER /> defines email notification conditional filters. When the conditions are met, a customized email is sent to the indicated mailing list. Multiple filters are allowed.

The values in the filter are matched as substrings, for example, USER = root means the value would match strings like root, treeroot, and root1. The pre- and post-processing variables can be used with the format  ${\rm variable}$ , such as  ${\rm STATE}$  for the variable STATE. For the complete list of the variables, see Pre/Post Variables on page 123.

| FILTER Field | Description                                                                   | Values                  | Example              |
|--------------|-------------------------------------------------------------------------------|-------------------------|----------------------|
| MAILLISTS    | <b>Required</b> The email lists to send to.<br>Separate lists with comma (,). | text string             | MAILLISTS="mylist"   |
| USER         | Login name of the user who transferred the files.                             | text string             | USER="aspera_user_1" |
| SRCIP        | Source IP of the files.                                                       | a valid IPv4<br>address | SRCIP="10.0.1.1"     |
| DESTIP       | Destination IP of the files.                                                  | a valid IPv4<br>address | DESTIP="10.0.1.5"    |
| SOURCE       | The top-level directories and files that were transferred.                    | text string             | SOURCE="/folder1"    |
| TARGETDIR    | The directory that the files were sent to.                                    | text string             | TARGETDIR="/folder2" |

| FILTER Field                                                                                | Description                                                                                                    | Values           | Example               |
|---------------------------------------------------------------------------------------------|----------------------------------------------------------------------------------------------------|------------------|-----------------------|
| SUBJECTPREFIX                                                                               | The email subject, preceded by the SUBJECT in <mailconf></mailconf> .                                                                               | text string      | SUBJECTPREFIX="Sub"   |
| BODYPREFIX                                                                                  | The email body, preceded by the BODYTEXT in <mailconf></mailconf> .                                                                                 | text string      | BODYPREFIX="Txt"      |
| TOTALBYTESOVER                                                                              | Send email when total bytes<br>transferred is over this number. This<br>only applies to emails sent at the end<br>of a transfer.                    |                  | TOTALBYTESOVER="9000" |
| SENDONSESSION                                                                               | Send email for the entire session.                                                                                                    | yes / no         | SENDONSESSION="yes"   |
| SENDONSTART                                                                                 | ONSTART Send email when transfer is started.<br>This setting is dependent on<br>SENDONSESSION="yes".                                                |                  | SENDONSTART="yes"     |
| SENDONSTOP                                                                                  | SENDONSTOP       Send email when transfer is stopped.<br>This setting is dependent on<br>SENDONSESSION="yes".       yes / no       SENDONSTOP="yes" |                  | SENDONSTOP="yes"      |
| SENDONFILE     Send email for each file within a session.     yes / no     SENDONFILE="yes" |                                                                                                    | SENDONFILE="yes" |                       |

## **Email Notification Examples**

Use the following examples to craft your own email notifications.

1. Notify a specified mailing list when a transfer session is completed.

```
<EMAILNOTIF>
 <MAILLISTS
   list1 ="janedoe@companyemail.com, johndoe@companyemail.com"
  />
 <MAILCONF
   FROM="Aspera Notifier <admin@companyemail.com&gt;"
   MAILSERVER="smtp.companyemail.com"
   BODYTEXT="%{NEWLINE}Powered by Aspera Inc."
 />
 <FILTER
   MAILLISTS="list1"
   SENDONSESSION="yes"
   SUBJECTPREFIX="Aspera Transfer - %{USER} "
   BODYPREFIX="Status: %{STATE}%{NEWLINE} File Count: %{FILECOUNT}"
 />
</EMAILNOTIF>
```

2. Notify the specified mail list when a session is initiated and completed.

```
<EMAILNOTIF>
  <MAILLISTS
   list1 ="janedoe@companyemail.com, johndoe@companyemail.com"
  />
  <MAILCONF
   FROM="Aspera Notifier &lt;admin@companyemail.com&gt;"
   MAILSERVER="smtp.companyemail.com"
   SUBJECT=" by %{USER}"</pre>
```

```
BODYTEXT="%{NEWLINE}Powered by Aspera Inc."
 />
 <FILTER
   MAILLISTS="list1"
   SENDONSTART="yes"
   SENDONSTOP="no"
   SUBJECTPREFIX="Transfer Started"
   BODYPREFIX="Source: %{PEER}%{NEWLINE} Target: %{TARGET}"
 />
 <FILTER
   MAILLISTS="list1"
   SENDONSTART="no"
   SENDONSTOP="yes"
   SUBJECTPREFIX="Transfer Completed"
   BODYPREFIX="
     Status: %{STATE}%{NEWLINE}
     File Count: %{FILECOUNT}%{NEWLINE}
     Source: %{PEER}%{NEWLINE}
     Target: %{TARGET}%{NEWLINE}
     Bytes Transferred: %{TOTALBYTES} Bytes%{NEWLINE}
    ...
 />
</EMAILNOTIF>
```

3. Send different notifications for regular transfers and for IBM Aspera Sync transfers.

In the example below, when Aspera Sync triggers a transfer (assuming only Aspera Sync uses the folder /sync-folder), an email message is sent to "mediaGroup". When a regular transfer occurs (files are sent to /upload), a different notification is sent to "mediaLead" and "adminGroup".

```
<EMAILNOTIF>
 <MAILLISTS
   mediaGroup ="johndoe@companyemail.com, janedoe@companyemail.com"
   mediaLead ="janedoe@companyemail.com"
   adminGroup ="admin@companyemail.com, root@companyemail.com"
 />
 <MAILCONF
   FROM="Aspera Notifier <admin@companyemail.com&gt;"
   MAILSERVER="smtp.companyemail.com"
   BODYTEXT="%{NEWLINE}Powered by Aspera Inc."
 />
 <FILTER
   MAILLISTS="mediaGroup"
   SENDONSESSION="yes"
   DESTIP="192.168.1.10"
   TARGETDIR="/sync-folder"
   SUBJECTPREFIX="Aspera Sync #1 - From %{PEER}"
   BODYPREFIX="Status: %{STATE}%{NEWLINE} File Count: %{FILECOUNT}"
 />
 <FILTER
   MAILLISTS="mediaLead, adminGroup"
   SENDONSESSION="yes"
   TARGETDIR="/upload"
   SUBJECTPREFIX="Transfer - %{USER}"
   BODYPREFIX="
     Status: %{STATE}%{NEWLINE}
     Source: %{PEER}%{NEWLINE}
     File Count: %{FILECOUNT}%{NEWLINE}
     Bytes Transferred: %{TOTALBYTES} Bytes%{NEWLINE}
```

```
"
/>
</EMAILNOTIF>
```

# Transfer Files in the GUI

Use the HST Server GUI to create connections to Aspera servers, configure transfer settings, set up transfer notifications, and start, stop, pause, and schedule transfers.

## **Overview of the HST Server GUI**

The HST Server GUI is an intuitive tool for starting and managing transfers. Learn how to launch the GUI and how to navigate its features.

#### Launching the Application

To launch the application, go to Macintosh HD > Applications > Aspera High-Speed Transfer Server .

#### The Application GUI

**Note:** The **Configuration** button shown in the screenshots below is only enabled when the application is run as an **Administrator**.

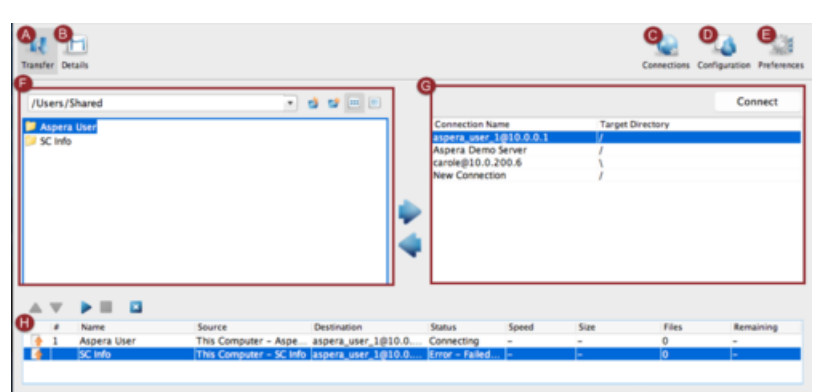

| Item | Description                                                                                                    |  |
|------|----------------------------------------------------------------------------------------------------|--|
| А    | Click <b>Transfer</b> to enter the transfer viewing mode. This is the default view when you launch the application, which shows the local and remote file browsers. For more information, see Transferring Content on page 149.                                                    |  |
| В    | Select a transfer from the bottom pane and click <b>Details</b> to enter the transfer details viewing mode.<br>This view shows the details of the selected transfer session, as well as the transfer control options.<br>For more information, see Managing Transfers on page 150. |  |
| С    | Click <b>Connections</b> to open the <b>Connection Manager</b> window in which you can manage the remote endpoints. For more information, see Adding and Editing Connections on page 138.                                                                                          |  |
| D    | Click <b>Configuration</b> to open the <b>Server Configuration</b> window in which you can configure the FASP transfer settings. For more information, see Configure HST Server in the GUI on page 35.                                                                             |  |
| Е    | Click <b>Preferences</b> to set the local computer's default transfer settings, such as the FASP global bandwidth and the number of simultaneous transfers in the queue, and the SMTP server's information for transfer notifications.                                             |  |

| Item | Description                                                                                                    |  |
|------|----------------------------------------------------------------------------------------------------|--|
| F    | Browse the local file system to view files to transfer.                                                                                                    |  |
| G    | When not connected, a list of the saved connections is displayed. When connected (by clicking on a Connection Name and clicking <b>Connect</b> ), browse the remote file system. |  |
| Н    | Display previous, ongoing, and queued transfers. Manage the priority.                                                                                                    |  |
|      | <b>Note:</b> The file name is not shown in the <b>Name</b> or <b>Source</b> fields in the <b>Transfer</b> pane if the client is using version older than 3.7.0.                  |  |

#### The File Browser

All options in the File Browser, including the file browser's contextual menu (Mouse right-click):

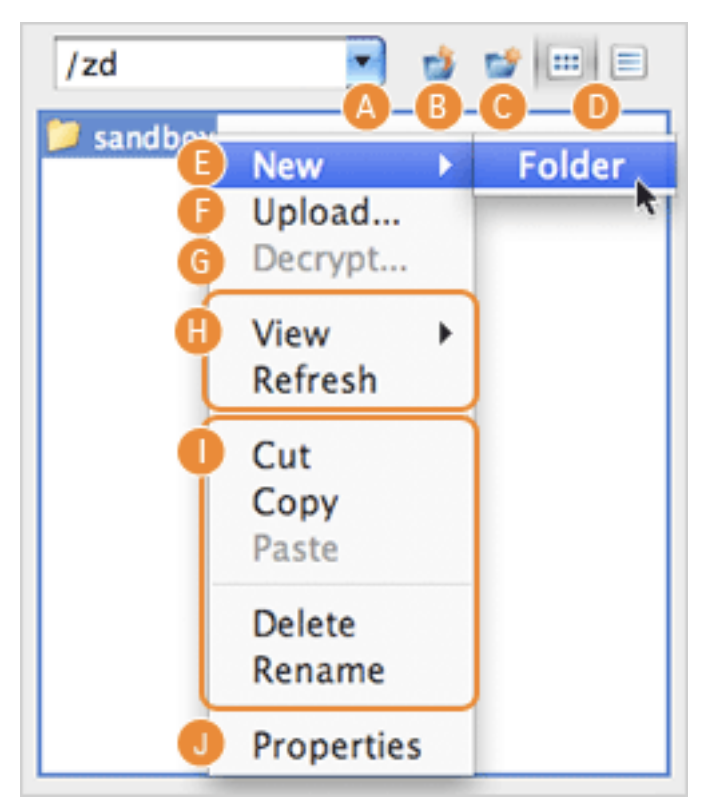

| Item | Description                                                               |  |
|------|---------------------------------------------------------------------------|--|
| А    | Path indicator/selector.                                                  |  |
| В    | Go to the parent directory.                                               |  |
| С    | Create a new folder.                                                      |  |
| D    | Choose between the list views and the detail view.                        |  |
| Е    | Create a new folder.                                                      |  |
| F    | View the advanced upload or download window.                              |  |
| G    | Decrypt the selected file if it is encrypted with the content protection. |  |
| Н    | Choose between the detail or the list views. Refresh the folder.          |  |
| Ι    | Options to manipulation the selected files.                               |  |

| Item | Description                          |
|------|--------------------------------------|
| J    | Show the selected files' properties. |

## **Global Bandwidth Settings**

Aspera FASP transport has no theoretical throughput limit. In addition to network capacity, transfer rates can be limited by user-configured rate settings and the resources of the local and remote machines. You can configure bandwidth usage limits and the number of concurrent FASP transfers that are allowed by HST Server.

1. Launch the application with administrator privileges and click **Tools > Global Preferences**.

| File Edit View   | Tools Help                               |  |
|------------------|------------------------------------------|--|
| 00               | View Log<br>Open Logs Folder             |  |
| Transfer Details | Manage Keys<br>License<br>Mail Templates |  |
| /sandbox         | Preferences                              |  |
| Name             | 🖀 Global Preferences                     |  |
| 📁 New Folder     | 3/31/14 1:52                             |  |
| 🕒 100MB          | 100 MB 3/17/09 4:06                      |  |

2. Click Transfers.

| 00                          | Global Preferences     |
|-----------------------------|------------------------|
| Transfers Mail Proxy        |                        |
| System-wide Settings        |                        |
| Limit Download Bandwidth:   | □ 100 Mbps ‡           |
| Limit Upload Bandwidth:     | □ 100 Mbps ‡           |
| Default Settings for All Us | ers<br>Download Upload |
| Default Target Rate:        | 45 Mbps \$ 45 Mbps \$  |
| Maximum Active Transfers:   | 3                      |
| Restore System Defaults     |                        |
|                             | Cancel                 |

**3.** To limit total bandwidth usage by FASP uploads and downloads, edit **System-Wide Settings**. System-wide settings set the aggregated bandwidth cap for all FASP transfers on this computer.

To override the default bandwidth limits, under **System-Wide Settings** select the boxes next to **Limit Download Bandwidth** and **Limit Upload Bandwidth** and enter new values in the fields. The global settings for download

and upload bandwidth limits cannot be reset by non-admin users. However, users can view the global limit from the **Preferences > Transfers** dialog.

**Note:** When global bandwidth limits are set, the application creates virtual links (Vlink) and applies them to the default transfer settings. For more information about Vlinks, see Controlling Bandwidth Usage with Virtual Links (GUI) on page 49.

For more advanced bandwidth settings, see Bandwidth Configuration on page 42.

4. To set default target rates for all users, edit **Default Target Rate**.

Non-admin users can adjust their personal default target rates above or below the global default value.

5. To limit the number of active transfers, edit Maximum Active Transfers.

Non-admin users can adjust their personal maximum active transfers above or below the global default value.

6. Click OK to activate your changes.

## **Enabling a Transfer Proxy or HTTP Proxy**

If, for network security reasons, you are behind a transfer proxy server, you can enable the proxy for Aspera file transfers. If you have admin privileges, you can enable transfer proxies for all users by setting global preferences. If you are a non-admin user, you can override global transfer-proxy settings for your own account, including enabling or disabling the feature. By default, proxy is disabled.

Open the proxy configuration dialog by clicking **Preferences > Proxy**.

Clicking **Preferences** opens the user-account proxy settings. If you have permission, you can click **Global Preferences** to access those settings.

#### **Configuring Global Transfer and HTTP Proxy Settings**

You must have admin privileges to set global preferences.

To enable a transfer proxy:

- **1.** Go to **Global Preferences > Proxy**.
- 2. Select Enable transfer proxy.
- 3. Enter the proxy server's hostname or IP address and port number.
- 4. Select Secure if your proxy server allows secure connections.
- 5. Enter your username and password to authenticate with your proxy server.

| 00               | Global Preferences |            |
|------------------|--------------------|------------|
| Transfers Mail   | Proxy              |            |
| Default Settings | for All Users      |            |
| 🗹 Enable tra     | ansfer proxy       |            |
| Host:            | 172.0.201.35       | Port: 9092 |
|                  | Secure             |            |
| Username:        | szoulisch          | ]          |
| Password:        | ••••               | ]          |
| 🗌 Enable H       | TTP proxy          |            |
| Host:            |                    | Port: 3128 |
|                  | Authenticated      |            |
| Username:        |                    | ]          |
| Password:        |                    |            |
|                  | D fulle            |            |
| Restore Syster   | n Defaults         |            |
|                  |                    | 01         |
|                  | Cancel             | OK         |

To enable HTTP proxy:

- **1.** Go to **Global Preferences > Proxy**.
- 2. Select Enable HTTP proxy.
- **3.** Enter the HTTP proxy's hostname or IP address and port number.
- **4.** If your HTTP proxy requires authentication, select **Authenticated** and enter the username and password for your HTTP proxy.

| 00               | Global Preferences     |  |
|------------------|------------------------|--|
| Transfers Mail   | Proxy                  |  |
| Default Settings | for All Users          |  |
| 🗌 Enable tra     | ansfer proxy           |  |
| Host:            | Port: 9092             |  |
|                  | Secure                 |  |
| Username:        |                        |  |
| Password:        |                        |  |
| 🗹 Enable H       | TTP proxy              |  |
| Host:            | 165.0.10.66 Port: 3128 |  |
|                  | ✓ Authenticated        |  |
| Username:        | ikeda                  |  |
| Password:        | •••••                  |  |
| Restore Syster   | m Defaults             |  |
|                  | Cancel                 |  |

To clear all settings, click Restore System Defaults.

#### **User Proxy Settings**

To override the global settings, edit the proxy settings for your account. Click **Preferences > Proxy**. The values are those that you inherited from the global proxy settings.

To configure user transfer proxy settings:

- 1. Select or clear Enable transfer proxy to enable or disable transfer proxy.
- 2. Enter the proxy server's hostname or IP address and port number.
- 3. Select Secure if your proxy server allows secure connections.
- 4. Enter your username and password to authenticate with your proxy server.

| 000            | My Preferences |                    |
|----------------|----------------|--------------------|
| Transfers Mail | Proxy          |                    |
| 🗹 Enable tra   | ansfer proxy   |                    |
| Host:          | 172.0.201.35   | Port: 9092         |
|                | Secure         |                    |
| Username:      | szoulisch      | ]                  |
| Password:      | •••••          | ]                  |
| 🗌 Enable H     | TTP proxy      |                    |
| Host:          |                | Port: 3128         |
|                | Authenticated  |                    |
| Username:      |                |                    |
| Password:      |                |                    |
| Restore Defau  | lts            | Global Preferences |
|                | Cancel         | ОК                 |

To configure user HTTP proxy settings:

- 1. Select or clear Enable HTTP proxy.
- **2.** Enter the HTTP proxy's hostname or IP address and port number.
- **3.** If your HTTP proxy requires authentication, select **Authenticated** and enter the username and password for your HTTP proxy.

| 00             | My Preferences         |
|----------------|------------------------|
| Transfers Mail | Proxy                  |
| 🗌 Enable tra   | ansfer proxy           |
| Host:          | Port: 9092             |
|                | Secure                 |
| Username:      |                        |
| Password:      |                        |
| 🗹 Enable H     | TTP proxy              |
| Host:          | 165.0.10.67 Port: 3128 |
|                | Authenticated          |
| Username:      | ikeda                  |
| Password:      | •••••                  |
| Restore Defau  | Its Global Preferences |
|                | Cancel                 |

To revert all user settings to the global values, click Restore Defaults.

## **Adding and Editing Connections**

To transfer with HST Server, HST Endpoint, IBM Aspera Shares, IBM Aspera on Cloud transfer service (AoCts), or an IBM Aspera Transfer Cluster Manager node, add it as a connection in the **Connection Manager**. The following instructions describe how to create and configure a connection and edit or delete connections.

To connect with cloud storage, you must meet the following prerequisites:

- You have permissions to access the cloud storage and the necessary authentication information.
- To transfer files with an S3 storage device using an S3 direct connection, the user must have a restriction rather than a docroot set on the server.

Once you create connections, you can export and import connection lists. For instructions, see Exporting, Importing, and Backing Up Connections on page 145.

To create a new connection:

1. Start the application.

Click Macintosh HD > Applications > Aspera High-Speed Transfer Server .

2. To open the Connection Manager, click Connections.

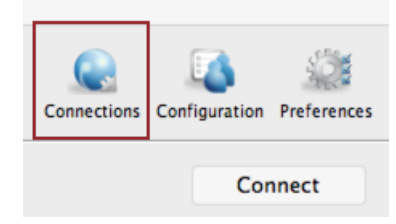

**3.** Click **+** to create a new connection.

| @1.1.1.1 test@1.1.1 | Transfer   Tracking   Filters   Security   File Handling  -           |
|---------------------|-----------------------------------------------------------------------|
| н                   | lost: 1.1.1.1                                                         |
| U                   | Jser: test                                                            |
| Authenticat         | tion:  • Password   Public Key                                        |
|                     | •••••                                                                 |
| Stores T            | Defect                                                                |
| Target Direct       | tory: / (last visited)                                                |
| Advanced.           | Share this connection with all users on this computer Test Connection |
|                     |                                                                       |

Click **u** to duplicate a selected connection (to copy all information into a new profile) and **-** to delete a connection profile.

4. Configure the connection name, if desired.

By default, connections are named username@host.

To name or rename a connection, click the connection name and enter the new name in the pop-up. Click **OK** to save your changes.

|       | Connection Manager                   |  |  |  |  |  |  |
|-------|--------------------------------------|--|--|--|--|--|--|
| + 💵 🗕 | Aspera Demo Server                   |  |  |  |  |  |  |
|       | Connection Transfer Tracking Filters |  |  |  |  |  |  |
|       | Host: demo.asperasoft.com            |  |  |  |  |  |  |
|       | User: aspera                         |  |  |  |  |  |  |
|       | e Connection                         |  |  |  |  |  |  |
|       | Aspera Demo Server                   |  |  |  |  |  |  |
|       | Cancel OK                            |  |  |  |  |  |  |

5. Configure the required settings for the connection.

On the **Connection** tab, enter the following information. In most cases, only **Host**, **User**, and **Authentication** are required.

| <b>Connection Option</b> | Description                                                                                                    |
|--------------------------|----------------------------------------------------------------------------------------------------|
| Host                     | The server's address, such as 192.168.1.10 or companyname.com. For Shares, Node API, or AoCts connections, enter the URL and port for asperanoded, such as https://ats-aws-us-west-2.aspera.io:443. |
| User                     | The transfer user's username, the Shares user, Node API credentials, or an access key ID.                                                                                                    |

| <b>Connection Option</b> | Description                                                                                                    |
|--------------------------|----------------------------------------------------------------------------------------------------|
| Authentication           | The authentication method. Select <b>Password</b> to authenticate with the transfer user's password, the Shares user's password, the Node API user password, or an access key secret (such as for AoCts or ATC Manager).                                                                                  |
|                          | Select <b>Public Key</b> to authenticate with the transfer user's public SSH key. For more information, see Creating SSH Keys in the GUI on page 146 and .                                                                                                    |
| Storage Type             | The default option is local storage. Use this option to connect to:                                                                                                    |
|                          | <ul> <li>on-premises servers</li> <li>AoCts</li> <li>cloud-based servers when the transfer user has the storage credentials configured in their docroot on the server</li> </ul>                                                                                                    |
|                          | When the server is in the cloud but the storage credentials are not configured in the transfer user's docroot, use the drop-down menu to select the object storage type and enter credentials.                                                                                                    |
|                          | Supported object storages include the following:                                                                                                    |
|                          | Akamai NetStorage                                                                                                    |
|                          | • Amazon S3: Requires your Access Id, Secret Access Key, and bucket path. The local machine must be reasonably time-synchronized in order to communicate with the Amazon servers. You can also select the Advanced button to modify the following settings:                                               |
|                          | • Host: Amazon S3 hostname (default: s3.amazonaws.com).                                                                                                    |
|                          | • <b>Port:</b> Default is port 443.                                                                                                    |
|                          | • HTTPS connection for file browsing: Enable for secure browsing.                                                                                                    |
|                          | • Server-side file encryption: Enable for AES256 encryption.                                                                                                    |
|                          | • <b>Reduced redundancy storage class</b> : Assign objects to a to the "reduced redundancy" storage class (durability of 99.99%).                                                                                                    |
|                          | Google Storage: Requires your Project Number and bucket path.                                                                                                    |
|                          | Limelight: Requires your Account, Username, and Password.                                                                                                    |
|                          | Windows Azure: Requires your Storage Account and Access Key.                                                                                                    |
|                          | <ul> <li>Azure storage is set to use the Azure block blob REST API by default. To specify the REST API for page blobs, enter your account credentials then click Advanced. Select PAGE from the drop-down menu next to Api and click OK.</li> <li>Windows Azure SAS: Requires your Shared URL.</li> </ul> |
|                          | • Azure Files: Requires your File service endpoint and password.                                                                                                    |

6. Configure other connection settings, if needed.

On the **Connection** tab, configure non-default connection settings by editing any of the following settings:

| <b>Connection Option</b>                                        | Description                                                                                                    |
|-----------------------------------------------------------------|----------------------------------------------------------------------------------------------------|
| Target Directory (or<br>Bucket Path for most<br>object storage) | The default directory when connecting to this computer. When left blank, browsing the remote host brings up either the user's docroot or the last-visited folder. When a path is set, the connection opens to the exact directory.                                                                                         |
| Share this connection                                           | Available only when running the application as Administrator. Select to share this connection with other users on your computer. When a connection is authenticated through public key, the SSH keys used by this connection should be shared as well. For more information, see Creating SSH Keys in the GUI on page 146. |

| Connection Option                         | Description                                                                                                    |
|-------------------------------------------|----------------------------------------------------------------------------------------------------|
| Advanced Settings ><br>SSH Port (TCP)     | The TCP port for SSH connections. Default: 33001. If the application cannot connect on 33001, it automatically attempts a connection on port 22. If the connection on 22 succeeds, the setting is updated to 22. |
| Advanced Settings ><br>FASP Port (UDP)    | The UDP port for FASP transfers. Default: 33001.                                                                                                    |
| Advanced Settings ><br>Connection Timeout | Time out the connection attempt after the specified time.                                                                                                    |
| Test Connection                           | Click to test the connection to the remote server with the settings you configured.                                                                                                    |

7. Configure the connection's transfer settings, if needed.

On the **Transfer** tab, configure non-default transfer settings by editing any of the following settings:

| Transfer Option | Description                                                                                                    |
|-----------------|----------------------------------------------------------------------------------------------------|
| Transfer Name   | Select from the following options: Automatically generate allows the user interface to generate the transfer name; Automatically generate and add prefix uses auto-generated name with a customizable prefix; Specify uses the user-specified name.                                                                                          |
| Policy          | Select the FASP transfer policy.                                                                                                    |
|                 | • high - Adjust the transfer rate to fully utilize the available bandwidth up to the maximum rate. When congestion occurs, the transfer rate is twice as fast as a fair-policy transfer. The high policy requires maximum (target) and minimum transfer rates.                                                                               |
|                 | • fair - Adjust the transfer rate to fully utilize the available bandwidth up to the maximum rate. When congestion occurs, bandwidth is shared fairly by transferring at an even rate. The fair policy requires maximum (target) and minimum transfer rates.                                                                                 |
|                 | • low - Adjust the transfer rate to use the available bandwidth up to the maximum rate.<br>Similar to fair mode, but less aggressive when sharing bandwidth with other network traffic. When congestion occurs, the transfer rate is reduced to the minimum rate until other traffic decreases.                                              |
|                 | • fixed - Attempt to transfer at the specified target rate, regardless of network or storage capacity. This can decrease transfer performance and cause problems on the target storage. Aspera discourages using the fixed policy except in specific contexts, such as bandwidth testing. The fixed policy requires a maximum (target) rate. |
| Speed           | Select <b>Override default transfer rate settings</b> to specify the transfer rate. The target rate is constrained by the global bandwidth settings; for more information, see Global Bandwidth Settings on page 133.                                                                                                    |
| Retry           | Select to automatically retry the transfer after a recoverable failure for a set amount of time, in seconds, minutes or hours. You may set the initial and maximum retry intervals by clicking the <b>More Options</b> button.                                                                                                    |
|                 | • <b>Initial interval</b> : The first retry waits for the initial interval. Input in seconds, minutes or hours.                                                                                                    |
|                 | • <b>Maximum interval</b> : After the initial interval, the next interval doubles until the maximum interval is met, and then stops retrying after the retry time is reached. Input in seconds, minutes or hours.                                                                                                    |
|                 | For example, if the retry is set for 180 seconds, the initial interval is 10 seconds, and the maximum interval is 60 seconds, then the transfer will retry at 10, 30, 70, 130, and 180 seconds after the first try, such that the interval progression is 10, 20, 40, 60, 60, and 50                                                         |

| Transfer Option           | Description                                                                                                    |
|---------------------------|----------------------------------------------------------------------------------------------------|
|                           | seconds. The last interval is not the maximum because the retry period ends with a final retry.                                                                                                    |
|                           | As another example, if the retry is set for 600 seconds, the initial interval is 30 seconds, and the maximum interval is 120 seconds, then the transfer will retry at 30, 90, 210, 330, 450, 570, and 600 seconds after the first try, such that the interval progression is 30, 60, 120, 120, 120, 120, and 30 seconds. Again, the last interval is not the maximum because the retry period ends with a final retry. |
| Show Advanced<br>Settings | <ul> <li>Click Show Advanced Settings to edit the following options:</li> <li>Specify FASP datagram size (MTU): By default, the detected path MTU is used.<br/>Select to specify a value between 296 and 10000 bytes.</li> <li>Disable calculation of source files size before transferring: Select to turn off job size calculation on the client side, if allowed by the server.</li> </ul>                          |

8. Configure tracking and email notifications, if needed.

On the Tracking Tab, configure non-default transfer settings by editing any of the following settings:

| Tracking Option                        | Description                                                                                                    |
|----------------------------------------|----------------------------------------------------------------------------------------------------|
| Generate delivery confirmation receipt | Select to create a delivery receipt file in the specified location.                                                                                 |
| Send email notifications               | Send email notifications based on specified events (start, complete, and error). See Using Transfer Notifications on page 161 for more information. |

9. Configure filters to automatically exclude certain files from transfers with this connection, if needed.

On the **Filters** tab, click **Add** and enter the pattern to exclude files or directories with the specified pattern in the transfer. The exclude pattern is compared with the whole path, not just the file name or directory name. Two special symbols can be used in the setting of patterns:

| Filter Symbol | Name          | Description                                                                                     |  |  |  |
|---------------|---------------|-------------------------------------------------------------------------------------------------|--|--|--|
| *             | Asterisk      | Represents zero to many characters in a string, for example *.tmp<br>matches.tmp and abcde.tmp. |  |  |  |
| ?             | Question mark | Represents one character, for example t?p matches tmp but not temp.                             |  |  |  |

For more information on filter rule syntax, see Using Filters to Include and Exclude Files on page 193.

**10.** Configure security settings, if needed.

On the Security tab, configure non-default transfer settings by editing any of the following settings:

| Security Option | Description                                                                                                    |  |  |  |  |
|-----------------|----------------------------------------------------------------------------------------------------|--|--|--|--|
| Encryption      | Select the encryption cipher. Aspera supports three sizes of AES cipher keys (128, 192, and 256 bits) and supports two encryption modes, cipher feedback mode (CFB) and Galois/counter mode (GCM). The GCM mode encrypts data faster and increases transfer speeds compared to the CFB mode, but the server must support and permit it. |  |  |  |  |
|                 | Cipher rules                                                                                                    |  |  |  |  |
|                 | The encryption cipher that you are allowed to use depends on the server configuration<br>and the version of the client and server:                                                                                                    |  |  |  |  |
|                 | • When you request a cipher key that is shorter than the cipher key that is configured<br>on the server, the transfer is automatically upgraded to the server configuration. For<br>example, when the server setting is AES-192 and you request AES-128, the server<br>enforces AES-192.                                                |  |  |  |  |

| Security Option | Description                                                                                                    |                                                                                                    |                                             |                                                       |                            |  |  |
|-----------------|----------------------------------------------------------------------------------------------------|----------------------------------------------------------------------------------------------------|---------------------------------------------|-------------------------------------------------------|----------------------------|--|--|
|                 | <ul> <li>When the server requires GCM, you must use GCM (requires version 3.9.0 or newer) or the transfer fails.</li> <li>When you request GCM and the server is older than 3.8.1 or explicitly requires CEB.</li> </ul>                                                                                                    |                                                                                                    |                                             |                                                       |                            |  |  |
|                 | <ul> <li>when you request GCM and the server is older than 3.8.1 or explicitly requires CI the transfer fails.</li> <li>When the server setting is "any", you can use any encryption cipher. The only exception is when the server is 3.8.1 or older and does not support GCM mode; in case, you cannot request GCM mode encryption.</li> <li>When the server setting is "none", you must use "none". Transfer requests that sp an encryption cipher are refused by the server.</li> </ul> |                                                                                                    |                                             |                                                       |                            |  |  |
|                 | Cipher Values                                                                                                    |                                                                                                    |                                             |                                                       |                            |  |  |
|                 | Value                                                                                                    | Description                                                                                                    |                                             | Support                                               |                            |  |  |
|                 | AES-128<br>AES-192<br>AES-256                                                                                                    | Use the GCM or CFB encryption<br>mode, depending on the server<br>configuration and version (see<br>cipher negotiation matrix). |                                             | All client and server versions.                       |                            |  |  |
|                 | AES-128-CFB<br>AES-192-CFB<br>AES-256-CFB                                                                                                    | Use the CFB encryption mode.                                                                                                    |                                             | Clients version 3.9.0 and newer, all server versions. |                            |  |  |
|                 | AES-128-<br>GCM<br>AES-192-<br>GCM<br>AES-256-<br>GCM                                                                                                    | Use the GCM encryption mode.                                                                                                    |                                             | Clients and servers version 3.9.0 and newer.          |                            |  |  |
|                 | NONE                                                                                                    | Do not encrypt d<br>Aspera strongly<br>against using this                                                                       | ata in transit.<br>recommends<br>s setting. | All client and ser                                    | ver versions.              |  |  |
|                 | Client-Server Cipher Negotiation<br>The following table shows which encryption mode is used depending on t<br>client versions and settings:                                                                                                    |                                                                                                    |                                             |                                                       |                            |  |  |
|                 |                                                                                                    | Server, v3.9.0+                                                                                                    | Server, v3.9.0+                             | Server, v3.9.0+                                       | Server, v3.8.1             |  |  |
|                 |                                                                                                    | AES-XXX-<br>GCM                                                                                                    | AES-XXX-<br>CFB                             | AES-XXX                                               | AES-XXX                    |  |  |
|                 | Client, v3.9.0+<br>AES-XXX-<br>GCM                                                                                                    | GCM                                                                                                    | server refuses<br>transfer                  | GCM                                                   | server refuses<br>transfer |  |  |
|                 | Client, v3.9.0+<br>AES-XXX-<br>CFB                                                                                                    | server refuses<br>transfer                                                                                                    | CFB                                         | CFB                                                   | CFB                        |  |  |
|                 | Client, v3.9.0+<br>AES-XXX                                                                                                    | GCM                                                                                                    | CFB                                         | CFB                                                   | CFB                        |  |  |

| Security Option    | Description                                                                                                    |                                    |                                    |                            |                                       |  |
|--------------------|----------------------------------------------------------------------------------------------------|------------------------------------|------------------------------------|----------------------------|---------------------------------------|--|
|                    |                                                                                                    | Server, v3.9.0+<br>AES-XXX-<br>GCM | Server, v3.9.0+<br>AES-XXX-<br>CFB | Server, v3.9.0+<br>AES-XXX | Server, v3.8.1<br>or older<br>AES-XXX |  |
|                    | Client, v3.8.1<br>or older<br>AES-XXX                                                                                                    | server refuses<br>transfer         | CFB                                | CFB                        | CFB                                   |  |
| Content Protection | Select Encrypt uploaded files with a password to encrypt the uploaded files with the specified password (client-side encryption at rest). The protected file has the extension .aspera-env appended to the file name. Anyone downloading the file must have the password to decrypt it. |                                    |                                    |                            |                                       |  |
|                    | Select <b>Decrypt password-protected files downloaded</b> to propassword when downloading encrypted files.                                                                                                    |                                    |                                    |                            |                                       |  |
|                    | <b>Note:</b> When a transfer falls back to HTTP or HTTPS, content protection is no longer supported. If HTTP fallback occurs while uploading, then the files are NOT encrypted. If HTTP fallback occurs while downloading, then the files remain encrypted.                             |                                    |                                    |                            |                                       |  |
|                    | For more information about client-side encryption at rest, see Client-Side Encryption-at-<br>Rest (EAR) on page 205.                                                                                                    |                                    |                                    |                            |                                       |  |

## **11.** Configure file handling, if needed.

On the File Handling tab, configure non-default transfer settings by editing any of the following settings:

| File Handling<br>Option | Description                                                                                                    |
|-------------------------|----------------------------------------------------------------------------------------------------|
| Resume                  | Select <b>Resume incomplete files</b> to enable the resume feature. Select the file comparison method from the <b>When checking files for differences</b> drop-down menu:                                                                                                    |
|                         | <ul> <li>Compare file attributes - Compares the sizes of the existing and original file. If they are the same, then the transfer resumes, otherwise the original file is transferred again.</li> <li>Compare sparse file checksums - Performs a sparse checksum on the existing file and resumes the transfer if the file matches the original, otherwise the original file is transferred again. (Default)</li> <li>Compare full file checksums - Performs a full checksum on the existing file and resumes the transfer if the file matches the original, otherwise the original file is transferred again.</li> <li>Under When a complete file already exists at the destination, select an overwrite rule when the same file exists at the destination. By default, files on the destination are overwritten if different from the same file same file.</li> </ul> |
| File Attributes         | <ul> <li>Select Preserve Access Time to set the access time of the destination file to the same value as that of the source file.</li> <li>Select Preserve Modification Timeto set the modification time of the destination file to the same value as that of the source file.</li> <li>Select Preserve Source Access Time to keep the access time of the source file the same as its value before the transfer.</li> <li>Note: Access, modification, and source access times cannot be preserved for node and Shares connections that are using cloud storage.</li> </ul>                                                                                                    |
| File Handling<br>Option | Description                                                                                                    |
|-------------------------|----------------------------------------------------------------------------------------------------|
| Source Handling         | Select <b>Automatically delete source files after transfer</b> to delete the files that transferred successfully from the source.                                                                                                    |
|                         | Select <b>Automatically move uploaded source files to a directory after transfer</b> and specify the location on the source machine to which they should be moved. Only a path to an existing location on the client can be specified.                                |
|                         | Select <b>Delete empty source subdirectories</b> to remove empty subdirectories from the source once the files that they contain transfer successfully. This option is usually used to clean up the Hot Folder when source files are moved or deleted after transfer. |

## 12. Click OK to save your changes.

Changes are not saved until you click **OK**. Selecting **Cancel** will discard any unsaved changes made in the Connection Manager, including the addition and removal of connections.

**13.** Connect to the remote host.

Double-click the connection name, or select it and click Connect.

|                        |                  | Connect |   |
|------------------------|------------------|---------|---|
| Connection Name        | Target Directory | h       | 4 |
| aspera_user_1@10.0.0.1 | /                |         |   |

## **Editing and Deleting Connections**

Click **Connections** and select the connection you want to edit or delete. Edit the settings or click – to delete the connection. Deleting connections cannot be undone. When in doubt, export the connections as a backup before deleting a connection.

## **Exporting, Importing, and Backing Up Connections**

Connections, and optionally their passwords, can be exported and imported as a text file, and the text file can be password protected. The same procedures can be used for backing up and restoring connections.

The CLI alternative to the GUI method described below is simply to copy and restore the user's ui.conf file, which contains the connection data.

### Usage notes:

- If you are exporting a connection that uses SSH key authentication, back up the keys manually and import separately. For instructions, see Creating SSH Keys in the GUI on page 146.
- A shared connection that is exported or imported by a non-administrator is imported as a regular connection (not as a shared connection).
- Email templates are not exported with the connection.

## **Export Connections**

1. Right-click the remote server panel and click Export.

|                                        |                                 | Connect                               |
|----------------------------------------|---------------------------------|---------------------------------------|
| Connection Name<br>aspera@demo.asperas | Target Directo<br>/aspera-test- | ry<br>dir-large                       |
| bear@10.0.202.182                      | Connect                         |                                       |
|                                        | Download                        | d                                     |
|                                        | Export<br>Import                | Export selected connections to a file |
|                                        | Edit<br>Delete                  |                                       |
|                                        |                                 |                                       |

- **2.** Enter the following information:
  - Destination: Enter or browse to the location on your computer where to save the file.
  - **Options**: The passwords associated with your connections can be exported. Select if you do not want to export passwords, export passwords without obscuring the passwords (**Export passwords in clear**), or export encrypted passwords (**Encrypt passwords**).
  - **Password**: Required if **Encrypt passwords** is selected. When the connections are imported, use the password to decrypt the connection passwords.
- 3. Click OK to export your connection information to the file.

## **Import Connections**

- 1. Right-click the remote server panel and select Import.
- 2. Enter the following information:
  - Source file: The file with the exported connections.
  - Options: Select the appropriate option, depending on how the connections were exported.
  - **Password**: If you select the **Passwords are encrypted** option, enter the password that was set when the connections were exported.
- 3. Click OK to import the connection information.
- 4. Before deleting the source file, confirm that the import process was successful by testing your connections.

## **Creating SSH Keys in the GUI**

Public key authentication (SSH Key) is a more secure alternative to password authentication that allows users to avoid entering or storing a password, or sending it over the network. The client creates an SSH key pair (a public key and a private key) and then sends the public key to the server's administrator. Once the admin configures the server with the client's public key, the client can authenticate connections to the server with their private key.

You can use the application GUI to generate key pairs and to import existing key pairs. You can also generate key pairs using the command line; for instructions, see Creating SSH Keys (Command Line) on page 200.

- **1.** Launch the application.
  - Click Macintosh HD > Applications > Aspera High-Speed Transfer Server.
- 2. In the menu bar, click Tools > Manage Keys.

| File | Edit | View | Tools                 | Help                       |
|------|------|------|-----------------------|----------------------------|
|      |      |      | View<br>Open          | Log<br>Logs Folder         |
|      |      |      | Mana<br>Licen<br>Mail | ge Keys<br>se<br>Femplates |
|      |      |      | Prefe<br>👜 Gl         | rences<br>obal Preferences |

3. In the SSH Keys dialog, click + to create a new key pair.

| 00               | SSH I | Keys        |        |
|------------------|-------|-------------|--------|
| ±+− /            |       |             |        |
| Identity         |       | Type        | Shared |
|                  |       |             |        |
|                  |       |             |        |
|                  |       |             |        |
| Public Key:      |       |             |        |
|                  |       |             |        |
|                  |       |             |        |
|                  |       |             |        |
|                  |       |             |        |
|                  |       | F F         |        |
| Copy to Clipboar |       | Export to F | ile    |
|                  |       |             |        |
|                  |       |             | Close  |

The SSH Keys dialog is also available from the **Connection** tab in the Connection Manager. When you select **Public Key** for authentication, the **Manage Keys** button appears; clicking it opens the SSH Keys dialog.

4. In the New SSH Key Pair window, enter the requested information.

| Field      | Description                                                                                                    |
|------------|----------------------------------------------------------------------------------------------------|
| Identity   | Name your key pair, such as with your user name.                                                                                                    |
| Passphrase | (Optional) Set a passphrase on your SSH key, which will be prompted for whenever it needs to use the key. If you don't want the user to be prompted for passphrase when logging in, leave this field blank. |
| Туре       | Select RSA (default) or ECDSA key.                                                                                                    |
| Access     | When sharing a connection with public key authentication, or a connection that is has a Hot Folder (on Windows machines), this option must be checked.                                                      |

| 0 0                    | New SSH Key Pair                         |
|------------------------|------------------------------------------|
| Identity:              | john                                     |
| Passphrase (Optional): | •••••                                    |
| Confirm Passphrase:    | •••••                                    |
| Type:                  | RSA 🗘                                    |
| Access:                | Allow shared connections to use this key |
|                        | Cancel OK                                |

5. Click **OK** to create the key.

The public key is displayed in the window and you can copy it to a clipboard or export it to a file that is easy to locate. The key is automatically saved as a file named id\_key\_type.pub in the following location (in the example below, the public key filename is id\_rsa.pub):

/Users/username/.ssh/id rsa.pub

6. Distribute the public key.

Provide the public key file to your server administrator so that it can be set up for your server connection.

To copy or export the public key, select the key in the **SSH Keys** window, click **Copy Public Key to Clipboard**, and paste the string into an email to send to the server administrator, or click **Export to File** and save the public key as a file.

| hn<br>Ia                                                                                                    | RSA                                            |                           |
|----------------------------------------------------------------------------------------------------|------------------------------------------------|---------------------------|
| na                                                                                                    |                                                | No                        |
|                                                                                                    |                                                |                           |
|                                                                                                    |                                                |                           |
|                                                                                                    |                                                |                           |
|                                                                                                    |                                                |                           |
|                                                                                                    |                                                |                           |
|                                                                                                    |                                                |                           |
|                                                                                                    |                                                |                           |
| iblic Kev                                                                                                    |                                                |                           |
| abiic icey.                                                                                                    |                                                |                           |
|                                                                                                    |                                                |                           |
| w010Avicnbf+19tn/ByDLZ+8Fv8                                                                                        | HjvgzVr4EwKmp                                  | zjnxLw74qk                |
| DCZD / IV CV/D C1 Zhana have                                                                                       | 001:54-7700 0                                  | - CD 4DI - 70             |
|                                                                                                    | ()X  FTN / / ()(. ± K)                         | 15KW4PIdZU                |
| wrezb/raikyguvrwveia/biennu                                                                                        | QUILCUI ZQU+DI                                 | isite injq20              |
| /EOPr7p1Covally/ PffPNNrPhilalia                                                                                   |                                                | DorOK /W/By7              |
| VEOBrZp1CovaUvLRffRNNrBhUelj3                                                                                      | g5gTKZjzAGoQI                                  | DnrOK/WPy7                |
| VEOBrZp1CovaUvLRffRNNrBhUelj3<br>7/CbC4FT/I4+lbC78wicOOi58v/V                                                      | g5gTKZjzAGoQl                                  | OnrOK/WPy7                |
| /EOBrZp1CovaUvLRffRNNrBhUelj3<br>?/CbG4FT/J4+lbG78wicOOj58vV                                                       | g5gTKZjzAGoQl<br>/37/CKANiLXc3v                | OnrOK/WPy7<br>/5S/SbbRzab |
| /EOBrZp1CovaUvLRffRNNrBhUelj3<br>7/CbG4FT/J4+IbG78wicOOj58vV/<br>5kpasWii2uvhnsZm5FKI 4zN                          | g5gTKZjzAGoQI<br>/37/CKANiLXc3v                | OnrOK/WPy7<br>55/SbbRzab  |
| /EOBrZp1CovaUvLRffRNNrBhUelj3<br>7/CbG4FT/J4+lbG78wicOOj58vV<br>5kpasWij2uyhnsZm5EKL4zN                            | 3g5gTKZjzAGoQl<br>/37/CKANiLXc3                | OnrOK/WPy7<br>/5S/SbbRzab |
| /CbG4FT/J4+lbG78wicO0j58vV<br>SkpasWij2uyhnsZm5EKL4zN                                                              | 35gTKZjzAGoQI<br>/37/CKANiLXc3                 | DnrOK/WPy7<br>55/SbbRzab  |
| /EOBrZp1CovaUvLRffRNNrBhUelj3<br>//CbG4FT/J4+IbG78wicOOj58vV<br>5kpasWij2uyhnsZm5EKL4zN                            | g5gTKZjzAGoQl<br>/37/CKANiLXc3                 | OnrOK/WPy7<br>/5S/SbbRzab |
| /EOBrZp1CovaUvLRffRNNrBhUelj3<br>7/CbG4FT/J4+IbG78wicOOj58vV<br>5kpasWij2uyhnsZm5EKL4zN                            | g5gTKZjzAGoQI<br>/37/CKANiLXc3v                | DnrOK/WPy7<br>5S/SbbRzab  |
| /CoBrZp1CovaUvLRffRNNrBhUelj3<br>//CbG4FT/J4+lbG78wicOOj58vV<br>5kpasWij2uyhnsZm5EKL4zN                            | ig5gTKZjzAGoQI<br>/37/CKANiLXc3v<br>rt to File | OnrOK/WPy7<br>5S/SbbRzab  |
| /EOBrZp1CovaUvLRffRNNrBhUelj3<br>//CbG4FT/J4+lbG78wicOOj58vV<br>5kpasWij2uyhnsZm5EKL4zN<br>Copy to Clipboard Expo  | ig5gTKZjzAGoQI<br>/37/CKANiLXc3v               | OnrOK/WPy7<br>/5S/SbbRzab |
| /EOBrZp1CovaUvLRffRNNrBhUelj3<br>7/CbG4FT/J4+lbG78wicOOj58vVV<br>5kpasWij2uyhnsZm5EKL4zN<br>Copy to Clipboard      | rt to File                                     | DnrOK/WPy7<br>55/SbbRzab  |
| /EOBrZp1CovaUvLRffRNNrBhUelj3<br>7/CbG4FT/J4+lbG78wicOOj58vV<br>5kpasWij2uyhnsZm5EKL4zN<br>Copy to Clipboard Expo  | rt to File                                     | DnrOK/WPy7<br>55/SbbRzab  |
| /EOBrZp1CovaUvLRffRNNrBhUelj3<br>7/CbG4FT/J4+lbG78wicOOj58vVV<br>5kpasWij2uyhnsZm5EKL4zN<br>Copy to Clipboard Expo | rt to File                                     | OnrOK/WPy7<br>5S/SbbRzab  |
| /EOBrZp1CovaUvLRffRNNrBhUelj3<br>7/CbG4FT/J4+lbG78wicOOj58vV<br>5kpasWij2uyhnsZm5EKL4zN<br>Copy to Clipboard Expo  | rt to File                                     | DnrOK/WPy7<br>5S/SbbRzab  |
| /EOBrZp1CovaUvLRffRNNrBhUelj3<br>//CbG4FT/J4+lbG78wicOOj58vVV<br>5kpasWij2uyhnsZm5EKL4zN<br>Copy to Clipboard Expo | rt to File                                     | OnrOK/WPy7<br>/SS/SbbRzab |
| EOBrZp1CovaUvLRffRNNrBhUelj3<br>//CbG4FT/J4+lbG78wicOOj58vV<br>5kpasWij2uyhnsZm5EKL4zN<br>Copy to Clipboard Expo   | rt to File                                     | OnrOK/WPy7<br>/5S/SbbRzab |

For information on how to install the public key on the server, see Setting Up a User's Public Key on the Server on page 33; however, the server may be installed on a different operating system from the client.

7. Set up connections using public key authentication.

Note: Your public key must be configured on the server before you can connect with it.

a) Click Connections to open the Connection Manager.

| Connections | Configuration | Preferences |
|-------------|---------------|-------------|
|             | Cor           | nect        |

- b) Select the connection for which you want to set up the key.
- c) In the **Connection** tab, select the **Public Key** Authentication option and select the key from the drop-down menu.

| 00                                                                    | Connection Manager                                                                                                    |
|-----------------------------------------------------------------------|----------------------------------------------------------------------------------------------------|
| aspera@demo.asperasoft.com<br>bear@10.0.202.182<br>johndoe@10.0.113.2 | johndoe@10.0.113.2<br>Connection Transfer Tracking Filters Security File Handling<br>Host: 10.0.113.2<br>User: johndoe            |
|                                                                       | Authentication: Password Public Key<br>john : Manage Keys<br>Storage Type: Default :<br>Target Directory: / (last visited) Browse |
|                                                                       | Advanced Test Connection                                                                                                    |
|                                                                       | Cancel                                                                                                    |

**Note:** When you are sharing a connection with public key authentication (**Share this connection with all users on this computer** is selected), the SSH key should be shared as well. You can edit an existing key by

opening the SSH Keys window. In the SSH Keys dialog, select a key and click the *s* button to open the **Edit SSH Key Pair** dialog. Select **Allow shared connections to use this key**. Shared keys are moved to the Asperaetc directory.

## **Importing keys:**

To import keys created outside the GUI, go to **Tools** > **Manage Keys** to open the **SSH Keys** dialog. Click the  $\checkmark$  button in the upper-left corner of the dialog to open a file browser. You can import the key pair by selecting either the private key or the public key; this will copy both keys into the user's .ssh directory. You cannot import a key pair if a key pair with the same identity already exists in the .ssh directory.

Imported key pairs can be shared with other users. In the SSH Keys dialog, select a key and click the *started* button to open the **Edit SSH Key Pair** dialog. Select **Access** to allow shared connections to use this key. Shared keys are moved to the Aspera etc directory.

## **Transferring Content**

The GUI provides an easy, intuitive way to transfer content between the local computer and a remote host.

Note: Do not use the following characters in file or folder names:

/ \ " : ' ? > < & \* |

They can produce unpredictable transfer behavior.

1. If you have not already created a connection, create one.

For instructions, see Adding and Editing Connections on page 138.

2. Select the remote server under Connection Name.

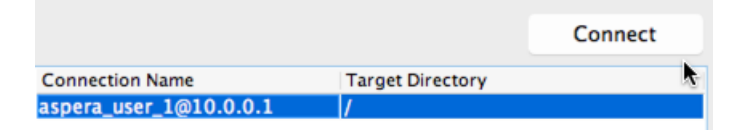

**3.** For uploads, if the target directory is correct, then you can select the content to upload from the local file tree and either drag-and-drop the content into the connection pane, or click the upload arrow. If you want to browse the remote file system or download content from it, go on to the next step.

| 100M8<br>500M8 |  | aspera@demo.as<br>aspera@10.0.11 | peras/Up<br>3.3 / | ioad |
|----------------|--|----------------------------------|-------------------|------|
|                |  |                                  |                   |      |
|                |  |                                  |                   |      |

- 4. Connect to the remote server by either double-clicking the connection name, or select it and click Connect.
- 5. Select the content to transfer (from the local or remote file system) and do any of the following:
  - · click the upload or download arrow
  - · drag and drop the files between the windows
  - copy and paste the files between the windows

You can also initiate an upload using drag-and-drop from the Finder to the right (remote) browser panel.

| /sandbox | • | 3 | 2 | /aspera-test-dir-large 🗾 🧋 💅 📖 🗉 Disconn                                        | ect |
|----------|---|---|---|---------------------------------------------------------------------------------|-----|
|          |   |   |   | E00MB           128           250MB           208           500MB           508 |     |

6. Once a transfer is started, you can manage the transfer rate, transfer policy, and priority. For information, see Managing Transfers on page 150.

## **Managing Transfers**

The HST Server GUI enables you to start, stop, and reorder transfers, as well as adjust transfer rates and policies and configure transfer preferences.

#### The Transfers Panel: Start, Stop, and Reorder Transfers

Once the transfer starts, a progress bar appears in the **Transfers** panel. You can manage transfer behavior with the following actions:

Click b to start the selected transfer.

Click to stop the selected transfer.

Click  $\boxtimes$  to delete the selected transfer.

If you have multiple ongoing transfers, use the  $\triangle$  and  $\nabla$  to change the selected transfer's priority. The # field indicates the transfer's order in the queue.

**Note:** The file name is not shown in the **Name** or **Source** fields in the **Transfer** pane if the client is using version older than 3.7.0.

## The Details View: Adjust Transfer Rates and Policies of Active Transfers

The **Details** button provides additional oversight and control (if you have permission) over transfers. Select a transfer session from the **Transfers** panel and click **Details** to view details and adjust settings.

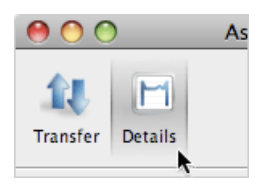

The **Details** display shows the following information:

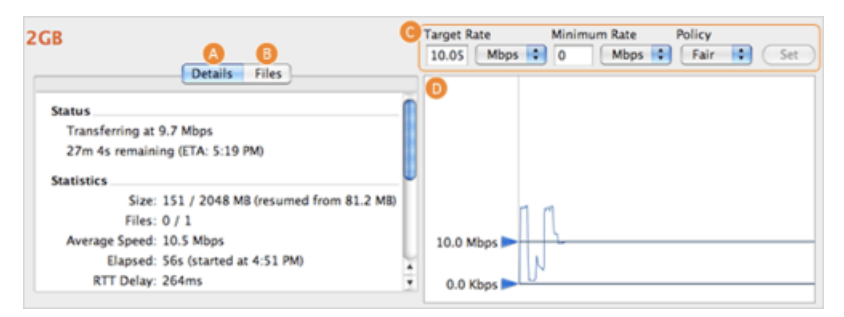

| Item | Name              | Description                                                                                                    |
|------|-------------------|----------------------------------------------------------------------------------------------------|
| A    | Details (tab)     | Transfer details, including status (rate and ETA) and statistics (session size, files transferred vs. total files to be transferred, average speed, time elapsed, RTT delay and average loss in percent).                                                                                                    |
| В    | Files (tab)       | All files being transferred in this session, along with each files' size and transfer progress.                                                                                                    |
| С    | Transfer controls | Set the FASP transfer policy and transfer rate, if allowed.                                                                                                    |
|      |                   | <ul> <li>high - Adjust the transfer rate to fully utilize the available bandwidth up to the maximum rate. When congestion occurs, the transfer rate is twice as fast as a fair-policy transfer. The high policy requires maximum (target) and minimum transfer rates.</li> <li>fair - Adjust the transfer rate to fully utilize the available bandwidth up to the maximum rate. When congestion occurs, bandwidth is shared fairly by transferring at an even rate. The fair policy requires maximum (target) and minimum transfer rates.</li> <li>low - Adjust the transfer rate to use the available bandwidth up to the maximum rate. Similar to fair mode, but less aggressive when sharing bandwidth with other network traffic. When congestion occurs, the transfer rate is reduced to the minimum rate until other traffic decreases.</li> <li>fixed - Attempt to transfer at the specified target rate, regardless of network or storage capacity. This can decrease transfer performance and cause problems on the target storage. Aspera discourages using the fixed policy except in specific contexts, such as bandwidth testing. The fixed policy requires a maximum (target) rate.</li> </ul> |
|      |                   | (fair by default).                                                                                                    |

| Item | Name             | Description                                                                                                   |
|------|------------------|----------------------------------------------------------------------------------------------------|
| D    | Transfer Monitor | The transfer graph. Use the sliders on the vertical axis to adjust the transfer rate up or down (if allowed). |

## **Configuring Transfer Preferences**

If you have administrator privileges, you can set the target transfer rate for all users from the **Global Preferences** dialog. As an individual user, you can override the global settings from **My Preferences**.

To update these settings, go to **Tools > Global Preferences** or **Tools > Preferences**. You can also open **My Preferences** from the **Preferences** button in the upper-right corner of the application's main window; from there you can also reach the **Global Preferences** dialog by clicking **Global Preferences**.

| € ∩ O Clobal Preferences                                                                                                    | ● ○ O My Preferences                                                                                                    |
|----------------------------------------------------------------------------------------------------|----------------------------------------------------------------------------------------------------|
| Transfers Mail Proxy                                                                                                    | 12 Interstees Mail Proxy                                                                                                    |
| System-wide Settings Limit Download Bandwidth: 100 Mbps 2 Limit Upload Bandwidth: 100 Mbps 2 Default Settings for All Users Demoter Demoter Entering Set All Sets | Download     Upload       Clobal Bandwidh Limit: Unlimited     Unlimited       Default Target Rate:     45     Mbps ±       Maximum Active Transfers:     3     3       Logging level:     Info ±     5 |
| Default Target Rate: 45 Mbps 2 45 Mbps 2<br>Maximum Active Transfers: 3 3<br>Restore System Defaults                                                              | Restore Defaults Gibbal Preferences                                                                                                    |
| Cancel                                                                                                    |                                                                                                    |

The following options are available under the Transfers tab:

| Item                     | Description                                                                                                    |
|--------------------------|----------------------------------------------------------------------------------------------------|
| Global Bandwidth Limits  | The aggregated bandwidth cap for all FASP transfers on<br>this computer. For more advanced bandwidth settings,<br>see Bandwidth Configuration on page 42. (Set by<br>administrators only.) |
| Default Target Rate      | The initial download and upload rates for all transfers.                                                                                                    |
| Maximum Active Transfers | The maximum number of concurrent upload transfers and download transfers.                                                                                                    |

For information about Email settings, see Configuring Transfer Notifications on page 155.

## Scheduling and Customizing Transfers in Advanced Mode

You can start a transfer in advanced mode to set per-session transfer options such as filters, security, which override the default transfer settings. You can also schedule the transfer as a one-time transfer or recurring.

1. In the HST Server GUI, right-click a file or folder to open the context menu and select Upload (in the client panel) or **Download** (in the server panel).

|     | New 🕨      |
|-----|------------|
|     | Upload     |
| - 6 | Decrypt    |
|     | View 🕨     |
|     | Refresh    |
|     | Cut        |
|     | Сору       |
|     | Paste      |
|     | Delete     |
|     | Rename     |
|     | Properties |

2. Configure the transfer settings, as needed.

The advanced transfer configuration options except **Scheduling** are identical to those in the **Connection Manager**. For information on these tabs, see Adding and Editing Connections on page 138. The **Scheduling** tab is described in the next step.

| Tab           | Description                                                                                                |
|---------------|----------------------------------------------------------------------------------------------------|
| Transfer      | The transfer session-related options, such as the transfer speed and retry rules.                          |
| Tracking      | Options for tracking the transfer session, including the confirmation receipt and the email notifications. |
| Filters       | Create filters to skip or include files that match certain patterns.                                       |
| Security      | Enable the transfer encryption and the content protection.                                                 |
| File Handling | Set up resume rule, preserve transferred file attributes, and remove or move source files.                 |
| Scheduling    | Schedule the transfer.                                                                                     |

3. Schedule the transfer.

**Note:** When scheduling transfers, ensure that the HST Server GUI stays open and running. Scheduled transfers do not run when the application is closed.

To enable transfer scheduling, select Schedule this transfer.

| 00    | Start Upload to 10.0.202.182                           |    |
|-------|--------------------------------------------------------|----|
| Tra   | fer Tracking Filters Security File Handling Scheduling |    |
| 🗹 Sch | ule this transfer                                      |    |
| Trans | r repeats: Does not repeat 🛟                           |    |
|       | Time: 7:09 PM 🔹                                        |    |
|       | Date: May 27, 2014                                     |    |
|       |                                                        |    |
|       |                                                        |    |
|       | Cancel                                                 | er |

The following scheduling options are available in the Transfer repeats drop-down menu:

#### **Does not repeat**

Set the time and date for a single transfer.

#### Daily

Set the time for a daily transfer. For **End repeat**, select **Never** to continue daily transfers indefinitely, or **On** and set an end date and time.

## **Monday-Friday**

Set the time for a daily transfer only on weekdays. For **End repeat**, select **Never** to continue daily transfers indefinitely, or **On** and set an end date and time.

## Weekly

Select the time and days of the week for a repeating transfer. For **End repeat**, select **Never** to continue weekly transfers indefinitely, or **On** and set an end date and time.

## Periodically

Set the frequency to repeat the transfer, in minutes.

4. Click Transfer to submit the scheduled transfer.

The transfer is then listed under the Transfers tab, along with an icon (IIII) under the # column.

5. To modify the transfer, right-click the row and click Edit

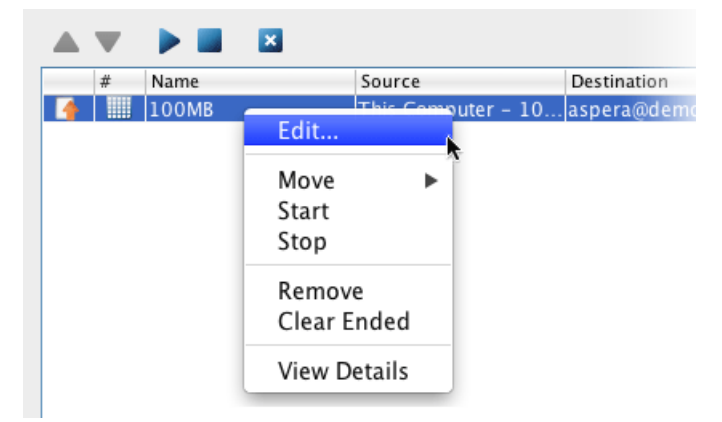

## **Configuring Transfer Notifications**

Transfer notification emails are triggered by three transfer session events: start, completion, and error. Transfer notification emails can be enabled and configured globally and by each user. The emails are generated from mail templates that can be customized.

Note: The GUI must remain open for transfer notification emails to send. Closing the GUI stops email notifications.

## **Enable Email Notifications**

1. Run HST Server with root permissions.

Go to Macintosh HD > Applications > Aspera High-Speed Transfer Server

- 2. To configure global email notification settings:
  - a) Click Tools > Global Preferences.

| File Edit View   | Tools Help                               |
|------------------|------------------------------------------|
| 000              | View Log<br>Open Logs Folder             |
| Transfer Details | Manage Keys<br>License<br>Mail Templates |
| /sandbox         | Preferences                              |
| Name             | 🖀 Global Preferences                     |
| 📁 New Folder     | 3/31/14 1:52                             |
| 🖹 100MB          | 100 MB 3/17/09 4:06                      |

b) Click Mail.

| 00                             | Global Preferences |
|--------------------------------|--------------------|
| Transfers Mail Proxy           |                    |
| Default Settings for All Users |                    |
| 🗹 Enable email noti            | fications          |
| Identity                       |                    |
| Name:                          | Video Team         |
| From Address:                  | videoteam@acme.com |
| Reply-To Address:              |                    |
| Outgoing Server                |                    |
| Host:                          | smtp.acme.com      |
| Port:                          | 25                 |
| Connection:                    | 🗹 Use TLS          |
| Authentication:                | OPassword 💿 Open   |
| User:                          |                    |
| Password:                      |                    |
|                                | Send test email    |
| Restore System Defaults        |                    |
|                                | Cancel             |

c) To turn on email notifications for all users, select **Enable email notifications**.

Enter the email address from which the notifications are sent in the **From Address** field and enter the outgoing email server host name in the **Host** field. The other values are optional.

- d) To test your settings, click Send test email, which sends a test message to the From Address.
- 3. Set your personal mail preferences.

Personal mail preferences override global settings.

- a) Click Preferences.
- b) Click Mail and edit the inherited global default values.

To restore your settings to global values, click Restore Defaults.

## **Configure Email Templates**

1. Open the Mail Templates window by clicking Tools > Mail Templates.

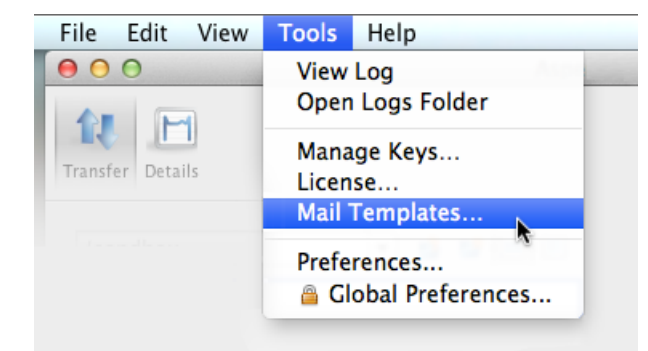

2. To create a new template, click +, or to edit an existing template, select the template and click  $\checkmark$ 

| \varTheta 🔿 🔿 🛛 Mail Ter | nplates |
|--------------------------|---------|
| + - /                    |         |
| Name                     | Shared  |
| AllFiles                 | Yes     |
| default                  | Yes     |
| MessageOnly              | Yes     |
|                          |         |
|                          |         |
|                          |         |
|                          | Close   |

- **3.** For new templates, name the template and select its base template. Select an existing template from the **Based On** menu. Click **OK**.
- 4. Edit the template text.

The Edit Template window has four fields:

| Field  | Description                                                                                                    |
|--------|----------------------------------------------------------------------------------------------------|
| Name   | The template name.                                                                                                    |
| HTML   | The HTML mail body. Click <b>Insert Image</b> to insert an image into the template. The image is copied to the template directory. Preview the template by clicking <b>Preview</b> . |
| Text   | The plain text mail body. Preview the template by clicking <b>Preview</b> .                                                                                                    |
| Access | Select <b>Share this template with all users on this computer</b> to allow other system users to access this template.                                                               |

| . \varTheta 🔿 | Edit Template                                                   |         |
|---------------|-----------------------------------------------------------------|---------|
|               |                                                                 |         |
| Name:         | Main Server Transfers                                           |         |
| HTML:         | Insert Image                                                    | Preview |
|               | <html lang="en"></html>                                         | n       |
|               | <head></head>                                                   | •       |
|               | <meta http-equiv="Content-Type" content="t</th> <th>ext/ht</th> | ext/ht  |
|               | <style type="text/css"></style>                                 |         |

The mail template supports MIME (Multipurpose Internet Mail Extensions) multipart messages. You can edit both the HTML and plain text versions of the mail body. The templates are rendered by Apache Velocity (for more information, see the Apache Velocity User Guide at http://velocity.apache.org/). Templates use two predefined variables:

- \$formatter Contains some utility methods
- \$notifications Holds the transfer notifications

To iterate over notifications, use a foreach loop. A foreach loop generates content for each iteration of the loop. In the following example, a local sevent variable is declared for use within the foreach loop:

```
#foreach ($event in $notifications.getEvents())
...
#end
```

To generate content only under specific conditions, use a conditional statement. To construct a conditional statement, use #if, #else, and #end, with the following syntax:

#if ... #else ... #end

All conditional statements are categorized in four parts: the conditional (what must occur to trigger the action), session information (what action is triggered), time, and statistics.

## Conditional

Use conditional tests in an if statement. For example:

```
#if ($event.isFailed())
   ...
#end
```

| Statement                        | Description                           |
|----------------------------------|---------------------------------------|
| <pre>\$event.isStarted()</pre>   | If the transfer session is started.   |
| <pre>\$event.isCompleted()</pre> | If the transfer session is completed. |
| <pre>\$event.isEnded()</pre>     | If the transfer session is ended.     |
| <pre>\$event.isFailed()</pre>    | If the transfer session is failed.    |

## **Session Information**

| Statement                                      | Description                                                                                                    |  |  |  |
|------------------------------------------------|----------------------------------------------------------------------------------------------------|--|--|--|
| <pre>\$event.getSourceHost()</pre>             | The source host name (or host address if the host name is not discoverable).                                                                                                    |  |  |  |
| <pre>\$event.getSourceHostAddress()</pre>      | The source host address.                                                                                                    |  |  |  |
| <pre>\$event.getSourcePaths()</pre>            | The source file path.                                                                                                    |  |  |  |
| <pre>\$event.getDestinationHost()</pre>        | The destination host name (or host address if the host name is not discoverable).                                                                                                    |  |  |  |
| <pre>\$event.getDestinationHostAddress()</pre> | The destination host address.                                                                                                    |  |  |  |
| <pre>\$event.getDestinationPath()</pre>        | The destination file path.                                                                                                    |  |  |  |
| <pre>\$event.getInitiatingHost()</pre>         | The session-initiating host name (or host address if the host name is not discoverable).                                                                                                    |  |  |  |
| <pre>\$event.getInitiatingHostAddress()</pre>  | The session-initiating host address.                                                                                                    |  |  |  |
| <pre>\$event.getId()</pre>                     | The session ID.                                                                                                    |  |  |  |
| <pre>\$event.getName()</pre>                   | The session name.                                                                                                    |  |  |  |
| <pre>\$event.getType().getDescription()</pre>  | The session state. Three outputs: "STARTED",<br>"FAILED", and "COMPLETED".                                                                                                    |  |  |  |
| \$event.getUser()                              | The transfer login.                                                                                                    |  |  |  |
| <pre>\$event.getFiles()</pre>                  | The files that are being transferred. Use this statement<br>in a foreach loop: (Any text after ## is a comment)                                                                                                    |  |  |  |
|                                                | <pre>#foreach (\$file in \$event.getFiles()) ## \$file is a new variable visible in this foreach loop. ## \$file holds the complete file path and file name. ## \$formatter.decodePath() is used to ensure a correct string decoding. \$formatter.decodePath(\$file) #end</pre> |  |  |  |
|                                                | Use the counter <pre>\$velocityCount in an if statement to limit the output file count. For example, to list only the first ten files:</pre>                                                                                                    |  |  |  |
|                                                | <pre>#foreach (\$file in \$event.getFiles()) #if (\$velocityCount &gt; 10) #break #end \$file #end #end</pre>                                                                                                    |  |  |  |

| Statement                       | Description                                                    |
|---------------------------------|----------------------------------------------------------------|
| <pre>\$event.getMessage()</pre> | The message that is entered in the email <b>Message</b> field. |
| <pre>\$event.getError()</pre>   | The error message.                                             |

## Time

| Statement                                          | Description                                                                                                    |  |  |  |
|----------------------------------------------------|----------------------------------------------------------------------------------------------------|--|--|--|
| <pre>\$formatter.date(var, "lang", "format")</pre> | Formatting the date and time output. Enter three values in the parenthesis:                                                                                                    |  |  |  |
|                                                    | <ul> <li>var is either \$event.getStartTime() or<br/>\$event.getEndTime()</li> <li>lang is an abbreviated language name; for example,<br/>en for English.</li> <li>format is the display format. Use these symbols: <ul> <li>yyyy The year; for example, 2010.</li> <li>MM Month of the year; for example, 03.</li> <li>dd Day of the month; for example, 03.</li> <li>dd Day of the day; for example, 26.</li> <li>HH Hour of the day; for example, 16.</li> <li>mm Minute.</li> <li>ss Second.</li> <li>z Time zone.</li> <li>EEE The abbreviated weekday name; for<br/>example, Fri.</li> </ul> </li> <li>For example,</li> <li>"EEE, yyyy-MM-dd HH:mm:ss z"<br/>shows Fri, 2010-03-26 16:19:01 PST.</li> </ul> |  |  |  |
| <pre>\$event.getStartTime()</pre>                  | The session start time.                                                                                                    |  |  |  |
| \$event.getEndTime()                               | The session end time.                                                                                                    |  |  |  |

## Statistics

| Statement                                     | Description                                                                                                    |  |  |
|-----------------------------------------------|----------------------------------------------------------------------------------------------------|--|--|
| <pre>\$event.getSourceFileCount()</pre>       | The number of source files.                                                                                               |  |  |
| <pre>\$event.getCompletedFileCount()</pre>    | The number of files that successfully transferred.                                                                        |  |  |
| <pre>\$event.getFailedFileCount()</pre>       | The number of files that failed to transfer.                                                                              |  |  |
| <pre>\$event.getAverageRatePercentage()</pre> | The average transfer rate in bps. Enclose this statement with <pre>\$formatter.formatRate()</pre> to simplify the output. |  |  |
| <pre>\$event.getAverageLossPercentage()</pre> | The average packet loss percentage.                                                                                       |  |  |
| <pre>\$event.getSourceSizeB()</pre>           | The source file size. Enclose this statement with \$formatter.toBestUnit() to simplify the output.                        |  |  |

| Statement                            | Description                                                                                                    |
|--------------------------------------|----------------------------------------------------------------------------------------------------|
| <pre>\$event.getTransferredB()</pre> | The transferred file size. Enclose this statement with <pre>\$formatter.toBestUnit()</pre> to simplify the <pre>output.</pre> |
| <pre>\$event.getWrittenB()</pre>     | The destination file size. Enclose this statement with <pre>\$formatter.toBestUnit()</pre> to simplify the <pre>output.</pre> |

5. Click **OK** to save your changes.

Apply the notifications to a specific connection host or a transfer session. You can also customize the subject line of the notification emails. For details, see Using Transfer Notifications on page 161.

## **Using Transfer Notifications**

Transfer notifications can be emailed to a set list of recipients upon transfer start, complete, and error. The email templates can be fully customized. These instructions describe how to configure email notifications for all transfers to and from a specific connection. If you want to send email notifications for only certain transfers, you can set email notifications on a per-transfer basis; for instructions, see Scheduling and Customizing Transfers in Advanced Mode on page 152.

- 1. Preview existing mail templates and create new ones, if needed.
  - a) Click Tools > Mail Templates to open the Mail Template window.
  - b) Select an existing template and click Z.
  - c) In the **Edit Template** window, click **Preview** to view the template's output example.

For instructions on how to create a new template or edit an existing one, see Configuring Transfer Notifications on page 155.

- 2. Enable email notifications for connections.
  - a) Click **Connections** on the main page of the application, select the connection that you want to configure with email notifications, and go to the **Tracking** tab.

| Connection | Transfer Tracking Filters Security File Handling   |
|------------|----------------------------------------------------|
| Generate d | livery confirmation receipt                        |
| Send email | notifications                                      |
| When:      | 🗹 Start 🗹 Complete 🗹 Error                         |
| Subject:   | Enter text or leave empty to use a default subject |
| To:        | user1@company.com, user2@company.com               |
| Template:  | default (shared)                                   |
| Message:   |                                                    |

b) Select Send email notifications, and configure the following settings:

| Item     | Description                                                                                                    |
|----------|----------------------------------------------------------------------------------------------------|
| When     | Check the events for which to send notifications.                                                                                  |
| Subject  | Customize the subject line, which can use the same template fields as described in Configuring Transfer Notifications on page 155. |
| То       | Enter the recipients, comma separated.                                                                                             |
| Template | Select a mail template.                                                                                                    |
| Message  | Optionally enter a message to include in the notifications.                                                                        |

c) Click **OK** to save your changes.

## **Reporting Checksums**

File checksums are useful for trouble-shooting file corruption, allowing you to determine at what point in the transfer file corruption occurred. Aspera servers can report source file checksums that are calculated on-the-fly during transfer and then sent from the source to the destination.

To support checksum reporting, the transfer must meet both of the following requirements:

- Both the server and client computers must be running HST Server (formerly Enterprise Server and Connect Server) or HST Endpoint (formerly Point-to-Point Client) version 3.4.2 or higher.
- The transfer must be encrypted. Encryption is enabled by default.

The user on the destination can calculate a checksum for the received file and compare it (manually or programmatically) to the checksum reported by the sender. The checksum reported by the source can be retrieved in the destination logs, a manifest file, in IBM Aspera Console, or as an environment variable. Instructions for comparing checksums follow the instructions for enabling checksum reporting.

Checksum reporting is disabled by default. Enable and configure checksum reporting on the server by using the following methods:

- Edit aspera.conf with asconfigurator.
- Set options in the client GUI.
- Set ascp command-line options (per-transfer configuration).

Command-line options override the settings in aspera.conf and the GUI.

**Important:** When checksum reporting is enabled, transfers of very large files (>TB) take a long time to resume because the entire file must be reread.

## **Overview of Checksum Configuration Options**

| asconfigurator Option<br>GUI Setting<br>ascp Option | Description                                                                                                    |
|-----------------------------------------------------|----------------------------------------------------------------------------------------------------|
| file_checksum<br>File checksum method               | Enable checksum reporting and specify the type of checksum to calculate for transferred files.                   |
| file-checksum= <i>type</i>                          | any - Allow the checksum format to be whichever format the client requests. (Default in aspera.conf and the GUI) |
|                                                     | md5 - Calculate and report an MD5 checksum.                                                                      |
|                                                     | shal - Calculate and report a SHA-1 checksum.                                                                    |
|                                                     | sha256 - Calculate and report a SHA-256 checksum.                                                                |
|                                                     | sha384 - Calculate and report a SHA-384 checksum.                                                                |

| asconfigurator Option<br>GUI Setting<br>ascp Option                     | Description                                                                                                    |
|-------------------------------------------------------------------------|----------------------------------------------------------------------------------------------------|
|                                                                         | sha512 - Calculate and report a SHA-512 checksum.                                                                                                    |
|                                                                         | <b>Note:</b> The default value for the ascp option is none, in which case the reported checksum is the one configured on the server, if any.                                                                                                    |
| file_manifest<br>File Manifest<br>file manifest= <i>output</i>          | The file manifest is a file that contains a list of content that was<br>transferred in a transfer session. The file name of the file manifest is<br>automatically generated from the transfer session ID.                                                                                         |
|                                                                         | When set to none, no file manifest is created. (Default)                                                                                                    |
|                                                                         | When set to $text$ , a text file is generated that lists all files in each transfer session.                                                                                                    |
| <pre>file_manifest_path File Manifest Pathfile_manifest_path=path</pre> | The location where manifest files are written. The location can be an absolute path or a path relative to the transfer user's home directory. If no path is specified (default), the file is generated under the destination path at the receiver, and under the first source path at the sender. |
|                                                                         | <b>Note:</b> File manifests can be stored only locally. Thus, if you are using S3 or other non-local storage, you must specify a local manifest path.                                                                                                    |

## Enabling checksum reporting by editing aspera.conf

To enable checksum reporting, run the following command:

```
$ asconfigurator -x "set node data;file checksum, checksum"
```

To enable and configure the file manifest where checksum report data is stored, run the following commands:

```
$ asconfigurator -x "set_node_data;file_manifest,text"
$ asconfigurator -x "set_node_data;file_manifest_path,filepath"
```

These commands create lines in aspera.conf as shown in the following example, where checksum type is md5, file manifest is enabled, and the path is /tmp.

```
<file_system>
...
<file_checksum>md5</file_checksum>
<file_manifest>text</file_manifest>
<file_manifest_path>/tmp</file_manifest_path>
...
</file_system>
```

## Enabling checksum reporting from the GUI

Click **Configuration** to open the **Server Configuration** window. Select the **Global**, **Groups**, or **Users** tab, depending on whether you want to enable checksum reporting for all users, or for a particular group or user.

Under the **File Handling** tab, locate the setting for **File checksum method**. Check the override box and for the effective value, select any, md5, sha1, sha256, sha384, or sha512.

| Setting                    | Inherited Value    | Inherited From | Override | Effective Value    |
|----------------------------|--------------------|----------------|----------|--------------------|
| Preserve Attributes:       | use client setting | Default        |          | use client se \$   |
| Overwrite:                 | allow              | Default        |          | allow \$           |
| File Manifest:             | disable            | Default        | 2        | text ‡             |
| File Manifest Path:        | <none></none>      | Default        | 2        | /tmp               |
| File Manifest Suffix:      | .aspera-inprogress | Default        |          | .aspera-inprogress |
| Pre-Calculate Job Size:    | any                | Default        |          | any 0              |
| Storage Rate Control:      | true               | Default        |          | 🖲 true 💮 false     |
| File Exclude Pattern list: |                    | Default        |          |                    |
| Partial file name suffix   |                    | Default        | 0        |                    |
| File checksum method:      | any                | Default        | 2        | any<br>/ mdS       |
|                            | e Montre S         | Destants       |          |                    |

To enable the file manifest, select the override check box for **File Manifest** and set the effective value to **text**. To set the path, select the override check box for **File Manifest Path** and set the effective value to the folder in which you want the manifest files saved.

| Setting                    | Inherited Value    | Inherited From | Override | Effective Value    |
|----------------------------|--------------------|----------------|----------|--------------------|
| Preserve Attributes:       | use client setting | Default        |          | use client se      |
| Overwrite:                 | allow              | Default        |          | allow :            |
| File Manifest:             | disable            | Default        | 2        | text               |
| File Manifest Path:        | <none></none>      | Default        | 1        | /tmp               |
| File Manifest Suffix:      | .aspera-inprogress | Default        |          | .aspera-inprogress |
| Pre-Calculate Job Size:    | any                | Default        |          | any :              |
| Storage Rate Control:      | true               | Default        |          | ⊕ true             |
| File Exclude Pattern list: |                    | Default        |          |                    |
| Partial file name suffix:  |                    | Default        |          |                    |
| File checksum method:      | any                | Default        | ۷        | any :              |
| Async Log Directory        | (None)             | Default        |          |                    |

In the examples above, the manifest is generated when files are transferred and saved as a text file called asperatransfer-transfer id-manifest.txt in the directory /tmp.

#### Enabling checksum reporting in an ascp session

To enable checksum reporting on a per-transfer-session basis, run ascp with the --file-checksum=hash option, where hash is sha1, md5, sha-512, sha-384, sha-256, or none (the default).

Enable the manifest with --file-manifest=*output* where *output* is either text or none. Set the path to the manifest file with --file-manifest-path=*path*.

For example:

```
$ ascp --file-checksum=md5 --file-manifest=text --file-manifest-path=/
tmp file aspera user 10189.0.202.39:/destination path
```

#### Setting up a Pre/Post-processing Script

An alternative to enabling and configuring the file manifest to collect checksum reporting is to set up a pre/postprocessing script to report the values.

The checksum of a transferred file is stored in the pre/post environment variable FILE\_CSUM, which can be used in pre/post scripts to output file checksums. For example, the following script outputs the checksum to the file /tmp/cksum.log:

```
#!/bin/bash
if [ $TYPE == File ]; then
    if [ $STARTSTOP == Stop ]; then
        echo "The file is: $FILE" >> /tmp/cksum.log
        echo "The file checksum is: $FILE_CSUM" >> /tmp/cksum.log
        chmod 777 $FILE
    fi
fi
```

For information on pre- and post-processing scripts and environment variables, see File Pre- and Post-Processing (Prepost) on page 122.

## **Comparing Checksums**

If you open a file that you downloaded with Aspera and find that it is corrupted, you can determine when the corruption occurred by comparing the checksum that is reported by Aspera to the checksums of the files on the destination and on the source.

1. Retrieve the checksum that was calculated by Aspera as the file was transferred.

- If you specified a file manifest and file manifest path as part of an ascp transfer or pre/post processing script, the checksums are in that file in the specified location.
- If you specified a file manifest and file manifest path in the GUI or aspera.conf, the checksums are in a file that is named aspera-transfer-transfer id-manifest.txt in the specified location.
- 2. Calculate the checksum of the corrupted file. This example uses the MD5 checksum method; replace MD5 with the appropriate checksum method if you use a different one.

\$ md5 filepath

- 3. Compare the checksum reported by Aspera with the checksum that you calculated for the corrupted file.
  - If they do not match, then corruption occurred as the file was written to the destination. Download the file again and confirm that it is not corrupted. If it is corrupted, compare the checksums again. If they do not match, investigate the write process or attempt another download. If they match, continue to the next step.
  - If they match, then corruption might have occurred as the file was read from the source. Continue to the next step.
- 4. Calculate the checksums for the file on the source. These examples use the MD5 checksum method; replace MD5 with the appropriate checksum method if you use a different one.

Windows:

> CertUtil -hashfile filepath MD5

Mac OS X:

\$ md5 filepath

Linux and Linux on z Systems:

# md5sum filepath

AIX:

# csum -h MD5 filepath

Solaris:

# digest -a md5 -v filepath

- 5. Compare the checksum of the file on the source with the one reported by Aspera.
  - If they do not match, then corruption occurred when the file was read from the source. Download the file again and confirm that it is not corrupted on the destination. If it is corrupted, continue to the next step.
  - If they match, confirm that the source file is not corrupted. If the source file is corrupted, replace it with an uncorrupted one, if possible, and then download the file again.

# ascp: Transferring from the Command Line with Ascp

Ascp is a scriptable FASP transfer binary that enables you to transfer to and from Aspera transfer servers to which you have authentication credentials. Transfer settings are customizable and can include file manipulation on the source or destination, filtering of the source content, and client-side encryption-at-rest.

## **Ascp Command Reference**

The ascp executable is a command-line FASP transfer program. This reference describes ascp syntax, command options, and supported environment variables.

For examples of ascp commands, see the following topics:

- Ascp General Examples on page 181
- Ascp File Manipulation Examples on page 183
- Ascp Transfers with Object Storage and HDFS on page 185

Another command-line FASP transfer program, Ascp 4 (ascp4), is optimized for transfers of many small files. It has many of the same capabilities as ascp, as well as its own features. For more information, see Introduction to Ascp 4 on page 211 and Comparison of Ascp and Ascp 4 Options on page 206.

## Ascp Syntax

```
ascp options [[username@]src_host:]source1[ source2 ...]
  [[username@]dest host:]dest path
```

#### username

The username of the Aspera transfer user can be specified as part of the source or destination, whichever is the remote server. It can also be specified with the --user option. If you do not specify a username for the transfer, the local username is authenticated by default. Note: If you are authenticating on a Windows computer as a domain user, the transfer server strips the domain from the username. For example, Administrator is authenticated rather than DOMAIN\Administrator. For this reason, you must specify the domain explicitly. src host The name or IP address of the computer where the files or directories to be transferred reside. source The file or directory to be transferred. Separate multiple arguments with spaces. dest host The name or IP address of the computer where the source files or directories are to be transferred. dest path The destination directory where the source files or directories are to be transferred. • If the source is a single file, the destination can be a filename. However, if there are multiple source arguments, the destination must be a directory. To transfer to the transfer user's docroot, specify "." as the destination.

• If the destination is a symbolic link, then the file or directory is written to the target of the symbolic link.

## Specifying Files, Directories, and Paths

- Specify paths on the remote computer relative to the transfer user's docroot. If the user has a restriction instead of a docroot, specify the full path, which must be allowed by the restriction.
- Avoid the following characters in file and directory names: /  $\$  " : ' ? > < & \* |
- Specify paths with forward-slashes, regardless of the operating system.
- If directory or file arguments contain special characters, specify arguments with single-quotes (' ') to avoid interpretation by the shell.

URI paths: URI paths are supported, but with the following restrictions:

- If the source paths are URIs, they must all be in the same cloud storage account. No docroot (download), local docroot (upload), or source prefix can be specified.
- If a destination path is a URI, no docroot (upload) or local docroot (download) can be specified.
- The special schemes stdio:// and stdio-tar:// are supported on the client side only. They cannot be used for specifying an upload destination or download source.
- If required, specify the URI passphrase as part of the URI or set it as an environment variable (ASPERA SRC PASS or ASPERA DST PASS, depending on the transfer direction).

**UNC paths:** If the server is Windows and the path on the server is a UNC path (a path that points to a shared directory or file on Windows), it can be specified in an ascp command using one of the following conventions:

- As an UNC path that uses backslashes (\): If the client side is a Windows computer, the UNC path can be used with no alteration. For example, \\192.168.0.10\temp. If the client is not a Windows computer, every backslash in the UNC path must be replaced with two backslashes. For example, \\\\192.168.0.10\\temp.
- As an UNC path that uses forward slashes (/): Replace each backslash in the UNC path with a forward slash. For example, if the UNC path is \\192.168.0.10\temp, change it to //192.168.0.10/temp. This format can be used with any client-side operating system.

**Testing paths:** To test ascp transfers, use a faux: // argument in place of the source or target path to send random data without writing it to disk at the destination. For more information, see Testing and Optimizing Transfer Performance on page 431. For examples, see Ascp General Examples on page 181.

## **Required File Access and Permissions**

- Sources (for downloads) or destinations (for uploads) on the server must be in the transfer user's docroot or match one of the transfer user's file restrictions, otherwise the transfer stops and returns an error.
- The transfer user must have sufficient permissions to the sources or destinations, for example write access for the destination directory, otherwise the transfer stops and returns a permissions error.
- The transfer user must have authorization to do the transfer (upload or download), otherwise the transfer stops and returns a "management authorization refused" error.
- Files that are open for write by another process on a Windows source or destination cannot be transferred and return a "sharing violation" error. On Unix-like operating systems, files that are open for write by another process are transferred without reporting an error, but may produce unexpected results depending on what data in the file is changed and when relative to the transfer.

## **Environment Variables**

The following environment variables can be used with the ascp command. The total size for environment variables depends on your operating system and transfer session. Aspera recommends that each environment variable value should not exceed 4096 characters.

## ASPERA\_DST\_PASS=password

The password to authenticate a URI destination.

## ASPERA\_LOCAL\_TOKEN=token

A token that authenticates the user to the client (in place of SSH authentication).

**Note:** If the local token is a basic or bearer token, the access key settings for cipher and preserve\_time are not respected and the server settings are used. To set the cipher and timestamp preservation options as a client, set them in the command line.

## ASPERA\_PROXY\_PASS=proxy\_server\_password

The password for an Aspera Proxy server.

#### ASPERA\_SCP\_COOKIE=cookie

A cookie string that you want associated with transfers.

#### ASPERA\_SCP\_DOCROOT=docroot

The transfer user docroot. Equivalent to using --apply-local-docroot when a docroot is set in aspera.conf.

## ASPERA\_SCP\_FILEPASS=password

The passphrase to be used to encrypt or decrypt files. For use with --file-crypt.

## ASPERA SCP KEY="----BEGIN RSA PRIVATE KEY..."

The transfer user private key. Use instead of the -i option.

#### ASPERA\_SCP\_PASS=password

The password for the transfer user.

#### ASPERA\_SCP\_TOKEN=token

The transfer user authorization token. Overridden by -W.

#### ASPERA SRC PASS=password

The password to authenticate to a URI source.

#### Ascp Options

#### -6

Enable IPv6 address support. When specifying an IPv6 numeric host for *src\_host* or *dest\_host*, write it in brackets. For example, *username*@[2001:0:4137:9e50:201b:63d3:ba92:da]:/*path* or -- host=[fe80::21b:21ff:fe1c:5072%eth1].

#### -@ range\_start:range\_end

Transfer only part of a file: *range\_start* is the first byte to send, and *range\_end* is the last. If either position is unspecified, the file's first and last bytes (respectively) are assumed. This option only works for downloads of a single file and does not support transfer resume.

#### -A, --version

Display version and license information.

## --apply-local-docroot

Apply the local docroot that is set in aspera.conf for the transfer user. Use to avoid entering object storage access credentials in the command line. This option is equivalent to setting the environment variable ASPERA SCP DOCROOT.

#### -C nodeid:nodecount

Enable multi-session transfers (also known as parallel transfers) on a multi-node/multi-core system. A node ID (*nodeid*) and count (*nodecount*) are required for each session. *nodeid* and *nodecount* can be 1-128, but *nodeid* must be less than or equal to *nodecount*, such as 1:2, 2:2. Each session must use a different UDP port specified with the -O option. Large files can be split across sessions, see --multi-session-threshold. For more information, see Multi-Session Transfers on page 188.

#### -c cipher

Encrypt in-transit file data using the specified cipher. Aspera supports three sizes of AES cipher keys (128, 192, and 256 bits) and supports two encryption modes, cipher feedback mode (CFB) and

Galois/counter mode (GCM). The GCM mode encrypts data faster and increases transfer speeds compared to the CFB mode, but the server must support and permit it.

## **Cipher rules**

The encryption cipher that you are allowed to use depends on the server configuration and the version of the client and server:

- When you request a cipher key that is shorter than the cipher key that is configured on the server, the transfer is automatically upgraded to the server configuration. For example, when the server setting is AES-192 and you request AES-128, the server enforces AES-192.
- When the server requires GCM, you must use GCM (requires version 3.9.0 or newer) or the transfer fails.
- When you request GCM and the server is older than 3.8.1 or explicitly requires CFB, the transfer fails.
- When the server setting is "any", you can use any encryption cipher. The only exception is when the server is 3.8.1 or older and does not support GCM mode; in this case, you cannot request GCM mode encryption.
- When the server setting is "none", you must use "none". Transfer requests that specify an encryption cipher are refused by the server.

## **Cipher Values**

| Value                               | Description                                                                                                    | Support                                               |  |
|-------------------------------------|----------------------------------------------------------------------------------------------------|-------------------------------------------------------|--|
| aes128<br>aes192<br>aes256          | Use the GCM or CFB encryption<br>mode, depending on the server<br>configuration and version (see cipher<br>negotiation matrix). | All client and server versions.                       |  |
| aes128cfb<br>aes192cfb<br>aes256cfb | Use the CFB encryption mode.                                                                                                    | Clients version 3.9.0 and newer, all server versions. |  |
| aes128gcm<br>aes192gcm<br>aes256gcm | Use the GCM encryption mode.                                                                                                    | Clients and servers version 3.9.0 and newer.          |  |
| none                                | Do not encrypt data in transit. Aspera<br>strongly recommends against using<br>this setting.                                    | All client and server versions.                       |  |

#### **Client-Server Cipher Negotiation**

The following table shows which encryption mode is used depending on the server and client versions and settings:

|                                | Server, v3.9.0+<br>AES-XXX-GCM | Server, v3.9.0+<br>AES-XXX-CFB | Server, v3.9.0+<br>AES-XXX | Server, v3.8.1 or<br>older<br>AES-XXX |
|--------------------------------|--------------------------------|--------------------------------|----------------------------|---------------------------------------|
| Client, v3.9.0+<br>AES-XXX-GCM | GCM                            | server refuses<br>transfer     | GCM                        | server refuses<br>transfer            |
| Client, v3.9.0+<br>AES-XXX-CFB | server refuses<br>transfer     | CFB                            | CFB                        | CFB                                   |

|                                       | Server, v3.9.0+<br>AES-XXX-GCM | Server, v3.9.0+<br>AES-XXX-CFB | Server, v3.9.0+<br>AES-XXX | Server, v3.8.1 or<br>older<br>AES-XXX |
|---------------------------------------|--------------------------------|--------------------------------|----------------------------|---------------------------------------|
| Client, v3.9.0+<br>AES-XXX            | GCM                            | CFB                            | CFB                        | CFB                                   |
| Client, v3.8.1 or<br>older<br>AES-XXX | server refuses<br>transfer     | CFB                            | CFB                        | CFB                                   |

## --check-sshfp=fingerprint

Compare *fingerprint* to the server SSH host key fingerprint that is set with

<ssh\_host\_key\_fingerprint> in aspera.conf. Aspera fingerprint convention is to use
a hex string without the colons; for example, f74e5de9ed0d62feaf0616ed1e851133c42a0082. For
more information on SSH host key fingerprints, see Securing Your SSH Server on page 17.

**Note:** If HTTP fallback is enabled and the transfer "falls back" to HTTP, this option enforces server SSL certificate validation (HTTPS). Validation fails if the server has a self-signed certificate; a properly signed certificate is required.

## -D | -DD | -DDD

Log at the specified debug level. With each D, an additional level of debugging information is written to the log.

#### -d

Create the destination directory if it does not already exist. This option is automatically applied to uploads to object storage.

## --delete-before-transfer

Before transfer, delete any files that exist at the destination but not also at the source. The source and destination arguments must be directories that have matching names. Do not use with multiple sources, keepalive, URI storage, or HTTP fallback. The asdelete tool provides the same capability.

#### --dest64

Indicate that the destination path or URI is base64 encoded.

## -E 'pattern'

Exclude files or directories from the transfer based on matching the specified pattern to file names and paths (to exclude files by modification time, use --exclude-newer-than or -- exclude-older-than). Use the -N option (include) to specify exceptions to -E rules. Rules are applied in the order in which they are encountered, from left to right. The following symbols can be used in the pattern:

- \* (asterisk) represents zero or more characters in a string, for example \* . tmp matches . tmp and abcde . tmp.
- ? (question mark) represents a single character, for example t?p matches tmp but not temp.

For details and examples, see Using Filters to Include and Exclude Files on page 193.

Note: When filtering rules are found in aspera.conf, they are applied *before* rules given on the command line (-E and -N).

#### -e prepost\_script

Run the specified pre-post script as an alternate to the default aspera-prepost script. Specify the full path to the pre-post script. Use pre-post scripts to run custom commands such as shell

scripts, Perl scripts, Windows batch files, and executable binaries that can invoke a variety of environment variables. For instructions, see File Pre- and Post-Processing (Prepost) on page 122.

#### --exclude-newer-than=mtime, --exclude-older-than=mtime

Exclude files (but not directories) from the transfer, based on when the file was last modified. Positive *mtime* values are used to express time, in seconds, since the original system time (usually 1970-01-01 00:00:00). Negative *mtime* values (prefixed with "-") are used to express the number of seconds prior to the current time.

-f config\_file

Read Aspera configuration settings from *config file* rather than aspera.conf(the default).

#### --file-checksum=hash

Enable checksum reporting for transferred files, where *hash* is the type of checksum to calculate: sha1, md5, sha-512, sha-384, sha-256, or none (the default). When the value is none, the checksum that is configured on the server, if any, is used. For more information about checksum reporting, see Reporting Checksums on page 66.

**Important:** When checksum reporting is enabled, transfers of very large files (>TB) take a long time to resume because the entire file must be reread.

#### --file-crypt={encrypt|decrypt}

Encrypt files (when sending) or decrypt files (when receiving) for client-side encryption-at-rest (EAR). Encrypted files have the file extension .aspera-env. This option requires the encryption/ decryption passphrase to be set with the environment variable ASPERA\_SCP\_FILEPASS. If a client-side encrypted file is downloaded with an incorrect password, the download is successful, but the file remains encrypted and still has the file extension .aspera-env. For more information, see Client-Side Encryption-at-Rest (EAR) on page 205.

#### --file-list=file

Transfer all source files and directories listed in *file*. Each source item is specified on a separate line. UTF-8 file format is supported. Only the files and directories are transferred. Path information is not preserved at the destination. To read a file list from standard input, use "-" in place of *file*.

For example, if list.txt contains the following list of sources:

```
/tmp/code/compute.php
doc_dir
images/iris.png
images/rose.png
```

and the following command is run:

```
$ ascp --file-list=list.txt --mode=send --user=username --
host=ip addr .
```

then the destination, in this case the transfer user's docroot, will contain the following:

```
compute.php
doc_dir (and its contents)
iris.png
rose.png
```

Restrictions:

- The command line cannot use the *user@host:source* syntax. Instead, specify this information with the options --mode, --host, and --user.
- Paths specified in the file list cannot use the user@host:source syntax.
- Because multiple sources are being transferred, the destination must be a directory.

- Only one --file-list or --file-pair-list option is allowed per ascp session. If multiple lists are specified, only the last one is used.
- Only files and directories specified in the file list are transferred; any sources specified on the command line are ignored.
- If the source paths are URIs, the size of the file list cannot exceed 24 KB.

To create a file list that also specifies destination paths, use --file-pair-list.

#### --file-manifest={none|text}

Generate a list of all transferred files when set to text. Requires --file-manifest-path to specify the location of the list. (Default: none)

## --file-manifest-path=directory

Save the file manifest to the specified location when using --file-manifest=text. File manifests must be stored locally. For cloud or other non-local storage, specify a *local* manifest path.

#### --file-manifest-inprogress-suffix=suffix

Apply the specified suffix to the file manifest's temporary file. For use with --file-manifest=text. (Default suffix: .aspera-inprogress)

## --file-pair-list=file

Transfer files and directories listed in *file* to their corresponding destinations. Each source is specified on a separate line, with its destination on the line following it.

Specify destinations relative to the transfer user's docroot. Even if a destination is specified as an absolute path, the path at the destination is still relative to the docroot. Destination paths specified in the list are created automatically if they do not already exist.

For example, if the file pairlist.txt contains the following list of sources and destinations:

```
Dir1
Dir2
my_images/iris.png
project_images/iris.png
/tmp/code/compute.php
/tmp/code/compute.php
/tmp/tests/testfile
testfile2
```

and the following command is run:

```
$ ascp --file-pair-list=pairlist.txt --mode=send --user=username
    --host=ip addr .
```

then the destination, in this case the transfer user's docroot, now contains the following:

```
Dir2 (and its contents)
project_images/iris.png
tmp/code/compute.php
testfile2
```

Restrictions:

- The command line cannot use the *user@host:source* syntax. Instead, specify this information with the options --mode, --host, and --user.
- The user@host:source syntax cannot be used with paths specified in the file list.
- Because multiple sources are being transferred, the destination specified on the command line must be a directory.
- Only one --file-pair-list or --file-list option is allowed per ascp session. If multiple lists are specified, only the last one is used.

- Only files from the file pair list are transferred; any additional source files specified on the command line are ignored.
- If the source paths are URIs, the file list cannot exceed 24 KB.

For additional examples, see Ascp General Examples on page 181.

#### -G write\_size

If the transfer destination is a server, use the specified write-block size, which is the maximum number of bytes that the receiver can write to disk at a time. Default: 256 KB, Range: up to 500 MB. This option accepts suffixes "M" or "m" for *mega* and "K" or "k" for *kilo*, such that a *write\_size* of 1M is one MB.

This is a performance-tuning option that overrides the write\_block\_size set in the client's aspera.conf. However, the -G setting is overridden by the write\_block\_size set in the server's aspera.conf. The receiving server never uses the write\_block\_size set in the client's aspera.conf.

## -g read\_size

If the transfer source is a server, use the specified read-block size, which is the maximum number of bytes that the sender reads from the source disk at a time. Default: 256 KB, Range: up to 500 MB. This option accepts suffixes "M" or "m" for *mega* and "K" or "k" for *kilo*, such that a *read\_size* of 1M is one MB.

This is a performance-tuning option that overrides the read\_block\_size set in the client's aspera.conf. However, the -g setting is overridden by the read\_block\_size set in the server's aspera.conf. When set to the default value, the read size is the default internal buffer size of the server, which might vary by operating system. The sending server never uses the read block size set in the client's aspera.conf.

#### -h, --help

Display the help text.

#### --host=hostname

Transfer to the specified host name or address. Requires --mode. This option can be used instead of specifying the host with the *hostname:file* syntax.

#### -i private\_key\_file

Authenticate the transfer using public key authentication with the specified SSH private key file. The argument can be just the filename if the private key is located in  $user\_home\_dir/.ssh/$ , because ascp automatically searches for key files there. Multiple private key files can be specified by repeating the -i option. The keys are tried in order and the process ends when a key passes authentication or when all keys have been tried without success, at which point authentication fails.

#### -K probe\_rate

Measure bottleneck bandwidth at the specified probing rate (Kbps). (Default: 100Kbps)

#### $-k \{0|1|2|3\}$

Enable the resuming of partially transferred files at the specified resume level. (Default: 0)

Specify this option for the first transfer or it will not work for subsequent transfers. Resume levels:

- -k 0 Always re-transfer the entire file.
- -k 1 Compare file attributes and resume if they match, and re-transfer if they do not.

-k 2 – Compare file attributes and the sparse file checksums; resume if they match, and retransfer if they do not.

-k 3 – Compare file attributes and the full file checksums; resume if they match, and retransfer if they do not.

If a complete file exists at the destination (no .aspx), the source and destination file sizes are compared. If a partial file and a valid .aspx file exist at the destination, the source file size and the file size recorded in the .aspx file are compared.

Note: If the destination is a URI path, then the only valid options are  $-k \ 0$  and  $-k \ 1$  and no .aspx file is created.

#### -L local\_log\_dir[:size]

Log to the specified directory on the client computer rather than the default directory. Optionally, set the size of the log file (Default: 10 MB). See also -R for setting the log directory on the server.

#### -1 max\_rate

Transfer at rates up to the specified target rate. (Default: 10000 Kbps) This option accepts suffixes "G" or "g" for *giga*, "M" or "m" for *mega*, "K" or "k" for *kilo*, and "P", "p", or "%" for percentage. Decimals are allowed. If this option is not set by the client, the setting in the server's aspera.conf is used. If a rate cap is set in the local or server aspera.conf, the rate does not exceed the cap.

#### -m min\_rate

Attempt to transfer no slower than the specified minimum transfer rate. (Default: 0) If this option is not set by the client, then the server's aspera.conf setting is used. If a rate cap is set in the local or server aspera.conf, then the rate does not exceed the cap.

#### --mode={send|recv}

Transfer in the specified direction: send or recv (receive). Requires --host.

## --move-after-transfer=archivedir

Move source files and copy source directories to *archivedir* after they are successfully transferred. Because directories are copied, the original source tree remains in place. The transfer user must have write permissions to the *archivedir*. The *archivedir* is created if it does not already exist. If the archive directory cannot be created, the transfer proceeds and the source files remain in their original location.

To preserve portions of the file path above the transferred file or directory, use this option with -- src-base. For an example, see Ascp File Manipulation Examples on page 183.

To remove empty source directories (except those specified as the source to transfer), use this option with --remove-empty-directories.

### Restrictions:

- *archivedir* must be on the same file system as the source. If the specified archive is on a separate file system, it is created (if it does not exist), but an error is generated and files are not moved to it.
- For cloud storage, *archivedir* must be in the same cloud storage account as the source and must not already contain files with the same name (the existing files cannot be overwritten and the archiving fails).
- If the source is on a remote system (ascp is run in receive mode), *archivedir* is subject to the same docroot restrictions as the remote user.
- --remove-after-transfer and --move-after-transfer are mutually exclusive. Using both in the same session generates an error.
- Empty directories are not saved to *archivedir*.
- When used with --remove-empty-directories and --src-base, scanning for empty directories starts at the specified source base and proceeds down any subdirectories. If no source base is specified and a file path (as opposed to a directory path) is specified, then only the immediate parent directory is removed (if empty) after the source files have been moved.

#### --multi-session-threshold=threshold

Split files across multiple ascp sessions if their size is greater than or equal to *threshold*. Use with -C, which enables multi-session transfers.

Files whose sizes are less than *threshold* are not split. If *threshold* is set to 0 (the default), no files are split.

If --multi-session-threshold is not used, the threshold value is taken from the setting for <multi\_session\_threshold\_default> in the aspera.conf file on the client. If not found in aspera.conf on the client, the setting is taken from aspera.conf on the server. The command-line setting overrides any aspera.conf settings, including when the command-line setting is 0 (zero).

Multi-session uploads to cloud storage are supported for S3 only and require additional configuration. For more information, see Multi-Session Transfers on page 188.

#### -N 'pattern'

Include files or directories in the transfer based on matching the specified pattern to file names and paths. Rules are applied in the order in which they are encountered, from left to right, such that -N rules protect files from -E rules that follow them.

**Note:** An include rule **must** be followed by at least one exclude rule, otherwise all files are transferred because none are excluded. To exclude all files that do not match the include rule, use  $-N + \frac{1}{2} + \frac{1}{2} + \frac{$ 

The following symbols can be used in the pattern:

- \* (asterisk) represents zero or more characters in a string, for example \* .tmp matches .tmp and abcde.tmp.
- ? (question mark) represents any single character, for example t?p matches tmp but not temp.

For details on specifying patterns and rules, including examples, see Using Filters to Include and Exclude Files on page 193.

**Note:** Filtering rules can also be specified in aspera.conf. Rules found in aspera.conf are applied *before* any -E and -N rules specified on the command line.

## -0 fasp\_port

Use the specified UDP port for FASP transfers. (Default: 33001)

#### --overwrite={never|always|diff|diff+older|older}

Overwrite destination files with source files of the same name. Default: diff. This option takes the following values:

- never Never overwrite the file. However, if the parent folder is not empty, its access, modify, and change times may still be updated.
- always Always overwrite the file.
- diff Overwrite the file if different from the source. If a complete file at the destination is the same as a file on the source, it is not overwritten. Partial files are overwritten or resumed depending on the resume policy.
- diff+older Overwrite the file if older and also different than the source. For example, if the destination file is the same as the source, but with a different timestamp, it will not be overwritten. Plus, if the destination file is different than the source, but newer, it will not be overwritten.
- older Overwrite the file if its timestamp is older than the source timestamp.

**Interaction with resume policy (-k):** If the overwrite method is diff or diff+older, difference is determined by the resume policy ( $-k \{0|1|2|3\}$ ). If -k 0 or no -k is specified, the source and destination files are always considered different and the destination file is always overwritten. If -k 1, the source and destination files are compared based on file attributes (currently file size). If -k 2, the source and destination files are compared based on sparse checksums. If -k 3, the source and destination files are compared based on full checksums.

#### -P ssh-port

Preserve file timestamps for access and modification time. Equivalent to setting --preservemodification-time and --preserve-access-time (and --preserve-creationtime on Windows). Timestamp support in object storage varies by provider; consult your object storage documentation to determine which settings are supported.

On Windows, modification time may be affected when the system automatically adjusts for Daylight Savings Time (DST). For details, see the Microsoft KB article, http://support.microsoft.com/kb/129574.

On Isilon IQ OneFS systems, access time (atime) is disabled by default. In this case, atime is the same as mtime. To enable the preservation of atime, run the following command:

# sysctl efs.bam.atime enabled=1

#### --partial-file-suffix=suffix

Enable the use of partial files for files that are in transit, and set the suffix to add to names of partial files. (The suffix does not include a " . ", as for a file extension, unless explicitly specified as part of the suffix.) This option only takes effect when set on the receiver side. When the transfer is complete, the suffix is removed. (Default: suffix is null; use of partial files is disabled.)

#### --policy={high|fair|low|fixed}

Set the FASP transfer policy.

- high Adjust the transfer rate to fully utilize the available bandwidth up to the maximum rate. When congestion occurs, the transfer rate is twice as fast as a fair-policy transfer. The high policy requires maximum (target) and minimum transfer rates.
- fair Adjust the transfer rate to fully utilize the available bandwidth up to the maximum rate. When congestion occurs, bandwidth is shared fairly by transferring at an even rate. The fair policy requires maximum (target) and minimum transfer rates.
- low Adjust the transfer rate to use the available bandwidth up to the maximum rate. Similar to fair mode, but less aggressive when sharing bandwidth with other network traffic. When congestion occurs, the transfer rate is reduced to the minimum rate until other traffic decreases.
- fixed Attempt to transfer at the specified target rate, regardless of network or storage capacity. This can decrease transfer performance and cause problems on the target storage. Aspera discourages using the fixed policy except in specific contexts, such as bandwidth testing. The fixed policy requires a maximum (target) rate.

If --policy is not set, ascp uses the server-side policy setting (fair by default). If the server does not allow the selected policy, the transfer fails.

#### --precalculate-job-size

Calculate the total size before starting the transfer. The server-side pre\_calculate\_job\_size setting in aspera.conf overrides this option.

## --preserve-access-time

Preserve the source-file access timestamps at the destination. Because source access times are updated by the transfer operation, the timestamp preserved is the one just *prior* to the transfer. (To prevent access times at the source from being updated by the transfer operation, use the -- preserve-source-access-time option.)

On Isilon IQ OneFS systems, access time (atime) is disabled by default. In this case, atime is the same as mtime. To enable the preservation of atime, run the following command:

# sysctl efs.bam.atime enabled=1

#### --preserve-acls={native|metafile|none}

Preserve Access Control Lists (ACL) data for macOS, Windows, and AIX files. To preserve ACL data for other operating systems, use --preserve-xattrs. See also --remote-preserve-acls. Default: none.

- native Preserve attributes using the native capabilities of the file system. This mode is only supported for Windows, macOS, and AIX. If the destination and source do not support the same native ACL format, async reports and error and exits.
- metafile- Preserve file attributes in a separate file, named *filename.aspera*meta. For example, attributes for readme.txt are preserved in a second file named readme.txt.aspera-meta. These metafiles are platform independent and can be copied between hosts without loss of information. This mode is supported on all file systems.
- none Do not preserve attributes. This mode is supported on all file systems.

### **Important Usage Information:**

- ACLs are not preserved for directories.
- Both --preserve-acls and --remote-preserve-acls must be specified in order for the target side of a pull (Ascp with --mode=recv) to apply the ACLs.
- Very old versions of ascp do not support values other than none, and transfers using native or metafile fail with an error that reports incompatible FASP protocol versions.

#### --preserve-creation-time

(Windows only) Preserve source-file creation timestamps at the destination. Only Windows systems retain information about creation time. If the destination is not a Windows computer, this option is ignored.

## --preserve-file-owner-gid, --preserve-file-owner-uid

(Linux, UNIX, and macOS only) Preserve the group information (gid) or owner information (uid) of the transferred files. These options require the transfer user to be authenticated as a superuser.

### --preserve-modification-time

Set the modification time, the last time a file or directory was modified (written), of a transferred file to the modification of the source file or directory. Preserve source-file modification timestamps at the destination.

On Windows, modification time may be affected when the system automatically adjusts for Daylight Savings Time (DST). For details, see the Microsoft KB article, http://support.microsoft.com/kb/129574.

## --preserve-source-access-time

Preserve the access times of the original sources to the last access times prior to transfer. This prevents access times at the source from being updated by the transfer operation. Typically used in conjunction with the --preserve-access-time option.

#### --preserve-xattrs={native|metafile|none}

Preserve extended file attributes data (xattr). Default: none. See also --remote-preservexattrs.

- native Preserve attributes using the native capabilities of the file system. This mode is supported only on macOS and Linux. If the destination and source do not support the same native xattr format, async reports and error and exits. If the Linux user is not root, some attributes such as system group might not be preserved.
- metafile- Preserve file attributes in a separate file, named *filename.aspera*meta. For example, attributes for readme.txt are preserved in a second file named readme.txt.aspera-meta. These metafiles are platform independent and can be copied between hosts without loss of information. This mode is supported on all file systems.
- none Do not preserve attributes. This mode is supported on all file systems.

#### **Important Usage Information:**

- Extended attributes are not preserved for directories.
- If Ascp is run by a regular user, only user-level attributes are preserved. If run as superuser, all attributes are preserved.
- The amount of attribute data per file that can be transferred successfully is subject to ascp's internal PDPU size limitation.
- Very old versions of Ascp do not support values other than none, and transfers using native or metafile fail with an error that reports incompatible FASP protocol versions.

#### --proxy=proxy\_url

Use the proxy server at the specified address. *proxy\_url* should be specified with the following syntax:

dnat[s]://proxy username:proxy password@server ip address:port

The default ports for DNAT and DNATS protocols are 9091 and 9092. For a usage example, see Ascp General Examples on page 181.

#### -q

Run ascp in quiet mode (disables the progress display).

#### -R remote\_log\_dir

Log to the specified directory on the server rather than the default directory. **Note:** Client users restricted to aspshell are not allowed to use this option. To specify the location of the local log, use -L.

#### --remote-preserve-acls={native|metafile|none}

Like --preserve-acls but used when ACLs are stored in a different format on the remote computer. Defaults to the value of --preserve-acls.

**Note:** Both --preserve-acls and --remote-preserve-acls must be specified in order for the target side of a pull (Ascp with --mode=recv) to apply the ACLs.

#### --remote-preserve-xattrs={native|metafile|none}

Like --preserve-xattrs but used when attributes are stored in a different format on the remote computer. Defaults to the value of --preserve-xattrs.

#### --remove-after-transfer

Remove all source files, but not the source directories, once the transfer has completed successfully. Requires write permissions on the source.

#### --remove-empty-directories

Remove empty source directories once the transfer has completed successfully, but do not remove a directory specified as the source argument. To also remove the specified source directory, use -remove-empty-source-directory. Directories can be emptied using --move-aftertransfer or --remove-after-transfer. Scanning for empty directories starts at the srcbase and proceeds down any subdirectories. If no source base is specified and a file path (as opposed to a directory path) is specified, then only the immediate parent directory is scanned and removed if it's empty following the move of the source file. **Note:** Do not use this option if multiple processes (ascp or other) might access the source directory at the same time.

#### --remove-empty-source-directory

Remove directories specified as the source arguments. For use with --remove-emptydirectories.

#### -S remote\_ascp

Use the specified remote ascp binary, if different than ascp.

## --save-before-overwrite

Save a copy of a file before it is overwritten by the transfer. A copy of filename.ext is saved as filename.yyyy.mm.dd.hh.mm.ss.index.ext in the same directory. index is set to 1

at the start of each second and incremented for each additional file saved during that second. The saved copies retain the attributes of the original. Not supported for URI path destinations.

#### --skip-special-files

Skip special files, such as devices and pipes, without reporting errors for them.

#### --source-prefix=prefix

Prepend *prefix* to each source path. The prefix can be a conventional path or a URI; however, URI paths can be used only if no docroot is defined.

## --source-prefix64=prefix

Prepend the base64-encoded *prefix* to each source path. If --source-prefix=*prefix* is also used, the last option takes precedence.

#### --src-base=prefix

Strip the specified path prefix from the source path of each transferred file or directory. The remaining portion of the path remains intact at the destination.

Without --src-base, source files and directories are transferred without their source path. (However, directories do include their contents.)

**Note:** Sources located outside the source base are not transferred. No errors or warnings are issued, but the skipped files are logged.

Use with URIs: The -src-base option performs a character-to-character match with the source path. For object storage source paths, the prefix must specify the URI in the same manner as the source paths. For example, if a source path includes an embedded passphrase, the prefix must also include the embedded passphrase otherwise it will not match.

For examples, see Ascp File Manipulation Examples on page 183.

#### --symbolic-links={follow|copy|copy+force|skip}

Handle symbolic links using the specified method, as allowed by the server. For more information on symbolic link handling, see Symbolic Link Handling on page 199. On Windows, the only method is skip. On other operating systems, any of the following methods can be used:

- follow Follow symbolic links and transfer the linked files. (Default)
- copy Copy only the alias file. If a file with the same name is found at the destination, the symbolic link is not copied.
- copy+force Copy only the alias file. If a file (not a directory) with the same name is found at the destination, the alias replaces the file. If the destination is a symbolic link to a directory, it's not replaced.
- skip Skip symbolic links. Do not copy the link or the file it points to.

## -T

Disable in-transit encryption for maximum throughput.

#### --tags string

Metatags in JSON format. The value is limited to 4 Kb.

#### --tags64 string

Metatags in JSON format and base64 encoded. The value is limited to 4 Kb.

#### -u user\_string

Define a user string, such as variables, for pre- and post-processing. This string is passed to the preand -post-processing scripts as the environment variable \$USERSTR.

#### --user=username

Authenticate the transfer using the specified username. Use this option instead of specifying the username as part of the destination path (as *user@host:file*).

**Note:** If you are authenticating on a Windows computer as a domain user, the transfer server strips the domain from the username. For example, Administrator is authenticated rather than DOMAIN\Administrator. For this reason, you must specify the domain explicitly.

#### -v

Run ascp in verbose mode. This option prints connection and authentication debug messages in the log file. For information on log files, see Log Files on page 437.

## -W {token\_string|@token\_file}

Authenticate using the authorization token string for the transfer, either as the string itself or when preceded with an @, the full path to the token file. This option takes precedence over the setting for the ASPERA\_SCP\_TOKEN environment variable.

#### -wr, -wf

Measure and report bandwidth from server to client (-wr) or client to server (-wf) before the transfer.

## -X rexmsg\_size

Limit the size of retransmission requests to no larger than the specified size, in bytes. (Max: 1440)

#### -Z dgram\_size

Use the specified datagram size (MTU) for FASP transfers. Range: 296-65535 bytes. (Default: the detected path MTU)

As of version 3.3, datagram size can be specified on the server by setting  $<datagram_size>$  in aspera.conf. The server setting overrides the client setting, unless the client is using a version of ascp that is older than 3.3, in which case the client setting is used. If the pre-3.3 client does not set -Z, the datagram size is the discovered MTU and the server logs the message "LOG Peer client does not support alternative datagram size".

## Ascp Options for HTTP Fallback

HTTP fallback serves as a secondary transfer method when the Internet connectivity required for Aspera FASP transfers (UDP port 33001, by default) is unavailable. When HTTP fallback is enabled and UDP connectivity is lost or cannot be established, the transfer will continue over the HTTP/S protocol.

## Limitations:

- HTTP fallback must be enabled on the server.
- Folders that are symbolic links cannot be downloaded directly by using HTTP fallback. Folders that are symbolic links are processed correctly when their parent folder is the source.
- HTTP fallback can only follow symbolic links. Settings in aspera.conf or in the command line are ignored.
- HTTP fallback attempts to transfer at the target rate but is limited by TCP.
- HTTP fallback does not support pre-post processing or inline validation.

#### **Options:**

#### -I cert\_file

Certify fallback transfers with the specified HTTPS certificate file.

#### -j {0|1}

Encode all HTTP transfers as JPEG files when set to 1. (Default: 0)

#### -t port

Transfer via the specified server port for HTTP fallback.

#### -x proxy\_server

Transfer to the specified proxy server address for HTTP fallback.

## -ч key\_file

Certify HTTPS fallback transfers using the specified HTTPS transfer key.
#### -y {0|1}

If set to "1", use the HTTP fallback transfer server when a UDP connection fails. (Default: 0)

# Ascp General Examples

Use the following Ascp examples to craft your own transfers.

To describe filepaths, use single-quote (') and forward-slashes (/) on all platforms. Avoid the following characters in filenames: /  $\setminus$  " : ' ? > < & \* |

#### • Fair-policy transfer

Fair-policy transfer with maximum rate 100 Mbps and minimum at 1 Mbps, without encryption, transfer all files in \local-dir\files to 10.0.0.2:

\$ ascp --policy=fair -l 100m -m 1m /local-dir/files root@10.0.0.2:/remote-dir

#### Fixed-policy transfer

Fixed-policy transfer with target rate 100 Mbps, without encryption, transfer all files in \local-dir\files to 10.0.0.2:

\$ ascp -l 100m /local-dir/files root@10.0.0.2:/remote-dir

• Specify UDP port for transfer

Transfer using UDP port 42000:

\$ ascp -1 100m -0 42000 /local-dir/files user@10.0.0.2:/remote-dir

• Public key authentication

Transfer with public key authentication using the key file <home dir>/.ssh/aspera\_user\_1-key local-dir/files:

\$ ascp -l 10m -i ~/.ssh/aspera user 1-key local-dir/files root@10.0.0.2:/remote-dir

Username or filepath contains a space

Enclose the target in double-quotes when spaces are present in the username and remote path:

\$ ascp -1 100m local-dir/files "User Name@10.0.0.2:/remote directory"

Content is specified in a file pair list

Specify source content to transfer to various destinations in a file pair list. Source content is specified using the full file or directory path. Destination directories are specified relative to the transfer user's docroot, which is specified as a "." at the end of the ascp command. For example, the following is a simple file pair list, filepairlist.txt that lists two source folders, folder1 and folder2, with two destinations, tmp1 and tmp2:

```
/tmp/folder1
tmp1
/tmp/folder2
tmp2
$ ascp --user=user_1 --host=10.0.0.2 --mode=send --file-pair-list=/tmp/
filepairlist.txt .
```

This command and file pair list create the following directories within the transfer user's docroot on the destination:

/tmp1/folder1
/tmp2/folder2

#### Network shared location transfer

Send files to a network shares location \\1.2.3.4\nw-share-dir, through the computer 10.0.0.2:

\$ ascp local-dir/files root@10.0.0.2:"//1.2.3.4/nw-share-dir/"

Parallel transfer on a multi-core system

Use parallel transfer on a dual-core system, together transferring at the rate 200Mbps, using UDP ports 33001 and 33002. Two commands are executed in different Terminal windows:

```
$ ascp -C 1:2 -O 33001 -l 100m /file root@10.0.0.2:/remote-dir &
$ ascp -C 2:2 -O 33002 -l 100m /file root@10.0.0.2:/remote-dir
```

#### Upload with content protection

Upload the file local-dir/file to the server 10.0.0.2 with password protection (password: secRet):

\$ export ASPERA\_SCP\_FILEPASS=secRet ascp -l 10m --file-crypt=encrypt local-dir/file root@10.0.0.2:/remote-dir/

The file is saved on the server as file.aspera-env, with the extension indicating that the file is encrypted. See the next example for how to download and decrypt an encrypted file from the server.

# Download with content protection and decryption

Download an encrypted file, file.aspera-env, from the server 10.0.0.2 and decrypt while transferring:

\$ export ASPERA\_SCP\_FILEPASS=secRet; ascp -1 10m --file-crypt=decrypt root@10.0.0.2:/remotedir/file.aspera-env /local-dir

#### · Decrypt a downloaded, encrypted file

If the password-protected file file1 is downloaded on the local computer without decrypting, decrypt file1.aspera-env (the name of the downloaded/encrypted version of file1) to file1:

```
$ export ASPERA_SCP_FILEPASS=secRet; /Library/Aspera/bin/asunprotect -o file1 file1.aspera-
env
```

#### Download through Aspera forward proxy with proxy authentication

User Pat transfers the file /data/file1 to /Pat\_data/ on 10.0.0.2, through the proxy server at 10.0.0.7 with the proxy username aspera\_proxy and password pa33w0rd. After running the command, Pat is prompted for the transfer user's (Pat's) password.

\$ ascp --proxy dnats://aspera\_proxy:pa33w0rd@10.0.0.7 /data/file1 Pat@10.0.0.2:/Pat\_data/

#### Test transfers using faux://

For information on the syntax, see Testing and Optimizing Transfer Performance on page 431.

• Transfer random data (no source storage required)

Transfer 20 GB of random data as user root to file newfile in the directory /remote-dir on 10.0.0.2:

\$ascp --mode=send --user=root --host=10.0.0.2 faux:///newfile?20g /remote-dir

Transfer a file but do not save results to disk (no destination storage required)

Transfer the file /tmp/sample as user root to 10.0.0.2, but do not save results to disk:

\$ascp --mode=send --user=root --host=10.0.0.2 /temp/sample faux://

• **Transfer random data and do not save result to disk (no source or destination storage required)** Transfer 10 MB of random data from 10.0.0.2 as user root and do not save result to disk:

\$ascp --mode=send --user=root --host=10.0.0.2 faux://dummy?10m faux://

# Ascp File Manipulation Examples

Ascp can manipulate files and directories as part of the transfer, such as upload only the files in the specified source directory but not the directory itself, create a destination directory, and move or delete source files after they are transferred.

Upload a directory

Upload the directory /data/ to the server at 10.0.0.1, and place it in the /storage/ directory on the server:

\$ ascp /src/data/ root@10.0.0.1:/storage/

• Upload only the contents of a directory (not the directory itself) by using the --src-base option:

Upload only the contents of /data/ to the /storage/ directory at the destination. Strip the /src/data/ portion of the source path and preserve the remainder of the file structure at the destination:

\$ ascp --src-base=/src/data/ /src/data/ root@10.0.0.1:/storage/

• Upload a directory and its contents to a new directory by using the -d option.

Upload the /data/ directory to the server and if it doesn't already exist, create the new folder /storage2/ to contain it, resulting in /storage2/data/ at the destination.

\$ ascp -d /src/data/ root@10.0.0.1:/storage2/

• Upload the contents of a directory, but not the directory itself, by using the --src-base option:

Upload all folders and files in the /clips/out/ folder, but not the out/ folder itself, to the /in/ folder at the destination.

\$ ascp -d --src-base=/clips/out/ /clips/out/ root@10.0.0.1:/in/

Result: The source folders and their content appear in the in directory at the destination:

| Source                   | Destination       | <b>Destination withoutsrc-base</b> |
|--------------------------|-------------------|------------------------------------|
| /clips/out/file1         | /in/file1         | /in/out/file1                      |
| /clips/out/folderA/file2 | /in/folderA/file2 | /in/out/folderA/file2              |
| /clips/out/folderB/file3 | /in/folderB/file3 | /in/out/folderB/file3              |

Without -src-base, the example command transfers not only the contents of the out/ folder, but the folder itself.

**Note:** Sources located outside the source base are not transferred. No errors or warnings are issued, but the skipped files are logged. For example, if /clips/file4 were included in the above example sources, it would not be transferred because it is located outside the specified source base, /clips/out/.

• Upload only the contents of a file and a directory to a new directory by using --src-base

Upload a file, /monday/file1, and a directory, /tuesday/\*, to the /storage/ directory on the server, while stripping the srcbase path and preserving the rest of the file structure. The content is saved as /storage/ monday/file1and /storage/tuesday/\* on the server.

\$ ascp --src-base=/data/content /data/content/monday/file1 /data/content/ tuesday/ root@10.0.0.1:/storage

Download only the contents of a file and a directory to a new directory by using --src-base

Download a file, /monday/file1, and a directory, /tuesday/\*, from the server, while stripping the srcbase path and preserving the rest of the file structure. The content is saved as /data/monday/file1 and /data/tuesday/\* on the client.

\$ ascp --src-base=/storage/content root@10.0.0.1:/storage/content/monday/ file1 root@10.0.0.1:/storage/content/tuesday/ /data

Move the source file on the client after it is uploaded to the server by using --move-after-transfer

Uploadfile0012 to Pat's docroot on the server at 10.0.0.1, and move (not copy) the file from C:/Users/Pat/srcdir/ to C:/Users/Pat/Archive on the client.

```
$ ascp --move-after-transfer=C:/Users/Pat/Archive C:/Users/Pat/srcdir/
file0012 Pat@10.0.0.1:/
```

Move the source file on the server after it is downloaded to the client by using --move-after-transfer

Download srcdir from the server to C:/Users/Pat on the client, and move (not copy) srcdir to the archive directory /Archive on the server.

```
$ ascp --move-after-transfer=Archive Pat@10.0.0.1:/srcdir C:/Users/Pat
```

• Move the source file on the client after it is uploaded to the server and preserve the file structure one level above it by using --src-base and --move-after-transfer

Upload file0012 to Pat's docroot on the server at 10.0.0.1, and save it as /srcdir/file0012 (stripped of C:/Users/Pat). Also move file0012 from C:/Users/Pat/srcdir/ to C:/Users/Pat/Archive on the client, where it is saved as C:/Users/Pat/Archive/srcdir/file0012.

```
$ ascp --src-base=C:/Users/Pat --move-after-transfer=C:/Users/Pat/Archive
C:/Users/Pat/srcdir/file0012 Pat@10.0.0.1:/
```

 Delete a local directory once it is uploaded to the remote server by using --remove-after-transfer and --remove-empty-directories

Upload /content/ to the server, then delete its contents (excluding partial files) and any empty directories on the client.

```
$ ascp -k2 -E "*.partial" --remove-after-transfer --remove-empty-
directories /data/content root@10.0.0.1:/storage
```

• Delete a local directory once its contents have been transferred to the remote server by using --src-base, --remove-after-transfer, and --remove-empty-directories

Upload /content/ to the server, while stripping the srcbase path and preserving the rest of the file structure. The content is saved as /storage/\* on the server. On the client, the contents of /content/, including empty directories but excluding partial files, are deleted.

```
$ ascp -k2 -E "*.partial" --src-base=/data/content --remove-after-transfer
--remove-empty-directories /data/content root@10.0.0.1:/storage
```

# Ascp Transfers with Object Storage and HDFS

Ascp transfers to and from servers in the cloud are similar to other Ascp transfers, though they might require explicit authorization to the storage as an authorization token or storage credentials.

# Transfers with IBM Aspera On Demand and Cloud-Based HST Servers

Transfers to Aspera on Demand and cloud-based HST Servers require authorization credentials to the storage, but are otherwise the same as transfers to on-premises HST Server.

Provide object storage credentials in one of the following ways:

- Specify the storage password or secret key in the transfer user's docroot. (Preferred method)
- Set the storage password or secret key as an environment variable.
- Specify the storage password or secret key in the command line.

# With Docroot Configured: Authenticate in the Docroot

If your transfer user account has a docroot set that includes credentials or credentials are configured in the .properties file, ascp transfers to and from Alibaba Cloud, Amazon S3, IBM COS - S3, Google Cloud Storage, Akamai, SoftLayer, Azure, and are the same as regular ascp transfers.

For instructions on configuring a docroot for these types of storage, see IBM Aspera High-Speed Transfer Server Admin Guide (Linux): Docroot Path Formatting for Cloud, Object, and HDFS Storage.

For command syntax examples, see Ascp General Examples on page 181. You are prompted for the transfer user's password when you run an ascp command unless you set the ASPERA\_SCP\_PASS environment variable or use SSH key authorization.

# With No Docroot Configured: Authenticate with Environment Variables

**Note:** The ASPERA\_DEST\_PASS variable is not applicable to Google Cloud Storage or Amazon S3 using IAM roles.

Set an environment variable (ASPERA DEST PASS) with the storage password or access key:

```
$ export ASPERA_DEST_PASS = secret_key
```

With ASPERA\_DEST\_PASS and ASPERA\_SCP\_PASS set, run ascp with the syntax listed in the table for transfers with no docroot configured, except that you do not need to include the storage password or access key, and are not prompted for the Aspera password upon running ascp.

# With No Docroot Configured: Authenticate in the Command Line

If you do not have a docroot configured and do not set an environment variable (described previously), authenticate in the command line. In the following examples, the storage password or secret key are included as part of the destination path. You are prompted for the transfer user's password upon running ascp unless you set the ASPERA SCP PASS environment variable or use SSH key authorization.

| Storage Platform | ascp Syntax and Examples                                                                                                    |  |
|------------------|----------------------------------------------------------------------------------------------------|--|
| Alibaba Cloud    | Aspera recommends running ascp transfers with Alibaba Cloud with a docroot configured.                                      |  |
| Amazon S3        | <ul> <li>If you are using IAM roles, you do not need to specify the access ID or secret key for your S3 storage.</li> </ul> |  |
|                  |                                                                                                    |  |
|                  | <pre>\$ ascp optionsmode=senduser=username<br/>host=s3_server_addr source_files s3://access_id:secret_key@s3.</pre>         |  |

| Storage Platform        | ascp Syntax and Examples                                                                                                    |            |
|-------------------------|----------------------------------------------------------------------------------------------------|------------|
|                         | Upload example:                                                                                                    |            |
|                         | <pre>\$ ascpmode=senduser=bear<br/>host=s3.asperasoft.com bigfile.txt<br/>s3://1K3C18FBWF9902:GEyUAqXuxtTVHWtc@s3.amazonaws.com/<br/>demos2014</pre>                                                                                               |            |
|                         | Download syntax:                                                                                                    |            |
|                         | <pre>\$ ascp optionsmode=recvuser=username<br/>host=s3_server_addr s3://access_id:secret_key@s3.amazonaws.com<br/>my_source_path destination_path</pre>                                                                                            | n/my_bucke |
|                         | Download example:                                                                                                    |            |
|                         | <pre>\$ ascpmode=recvuser=bearhost=s3.asperasoft.com<br/>s3://1K3C18FBWF9902:GEyUAqXuxtTVHWtc@s3.amazonaws.com/<br/>demos2014/bigfile.txt /tmp/</pre>                                                                                              |            |
| Azure                   | These examples are for Azure blob storage. For Azure Files, use the syntax: azure-files://storage_account:storage_access_key@file.core.windows.ne Aspera recommends running ascp transfers with Azure Data Lake Storage with a docroot configured. | t/share.   |
|                         | Upload syntax:                                                                                                    |            |
|                         | <pre>\$ ascp optionsmode=senduser=username<br/>host=server_address source_files azu://storage_account:storage</pre>                                                                                                    | _access_k  |
|                         | Upload example:                                                                                                    |            |
|                         | <pre>\$ ascpmode=senduser=AS037d8eda429737d6<br/>host=dev920350144d2.azure.asperaondemand.com bigfile.txt<br/>azu://astransfer:zNfMtUnBTkhB@blob.core.windows.net/abc</pre>                                                                        |            |
|                         | Download syntax:                                                                                                    |            |
|                         | <pre>\$ ascp optionsmode=recvuser=username host=server azu://storage_account:storage_access_key@blob.core</pre>                                                                                                    | .windows.  |
|                         | Download example:                                                                                                    |            |
|                         | <pre>\$ ascpmode=recvuser=AS037d8eda429737d6<br/>host=dev920350144d2.azure.asperaondemand.com azu://<br/>astransfer:zNfMtUnBTkhB@blob.core.windows.net/abc /<br/>downloads</pre>                                                                   |            |
| Google Cloud<br>Storage | <b>Note:</b> The examples below require that the VMI running the Aspera server is a Google Compute instance.                                                                                                    |            |
|                         | <pre>\$ ascp optionsmode=senduser=username<br/>host=server_address source_files gs:///my_bucket/my_path</pre>                                                                                                    |            |

| Storage Platform | ascp Syntax and Examples                                                                                                    |          |
|------------------|----------------------------------------------------------------------------------------------------|----------|
|                  | Upload example:                                                                                                    |          |
|                  | <pre>\$ ascpmode=senduser=bearhost=10.0.0.5 bigfile.txt gs:///2017_transfers/data</pre>                                                               |          |
|                  | Download syntax:                                                                                                    |          |
|                  | <pre>\$ ascp optionsmode=recvuser=username<br/>host=server gs:///my_bucket/my_path/source_file destination_pa</pre>                                   | th       |
|                  | Download example:                                                                                                    |          |
|                  | <pre>\$ ascpmode=recvuser=bearhost=10.0.0.5 gs:///2017_transfers/data/bigfile.txt /data</pre>                                                         |          |
| HDFS             | Aspera recommends running ascp transfers with HDFS with a docroot configured.                                                                         |          |
| IBM COS - S3     | Upload syntax:                                                                                                    |          |
|                  | <pre>\$ ascp optionsmode=senduser=username<br/>host=server_address source_files s3://access_id:secret_key@acc</pre>                                   | essor_en |
|                  | Upload example:                                                                                                    |          |
|                  | <pre>\$ ascpmode=senduser=bear<br/>host=s3.asperasoft.com bigfile.txt<br/>s3://3ITI3OIUFEH233:KrcEWAIuwQ@38.123.76.24/demo2017</pre>                  |          |
|                  | Download syntax:                                                                                                    |          |
|                  | <pre>\$ ascp optionsmode=senduser=username<br/>host=server_address s3://access_id:secret_key@accessor_endpoin<br/>source_files destination_path</pre> | t/vault_ |
|                  | Download example:                                                                                                    |          |
|                  | <pre>\$ ascpmode=senduser=bearhost=s3.asperasoft.com<br/>s3://3ITI3OIUFEH233:KrcEWAIuwQ@38.123.76.24/demo2017 /<br/>tmp/</pre>                        |          |
| 1                |                                                                                                    |          |

# Writing Custom Metadata for Objects in Object Storage

Files that are uploaded to metadata-compatible storage (S3, Google Cloud, and Azure) can have custom metadata written with them by using the -tags or -tags64 option. The argument is a JSON payload that specifies the metadata and that is base64 encoded if it is used as an argument for -tags64.

# Metadata Behavior

- All objects that are uploaded in a session have the same metadata.
- If an upload resumes, the metadata of the original transfer is used.
- Multi-session transfers must specify the same metadata.
- Metadata are not retrieved when downloading objects; use the REST API associated with the storage.
- Transfers to object storages that do not support metadata (such as HDFS and Azure Files) fail if metadata is specified.

# Specifying Metadata in JSON

The JSON payload has the general syntax of key-value pairs in a "cloud-metadata" section:

```
{
    "aspera": {
        "cloud-metadata": [
            {"key1":"value1"},
            {"key2":"value2"},
            ...
        ] }
```

Restrictions on key-value pairs:

- key cannot be ctime, mtime, or atime. These keys are reserved and the transfer fails if they are used.
- *key* might be case-sensitive, depending on the destination storage type.
- The key-value pair must be less than 1024 characters.

Sample Ascp Session with Metadata

```
$ ascp --tags='{"aspera":{"cloud-metadata":[{"location":"skellig"}]}}'
--mode=send --user=rey --host=s3.asperasoft.com sourcefile.mov s3://
s3.amazonaws.com/project
```

# **Multi-Session Transfers**

Ascp can transfer content faster by using multi-session transfers (also known as parallel transfers and multi-part transfers) to and from multi-node and multi-core servers and clusters, on premises or in the cloud. This article describes the syntax of a multi-session transfer and provides an example.

#### **Multi-session syntax**

To run simultaneous ascp transfers, you can run each command from its own terminal window, run a script in a single terminal, or background processes with the shell.

For a typical push (--mode=send) transfer:

```
$ ascp -C nid_1:ncount -1 max_rate [-0 port_1][--multi-
session-threashold=threshold] [--tags={\"aspera\":{\"xfer_id\":
\"transfer_id\"}] source_path hostname:destination_path
$ ascp -C nid_2:ncount -1 max_rate [-0 port_2] [--multi-
session-threashold=threshold] [--tags={\"aspera\":{\"xfer_id\":
\"transfer_id\"}] source_path hostname:destination_path
...
$ ascp -C nid_n:ncount -1 max_rate [-0 port_n] [--multi-
session-threashold=threshold] [--tags={\"aspera\":{\"xfer_id\":
\"transfer_id\"}] source_path hostname:destination_path
```

Where:

- -C *nid:ncount* tells Ascp that the same source and destination are being used by multiple, concurrent sessions. *nid* is the node ID and *ncount* is the number of nodes or cores. The valid range of values for *nid* and *ncount* is 1 through 128, and *nid* must be less than or equal to *ncount*.
- -O port is used to assign each session to a different UDP port. This is required when the server's operating system does not support concurrent sessions using the same UDP port. This applies to Windows, macOS, Isilon OneFS, and Solaris operating systems.

**Note:** Make sure that the server's firewall is configured to accept transfers on the range of UDP ports.

• --multi-session-threshold is an optional argument that enables files to be split between sessions. The threshold value specifies, in bytes, the smallest-size file that can be split. Files greater than or equal to the threshold are split, while those smaller than the threshold are not. If the multi-session threshold is set to 0 (zero), files are not split.

- --tags={\"aspera\": {\"xfer\_id\": \"transfer\_id\"} } is required for multi-session transfers to cloud in order to provide a transfer ID. The transfer ID is the same for all the sessions in the multi-session transfer. If an upload is restarted with the same *xfer\_id* then the transfer is resumed, but if a different *xfer\_id* is used then the upload is completely restarted.
- If you are uploading to a cloud-based AWS S3 cluster, you must authenticate with an access key or Assumed role rather than an IAM role.
- If you are self-managing an Aspera server or cluster of Aspera servers in the cloud (you installed IBM Aspera High-Speed Transfer Server on a VM), you must configure the server for multi-session transfers.

#### File-spliting with multi-session threshold

The value of the multi-session threshold depends on the target rates that a single ascp transfer can achieve on your system for files of a given size, as well as the typical distribution of file sizes in the transfer list.

Note: A default value for the threshold can be specified in the server and client aspera.conf by setting <multisession\_threshold\_default> in the <default> section. The command-line setting overrides the aspera.conf setting. If the client's aspera.conf does not specify a default value for the threshold, then the server's setting is used (if specified). If neither the client nor the server set a multi-session threshold, then no files are split.

To set a value (in bytes) from the command line, run the following:

```
$ asconfigurator -x
"set node data;transfer multi session threshold default,threshold"
```

#### Multi-Session Transfer Example

The following example shows a multi-session transfer on a dual-core system. Together, the two sessions can transfer at up to 2 Gbps and each session uses a different UDP port. No multi-session threshold is specified on the command line or in aspera.conf, so no file splitting occurs.

\$ ascp -C 1:2 -0 33001 -1 1000m /dir01 10.0.0.2:/remote\_dir \$ ascp -C 2:2 -0 33002 -1 1000m /dir01 10.0.0.2:/remote\_dir

If dir01 contains multiple files, ascp distributes the files between each command to get the most efficient throughput. If dir01 contains only one file, only one of the commands transfers the file.

In the following example, the multi-session threshold is used to enable file splitting:

```
$ ascp -C 1:2 -O 33001 -l 100m --multi-session-threshold=5242880 /dir01
10.0.0.2:/remote_dir
$ ascp -C 2:2 -O 33002 -l 100m --multi-session-threshold=5242880 /dir01
10.0.0.2:/remote_dir
```

In this case, if dir01 contains multiple files, all files less than 5 MB are distributed between sessions, while all files 5 MB or larger are split and then distributed between sessions. If dir01 contains only one file and that file is 5 MB or larger, then the file is split, otherwise the file is transferred by one session.

# Using Standard I/O as the Source or Destination

Ascp can use standard input (stdin) as the source or standard output (stdout) as the destination for a transfer, usually managed by using the Aspera FASP Manager SDK. The syntax depends on the number of files in your transfer; for single files use stdio:// and for multiple files use stdio-tar://. The transfer is authenticated using SSH or a transfer token.

Named Pipes

A named pipe can be specified as a stdio destination, with the syntax stdio:///path for single files, or stdio-tar://path for multiple files, where *path* is the path of the named pipe. If a docroot is configured on the destination, then the transfer goes to the named pipe *docroot/path*.

**Note:** Do not use stdio:///path to transfer multiple files. The file data is asynchronously concatenated in the output stream and might be unusable. Use stdio-tar:///path instead, which demarcates multiple files with headers.

Note: Do not use zero-byte files with standard I/O transfers.

# Single File Transfers

To upload data that is piped into stdin, set the source as stdio:///?fsize, where *fsize* is the number of bytes (as a decimal) that are received from stdin. The destination is set as the path and filename. The file modification time is set to the time at which the upload starts. Standard input must transfer the exact amount of data that is set by *fsize*. If more or less data is received by the server, an error is generated.

To download data and pipe it into stdout, set the destination as stdio://.

#### **Restrictions:**

- stdio:// cannot be used for persistent sessions. Use stdio-tar:// instead.
- Only --overwrite=always or --overwrite=never are supported with stdio://. The behavior of -overwrite=diff and --overwrite=diff+older is undefined.

# Single-file Transfer Examples:

• Upload 1025 bytes of data from the client stdin to /remote-dir on the server at 10.0.0.2. Save the data as the file newfile. Transfer at 100 Mbps.

file\_source | ascp -1 100m --mode=send --user=username --host=10.0.0.2
stdio:///?1025 /remote-dir/newfile

• Download the file remote file from the server at 10.0.0.2 to stdout on the client. Transfer at 100 Mbps.

```
ascp -l 100m --mode=recv --user=username --host=10.0.0.2 remote_file
stdio://
```

• Upload the file local\_file to the server at 10.0.0.2 to the named pipe /tmp/outpipe. Transfer at 100 Mbps.

```
ascp -l 100m --mode=send --user=username --host=10.0.0.2 local_file
stdio:///tmp/outpipe
```

# **Multi-File Transfers**

Ascp can transfer one or more files in an encoded, streamed interface, similar to single file transfers. The primary difference is that the stream includes headers that demarcate data from individual files.

To upload files that are piped into stdin, set the source as stdio-tar://. The file modification time is set to the time at which the upload starts.

The file(s) in the input stream must be encoded in the following format. File can be the file name or file path, Size is the size of the file in bytes, and Offset is an optional parameter that sets where in the destination file to begin overwriting with the raw inline data:

```
[0 - n blank lines]
File: /path/to/file_1
Size: file_size
Offset: bytes
file_1 data
[0 - n blank lines]
```

```
File: /path/to/file_2
Size: file_size
file 2 data
...
```

To download one or more files to stdout, set the destination as stdio-tar://. Normal status output to stdout is suppressed during downloads because the transfer output is streamed to stdout. The data sent to stdout has the same encoding as described for uploads.

To download to a named pipe, set the destination to stdio-tar:///path, where path is the path of the named pipe.

When an offset is specified, the bytes that are sent replace the existing bytes in the destination file (if it exists). The bytes added to the destination file can extend beyond the current file size. If no offset is set, the bytes overwrite the file if overwrite conditions are met.

#### **Restrictions:**

- When downloading to stdio-tar://, the source list must consist of individual files only. Directories are not allowed.
- Only --overwrite=always or --overwrite=never are supported with stdio-tar://. The behavior
  of --overwrite=diff and --overwrite=diff+older is undefined.
- Offsets are only supported if the destination files are located in the native file system. Offsets are not supported for cloud destinations.

#### **Multi-file Transfer Examples:**

• Upload two files, myfile1 (1025 bytes) and myfile2 (20 bytes), to /remote-dir on the server at 10.0.0.2. Transfer at 100 Mbps.

```
cat sourcefile | ascp -l 100m --mode=send --user=username --host=10.0.0.2
stdio-tar:// /remote-dir
```

Where sourcefile contains the following:

```
File: myfile1
Size: 1025
<< 1025 bytes of data>>
File: myfile2
Size: 20
<<20 bytes of data>>
```

- Uploading multiple files from stdin by using a persistent session is the same as a non-persistent session.
- Update bytes 10-19 in file /remote-dir/myfile1 on the server at 10.0.0.2 at 100 Mbps.

```
cat sourcefile | ascp -l 100m --mode=send --user=username --host=10.0.0.2
stdio-tar:// /remote-dir
```

Where sourcefile contains the following:

```
File: myfile1
Size: 10
Offset: 10
<< 10 bytes of data>>
```

• Upload two files, myfile1 and myfile2, to the named pipe /tmp/mypipe (streaming output) on the server at 10.0.0.2. Transfer at 100 Mbps.

```
ascp -l 100m --mode=send --user=username --host=10.0.0.2 myfile1 myfile2
stdio-tar:///tmp/mypipe
```

This sends an encoded stream of myfile1 and myfile2 (with the format of sourcefile in the upload example) to the pipe /tmp/mypipe. If /tmp/mypipe does not exist, it is created.

Download the files from the previous example from 10.0.0.2 to stdout. Transfer at 100 Mbps.

```
ascp -l 100m --mode=recv --user=username --host=10.0.0.2 myfile1 myfile2
stdio-tar://
```

Standard output receives data identical to sourcefile in the upload example.

Download /tmp/myfile1 and /tmp/myfile2 to stdout by using a persistent session. Start the persistent session, which listens on management port 12345:

```
ascp -l 100m --mode=recv --keepalive -M 12345 --user=username --
host=10.0.0.2 stdio-tar://
```

Send the following in through management port 12345:

```
FASPMGR 2
Type: START
Source: /tmp/myfile1
Destination: mynewfile1
FASPMGR 2
Type: START
Source: /tmp/myfile2
Destination: mynewfile2
FASPMGR 2
Type: DONE
```

The destination must be a filename; file paths are not supported.

Standard out receives the transferred data with the following syntax:

```
File: mynewfile1
Size: file_size
mynewfile1_data
File: mynewfile2
Size: file_size
mynewfile2_data
```

• Upload two files, myfile1 and myfile2, to named pipe /tmp/mypipe on the server at 10.0.0.2. Transfer at 100 Mbps.

```
ascp -l 100m --mode=send --user=username --host=10.0.0.2 myfile1 myfile2
stdio-tar:///tmp/mypipe
```

If file/tmp/mypipe does not exist, it is created.

• Upload two files, myfile1 (1025 bytes) and myfile2 (20 bytes) from stdio and regenerate the stream on the destination to send out through the named pipe /tmp/mypipe on the server at 10.0.0.2. Transfer at 100 Mbps.

```
cat sourcefile | ascp -l 100m --mode=send --user=username --host=10.0.0.2
stdio-tar:// stdio-tar:///tmp/pipe
```

Where sourcefile contains the following:

```
File: myfile1
Size: 1025
<< 1025 bytes of data>>
File: myfile2
Size: 20
<<20 bytes of data>>
```

# Using Filters to Include and Exclude Files

Filters refine the list of source files (or directories) to transfer by indicating which to skip or include based on name matching. When no filtering rules are specified by the client, Ascp transfers all source files in the transfer list; servers cannot filter client uploads or downloads.

# **Command Line Syntax**

| −E ' <i>pattern</i> ' | Exclude files or directories with names or paths that match pattern          |
|-----------------------|------------------------------------------------------------------------------|
| -N 'pattern'          | Include files or directories with names or paths that match <i>pattern</i> . |

Where:

- pattern is a file or directory name, or a set of names expressed with UNIX glob patterns.
- Surround patterns that contain wildcards with single quotes to prevent filter patterns from being interpreted by the command shell. Patterns that do not contain wildcards can also be in single quotes.

#### **Basic usage**

- Filtering rules are applied to the transfer list in the order they appear on the command line. If filtering rules are configured in aspera.conf, they are applied before the rules on the command line.
- Filtering is a process of exclusion, and -N rules override -E rules that follow them. -N cannot add back files that are excluded by a preceding exclude rule.
- An include rule must be followed by at least one exclude rule, otherwise all files are transferred because none are excluded. To exclude all files that do not match the include rule, use -N '/\*\*/' -E '/\*\*' at the end of your filter arguments.
- Filtering operates only on the set of files and directories in the transfer list. An include rule (-N) cannot add files or directories that are not already part of the transfer list.

| Example                                 | Transfer Result                                                                                                    |  |
|-----------------------------------------|----------------------------------------------------------------------------------------------------|--|
| −E ' <i>rule</i> '                      | Transfer all files and directories except those with names that match <i>rule</i> .                                                                                                    |  |
| -N ' <i>rule</i> '                      | Transfer all files and directories because none are excluded.                                                                                                    |  |
|                                         | To transfer only the files and directories with names that match <i>rule</i> use:                                                                                                    |  |
|                                         | ascp -N ' <i>rule</i> ' -N '/**/' -E '/**'                                                                                                    |  |
| -N ' <i>rule1</i> ' -E ' <i>rule2</i> ' | Transfer all files and directories with names that match <i>rule1</i> , as well as all other files and directories except those with names that match <i>rule2</i> .                                                                        |  |
| -E 'rule1' -N 'rule2'                   | Transfer all files and directories except those with names that match <i>rule1</i> . All files and directories not already excluded by <i>rule1</i> are included because no additional exclude rule follows $-\mathbb{N}$ ' <i>rule2</i> '. |  |

| Example | Transfer Result                                                                                                    |  |
|---------|----------------------------------------------------------------------------------------------------|--|
|         | To transfer only the files and directories with names that do not match <i>rule1</i> but do match <i>rule2</i> use: |  |
|         | ascp -E ' <i>rule1</i> ' -N ' <i>rule2</i> ' -N '/**/' -E '/**'                                                     |  |

# **Filtering Rule Application**

Filters can be specified on the ascp command line and in aspera.conf. Ascp applies filtering rules that are set in aspera.conf *before* it applies rules on the command line.

# **Filtering order**

Filtering rules are applied to the transfer list in the order they appear on the command line.

- 1. Ascp compares the first file (or directory) in the transfer list to the pattern of the first rule.
- 2. If the file matches the pattern, Ascp includes it (-N) or excludes it (-E) and the file is immune to any following rules.

Note: When a directory is excluded, directories and files in it are also excluded and are not compared to any following rules. For example, with the command-line options -E '/images/' -N '/images/icons/', the directory /images/icons/ is not included or considered because /images/ was already excluded.

- **3.** If the file does not match, Ascp compares it with the next rule and repeats the process for each rule until a match is found or until all rules have been tried.
- 4. If the file never matches any exclude rules, it is included in the transfer.
- 5. The next file or directory in the transfer list is then compared to the filtering rules until all eligible files are evaluated.

# Example

Consider the following command:

\$ ascp -N 'file2' -E 'file[0-9]' /images/icons/ user1@examplehost:/tmp

Where /images/icons/ is the source.

If /images/icons/ contains file1, file2, and fileA, the filtering rules are applied as follows:

- 1. file1 is compared with the first rule (-N 'file2') and does not match so filtering continues.
- **2.** file1 is compared with the second rule  $(-E \ file[0-9])$  and matches, so it is excluded from the transfer.
- 3. file2 is compared with the first rule and matches, so it is included in the transfer and filtering stops for file2.
- 4. fileA is compared with the first rule and does not match so filtering continues.
- 5. fileA is compared with the second rule and does not match. Because no rules exclude it, fileA is included in the transfer.

Note: If the filtering rules ended with -N '/\*\*/' -E '/\*\*', then fileA would be excluded because it was not "protected" by an include rule.

# **Rule Patterns**

Rule patterns (globs) use standard globbing syntax that includes wildcards and special characters, as well as several Aspera extensions to the standard.

- Character case: Case always matters, even if the file system does not enforce such a distinction. For example, on Windows FAT or NTFS file systems and macOS HPFS+, a file system search for "DEBUG" returns files "Debug" and "debug". In contrast, Ascp filter rules use exact comparison, such that "debug" does not match "Debug". To match both, use "[Dd]ebug".
- **Partial matches:** With globs, unlike standard regular expressions, the entire filename or directory name must match the pattern. For example, the pattern abc\*f matches abcdef but not abcdefg.

| /                  | The only recognized path separator.                                                                            |
|--------------------|----------------------------------------------------------------------------------------------------|
| \                  | Quotes any character literally, including itself. $\$ is exclusively a quoting operator, not a path separator. |
| *                  | Matches zero or more characters, except "/" or the . in "/.".                                                  |
| ?                  | Matches any single character, except "/" or the . in "/.".                                                     |
| []                 | Matches exactly one of a set of characters, except "/" or the . in "/.".                                       |
| [^]                | When ^ is the first character, matches exactly one character <i>not</i> in the set.                            |
| [!]                | When ! is the first character, matches exactly one character <i>not</i> in the set.                            |
| [x-x]              | Matches exactly one of a range of characters.                                                                  |
| [: <i>xxxxx</i> :] | For details about this type of wildcard, see any POSIX-standard guide to globbing.                             |

# Standard Globbing: Wildcards and Special Characters

# **Globbing Extensions: Wildcards and Special Characters**

| no / or * at end of pattern  | Matches files only.                                                                                                    |
|------------------------------|----------------------------------------------------------------------------------------------------|
| / at end of pattern          | Matches directories only. With -N, no files under matched directories or their subdirectories are included in the transfer. All subdirectories are still included, although their files will not be included. However, with -E, excluding a directory also excludes all files and subdirectories under it. |
| * or / * * at end of pattern | Matches both directories and files.                                                                                                    |
| /**                          | Like * but also matches "/" and the . in "/.".                                                                                                    |
| / at start of pattern        | Must match the entire string from the root of the transfer set. (Note: The leading / does not refer to the system root or the docroot.)                                                                                                    |

# **Standard Globbing Examples**

| Wildcard  | Example        | Matches        | Does Not Match     |
|-----------|----------------|----------------|--------------------|
| /         | abc/def/xyz    | abc/def/xyz    | abc/def            |
| \         | abc\?          | abc?           | abc\? abc/D abcD   |
| *         | abc*f          | abcdef abc.f   | abc/f abcefg       |
| ?         | abc??          | abcde abc.z    | abcdef abc/d abc/. |
| []        | [abc]def       | adef cdef      | abcdef ade         |
| [^]       | [^abc]def      | zdef .def 2def | bdef /def /.def    |
| [!]       | [!abc]def      | zdef .def 2def | cdef /def /.def    |
| [:xxxxx:] | [[:lower:]]def | cdef ydef      | Adef 2def .def     |

# **Globbing Extension Examples**

| Wildcard         | Example | Matches            | Does Not Match |
|------------------|---------|--------------------|----------------|
| /**              | a/**/f  | a/f a/.z/f a/d/e/f | a/d/f/ za/d/f  |
| * at end of rule | abc*    | abc/ abcfile       |                |

| Wildcard            | Example  | Matches            | Does Not Match |
|---------------------|----------|--------------------|----------------|
| /** at end of rule  | abc/**   | abc/.file abc/d/e/ | abc/           |
| / at end of rule    | abc/*/   | abc/dir            | abc/file       |
| no / at end of rule | abc      | abc (file)         | abc/           |
| / at start of rule  | /abc/def | /abc/def           | xyz/abc/def    |

# **Testing Your Filter Rules**

If you plan to use filtering rules, it's best to test them first. An easy way to test filtering rules, or to learn how they work, is to set up source and destination directories and use demo.asperasoft.com as the Aspera server:

- 1. On your computer, create a set of directories and files (size can be small) that approximate a typical transfer file set. In the following example, the file set is in /tmp/src.
- 2. Upload the file set to the Aspera demo server (demo.asperasoft.com) with the following command:

\$ ascp /tmp/src aspera@demo.asperasoft.com:Upload/

Where the user is "aspera" and the target is the Upload directory. At the prompt, enter the password "demoaspera".

- 3. Create a destination directory on your computer, for example /tmp/dest.
- 4. Download your files from the demo server to /tmp/dest to test your filtering rules. For example:

\$ ascp -N 'wxy/\*\*' -E 'def' aspera@demo.asperasoft.com:Upload/src/ /tmp/dest

5. Compare the destination directory with the source to determine if the filter behaved as expected.

\$ diff -r dest/ src/

The diff output shows the missing files and directories (those that were not transferred).

# **Example Filter Rules**

The example rules below are based on running a command such as the following to download a directory AAA from demo.asperasoft.com to /tmp/dest:

\$ ascp rules aspera@demo.asperasoft.com:Upload/AAA /tmp/dest

The examples below use the following file set:

AAA/abc/def AAA/abc/.def AAA/abc/.wxy/def AAA/abc/wxy/def AAA/abc/wxy/.def AAA/abc/wxy/tuv/def AAA/abc/xyz/def/wxy AAA/wxyfile AAA/wxy/xyx/ AAA/wxy/xyxfile

Key for interpreting example results below:

< xxx/yyy = Excluded xxx/yyy = Included zzz/ = directory name zzz = filename 1. Transfer everything except files and directories starting with ".":

-N '\*' -E 'AAA/\*\*'

Results:

```
AAA/abc/def
AAA/abc/wxy/def
AAA/abc/wxy/tuv/def
AAA/abc/xyz/def/wxy
AAA/wxyfile
AAA/wxy/xyx/
AAA/wxy/xyxfile
< AAA/abc/.def
< AAA/abc/.wxy/def
< AAA/abc/wxy/.def
```

2. Exclude directories and files whose names start with wxy:

-E 'wxy\*'

Results:

```
AAA/abc/def
AAA/abc/.def
AAA/abc/.wxy/def
AAA/abc/wxy/def
< AAA/abc/wxy/.def
< AAA/abc/wxy/.def
< AAA/abc/wxy/tuv/def
< AAA/abc/xyz/def/wxy
< AAA/wxyfile
< AAA/wxy/xyx/
< AAA/wxy/xyxfile</pre>
```

3. Include directories and files that start with "wxy" if they fall directly under AAA:

-N 'WXY\*' -E 'AAA/\*\*'

Results:

```
AAA/wxy/
AAA/wxyfile
< AAA/abc/def
< AAA/abc/.wxy/def
< AAA/abc/wxy/def
< AAA/abc/wxy/.def
< AAA/abc/wxy/tuv/def
< AAA/abc/xyz/def/wxy
< AAA/wxy/xyx/
< AAA/wxy/xyxfile</pre>
```

4. Include directories and files at any level that start with wxy, but do not include dot-files, dot-directories, or any files under the wxy directories (unless they start with wxy). However, subdirectories under wxy will be included:

-N '\*/wxy\*' -E 'AAA/\*\*'

Results:

AAA/abc/wxy/tuv/ AAA/abc/xyz/def/wxy

```
AAA/wxyfile
AAA/wxy/xyx/
< AAA/abc/def
< AAA/abc/.def
< AAA/abc/.wxy/def
< AAA/abc/wxy/def
< AAA/abc/wxy/.def
< AAA/abc/wxy/tuv/def
< AAA/wxy/xyxfile
```

\* Even though wxy is included, def is excluded because it's a file.

5. Include wxy directories and files at any level, even those starting with ".":

-N '\*/wxy\*' -N '\*/wxy/\*\*' -E 'AAA/\*\*'

Results:

```
AAA/abc/wxy/def
AAA/abc/wxy/.def
AAA/abc/wxy/tuv/def
AAA/abc/xyz/def/wxy
AAA/wxyfile
AAA/wxy/xyx/
AAA/wxy/xyxfile
< AAA/abc/def
< AAA/abc/.def
< AAA/abc/.wxy/def
```

6. Exclude directories and files starting with wxy, but only those found at a specific location in the tree:

-E '/AAA/abc/wxy\*'

Results:

```
AAA/abc/def
AAA/abc/.def
AAA/abc/.wxy/def
AAA/abc/xyz/def/wxy
AAA/wxyfile
AAA/wxy/xyx/
AAA/wxy/xyxfile
< AAA/abc/wxy/def
< AAA/abc/wxy/.def
< AAA/abc/wxy/tuv/def
```

7. Include the wxy directory at a specific location, and include all its subdirectories and files, including those starting with ".":

-N 'AAA/abc/wxy/\*\*' -E 'AAA/\*\*'

Results:

```
AAA/abc/wxy/def
AAA/abc/wxy/.def
AAA/abc/wxy/tuv/def
< AAA/abc/def
< AAA/abc/.def
< AAA/abc/.wxy/def
< AAA/abc/xyz/def/wxy
< AAA/wxyfile
< AAA/wxy/xyx/</pre>
```

## < AAA/wxy/xyxfile

# Symbolic Link Handling

When transferring files using FASP (the Aspera GUI, ascp, ascp4, or async), you can configure how the server and client handle symbolic links.

**Note:** Symbolic links are not supported on Windows. Server settings are ignored on Windows servers. If the transfer destination is a Windows computer, the only supported option that the client can use is **skip**.

## Symbolic Link Handling Options and their Behavior

- Follow: Follow a symbolic link and transfer the contents of the linked file or directory as long as the link target is in the user's docroot.
- Follow\_wide (Server only): For downloads, follow a symbolic link and transfer the contents of the linked file or directory even if the link target is outside of the user's docroot. Use caution with this setting because it might allow transfer users to access sensitive files on the server.
- Create (Server only): If the client requests to copy symbolic links in an upload, create the symbolic links on the server.
- None (Server only): Prohibit clients from creating symbolic links on the server; with this setting clients can only request to follow or skip symbolic links.
- Copy (Client only): Copy only the symbolic link. If a file with the same name exists at the destination, the symbolic link does not replace the file.
- **Copy+force** (Client only): Copy only the symbolic link. If a file with the same name exists at the destination, **the symbolic link replaces the file**. If the file of the same name at the destination is a symbolic link to a directory, it is not replaced.

Note: A4 and Sync do not support the copy+force option.

• Skip (Client only): Skip symbolic links. Neither the link nor the file to which it points are transferred.

Symbolic link handling depends on the server configuration, the client handling request, and the direction of transfer, as described in the following tables. Multiple values can be set on the server as a comma-delimited list, such as the default "follow,create". In this case, the options are logically ORed based on the client's handling request.

|                                                    | Server setting<br>= create, follow<br>(default) | Server setting =<br>create              | Server setting =<br>follow | Server setting =<br>follow_wide | Server setting =<br>none |
|----------------------------------------------------|-------------------------------------------------|-----------------------------------------|----------------------------|---------------------------------|--------------------------|
| Client setting =<br>follow                         | Follow                                          | Follow                                  | Follow                     | Follow                          | Follow                   |
| (default for ascp and ascp4)                       |                                                 |                                         |                            |                                 |                          |
| Client setting =<br>copy<br>(default for<br>async) | Сору                                            | Сору                                    | Skip                       | Skip                            | Skip                     |
| Client setting =<br>copy+force                     | Copy and replace<br>any existing files.         | Copy and replace<br>any existing files. | Skip                       | Skip                            | Skip                     |
| Client setting =<br>skip                           | Skip                                            | Skip                                    | Skip                       | Skip                            | Skip                     |

## Send from Client to Server (Upload)

|                                                               | Server setting<br>= create, follow<br>(default) | Server setting =<br>create           | Server setting =<br>follow              | Server setting =<br>follow_wide                                   | Server setting =<br>none             |
|---------------------------------------------------------------|-------------------------------------------------|--------------------------------------|-----------------------------------------|-------------------------------------------------------------------|--------------------------------------|
| Client setting =<br>follow<br>(default for ascp<br>and ascp4) | Follow                                          | Skip                                 | Follow                                  | Follow even<br>if the target is<br>outside the user's<br>docroot. | Skip                                 |
| Client setting =<br>copy<br>(default for<br>async)            | Сору                                            | Сору                                 | Сору                                    | Сору                                                              | Сору                                 |
| Client setting =<br>copy+force                                | Copy and replace any existing files.            | Copy and replace any existing files. | Copy and replace<br>any existing files. | Copy and replace any existing files.                              | Copy and replace any existing files. |
| Client setting =<br>skip                                      | Skip                                            | Skip                                 | Skip                                    | Skip                                                              | Skip                                 |

**Receive to Client from Server (Download)** 

# Server and Client Configuration

#### Server Configuration

In the GUI, go to **Configuration > File Handling** and set a value for **Symbolic Link Actions** (see also File Handling Configuration on page 52). Combinations of actions must be set from the command line using asconfigurator or manually editing aspera.conf.

To set symbolic link handling globally or per user, run the appropriate command:

```
$ asconfigurator -x "set_node_data;symbolic_links,value"
$ asconfigurator -x "set_user_data;user_name,username;symbolic_links,value"
```

# **Client Configuration**

Transfers initiated in the GUI request that symbolic links be followed. This cannot be adjusted. To specify symbolic link handling on the command line (with ascp, ascp4, or async), use --symbolic-links=option.

# **Creating SSH Keys (Command Line)**

Public key authentication (SSH Key) is a more secure alternative to password authentication that allows users to avoid entering or storing a password, or sending it over the network. Public key authentication uses the client computer to generate the key-pair (a public key and a private key). The public key is then provided to the remote computer's administrator to be installed on that machine.

**Note:** You can use the application GUI to create SSH keys or import existing keys for use with a selected user account. For instructions, see Creating SSH Keys in the GUI on page 146.

If you are using this machine as a client to connect to other Aspera servers with public key authentication, you can create key-pairs from the command line, as follows:

1. Create a .ssh directory in your home directory if it does not already exist:

```
$ mkdir /Users/username/.ssh
```

Go to the .ssh folder:

\$ cd /Users/username/.ssh

2. Run ssh-keygen to generate an SSH key-pair.

Run the following command in the .ssh folder to create a key pair. For key\_type, specify either RSA (rsa) or ECDSA (ecdsa). At the prompt for the key-pair's filename, press ENTER to use the default name id\_rsa or id\_ecdsa, or enter a different name, such as your username. For a passphrase, either enter a password, or press return twice to leave it blank:

\$ ssh-keygen -t key type

Note: When you run ascp in FIPS mode (<fips\_enabled> is set to true in aspera.conf), and you use passphrase-protected SSH keys, you must either (1) use keys generated by running ssh-keygen in a FIPS-enabled system, or (2) convert existing keys to a FIPS-compatible format using a command such as the following:

\$ openssl pkcs8 -topk8 -v2 aes128 -in id rsa -out new-id rsa

**3.** Retrieve the public key file.

The key-pair is generated to your home directory's .ssh folder. For example, assuming you generated the key with the default name id rsa:

/Users/username/.ssh/id rsa.pub

Provide the public key file (for example, id\_rsa.pub) to your server administrator so that it can be set up for your server connection.

4. Start a transfer using public key authentication with the ascp command.

To transfer files using public key authentication on the command line, use the option -i *private\_key\_file*. For example:

\$ ascp -T -1 10M -m 1M -i ~/.ssh/id rsa myfile.txt jane@10.0.0.2:/space

In this example, you are connecting to the server (10.0.0.2, directory /space) with the user account jane and the private key ~/.ssh/id rsa.

# **Reporting Checksums**

File checksums are useful for trouble-shooting file corruption, allowing you to determine at what point in the transfer file corruption occurred. Aspera servers can report source file checksums that are calculated on-the-fly during transfer and then sent from the source to the destination.

To support checksum reporting, the transfer must meet both of the following requirements:

- Both the server and client computers must be running HST Server (formerly Enterprise Server and Connect Server) or HST Endpoint (formerly Point-to-Point Client) version 3.4.2 or higher.
- The transfer must be encrypted. Encryption is enabled by default.

The user on the destination can calculate a checksum for the received file and compare it (manually or programmatically) to the checksum reported by the sender. The checksum reported by the source can be retrieved in the destination logs, a manifest file, in IBM Aspera Console, or as an environment variable. Instructions for comparing checksums follow the instructions for enabling checksum reporting.

Checksum reporting is disabled by default. Enable and configure checksum reporting on the server by using the following methods:

- Edit aspera.conf with asconfigurator.
- Set options in the client GUI.
- Set ascp command-line options (per-transfer configuration).

Command-line options override the settings in aspera.conf and the GUI.

**Important:** When checksum reporting is enabled, transfers of very large files (>TB) take a long time to resume because the entire file must be reread.

| asconfigurator Option<br>GUI Setting<br>ascp Option                     | Description                                                                                                    |
|-------------------------------------------------------------------------|----------------------------------------------------------------------------------------------------|
| file_checksum<br>File checksum method<br>file-checksum= <i>type</i>     | Enable checksum reporting and specify the type of checksum to<br>calculate for transferred files.<br>any - Allow the checksum format to be whichever format the client<br>requests. (Default in aspera.conf and the GUI)<br>md5 - Calculate and report an MD5 checksum.<br>sha1 - Calculate and report a SHA-1 checksum.<br>sha256 - Calculate and report a SHA-256 checksum.<br>sha384 - Calculate and report a SHA-384 checksum.<br>sha512 - Calculate and report a SHA-512 checksum. |
| file_manifest<br>File Manifest<br>file_manifest=output                  | The file manifest is a file that contains a list of content that was<br>transferred in a transfer session. The file name of the file manifest is<br>automatically generated from the transfer session ID.<br>When set to none, no file manifest is created. (Default)<br>When set to text, a text file is generated that lists all files in each<br>transfer session.                                                                                                    |
| <pre>file_manifest_path File Manifest Pathfile_manifest_path=path</pre> | The location where manifest files are written. The location can be an absolute path or a path relative to the transfer user's home directory. If no path is specified (default), the file is generated under the destination path at the receiver, and under the first source path at the sender.<br><b>Note:</b> File manifests can be stored only locally. Thus, if you are using S3 or other non-local storage, you must specify a local manifest path.                              |

#### **Overview of Checksum Configuration Options**

#### Enabling checksum reporting by editing aspera.conf

To enable checksum reporting, run the following command:

\$ asconfigurator -x "set node data;file checksum, checksum"

To enable and configure the file manifest where checksum report data is stored, run the following commands:

```
$ asconfigurator -x "set_node_data;file_manifest,text"
$ asconfigurator -x "set_node_data;file_manifest_path,filepath"
```

These commands create lines in aspera.conf as shown in the following example, where checksum type is md5, file manifest is enabled, and the path is /tmp.

```
<file_system>
...
<file_checksum>md5</file_checksum>
```

```
<file_manifest>text</file_manifest>
    <file_manifest_path>/tmp</file_manifest_path>
    ...
</file system>
```

#### Enabling checksum reporting from the GUI

Click **Configuration** to open the **Server Configuration** window. Select the **Global**, **Groups**, or **Users** tab, depending on whether you want to enable checksum reporting for all users, or for a particular group or user.

Under the **File Handling** tab, locate the setting for **File checksum method**. Check the override box and for the effective value, select any, md5, sha1, sha256, sha384, or sha512.

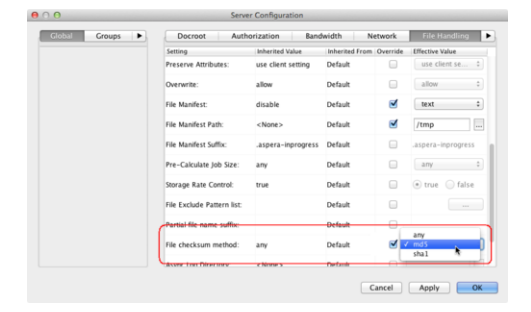

To enable the file manifest, select the override check box for **File Manifest** and set the effective value to **text**. To set the path, select the override check box for **File Manifest Path** and set the effective value to the folder in which you want the manifest files saved.

| Setting                    | Inherited Value    | Inherited From | Override | Effective Value    |
|----------------------------|--------------------|----------------|----------|--------------------|
| Preserve Attributes:       | use client setting | Default        |          | use client se      |
| Overwrite:                 | allow              | Default        |          | allow              |
| File Manifest:             | disable            | Default        | 2        | text               |
| File Manifest Path:        | <none></none>      | Default        | 2        | /tmp               |
| File Manifest Suffix:      | .aspera-inprogress | Default        |          | .aspera-inprogress |
| Pre-Calculate Job Size:    | any                | Default        |          | any                |
| Storage Rate Control:      | true               | Default        |          | ⊛ true             |
| File Exclude Pattern list: |                    | Default        |          |                    |
| Partial file name suffix:  |                    | Default        |          |                    |
| File checksum method:      | any                | Default        | 2        | any                |
| Anna Lee Diseases          | (Blanch)           | Defects        |          |                    |

In the examples above, the manifest is generated when files are transferred and saved as a text file called asperatransfer-*transfer id*-manifest.txt in the directory /tmp.

#### Enabling checksum reporting in an ascp session

To enable checksum reporting on a per-transfer-session basis, run ascp with the --file-checksum=hash option, where hash is sha1, md5, sha-512, sha-384, sha-256, or none (the default).

Enable the manifest with --file-manifest=*output* where *output* is either text or none. Set the path to the manifest file with --file-manifest-path=*path*.

For example:

```
$ ascp --file-checksum=md5 --file-manifest=text --file-manifest-path=/
tmp file aspera_user_10189.0.202.39:/destination_path
```

#### Setting up a Pre/Post-processing Script

An alternative to enabling and configuring the file manifest to collect checksum reporting is to set up a pre/postprocessing script to report the values. The checksum of a transferred file is stored in the pre/post environment variable FILE\_CSUM, which can be used in pre/post scripts to output file checksums. For example, the following script outputs the checksum to the file /tmp/ cksum.log:

```
#!/bin/bash
if [ $TYPE == File ]; then
    if [ $STARTSTOP == Stop ]; then
        echo "The file is: $FILE" >> /tmp/cksum.log
        echo "The file checksum is: $FILE_CSUM" >> /tmp/cksum.log
        chmod 777 $FILE
    fi
fi
```

For information on pre- and post-processing scripts and environment variables, see File Pre- and Post-Processing (Prepost) on page 122.

#### **Comparing Checksums**

If you open a file that you downloaded with Aspera and find that it is corrupted, you can determine when the corruption occurred by comparing the checksum that is reported by Aspera to the checksums of the files on the destination and on the source.

- 1. Retrieve the checksum that was calculated by Aspera as the file was transferred.
  - If you specified a file manifest and file manifest path as part of an ascp transfer or pre/post processing script, the checksums are in that file in the specified location.
  - If you specified a file manifest and file manifest path in the GUI or aspera.conf, the checksums are in a file that is named aspera-transfer-transfer id-manifest.txt in the specified location.
- 2. Calculate the checksum of the corrupted file. This example uses the MD5 checksum method; replace MD5 with the appropriate checksum method if you use a different one.

\$ md5 filepath

- 3. Compare the checksum reported by Aspera with the checksum that you calculated for the corrupted file.
  - If they do not match, then corruption occurred as the file was written to the destination. Download the file again and confirm that it is not corrupted. If it is corrupted, compare the checksums again. If they do not match, investigate the write process or attempt another download. If they match, continue to the next step.
  - If they match, then corruption might have occurred as the file was read from the source. Continue to the next step.
- 4. Calculate the checksums for the file on the source. These examples use the MD5 checksum method; replace MD5 with the appropriate checksum method if you use a different one.

Windows:

> CertUtil -hashfile filepath MD5

Mac OS X:

\$ md5 filepath

Linux and Linux on z Systems:

# md5sum filepath

AIX:

# csum -h MD5 filepath

Solaris:

# digest -a md5 -v filepath

- 5. Compare the checksum of the file on the source with the one reported by Aspera.
  - If they do not match, then corruption occurred when the file was read from the source. Download the file again and confirm that it is not corrupted on the destination. If it is corrupted, continue to the next step.
  - If they match, confirm that the source file is not corrupted. If the source file is corrupted, replace it with an uncorrupted one, if possible, and then download the file again.

# Client-Side Encryption-at-Rest (EAR)

Aspera clients can set their transfers to encrypt content that they upload to a server while it is in transit and stored on the server, a process known as client-side encryption-at-rest (EAR). The client specifies an encryption password and the files are uploaded to the server with a .aspera-env extension. Anyone downloading these .aspera-env files must have the password to decrypt them, and decryption can occur as the files are downloaded or later once they are physically moved to a computer with no network connection.

#### **Implementation Notes:**

- Client-side and server-side EAR can be used simultaneously, in which case files are doubly encrypted on the server.
- Servers can require client-side encryption. In this case, transfers that do not use client-side EAR fail with the error message, "Error: Server aborted session: Server requires content protection."
- Client-side encryption-at-rest is supported only for ascp transfers, and is not supported for ascp4 or async transfers.

#### Using Client-Side EAR

Client-side EAR can be set in the GUI or in the ascp command line.

**GUI:** Go to **Connections** > *connection\_name* > **Security**. Select **Encrypt uploaded files with a password** and set the password. Select **Decrypt password-protected files downloaded** and enter the password.

Ascp command line: First, set the encryption and decryption password as the environment variable ASPERA SCP FILEPASS:

```
$ export ASPERA SCP FILEPASS=password
```

For uploads (--mode=send), use --file-crypt=encrypt. For downloads (--mode=recv), use --file-crypt=decrypt.

```
$ ascp --mode=send --file-
crypt=encrypt source_file user@host:/remote_destination
$ ascp --mode=recv --file-crypt=decrypt user@host:/source_path/file.aspera-
env local_destination
```

For more command line examples, see Ascp General Examples on page 181.

**Note:** When a transfer to HST Server falls back to HTTP or HTTPS, client-side EAR is no longer supported. If HTTP fallback occurs while uploading, then the files are NOT encrypted. If HTTP fallback occurs while downloading, then the files remain encrypted.

### **Encrypting and Decrypting Files Outside of a Transfer**

For particularly sensitive content, do not store unccrypted content on any computer with network access. Use an external drive to physically move encrypted files between computers. HST Server include the asprotect and asunprotect command-line tools that can be used to encrypt and decrypt files.

• To encrypt a file before moving it to a computer with network access, run the following command:

```
$ export ASPERA_SCP_FILEPASS=password;/Library/Aspera/bin/asprotect -
o file1.aspera-env file1
```

- To download client-side-encrypted files without decrypting them immediately, run the transfer without decryption enabled (clear **Decrypt password-protected files downloaded** in the GUI or do not specify --file-crypt=decrypt on the ascp command line).
- To decrypt encrypted files once they are on a computer with no network access, run the following command:

```
$ export ASPERA_SCP_FILEPASS=password;/Library/Aspera/bin/asunprotect -
o file1 file1.aspera-env
```

# **Comparison of Ascp and Ascp 4 Options**

Many command-line options are the same for Ascp and Ascp 4; however, some options are available for only one or the behavior of an option is different. The following table lists the options that are available only for Ascp or Ascp 4, and the options that are available with both. If the option behavior is different, the Ascp option has **\*\*** added to the end and the difference is described following the table.

| Ascp                            | Ascp 4                           |
|---------------------------------|----------------------------------|
| -6                              |                                  |
| -@ [range_low:range_high]       |                                  |
| -A,version                      | -A,version                       |
| apply-local-docroot             |                                  |
| -C nodeid:nodecount             |                                  |
| -c cipher                       | -c cipher                        |
| check-sshfp= <i>fingerprint</i> |                                  |
|                                 | chunk-size=bytes                 |
|                                 | compare=method                   |
|                                 | compression=method               |
|                                 | compression-hint=num             |
| -D   -DD   -DDD                 |                                  |
| -d                              |                                  |
|                                 | delete-before                    |
| delete-before-transfer**        | delete-before-transfer**         |
| dest64                          |                                  |
| -E pattern                      | -E pattern                       |
| -e prepost_filepath             |                                  |
|                                 | exclude-newer-than=mtime         |
|                                 | exclude-older-than= <i>mtime</i> |
| -f config_file                  |                                  |

| Ascp                                   | Ascp 4                       |
|----------------------------------------|------------------------------|
|                                        | faspmgr-io                   |
| file-checksum=hash                     |                              |
| file-crypt={encrypt decrypt}           |                              |
| file-list=filepath**                   | file-list=filepath**         |
| file-manifest={none text}              |                              |
| file-manifest-path= <i>directory</i>   |                              |
| file-manifest-inprogress-suffix=suffix |                              |
| file-pair-list=filepath                |                              |
| -G write_size                          |                              |
| -g read_size                           |                              |
| -h,help                                | -h,help                      |
| -i private_key_file_path**             | -i private_key_file_path     |
| -K probe_rate                          |                              |
| -k {0 1 2 3}                           | -k {0 1 2 3}                 |
| keepalive                              | keepalive                    |
| -1 max_rate                            | -1 max_rate                  |
| -L local_log_dir[:size]                | -L local_log_dir[:size]      |
| -m min_rate                            | -m min_rate                  |
|                                        | memory=bytes                 |
|                                        | meta-threads=num             |
| mode={send recv}                       | mode={send recv}             |
| move-after-transfer= <i>archivedir</i> |                              |
| multi-session-threshold=threshold      |                              |
| -N pattern                             | -N pattern                   |
|                                        | no-open                      |
|                                        | no-read                      |
|                                        | no-write                     |
| -0 fasp_port                           | -0 fasp_port                 |
| overwrite=method**                     | overwrite=method**           |
| -P ssh-port                            | -P ssh-port                  |
| -p                                     | -p                           |
| partial-file-suffix=suffix             |                              |
| policy={fixed high fair low}           | policy={fixed high fair low} |
| precalculate-job-size                  |                              |

| Ascp                              | Ascp 4                           |
|-----------------------------------|----------------------------------|
| preserve-access-time              |                                  |
| preserve-acls=mode                |                                  |
| preserve-creation-time            |                                  |
| preserve-file-owner-gid           | preserve-file-owner-gid          |
| preserve-file-owner-uid           | preserve-file-owner-uid          |
| preserve-modification-time        |                                  |
| preserve-source-access-time       |                                  |
| preserve-xattrs=mode              |                                  |
| proxy=proxy_url                   |                                  |
| -q                                | -q                               |
| -R remote_log_dir                 | -R remote_log_dir                |
|                                   | read-threads=num                 |
|                                   | remote-memory=bytes              |
| remote-preserve-acls=mode         |                                  |
| remote-preserve-xattrs=mode       |                                  |
| remove-after-transfer             |                                  |
| remove-empty-directories          |                                  |
| remove-empty-source-directory     |                                  |
|                                   | resume (similar to -k)           |
| retry-timeout=secs                |                                  |
| -S remote_ascp                    |                                  |
| save-before-overwrite             |                                  |
|                                   | scan-threads= <i>num</i>         |
| source-prefix=prefix              |                                  |
| source-prefix64=prefix            |                                  |
|                                   | sparse-file                      |
| src-base= <i>prefix</i>           | src-base= <i>prefix</i>          |
| symbolic-links=method**           | symbolic-links= <i>method</i> ** |
| -T                                | -T                               |
| -u user_string                    | -u user_string                   |
| user= <i>username</i>             | user= <i>username</i>            |
| -v                                |                                  |
| -W token_string   @token_filepath |                                  |
| -w{r f}                           |                                  |

| Ascp           | Ascp 4         |
|----------------|----------------|
| -X rexmsg_size | -X rexmsg_size |
| -Z dgram_size  | -Z dgram_size  |

# **Differences in Option Behavior**

#### --delete-before-transfer

With ascp4, --delete-before-transfer can be used with URI storage. URI storage is not supported for this option in ascp.

### --file-list

ascp automatically applies -d if the destination folder does not exist. With ascp4, you must specify -d, otherwise all the files in the file list are written to a single file.

#### -i (SSH key authentication)

With ascp, the argument for -i can be just the file name of the private key file and ascp automatically looks in the .ssh directory of the user's home directory. With ascp4, the full or relative path to the private key file must be specified.

#### --overwrite=method

The default overwrite method is "diff" for ascp and "always" for ascp4.

#### --symbolic-links

Both ascp and ascp4 support follow, copy, and skip, but only ascp supports copy+force.

# Ascp FAQs

Answers to some common questions about controlling transfer behavior, such as bandwidth usage, resuming files, and overwriting files.

# 1. How do I control the transfer speed?

You can specify a transfer policy that determines how a FASP transfer utilizes the network resource, and you can specify target and minimum transfer rates where applicable. In an ascp command, use the following flags to specify transfer policies that are fixed, fair, high, or low:

| Policy | Command template                       |
|--------|----------------------------------------|
| Fixed  | policy=fixed -l target_rate            |
| Fair   | policy=fair -l target_rate -m min_rate |
| High   | policy=high -l target_rate -m min_rate |
| Low    | policy=low -l target_rate -m min_rate  |

The policies have the following characteristics:

• high - Adjust the transfer rate to fully utilize the available bandwidth up to the maximum rate. When congestion occurs, the transfer rate is twice as fast as a fair-policy transfer. The high policy requires maximum (target) and minimum transfer rates.

- fair Adjust the transfer rate to fully utilize the available bandwidth up to the maximum rate. When congestion occurs, bandwidth is shared fairly by transferring at an even rate. The fair policy requires maximum (target) and minimum transfer rates.
- Low Adjust the transfer rate to use the available bandwidth up to the maximum rate. Similar to fair mode, but less aggressive when sharing bandwidth with other network traffic. When congestion occurs, the transfer rate is reduced to the minimum rate until other traffic decreases.
- fixed Attempt to transfer at the specified target rate, regardless of network or storage capacity. This can decrease transfer performance and cause problems on the target storage. Aspera discourages using the fixed policy except in specific contexts, such as bandwidth testing. The fixed policy requires a maximum (target) rate.

# 2. What transfer speed should I expect? How do I know if something is "wrong" with the speed?

Aspera's FASP transport has no theoretical throughput limit. Other than the network capacity, the transfer speed may be limited by rate settings and resources of the computers. To verify that your system's FASP transfer can fulfill the maximum bandwidth capacity, prepare a client computer to connect to a server, and test the maximum bandwidth.

**Note:** This test typically occupies most of a network's bandwidth. Aspera recommends this test be performed on a dedicated file transfer line or during a time of low network activity.

On the client computer, start a transfer with fixed bandwidth policy. Start with a lower transfer rate and gradually increase the transfer rate toward the network bandwidth (for example, 1 MB, 5 MB, 10 MB, and so on). Monitor the transfer rate; at its maximum, it should be slightly below your available bandwidth:

\$ ascp -1 1m source-file destination

| Component   | Description                                                                                      |
|-------------|--------------------------------------------------------------------------------------------------|
| Hard disk   | The I/O throughput, the disk bus architecture (such as RAID, IDE, SCSI, ATA, and Fiber Channel). |
| Network I/O | The interface card, the internal bus of the computer.                                            |
| CPU         | Overall CPU performance affects the transfer, especially when encryption is enabled.             |

To improve the transfer speed, also consider upgrading the following hardware components:

# 3. How do I ensure that if the transfer is interrupted or fails to finish, it will resume without re-transferring the files?

Use the -k flag to enable resume, and specify a resume rule:

- -k 0 Always re-transfer the entire file.
- -k 1 Compare file attributes and resume if they match, and re-transfer if they do not.

-k 2 – Compare file attributes and the sparse file checksums; resume if they match, and re-transfer if they do not.

-k 3 – Compare file attributes and the full file checksums; resume if they match, and re-transfer if they do not.

Corruption or deletion of the .asp-meta file associated with an incomplete transfer will often result in a permanently unusable destination file even if the file transfer resumed and successfully transferred.

#### 4. How does Aspera handle symbolic links?

The ascp command follows symbolic links by default. This can be changed using --symbolic-links=method with the following options:

- follow Follow symbolic links and transfer the linked files. (Default)
- copy Copy only the alias file. If a file with the same name is found at the destination, the symbolic link is not copied.
- copy+force Copy only the alias file. If a file (not a directory) with the same name is found at the destination, the alias replaces the file. If the destination is a symbolic link to a directory, it's not replaced.

• skip - Skip symbolic links. Do not copy the link or the file it points to.

Important: On Windows, the only option is skip.

Symbolic link handling also depends on the server configuration and the transfer direction. For more information, see Symbolic Link Handling on page 199.

5. What are my choices for overwriting files on the destination computer?

In ascp, you can specify the --overwrite=method rule with the following method options:

- never Never overwrite the file. However, if the parent folder is not empty, its access, modify, and change times may still be updated.
- always Always overwrite the file.
- diff Overwrite the file if different from the source. If a complete file at the destination is the same as a file on the source, it is not overwritten. Partial files are overwritten or resumed depending on the resume policy.
- diff+older Overwrite the file if older and also different than the source. For example, if the destination file is the same as the source, but with a different timestamp, it will not be overwritten. Plus, if the destination file is different than the source, but newer, it will not be overwritten.
- older Overwrite the file if its timestamp is older than the source timestamp.

**Interaction with resume policy (-k):** If the overwrite method is diff or diff+older, difference is determined by the resume policy (-k {0|1|2|3}). If -k 0 or no -k is specified, the source and destination files are always considered different and the destination file is always overwritten. If -k 1, the source and destination files are compared based on file attributes (currently file size). If -k 2, the source and destination files are compared based on sparse checksums. If -k 3, the source and destination files are compared based on full checksums.

# ascp4: Transferring from the Command Line with Ascp 4

Ascp 4 is a FASP transfer binary similar to Ascp but it has different strengths as well as capabilities that are unavailable with Ascp.

# Introduction to Ascp 4

Ascp 4 is a FASP transfer binary that is optimized for sending extremely large sets of individual files. The executable, ascp4, is similar to ascp and shares many of the same options and capabilities, in addition to data streaming capabilities.

Both Ascp 4 and Ascp are automatically installed with IBM Aspera High-Speed Transfer Server, IBM Aspera High-Speed Transfer Endpoint, and IBM Aspera Desktop Client.

As installed, Ascp is used for transfers started from the GUI and Ascp 4 transfers can only be initiated from the command line. For information on how to make GUI-initiated transfers use Ascp 4, see Using Ascp 4 from the GUI on page 226.

# Ascp 4 Streaming Transfers

Ascp 4 can be used for high-speed data stream transfers. For more information, see Data Streaming Command Syntax on page 222.

HST Server and HST Endpoint licenses prohibit users from streaming video or media. A separate product, IBM Aspera Streaming for Video, is available for video streaming. For more information, see the IBM Aspera Streaming for Video User Guide.

#### **Required Configuration for Multicast-to-Multicast Streaming**

The transfer user who authenticates the data multicast stream transfer must have no docroot configured in aspera.conf. A file restriction can be set instead to restrict access.

Run the following command to unset a docroot and set a file restriction:

```
$ asconfigurator -x
"set_user_data;user_name,username;absolute,AS NULL;file restriction,|restriction"
```

The restriction can be set to allow all access (\*) or limited by protocol, hostname or path:

| Restriction                     | Format Example       |
|---------------------------------|----------------------|
| By protocol                     | udp://*              |
|                                 | tcp://*              |
| By protocol and hostname        | udp://hostname*      |
| By protocol, hostname, and port | tcp://hostname:5000* |

# Ascp 4 Command Reference

Supported environment variables, the general syntax, and command options for ascp4 are described in the following sections. ascp4 exits with a 0 on success or a 1 on error. The error code is logged in the ascp4 log file.

**Note:** Not all ascp options are available with ascp4. For more information, see Comparison of Ascp and Ascp 4 Options on page 206. Additionally, ascp4 transfers fail if the user's docroot is a symbolic link, whereas ascp supports symbolic link docroots.

#### ascp4 Syntax

```
ascp4 options [[user@]srcHost:]source_file1[,source_file2,...]
  [[user@]destHost:]dest_path
```

#### User

The username of the Aspera transfer user can be specified as part of the as part of the source or destination, whichever is the remote server or with the -user option. If you do not specify a username for the transfer, the local username is authenticated by default.

**Note:** If you are authenticating on a Windows machine as a domain user, the transfer server strips the domain from the username. For example, Administrator is authenticated rather than DOMAIN\Administrator. Thus, you must specify the domain explicitly.

#### Source and destination paths

- If there are multiple source arguments, then the target path must be a directory.
- To describe filepaths, use single quotes ('') and forward slashes (/) on all platforms.
- To transfer to the transfer user's docroot, specify "." as the destination.
- Avoid the following characters in filenames:  $/ \setminus "$ : '? > < & \* |.
- If the destination is a symbolic link, then the file is written to the target of the symbolic link. However, if the symbolic link path is a relative path to a file (not a directory) and a partial file name suffix is configured on the receiver, then the destination path is relative to the user's home directory. Files within directories that are sent to symbolic links that use relative paths are not affected.

URI paths: URI paths are supported, but only with the following restrictions:

- If the source paths are URIs, they must all be in the same cloud storage account. No docroot (download), local docroot (upload), or source prefix can be specified.
- If a destination path is a URI, no docroot (upload) or local docroot (download) can be specified.
- The special schemes stdio:// and stdio-tar:// are supported only on the client side. They cannot be used as an upload destination or download source.

• If required, specify the URI passphrase as part of the URI or set it as an environment variable (ASPERA SRC PASS or ASPERA DST PASS, depending on the direction of transfer).

**UNC paths:** If the server is Windows and the path on the server is a UNC path (a path that points to a shared directory or file on Windows operating systems) then it can be specified in an ascp4 command using one of the following conventions:

**1.** UNC path that uses backslashes ( \ )

If the client side is a Windows machine, the UNC path can be used with no alteration. For example,  $\192.168.0.10$  temp. If the client is not a Windows machine, every backslash in the UNC path must be replaced with two backslashes. For example, 192.168.0.10 temp.

2. UNC path that uses forward slashes (/)

Replace each backslash in the UNC path with a forward slash. For example, if the UNC path is  $\192.168.0.10$  temp, change it to //192.168.0.10/temp. This format can be used with any client-side operating system.

# **Required File Access and Permissions**

- Sources (for downloads) or destinations (for uploads) on the server must be in the transfer user's docroot or match one of the transfer user's file restrictions, otherwise the transfer stops and returns an error.
- The transfer user must have sufficient permissions to the sources or destinations, for example write access for the destination directory, otherwise the transfer stops and returns a permissions error.
- The transfer user must have authorization to do the transfer (upload or download), otherwise the transfer stops and returns a "management authorization refused" error.
- Files that are open for write by another process on a Windows source or destination cannot be transferred and return a "sharing violation" error. On Unix-like operating systems, files that are open for write by another process are transferred without reporting an error, but may produce unexpected results depending on what data in the file is changed and when relative to the transfer.

# **Environment Variables**

If needed, you can set the following environment variables for use with an ascp4 session. The total size for environment variables depends on your operating system and transfer session. Aspera recommends that each environment variable value should not exceed 4096 characters.

# ASPERA\_SCP\_PASS=password

The password that is used for SSH authentication of the transfer user.

# ASPERA\_SCP\_TOKEN=token

Set the transfer user authorization token. Ascp 4 currently supports transfer tokens, which must be created by using astokengen with the --full-paths option. For more information, see Transfer Token Generation (astokengen) on page 386.

# ASPERA\_SCP\_COOKIE=cookie

A cookie string that is passed to monitoring services.

# ASPERA\_SRC\_PASS=password

The password that is used to authenticate to a URI source.

# ASPERA\_DST\_PASS=password

Set the password that is used to authenticate to a URI destination.

# **Ascp 4 Options**

-A, --version

Display version and license information.

-c {aes128|aes192|aes256|none}

Encrypt in-transit file data using the specified cipher. This option overrides the <encryption cipher> setting in aspera.conf.

#### --check-sshfp=fingerprint

Compare *fingerprint* to the server SSH host key fingerprint that is set with <ssh\_host\_key\_fingerprint> in aspera.conf. Aspera fingerprint convention is to use a hex string without the colons; for example, f74e5de9ed0d62feaf0616ed1e851133c42a0082. For more information on SSH host key fingerprints, see Securing Your SSH Server on page 17.

#### --chunk-size=bytes

Perform storage read/write operations with the specified buffer size. Also use the buffer size as an internal transmission and compression block. Valid range: 4 KB - 128 MB. For transfers with object storage, use --chunk-size=1048576 if chunk size is not configured on the server to ensure that the chunk size of ascp4 and Trapd match.

#### --compare={size|size+mtime|md5|md5-sparse|sha1|sha1-sparse}method

When using --overwrite and --resume, compare files with the specified method. If the -- overwrite method is diff or diff+older, the default --compare method is size.

# --compression={none|zlib|lz4}

Compress file data inline. Default: 1z4. If set to zlib, --compression-hint can be used to set the compression level.

## --compression-hint=num

Compress file data to the specified level when --compression is set to an option that accepts compression level settings (currently only zlib). A lower value results in less, but faster, data compression (0 = no compression). A higher value results in greater, slower compression. Valid values are -1 to 9, where -1 is "balanced". Default: -1.

#### -D | -DD | -DDD

Log at the specified debug level. With each D, an additional level of debugging information is written to the log. This option is not supported if the transfer user is restricted to aspshell.

#### --delete-before, --delete-before-transfer

Before transfer, delete files that exist at the destination but not at the source. The source and destination arguments must be directories that have matching names. Objects on the destination that have the same name but different type or size as objects on the source are not deleted. Do not use with multiple sources or --keepalive.

#### -E pattern

Exclude files or directories from the transfer based on the specified pattern. Use the -N option (include) to specify exceptions to -E rules. Rules are applied in the order in which they are encountered, from left to right. The following symbols can be used in the pattern:

- \* (asterisk) represents zero or more characters in a string, for example \* . tmp matches . tmp and abcde . tmp.
- ? (question mark) represents a single character, for example t?p matches tmp but not temp.

For details and examples, see Using Filters to Include and Exclude Files on page 193.

Note: When filtering rules are found in aspera.conf, they are applied *before* rules given on the command line (-E and -N).

#### --exclude-newer-than=mtime

# --exclude-older-than=mtime

Exclude files (but not directories) from the transfer based on when the file was last changed. Positive *mtime* values are used to express time, in seconds, since the original system time (usually 1970-01-01 00:00:00). Negative *mtime* values (prefixed with "-") are used to express the number of seconds prior to the current time.

### --faspmgr-io

Run ascp4 in API mode using FASP manager I/O. ascp4 reads FASPMGR4 commands from management and executes them. The FASPMGR4 commands are PUT/WRITE/STOP to open/write/close on a file on the server.

### --file-list=filepath

Transfer the files and directories that are listed in *filepath*. Only the files and directories are transferred; path information is not preserved at the destination. Each source must be specified on a separate line, for example:

src src2 ... srcN

To read a file list from standard input, use "-" in place of *filepath* (as ascp4 --file-list=-...). UTF-8 file format is supported. Use with -d if the destination folder does not exist.

#### **Restrictions:**

- Paths in file lists cannot use user@host:filepath syntax. You must use --user with -- file-list.
- Only one --file-list option is allowed per ascp4 session. If multiple file lists are specified, all but the last are ignored.
- Only files and directories from the file list are transferred, and any additional source files or directories specified on the command line are ignored.
- If more than one read thread is specified (default is 2) for a transfer that uses --file-list, the files in the file list must be unique. Duplicates can produce unexpected results on the destination.
- Because multiple sources are being transferred, the destination must be a directory.
- If the source paths are URIs, the size of the file list cannot exceed 24 KB.

For very large file lists (~100 MB+), use with --memory to increase available buffer space.

#### -h, --help

Display the usage summary.

#### --host=host

Transfer to the specified host name or address. Requires --mode. This option can be used instead of specifying the host as part of the filename (as *hostname:filepath*).

#### -i private\_key\_file

Authenticate the transfer using public key authentication with the specified SSH private key file (specified with a full or relative path). The private key file is typically in the directory HOME/.ssh/. If multiple -i options are specified, only the last one is used.

## $-k \{0|1|2|3\}$

Enable the resumption of partially transferred files at the specified resume level. Default: 0. This option must be specified for your first transfer or it does not work for subsequent transfers. Resume levels:

- -k 0: Always re-transfer the entire file (same as --overwrite=always).
- -k 1: Compare file modification time and size and resume if they match (same as -overwrite=diff --compare=size --resume).
- -k 2: Compare sparse checksum and resume if they match (same as --overwrite=diff --compare=md5-sparse --resume).
- -k 3: Compare full checksum and resume if they match (same as --overwrite=diff -- compare=md5 --resume).

#### --keepalive

Enable ascp4 to run in persistent mode. This option enables a persistent session that does not require that source content and its destination are specified at execution. Instead, the persistent session reads source and destination paths through mgmt commands. Requires -mode and -host.

## -L local\_log\_dir[:size]

Log to the specified directory on the client machine rather than the default directory. Optionally, set the size of the log file (default 10 MB).

#### -1 max\_rate

Transfer at rates up to the specified target rate. Default: 10 Mbps. This option accepts suffixes "G/g" for Giga, "M/m" for Mega, "K/k" for Kilo, and "P/p/%" for percentage. Decimals are allowed. If this option is not set by the client, the server target rate is used. If a rate cap is set in the local or server aspera.conf, then the rate does not exceed the cap.

#### -m *min\_rate*

Attempt to transfer no slower than the specified minimum transfer rate. Default: 0. If this option is not set by the client, then the server's aspera.conf setting is used. If a rate cap is set in the local or server aspera.conf, then the rate does not exceed the cap.

#### --memory=bytes

Allow the local ascp4 process to use no more than the specified memory. Default: 256 MB. See also --remote-memory.

#### --meta-threads=num

Use the specified number of directory "creation" threads (receiver only). Default: 2.

#### --mode={send|recv}

Transfer in the specified direction: send or recv (receive). Requires --host.

#### -N pattern

Protect ("include") files or directories from exclusion by any -E (exclude) options that follow it. Files and directories are specified using *pattern*. Each option-plus-pattern is a *rule*. Rules are applied in the order (left to right) in which they're encountered. Thus, -N rules protect files only from -E rules that follow them. Create patterns using standard globbing wildcards and special characters such as the following:

- \* (asterisk) represents zero or more characters in a string, for example \* . tmp matches . tmp and abcde . tmp.
- ? (question mark) represents any single character, for example t?p matches tmp but not temp.

For details on specifying patterns and rules, including examples, see Using Filters to Include and Exclude Files on page 193.

**Note:** Filtering rules can also be specified in aspera.conf. Rules found in aspera.conf are applied *before* any -E and -N rules specified on the command line.

#### --no-open

In test mode, do not actually open or write the contents of destination files.

#### --no-read

In test mode, do not read the contents of source files.

# --no-write

In test mode, do not write the contents of destination files.

-0 fasp\_port

Use the specified UDP port for FASP transfers. Default: 33001.

#### --overwrite={always|never|diff|diff+older|older}
Overwrite files at the destination with source files of the same name based on the *method*. Default: always. Use with --compare and --resume. *method* can be the following:

- always Always overwrite the file.
- never Never overwrite the file. If the destination contains partial files that are older or the same as the source files and --resume is enabled, the partial files resume transfer. Partial files with checksums or sizes that differ from the source files are not overwritten.
- diff Overwrite the file if it is different from the source, depending on the compare method (default is size). If the destination is object storage, diff has the same effect as always.

If resume is not enabled, partial files are overwritten if they are different from the source, otherwise they are skipped. If resume is enabled, only partial files with different sizes or checksums from the source are overwritten; otherwise, files resume.

- diff+older Overwrite the file if it is older and different from the source, depending on the compare method (default is size). If resume is not enabled, partial files are overwritten if they are older and different from the source, otherwise they are skipped. If resume is enabled, only partial files that are different and older than the source are overwritten, otherwise they are resumed.
- older Overwrite the file if its timestamp is older than the source timestamp.

### -P ssh-port

Use the specified TCP port to initiate the FASP session. (Default: 22)

### -p

Preserve file timestamps for access and modification time. Equivalent to setting --preservemodification-time, --preserve-access-time, and --preserve-creationtime. Timestamp support in object storage varies by provider; consult your object storage documentation to determine which settings are supported.

On Windows, modification time may be affected when the system automatically adjusts for Daylight Savings Time (DST). For details, see the Microsoft KB article, http://support.microsoft.com/kb/129574.

On Isilon IQ OneFS systems, access time (atime) is disabled by default. In this case, atime is the same as mtime. To enable the preservation of atime, run the following command:

# sysctl efs.bam.atime enabled=1

### --policy={fixed|high|fair|low}

Transfer according to the specified policy:

- fixed Attempt to transfer at the specified target rate, regardless of network capacity. Content is transferred at a constant rate and the transfer finishes in a guaranteed time. The fixed policy can consume most of the network's bandwidth and is not recommended for most types of file transfers. This option requires a maximum (target) rate value (-1).
- high Adjust the transfer rate to fully utilize the available bandwidth up to the maximum rate.
   When congestion occurs, the transfer rate is twice as fast as transfer with a fair policy. This option requires maximum (target) and minimum transfer rates (-1 and -m).
- fair Adjust the transfer rate to fully utilize the available bandwidth up to the maximum rate. When congestion occurs, bandwidth is shared fairly by transferring at an even rate. This option requires maximum (target) and minimum transfer rates (-l and -m).
- low Adjust the transfer rate to use the available bandwidth up to the maximum rate. Similar to fair mode, but less aggressive when sharing bandwidth with other network traffic. When congestion occurs, the transfer rate is reduced to the minimum rate until other traffic decreases.

If --policy is not set, ascp4 uses the server-side policy setting (fair by default).

### --preserve-access-time

Preserve the file timestamps (currently the same as -p).

#### --preserve-creation-time

Preserve the file timestamps (currently the same as -p).

# --preserve-file-owner-gid

### --preserve-file-owner-uid

(Linux, UNIX, and macOS only) Preserve the group information (gid) or owner information (uid) of the transferred files. These options require that the transfer user is authenticated as a superuser.

### --preserve-modification-time

Preserve the file timestamps (currently the same as -p).

### --preserve-source-access-time

Preserve the file timestamps (currently the same as -p).

### -q

Run ascp4 in quiet mode. This option disables the progress display.

### -R remote\_log\_dir

Log to the specified directory on the remote host rather than the default directory. **Note:** Client users that are restricted to aspshell are not allowed to use this option.

### --read-threads=num

Use the specified number of storage "read" threads (sender only). Default: 2. To set "write" threads on the receiver, use --write-threads.

**Note:** If more than one read thread is specified for a transfer that uses --file-list, the files in the file list must be unique. Duplicates can produce unexpected results on the destination.

### --remote-memory=bytes

Allow the remote ascp4 process to use no more than the specified memory. Default: 256 MB.

#### --resume

Resume a transfer rather than re-transferring the content if partial files are present at the destination and they do not differ from the source file based on the -compare method. If the source and destination files do not match, then the source file is re-transferred. See -k for another way to enable resume.

### --scan-threads=num

Use the specified number of directory "scan" threads (sender only). Default: 2.

#### --sparse-file

Enable ascp4 to write sparse files to disk. This option prevents ascp4 from writing zero content to disk for sparse files; ascp4 writes a block to disk if even one bit is set in that block. If no bits are set in the block, ascp4 does not write the block (ascp4 blocks are 64 KB by default).

# --src-base=prefix

Strip the specified prefix from each source path. The remaining portion of the source path is kept intact at the destination. Available only in send mode. For usage examples, see Ascp File Manipulation Examples on page 183.

**Use with URIs**: The --src-base option performs a character-to-character match with the source path. For object storage source paths, the prefix must specify the URI in the same manner as the source paths. For example, if a source path includes an embedded passphrase, the prefix must also include the embedded passphrase otherwise it will not match.

# --symbolic-links={follow|copy|skip}

Handle symbolic links using the specified method. For more information on symbolic link handling, see Symbolic Link Handling on page 199. On Windows, the only option is skip. On other operating systems, this option takes following values:

• follow – Follow symbolic links and transfer the linked files. (Default)

- copy Copy only the alias file. If a file with the same name exists on the destination, the symbolic link is not copied.
- skip Skip symbolic links. Do not copy the link or the file it points to.

### -T

Disable in-transit encryption for maximum throughput.

### -u user\_string

Define a user string for pre- and post-processing. This string is passed to the pre- and -post-processing scripts as the environment variable \$USERSTR.

### --user=username

Authenticate the transfer using the specified username. Use this option instead of specifying the username as part of the destination path (as *user@host:file*).

Note: If you are authenticating on a Windows machine as a domain user, the transfer server strips the domain from the username. For example, Administrator is authenticated rather than DOMAIN\Administrator. Thus, you must specify the domain explicitly.

#### --worker-threads=num

Use the specified number of worker threads for deleting files. On the receiver, each thread deletes one file or directory at a time. On the sender, each thread checks for the presences of one file or directory at a time. Default: 1.

### --write-threads=num

Use the specified number of storage "write" threads (receiver only). Default: 2. To set "read" threads on the sender, use --read-threads.

For transfers to object or HDFS storage, write threads cannot exceed the maximum number of jobs that are configured for Trapd. Default: 15. To use more threads, open /opt/aspera/etc/trapd/trap.properties on the server and set aspera.session.upload.max-jobs to a number larger than the number of write threads. For example,

```
# Number of jobs allowed to run in parallel for uploads.
# Default is 15
aspera.session.upload.max-jobs=50
```

### -X rexmsg\_size

Limit the size of retransmission requests to no larger than the specified size, in bytes. Max: 1440.

### -Z dgram\_size

Use the specified datagram size (MTU) for FASP transfers. Range: 296-65535 bytes. Default: the detected path MTU.

As of version 3.3, datagram size can be specified on the server by setting  $<datagram_size>$  in aspera.conf. The server setting overrides the client setting, unless the client is using a version of ascp that is older than 3.3, in which case the client setting is used. If the pre-3.3 client does not set -Z, the datagram size is the discovered MTU and the server logs the message "LOG Peer client doesn't support alternative datagram size".

# Ascp 4 Transfers with Object Storage

Files that are transferred with object storage are sent in chunks through the Aspera Trapd service. By default, ascp4 uses 64 KB chunks and Trapd uses 1 MB chunks; this mismatch in chunk size can cause ascp4 transfers to fail.

To avoid this problem, take one of the following actions:

1. Set the chunk size (in bytes) in the server's aspera.conf. This value is used by both ascp4 and Trapd, so the chunk sizes match.

To set a global chunk size, run the following command:

```
$ asconfigurator -x
"set_node_data;transfer_protocol_options_chunk_size,value"
```

Where value is between 256 KB (262144 bytes) and 1 MB (1048576 bytes).

To set a chunk size for the user, run the following command:

```
$ asconfigurator -x
"set user data;user name, username;transfer protocol options chunk size,value"
```

2. Set the chunk size in the client's aspera.conf to the Trapd chunk size.

If Trapd is using the default chunk size, run the following command to set the chunk size to 1 MB:

```
$ asconfigurator -x
"set node data;transfer protocol options chunk size,1048576"
```

3. Set the chunk size in the client command line.

Run the ascp4 session with the chunk size setting: --chunk-size=1048576.

# Ascp 4 Examples

The command options for ascp4 are generally similar to those for ascp. The following examples demonstrate options that are unique to Ascp 4. These options enable reading management commands, transfer TCP and UDP data streams, and enable read/write concurrency.

For Ascp examples, see Ascp Command Reference on page 166 and Ascp Transfers with Object Storage and HDFS on page 185. See Comparison of Ascp and Ascp 4 Options on page 206 for differences in option availability and behavior.

### Read FASP4 management commands

Read management commands V4 from management port 5000 and execute the management commands. The management commands version 4 are PUT, WRITE and CLOSE.

```
$ ascp4 -L /tmp/client-logs -R /tmp/server-logs --faspmgr-io -M 5000
localhost:/tmp
```

Streaming

See Ascp 4 Data Streaming Examples on page 223.

• Increase concurrency

The following command runs ascp4 with two scan threads and eight read threads on the client, and eight meta threads and 16 write threads on the server.

```
$ ascp4 -L /tmp/logs -R /tmp/logs -l1g --scan-threads=2 --read-threads=8
--write-threads=16 --meta-threads=8 /data/100K aspera@10.0.113.53:/data
```

# **Built-in I/O Providers**

Input/Output providers are library modules that abstract I/O scheme in Ascp 4 architecture. Ascp 4 has the following built-in I/O providers:

- file (as a simple path or file://path)
- TCP (as tcp://192.168.120.11)
- UDP (as udp://233.3.3)

## File provider

The local disk can be specified for ascp4 I/O by using a simple path or URL that starts with file. The following paths identify the same file (/test/ascp4.log) on the disk:

```
file:////test/ascp4.log
/test/ascp4.log
file://localhost:/test/ascp4.log
```

Similarly, the following URLs identify the same file (test/ascp4.log) on the disk:

```
file:///test/ascp4.log
test/ascp4.log
```

### **TCP** provider

A TCP data stream can be used for ascp4 I/O by specifying a URL that starts with tcp. ascp4 reads TCP data from the source and writes TCP data on the destination. Use the following format to specify a TCP provider on the source or destination:

tcp://ip address:port[?option=value[&option=value]]

The TCP provider of the sender can also be specified with the following format:

tcp://:port[?option=value[&option=value]]

With this format, ascp4 listens on the specified port up to a specified time (maxidle, see the following description of options for TCP provider URLs).

The TCP provider URL accepts the following options:

 $\begin{array}{l} \texttt{port}=N & \longrightarrow \texttt{Set} \text{ the network port number, default: 0.} \\ \texttt{iosize}=N & \longrightarrow \texttt{Specify the read/write size, default: 32 KB.} \\ \texttt{maxsize}=N & \longrightarrow \texttt{Set} \text{ the maximum stream length, in bytes, no default.} \\ \texttt{maxtime}=N & \longrightarrow \texttt{Set} \text{ the maximum stream duration, in seconds, no default.} \\ \texttt{maxidle}=N & \longrightarrow \texttt{Set} \text{ the maximum idle duration, in seconds, default: 10 sec.} \\ \texttt{rcvbufsz}=N & \longrightarrow \texttt{Set} \text{ the receive buffer size, default: 4 MB.} \\ \texttt{sndbufsz}=N & \longrightarrow \texttt{Set} \text{ the send buffer size, default: 4 MB.} \\ \texttt{ifaddr}=ip\_address & \longrightarrow \texttt{Specify the TCP connection interface address.} \\ \texttt{srcaddr}=ip\_address & \longrightarrow \texttt{Specify the TCP connection source-specific address.} \\ \end{array}$ 

## **UDP** provider

A UDP data stream can be specified for ascp4 I/O by using a URL that starts with udp. If the UDP stream is a multicast IP address, then ascp4 connects to the multicast address. ascp4 reads the UDP datagrams on the source and writes UDP datagrams on the destination. A UDP-provider filepath has the following format:

udp://ip address:port[?option=value[&option=value]]

The UDP provider URL accepts the following options:

 $pktbatch=\{0|1\} - Enable packet batching in read/write. Default: 1. maxsize=N - Set the maximum stream length. Default: unlimited. maxtime=N - Set the maximum stream duration, in seconds. Default: unlimited. maxidle=N - Set the maximum idle duration, in seconds. Default: unlimited. rcvbufsz=N - Set the receive buffer size. Default: 10 MB. sndbufsz=N - Set the send buffer size. Default: 10 MB. ifaddr=ip_address - Set the multicast interface. Default: 0.0.0.0. srcaddr=ip_address - Set the multicast source for IGMPb3 source-specific multicast. ttl=N - Set the multicast loopback. Default: 1.$ 

dontfrag=N—Prevent fragmentation of outgoing packets. Default: 0.

# **Data Streaming Command Syntax**

The ascp4 that is installed with HST Server can be used for data streaming as well as regular file transfers. The command line is similar to a regular ascp4 file transfer, but the source and destination are URI paths. The license prohibits video streaming. A separate product, IBM Aspera Streaming for Video, is available for video streaming. For more information, see the IBM Aspera Streaming for Video User Guide.

## **Required Configuration for Multicast-to-Multicast Transfers**

The transfer user who authenticates the multicast-to-multicast data stream transfer must have no docroot configured in aspera.conf. A file restriction can be set instead to restrict access.

Run the following command to unset a docroot and set a file restriction:

```
$ asconfigurator -x
```

```
"set user data; user name, username; absolute, AS NULL; file restriction, | restriction"
```

The restriction can be set to allow all access (\*) or limited by protocol, hostname or path:

| Restriction                     | Format Example       |
|---------------------------------|----------------------|
| By protocol                     | udp://*              |
|                                 | tcp://*              |
| By protocol and hostname        | udp://hostname*      |
| By protocol, hostname, and port | tcp://hostname:5000* |

# **General Command Line Usage**

```
$ ascp4 -m minimum_rate -l target_rate --mode=mode --host=remote_hostname
--compression=none --user=username --read-threads=1 --write-
threads=1 input uri output uri
```

- ascp4 streaming supports two transfer directions: send and recv.
- The ascp4 command defaults to multiple threads, but for reliable and in-order transport of streams you must use only one read and write thread by specifying --read-threads=1 --write-threads=1.
- The data stream source and destination can be udp://, tcp://, or file://. For more information, see Builtin I/O Providers on page 220
- For command line examples, see Ascp 4 Data Streaming Examples on page 223.

### **Recommended Rate Settings for Video Streams**

| ascp4 Option | Description  | Recommendation                                                 |
|--------------|--------------|----------------------------------------------------------------|
| -m           | Minimum rate | Take the encoding rate of the transport stream and add 1 Mbps. |
| -1           | Target rate  | Take the minimum rate and add 10% of the minimum rate.         |

For example, if the encoding rate is 10 Mbps, use the following settings:

```
$ ascp4 -m 11M -l 13M ...
```

### Multicast URI Syntax

The input multicast URI and the output multicast URI uses the same syntax.

```
multicast protocol scheme://stream ip address:port?option=value&option=value...
```

The multicast protocol scheme can be either udp or mcast. If the IP address of your data stream is a multicast address, ascp4 uses multicast regardless of the protocol scheme (in other words, both udp and mcast use multicast). In order to use unicast addresses, you must use the udp scheme.

You can configure properties of the stream by adding options to the URI after the question mark (?), each separated by an ampersand (&). The following table describes the supported options.

| Option                        | Description                                                                                                    | Default    |
|-------------------------------|----------------------------------------------------------------------------------------------------|------------|
| pktbatch={1 0}                | How to handle packet read and<br>write. If 1, batch read and write UDP<br>datagrams. If 0, read and write one<br>packet at a time. | 1          |
| maxsize=maximum_size          | Maximum stream length                                                                                                    | No default |
| maxtime=maximum_time          | Maximum stream duration, in seconds                                                                                                | No default |
| maxidle=maximum_time          | Maximum idle duration, in seconds                                                                                                  | No default |
| rcvbufsz=buffer_size          | Receive buffer size                                                                                                    | 10MB       |
| sndbufsz=buffer_size          | Send buffer size                                                                                                    | 10MB       |
| ifaddr= <i>ip_address</i>     | Multicast interface IP address                                                                                                    | 0.0.0.0    |
| <pre>srcaddr=ip_address</pre> | Multicast source IP address                                                                                                    | 0.0.0.0    |
| ttl=hops                      | Multicast time-to-live                                                                                                    | 1          |
| loopback=boolean              | Multicast loopback                                                                                                    | 1          |

# Ascp 4 Data Streaming Examples

Use the following examples as a guide for creating your own streaming transfers with Ascp 4.

• Send a multicast stream:

```
$ ascp4 --mode=send --host=desthost --compression=none --read-
threads=1 --write-threads=1 udp://233.3.3:3000?loopback=1&ttl=2
udp://233.4.4.4:3000?loopback=1&ttl=2
```

• Capture a local multicast stream and send it to the receiver as a UDP unicast stream:

```
$ ascp4 --mode=send --host=desthost --compression=none --read-threads=1
--write-threads=1 udp://233.3.3:3000?loopback=1&ttl=2 udp://
localhost:3000/
```

Read a TCP stream from 192.168.10.10 port 2000 and send it to 10.10.0.51. On 10.10.0.51, write the stream to localhost port 3000.

```
$ ascp4 -1 6000 -m 5000 --host=10.10.0.51 --mode=send --read-threads=1 --
write-threads=1 tcp://192.168.10.10:2000 tcp://localhost:3000
```

Send a multicast UDP stream on 233.3.3 port 3000 to host 192.168.0.11, then multicast the stream on 233.3.3.3 port 3001.

• Multicast using the same multicast IP address and varying the multicast port.

```
$ ascp4 -L/opt/test-local-01 -R/opt/test-remote-01 -DD -m 12m -1
15m --mode send --host 10.132.117.2 --user root --read-threads
1 --write-threads 1 --compression none "udp://233.33.3.1:3001?
sndbufsz=100MB&ifaddr=10.131.117.1" "udp://233.44.4.1:4001?
rcvbufsz=100M&loopback=0"
$ ascp4 -L/opt/test-local-02 -R/opt/test-remote-02 -DD -m 12m -1
15m --mode send --host 10.132.117.2 --user root --read-threads
1 --write-threads 1 --compression none "udp://233.33.3.1:3002?
sndbufsz=100MB&ifaddr=10.131.117.1" "udp://233.44.4.1:4002?
rcvbufsz=100M&loopback=0"
$ ascp4 -L/opt/test-local-03 -R/opt/test-remote-03 -DD -m 12m -1
15m --mode send --host 10.132.117.2 --user root --read-threads
1 --write-threads 1 --compression none "udp://233.33.3.1:3003?
sndbufsz=100MB&ifaddr=10.131.117.1" "udp://233.44.4.1:4003?
rcvbufsz=100M&loopback=0"
$ ascp4 -L/opt/test-local-04 -R/opt/test-remote-04 -DD -m 12m -1
15m --mode send --host 10.132.117.2 --user root --read-threads
1 --write-threads 1 --compression none "udp://233.33.3.1:3004?
sndbufsz=100MB&ifaddr=10.131.117.1" "udp://233.44.4.1:4004?
rcvbufsz=100M&loopback=0"
```

Multicast using the same multicast port and varying the multicast IP address:

```
$ ascp4 -L/opt/test-local-01 -R/opt/test-remote-01 -DD -m 12m -1
15m --mode send --host 10.132.117.2 --user root --read-threads
1 --write-threads 1 --compression none "udp://233.33.3.1:3001?
sndbufsz=100MB&ifaddr=10.131.117.1" "udp://233.44.4.1:4001?
rcvbufsz=100M&loopback=0"
$ ascp4 -L/opt/test-local-02 -R/opt/test-remote-02 -DD -m 12m -1
15m --mode send --host 10.132.117.2 --user root --read-threads
1 --write-threads 1 --compression none "udp://233.33.3.2:3001?
sndbufsz=100MB&ifaddr=10.131.117.1" "udp://233.44.4.2:4001?
rcvbufsz=100M&loopback=0"
$ ascp4 -L/opt/test-local-03 -R/opt/test-remote-03 -DD -m 12m -1
15m --mode send --host 10.132.117.2 --user root --read-threads
1 --write-threads 1 --compression none "udp://233.33.3.3:3001?
sndbufsz=100MB&ifaddr=10.131.117.1" "udp://233.44.4.3:4001?
rcvbufsz=100M&loopback=0"
$ ascp4 -L/opt/test-local-04 -R/opt/test-remote-04 -DD -m 12m -1
15m --mode send --host 10.132.117.2 --user root --read-threads
1 --write-threads 1 --compression none "udp://233.33.3.4:3001?
sndbufsz=100MB&ifaddr=10.131.117.1" "udp://233.44.4.4:4001?
rcvbufsz=100M&loopback=0"
```

# **Configuring macOS Server for Multicast Streams**

If you are sending or receiving multicast streams from a macOS server, multicast fails if the receiving or sending interface is not the macOS default interface. If no default gateway is defined on a macOS server, the default interface is **en0**. To use a different interface than the default, change the default interface for your server

Run the following commands:

```
$ route delete default new_interface_ip
$ route add default new interface ip
```

### Example

| Stream<br>provider |       | a4_         | 1          |       | a4_         | 2          |         |
|--------------------|-------|-------------|------------|-------|-------------|------------|---------|
|                    | MCAST | en5         | en0        | 1100  | en0         | en5        | NCAST   |
|                    | MCASI | 10.215.1.61 | 10.211.1.6 | 1 000 | 10.212.1.61 | 10.216.1.6 | 2 MCASI |

| Server Name | en0 IP Address | en5 IP Address |
|-------------|----------------|----------------|
| a4_1        | 10.211.1.61    | 10.215.1.61    |
| a4_2        | 10.212.1.62    | 10.216.1.62    |

In this example, server **a4\_1** acts as the multicast receiver and sends the stream over UDP to server **a4\_2**. Server **a4\_2** then broadcasts the multicast streams to waiting receivers. Since both servers are using a non-default interface (not **en0**) to receive and send the multicast streams, we must set the interface receiving and sending the multicast streams as the server default interface.

Run the following command on a4\_1:

```
$ route delete default 10.215.0.1
$ route add default 10.215.0.1
```

Run the following command on **a4\_2**:

\$ route delete default 10.216.0.1
\$ route add default 10.216.0.1

**Note:** The interface IP addresses 10.215.0.1 and 10.216.0.1 routes are the primary gateways and route all 10.215.0.\* and 10.216.0.\* traffic, respectively.

# **Troubleshooting Stream Transfers**

### Multicast Transfer Fails with "Error: Empty file list from file/stdin"

This error might indicate that the transfer user has a docroot set in aspera.conf, which is not supported for multicast-to-multicast transfers.

The transfer user who authenticates the multicast-to-multicast data stream transfer must have no docroot configured in aspera.conf. A file restriction can be set instead to restrict access.

Run the following command to unset a docroot and set a file restriction:

```
$ asconfigurator -x
"set user data;user name,username;absolute,AS NULL;file restriction,|restriction"
```

The restriction can be set to allow all access (\*) or limited by protocol, hostname or path:

| Restriction | Format Example |
|-------------|----------------|
| By protocol | udp://*        |
|             | tcp://*        |

| Restriction                     | Format Example       |
|---------------------------------|----------------------|
| By protocol and hostname        | udp://hostname*      |
| By protocol, hostname, and port | tcp://hostname:5000* |

## **Transfer from macOS Fails**

To diagnose the problem, re-run the stream transfer with the logging level set to debug by adding -DD to the command. After the transfer fails, open the log file (*homedir*/Library/Logs/Aspera/) and search for an ERR response.

# ERR udp\_io\_open: failed to set rcvbugsz=10485760 (e=55)(ENOBUFS)

This error indicates that the socket buffer size on the Mac computer is too small to send or receive UDP packets. To increase the socket buffer size, specify a large buffer size by adding the following parameters to the URL:

```
url/?rcvbufsz=4000000&sndbufsz=4000000
```

With these parameters, a transfer to and from a Mac computer is written similar to the following example:

```
$ ascp4 -DD -m 12m -l 15m --mode send --host 10.13.117.12 --
user root --read-threads 1 --write-threads 1 --compression none
"udp://233.13.13.2:3002/?rcvbufsz=4000000&sndbufsz=4000000"
"udp://233.14.14.2:4002/?rcvbufsz=4000000&sndbufsz=4000000"
```

# Using Ascp 4 from the GUI

By default, transfers that are started in the GUI use Ascp and Ascp 4 transfers can be run only from the command line. You can make transfers that are started in the GUI use Ascp 4 by renaming the executables.

1. Back up the ascp executable.

Locate the ascp executable.

Rename the file ascp-version.bak.

2. In the same directory, make a copy of ascp4 and rename it ascp.

The transfer server now uses Ascp 4 for transfers initiated from the GUI.

**Important:** Not all standard Ascp options are available with Ascp 4; review Comparison of Ascp and Ascp 4 Options on page 206 before transferring to avoid unexpected behavior.

# Watch Folders and the Aspera Watch Service

# Introduction to Watch Folders and the Aspera Watch Service

Watch Folders and the Aspera Watch Service offer tools for easily monitoring file system changes in real-time and automatically transferring new and modified files.

### Watch Folders

Watch Folders enables large-scale, automated file and directory transfers, including ultra-large directories with over 10 million items and directories with "growing" files. Watch Folders use input from asperawatchd to automate transfers of files added to or modified in a source folder. They can be configured to push from the local server or pull from a remote server. Remote servers can be HST Server, HST Endpoint, and IBM Aspera Shares servers, as well

as servers in object storage. Push Watch Folders can use IBM Aspera on Cloud and IBM Aspera Transfer Cluster Manager nodes for a destination.

Watch Folders can be created and managed in the GUI or the command line.

For more information, see:

- Watch Folders in the GUI on page 231
- Watch Folders in the Command Line on page 256
- IBM Aspera Console Admin Guide: Working with Watch folders

## The Aspera Watch Service

The Aspera Watch Service (asperawatchd) is a file system change detection and snapshot service that is optimized for speed, scale, and distributed sources. On file systems that have file system notifications, changes in source file systems (new files and directories, deleted items, and renames) are detected immediately, eliminating the need to scan the file system. On file systems without file notifications, such as object storage, Solaris, AIX, and Isilon, file system scans are automatically triggered.

The Aspera Watch Service monitors changes to the file system by taking snapshots and analyzing the difference between them. Users create watches by subscribing to a watch service and specifying the part of the file system to watch. You can use the output from asperawatchd to generate a source file list for ascp and async sessions.

Watch Services can be started and managed in the GUI or command line. The Watch Service itself and watches can only be managed from the command line.

For more information, see:

- Managing Services in the GUI on page 251
- Starting Aspera Watch Services and Creating Watches on page 304
- Watch Service Configuration on page 306
- Transferring and Deleting Files with the Aspera Watch Service on page 309
- Aspera Sync with Aspera Watch Service Session Examples on page 353

# The IBM Aspera Run Service (asperarund)

Both asperawatchd and asperawatchfolderd are managed by asperarund, which stores asperawatchd and asperawatchfolderd configurations in its database. It automatically starts services when they are added and restarts services if they fail. It also enables admins to start services under different users without switching between accounts, and apply logging and database configurations to all services.

Similar to other Aspera services, asperarund starts automatically upon installation and runs as a system service (go to **Activity Monitor > Disk** and look for asperarund).

For more information on asperarund, see Creating, Managing, and Configuring Services on page 228.

# **Choosing User Accounts to Run Watch Folder Services**

Run asperawatchd and asperawatchfolderd under a user with access to the area of your file system in which you intend to create a watch and Watch Folder. In most cases, the services are run under one user who has access to your entire file system, and watches and Watch Folders are created for specific areas of the file system.

You can also run multiple Watch and Watch Folder services under different users if that is required by your storage configuration or user access restrictions. For example, if your file system includes different mounted storages and no single user can access files in all mounted storages, or if your administrative account has access to the entire file system but your policy prohibits running the services under that user account.

Configure services depending on your user account scenario:

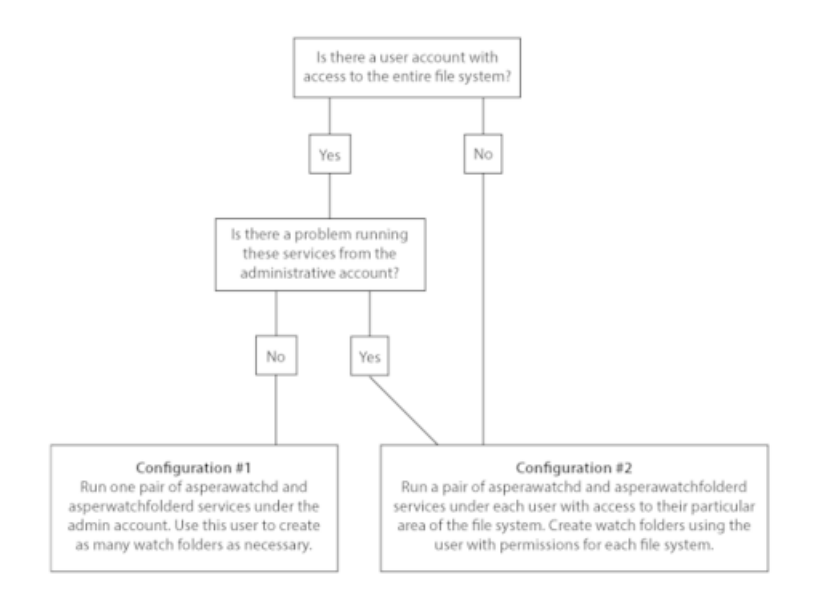

# **Configuration #1**

This is the simplest and most common configuration of Watch Folder services. Use an account that has read permissions for all your files and follow the instructions in Creating a Push Watch Folder with aswatchfolderadmin on page 257.

# **Configuration #2**

If you cannot run Watch Folder services under the administrative account or you do not have a single user that has access to the entire file system, run pairs of asperawatchd and asperawatchfolderd under enough users to access your entire file system.

For example, if you have mounted storage from the marketing department that can only be accessed by user xasp1, and another storage from the release team, which can only be accessed by user xasp2, run a pair of asperawatchd and asperawatchfolderd under each user. Aspera recommends using the Node API to configure services and manage Watch Folders in a multi-user context. You can interact with the Node API by using IBM Aspera Console, by managing Watch Folders in the GUI, or using curl commands from the command line.

For more information on using Watch Folders with Console, see "Working with Watch Folders" in the IBM Aspera Console Admin Guide. For instructions on creating Watch Folders using Node API, see Creating a Push Watch Folder with the API on page 287.

# Creating, Managing, and Configuring Services

Both asperawatchd and asperawatchfolderd are managed by asperarund, which stores asperawatchd and asperawatchfolderd configurations in its database. It automatically starts services when they are added and restarts services if they fail. It also enables admins to start services under different users without switching between accounts, and apply logging and database configurations to all services.

Similar to other Aspera services, asperarund starts automatically upon installation and runs as a system service (go to **Activity Monitor > Disk** and look for asperarund).

# **Configuring Services**

Configuration settings for asperarund, asperawatchd, and asperawatchfolderd are located in the <server> section of aspera.conf. These can only be edited in the command line or by opening aspera.conf.

To view current service settings, run the following command and look for settings that start with rund, watch, watchd, and watchfolderd:

\$ /Library/Aspera/bin/asuserdata -a

For more information on configuring, see:

Watch Service Configuration on page 306 Watch Folder Service Configuration on page 266

### **Configuring asperarund**

Logging and the Redis database used by asperarund is configured in aspera.conf:

```
<server>
    . . .
    <rund>
        <log level>log</log level>
        <log directory>AS NULL</log directory>
        <db spec>redis:127.0.0.1:31415</db spec>
    </rund>
    <watch>
        . . .
    </watch>
</server>
```

Run the corresponding asconfigurator command to edit a setting:

\$ asconfigurator -x "set\_server\_data;rund\_log\_level,log\_level"
\$ asconfigurator -x "set\_server\_data;rund\_log\_dir,path"

\$ asconfigurator -x "set server data;rund db spec, db spec"

| Setting       | Description                                                                                                    | Default                                              |
|---------------|----------------------------------------------------------------------------------------------------|------------------------------------------------------|
| log_level     | The level of detail for asperarund logging. Valid values are log, dbg1, and dbg2.                                 | log                                                  |
| log_directory | Log to the specified directory.                                                                                   | The Aspera logging file (Log Files on page 437).     |
| db_spec       | Use the specified Redis database,<br>which is defined with the syntax<br>redis: <i>ip_address</i> : <i>port</i> . | redis:127.0.0.1:31415 (the localhost on port 31415). |

### Starting asperarund

If asperarund is not running, then you cannot create Watch Folders or start a watch. The service is started automatically during installation, but you might have to start it if it was disabled or stopped.

Run the following command to view the state of the service. A running service returns a number in the first column. For example:

```
$ sudo launchctl list | grep aspera
_
   1 com.aspera.asperalee
82
     0 com.aspera.asperanoded
     0 com.aspera.asperarund
_
102 0 com.aspera.asperacentral
     1 com.aspera.asperahttpd
_
```

If asperarund is not running, start it:

\$ sudo launchctl start com.aspera.asperarund

### **Creating Services**

Both asperawatchd and asperawatchfolderd run under system users. These users must have a docroot configured for them in aspera.conf and have write permissions to the default log directory if no custom log directory is configured in aspera.conf. Aspera recommends running asperawatchd under root, and selecting a user to run asperawatchfolderd as described in Choosing User Accounts to Run Watch Folder Services on page 227. For more information, see Starting Aspera Watch Services and Creating Watches on page 304 and Creating a Push Watch Folder with aswatchfolderadmin on page 257.

To start asperawatchd and asperawatchfolderd, use the GUI (Managing Services in the GUI on page 251) or run the corresponding command:

```
$ /Library/Aspera/sbin/asperawatchd --user username
$ /Library/Aspera/sbin/asperawatchfolderd --user username
```

A Watch service must be running under a user before a Watch Folders service can be created for that user.

### **Managing Services**

Use the GUI (Managing Services in the GUI on page 251) or the asrun command line utility to view, enable, disable, or delete services.

The general syntax of asrun commands is:

```
$ /Library/Aspera/bin/asrun send [options]
```

Run asrun send -h to output a complete list of options.

### View a list of running services

\$ /Library/Aspera/bin/asrun send -1

The output is similar to the following:

```
[asrun send] code=0
{
   "services": [
         {
              "id":"52ca847a-6981-47e1-9f9b-b661cf298af1",
              "configuration": {
                      "enabled":true,
                      "run as": {
                           "pass": "****",
                           "user":"root"
                       },
                       "type":"WATCHD"
               },
               "state": "RUNNING",
               "state changed at":"2016-10-20T19:14:34Z"
          },
         {
               "id":"d109d1bd-7db7-409f-bb16-ca6ff9abb5f4",
               "configuration": {
                      "enabled":true,
                      "run as":{
                           "pass": "****",
                           "user":"root"
```

```
},
    "type":"WATCHFOLDERD"
    },
    "state":"RUNNING",
    "state_changed_at":"2016-10-20T00:11:19Z"
    }
]
```

The Watch Service configuration includes the string "type": "WATCHD" and, before this entry in the output, a value for "id". The Watch Folder service includes the string: "type": "WATCHFOLDERD".

### **Disable a Service**

Disabling a service stops the service but saves its configuration in the database. Disabled services can be restarted (enabled).

For example, to disable the asperawatchfolderd service with "id": "d109d1bd-7db7-409f-bb16-ca6ff9abb5f4":

```
$ /Library/Aspera/bin/asrun send --disable="d109d1bd-7db7-409f-bb16-
ca6ff9abb5f4"
[asrun send] code=0
null
```

# **Enable a Service**

Enabling a stopped service starts the service. This command can be used to restart a service that stops due to an error, without changing the configuration to trigger a reload of the configuration.

For example, to enable the asperawatchfolderd service with "id": "d109d1bd-7db7-409f-bb16-ca6ff9abb5f4":

```
$ /Library/Aspera/bin/asrun send --enable="d109d1bd-7db7-409f-bb16-
ca6ff9abb5f4"
[asrun send] code=0
null
```

### **Delete a Service**

Stop a service and remove its configuration from the database. A deleted service cannot be re-enabled.

Note: When deleting the asperawatchfolderd service, all existing Watch Folders started with that service are also deleted.

```
For example, to delete the asperawatchfolderd service with "id": "d109d1bd-7db7-409f-bb16-ca6ff9abb5f4":
```

```
$ /Library/Aspera/bin/asrun send --delete="d109d1bd-7db7-409f-bb16-
ca6ff9abb5f4"
[asrun send] code=0
null
```

# Watch Folders in the GUI

Watch Folders can be created and managed in the GUI, which offers all the functionality of the command line set up and management tools. Only the Node API user must be set up from the command line.

# Getting Started with Watch Folders in the GUI

Watch Folders can be created in the HST Server GUI to automatically transfer files. Remote servers can be HST Server, HST Endpoint, and IBM Aspera Shares servers, as well as servers in object storage. Push Watch Folders can

use IBM Aspera on Cloud, IBM Aspera on Cloud transfer service, and IBM Aspera Transfer Cluster Manager nodes for a destination.

**Note:** Though this is a server-to-server transfer, the server on which the watch folder is configured is referred to as the client.

1. Select or create a user account to run your services.

Watch Folder services must be run under a user with access to every area of your file system in which you intend to create a Watch Folder. You can run multiple instances of these services under different users; however, most deployments run these services under one user. Choose a user that has access to your entire file system.

If you need to run multiple instances of these services to access every area of your file system, see Choosing User Accounts to Run Watch Folder Services on page 227.

2. Configure a docroot or restriction for the user.

Docroots and path restrictions limit the area of a file system or object storage to which the user has access. Users can create Watch Folders and Watch services on files or objects only within their docroot or restriction.

Note: Users can have a docroot or restriction, but not both or Watch Folder creation fails.

Docroots can be set up in the GUI or command line. In the GUI, click **Configuration > Users > username > Docroot** and set the permitted path as the value for **Absolute Path**. To set up a docroot from the command line, run the following command:

\$ asconfigurator -x "set user data;user name,username;absolute,docroot"

Restrictions must be set from the command line:

```
$ asconfigurator -x
"set user data;user name,username;file restriction,|path"
```

The restriction path format depends on the type of storage. In the following examples, the restriction allows access to the entire storage; specify a bucket or path to limit access.

| Storage Type                                | Format Example                                                                             |
|---------------------------------------------|--------------------------------------------------------------------------------------------|
| local storage                               | For Unix-like OS:                                                                          |
|                                             | <ul> <li>specific folder: file:///folder/*</li> <li>drive root: file:////*</li> </ul>      |
|                                             | For Windows OS:                                                                            |
|                                             | <ul> <li>specific folder: file:///c%3A/folder/*</li> <li>drive root: file:///c*</li> </ul> |
| Amazon S3 and IBM Cloud Object Storage - S3 | s3://*                                                                                     |
| Azure                                       | azu://*                                                                                    |
| Azure Files                                 | azure-files://*                                                                            |
| Azure Data Lake Storage                     | adl://*                                                                                    |
| Alibaba Cloud                               | oss://*                                                                                    |
| Google Cloud                                | gs://*                                                                                     |
| HDFS                                        | hdfs://*                                                                                   |

With a docroot or restriction set up, the user is now an Aspera transfer user. Restart asperanoded to activate your change:

Run the following commands to restart asperanoded:

```
$ sudo launchctl stop com.aspera.asperanoded
$ sudo launchctl start com.aspera.asperanoded
```

**3.** Associate the Aspera transfer user with a Node API username and password, and set admin ACLs for the Node API user.

```
$ /Library/Aspera/bin/asnodeadmin -a -u node_username -p node_password -
x transfer user --acl-set "admin,impersonation"
```

Confirm that the user was created by running the following command. The output lists the Node API user name, the transfer user associated with it, and the permissions. For example, for the Node API user **aspera** associated with transfer user **root** and admin ACLs, the output appears as:

```
$ /Library/Aspera/bin/asnodeadmin -1
List of Node API user(s):
user system/transfer user acls
aspera root [admin,impersonation]
```

For other Node API users with access to Watch Folders, you can customize permissions, rather than allowing complete admin access. For instructions, see Configuring Custom Watch Folder Permissions Policies in the GUI on page 252.

A transfer user can be associated with multiple Node API usernames.

4. Configure asperawatchd and asperawatchfolderd settings.

Though the default values are already optimized for most users, you can also configure the snapshot database, snapshot frequency, logging, scan threads, and drop handling, among other features. For instructions, see Watch Service Configuration on page 306 and Watch Folder Service Configuration on page 266.

- Ensure the user has permissions to write to the default log directory if no directory is specified.
   For more information about configuring log directories, seeWatch Service Configuration on page 306.
- 6. To access the Watch Folders set up GUI, open HST Server and click Watch Folders.

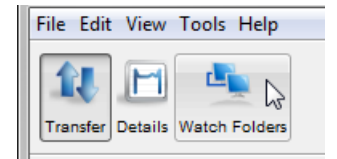

**Note:** When you click **Watch Folders**, the GUI attempts to connect to asperanoded at localhost: 9092. If you are using a different HTTPS port or host, or using HTTP instead of HTTPS, you might not be able to connect. For instructions on configuring the GUI connection to Watch Folders, see Troubleshooting Watch Folders on page 254.

7. Enter the Node API username and password at the prompt.

You now have access to the Watch Folders GUI, described in the following section (The Watch Folders GUI on page 234). To create Watch Folders, see Creating Push Watch Folders in the GUI on page 235.

# The Watch Folders GUI

Start and manage Watch Folders in the GUI, which has the following layout:

| File Edit Vie | ew Tools He    | elp         |        |       |       |         |                     |               |
|---------------|----------------|-------------|--------|-------|-------|---------|---------------------|---------------|
| Transfer Deta | ails Watch Fol | ders        |        |       |       | Connect | tions Configuration | n Preferences |
| +-/           | I              |             |        |       |       |         | a 🖉 🌶               | / O 35-       |
| Name          | Source         | Remote Host | Target | Bytes | Files | Status  | Transport           | Watch         |
| No Watch Fol  | der found      |             |        |       |       |         |                     |               |
|               |                |             |        |       |       |         |                     | ••            |
| Activity Drop | ps             |             |        |       |       |         |                     |               |
|               |                |             |        |       |       |         |                     |               |
|               |                |             |        |       |       |         |                     |               |

Note: Some icons might be greyed out and unavailable to you. This can occur when:

- No Watch Folders exist.
- The Node API user does not have permissions to any existing Watch Folders.
- The Node API user does not have permissions to do an action.

| Item     | Description                                                                                                    |
|----------|----------------------------------------------------------------------------------------------------|
| +        | Create a Watch Folder. See Creating Push Watch Folders in the GUI on page 235. For descriptions of all configuration options, see Watch Folder Configuration Reference on page 238.                                                                                             |
| -        | Delete the selected Watch Folder.                                                                                                    |
| 1        | Edit the selected Watch Folder. For descriptions of all configuration options, see Watch Folder<br>Configuration Reference on page 238.                                                                                                    |
| <b>4</b> | Create and edit Watch and Watch Folder services and permissions. For more information, see<br>Creating Push Watch Folders in the GUI on page 235, Managing Services in the GUI on page<br>251, and Configuring Custom Watch Folder Permissions Policies in the GUI on page 252. |
| 0        | Search for files in the Watch Folder.                                                                                                    |
| ø        | Connect or disconnect from the local node. Use this button to connect as a different Node API user, or activate changes in Node API user permissions by signing in again.                                                                                                    |
| 0        | Retrieve all Watch Folders by refreshing the list.                                                                                                    |
| 3s 🖵     | Set the refresh rate of the Watch Folder list, activity, and drops.                                                                                                    |
| Activity | View the transfer activity of the selected Watch Folder. For more information, see Managing and Monitoring Watch Folders in the GUI on page 249.                                                                                                    |
| Drops    | View the drops that have been triggered for the selected Watch Folder. For more information, see Managing and Monitoring Watch Folders in the GUI on page 249.                                                                                                    |
| 0        | Show files for the selected drop.                                                                                                    |
| 0        | Refresh the activity information for the selected Watch Folder.                                                                                                    |

# **Creating Push Watch Folders in the GUI**

The GUI enables you to easily create Watch Folders that automatically push files and directories to a remote server as they are added to a local directory.

# **Restrictions on all Watch Folders**

- Only local-to-remote (push) and remote-to-local (pull) configurations are supported. Remote-to-remote and local-to-local are not supported.
- Growing files are only supported for local sources (push Watch Folders) and must be authenticated by a transfer user (password or SSH key file). The transfer user cannot be restricted to aspshell and the source cannot be in object storage.
- Source file archiving is not supported if the Watch Folder source is in object storage.
- IBM Aspera Shares endpoints must have version Shares version 1.9.11 with the Watch Folder patch or a later version.

# Compatibility

Push Watch Folders are compatible with previous versions of HST Server and HST Endpoint on the remote server.

- 1. Prepare the client as described in Getting Started with Watch Folders in the GUI on page 231.
- 2. If you want to create the Watch Service and Watch Folder service under the current user, go on to step 4. If you want to create a Watch Service and Watch Folder Service for a different user, take the following steps:
  - a) Open the Services & Policies window by clicking a.
  - b) To create a new pair of services, click 🕂.
  - c) Select **Watch Folder** for the service type and enter the username and password under which to run the services.

Both a Watch Service and Watch Folder service are started. For more information about choosing a user to run services, see Choosing User Accounts to Run Watch Folder Services on page 227.

If you do not want the services to be enabled immediately, such as if you need to configure user policies first, clear **Enabled**.

d) Click OK.

The list of services now shows one Watch service and Watch Folder service. Initially the state of the service is reported as "Starting", but changes to "Running". If the services list does not update automatically, click • to refresh the list.

Close the Services & Policies window.

**3.** To create a Watch Folder, click **+**.

If the error message, "You cannot create Watch Folders. Please contact your Administrator." is displayed, the Node API user is not configured with the necessary permissions. Node API user permissions can be modified as described in Configuring Custom Watch Folder Permissions Policies in the GUI on page 252. To configure a Node API user with all admin permissions, run the following command:

\$ /Library/Aspera/bin/asnodeadmin -a -u node\_username -p node\_password x transfer user --acl-set "admin,impersonation"

- 4. Configure Watch Folder settings.
  - a) Watch Folder Service: If no Watch Folder services exist, one is created for the transfer user associated with Node API username that was used for login. To create a Watch Folder service under a different user, click Create and follow the substeps in step 2. If a service exists for the transfer user, it is automatically populated. To run the Watch Folder under a different user or service, click Change and select the correct user and service combination.
  - b) Watch Folder name: A unique name for the Watch Folder.
  - c) Watchd scan period: Set the amount of time between assessments of the watch (from end of one to start of the next). The value can be specified with units, such as 30m for 30 minutes, or 24-hour clock, such as 01:00:00

for one hour. Watches are assessed for change by asperawatchd independent of the snapshot minimum interval and snapshot minimum changes to ensure that changes are captured.

On file systems without file notifications, such as object storage, mounted storage (NFS), Solaris, AIX, and Isilon, file system scans triggered by the scan period are used to detect file changes. In this case, set the scan period to frequently scan for changes. On operating systems that support file notifications (Linux, Windows, macOS), asperawatchd uses the file notifications as the primary means for detecting changes, and the scan period serves as a backup. In this case, the default value of 30 minutes is usually acceptable and no change is necessary. To never scan, and rely entirely on file notifications, set to infinite.

Shorter scan periods detect changes faster but can result in greater resource consumption, particularly for object storage.

- d) Advanced: Click Advanced to enter the ID of an existing Watch service, rather than creating a new service.
- e) Direction: Select Push to transfer from the local computer to a remote server.
- f) Source path: Click Browse to select the local source path.
- g) Host (and authentication): The IP address, DNS, hostname, or URL of the remote server. Click Import to import connection information from the Connections list. The username, authentication, and target path are automatically populated from the connection settings, as are settings under Transfer and File Handling.

If you enter the host manually, use the following syntax based on the type of remote endpoint and authentication method:

- HST Server or HST Endpoint authenticated with an SSH user: Enter the IP address or hostname of the endpoint for the host, then enter the SSH user and their password or public key.
- HST Server or HST Endpoint authenticated with Node API or access key credentials: Enter the node URL as https://ip\_address\_or\_server\_url:9092/. If a different HTTPS port is configured, replace 9092 with the correct port. Enter the Node API username or access key ID as the User and the Node API user's password or the access key secret as the **Password**.
- IBM Aspera on Cloud (including IBM Aspera on Cloud transfer service nodes) and IBM Aspera Transfer Cluster Manager nodes: Enter the endpoint URL as https://ip\_address\_or\_server\_url:443/ and provide the access key ID and secret for the User and Password.
- **IBM Aspera Shares:** Enter the URL of the Shares server as https://ip\_address:443 and provide the Shares login credentials.
- h) Target path: Click Browse to select the remote directory.
- i) Configure other Watch Folder settings, if needed.

For information about all Watch Folder settings, see Watch Folder Configuration Reference on page 238.

5. Once all required fields are set, click OK to create the Watch Folder.

If the source directory contains files, the Watch Folder collects them into a drop and begins the transfer to the target. If the transfer does not start, see Troubleshooting Watch Folders on page 254.

When you create a Watch Folder, a Watch service subscription is automatically created to monitor the source directory. In the rare case that the subscription is somehow deleted or impaired, Watch Folders automatically creates a new subscription; however, the new subscription does not retain the file change history and all files in the source directory are re-transferred.

# **Creating Pull Watch Folders in the GUI**

The GUI enables you to easily create Watch Folders that pull files and directories from a remote server to a local directory as they are added to a remote directory.

# **Restrictions on all Watch Folders**

- Only local-to-remote (push) and remote-to-local (pull) configurations are supported. Remote-to-remote and localto-local are not supported.
- Growing files are only supported for local sources (push Watch Folders) and must be authenticated by a transfer user (password or SSH key file). The transfer user cannot be restricted to aspshell and the source cannot be in object storage.
- Source file archiving is not supported if the Watch Folder source is in object storage.

• IBM Aspera Shares endpoints must have version Shares version 1.9.11 with the Watch Folder patch or a later version.

## **Restrictions on Pull Watch Folders**

- The remote server must be running HST Server or HST Endpoint version 3.8.0 or newer.
- Pull Watch Folders must be authenticated with an access key ID and secret, a Node API username and password, or IBM Aspera Shares credentials. SSH authentication is not supported for remote sources.
- Pull Watch Folders that use Node API authentication cannot be authenticated with a Node API user whose associated transfer user is configured with a restriction (the Watch Folder status is reported as impaired). Edit the transfer user's configuration to use a docroot, restart asperanoded, and the Watch Folder recovers automatically.
- Pull Watch Folders cannot use IBM Aspera on Cloud (including IBM Aspera on Cloud transfer service nodes) or IBM Aspera Transfer Cluster Manager nodes as the remote source.
- Pull Watch Folders do not support growing files.
- 1. Prepare the client as described in Getting Started with Watch Folders in the GUI on page 231.
- 2. Create a Watch Service on the remote server.
  - If you have SSH access to the server, create the service from the server's command line.
  - a) Create the service.

\$ /Library/Aspera/sbin/asperawatchd --user username

The username is for a system user with permissions to the source path.

b) Confirm that the service was created.

\$ /Library/Aspera/bin/aswatchadmin query-daemons

If the service exists, the following output is returned (in this example, the user is "root"):

```
$ /Library/Aspera/bin/aswatchadmin query-daemons
[aswatchadmin query-daemons] Found a single daemon:
    root
```

If other services are running on the server, other daemons are also returned.

If you do not have SSH access to the server, use the Node API from your local computer to create the service. This approach requires that you have node credentials for the server. For instructions, see Creating a Pull Watch Folder with the API on page 291.

**3.** To create a Watch Folder, click **+**.

If the error message, "You cannot create Watch Folders. Please contact your Administrator." is displayed, the Node API user is not configured with the necessary permissions. Node API user permissions can be modified as described in Configuring Custom Watch Folder Permissions Policies in the GUI on page 252. To configure a Node API user with all admin permissions, run the following command:

```
$ /Library/Aspera/bin/asnodeadmin -a -u node_username -p node_password -
x transfer user --acl-set "admin,impersonation"
```

- 4. Configure Watch Folder settings.
  - a) Watch Folder Service: If no Watch Folder services exist, one is created for the transfer user associated with Node API username that was used for login. To create a Watch Folder service under a different user, click Create and follow the substeps in step 2. If a service exists for the transfer user, it is automatically populated. To run the Watch Folder under a different user or service, click Change and select the correct user and service combination.
  - b) Watch Folder name: A unique name for the Watch Folder.
  - c) Watchd scan period: Set the amount of time between assessments of the watch (from end of one to start of the next).

**Important:** For pull Watch Folders, file systems scans that are triggered by the scan period interval are the sole means for detecting changes in the source directory. Shorter scan periods detect changes faster but can result in greater resource consumption, particularly for object storage. For most use cases, a one minute scan period balances detection frequency with resource consumption.

The scan period can be specified with units, such as 30m for 30 minutes, or 24-hour clock, such as 01:00:00 for one hour. Watchd assesses watches for change independent of the snapshot minimum interval and snapshot minimum changes to ensure that changes are captured.

- d) Advanced: Click Advanced to enter the ID of an existing Watch service, rather than creating a new service.
- e) Direction: Select Pull to transfer from the remote server to the local computer.
- f) Target path: Click Browse to select the target path.
- g) Host (and authentication): The IP address, DNS, hostname, or URL of the remote server. Click Import to import connection information from the Connections list. The username, authentication, and target path are automatically populated from the connection settings, as are settings under Transfer and File Handling.

If you are entering the host manually, use the following syntax based on the type of remote endpoint and authentication method:

- HST Server or HST Endpoint authenticated with Node API or access key credentials: Enter the node URL as https://ip\_address\_or\_server\_url:9092/. If a different HTTPS port is configured, replace 9092 with the correct port. Enter the Node API username or access key ID as the User and the Node API user's password or the access key secret as the **Password**.
- **IBM Aspera Shares:** Enter the URL of the Shares server as https://ip\_address:443 and provide the Shares login credentials.

**Note:** Pull Watch Folders must be authenticated with an access key ID and secret, a Node API username and password, or Shares credentials. SSH authentication is not supported for remote sources. If using node credentials, the transfer user associated with the Node API user must have a docroot configured, not a restriction.

- h) Source path: Click Browse to select the local source path.
- i) Configure other Watch Folder settings.

To ensure that only one drop is created for each scan interval, go to **Settings** and set the **Drops Detection cool off** to a value greater than the Watchd scan period.

For information about all Watch Folder settings, see Watch Folder Configuration Reference on page 238.

5. Once all required fields are set and any other configuration is done, click **OK** to create the Watch Folder.

If the source directory contains files, the Watch Folder collects them into a drop after the Watch service scan interval passes and transfers them to the target.

**Note:** No files are transferred until the first scan interval passes. If the Watch service scan interval is set to the default, files transfer after 30 minutes.

If the transfer does not start after the scan period, see Troubleshooting Watch Folders on page 254.

When you create a Watch Folder, a Watch service subscription is automatically created to monitor the source directory. In the rare case that the subscription is somehow deleted or impaired, Watch Folders automatically creates a new subscription; however, the new subscription does not retain the file change history and all files in the source directory are re-transferred.

# Watch Folder Configuration Reference

When you create or edit a Watch Folder in the GUI, you must specify the Watch Folder service, the source path, Watch scan period, and the remote connection. Other settings can be left with their default values or configured to meet your requirements. The following tables describe available Watch Folder settings by tab.

# Watch Folder

These settings configure the Watch Folder source and destination, and the connection to the remote host.

| Setting              | Description                                                                                                    | Default                                                                                      |
|----------------------|----------------------------------------------------------------------------------------------------|----------------------------------------------------------------------------------------------|
| Watch Folder Service | The Watch Folder service, defined by its user and service ID, that the Watch Folder uses.                                                                                                    | The first Watch<br>Folder service in<br>the list of services<br>alphabetized by<br>username. |
| Watch Folder name    | A unique name for the Watch Folder. The value specified in this field is added to the cookie reported by ascp. Optional.                                                                                                    | None specified                                                                               |
| Watchd scan period   | How frequently the Watch Service scans the source path for file<br>system changes. For file systems with file notifications (Linux,<br>Windows, macOS), set to 30 minutes (30m) to provide a backup to<br>the notification system, or set to "infinite" to never scan.                                                                                                    | 30m                                                                                          |
|                      | On file systems without file notifications, such as object storage,<br>mounted storage (NFS), Solaris, AIX, and Isilon, file system scans<br>triggered by the scan period are used to detect file changes. In<br>this case, set the scan period to frequently scan for changes. On<br>operating systems that support file notifications (Linux, Windows,<br>macOS), asperawatchd uses the file notifications as the primary<br>means for detecting changes, and the scan period serves as a backup.<br>In this case, the default value of 30 minutes is usually acceptable<br>and no change is necessary. To never scan, and rely entirely on file<br>notifications, set to infinite. |                                                                                              |
|                      | For pull Watch Folders, file systems scans that are triggered by scan_period are the sole means for detecting changes in the source directory.                                                                                                    |                                                                                              |
|                      | Lower scan periods detect changes faster but can result in greater resource consumption, particularly for object storage.                                                                                                    |                                                                                              |
| Advanced             | Click <b>Advanced</b> to enter the ID of an existing Watch service, rather than creating a new service.                                                                                                    | None specified                                                                               |
| Direction            | Select <b>Push</b> to transfer from the local computer to a remote<br>server.Select <b>Pull</b> to transfer from the remote server to the local<br>computer.                                                                                                    | Push                                                                                         |
| Local path           | Click <b>Browse</b> to select the local path. The local path is the source for push Watch Folders, and the target for pull Watch Folders.                                                                                                    | None specified                                                                               |
| Host                 | The IP address, DNS, hostname, or URL of the remote server. If you<br>enter the host manually, use the following syntax based on the type<br>of remote endpoint and authentication method:                                                                                                    | None specified                                                                               |
|                      | <ul> <li>HST Server or HST Endpoint authenticated with an SSH user: Enter the IP address or hostname of the endpoint for the host, then enter the SSH user and their password or public key. (Note: This method is not supported for pull Watch Folders)</li> <li>HST Server or HST Endpoint authenticated with Node API or access key credentials: Enter the node URL as https://ip_address_or_server_url:9092/. If a different HTTPS port is configured, replace 9092 with the correct port. Enter the Node API username or access key ID as the User and the Node API user's password or the access key secret as the Password.</li> </ul>                                         |                                                                                              |

| Setting                     | Description                                                                                                    | Default        |
|-----------------------------|----------------------------------------------------------------------------------------------------|----------------|
|                             | <ul> <li>Note: Node API authentication uses HTTPS, even if HTTP is specified in the node URL.</li> <li>IBM Aspera on Cloud (including IBM Aspera on Cloud transfer service nodes) and IBM Aspera Transfer Cluster Manager nodes: Enter the endpoint URL as https://ip_address_or_server_url:443/ and provide the access key ID and secret for the User and Password. (Note: These remote endpoint types are not supported for pull Watch Folders)</li> <li>IBM Aspera Shares: Enter the URL of the Shares server as https://ip_address:443 and provide the Shares login credentials.</li> </ul> |                |
| User                        | The username for authentication. <b>Required</b> . Depending on the type of authentication, it is the transfer user's username, Node API username, Shares username, or access key ID. For SSH, the system account username. For a Shares server, the Shares username. For a node URL host, the Node API username or access key ID.                                                                                                    | None specified |
| Authentication              | For SSH authentication, select <b>Password</b> and enter the user's<br>password, or select <b>Public Key</b> and select the user's public key from<br>the drop-down menu.<br>For Shares hosts, enter the Shares user's password.<br>For node authentication, enter the Node API user's password or<br>access key secret.                                                                                                    | Password       |
| SSH Port (TCP)              | The port to use for SSH connections.                                                                                                    | 22             |
| FASP port (UDP)             | The port to use for UDP connections.                                                                                                    | 33001          |
| SSH host key<br>fingerprint | The SSH fingerprint of the remote server. Aspera strongly<br>recommends using SSH fingerprint for security. If the fingerprint<br>does not match that of the server, the transfer fails with the error<br>"Remote host is not who we expected". For more information, see<br>Securing Your SSH Server on page 17 ("Configuring Transfer<br>Server Authentication").                                                                                                    | None specified |
| Connection timeout          | How long to wait for a connection to respond before failing.                                                                                                    | 10s            |
| Proxy URL                   | If using, the address of an IBM Aspera Proxy server. The proxy syntax is: dnat(s)://user:password@server:port                                                                                                    | None specified |
| Remote path                 | Click <b>Browse</b> to select the source or target directory on the remote<br>server. The remote path must be within the user's docroot.<br>For access key authentication, the path is relative to the storage<br>specified in the access key.                                                                                                    | None specified |

# Settings

These settings define how Watch Folder watches the file system and groups new files added to the source folder into "drops". Drops are groups of files that are transferred together in one session, post-processed together, and reported as a unit.

| Setting                       | Description                                                                                                    | Default        |
|-------------------------------|----------------------------------------------------------------------------------------------------|----------------|
| Sample period                 | Period used to compute the current bandwidth. Used with queue_threshold to compute the amount of data pushed to ascp.                                                                                                    | 2s             |
| Queue threshold               | Watch Folders controls the amount of data pushed to ascp for transferring. When the capacity is reached, Watch Folders waits before pushing new data. This capacity is based on the effective bandwidth reported by ascp.                                                                                                    | 5s             |
| Snapshot creation<br>period   | The interval during which Watch Folders groups new files in the source directory into a drop. All files in a drop are transferred in the same transfer session, post-processed together, and reported as a unit. Watch Folders uses asperawatchd to detect file system modifications, and continuously creates snapshots to compute the snapshot differential. A small value results in high temporal resolution for detecting file system modifications, whereas a large value improves asperawatchd performance. Default: 3s. | 3s             |
| Detection strategy            | The strategy that Watch Folders uses to create drops when new files are added to the source folder:                                                                                                    | Cool off only  |
|                               | <ul> <li>Cool off only: The drop includes new files that are added to the source folder within the cool off period.</li> <li>Top level files: Create a drop for each file added to the top level of the source folder.</li> <li>Top level dirs: Create a drop for each directory added to the top level of the source folder. The drop includes new subdirectories and files in the top-level directory.</li> </ul>                                                                                                    |                |
| (Drops) Detection<br>cool off | The time after the first new file is added to the source file during<br>which any other new files are included in the same drop. This<br>setting is only relevant if the detection strategy is <b>Cool off only</b> .<br>Aspera recommends setting the detection cool off to a multiple of the<br><b>Snapshot creation period</b> for predictable results.                                                                                                    | 5s             |
| Maximum parallel<br>ascp      | The maximum number of concurrent ascp sessions that Watch Folders can start.                                                                                                    | 10             |
| (Files) Detection cool off    | How long the Watch Folder service waits for files in the watched folder to stop changing (stabilize) before taking a directory snapshot and creating a drop. Default: 5s.                                                                                                    | 3s             |
| Filters                       | Restrict the files that are included in the Watch Folder transfer by setting filters.                                                                                                    | None specified |
|                               | Click 🛨 to add a filter.                                                                                                    |                |
|                               | Setting an <b>Include</b> filter protects matching files from subsequent <b>Exclude</b> filters. Filters are applied in order. Watch Folders supports glob and Regex filters. The glob filter system is the same as Ascp; see Using Filters to Include and Exclude Files on page 193.                                                                                                    |                |
|                               | <b>Note:</b> An include rule must be followed by at least one exclude rule, otherwise all files are transferred because none are excluded. To exclude all files that do not match the include rule, use /** for glob or .* for Regex.                                                                                                    |                |
|                               | Click — to delete the filter.                                                                                                    |                |

# Transfer

These settings configure the ascp transfer sessions that transfer files in each drop.

| Setting              | Description                                                                                                    | Default    |
|----------------------|----------------------------------------------------------------------------------------------------|------------|
| Bandwidth policy     | <ul> <li>high - Adjust the transfer rate to fully utilize the available bandwidth up to the maximum rate. When congestion occurs, the transfer rate is twice as fast as a fair-policy transfer. The high policy requires maximum (target) and minimum transfer rates.</li> <li>fair - Adjust the transfer rate to fully utilize the available bandwidth up to the maximum rate. When congestion occurs, bandwidth is shared fairly by transferring at an even rate. The fair policy requires maximum (target) and minimum transfer rates.</li> <li>low - Adjust the transfer rate to use the available bandwidth up to the maximum (target) and minimum transfer rates.</li> <li>low - Adjust the transfer rate to use the available bandwidth up to the maximum rate. Similar to fair mode, but less aggressive when sharing bandwidth with other network traffic. When congestion occurs, the transfer rate is reduced to the minimum rate until other traffic decreases.</li> <li>fixed - Attempt to transfer at the specified target rate, regardless of network or storage capacity. This can decrease transfer performance and cause problems on the target storage. Aspera discourages using the fixed policy except in specific contexts, such as bandwidth testing. The fixed policy requires a maximum (target) rate.</li> </ul> | Fair       |
| Target rate          | The target transfer rate. Transfer at rates up to the specified target rate. This option accepts suffixes T for terabits/s, G for gigabits/s, M for megabits/s, K for kilobits/s, or B for bits/s. Decimals are allowed. If this option is not set by the client, the setting in the server's aspera.conf is used. If a rate cap is set in the local or server aspera.conf, the rate does not exceed the cap.                                                                                                    | 10.00 Mbps |
| Minimum rate         | Attempt to transfer no slower than the specified minimum transfer rate.                                                                                                    | 0 bps      |
| Transport Encryption | Select the encryption cipher. Aspera supports three sizes of AES<br>cipher keys (128, 192, and 256 bits) and supports two encryption<br>modes, cipher feedback mode (CFB) and Galois/counter mode<br>(GCM). The GCM mode encrypts data faster and increases transfer<br>speeds compared to the CFB mode, but the server must support and<br>permit it.<br><b>Cipher rules</b>                                                                                                    | AES-128    |
|                      | The encryption cipher that you are allowed to use depends on the                                                                                                    |            |
|                      | server configuration and the version of the client and server:                                                                                                    |            |
|                      | <ul> <li>When you request a cipher key that is shorter than the cipher key that is configured on the server, the transfer is automatically upgraded to the server configuration. For example, when the server setting is AES-192 and you request AES-128, the server enforces AES-192.</li> <li>When the server requires GCM, you must use GCM (requires version 3.9.0 or newer) or the transfer fails.</li> <li>When you request GCM and the server is older than 3.8.1 or explicitly requires CEP, the transfer fails.</li> </ul>                                                                                                    |            |

| Setting | Description                                                                                                    |                                                                                                    |                                                                                        |                                                                    |                                 | Default |
|---------|----------------------------------------------------------------------------------------------------|----------------------------------------------------------------------------------------------------|----------------------------------------------------------------------------------------|--------------------------------------------------------------------|---------------------------------|---------|
|         | <ul> <li>When the cipher. Th and does r request G</li> <li>When the requests th server.</li> <li>Cipher Value</li> </ul> | When the server setting is "any", you can use any encryption<br>cipher. The only exception is when the server is 3.8.1 or older<br>and does not support GCM mode; in this case, you cannot<br>request GCM mode encryption.<br>When the server setting is "none", you must use "none". Transfer<br>requests that specify an encryption cipher are refused by the<br>server.<br>Cipher Values |                                                                                        |                                                                    |                                 |         |
|         | Value                                                                                                    | Description                                                                                                    |                                                                                        | Support                                                            |                                 |         |
|         | AES-128<br>AES-192<br>AES-256                                                                                            | Use the GCM<br>encryption m<br>depending of<br>configuration<br>(see cipher n<br>matrix).                                                                                                    | A or CFB<br>node,<br>n the server<br>n and version<br>egotiation                       | All client and versions.                                           | d server                        |         |
|         | AES-128-<br>CFB<br>AES-192-<br>CFB<br>AES-256-<br>CFB                                                                    | Use the CFB mode.                                                                                                    | encryption                                                                             | Clients version<br>and newer, a<br>versions.                       | on 3.9.0<br>Il server           |         |
|         | AES-128-<br>GCM<br>AES-192-<br>GCM<br>AES-256-<br>GCM                                                                    | Use the GCM mode.                                                                                                    | A encryption                                                                           | Clients and s<br>version 3.9.0                                     | ervers<br>and newer.            |         |
|         | NONE                                                                                                    | Do not encry<br>transit. Aspe<br>recommends<br>using this set                                                                                                    | rpt data in<br>ra strongly<br>against<br>tting.                                        | All client and versions.                                           | d server                        |         |
|         | Client-Server<br>The following<br>depending on                                                                           | r Cipher Neg<br>g table shows<br>the server and<br>Server,<br>v3.9.0+<br>AES-XXX-                                                                                                    | otiation<br>which encrypt<br>d client version<br>Server,<br>v3.9.0+<br>AES-XXX-<br>CEP | ion mode is us<br>ns and settings<br>Server,<br>v3.9.0+<br>AES-XXX | sed<br>s:<br>v3.8.1 or<br>older |         |
|         | Client,<br>v3.9.0+<br>AES-XXX-<br>GCM                                                                                    | GCM                                                                                                    | server<br>refuses<br>transfer                                                          | GCM                                                                | server<br>refuses<br>transfer   |         |

| Setting                     | Description                                                                                                    |                                                                                                    |                                       |                                                           |                                                            | Default                                                   |
|-----------------------------|----------------------------------------------------------------------------------------------------|----------------------------------------------------------------------------------------------------|---------------------------------------|-----------------------------------------------------------|------------------------------------------------------------|-----------------------------------------------------------|
|                             |                                                                                                    | Server,<br>v3.9.0+<br>AES-XXX-<br>GCM                                                                                                    | Server,<br>v3.9.0+<br>AES-XXX-<br>CFB | Server,<br>v3.9.0+<br>AES-XXX                             | Server,<br>v3.8.1 or<br>older<br>AES-XXX                   |                                                           |
|                             | Client,<br>v3.9.0+<br>AES-XXX-<br>CFB                                                                                                    | server<br>refuses<br>transfer                                                                                                    | CFB                                   | CFB                                                       | CFB                                                        |                                                           |
|                             | Client,<br>v3.9.0+<br>AES-XXX                                                                                                    | GCM                                                                                                    | CFB                                   | CFB                                                       | CFB                                                        |                                                           |
|                             | Client,<br>v3.8.1 or<br>older<br>AES-XXX                                                                                                    | server<br>refuses<br>transfer                                                                                                    | CFB                                   | CFB                                                       | CFB                                                        |                                                           |
| SSH host key<br>fingerprint | The SSH fingerprint of the remote server. Aspera strongly recommends using SSH fingerprint for security. If the fingerprint does not match that of the server, the transfer fails with the error "Remote host is not who we expected". For more information, see Securing Your SSH Server on page 17 ("Configuring Transfer Server Authentication"). |                                                                                                    |                                       |                                                           | None specified                                             |                                                           |
| Token                       | If required, the token string. Not valid for use with growing files.                                                                                                    |                                                                                                    |                                       |                                                           | None specified                                             |                                                           |
| Tags                        | Specify custom metadata in JSON format. The tags object is passed<br>directly to the ascp session. For more information on writing custom<br>metadata for uploads to object storage (as in the example), see<br>Writing Custom Metadata for Objects in Object Storage on page<br>187.                                                                |                                                                                                    |                                       |                                                           | ject is passed<br>vriting custom<br>ble), see<br>e on page | None specified                                            |
| Read block size             | The read bloc                                                                                                    | k size.                                                                                                    |                                       |                                                           |                                                            | None specified<br>(uses the value set in<br>aspera.conf). |
| Write block size            | The write block size.                                                                                                    |                                                                                                    |                                       | None specified<br>(uses the value set in<br>aspera.conf). |                                                            |                                                           |
| Datagram size               | The datagram                                                                                                    | size (MTU) f                                                                                                    | for FASP.                             |                                                           |                                                            | None specified (uses<br>the detected path<br>MTU).        |
| Rex message size            | The maximum                                                                                                    | n size of a retr                                                                                                    | ansmission re                         | quest. Maxim                                              | um: 1440.                                                  | None specified                                            |
| Raw ascp options            | Specify ascr<br>in Watch Fold                                                                                                    | o options and the options of the options of the option of the option of | their argumen<br>o Watch Folde        | ts that are not<br>er transfers. To                       | yet available<br>o use raw                                 | None specified                                            |

| Setting                  | Description                                                                                                    | Default                                            |
|--------------------------|----------------------------------------------------------------------------------------------------|----------------------------------------------------|
|                          | options, they must be enabled in the client's aspera.conf by running the following command:                                                                                                    |                                                    |
|                          | <pre>\$ asconfigurator -x "set_central_server_data;raw_options,enable"</pre>                                                                                                    |                                                    |
| Cookie                   | Each transfer session (drop) includes a cookie that provides<br>information about the Watch Folder that initiates the transfer session<br>and the drop. The cookie has the following format:                                                                                                    | None specified (use default values)                |
|                          | <pre>aspera:watchfolder:watchfolder_id:watchfolder_<br/>id:drop_name</pre>                                                                                                    | name:drop-                                         |
|                          | <ul> <li>watchfolder_id: The Watch Folder ID</li> <li>watchfolder_name: The Watch Folder name (as specified for Watch Folder name in the Watch Folder settings)</li> <li>drop_id: The drop ID that is automatically generated by Watch Folders</li> <li>drop_neme: The drop name. Unless otherwise specified the drop</li> </ul>                                                                                                 |                                                    |
|                          | <ul><li>You can override the default values by specifying your own.</li></ul>                                                                                                    |                                                    |
| Content protection       | Enter a password to enable client-side encryption at rest. Files that<br>are uploaded to the server are appended with a .aspera-env<br>extension. To download and decrypt .aspera-env files from the<br>server, the client must provide the password. For more information<br>on client-side encryption at rest, see Client-Side Encryption-at-Rest<br>(EAR) on page 205.<br>To disable content protection, clear the check box. | None specified<br>(content protection<br>disabled) |
| Number of retry attempts | How many times to try transferring a file before the file is marked as failed.                                                                                                    | 3                                                  |
| Wait between retries     | How frequently to retry file transfers.                                                                                                    | 3s                                                 |
| Retry maximum for        | If no bytes are transferred during the specified period and no file is<br>completed, the drop and all remaining incomplete files in the drop<br>are marked as failed.                                                                                                    | 1m                                                 |

# File Handling

These settings configure how files and their attributes are handled on the source and destination.

| Setting       | Description                                                                                                    | Default |
|---------------|----------------------------------------------------------------------------------------------------|---------|
| Resume policy | Specify if partial files are resumed. To always re-transfer files, select <b>Never</b> . To resume conditionally, select from the following options:                                                              | Never   |
|               | • <b>Compare file attributes</b> - Compares the sizes of the existing and original file. If they are the same, then the transfer resumes, otherwise the original file is transferred again.                       |         |
|               | • Compare sparse file checksums - Performs a sparse checksum<br>on the existing file and resumes the transfer if the file matches<br>the original, otherwise the original file is transferred again.<br>(Default) |         |

| Setting                                | Description                                                                                                    | Default                      |
|----------------------------------------|----------------------------------------------------------------------------------------------------|------------------------------|
|                                        | • <b>Compare full file checksums</b> - Performs a full checksum on the existing file and resumes the transfer if the file matches the original, otherwise the original file is transferred again.                                                                                                    |                              |
|                                        | When resuming file transfer is enabled, select an overwrite rule for<br>when the same file exists at the destination. Click the drop-down<br>menu for <b>If a complete file already exists at the destination</b> .                                                                                                    |                              |
| Preserve file UIDs and GIDs            | Select to preserve the file owner user ID or group ID.                                                                                                    | None selected                |
| Preserve file<br>timestamps            | Select to preserve all file timestamps. Equivalent to enabling<br><b>Preserve creation timestamps</b> , <b>Preserve modification</b><br><b>timestamps</b> , and <b>Preserve access timestamps</b> .                                                                                                    | Not enabled                  |
|                                        | <b>Note:</b> Access, modification, and source access times cannot be preserved for node and Shares connections that are using cloud storage.                                                                                                    |                              |
| Preserve creation<br>timestamps        | Set creation time of the destination be set to that of the source. If the destination is a non-Windows host, this option is ignored.                                                                                                    | Not enabled                  |
| Preserve<br>modification<br>timestamps | Set the modification time of the destination file to that of the source.                                                                                                    | Not enabled                  |
| Preserve access<br>timestamps          | Set the access time of the destination to that of the source. The destination file has the access time of the source file prior to the transfer.                                                                                                    | Not enabled                  |
| Source Handling                        | Select what to do with source files after they are successfully<br>transferred to the destination. Files can be archived, deleted, or<br>retained after transfer of a drop. When files are archived or deleted,<br>source sub-directories are also deleted from the source, unless the<br>sub-directories were empty to start. File structure is preserved in the<br>archive. | Do nothing after<br>transfer |
|                                        | File archiving (Automatically move source files to an archive folder) is not supported for sources in object storage.                                                                                                    |                              |
|                                        | • <b>Do nothing</b> : Source files remain in the Watch Folder after transfer.                                                                                                    |                              |
|                                        | • Automatically move source files to an archive folder: Move source files to the specified archive folder. The archive path can use the following variables:                                                                                                    |                              |
|                                        | • {\$TIMESTAMP} (Drop creation time in seconds since epoch)                                                                                                    |                              |
|                                        | <ul> <li>{\$DAY_OF_MONTH} (Time format for drop's creation time)</li> <li>{\$MONTH}</li> <li>{\$YEAR}</li> <li>{\$HOUR}</li> <li>{\$MINUTE}</li> </ul>                                                                                                    |                              |
|                                        | <ul> <li>{\$SECOND}</li> <li>{\$DATETIME} (alias for {\$YEAR} {\$MONTH}<br/>{\$DAY_OF_MONTH} - {\$HOUR} {\$MINUTE}<br/>{\$SECOND})</li> <li>{\$UUID}</li> </ul>                                                                                                    |                              |

| Setting | Description                                                                                                    | Default |
|---------|----------------------------------------------------------------------------------------------------|---------|
|         | <ul> <li>{\$NAME}</li> <li>{\$STATE}</li> <li>{\$FILE::STATE} (such as SUCCEEDED, FAILED)</li> <li>Automatically delete source files (once drop is done): Delete source files after the entire transfer session is complete and successful.</li> <li>Automatically delete source file (immediately after transfer);</li> </ul> |         |
|         | • Automatically delete source the (initiediately after transfer).<br>Delete source files as they are successfully transferred, rather<br>than waiting for the entire session to complete before deleting<br>files.                                                                                                    |         |

# **Growing Files**

Growing files (files that are written to the source folder from a streaming input) are transferred using FASPStream technology rather than ascp. Identify growing files by specifying filters; files that match the filters are considered growing files. This feature requires a growing files-enabled license.

**Note:** Growing files are only supported for local sources (push Watch Folders) and must be authenticated by a transfer user (password or SSH key file). The transfer user cannot be restricted to aspshell and the source cannot be in object storage.

| Setting                 | Description                                                                                                    | Default    |
|-------------------------|----------------------------------------------------------------------------------------------------|------------|
| Maximum active<br>drops | The maximum number of concurrent FASPStream sessions the Watch Folder can initiate.                                                                                                    | 8          |
| Bandwidth policy        | <ul> <li>high - Adjust the transfer rate to fully utilize the available bandwidth up to the maximum rate. When congestion occurs, the transfer rate is twice as fast as a fair-policy transfer. The high policy requires maximum (target) and minimum transfer rates.</li> <li>fair - Adjust the transfer rate to fully utilize the available bandwidth up to the maximum rate. When congestion occurs, bandwidth is shared fairly by transferring at an even rate. The fair policy requires maximum (target) and minimum transfer rates.</li> <li>low - Adjust the transfer rate to use the available bandwidth up to the maximum rate. Similar to fair mode, but less aggressive when sharing bandwidth with other network traffic. When congestion occurs, the transfer rate is reduced to the minimum rate until other traffic decreases.</li> <li>fixed - Attempt to transfer at the specified target rate, regardless of network or storage capacity. This can decrease transfer performance and cause problems on the target storage. Aspera discourages using the fixed policy except in specific contexts, such as bandwidth testing. The fixed policy requires a maximum (target) rate.</li> </ul> | Fair       |
| Target rate             | The target transfer rate. Transfer at rates up to the specified target rate. This option accepts suffixes T for terabits/s, G for gigabits/ s, M for megabits/s, K for kilobits/s, or B for bits/s. Decimals are allowed. If this option is not set by the client, the setting in the server's aspera.conf is used. If a rate cap is set in the local or server aspera.conf, the rate does not exceed the cap.                                                                                                    | 10.00 Mbps |

These settings configure how growing files are identified and the transfer session.

| Setting                    | Description                                                                                                    | Default        |
|----------------------------|----------------------------------------------------------------------------------------------------|----------------|
| Minimum rate               | Attempt to transfer no slower than the specified minimum transfer rate.                                                                                                    | 0 bps          |
| Datagram size              | The datagram size (MTU) for FASP.                                                                                                    | None specified |
| Transport encryption       | Select the encryption cipher (AES-128) to use for encrypting data in transit, or disable encryption by selecting <b>none</b> .                                                                                                    | AES-128        |
| SSH Port (TCP)             | The port to use for SSH connections.                                                                                                    | 22             |
| FASP Port (UDP)            | The port to use for UDP connections.                                                                                                    | 33001          |
| Completion timeout         | How long to wait before the session is considered complete. A growing file is considered complete when no new data arrives within the timeout period.                                                                                                    | 5s             |
| Send data after<br>maximum | Force FASPStream to send data after the given time, even if the chunk is not full.                                                                                                    | 2s             |
| Memory                     | The maximum amount of memory FASPStream is allowed to use.                                                                                                    | 2.00 MB        |
| Chunk size                 | Packet size for transfers over the network.                                                                                                    | 128.00 KB      |
| Filters                    | <ul> <li>Identify growing files as those that match the specified filters. Click</li> <li>to add a filter. Set an Include filter that matches your growing files.Filters are applied in order. Watch Folders supports glob and Regex filters. The glob filter system is the same as Ascp; see Using Filters to Include and Exclude Files on page 193.</li> <li>Note: An include rule must be followed by at least one exclude rule, otherwise all files are transferred because none are excluded. To exclude all files that do not match the include rule, use /** for glob or .* for Regex.</li> <li>Click — to delete a filter.</li> </ul> | None specified |

# Packages

These settings enable the use of package files to define the order of files in the transfer queue for a session, and specify which file, either the last in the list or the package file itself, to transfer last. The package file is identified by setting matching filters.

| Setting         | Description                                                                                                    | Default        |
|-----------------|----------------------------------------------------------------------------------------------------|----------------|
| Package timeout | How long to wait for file dependencies to be satisfied (files that must<br>be transferred before the last file are transferred) before considering<br>the dependency as unsatisfied.                     | 10s            |
| Parsers         | Click + to define the file to transfer last in the transfer session.<br>Select:                                                                                                    | None specified |
|                 | <ul> <li>List: The package file is transferred last, after all files in the package file successfully transfer.</li> <li>Last file in list: The last file in the package file is transferred.</li> </ul> |                |
|                 | last.                                                                                                    |                |
|                 | Identify package files as those that match the specified filters. Click                                                                                                    |                |
|                 | <b>•</b> to add a filter. Set an <b>Include</b> filter that matches your package files. Filters are applied in order. Watch Folders supports glob and                                                    |                |

| Setting | Description                                                                                                    | Default |
|---------|----------------------------------------------------------------------------------------------------|---------|
|         | Regex filters. The glob filter system is the same as Ascp; see Using Filters to Include and Exclude Files on page 193.                                                                                                    |         |
|         | <b>Note:</b> An include rule must be followed by at least one exclude rule, otherwise all files are transferred because none are excluded. To exclude all files that do not match the include rule, use / ** for glob or .* for Regex. |         |
|         | Click — to delete the filter.                                                                                                    |         |

# Managing and Monitoring Watch Folders in the GUI

Watch Folders are listed in a searchable, sortable table. Clicking on a specific Watch Folder shows its activity (file transfer status) and drops associated with the watch folder. Transfers can also be monitored from the **Transfers** view in the main HST Server GUI.

# The Watch Folders List

| +-/            |                  |              |                                |                 |       |        | s 🔒 🕹     | Ø 🔿 💵 |
|----------------|------------------|--------------|--------------------------------|-----------------|-------|--------|-----------|-------|
| Name           | Source           | Remote Host  | Target                         | Bytes           | Files | Status | Transport | Watch |
| Watch Folder 1 | /watched_folder  | 10.0.111.203 | /root/watch_folder_destination | 0.0 bps - 0 8 / | . 0/1 |        |           |       |
| Watch Folder 2 | /watched_folder2 | 10.0.111.203 | /root/watch_folder_dest2       | Ide             | Ide   | 2      | 2         | 2     |

The table includes columns for:

- Status: reports the state of the Watch Folder as Healthy (green), Impaired (red), or Watchfolderd is down (red).
- **Transport**: reports the state of transfers with the server as **Healthy** (green) or errored (red). The hover text displays the transfer error. More details are available in the **Activity** and **Drops** tabs.
- Watch: reports the state of the Watch service as **Healthy** (green) or errored (red). The hover text displays the problem with the Watch.

For help addressing errors, see Troubleshooting Watch Folders on page 254.

# Viewing and Editing Watch Folder Configuration

Select the Watch Folder from the list and either double click the row or click 🖍 to open the configuration. You can edit all settings except the Watch Folder ID.

**Note:** If you edit the remote path by clicking **Browse**, you must reenter the password for the remote host at the prompt because it is not saved on the client.

# Files in a Watch Folder

To get more information about the files in a Watch Folder, select the Watch Folder and click . This opens a searchable list of files in the Watch Folder that can be filtered by transfer state (Succeeded, Failed, In Progress, Skipped, Ignored, Disappeared Before Cooloff, or Unsatisfied Dependency).

| Search Files           |                         |                          |                              |                     |
|------------------------|-------------------------|--------------------------|------------------------------|---------------------|
| Wf Watch Folder exampl | e ×                     |                          |                              |                     |
| Watch Folder: Watch    | Folder example Path     |                          |                              | 🔶 🌩 100 💌 😤 Search  |
| ▼ succeeded   faile    | d 📄 in progress 📄 skipp | ed 📄 ignored 📄 disappear | ed before cooloff 📄 unsatist | fied dependency     |
| Drop                   | Path                    | State                    | Size                         | Modification Time   |
| 49fc4fa6 /clip1.mov    | /clip1.mov              | succeeded                | 64.4 MB                      | 2017-04-05 14:55:47 |
| 49fc4fa6 /clip1.mov    | /dip2.mov               | succeeded                | 100 MB                       | 2014-04-10 10:49:29 |
| 49fc4fa6 /clip1.mov    | /dip3.mov               | succeeded                | 500 MB                       | 2014-04-10 10:44:15 |
| 19fc4fa6 /clip1.mov    | /mage 1. JPG            | succeeded                | 2.9 MB                       | 2016-07-21 08:17:30 |
| 49fc4fa6 /clip1.mov    | /mage2.png              | succeeded                | 665 KB                       | 2016-12-06 09:31:48 |
| +9fc4fa6 /clip1.mov    | /mage3.png              | succeeded                | 433.2 KB                     | 2016-09-16 09:12:11 |
| 99fc4fa6 /clip1.mov    | /mage4.png              | succeeded                | 665 KB                       | 2016-12-06 09:31:48 |
| 19fc4fa6 /clip1.mov    | /mage5.png              | succeeded                | 665 KB                       | 2016-12-06 09:31:48 |
| 49fc4fa6 /dip1.mov     | /mage6.png              | succeeded                | 665 KB                       | 2016-12-06 09:31:48 |
|                        |                         |                          |                              |                     |
|                        |                         |                          |                              | Chara               |

The **Failed** filter is selected by default; select a different filter or enter text in the **Path** field and click **Search** to refresh the search.

If your search returns more files than are allowed on the page, click the arrows to go forward or backward in the list.

# Activity

To view summary activity statistics for a Watch Folder, select the Watch Folder from the Watch Folder list and click **Activity**.

| File Edit View      | Tools Help         |              |                   |                  |                    |           |        |               |              |                |
|---------------------|--------------------|--------------|-------------------|------------------|--------------------|-----------|--------|---------------|--------------|----------------|
| Transfer Details    | Watch Folders      |              |                   |                  |                    |           | Co     | nnections Con | figuration I | -<br>Instances |
| +-/                 |                    |              |                   |                  |                    |           |        | æ             | <b>e</b> / ( | 34-            |
| Name                | Source             | Remote Host  | Target            |                  | Bytes              | Files     | Status | Transport     | Wa           | tch            |
| Watch Folder 1      | /watched_folder    | 10.0.111.203 | /root/watch_fc    | ider_destination | i Ide              | Ide       | 2      |               |              | 2              |
| Watch Folder 2      | /watched_folder2   | 10.0.111.203 | /root/watch_fc    | ider_dest2       | Ide                | Ide       | 2      |               |              |                |
| Last refreshed at   | 7 12:28 PM         |              |                   |                  |                    |           |        |               |              |                |
| Activity Drops      |                    |              |                   |                  |                    |           |        |               |              |                |
| Name                | Watch Folder 1     |              |                   | Status 🎑         |                    |           |        |               |              |                |
| Files transferred 7 | ,                  |              | Files             | succeeded 7      |                    |           |        |               |              |                |
| Files ignored 0     | )                  |              | F                 | iles skipped 0   |                    |           |        |               |              |                |
| Never appeared 0    | )                  |              |                   | Files failed 6   |                    |           |        |               |              |                |
| Disappeared 0       | )                  |              | Unsatisfied o     | iependency 0     |                    |           |        |               |              |                |
| Bytes written 7     | 701478383 B (668.9 | 8 MB)        | Byte              | s completed 701  | 478383 B (668.98 M | 8)        |        |               |              |                |
| Active Drops 0      | )                  |              |                   | Total drops 3    |                    |           |        |               |              |                |
| Period              | Drops Succee       | Drops Failed | Files Transferred | Files Failed     | Files Other St     | Bytes     |        |               |              |                |
| Active              |                    |              |                   |                  |                    |           |        |               |              |                |
| Last hour           | 2                  | 0            | 7                 | 0                | 0                  | 668.98 MB |        |               |              |                |
| Previous 6 hours    | 0                  | 1            | 0                 | 6                | 0                  | 08        |        |               |              |                |
| Older               |                    |              |                   |                  |                    |           |        |               |              |                |

The transfer statistics table shows the number of active drops, drops and files attempted in the last hour, drops and files attempted in the preceding 6 hours (**Previous 6 hours** shows from 7 hours before now to 1 hour before now), and drops and files attempted before 7 hours before now (**Older**).

# Drops

To view the state of drops associated with the selected Watch Folder, click Drops.

| File Edit View    | Watch Folders    |              |                                |                 |                     | Cer           | 😪 🗔                  | ion Preferences |
|-------------------|------------------|--------------|--------------------------------|-----------------|---------------------|---------------|----------------------|-----------------|
| +-/               |                  |              |                                |                 |                     |               | s 🔒                  | Ø 0 3=-         |
| Name              | Source           | Remote Host  | Target                         | Bytes           | Files               | Status        | Transport            | Watch           |
| Watch Folder 1    | /watched_folder  | 10.0.111.203 | /root/watch_folder_destination | Ide             | Ide                 |               | 2                    | 2               |
| Watch Folder 2    | /watched_folder2 | 10.0.111.203 | /root/watch_folder_dest2       | Ide             | Ide                 |               |                      | 2               |
| Last refreshed at | 7 12:41 PM       |              |                                |                 |                     |               |                      | 0 0             |
| Activity Drops    |                  |              |                                |                 |                     |               |                      |                 |
| Name              |                  | Start Time   | End Time                       | State           |                     | Size          | Files                |                 |
| 7d14bda2 /dip1.m  | w/               | 11:15 AM     | 11:16 AM                       | Falled - (code: | 28690) Files with e | 0.0 bps - 0 8 | / 668.3 MB 0 / 6 (6) | )               |
| 7465ed5d /mage4   | 1.ong            | 12:09 PM     | 12:09 PM                       | Su Su           | cceeded             | 665 KB        | 1                    |                 |
| ▲ c2a63e01/dip1   | mov              | 12:10 PM     | 12:12 PM                       | Su              | cceeded             | 668.3 MB      | 6                    |                 |
|                   |                  |              |                                |                 |                     |               |                      |                 |

Name: The drop name is a unique identifier followed by the first file in the drop.

**Status:** The status of the drop shows a progress bar when the transfer is active or pending. Pending drops can occur when there are more drops than ascp processes available, and their progress bar does not show progress until the transfer begins. You can set the maximum number of parallel ascp processes allowed when you create a Watch Folder in **Settings > Maximum parallel ascp**. If the drop status is "Failed", you can retry the drop once the error is corrected by right-clicking the drop and clicking **Retry**.

# Files in a Drop

To get more information about the files in a drop, select the drop and click . This opens a searchable list of files in the drop that can be filtered by transfer state (Succeeded, Failed, In Progress, Skipped, Ignored, Disappeared Before Cooloff, or Unsatisfied Dependency):

| Drop c2a63e01 /dip1.mo                                         | v <b>x</b>             |                          |                            |                     |  |  |  |  |
|----------------------------------------------------------------|------------------------|--------------------------|----------------------------|---------------------|--|--|--|--|
| Watch Folder: Watch Folder 1 😵 Search 🔶 🖗 100                  |                        |                          |                            |                     |  |  |  |  |
| Succeeded Fale                                                 | d 📄 In Progress 📄 Skip | ped 📄 Ignored 📄 Disappea | red Before Cooloff 📄 Unsat | isfied Dependency   |  |  |  |  |
| Drop                                                           | Path                   | State                    | Size                       | Modification Time   |  |  |  |  |
| c2a63e01/dip1.mov                                              | /dip1.mov              | Succeeded                | 64.4 MB                    | 2017-04-05 14:55:47 |  |  |  |  |
| c2a63e01/dip1.mov                                              | /dip2.mov              | Succeeded                | 100 MB                     | 2014-04-10 10:49:29 |  |  |  |  |
| :2a63e01/dip1.mov                                              | /dip3.mov              | Succeeded                | 500 MB                     | 2014-04-10 10:44:15 |  |  |  |  |
|                                                                | /mage 1. JPG           | Succeeded                | 2.9 MB                     | 2016-07-21 08:17:30 |  |  |  |  |
| c2a63e01 /dip1.mov                                             | Increa Direct          | Succeeded                | 665 KB                     | 2016-12-06 09:31:48 |  |  |  |  |
| c2a63e01/dip1.mov<br>c2a63e01/dip1.mov                         | /mage2.png             |                          | 422.2.49                   | 2016-09-16 09:12:11 |  |  |  |  |
| c2a63e01 /dip1.mov<br>c2a63e01 /dip1.mov<br>c2a63e01 /dip1.mov | /mage3.png             | Succeeded                | 433.2 ND                   |                     |  |  |  |  |
| c2a63e01 /dip1.mov<br>c2a63e01 /dip1.mov<br>c2a63e01 /dip1.mov | /mage3.png             | Succeeded                | 433.2 ND                   |                     |  |  |  |  |

**Note:** If a file is removed from the watched folder within the cooloff period (before transfer begins), then the Drop status reports that it succeeded while the file is reported as "disappeared before cooloff." If the file is removed from the watched folder after cooloff but before transfer, then both the Drop and the file are reported as "failed."

### Transfers

Transfers associated with Watch Folders can be monitored from the Transfer page of the HST Server GUI.

Note: Watch Folder transfers in the Transfers list do not show a progress bar, only the current transfer rate.

| <b>11</b><br>11         |                                  | tails Watch Folder                                         |                                                                      |                                   |               |                                    |                                | Connect                        | ions Conf                 | la figuration             | Preference |
|-------------------------|----------------------------------|------------------------------------------------------------|----------------------------------------------------------------------|-----------------------------------|---------------|------------------------------------|--------------------------------|--------------------------------|---------------------------|---------------------------|------------|
| C:\w                    | atched                           | 1_foider                                                   |                                                                      | ) 🔹 😅 📰 🗉                         | )             |                                    |                                |                                |                           | 0                         | Connect    |
| e d                     | ip1.m                            | Drv'                                                       |                                                                      |                                   |               | Connection Name                    |                                | Target Direct                  | ory                       |                           |            |
|                         | ip2.m                            | aw.                                                        |                                                                      |                                   |               | sot@10.0.111.203                   |                                |                                |                           |                           |            |
|                         | 103.m                            | 20                                                         |                                                                      |                                   |               | 000@10.0.111.207                   | /                              | root/tmp                       |                           |                           |            |
|                         |                                  |                                                            |                                                                      |                                   |               |                                    |                                |                                |                           |                           |            |
|                         | unce?                            | 000                                                        |                                                                      |                                   |               |                                    |                                |                                |                           |                           |            |
| a, -                    | tage2                            | .png                                                       |                                                                      |                                   |               |                                    |                                |                                |                           |                           |            |
| 8, -<br>8, -            | tage2<br>tage3<br>tage4          | long<br>long                                               |                                                                      |                                   |               |                                    |                                |                                |                           |                           |            |
| P, in<br>P, in<br>P, in | sfers                            | Long<br>Long<br>Long<br>Hot Folders                        |                                                                      |                                   | 4             |                                    |                                |                                |                           |                           |            |
| R. in<br>R. in<br>Tran  | nage2<br>nage3<br>nage4<br>sfers | Hot Folders                                                |                                                                      |                                   | 4             |                                    |                                |                                |                           |                           |            |
| Tran                    | sfers                            | Hot Folders                                                | Source                                                               | Destination                       | •             |                                    | Status                         | Speed                          | Size                      | Files                     | Rem        |
| Tran                    | sfers                            | Hot Folders                                                | Source<br>This Computer - watched, fo                                | Destination                       | 111.203 - wai | ch_folder_dest2                    | Status<br>Complete             | Speed<br>2.7 Mbps              | Size<br>5.6 MB            | Files<br>9/9              | Rem        |
| Tran                    | sfers                            | Hot Folders Hot Folders Name Watch Folder 1 Watch Folder 1 | Source<br>This Computer - watched for<br>This Computer - watched for | Destination<br>Ider 2 root@10.0.1 | 111.203 - wai | ch_folder_dest2<br>ch_folder_dest2 | Status<br>Complete<br>Complete | Speed<br>2.7 Mbps<br>38.4 Mbps | Size<br>5.6 MB<br>558.3 M | Files<br>9 / 9<br>8 6 / 6 | Rem        |

# Managing Services in the GUI

the Services & Policies dialog by clicking a.

Services are managed (added, started, restarted, stopped, edited, and deleted) in the Services & Policies dialog. Open

| Services & Policie | 5                                                                                                    |               |         |                     | ×       |
|--------------------|----------------------------------------------------------------------------------------------------|---------------|---------|---------------------|---------|
| Services Policies  |                                                                                                    |               |         |                     |         |
| +-/                |                                                                                                    |               |         |                     | 0       |
| Service Type       | Id                                                                                                    | Run As        | State   | Last Changed        | Enabled |
| Natch              | 140f4c80-f42f-4459-8d6b-9258d4bf2f                                                                                         | 23 svcAspera  | Running | 2017-10-10 09:28:48 | Yes     |
| Vatch Folder       | ktrood their, take zenot be to exposition of the construction of the clipboard<br>Copy error to clipboard<br>Start service | if4 svcAspera | Stopped | 2017-10-10 09:52:03 | No      |
|                    |                                                                                                    |               |         |                     | Close   |

Tip: Right-click a service to copy its ID or error (if present) to your clipboard.

## Add a Service

Create a new service by clicking +. Select the type of service (Watch or Watch Folder). If you select Watch Folder, a Watch service is automatically created if one does not exist for the user running the Watch Folder service.

**Note:** If you added a service outside of the GUI (by using asrun commands, Creating, Managing, and Configuring Services on page 228), the services do not appear in the list of services until the list is refreshed. The Node API user must have permissions to view all services if the services were created for another user.

### Search for a Service

Search for services by entering an expression in the text field and clicking •. The expression is matched to values in any of the columns, lowercase column names can be used to restrict filtering, and multiple expressions can be entered as a comma-separated list. For example, to search for stopped Watch Folder services, enter "service-type=watch folder, stopped".

## Start or Restart a Service

Right click the service and click Start service if the service is stopped, or Restart service if the service is running.

### Stop a Service

Double-click the service, or select the service and then click  $\mathbb{A}$ , to open the Edit Service dialog. To stop the service, clear Enabled and click OK. The state of the service is reported as Stopping and then Stopped.

### **Edit a Service**

Double-click the service, or select the service and then click  $\mathbb{Z}$ , to open the **Edit Service** dialog. In this dialog you can update the password for the system user and enable or disable the service.

### **Delete a Service**

Select the service you want to delete and click —. Confirm the deletion. Deletions cannot be undone.

# **Configuring Custom Watch Folder Permissions Policies in the GUI**

By default, users are not allowed to perform any Watch Folders-related actions, unless they are configured with admin ACLs. If you do not want every user to have admin permissions, configure users with customized permissions policies, including whether they are allowed or denied permission to create Watch Folders, create Watch and Watch Folder services, and edit policies. The policy is a JSON object that is assigned to specific users. Users can be assigned to multiple policies to incrementally allow or deny permissions.

Polices can be managed in the GUI or the command line. For command line instructions, see Configuring Custom Watch Folder Permissions Policies on page 299.

## **Create a Permission Policy**

Go to Watch Folders >  $\triangleq$  (Services & Policies) > Policies. Click + to create a new policy. Select the template from which to build your policy:

- Empty: A blank template. You must enter policy settings; a blank policy is not supported.
- All permissions: A template that allows all actions on all resources.
- All watch folders: A template that allows only Watch Folder-related actions on any Watch Folder, and gives the user permission to view a list of Watch Folder services.

### **Policy Syntax**

A permissions policy is a JSON object with the following syntax:

```
"id": "policy_name",
"statements": [
```
```
"effect": "effect_value",
"actions": [
    "permission_1",
    "permission_2",
    ...
    "permission_n"
],
"resources": [
    "resource_id"
]
}
]
```

The placeholders take the following values:

- policy\_name: A descriptive name for the policy, such as "only-wfd-aspera". If no value is specified, a UUID is
  generated and returned in the output when the policy is created.
- *effect\_value*: Set to ALLOW or DENY.
- permission: An action that the user is allowed or denied, depending on *effect\_value*. Values can use \* to match any sequence of characters. For example, to allow all Watch Folder-related actions, enter "WF\_\*". See the following section for a complete list of permissions.
- *resource\_id*: For Watch Folder-related permissions, specify the resources to which the actions apply by their Aspera Resource Name (ARN), using the following general syntax:

arn:service:resource type:resource

Where *service* identifies the product (watchfolder or watch), *resource\_type* is the type of resource (wfd for a Watch Folder daemon, wf for a Watch Folder), and *resource* is the resource ID, or a series of IDs to specify the daemon and Watch Folder ID of a specific Watch Folder. See the following section for examples.

## Actions

The following actions are permissions to create, delete, and view policies, and assign users to policies. These actions do not require that you specify a value for "resources". To allow all permissions, use "PERM \*".

```
PERM_CREATE_POLICY
PERM_DELETE_POLICY
PERM_LIST_POLICIES
PERM_ATTACH_USER_POLICY
PERM_DETACH_USER_POLICY
PERM_LIST_USER_POLICIES
```

The following actions create, delete, and view Watch and Watch Folder services. These actions do not require that you specify a value for "resources". Users without these permissions must create Watch Folders that use existing Watch and Watch Folder services.

PERM\_LIST\_RESOURCES PERM\_CREATE\_RESOURCE PERM\_DELETE\_RESOURCE

The following actions create and delete Watch Folders. These actions require that you specify the wfd resource, as arn:watchfolder:wfd:daemon. To allow actions on Watch Folders as any daemon, use arn:watchfolder:wfd:\*.

```
WF_CREATE_WATCHFOLDER
WF_DELETE_WATCHFOLDER
```

**Note:** Node API users must have PERM\_LIST\_RESOURCES allowed in order to allow WF CREATE WATCHFOLDER or WF DELETE WATCHFOLDER.

The following actions retrieve Watch Folder configuration and state, update the Watch Folder, and retry a Watch Folder drop. These actions require that you specify the wf resource, as arn:watchfolder:wf:daemon:watchfolder\_id. To allow actions on any Watch Folders run by any daemon, use arn:watchfolder:wf:\*:\*.

```
WF_GET_WATCHFOLDER
WF_GET_WATCHFOLDER_STATE
WF_UPDATE_WATCHFOLDER
WF_RETRY_DROP
```

To allow all Watch Folder actions on all Watch Folders, enter "WF\_\*" as the action and "arn:watchfolder:wfd:\*" as the resource.

## Assigning Node API Users to Policies

Go to the **Policies** tab in the GUI and select the policy. Click the lower **+** and enter the Node API user to which to assign the policy. Assign users to multiple policies to incrementally build their permissions.

To remove a Node API user from a policy, select the user and click —.

#### **Editing Policies**

Select the policy. Click 🖉.

To test that your edits have produced a valid policy, click Validate. To cancel your changes, click Cancel. To save your changes, click Save.

Note: The policy name ("id") cannot be edited. To change the name, create a new policy.

## **Troubleshooting Watch Folders**

Troubles with Watch Folders can usually be solved by correcting a configuration error or restarting key Watch Folders services.

# Issue: GUI Returns Error "Connection to https://localhost:9092 refused" After Clicking "Watch Folders"

The Aspera GUI does not read asperanoded configuration from aspera.conf. If you have configured the Aspera Node API to use an HTTPS port other than 9092, a host other than **localhost**, or HTTP instead of HTTPS, the GUI does not know and tries to start the Watch Folders GUI interface on a connection to localhost: 9092. You can view these settings by running the following command

```
$ asuserdata -a
```

Review the values for server\_name, http\_port, https\_port, enable\_http, and enable\_https under server option set.

Manually change the port, host, and protocol that are used by the GUI to connect to asperanoded, as needed:

1. Open the Aspera GUI configuration file:

/Applications/Aspera Enterprise Server.app/Contents/Resources/Java/ classpath/asperascp.prop

2. Add the following text to the end of the file and update the values, as needed:

asperascp.node.port = port
asperascp.node.host = hostname
asperascp.node.protocol = {http|https}

3. Save your changes and restart the GUI.

## Issue: Node API User Log in Dialog Keeps Asking For Login

When you first click **Watch Folders**, you are asked to log in as a node user. If you enter credentials, click **OK**, and the dialog refreshes rather than closing and allowing you access to the Watch Folder management interface, then your node user might not exist. Confirm that the Node API user exists by running the following command:

| \$ /Library/Aspera/bin/asnodeadmin -1 |                      |                       |  |
|---------------------------------------|----------------------|-----------------------|--|
| List of Node API u                    | ser(s):              |                       |  |
| user                                  | system/transfer user | acls                  |  |
|                                       |                      |                       |  |
| node_api_user                         | system_user          | [admin,impersonation] |  |

If the user exists, try resetting the Node API user's password:

\$ /Library/Aspera/bin/asnodeadmin -m -u node username -p node password

#### **Issue: Cannot create Watch Folders**

If the error message, "You cannot create Watch Folders. Please contact your Administrator." is displayed, the Node API user is not configured with the necessary permissions. Node API user permissions can be modified as described in Configuring Custom Watch Folder Permissions Policies in the GUI on page 252. To configure a Node API user with all admin permissions, run the following command:

```
$ /Library/Aspera/bin/asnodeadmin -a -u node_username -p node_password -
x transfer user --acl-set "admin,impersonation"
```

#### Issue: Cannot browse localhost

When creating Watch Folders in the GUI, you can click **Browse** to select the local path. If the error message, "Failed to connect to localhost: Forbidden" appears, confirm that the transfer user is configured with a docroot or a restriction then restart asperarund.

#### Issue: Watch Folder status is "Impaired"

A Watch Folder can become impaired for several reasons:

#### **Transport Error**

A red circle under **Transport** indicates that a transfer error occurred. Hover the mouse over the indicator to view the error. Transfer errors can be caused by expired licenses, incorrect passwords, or targets that are outside the user's docroot or restriction. Check the following:

- Valid licenses are installed on the client and server.
- The authentication method is correct.
- For pull Watch Folders that are authenticated with a Node API user, the associated transfer user must have a docroot configured rather than a restriction.

Once the error is resolved, go to **Drops**, right click the drop that failed, and select **Retry** to transfer the files.

**Note:** Files in a failed drop are not automatically retried after the transfer error is resolved. The drop must be manually retried in order to refresh the ascp process.

#### Watch Error

A red circle under Watch indicates that a problem with asperawatchd is impairing the Watch Folder.

• "... does not respond" indicates that asperawatchd is disabled. Click 📤, double-click the service, and select **Enabled**.

## Issue: Watch Folder status is "Watchfolderd is down"

This status indicates that asperawatchfolderd is not running. Click and confirm that asperawatchfolderd that is used by the Watch Folder is enabled. If not, double-click the service and select **Enabled**.

## Watch Folders in the Command Line

Watch Folders can be created and managed in the command line, using the aswatchfolderadmin tool or the API.

## Getting Started with Watch Folders in the Command Line

Watch Folders enables large-scale, automated file and directory transfers, including ultra-large directories with over 10 million items and directories with "growing" files. Watch Folders use input from asperawatchd to automate transfers of files added to or modified in a source folder. They can be configured to push from the local server or pull from a remote server. Remote servers can be HST Server, HST Endpoint, and IBM Aspera Shares servers, as well as servers in object storage. Push Watch Folders can use IBM Aspera on Cloud and IBM Aspera Transfer Cluster Manager nodes for a destination.

HST Server requires configuration to support Watch Folders. Whether you create Watch Folders using the command line tool aswatchfolderadmin (Creating a Push Watch Folder with aswatchfolderadmin on page 257) or the Watch Folder API (Creating a Push Watch Folder with the API on page 287), prepare your computer by taking the following steps.

1. Ensure that asperarund is running.

Open the Activity Monitor. Click command and space bar together and type activity. Search for asperarund.

2. Select or create a user account to run your services.

Watch Folder services must be run under a user with access to every area of your file system in which you intend to create a Watch Folder. You can run multiple instances of these services under different users; however, most deployments run these services under one user. Choose a user that has access to your entire file system.

If you need to run multiple instances of these services to access every area of your file system, see Choosing User Accounts to Run Watch Folder Services on page 227.

3. Configure a docroot or restriction for the user.

Docroots and path restrictions limit the area of a file system or object storage to which the user has access. Users can create Watch Folders and Watch services on files or objects only within their docroot or restriction.

Note: Users can have a docroot or restriction, but not both or Watch Folder creation fails.

Docroots can be set up in the GUI or command line. In the GUI, click **Configuration > Users > username > Docroot** and set the permitted path as the value for **Absolute Path**. To set up a docroot from the command line, run the following command:

\$ asconfigurator -x "set user data;user name,username;absolute,docroot"

Restrictions must be set from the command line:

```
$ asconfigurator -x
"set user data;user name,username;file restriction,|path"
```

The restriction path format depends on the type of storage. In the following examples, the restriction allows access to the entire storage; specify a bucket or path to limit access.

| Storage Type  | Format Example                                        |
|---------------|-------------------------------------------------------|
| local storage | For Unix-like OS:                                     |
|               | <ul> <li>specific folder: file:///folder/*</li> </ul> |

| Storage Type                                | Format Example                                                                             |
|---------------------------------------------|--------------------------------------------------------------------------------------------|
|                                             | drive root: file:////*                                                                     |
|                                             | For Windows OS:                                                                            |
|                                             | <ul> <li>specific folder: file:///c%3A/folder/*</li> <li>drive root: file:///c*</li> </ul> |
| Amazon S3 and IBM Cloud Object Storage - S3 | s3://*                                                                                     |
| Azure                                       | azu://*                                                                                    |
| Azure Files                                 | azure-files://*                                                                            |
| Azure Data Lake Storage                     | adl://*                                                                                    |
| Alibaba Cloud                               | oss://*                                                                                    |
| Google Cloud                                | gs://*                                                                                     |
| HDFS                                        | hdfs://*                                                                                   |

With a docroot or restriction set up, the user is now an Aspera transfer user. Restart asperanoded to activate your change:

Run the following commands to restart asperanoded:

\$ sudo launchctl stop com.aspera.asperanoded

 $\$  sudo launchctl start com.aspera.asperanoded

4. Ensure the user has permissions to write to the default log directory if no directory is specified.

For more information about configuring log directories, seeWatch Service Configuration on page 306.

5. Configure asperawatchd and asperawatchfolderd settings.

Though the default values are already optimized for most users, you can also configure the snapshot database, snapshot frequency, logging, scan threads, and drop handling, among other features. For instructions, see Watch Service Configuration on page 306 and Watch Folder Service Configuration on page 266.

Your system is now ready for Watch Folders.

To create a push Watch Folder, see Creating a Push Watch Folder with aswatchfolderadmin on page 257 or Creating a Push Watch Folder with the API on page 287.

To create a pull Watch Folder, see Creating a Pull Watch Folder with aswatchfolderadmin on page 262 or Creating a Pull Watch Folder with the API on page 291.

## Creating a Push Watch Folder with aswatchfolderadmin

These instructions describe how to create a push Watch Folder by using the aswatchfolderadmin utility. aswatchfolderadmin requires a JSON configuration file with the syntax introduced in 3.8.0 (described in the following section). Push Watch Folders can still be created from JSON configuration files that follow the 3.7 version syntax by using the Watch Folder API.

To create and manage Watch Folders by using the Watch Folder API, the GUI, or IBM Aspera Console, see Creating a Push Watch Folder with the API on page 287, Watch Folders in the GUI on page 231, and the IBM Aspera Console Admin Guide.

When you create a Watch Folder, a Watch service subscription is automatically created to monitor the source directory. In the rare case that the subscription is somehow deleted or impaired, Watch Folders automatically creates a new subscription; however, the new subscription does not retain the file change history and all files in the source directory are re-transferred.

#### **Restrictions on all Watch Folders**

- Only local-to-remote (push) and remote-to-local (pull) configurations are supported. Remote-to-remote and localto-local are not supported.
- Growing files are only supported for local sources (push Watch Folders) and must be authenticated by a transfer user (password or SSH key file). The transfer user cannot be restricted to aspshell and the source cannot be in object storage.
- Source file archiving is not supported if the Watch Folder source is in object storage.
- IBM Aspera Shares endpoints must have version Shares version 1.9.11 with the Watch Folder patch or a later version.

To create a push Watch Folder:

- 1. Prepare your computer as described in Getting Started with Watch Folders in the Command Line on page 256.
- 2. Create a Watch Service and Watch Folder service for your user on the local computer.

```
$ /Library/Aspera/sbin/asperawatchd --user username
$ /Library/Aspera/sbin/asperawatchfolderd --user username
```

3. Verify that the services are running for the user.

```
$ /Library/Aspera/bin/asrun send -1
```

The output is similar to the following:

```
[asrun send] code=0
{
    "services": [
         {
               "id":"52ca847a-6981-47e1-9f9b-b661cf298af1",
               "configuration": {
                      "enabled":true,
                      "run as": {
                           "pass": "****",
                           "user": "root"
                       },
                       "type": "WATCHD"
                },
               "state": "RUNNING",
                "state changed at":"2016-10-20T19:14:34Z"
          },
         {
                "id":"d109d1bd-7db7-409f-bb16-ca6ff9abb5f4",
                "configuration": {
                      "enabled":true,
                      "run as":{
                           "pass": "****",
                           "user":"root"
                       },
                       "type": "WATCHFOLDERD"
                },
                "state":"RUNNING",
                "state changed at":"2016-10-20T00:11:19Z"
           }
     ]
}
```

Use the aswatchadmin and aswatchfolderadmin utilities to retrieve a list of running daemons. Daemons usually have the same name as the user for which they are running. For example, if you used the root user to run your services, you should see the root daemon listed when you run the following commands:

\$ /Library/Aspera/bin/aswatchadmin query-daemons
[aswatchadmin query-daemons] Found a single daemon:

```
root
$ /Library/Aspera/bin/aswatchfolderadmin query-daemons
[aswatchfolderadmin query-daemons] Found a single daemon:
root
```

Note: Daemons for services that are started in the GUI are named with the ID of the service, rather than the user.

4. Create a JSON configuration file for your Watch Folder.

The Watch Folder JSON file describes the source, target, and authentication to the remote server, and can also specify transfer session settings, file handling and post-processing, filters, and growing file handling.

A basic push Watch Folder configuration file has the following syntax:

```
{
     "source": {
           "path": "source directory"
     },
     "target": {
           "path": "target directory",
           "location": {
                "type": "REMOTE",
"host": "hostname",
                 "port": port,
                 "authentication": {
                      "type": "authentication_mode",
"user": "username",
"pass": "password"
"keypath": "key_file"
                    }
           }
     },
     "watchd": {
           "scan_period": "scan_period"
     }
}
```

For a full configuration reference, see Watch Folder JSON Configuration File Reference on page 267.

| Field         | Description                                                                                                    | Default  |
|---------------|----------------------------------------------------------------------------------------------------|----------|
| source path   | The local source directory. If the transfer user who is associated with the Node API user is configured with a docroot, then the path is relative to that docroot. If the transfer user is configured with a restriction, then the path is the absolute or UNC path.                                                                                                    | N/A      |
| target path   | The remote target directory. For SSH and Node API user authentication,<br>the path is relative to the user's docroot, or the absolute path if the transfer<br>user is configured with a restriction. For Shares authentication, the path<br>is the share name and, optionally, a path within the share. For access key<br>authentication, the path is relative to the storage specified in the access<br>key. | N/A      |
| location type | Set "type" to "REMOTE" for the remote server. "type": "REMOTE" is assumed if "host" is specified.                                                                                                    | "REMOTE" |
| host          | The host IP address, DNS, hostname, or URL of the remote file system.<br><b>Required</b> . The host can be specified with an IPv4 or IPv6 address. The preferred format for IPv6 addresses is x:x:x:x:x:x:x, where each of the eight x is a hexadecimal number of up to 4 hex digits. Zone IDs (for example, %eth0) can be appended to the IPv6 address.                                                      | N/A      |

| Field                  | Description                                                                                                    | Default                                                                                                    |
|------------------------|----------------------------------------------------------------------------------------------------|----------------------------------------------------------------------------------------------------|
| port                   | The port to use for authentication to the remote file system. By default, if<br>the authentication type is SSH, then the SSH port for the ascp process<br>(the value for tcp_port in the "transport" section) is used. If the<br>authentication type is NODE_BASIC, 9092 is used. For Shares, IBM<br>Aspera Transfer Cluster Manager, or IBM Aspera on Cloud endpoints,<br>enter 443.                                                                                                    | If authentication<br>type is SSH,<br>then default is<br>the value for<br>tcp_port in<br>the "transport"<br>section<br>(default: 22). If<br>authentication<br>type is<br>NODE_BASIC,<br>then default is<br>9092. |
| authentication<br>type | How Watch Folders authenticates to the remote server. Valid values are SSH or NODE_BASIC.                                                                                                    | NODE_BASIC                                                                                                    |
|                        | For SSH, authenticate with a transfer user's username and password, or specify the username and the path to their SSH private key file.                                                                                                    |                                                                                                    |
|                        | For NODE_BASIC, authenticate with a Node API username and password, Shares credentials, or an access key ID and secret.                                                                                                    |                                                                                                    |
|                        | Sample JSON syntax for each authentication type is provided following this table.                                                                                                    |                                                                                                    |
| user                   | The username for authentication. <b>Required</b> . Depending on the type of authentication, it is the transfer user's username, Node API username, Shares username, or access key ID.                                                                                                    | N/A                                                                                                    |
| pass                   | The password for authentication. Depending on the type of authentication, it is the transfer user's password, the Node API user's password, the Shares user's password, or the access key secret.                                                                                                    | N/A                                                                                                    |
|                        | Required for SSH authentication if "keypath" is not specified                                                                                                    |                                                                                                    |
| keypath                | For SSH authentication with an SSH key, the path to the transfer user's SSH private key file.                                                                                                    | N/A                                                                                                    |
|                        | Required for SSH authentication if "pass" is not specified                                                                                                    |                                                                                                    |
| watchd identifier      | The daemon associated with the Watch Service that is used to monitor<br>the file system. Optional. Required only when you want to use a Watch<br>Service that is run by a user who is not associated with the Node API user<br>or access key. Use to specify the daemon on the remote host if it is not<br><b>xfer</b> .                                                                                                    | N/A                                                                                                    |
| scan_period            | The time between file system scans of the watches (from end of one<br>to start of the next). These scans are independent of the snapshot<br>minimum interval and snapshot minimum changes to ensure that changes<br>are identified. To never scan (asperawatchd relies entirely on file<br>notifications), set to "infinite". On file systems without file notifications,<br>such as object storage, mounted storage (NFS), Solaris, AIX, and Isilon,<br>file system scans triggered by the scan period are used to detect file<br>changes. In this case, set the scan period to frequently scan for changes.<br>On operating systems that support file notifications (Linux, Windows,<br>macOS), asperawatchd uses the file notifications as the primary means<br>for detecting changes, and the scan period serves as a backup. In this | 30m                                                                                                    |

| Field | Description                                                                                                    | Default |
|-------|----------------------------------------------------------------------------------------------------|---------|
|       | case, the default value of 30 minutes is usually acceptable and no change<br>is necessary. To never scan, and rely entirely on file notifications, set to<br>infinite. |         |
|       | For pull Watch Folders, file systems scans that are triggered by scan_period are the sole means for detecting changes in the source directory.                         |         |
|       | Lower scan periods detect changes faster but can result in greater resource consumption, particularly for object storage.                                              |         |
|       | <b>Note:</b> The value for scan period cannot be empty, otherwise the configuration is rejected.                                                                       |         |

Save the configuration file. The path to the configuration file is used in the next step.

5. Create the Watch Folder.

```
$ /Library/Aspera/bin/aswatchfolderadmin create-folder daemon -f json file
```

Where *daemon* is the user that is running the Watch Folder services and *json\_file* is the path to the Watch Folder configuration file. If you do not know the daemon, retrieve a list of running daemons by running the following command:

```
$ /Library/Aspera/bin/aswatchfolderadmin query-daemons
[aswatchfolderadmin query-daemons] Found a single daemon:
root
```

Daemons usually have the same name as the user for which they are running. For example, if you used the root user to run your services, you should see the root daemon listed.

Note: Daemons for services that are started in the GUI are named with the ID of the service, rather than the user.

For example, using the root daemon and a valid JSON file, watchfolderconf.json, the output of the aswatchfolderadmin command should look like the following:

If aswatchfolderadmin returns err=28672, confirm that the user's docroot allows access to the source directory. If you need to make changes to your docroot, see Updating the Docroot or Restriction of a Running Watch Folder Service on page 302.

If aswatchfolderadmin returns err=2, a Watch Service is not running for the user. See the previous section for instructions on starting a Watch Service.

6. Verify that the Watch Folder is running.

To retrieve a list of running Watch Folders, run the following command:

\$ /Library/Aspera/bin/aswatchfolderadmin query-folders daemon name

For example:

7. Test your Watch Folder.

If the source directory is empty, add files to it. If the configuration is correct, Watch Folders detects the new files, starts a transfer, and the new files appear in the target directory.

If the source directory is not empty, open the target directory to view files that are automatically transferred as Watch Folders starts.

Once Watch Folders are created, manage them by using the aswatchfolderadmin utility. For information, see Managing Watch Folders with aswatchfolderadmin on page 285.

## Creating a Pull Watch Folder with aswatchfolderadmin

These instructions describe how to create a pull Watch Folder by using the aswatchfolderadmin utility. aswatchfolderadmin requires a JSON configuration file with the syntax introduced in 3.8.0 (described in the following section). Pull Watch Folders can still be created from JSON configuration files that follow the 3.7 version syntax by using the Watch Folder API.

To create and manage Watch Folders by using the Watch Folder API, the GUI, or IBM Aspera Console, see Creating a Push Watch Folder with the API on page 287, Watch Folders in the GUI on page 231, and the IBM Aspera Console Admin Guide.

When you create a Watch Folder, a Watch service subscription is automatically created to monitor the source directory. In the rare case that the subscription is somehow deleted or impaired, Watch Folders automatically creates a new subscription; however, the new subscription does not retain the file change history and all files in the source directory are re-transferred.

## **Restrictions on all Watch Folders**

- Only local-to-remote (push) and remote-to-local (pull) configurations are supported. Remote-to-remote and local-to-local are not supported.
- Growing files are only supported for local sources (push Watch Folders) and must be authenticated by a transfer user (password or SSH key file). The transfer user cannot be restricted to aspshell and the source cannot be in object storage.
- Source file archiving is not supported if the Watch Folder source is in object storage.
- IBM Aspera Shares endpoints must have version Shares version 1.9.11 with the Watch Folder patch or a later version.

## **Restrictions on Pull Watch Folders**

- The remote server must be running HST Server or HST Endpoint version 3.8.0 or newer.
- Pull Watch Folders must be authenticated with an access key ID and secret, a Node API username and password, or IBM Aspera Shares credentials. SSH authentication is not supported for remote sources.
- Pull Watch Folders that use Node API authentication cannot be authenticated with a Node API user whose associated transfer user is configured with a restriction (the Watch Folder status is reported as impaired). Edit the transfer user's configuration to use a docroot, restart asperanoded, and the Watch Folder recovers automatically.
- Pull Watch Folders cannot use IBM Aspera on Cloud (including IBM Aspera on Cloud transfer service nodes) or IBM Aspera Transfer Cluster Manager nodes as the remote source.
- Pull Watch Folders do not support growing files.

To create a pull Watch Folder:

1. Create a Watch Service on the remote server.

If you have SSH access to the server, create the service from the server's command line.

a) Create the service.

\$ /Library/Aspera/sbin/asperawatchd --user username

The username is for a system user with permissions to the source path.

b) Confirm that the service was created.

\$ /Library/Aspera/bin/aswatchadmin query-daemons

If the service exists, the following output is returned (in this example, the user is "root"):

```
$ /Library/Aspera/bin/aswatchadmin query-daemons
[aswatchadmin query-daemons] Found a single daemon:
    root
```

If other services are running on the server, other daemons are also returned.

If you do not have SSH access to the server, use the Node API from your local computer to create the service. This approach requires that you have node credentials for the server. For instructions, see Creating a Pull Watch Folder with the API on page 291.

2. Create a Watch Folder service for your user on the local computer.

\$ /Library/Aspera/sbin/asperawatchfolderd --user username

3. Verify that the service is running for the user.

```
$ /Library/Aspera/bin/asrun send -1
```

The output is similar to the following (in this example, the user is "root"):

```
[asrun send] code=0
    "services": [
         {
                "id":"d109d1bd-7db7-409f-bb16-ca6ff9abb5f4",
                "configuration": {
                      "enabled":true,
                      "run as":{
                            "pass": "****",
                            "user":"root"
                       },
                       "type": "WATCHFOLDERD"
                },
                "state": "RUNNING",
                "state changed at":"2016-10-20T00:11:19Z"
           }
     ]
}
```

Use the aswatchadmin and aswatchfolderadmin utilities to retrieve a list of running daemons. Daemons usually have the same name as the user for which they are running. For example, if you used the root user to run your services, you should see the root daemon listed when you run the following commands:

```
$ /Library/Aspera/bin/aswatchadmin query-daemons
[aswatchadmin query-daemons] Found a single daemon:
root
$ /Library/Aspera/bin/aswatchfolderadmin query-daemons
[aswatchfolderadmin query-daemons] Found a single daemon:
root
```

Note: Daemons for services that are started in the GUI are named with the ID of the service, rather than the user.

4. Create a JSON configuration file for your Watch Folder.

The Watch Folder JSON file describes the source, target, and authentication to the remote server, and can also specify transfer session settings, file handling and post-processing, filters, and growing file handling.

A basic pull Watch Folder configuration has the following syntax:

```
{
     "source": {
          "path": "source_directory",
          "location": {
               "type": "REMOTE",
"host": "ip_address",
               "port": port,
               "authentication": {
                    "type": "authentication_mode",
"user": "username",
                    "pass": "password"
                 }
          }
     },
     "target": {
          "path": "target directory"
     },
     "watchd": {
          "scan_period": "scan_period",
"identifier": "daemon"
     }
}
```

For a full configuration reference, see Watch Folder JSON Configuration File Reference on page 267.

| Field               | Description                                                                                                    | Default                                                                                                    |
|---------------------|----------------------------------------------------------------------------------------------------|----------------------------------------------------------------------------------------------------|
| source path         | The source directory on the remote server. For SSH and Node<br>API user authentication, the path is relative to the associated<br>transfer user's docroot, or the absolute path if the transfer user is<br>configured with a restriction. For Shares authentication, the path is<br>the share name and, optionally, a path within the share. For access<br>key authentication, the path is relative to the storage specified in<br>the access key. | N/A                                                                                                    |
| location type       | Set "type" to "REMOTE" for the remote server. "type":<br>"REMOTE" is assumed if "host" is specified.                                                                                                    | "REMOTE"                                                                                                    |
| host                | The host IP address, DNS, hostname, or URL of the remote file system. <b>Required</b> . The host can be specified with an IPv4 or IPv6 address. The preferred format for IPv6 addresses is x:x:x:x:x:x:x; where each of the eight x is a hexadecimal number of up to 4 hex digits. Zone IDs (for example, %eth0) can be appended to the IPv6 address.                                                                                              | N/A                                                                                                    |
| port                | The port to use for authentication to the remote file system. By default, if the authentication type is SSH, then the SSH port for the ascp process (the value for tcp_port in the "transport" section) is used. If the authentication type is NODE_BASIC, 9092 is used. For Shares, IBM Aspera Transfer Cluster Manager, or IBM Aspera on Cloud endpoints, enter 443.                                                                             | If authentication<br>type is SSH,<br>then default is<br>the value for<br>tcp_port in the<br>"transport" section<br>(default: 22). If<br>authentication type<br>is NODE_BASIC,<br>then default is 9092. |
| authentication type | How Watch Folders authenticates to the remote server. Pull Watch<br>Folders must use NODE BASIC and authenticate with a Node API                                                                                                    | NODE_BASIC                                                                                                    |

| Field             | Description                                                                                                    | Default                                                                           |
|-------------------|----------------------------------------------------------------------------------------------------|-----------------------------------------------------------------------------------|
|                   | username and password, Shares credentials, or an access key ID and secret.                                                                                                    |                                                                                   |
| user              | The username for authentication. <b>Required</b> . Depending on the type of authentication, it is the transfer user's username, Node API username, Shares username, or access key ID.                                                                                                    | N/A                                                                               |
| pass              | The password for authentication, depending on the type of authentication.                                                                                                    | N/A                                                                               |
| target path       | The target directory on the local computer, relative to the transfer user's docroot.                                                                                                    | N/A                                                                               |
| watchd identifier | The daemon associated with the Watch Service that is used to<br>monitor the file system. Optional. Required only when you want<br>to use a Watch Service that is run by a user who is not associated<br>with the Node API user or access key.                                                                                                    | The system user that<br>is associated with<br>the Node API user<br>or access key. |
| scan_period       | The time between file system scans of the watches (from end<br>of one to start of the next). These scans are independent of the<br>snapshot minimum interval and snapshot minimum changes to<br>ensure that changes are identified. To never scan (asperawatchd<br>relies entirely on file notifications), set to "infinite". On file<br>systems without file notifications, such as object storage, mounted<br>storage (NFS), Solaris, AIX, and Isilon, file system scans triggered<br>by the scan period are used to detect file changes. In this case,<br>set the scan period to frequently scan for changes. On operating<br>systems that support file notifications (Linux, Windows, macOS),<br>asperawatchd uses the file notifications as the primary means for<br>detecting changes, and the scan period serves as a backup. In this<br>case, the default value of 30 minutes is usually acceptable and<br>no change is necessary. To never scan, and rely entirely on file<br>notifications, set to infinite.<br>For pull Watch Folders, file systems scans that are triggered by<br>scan_period are the sole means for detecting changes in the source<br>directory.<br>Lower scan periods detect changes faster but can result in greater<br>resource consumption, particularly for object storage. | 30m                                                                               |
|                   | <b>Note:</b> The value for scan period cannot be empty, otherwise the configuration is rejected.                                                                                                    |                                                                                   |

Save the configuration file. The path to the configuration file is used in the next step.

## **5.** Create the Watch Folder.

\$ /Library/Aspera/bin/aswatchfolderadmin create-folder daemon -f json file

Where *daemon* is the user that is running the Watch Folder services and *json\_file* is the path to the Watch Folder configuration file. If you do not know the daemon, retrieve a list of running daemons by running the following command:

```
$ /Library/Aspera/bin/aswatchfolderadmin query-daemons
[aswatchfolderadmin query-daemons] Found a single daemon:
root
```

Daemons usually have the same name as the user for which they are running. For example, if you used the root user to run your services, you should see the root daemon listed.

Note: Daemons for services that are started in the GUI are named with the ID of the service, rather than the user.

For example, using the root daemon and a valid JSON file, watchfolderconf.json, the output of the aswatchfolderadmin command should look like the following:

If aswatchfolderadmin returns err=28672, confirm that the user's docroot allows access to the source directory. If you need to make changes to your docroot, see Updating the Docroot or Restriction of a Running Watch Folder Service on page 302.

If aswatchfolderadmin returns err=2, a Watch Service is not running for the user. See the previous section for instructions on starting a Watch Service.

6. Verify that the Watch Folder is running.

To retrieve a list of running Watch Folders, run the following command:

\$ /Library/Aspera/bin/aswatchfolderadmin query-folders daemon name

For example:

7. Test your Watch Folder.

If the source directory contains files, the Watch Folder collects them into a drop after the Watch service scan interval passes and transfers them to the target.

**Note:** No files are transferred until the first scan interval passes. If the Watch service scan interval is set to the default, files transfer after 30 minutes.

Once Watch Folders are created, manage them by using the aswatchfolderadmin utility. For information, see Managing Watch Folders with aswatchfolderadmin on page 285.

## Watch Folder Service Configuration

The configuration for asperawatchfolderd is in the <server> section of aspera.conf. It includes drop and file management and enabling the use of raw options (ascp options that are not yet directly included in Watch Folders).

```
<server>
    <rund>...</rund>
    <watch>
        <log_level>log</log_level>
        <log_directory>AS_NULL</log_directory>
        <db_spec>redis:host:31415:domain</db_spec>
        <watchd>...</watchd>
        <watchd>...</watchd>
        <watchfolderd>
            <remote_tmpdir_conf>hide</remote_tmpdir_conf>
            <purge_drops_max_age>1d</purge_drops_max_age>
            <purge_drops_max_files>9223372036854775807</purge_drops_max_files>
            <raw_options>disable</raw_options>
            </watchfolderd>
        </watchfolderd>
        </watchfolderd>
        </watchfolderd>
        </watchfolderd>
        </watchfolderd>
        </watchfolderd>
        </watchfolderd>
        </watchfolderd>
        </watchfolderd>
        </watchfolderd>
        </watchfolderd>
        </watchfolderd>
        </watchfolderd>
        </watchfolderd>
        </watchfolderd>
        </watchfolderd>
        </watchfolderd>
        </watchfolderd>
        </watchfolderd>
        </watchfolderd>
        </watchfolderd>
        </watchfolderd>
        </watchfolderd>
        </watchfolderd>
        </watchfolderd>
        </watchfolderd>
        </watchfolderd>
        </watchfolderd>
        </watchfolderd>
        </watchfolderd>
        </watchfolderd>
        </watchfolderd>
        </watchfolderd>
        </watchfolderd>
        </watchfolderd>
        </watchfolderd>
        </watchfolderd>
        </watchfolderd>
        </watchfolderd>
        </watchfolderd>
        </watchfolderd>
        </watchfolderd>
        </watchfolderd>
        </watchfolderd>
        </watchfolderd>
        </watchfolderd>
        </watchfolderd>
        </watchfolderd>
        </watchfolderd>
        </watchfolderd>
        </watchfolderd>
        </watchfolderd>
        </watchfolderd>
        </watchfolderd>
        </watchfolderd>
        </watchfolderd>
        </watchfolderd>
        </watchfolderd>
        </watchfolderd>
        </watchfolderd>
        </watchfolderd>
        </watchfolderd>
        </watchfolderd>
```

To view the current settings, run the following command and look for settings that start with watch and watchfolderd:

```
$ /Library/Aspera/bin/asuserdata -a
```

## **Configuring asperawatchfolderd Settings**

Configure asperawatchfolderd by using asconfigurator commands with this general syntax:

\$ /Library/Aspera/bin/asconfigurator -x "set\_server\_data;option,value"

Options and values are described in the following table.

## Watch Folder Configuration Options

**Note:** The logging and database configuration settings apply to both asperawatchd and asperawatchfolderd, and are described in Watch Service Configuration on page 306.

| asconfigurator option<br>aspera.conf setting                                          | Description                                                                                                    | Default             |
|---------------------------------------------------------------------------------------|----------------------------------------------------------------------------------------------------|---------------------|
| watchfolderd_purge_drops_max_age<br><purge_drops_max_age></purge_drops_max_age>       | The maximum age of stored drops.<br>Drops older than this age are purged.                                                                                                  | 1d                  |
| watchfolderd_purge_drops_max_files<br><purge_drops_max_files></purge_drops_max_files> | The maximum number files across<br>all drops. When this number is<br>exceeded, drops are purged until the<br>file count is less than the specified<br>number.              | 9223372036854775807 |
| watchfolderd_raw_options<br><raw_options></raw_options>                               | Enable the use of new ascp options<br>in Watch Folders-initiated transfers<br>before the options are built into<br>the application. Valid values are<br>disable or enable. | disable             |

## Watch Folder JSON Configuration File Reference

Watch Folders are configured by using a JSON configuration file. This article describes all the available configuration options. For simple push and pull configuration examples that contain only the required options, see Creating a Push Watch Folder with aswatchfolderadmin on page 257 and Creating a Pull Watch Folder with aswatchfolderadmin on page 262.

To get a complete JSON schema that provides the default values, value options, and a description of each parameter, run the following command:

```
$ curl -i -u nodeuser:nodepassword https://{domain}:9092/schemas/
watchfolders/configuration
```

## Sample JSON Configuration File (Pull Watch Folder with Node Authentication)

```
{
    "source": {
        "path": "/projectA",
        "location": {
            "type": "REMOTE",
            "host": "10.0.111.124",
            "host": "10.0.111.124",
            "host": "10.0.111.124",
            "host": "10.0.111.124",
            "host": "10.0.111.124",
            "host": "10.0.111.124",
            "host": "10.0.111.124",
            "host": "10.0.111.124",
            "host": "10.0.111.124",
            "host": "10.0.111.124",
            "host": "10.0.111.124",
            "host": "10.0.111.124",
            "host": "10.0.111.124",
            "host": "10.0.111.124",
            "host": "10.0.111.124",
            "host": "10.0.111.124",
            "host": "10.0.111.124",
            "host": "10.0.111.124",
            "host": "10.0.111.124",
            "host": "10.0.111.124",
            "host": "10.0.111.124",
            "host": "10.0.111.124",
            "host": "10.0.111.124",
            "host": "10.0.111.124",
            "host": "10.0.111.124",
            "host": "10.0.111.124",
            "host": "10.0.111.124",
            "host": "10.0.111.124",
            "host": "10.0.111.124",
            "host": "10.0.111.124",
            "host": "10.0.111.124",
            "host": "10.0.111.124",
            "host": "10.0.111.124",
            "host": "10.0.111.124",
            "host": "10.0.111.124",
            "host": "10.0.111.124",
            "host": "10.011.11.124",
            "host": "10.011.11.124",
            "host": "10.011.11.124",
            "host": "10.111.124",
            "host": "10.111.124",
            "host": "10.111.11.124",
            "host": "10.111.11.124",
            "host": "10.111.11.124",
            "host": "10.111.11.124",
            "host": "10.111.11.124",
            "host": "10.111.11.124",
            "host": "10.111.11.124",
            "host": "10.111.11.124",
            "host": "10.111.111.124",
            "host": "10.111.11.124",
            "host": "10.111.11.124",
            "host": "10.111.11.124",
            "host": "1
```

```
"port": 9092,
    "authentication": {
      "type": "NODE_BASIC",
      "user": "nodeuser1",
      "pass": "watchfoldersaregreat",
    }
  }
},
"target": {
 "path": "/projectA"
},
"id":"b394d0ee-1cda-4f0d-b785-efdc6496c585",
 "cool off":"30s",
 "snapshot creation period":"10s",
 "meta":{
   "version":0,
    "name":"aspera_watchfolder"
 },
 "drop":{
    "detection strategy":"COOL OFF ONLY",
    "cool off":"5s"
 },
 "post_processing":{
    "source":{
       "type":"TRANSFER NONE",
       "archive dir":"/watchfolder sessions/{$UUID} {$DATETIME}"
    }
 },
 "filters":[
    {
       "type":"GLOB",
       "pattern":"*.txt",
       "rule":"INCLUDE"
    },
    {
       "type":"GLOB",
       "pattern":"/**"
       "rule":"EXCLUDE"
    }
 ],
 "packages":{
   "timeout":"10s",
    "parsers":[
       {
          "final_transfer":"LIST",
          "filters":[
             {
                 "type":"REGEX",
                "rule":"INCLUDE",
                 "pattern":".*\\.txt"
             },
              {
                "type":"REGEX",
                "rule":"EXCLUDE",
                "pattern":".*"
             }
          ]
       }
    ]
 },
 "transport":{
   "host":"",
    "user":"aspx2",
    "pass":"",
```

```
"proxy":"dnat://aspx1:passwordsarecool@localhost:9001",
"keypath":"",
"fingerprint":"",
"cookie":"",
"tags":{
},
"error handling":{
   "file":{
      "max_retries":3,
      "retry_timeout":"3s"
   },
   "drop":{
      "retry period":"1m"
   }
},
"regular":{
   "max_parallel":10,
   "connect_timeout":"10s",
   "policy":"FAIR",
   "min rate":"0B",
   "target_rate":"10M",
   "tcp_port":22,
   "udp_port":33001,
"read_blk_size":""
   "write blk size":"",
   "datagram size":"",
   "rexmsg size":"",
   "cipher":"AES128"
   "overwrite":"DIFF",
   "resume": "NONE",
   "preserve_uid":false,
   "preserve_gid":false,
"preserve_time":false,
   "preserve_creation_time":false,
   "preserve_modification_time":false,
   "preserve_access_time":false,
   "queue threshold":"5s",
   "sample_period":"2s"
},
"growing_file": {
   "max parallel":8,
   "policy":"FAIR",
   "min rate":"",
   "target rate":"10M",
   "tcp port":22,
   "udp_port":33001,
   "datagram size":"",
   "cipher": "AES128",
   "completion timeout":"5s",
   "memory":"2M",
   "chunk_size":"128K",
   "force_send_after":"2s",
   "filters":[
      {
        "type":"REGEX",
        "rule":"INCLUDE",
        "pattern":".*\\.growing"
      },
      {
        "type":"REGEX",
        "rule":"EXCLUDE",
        "pattern":".*"
      }
   1
```

```
},
"watchd" : {
    "scan_period":"30m",
    "identifier" : "root"
}
```

## **Top Level Configuration**

Watch Folders supports transfers between a local server and a remote server. For the local server, Watch Folders requires only the local path, whether it is the source or target. For the remote server, Watch Folders requires the host address, port for authentication, and authentication credentials. In the following example, the source is remote and the target is local.

**Note:** The header "X-aspera-WF-version:2017\_10\_23" is required when submitting POST, PUT, and GET requests to /v3/watchfolders on servers that are version 3.8.0 or newer. This enables Watch Folders to parse the JSON "source" and "target" objects in the format that was introduced in version 3.8.0.

```
{
   "source": {
      "path": "path",
      "location": {
         "type": "REMOTE",
         "host": "host",
         "port": port,
         "authentication": {
            "type": "SSH|NODE_BASIC",
            "user": "username",
            "pass": "password",
            "keypath": "key file",
            "fingerprint: "ssh fingerprint"
         }
      }
   },
   "target": {
      "path": "path"
   },
   "id":"watchfolder id",
   "cool off":"30s",
   "snapshot creation period":"10s",
   . . .
}
```

| Field | Description                                                                                                    | Default |
|-------|----------------------------------------------------------------------------------------------------|---------|
| path  | The source or target directory. <b>Required</b> .                                                                                                    | N/A     |
|       | <b>Local path:</b> The path is relative to the docroot of the transfer user associated with the node username. If the transfer user is configured with a restriction, the path is the absolute or UNC path.                                                                                                    |         |
|       | <b>Remote path:</b> For access key authentication, the path is relative<br>to the storage specified in the access key. For SSH and Node<br>API user authentication, the path is relative to the user's docroot,<br>configured, or the absolute or UNC path if the user is configured<br>with a restriction. For IBM Aspera Shares authentication, the path is<br>the share name and, optionally, a path within the share. |         |
|       | When asperawatchd detects a new file in the source directory, asperawatchfolderd starts an ascp session to transfer the file to                                                                                                    |         |

| Field               | Description                                                                                                    | Default                                                                                                    |
|---------------------|----------------------------------------------------------------------------------------------------|----------------------------------------------------------------------------------------------------|
|                     | target directory. The target directory must be within the docroot or restriction set for the user running asperawatchd.                                                                                                    |                                                                                                    |
| location type       | Set "type" to "REMOTE" for the remote server. For push Watch<br>Folders the remote server is the "target", for pull Watch Folders the<br>remote server is the "source". One endpoint must be remote and one<br>must be local. Local-to-local and remote-to-remote Watch Folders<br>are not supported.                                                                                 | "REMOTE"<br>is assumed if<br>"host" is<br>specified. "LOCAL"<br>is assumed if<br>"REMOTE" or<br>"host" is not<br>specified.                                                                         |
| host                | The host IP address, DNS, hostname, or URL of the remote file system. <b>Required</b> . The host can be specified with an IPv4 or IPv6 address. The preferred format for IPv6 addresses is x:x:x:x:x:x; where each of the eight x is a hexadecimal number of up to 4 hex digits. Zone IDs (for example, %eth0) can be appended to the IPv6 address.                                   | N/A                                                                                                    |
| port                | The port to use for authentication to the remote file system. By<br>default, if the authentication type is SSH, then the SSH port for the<br>ascp process (the value for tcp_port in the "transport" section)<br>is used. If the authentication type is NODE_BASIC, 9092 is used.<br>For Shares, IBM Aspera Transfer Cluster Manager, or IBM Aspera<br>on Cloud endpoints, enter 443. | If authentication<br>type is SSH, then<br>default is the value<br>for tcp_port in the<br>"transport" section<br>(default: 22). If<br>authentication type is<br>NODE_BASIC, then<br>default is 9092. |
| authentication type | How Watch Folders authenticates to the remote server. Valid values are SSH or NODE_BASIC.                                                                                                    | NODE_BASIC                                                                                                    |
|                     | For SSH, authenticate with a transfer user's username and password, or specify the username and the path to their SSH private key file.                                                                                                    |                                                                                                    |
|                     | For NODE_BASIC, authenticate with a Node API username and password, Shares credentials, or an access key ID and secret.                                                                                                    |                                                                                                    |
|                     | Sample JSON syntax for each authentication type is provided following this table.                                                                                                    |                                                                                                    |
| user                | The username for authentication. <b>Required</b> . Depending on the type of authentication, it is the transfer user's username, Node API username, Shares username, or access key ID.                                                                                                    | N/A                                                                                                    |
| pass                | The password for authentication. Depending on the type of<br>authentication, it is the transfer user's password, the Node API user's<br>password, the Shares user's password, or the access key secret.                                                                                                    | N/A                                                                                                    |
|                     | Required for SSH authentication if "keypath" is not specified                                                                                                    |                                                                                                    |
| keypath             | For SSH authentication with an SSH key, the path to the transfer user's SSH private key file.                                                                                                    | N/A                                                                                                    |
|                     | Required for SSH authentication if "pass" is not specified                                                                                                    |                                                                                                    |
| fingerprint         | The SSH fingerprint of the remote server. Aspera strongly recommends using SSH fingerprint for security. If the fingerprint does not match that of the server, the transfer fails with the error                                                                                                    | N/A                                                                                                    |

| Field                 | Description                                                                                                    | Default |
|-----------------------|----------------------------------------------------------------------------------------------------|---------|
|                       | "Remote host is not who we expected". For more information, see<br>Securing Your SSH Server on page 17 ("Configuring Transfer<br>Server Authentication").                                                                                                    |         |
| id                    | Value used to identify a Watch Folder. If this field is not configured<br>at creation, a UUID is automatically generated for and assigned to<br>the Watch Folder.                                                                                                    | N/A     |
| cool_off              | How long the Watch Folder service waits for files in the watched folder to stop changing (stabilize) before taking a directory snapshot and creating a drop. Default: 5s.                                                                                                    | 5s      |
| snapshot_creation_per | othe interval during which Watch Folders groups new files in the<br>source directory into a drop. All files in a drop are transferred in<br>the same transfer session, post-processed together, and reported<br>as a unit. Watch Folders uses asperawatchd to detect file system<br>modifications, and continuously creates snapshots to compute<br>the snapshot differential. A small value results in high temporal<br>resolution for detecting file system modifications, whereas a large<br>value improves asperawatchd performance. Default: 3s. | 3s      |

## Authentication JSON Syntax

• SSH with password

```
"authentication": {
    "type": "SSH",
    "user": "username",
    "pass": "password",
    "fingerprint": "server_fingerprint"
}
```

• SSH with SSH key

```
"authentication": {
    "type": "SSH",
    "user": "username",
    "keypath": "key_path",
    "fingerprint": "server_fingerprint"
}
```

• NODE\_BASIC with Node API username and password

```
"authentication": {
    "type": "NODE_BASIC",
    "user": "node_username",
    "pass": "node_password",
}
```

• NODE BASIC with Shares credentials

```
"authentication": {
    "type": "NODE_BASIC",
    "user": "shares_username",
    "pass": "shares_password",
}
```

• NODE\_BASIC with access key ID and secret

"authentication": {

```
"type": "NODE_BASIC",
"user": "access_key_id",
"pass": "access_key_secret",
}
```

## **Meta Fields**

```
{
    ...
    "meta":{
        "version":0,
        "name":"aspera_watchfolder"
    },
    ...
}
```

| Field   | Description                                                                                                    | Default |
|---------|----------------------------------------------------------------------------------------------------|---------|
| version | Specifies the current version of the configuration. When updating the configuration, this value must match the version stored by the server. Otherwise, the update is rejected. | 0       |
| name    | The value specified in this field is added to the cookie reported by ascp. Optional.                                                                                            | N/A     |

## **Drop Fields**

Watch Folders groups new or updated files it detects in its source folder into "drops". A drop is defined by the duration set by the snapshot\_creation\_period. All files in a given drop are transferred in the same transfer session, post-processed together, and reported as a unit.

```
{
    ...
    "drop":{
        "detection_strategy":"COOL_OFF_ONLY",
        "cool_off":"5s"
    },
    ...
}
```

| Field              | Description                                                                                                    | Default       |  |  |
|--------------------|----------------------------------------------------------------------------------------------------|---------------|--|--|
| detection_strategy | The strategy that Watch Folders uses to create drops when new files are added to the source folder:                                                                                                    | COOL_OFF_ONLY |  |  |
|                    | <ul> <li>COOL_OFF_ONLY: The drop includes new files added to the source folder within the duration of the cool_off field.</li> <li>TOP_LEVEL_FILES: Create a drop for each file placed in the top level of the source folder.</li> <li>TOP_LEVEL_DIRS: Create a drop for each directory added to the top level of the source folder. This drop also includes the sub-directories and files in the top level directory.</li> </ul> |               |  |  |
| cool_off           | The time after the first new file is added to the source file during<br>which any other new files are included in the same drop. This<br>setting is only relevant for the COOL_OFF_ONLY detection<br>strategy. Aspera recommends choosing a multiple of the specified<br>snapshot_creation_period for predictable results.                                                                                                    | 55            |  |  |

## **Post Processing Fields**

Optionally, specify post-processing to do after a drop or file is successfully transferred.

```
{
    ...
    "post_processing":{
        "source":{
            "type":"TRANSFER_NONE",
            "archive_dir":"/watchfolder_sessions/{$UUID}_{$DATETIME}"
        },
        ...
}
```

| Field       | Description                                                                                                    | Default       |
|-------------|----------------------------------------------------------------------------------------------------|---------------|
| type        | The type of post-transfer processing. Files can be archived, deleted,<br>or retained after transfer of a drop. When files are archived or<br>deleted, source sub-directories are also deleted from the source,<br>unless the sub-directories were empty to start. File structure is<br>preserved in the archive.                                                                                                    | TRANSFER_NONE |
|             | <ul> <li>TRANSFER_NONE: Files stay in the source directory.</li> <li>TRANSFER_ARCHIVE: Files in the source directory are moved to a final archive after successful transfer. This option is not supported for sources in object storage.</li> <li>TRANSFER_DELETE: Files in the source directory are deleted after successful transfer once the session completes.</li> <li>FILE_TRANSFER_DELETE: Files in the source directory are deleted after each successfully transfers, rather than waiting for the session to complete.</li> </ul> |               |
| archive_dir | The destination of archived files, if the archive type is<br>TRANSFER_ARCHIVE. The path can be determined using the<br>following variables:                                                                                                    | N/A           |
|             | <pre>{\$TIMESTAMP} (Drop creation time in seconds since epoch) {\$DAY_OF_MONTH} (Time format for drop's creation time) {\$MONTH} {\$YEAR} {\$YEAR} {\$HOUR} {\$MINUTE} {\$SECOND} {\$DATETIME} (alias for {\$YEAR}{\$MONTH} {\$DAY_OF_MONTH}-{\$HOUR}{\$MINUTE}{\$SECOND}) {\$UUID} {\$NAME} {\$STATE} {\$FILE::STATE} (such as SUCCEEDED, FAILED)</pre>                                                                                                    |               |

## **Filter Fields**

Each filter object must include values for "type", "pattern", and "rule". Filters are applied in order. Watch Folders supports glob and Regex filters. The glob filter system is the same as Ascp; see Using Filters to Include and Exclude Files on page 193.

```
{
   . . .
   "filters":[
      {
          "type":"GLOB",
          "pattern":"*.txt",
          "rule":"INCLUDE"
      },
      {
          "type":"GLOB",
          "pattern":"/**"
          "rule":"EXCLUDE"
      }
   ],
   . . .
}
```

| Field   | Description                                                                                                    | Default |
|---------|----------------------------------------------------------------------------------------------------|---------|
| type    | The type of filter. Supported filters are GLOB and REGEX.                                                                                                    | N/A     |
| pattern | The filter pattern.                                                                                                    | N/A     |
| rule    | The rule for the filter. Supported rules are INCLUDE and EXCLUDE.                                                                                                    | N/A     |
|         | <b>Note:</b> An include rule must be followed by at least one exclude rule, otherwise all files are transferred because none are excluded. To exclude all files that do not match the include rule, use /** for glob or .* for Regex. |         |

## **Packages Fields**

Packages values are used to define an order for the transfer queue. For example, if file B depends on file A, file A must be transferred before File B. Dependencies are defined by package files, where the package file contains the set of files on which it depends. The package file (by default) is transferred after successfully transferring all the files defined in the package file

```
{
```

```
. . .
"packages":{
   "timeout":"10s",
   "parsers":[
      {
         "final transfer":"LIST",
         "filters":[
             {
                "type":"REGEX",
                "rule":"INCLUDE",
                "pattern":".*\\.txt"
             },
             {
                "type":"REGEX",
                "rule":"EXCLUDE",
                "pattern":".*"
             }
         ],
```

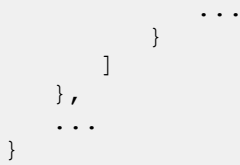

| Field          | Description                                                                                                    | Default |
|----------------|----------------------------------------------------------------------------------------------------|---------|
| timeout        | How long to wait for file dependencies to be satisfied (files that must<br>be transferred before the last file are transferred) before considering<br>the dependency as unsatisfied.                                                                     | 10s     |
| final_transfer | <ul> <li>Define the file to transfer last.</li> <li>LIST: The package file is transferred last, after all files in the package file successfully transfer.</li> <li>LAST_FILE_IN_LIST: The last file in the package file is transferred last.</li> </ul> | LIST    |
| filters        | Select files to include in the package as those that match the specified filters. Use the same syntax as in the "filters" object.                                                                                                    | N/A     |

## The transport object

Use to configure authentication to the remote host.

```
}
   . . .
   "transport":{
      "host":"198.51.100.22",
      "user":"aspx2",
      "pass":"XF324cd28",
      "token":"fiewle535etn23TEIW234n5sEWTnseonts",
      "proxy":"dnat://aspx1:XF324cd28@localhost:9001",
      "keypath":"~/.ssh/id_rsa",
"fingerprint":"stringalsdjkfad",
       "tags":{
            "aspera": {
                 "cloud-metadata": [
                       {"location":"tarawera"}
                 1
            }
      },
   ••••
}
}
```

| Option | Description                                                                                                    | Default |
|--------|----------------------------------------------------------------------------------------------------|---------|
| host   | The host IP address, DNS, hostname, or URL.                                                                                                    | N/A     |
| user   | The username for authentication. <b>Required</b> . Depending on the type of authentication, it is the transfer user's username, Node API username, Shares username, or access key ID.              | N/A     |
| pass   | The password for authentication. Depending on the type of<br>authentication, it is the SSH user's password, the Node API user's<br>password, the Shares user's password, or the access key secret. | N/A     |

| Option      | Description                                                                                                    | Default |
|-------------|----------------------------------------------------------------------------------------------------|---------|
|             | This value is not required for SSH authentication that specifies a value for "keypath".                                                                                                    |         |
| token       | If required, the token string. Not valid for use with growing files.                                                                                                    | N/A     |
| proxy       | If using, the address of an IBM Aspera Proxy server. The proxy syntax is: dnat(s)://user:password@server:port                                                                                                    | N/A     |
| keypath     | If authenticating by SSH user and key, the path to the SSH user's private key file.                                                                                                    | N/A     |
|             | <b>Note:</b> If a relative path is provided, the file at the relative path is checked for existence. If the relative path is not found, \$HOME/.ssh/ is prepended to the relative path.                                                                                                    |         |
| fingerprint | The SSH fingerprint of the remote server. Aspera strongly<br>recommends using SSH fingerprint for security. If the fingerprint<br>does not match that of the server, the transfer fails with the error<br>"Remote host is not who we expected". For more information, see<br>Securing Your SSH Server on page 17 ("Configuring Transfer<br>Server Authentication"). | N/A     |
| tags        | Specify custom metadata in JSON format. The tags object is passed<br>directly to the ascp session. For more information on writing custom<br>metadata for uploads to object storage (as in the example), see<br>Writing Custom Metadata for Objects in Object Storage on page<br>187.                                                                               | N/A     |

## **Error Handling Fields**

Watch folder error handling distinguishes between two different error categories:

**File-Specific Errors:** These errors increase the file retry count every time a failure occurs. When the max\_retries count is reached, the file is marked as failed and the session attempts to transfer the next file in the drop queue. File-specific error include all errors except the following:

- License error
- Authentication error
- Any other error in establishing an ascp session

**Other Errors:** These errors do not increase the file retry count. If a given error re-occurs again and again, the same file is retried until the drop's retry\_period is exceeded. Then, the drop is marked as failed.

```
}
...
"transport":{
    ...
    "error_handling":{
        "file":{
            "max_retries":3,
            "retry_timeout":"3s"
        },
        "drop":{
              "retry_period":"1m"
        }
    },
    ...
    }
}
```

| Option        | Description                                                                                                    | Default |
|---------------|----------------------------------------------------------------------------------------------------|---------|
| max_retries   | How many times to try transferring a file before the file is marked as failed.                                                                                        | 3       |
| retry_timeout | How frequently to retry file transfers.                                                                                                    | 3s      |
| retry_period  | If no bytes are transferred during the specified period and no file is<br>completed, the drop and all remaining incomplete files in the drop<br>are marked as failed. | 1m      |

## The regular object

Use to configure Ascp transfer session options.

```
{
   "transport":{
      "regular":{
          "max_parallel":10,
          "connect_timeout":"10s",
          "policy":"FAIR",
          "min rate":"0B",
          "target rate":"10M",
          "tcp port":22,
          "udp_port":33001,
"read_blk_size":""
          "write_blk_size":"",
          "datagram_size":"",
          "rexmsg size":"",
          "cipher":"AES128",
          "overwrite":"DIFF",
          "resume":"NONE",
          "preserve_uid":false,
          "preserve_gid":false,
          "preserve time":false,
          "preserve creation time":false,
          "preserve modification time":false,
          "preserve access time":false,
          "queue threshold":"5s",
          "sample_period":"2s",
          "content_protect_password":"ear_password"
"raw_options":["-L","/tmp/log"],
          "symbolic links":"follow"
      },
       . . .
   }
}
```

| Field           | Description                                                                            | Default |
|-----------------|----------------------------------------------------------------------------------------|---------|
| max_parallel    | The maximum number of concurrent ascp sessions that Watch Folders can start.           | 10      |
| connect_timeout | How long Watch Folders waits before reporting that ascp as failed.                     | 10s     |
| policy          | Specify how ascp manages the bandwidth. The policy can be set to the following values: | FAIR    |
|                 | • FAIR                                                                                 |         |

| Field          | Description                                                                                                    | Default                                             |  |
|----------------|----------------------------------------------------------------------------------------------------|-----------------------------------------------------|--|
|                | • HIGH<br>• LOW                                                                                                    |                                                     |  |
| min_rate       | Attempt to transfer no slower than the specified minimum transfer rate.                                                                                                    | 0B                                                  |  |
| target_rate    | The target transfer rate. Transfer at rates up to the specified target rate. This option accepts suffixes T for terabits/s, G for gigabits/s, M for megabits/s, K for kilobits/s, or B for bits/s. Decimals are allowed. If this option is not set by the client, the setting in the server's aspera.conf is used. If a rate cap is set in the local or server aspera.conf, the rate does not exceed the cap.                                                                                          | 10M                                                 |  |
| tcp_port       | The port to use for SSH connections.                                                                                                    | 22                                                  |  |
| udp_port       | The port to use for UDP connections.                                                                                                    | 33001                                               |  |
| read_blk_size  | The read block size.                                                                                                    | Default determined<br>by settings in<br>aspera.conf |  |
| write_blk_size | The write block size.                                                                                                    | Default determined<br>by settings in<br>aspera.conf |  |
| datagram_size  | The datagram size (MTU) for FASP.                                                                                                    | Uses the detected path MTU.                         |  |
| rexmsg_size    | The maximum size of a retransmission request. Maximum: 1440.                                                                                                    | Determined by ascp                                  |  |
| cipher         | The encryption cipher that is used to encrypt data in transit. Aspera supports three sizes of AES cipher keys (128, 192, and 256 bits) and supports two encryption modes, cipher feedback mode (CFB) and Galois/counter mode (GCM). The GCM mode encrypts data faster and increases transfer speeds compared to the CFB mode, but the server must support and permit it.                                                                                                    | AES128                                              |  |
|                | Cipher rules                                                                                                    |                                                     |  |
|                | The encryption cipher that you are allowed to use depends on the server configuration and the version of the client and server:                                                                                                    |                                                     |  |
|                | • When you request a cipher key that is shorter than the cipher key that is configured on the server, the transfer is automatically upgraded to the server configuration. For example, when the server setting is AES-192 and you request AES-128, the server enforces AES-192.                                                                                                    |                                                     |  |
|                | • When the server requires GCM, you must use GCM (requires version 3.9.0 or newer) or the transfer fails.                                                                                                    |                                                     |  |
|                | <ul> <li>when you request GCM and the server is older than 3.8.1 or explicitly requires CFB, the transfer fails.</li> <li>When the server setting is "any", you can use any encryption cipher. The only exception is when the server is 3.8.1 or older and does not support GCM mode; in this case, you cannot request GCM mode encryption.</li> <li>When the server setting is "none", you must use "none". Transfer requests that specify an encryption cipher are refused by the server.</li> </ul> |                                                     |  |

| Field | Description                                    |                                                                                           |                                                                                       |                                                                  |                                                       | Default |
|-------|------------------------------------------------|-------------------------------------------------------------------------------------------|---------------------------------------------------------------------------------------|------------------------------------------------------------------|-------------------------------------------------------|---------|
|       | Cipher Value                                   | r Values                                                                                  |                                                                                       |                                                                  |                                                       |         |
|       | Value                                          | Description                                                                               |                                                                                       | Support                                                          |                                                       |         |
|       | AES128<br>AES192<br>AES256                     | Use the GCM<br>encryption n<br>depending of<br>configuration<br>(see cipher n<br>matrix). | A or CFB<br>node,<br>n the server<br>n and version<br>egotiation                      | All client and server versions.                                  |                                                       |         |
|       | AES128CFF<br>AES192CFF<br>AES256CFF            | Use the CFB<br>mode.                                                                      | encryption                                                                            | Clients version 3.9.0<br>and newer, all server<br>versions.      |                                                       |         |
|       | AES128GCN<br>AES192GCN<br>AES256GCN            | Use the GCM<br>mode.                                                                      | A encryption                                                                          | Clients and servers<br>version 3.9.0 and newer.                  |                                                       |         |
|       | NONE                                           | Do not encry<br>transit. Aspe<br>recommends<br>using this set                             | vpt data in<br>ra strongly<br>against<br>tting.                                       | All client an versions.                                          | d server                                              |         |
|       | Client-Server<br>The following<br>depending on | r Cipher Neg<br>g table shows<br>the server and<br>Server,<br>v3.9.0+<br>AES-XXX-<br>GCM  | otiation<br>which encrypt<br>d client versio<br>Server,<br>v3.9.0+<br>AES-XXX-<br>CFB | ion mode is u<br>ns and setting<br>Server,<br>v3.9.0+<br>AES-XXX | sed<br>s:<br>Server,<br>v3.8.1 or<br>older<br>AES-XXX |         |
|       | Client,<br>v3.9.0+<br>AES-XXX-<br>GCM          | GCM                                                                                       | server<br>refuses<br>transfer                                                         | GCM                                                              | server<br>refuses<br>transfer                         |         |
|       | Client,<br>v3.9.0+<br>AES-XXX-<br>CFB          | server<br>refuses<br>transfer                                                             | CFB                                                                                   | CFB                                                              | CFB                                                   |         |
|       | Client,<br>v3.9.0+<br>AES-XXX                  | GCM                                                                                       | CFB                                                                                   | CFB                                                              | CFB                                                   |         |
|       | Client,<br>v3.8.1 or<br>older                  | server<br>refuses<br>transfer                                                             | CFB                                                                                   | CFB                                                              | CFB                                                   |         |
|       | AES-XXX                                        |                                                                                           |                                                                                       |                                                                  |                                                       |         |

| Field                 | Description                                                                                                    | Default  |
|-----------------------|----------------------------------------------------------------------------------------------------|----------|
| overwrite             | Specify whether a file is overwritten if it already exists at the destination. Valid options are:                                                | DIFF     |
|                       | • NEVER                                                                                                    |          |
|                       | • ALWAYS                                                                                                    |          |
|                       | • DIFF                                                                                                    |          |
|                       | • OLDER                                                                                                    |          |
|                       | • DIFF+OLDER                                                                                                    |          |
| resume                | Specify if and how partial transfers are resumed.                                                                                                | NONE     |
|                       | • NONE: Always transfer the entire file                                                                                                    |          |
|                       | • FILE_ATTRIBUTES: Resume if file attributes match.                                                                                              |          |
|                       | • SPARSE_CHECKSUM: Resume if file attributes and sparse checksum match                                                                           |          |
|                       | <ul> <li>FULL_CHECKSUM: Resume if file attributes and full checksum match.</li> </ul>                                                            |          |
| preserve_uid          | Preserve the file owner user ID.                                                                                                    | false    |
| preserve_gid          | Preserve the file owner group ID.                                                                                                    | false    |
| preserve_time         | This option is equivalent to configuring                                                                                                    | false    |
|                       | preserve_creation_time,                                                                                                    |          |
|                       | preserve_modification_time, and                                                                                                    |          |
|                       | preserve_access_time.                                                                                                    |          |
| preserve_creation_tim | e Set creation time of the destination be set to that of the source. If the destination is a non-Windows host, this option is ignored.           | false    |
| preserve_modification | Set the modification time of the destination file to that of the source.                                                                         | false    |
| preserve_access_time  | Set the access time of the destination to that of the source. The destination file has the access time of the source file prior to the transfer. | false    |
| queue_threshold       | Watch Folders controls the amount of data pushed to ascp for                                                                                     | 5s       |
|                       | transferring. When the capacity is reached, Watch Folders waits                                                                                  |          |
|                       | before pushing new data. This capacity is based on the effective<br>bandwidth reported by asco                                                   |          |
| sample period         | Period used to compute the current bandwidth Used with                                                                                           | 25       |
| sample_period         | gueue threshold to compute the amount of data pushed to                                                                                          | 23       |
|                       | ascp.                                                                                                    |          |
| content_protect_passw | definiter a password to enable client-side encryption at rest. Files that                                                                        | N/A      |
|                       | are uploaded to the server are appended with a .aspera-env                                                                                       |          |
|                       | extension. To download and decrypt .aspera-env files from the                                                                                    |          |
|                       | on client-side encryption at rest see Client-Side Encryption-at-Rest                                                                             |          |
|                       | (EAR) on page 205.                                                                                                    |          |
| raw_options           | Specify as cp options and their arguments that are not yet available                                                                             | disabled |
|                       | in Watch Folders to apply to Watch Folder transfers. To use raw                                                                                  |          |

| Field          | Description                                                                                                    | Default |
|----------------|----------------------------------------------------------------------------------------------------|---------|
|                | options, they must be enabled in the client's aspera.conf by running the following command:                                                                                                    |         |
|                | <pre>\$ asconfigurator -x "set_central_server_data;raw_options,enable"</pre>                                                                                                    |         |
| symbolic_links | Set the symbolic link handling policy, as allowed by the server.<br>Value can be FOLLOW, COPY, or SKIP. On Windows, the only<br>method is SKIP. For more information on symbolic link handling,<br>see Symbolic Link Handling on page 199. | FOLLOW  |

## The growing Object

Use to stream growing files from the Watch Folder. If a file does not match the growing file filter, it is transferred by Ascp.

**Note:** Growing files are only supported for local sources (push Watch Folders) and must be authenticated by a transfer user (password or SSH key file). The transfer user cannot be restricted to aspshell and the source cannot be in object storage.

```
{
   . . .
   "transport":{
      . . .
      "growing_file":{
          "max parallel":8,
          "policy":"FAIR",
          "min rate":"",
          "target rate":"10M",
          "tcp_port":22,
          "udp_port":33001,
"datagram_size":"",
          "cipher":"AES128",
          "completion timeout":"5s",
          "memory":"2M",
          "chunk_size":"128K",
          "force send after":"2s",
          "filters":[
             {
               "type":"REGEX",
               "rule":"INCLUDE",
                "pattern":".*\\.growing"
             },
             {
               "type":"REGEX",
               "rule":"EXCLUDE",
                "pattern":".*"
             }
          ]
      }
   }
}
```

| Option       | Description                                                                         | Default |
|--------------|-------------------------------------------------------------------------------------|---------|
| max_parallel | The maximum number of concurrent FASPStream sessions the Watch Folder can initiate. | 8       |

| Option             | Description                                                                                                    | Default                |
|--------------------|----------------------------------------------------------------------------------------------------|------------------------|
| policy             | Defines how FASPStream manages the bandwidth. The policy can be set to the following values:                                                                                                    | FAIR                   |
|                    | • FIXED                                                                                                    |                        |
|                    | • HIGH                                                                                                    |                        |
|                    | • LOW                                                                                                    |                        |
| min_rate           | Attempt to transfer no slower than the specified minimum transfer rate.                                                                                                    | 0B                     |
| target_rate        | The target transfer rate. Transfer at rates up to the specified target rate. This option accepts suffixes T for terabits/s, G for gigabits/s, M for megabits/s, K for kilobits/s, or B for bits/s. Decimals are allowed. If this option is not set by the client, the setting in the server's aspera.conf is used. If a rate cap is set in the local or server aspera.conf, the rate does not exceed the cap. | 10M                    |
| tcp_port           | The port to use for SSH connections.                                                                                                    | 22                     |
| udp_port           | The port to use for UDP connections.                                                                                                    | 33001                  |
| datagram_size      | The datagram size (MTU) for FASP.                                                                                                    | The detected path MTU. |
| cipher             | The encryption cipher that is used to encrypt streamed data in transit, either NONE and AES128.                                                                                                    | AES128                 |
| completion_timeout | How long to wait before the session is considered complete. A growing file is considered complete when no new data arrives within the timeout period.                                                                                                    | 5s                     |
| force_send_after   | Force FASPStream to send data after the given time, even if the chunk is not full.                                                                                                    | 2s                     |
| memory             | The maximum amount of memory FASPStream is allowed to use.                                                                                                    | 2M                     |
| chunk_size         | Packet size for transfers over the network.                                                                                                    | 128K                   |
| filters            | Select growing files to include in the package as those that match the specified filters. Use the same syntax as in the "filters" object.                                                                                                    | N/A                    |

## The watchd Object

Use to manage watchd services for pull Watch Folders when asperawatchd is run on a different node than asperawatchfolderd.

```
{
...
"watchd": {
    "scan_period": "30m",
    "identifier": "daemon",
    "connection": {
        "type": "NONE|REDIS|NODE",
        "host": "ip_address",
        "port": port,
        "authentication": {
            "type":"NODE_BASIC",
            "user": "node_username",
            "pass": "node_password"
```

# } } }

}

| Option              | Description                                                                                                    | Default                                                                           |
|---------------------|----------------------------------------------------------------------------------------------------|-----------------------------------------------------------------------------------|
| scan_period         | The time between file system scans of the watches (from end of one to start of the next). These scans are independent of the snapshot minimum interval and snapshot minimum changes to ensure that changes are identified. To never scan (asperawatchd relies entirely on file notifications), set to "infinite". On file systems without file notifications, such as object storage, mounted storage (NFS), Solaris, AIX, and Isilon, file system scans triggered by the scan period are used to detect file changes. In this case, set the scan period to frequently scan for changes. On operating systems that support file notifications (Linux, Windows, macOS), asperawatchd uses the file notifications as the primary means for detecting changes, and the scan period serves as a backup. In this case, the default value of 30 minutes is usually acceptable and no change is necessary. To never scan, and rely entirely on file notifications, set to infinite. | 30m                                                                               |
|                     | For pull Watch Folders, file systems scans that are triggered by scan_period are the sole means for detecting changes in the source directory.                                                                                                    |                                                                                   |
|                     | Lower scan periods detect changes faster but can result in greater resource consumption, particularly for object storage.                                                                                                    |                                                                                   |
|                     | <b>Note:</b> The value for scan period cannot be empty, otherwise the configuration is rejected.                                                                                                    |                                                                                   |
| identifier          | The daemon associated with the Watch Service that is used to<br>monitor the file system. Optional. Required only when you want to<br>use a Watch Service that is run by a user who is not associated with<br>the Node API user or access key.                                                                                                    | The system user that<br>is associated with<br>the Node API user or<br>access key. |
| connection type     | The method for connecting to asperawatchd. Value can be NONE, NODE, or REDIS.                                                                                                    | NONE                                                                              |
|                     | If NODE or REDIS is specified, then host and port must also be<br>specified. If NODE is specified, then Node API credentials must be<br>specified in the authorization object.                                                                                                    |                                                                                   |
| host                | The IP address or the URL of the host of asperanoded or the Redis database.                                                                                                    | localhost                                                                         |
| port                | The port for asperanoded or the Redis database. By default, Node uses 9092 and Redis uses 31415.                                                                                                    | 31415                                                                             |
| authentication type | The method for authentication. Only option is NODE_BASIC. This value is used only if connection type is NODE.                                                                                                    | NODE_BASIC                                                                        |
| user                | The Node API username. This value is used only if connection type is NODE.                                                                                                    | N/A                                                                               |
| pass                | The Node API password. This value is used only if connection type is NODE.                                                                                                    | N/A                                                                               |

## Managing Watch Folders with aswatchfolderadmin

The aswatchfolderadmin tool can be used to retrieve a list of Watch Folders, update the configuration of Watch Folder, and delete a Watch Folder.

#### **Retrieve a List of Running Daemons**

Use the aswatchadmin and aswatchfolderadmin utilities to retrieve a list of running daemons. Daemons usually have the same name as the user for which they are running. For example, if you used the root user to run your services, you should see the root daemon listed when you run the following commands:

```
$ /Library/Aspera/bin/aswatchadmin query-daemons
[aswatchadmin query-daemons] Found a single daemon:
root
$ /Library/Aspera/bin/aswatchfolderadmin query-daemons
[aswatchfolderadmin query-daemons] Found a single daemon:
root
```

Note: Daemons for services that are started in the GUI are named with the ID of the service, rather than the user.

#### **Retrieve a List of Watch Folders**

\$ /Library/Aspera/bin/aswatchfolderadmin query-folders daemon

For example, if two Watch Folders are configured for the daemon root, the output is similar to the following:

```
$ /Library/Aspera/bin/aswatchfolderadmin query-folders root
[aswatchfolderadmin query-folders] Found 2 watchfolders:
3354f360-dfa6-4789-930e-074cd9d4551b
b394d0ee-1cda-4f0d-b785-efdc6496c585
```

#### Update a Watch Folder's Configuration

To update a Watch Folder configuration, retrieve the Watch Folder's configuration, make the desired changes, and then save the configuration as a JSON file. You cannot pass a new configuration file to the update-folder subcommand, because the new configuration file must match the old file exactly, except for the changes you are making.

1. Retrieve and save the Watch Folder configuration in a new file:

```
$ /Library/Aspera/bin/aswatchfolderadmin query-folders daemon -
i watch folder id --config > filename.json
```

2. Edit the configuration settings in the file.

**Note:** When aswatchfolderadmin returns the JSON configuration, it obfuscates the password for the host with asterisks (\*\*\*\*\*\*). If you do not want to update the password, leave it obfuscated (as asterisks) in the new file and the old password is used. To update the password, enter the new string. If no password is specified, then the password value is empty and transfers cannot be authenticated.

- 3. Save your changes.
- 4. Submit the updated configuration file to aswatchfolderadmin:

```
$ /Library/Aspera/bin/aswatchfolderadmin update-
folder daemon watchfolder id -f json file
```

For example:

```
$ /Library/Aspera/bin/aswatchfolderadmin update-folder root 3354f360-
dfa6-4789-930e-074cd9d4551b -f watchfolder_conf.json
```

```
[aswatchfolderadmin update-folder] Successfully updated instance b394d0ee-1cda-4f0d-b785-efdc6496c585
```

## **Delete a Watch Folder**

```
$ /Library/Aspera/bin/aswatchfolderadmin delete-folder daemon watchfolder id
```

For example:

```
$ /Library/Aspera/bin/aswatchfolderadmin update-folder root 3354f360-
dfa6-4789-930e-074cd9d4551b
[aswatchfolderadmin update-folder] Successfully deleted
instance b394d0ee-1cda-4f0d-b785-efdc6496c585
```

## **Configuring Linux for Many Watch Folders**

To run many (>100) push Watch Folders on Linux computers, adjust three system settings and then reload the sysctl.conf file to activate them.

1. Increase the maximum number of watches allowed by the system.

Retrieve the current value by running the following command:

```
$ cat /proc/sys/fs/inotify/max_user_watches
8192
```

To permanently increase the number of available watches (to a value that is greater than the number of files to watch, such as 524288), add the configuration to /etc/sysctl.conf:

\$ sudo echo "fs.inotify.max user watches=524288" >> /etc/sysctl.conf

 Increase the maximum number of inotify instances, which correspond to the number of allowed Watch Services instances.

Retrieve the current value by running the following command:

```
$ cat /proc/sys/fs/inotify/max_user_instances
128
```

On many systems, the default value is 128, meaning only 128 watches can be created. To permanently increase the number available (to a value that is greater than the number of desired Watch Folder instances, such as 1024), add the configuration to /etc/sysctl.conf:

\$ sudo echo "fs.inotify.max user instances=1024" >> /etc/sysctl.conf

3. Increase the open file limit.

Retrieve the current value by running the following command:

```
$ cat /proc/sys/fs/file-max
794120
```

To permanently increase the open file limit (to a value that is greater than the number of desired watches, such as 2097152), add the configuration to /etc/sysctl.conf:

\$ sudo echo "fs.file-max=2097152" >> /etc/sysctl.conf

4. Reload systemd settings to activate the new settings.

To reload systemd settings, either reboot the machine or run the following command:

\$ sudo sysctl -p /etc/sysctl.conf

## Creating a Push Watch Folder with the API

These instructions describe how to create a push Watch Folder by using the Watch Folder API.

You can also create and manage Watch Folders from the command line (Creating a Push Watch Folder with aswatchfolderadmin on page 257) or by using IBM Aspera Console (IBM Aspera Console Admin Guide).

When you create a Watch Folder, a Watch service subscription is automatically created to monitor the source directory. In the rare case that the subscription is somehow deleted or impaired, Watch Folders automatically creates a new subscription; however, the new subscription does not retain the file change history and all files in the source directory are re-transferred.

#### **Restrictions on all Watch Folders**

- Only local-to-remote (push) and remote-to-local (pull) configurations are supported. Remote-to-remote and local-to-local are not supported.
- Growing files are only supported for local sources (push Watch Folders) and must be authenticated by a transfer user (password or SSH key file). The transfer user cannot be restricted to aspshell and the source cannot be in object storage.
- Source file archiving is not supported if the Watch Folder source is in object storage.
- IBM Aspera Shares endpoints must have version Shares version 1.9.11 with the Watch Folder patch or a later version.

To create a push Watch Folder with the API:

- 1. Prepare your computer as described in Getting Started with Watch Folders in the Command Line on page 256.
- 2. Create a Node API user and associate it with a transfer user account. The user account must have administrative (root / sudo) privileges to interact with asperawatchfolderd.

```
$ /Library/Aspera/bin/asnodeadmin -a -u node_username -p node_password -
x admin user --acl-set "admin,impersonation"
```

For example:

```
$ /Library/Aspera/bin/asnodeadmin -a -u watchfolder_user -p X245lskd3 -
x root --acl-set "admin,impersonation"
```

Adding, modifying, or deleting a node-user triggers automatic reloading of the user database and the node's configuration and license files. For more information on the Node API, see your transfer server's administrator guide.

3. Verify that you correctly added the Node API user.

| <pre>\$ /Library/Aspera/bin/a</pre> | snodeadmin -1             |                       |
|-------------------------------------|---------------------------|-----------------------|
|                                     | List of Node API user(s): |                       |
| user                                | system/transfer user      | acls                  |
|                                     |                           |                       |
| node_api_user                       | system_user               | [admin,impersonation] |

For example, using the information from the example in the previous step, the output is similar to the following:

| \$ /Library/Aspera/bin/asnodeadmin -l |                      |                       |  |
|---------------------------------------|----------------------|-----------------------|--|
| user                                  | system/transfer user | acls                  |  |
|                                       |                      |                       |  |
| watchfolder_user                      | root                 | [admin,impersonation] |  |

4. Create the Watch service and Watch Folder service.

a) Create a JSON configuration file for each service.

For the Watch Service:

```
{
   "type": "WATCHD",
   "run_as": {
        "user": "username",
        "pass": "password"
   },
   "enabled": true
}
```

For the Watch Folder service:

```
{
    "type": "WATCHFOLDERD",
    "run_as": {
        "user": "username",
        "pass": "password"
    },
    "enabled": true
}
```

The *username* and *password* are for a transfer user with permissions to the source path. Save the files, with the .json extension.

b) To create the services, run the following command for each one:

```
$ curl -ki -u node_username:node_password -X POST -d @config_file
"https://localhost:9092/rund/services"
```

If service creation succeeds, the ID of the service is returned. Record the IDs for use in the next step.

5. Confirm that the services are running.

For each service, run the following command:

```
$ curl -ki -u node_username:node_password -X GET "https://localhost:9092/
rund/services/service id"
```

The state is reported as "RUNNING".

6. Create a JSON configuration file for your Watch Folder.

The Watch Folder JSON file describes the source, target, and authentication to the remote server, and can also specify transfer session settings, file handling and post-processing, filters, and growing file handling.

A basic push Watch Folder configuration file has the following syntax:
For a full configuration reference, see Watch Folder JSON Configuration File Reference on page 267.

| Field                  | Description                                                                                                    | Default                                                                                                    |
|------------------------|----------------------------------------------------------------------------------------------------|----------------------------------------------------------------------------------------------------|
| source path            | The local source directory. If the transfer user who is associated with the Node API user is configured with a docroot, then the path is relative to that docroot. If the transfer user is configured with a restriction, then the path is the absolute or UNC path.                                                                                                    | N/A                                                                                                    |
| target path            | The remote target directory. For SSH and Node API user authentication,<br>the path is relative to the user's docroot, or the absolute path if the transfer<br>user is configured with a restriction. For Shares authentication, the path<br>is the share name and, optionally, a path within the share. For access key<br>authentication, the path is relative to the storage specified in the access<br>key. | N/A                                                                                                    |
| location type          | Set "type" to "REMOTE" for the remote server. "type": "REMOTE" is assumed if "host" is specified.                                                                                                    | "REMOTE"                                                                                                    |
| host                   | The host IP address, DNS, hostname, or URL of the remote file system.<br><b>Required</b> . The host can be specified with an IPv4 or IPv6 address. The preferred format for IPv6 addresses is x:x:x:x:x:x:x:x, where each of the eight x is a hexadecimal number of up to 4 hex digits. Zone IDs (for example, %eth0) can be appended to the IPv6 address.                                                    | N/A                                                                                                    |
| port                   | The port to use for authentication to the remote file system. By default, if<br>the authentication type is SSH, then the SSH port for the ascp process<br>(the value for tcp_port in the "transport" section) is used. If the<br>authentication type is NODE_BASIC, 9092 is used. For Shares, IBM<br>Aspera Transfer Cluster Manager, or IBM Aspera on Cloud endpoints,<br>enter 443.                         | If authentication<br>type is SSH,<br>then default is<br>the value for<br>tcp_port in<br>the "transport"<br>section<br>(default: 22). If<br>authentication<br>type is<br>NODE_BASIC,<br>then default is<br>9092. |
| authentication<br>type | How Watch Folders authenticates to the remote server. Valid values are SSH or NODE_BASIC.                                                                                                    | NODE_BASIC                                                                                                    |
|                        | For SSH, authenticate with a transfer user's username and password, or specify the username and the path to their SSH private key file.                                                                                                    |                                                                                                    |
|                        | For NODE_BASIC, authenticate with a Node API username and password, Shares credentials, or an access key ID and secret.                                                                                                    |                                                                                                    |
|                        | Sample JSON syntax for each authentication type is provided following this table.                                                                                                    |                                                                                                    |

| Field             | Description                                                                                                    | Default |
|-------------------|----------------------------------------------------------------------------------------------------|---------|
| user              | The username for authentication. <b>Required</b> . Depending on the type of authentication, it is the transfer user's username, Node API username, Shares username, or access key ID.                                                                                                    | N/A     |
| pass              | The password for authentication. Depending on the type of authentication, it is the transfer user's password, the Node API user's password, the Shares user's password, or the access key secret.                                                                                                    | N/A     |
|                   | Required for SSH authentication if "keypath" is not specified                                                                                                    |         |
| keypath           | For SSH authentication with an SSH key, the path to the transfer user's SSH private key file.                                                                                                    | N/A     |
|                   | Required for SSH authentication if "pass" is not specified                                                                                                    |         |
| watchd identifier | The daemon associated with the Watch Service that is used to monitor<br>the file system. Optional. Required only when you want to use a Watch<br>Service that is run by a user who is not associated with the Node API user<br>or access key. Use to specify the daemon on the remote host if it is not<br><b>xfer</b> .                                                                                                    | N/A     |
| scan_period       | The time between file system scans of the watches (from end of one to start of the next). These scans are independent of the snapshot minimum interval and snapshot minimum changes to ensure that changes are identified. To never scan (asperawatchd relies entirely on file notifications), set to "infinite". On file systems without file notifications, such as object storage, mounted storage (NFS), Solaris, AIX, and Isilon, file system scans triggered by the scan period are used to detect file changes. In this case, set the scan period to frequently scan for changes. On operating systems that support file notifications as the primary means for detecting changes, and the scan period serves as a backup. In this case, the default value of 30 minutes is usually acceptable and no change is necessary. To never scan, and rely entirely on file notifications, set to infinite. | 30m     |
|                   | For pull Watch Folders, file systems scans that are triggered by scan_period are the sole means for detecting changes in the source directory.                                                                                                    |         |
|                   | Lower scan periods detect changes faster but can result in greater resource consumption, particularly for object storage.                                                                                                    |         |
|                   | <b>Note:</b> The value for scan period cannot be empty, otherwise the configuration is rejected.                                                                                                    |         |

Save the configuration file. The path to the configuration file is used in the next step.

7. Start the Watch Folder.

```
$ curl -k --user node_api_user:node_api_password -H "X-
aspera-WF-version:2017_10_23" -X POST -d @path/to/json_file
https://host:node_api_port/v3/watchfolders
```

By default, the API port is 9092.

**Note:** The header "X-aspera-WF-version:2017\_10\_23" is required when submitting POST, PUT, and GET requests to /v3/watchfolders on servers that are version 3.8.0 or newer. This enables Watch Folders to parse the JSON "source" and "target" objects in the format that was introduced in version 3.8.0.

For example:

```
$ curl -k --user watchfolder_admin:XF324cd28 -H "X-aspera-
WF-version:2017_10_23" -X POST -d @/watchfolder_conf.json
https://198.51.100.22:9092/v3/watchfolders
{
"id": "b394d0ee-1cda-4f0d-b785-efdc6496c585"
}
```

8. Verify that the Watch Folder is running.

```
$ curl -k --user node_api_user:node_api_password -H "X-aspera-
WF-version:2017_10_23" -X GET https://host:node_api_port/v3/
watchfolders/watchfolder_id/state
```

For example:

```
$ curl -sk --user watchfolder_admin:XF324cd28 -H "X-aspera-
WF-version:2017_10_23" -X GET https://198.51.100.22:9092/v3/
watchfolders/b394d0ee-1cda-4f0d-b785-efdc6496c585/state
```

If the Watch Folder is running, it is reported with "state": "HEALTHY".

You can manage Watch Folders using the API. For more information, see Managing Watch Folders with the API on page 296.

# Creating a Pull Watch Folder with the API

These instructions describe how to create a pull Watch Folder by using the Watch Folder API.

You can also create and manage Watch Folders from the command line (Creating a Pull Watch Folder with aswatchfolderadmin on page 262) or by using IBM Aspera Console (IBM Aspera Console Admin Guide).

When you create a Watch Folder, a Watch service subscription is automatically created to monitor the source directory. In the rare case that the subscription is somehow deleted or impaired, Watch Folders automatically creates a new subscription; however, the new subscription does not retain the file change history and all files in the source directory are re-transferred.

#### **Restrictions on all Watch Folders**

- Only local-to-remote (push) and remote-to-local (pull) configurations are supported. Remote-to-remote and local-to-local are not supported.
- Growing files are only supported for local sources (push Watch Folders) and must be authenticated by a transfer user (password or SSH key file). The transfer user cannot be restricted to aspshell and the source cannot be in object storage.
- Source file archiving is not supported if the Watch Folder source is in object storage.
- IBM Aspera Shares endpoints must have version Shares version 1.9.11 with the Watch Folder patch or a later version.

#### **Restrictions on Pull Watch Folders**

- The remote server must be running HST Server or HST Endpoint version 3.8.0 or newer.
- Pull Watch Folders must be authenticated with an access key ID and secret, a Node API username and password, or IBM Aspera Shares credentials. SSH authentication is not supported for remote sources.
- Pull Watch Folders that use Node API authentication cannot be authenticated with a Node API user whose associated transfer user is configured with a restriction (the Watch Folder status is reported as impaired). Edit the transfer user's configuration to use a docroot, restart asperanoded, and the Watch Folder recovers automatically.
- Pull Watch Folders cannot use IBM Aspera on Cloud (including IBM Aspera on Cloud transfer service nodes) or IBM Aspera Transfer Cluster Manager nodes as the remote source.
- Pull Watch Folders do not support growing files.

- 1. Prepare your computer as described in Getting Started with Watch Folders in the Command Line on page 256.
- 2. Create a Node API user and associate it with a transfer user account. The user account must have administrative (root / sudo) privileges to interact with asperawatchfolderd.

```
$ /Library/Aspera/bin/asnodeadmin -a -u node_username -p node_password -
x admin user --acl-set "admin,impersonation"
```

For example:

```
$ /Library/Aspera/bin/asnodeadmin -a -u watchfolder_user -p X245lskd3 -
x root --acl-set "admin,impersonation"
```

Adding, modifying, or deleting a node-user triggers automatic reloading of the user database and the node's configuration and license files. For more information on the Node API, see your transfer server's administrator guide.

3. Verify that you correctly added the Node API user.

| <pre>\$ /Library/Aspera/bin/asnodeadmin -1</pre> |                           |                       |  |
|--------------------------------------------------|---------------------------|-----------------------|--|
|                                                  | List of Node API user(s): |                       |  |
| user                                             | system/transfer user      | acls                  |  |
| ==================                               |                           |                       |  |
| node_api_user                                    | system_user               | [admin,impersonation] |  |

For example, using the information from the example in the previous step, the output is similar to the following:

4. Create a Watch Service on the remote server.

This approach requires that you have node credentials for the remote server.

a) Create a JSON configuration file for the remote Watch Service.

```
{
    "type": "WATCHD",
    "run_as": {
        "user": "username",
        "pass": "password"
    },
    "enabled": true
}
```

The *username* and *password* are for a transfer user with permissions to the source path. Save the file as wfd create.json.

b) To create the service, run the following command:

```
$ curl -ki -u node_username:node_password -X POST -d @wfd_create.json
"https://server ip address:9092/rund/services"
```

The output includes the service ID. Record the ID for the next substep.

c) Confirm that the service is running.

```
$ curl -ki -u node_username:node_password -X GET
"https://server ip address:9092/rund/services/service id"
```

5. Create the Watch Folder service on the local computer.

a) Create a JSON configuration file for the service with the following text:

```
{
    "type": "WATCHFOLDERD",
    "run_as": {
        "user": "username",
        "pass": "password"
    },
    "enabled": true
}
```

The *username* and *password* are for a transfer user with permissions to the source path. Save the files, with the .json extension.

b) Create the service.

```
$ curl -ki -u node_username:node_password -X POST -d @config_file
"https://localhost:9092/rund/services"
```

If service creation succeeds, the ID of the service is returned. Record the ID for use in the next step.

c) Confirm that the service is running.

```
$ curl -ki -u node_username:node_password -X GET "https://
localhost:9092/rund/services/service id"
```

6. Create a JSON configuration file for your Watch Folder.

The Watch Folder JSON file describes the source, target, and authentication to the remote server, and can also specify transfer session settings, file handling and post-processing, filters, and growing file handling.

A basic pull Watch Folder configuration has the following syntax:

```
{
    "source": {
         "path": "source directory",
         "location": {
              "type": "REMOTE",
              "host": "ip address",
              "port": port,
              "authentication": {
                   "type": "authentication_mode",
"user": "username",
                   "pass": "password"
                }
         }
    },
    "target": {
         "path": "target directory"
    },
    "watchd": {
         "scan_period": "scan_period",
"identifier": "daemon"
    }
}
```

For a full configuration reference, see Watch Folder JSON Configuration File Reference on page 267.

| Field       | Description                                                                                                    | Default |
|-------------|----------------------------------------------------------------------------------------------------|---------|
| source path | The source directory on the remote server. For SSH and Node<br>API user authentication, the path is relative to the associated<br>transfer user's docroot, or the absolute path if the transfer user is | N/A     |

| Field               | Description                                                                                                    | Default                                                                                                    |
|---------------------|----------------------------------------------------------------------------------------------------|----------------------------------------------------------------------------------------------------|
|                     | configured with a restriction. For Shares authentication, the path is<br>the share name and, optionally, a path within the share. For access<br>key authentication, the path is relative to the storage specified in<br>the access key.                                                                                                    |                                                                                                    |
| location type       | Set "type" to "REMOTE" for the remote server. "type":<br>"REMOTE" is assumed if "host" is specified.                                                                                                    | "REMOTE"                                                                                                    |
| host                | The host IP address, DNS, hostname, or URL of the remote file system. <b>Required</b> . The host can be specified with an IPv4 or IPv6 address. The preferred format for IPv6 addresses is x:x:x:x:x:x:x, where each of the eight x is a hexadecimal number of up to 4 hex digits. Zone IDs (for example, %eth0) can be appended to the IPv6 address.                                                                                                    | N/A                                                                                                    |
| port                | The port to use for authentication to the remote file system. By default, if the authentication type is SSH, then the SSH port for the ascp process (the value for tcp_port in the "transport" section) is used. If the authentication type is NODE_BASIC, 9092 is used. For Shares, IBM Aspera Transfer Cluster Manager, or IBM Aspera on Cloud endpoints, enter 443.                                                                                                    | If authentication<br>type is SSH,<br>then default is<br>the value for<br>tcp_port in the<br>"transport" section<br>(default: 22). If<br>authentication type<br>is NODE_BASIC,<br>then default is 9092. |
| authentication type | How Watch Folders authenticates to the remote server. Pull Watch<br>Folders must use NODE_BASIC and authenticate with a Node API<br>username and password, Shares credentials, or an access key ID<br>and secret.                                                                                                    | NODE_BASIC                                                                                                    |
| user                | The username for authentication. <b>Required</b> . Depending on the type of authentication, it is the transfer user's username, Node API username, Shares username, or access key ID.                                                                                                    | N/A                                                                                                    |
| pass                | The password for authentication, depending on the type of authentication.                                                                                                    | N/A                                                                                                    |
| target path         | The target directory on the local computer, relative to the transfer user's docroot.                                                                                                    | N/A                                                                                                    |
| watchd identifier   | The daemon associated with the Watch Service that is used to<br>monitor the file system. Optional. Required only when you want<br>to use a Watch Service that is run by a user who is not associated<br>with the Node API user or access key.                                                                                                    | The system user that<br>is associated with<br>the Node API user<br>or access key.                                                                                                    |
| scan_period         | The time between file system scans of the watches (from end<br>of one to start of the next). These scans are independent of the<br>snapshot minimum interval and snapshot minimum changes to<br>ensure that changes are identified. To never scan (asperawatchd<br>relies entirely on file notifications), set to "infinite". On file<br>systems without file notifications, such as object storage, mounted<br>storage (NFS), Solaris, AIX, and Isilon, file system scans triggered<br>by the scan period are used to detect file changes. In this case,<br>set the scan period to frequently scan for changes. On operating<br>systems that support file notifications (Linux, Windows, macOS),<br>asperawatchd uses the file notifications as the primary means for<br>detecting changes, and the scan period serves as a backup. In this | 30m                                                                                                    |

| Field | Description                                                                                                    | Default |
|-------|----------------------------------------------------------------------------------------------------|---------|
|       | case, the default value of 30 minutes is usually acceptable and<br>no change is necessary. To never scan, and rely entirely on file<br>notifications, set to infinite. |         |
|       | For pull Watch Folders, file systems scans that are triggered by scan_period are the sole means for detecting changes in the source directory.                         |         |
|       | Lower scan periods detect changes faster but can result in greater resource consumption, particularly for object storage.                                              |         |
|       | <b>Note:</b> The value for scan period cannot be empty, otherwise the configuration is rejected.                                                                       |         |

Save the configuration file. The path to the configuration file is used in the next step.

7. Start the Watch Folder.

```
$ curl -k --user node_api_user:node_api_password -H "X-
aspera-WF-version:2017_10_23" -X POST -d @path/to/json_file
https://host:node_api_port/v3/watchfolders
```

By default, the API port is 9092.

**Note:** The header "X-aspera-WF-version:2017\_10\_23" is required when submitting POST, PUT, and GET requests to /v3/watchfolders on servers that are version 3.8.0 or newer. This enables Watch Folders to parse the JSON "source" and "target" objects in the format that was introduced in version 3.8.0.

For example:

```
$ curl -k --user watchfolder_admin:XF324cd28 -H "X-aspera-
WF-version:2017_10_23" -X POST -d @/watchfolder_conf.json
https://198.51.100.22:9092/v3/watchfolders
{
"id": "b394d0ee-1cda-4f0d-b785-efdc6496c585"
}
```

8. Verify that the Watch Folder is running.

```
$ curl -k --user node_api_user:node_api_password -H "X-aspera-
WF-version:2017_10_23" -X GET https://host:node_api_port/v3/
watchfolders/watchfolder id/state
```

For example:

```
$ curl -sk --user watchfolder_admin:XF324cd28 -H "X-aspera-
WF-version:2017_10_23" -X GET https://198.51.100.22:9092/v3/
watchfolders/b394d0ee-1cda-4f0d-b785-efdc6496c585/state
```

If the Watch Folder is running, it is reported with "state": "HEALTHY".

You can manage Watch Folders using the API. For more information, see Managing Watch Folders with the API on page 296.

### Managing Watch Folders with the API

You can use the Watch Folder API to create, remove, and manage Watch Folders. The instructions below uses curl commands to interact with the API.

#### **Retrieve a list of Watch Folders**

To retrieve a list of Watch Folders, run the following curl command:

```
$ curl -k --user node api_user:node api_password -H "X-aspera-WF-
version:2017 10 23" -X GET https://host:node api_port/v3/watchfolders
```

For example:

```
$ curl -k --user watchfolder_admin:XF324cd28 -H "X-aspera-WF-
version:2017_10_23" -X GET https://198.51.100.22:9092/v3/watchfolders
{
    "ids" : [
    "b394d0ee-1cda-4f0d-b785-efdc6496c585"
]
}
```

If there are no running Watch Folders, the server returns the following output.

```
{
"ids" : [
]
}
```

#### Check state, statistics, and status of a watch, transfer, or Watch Folder

```
curl -ks -u node_api_user:node_api_password -H "X-aspera-
WF-version:2017_10_23" -X GET https://host:node_api_port/v3/
watchfolders/watchfolder_id/state
```

In the following example, the output shows Watch Folder errored due to a configuration option that was not set. Errors with ascp transfers are displayed similarly in the transport section.

```
$ curl -ks --user watchfolder admin:XF324cd28 -H "X-aspera-
WF-version:2017 10 23" -X GET https://198.51.100.22:9092/v3/
watchfolders/b394d0ee-1cda-4f0d-b785-efdc6496c585/state
{
  "state": "HEALTHY",
  "statistics": {
    "files transferred": 0,
    "files succeeded": 0,
    "files failed": 0,
    "files skipped": 0,
    "files ignored": 0,
    "files disappeared before cool off": 0,
    "files unsatisfied dependency": 0,
    "files never appeared": 0,
    "bytes completed": 0,
    "bytes_written": 0
  },
  "components": {
    "watch": {
     "state": "HEALTHY",
      "state changed at": "2016-12-19T20:18:47Z"
    },
```

```
"transport": {
    "state": "UNKNOWN",
    "state_changed_at": "2016-12-19T20:17:48Z"
    },
    "watchfolderd": {
        "state": "HEALTHY",
        "state_changed_at": "2016-12-19T20:18:47Z",
        "last_error": "UAC don't allow raw_options",
        "last_error_at": "2016-12-19T20:18:10Z"
    }
}
```

#### Query and save a configuration for a specific Watch Folder

```
$ curl -ks -u node_api_user:node_api_password -H "X-aspera-
WF-version:2017_10_23" -X GET https://host:node_api_port/v3/
watchfolders/watchfolder id > config_file.json
```

For example:

```
$ curl -ks --user watchfolder_admin:XF324cd28 -H "X-aspera-
WF-version:2017_10_23" -X GET https://198.51.100.22:9092/v3/
watchfolders/b394d0ee-1cda-4f0d-b785-efdc6496c585 > wf config1.json
```

Copy the output in a .json file.

#### Retry a failed drop

Watch Folders groups files into "drops" for transfer. If a file in a drop fails to transfer, it is automatically retried based on the Watch Folder configuration (see options in the "error\_handling" section, Watch Folder JSON Configuration File Reference on page 267). A drop is marked as failed if the file does not transfer within the specified retry period.

You can retry to transfer the failed drop through the Watch Folder API by retrieving the Watch Folder ID and drop ID, then updating the state of the drop:

1. Get the ID of the Watch Folder that you want to update by getting a list of Watch Folders:

```
$ curl -k --user node_api_user:node_api_password -H "X-aspera-WF-
version:2017 10 23" -X GET https://host:node_api_port/v3/watchfolders
```

**2.** Get the ID of the failed drop:

```
$ curl -k --user node_api_user:node_api_password -H "X-aspera-
WF-version:2017_10_23" -X GET https://host:node_api_port/v3/
watchfolders/watchfolder id/drops?state="FAILED"
```

If you need to disambiguate failed drops by seeing the files that are contained in them, you can run the following command:

```
$ curl -k --user node_api_user:node_api_password -H "X-aspera-
WF-version:2017_10_23" -X GET https://host:node_api_port/v3/
watchfolders/watchfolder id/drops/drop id/files
```

**3.** Retry the drop by changing the state to RETRY:

```
$ curl -k --user node_api_user:node_api_password -H "X-aspera-
WF-version:2017_10_23" -X PUT https://host:node_api_port/v3/
watchfolders/watchfolder id/drops/drop id -d'{"state":"RETRY"}'
```

The drop transfer now retries for the specified number of attempts within the retry period.

#### **Updating a Watch Folder**

To update a Watch Folder configuration, retrieve the Watch Folder's configuration, make the desired changes, and then save the configuration as a JSON file.

You cannot use a new configuration file, because the new configuration file must match the old file exactly, except for the changes you are making, and because the configuration version number increments with each update.

1. Get the ID of the Watch Folder that you want to update by getting a list of Watch Folders:

\$ curl -k --user node\_api\_user:node\_api\_password -H "X-aspera-WFversion:2017\_10\_23" -X GET https://host:node\_api\_port/v3/watchfolders

2. Save the Watch Folder configuration file for editing:

```
$ curl -ks -u node_api_user:node_api_password -H "X-aspera-
WF-version:2017_10_23" -X GET https://host:node_api_port/v3/
watchfolders/watchfolder id > config file.json
```

3. Open the configuration file in an editor, make your changes, and save the file.

**Note:** When aswatchfolderadmin returns the JSON configuration, it obfuscates the password for the host with asterisks (\*\*\*\*\*). If you do not want to update the password, leave it obfuscated (as asterisks) in the new file and the old password is used. To update the password, enter the new string. If no password is specified, then the password value is empty and transfers cannot be authenticated.

4. Update the Watch Folder configuration by sending the updated configuration file:

```
$ curl -kv --user node_api_user:node_api_password -H "X-aspera-WF-
version:2017_10_23" -X PUT -d @/path_to_json https://host:node_api_port/
v3/watchfolders/watchfolder_id
```

**Note:** The header "X-aspera-WF-version:2017\_10\_23" is required when submitting POST, PUT, and GET requests to /v3/watchfolders on servers that are version 3.8.0 or newer. This enables Watch Folders to parse the JSON "source" and "target" objects in the format that was introduced in version 3.8.0.

For example:

```
$ curl -kv --user watchfolder_admin:XF324cd28 -H "X-aspera-
WF-version:2017_10_23" -X PUT -d @/tmp/wf_config_update.json
https://198.51.100.22:9092/v3/watchfolders/b394d0ee-1cda-4f0d-b785-
efdc6496c585
```

If the update is successful, then the following is returned:

HTTP/1.1 100 Continue HTTP/1.1 200 OK

#### Moving a Watch Folder from one user or daemon to another

To move a Watch Folder configuration, you must first retrieve the Watch Folder's configuration, make the desired changes, and then create a new Watch Folder with the modified configuration file. Follow the steps provided previously to query and save a configuration for the Watch Folder.

Open the configuration file in an editor and make the following changes:

- 1. Remove the "id" field.
- 2. Remove the "version" field.
- 3. Re-enter the password in the "pass" field.
- 4. Set proper watchfolderd IDs in the ("wfd id") fields

Save the configuration file and then run the following command, specifying the modified configuration file as the JSON file:

```
$ curl -k --user node api_user:node_api_password -H "X-
aspera-WF-version:2017_10_23" -X POST -d @path/to/json_file
https://host:node_api_port/v3/watchfolders
```

For example, to change the user to admin2, run the following:

```
$ curl -k --user admin2:XF324cd28 -H "X-aspera-WF-version:2017_10_23" -X
POST -d @~/watchfolder_conf.json https://198.51.100.22:9092/v3/watchfolders
{
    "id": "b394d0ee-1cda-4f0d-b785-efdc6496c585"
}
```

To verify that the configuration was updated, retrieve the configuration file again and look for your changes.

#### **Deleting a Watch Folder**

To remove a Watch Folder, run the following command:

```
$ curl -sk --user node_api_user:node_api_password -X DELETE
https://host:node_api_port/v3/watchfolders/watchfolder id
```

For example:

```
$ curl -k --user watchfolder_admin:XF324cd28 -X DELETE
https://198.51.100.22:9092/v3/watchfolders/b394d0ee-1cda-4f0d-b785-
efdc6496c585
```

To verify that the Watch Folder was removed, retrieve the list of Watch Folders with the command as shown previously. If the Watch Folder ID is no longer listed, the Watch Folder was successfully deleted.

#### **Configuring Custom Watch Folder Permissions Policies**

By default, users are not allowed to perform any Watch Folders-related actions, unless they are configured with admin ACLs. If you do not want every user to have admin permissions, configure users with customized permissions policies, including whether they are allowed or denied permission to create Watch Folders, create Watch and Watch Folder services, and edit policies. The policy is a JSON object that is assigned to specific users. Users can be assigned to multiple policies to incrementally allow or deny permissions.

Polices can be managed in the GUI or the command line. For GUI instructions, see Configuring Custom Watch Folder Permissions Policies in the GUI on page 252.

#### Create a Permission Policy

Run the following command:

```
$ curl -k --user node_api_user:node_api_password -X POST -d @path/to/
json file https://localhost:9092/access control/policies
```

Where the JSON file contains the permissions policy, as described in the next section. The Node API user must have permission to create policies to run this command.

#### Policy Syntax

A permissions policy is a JSON object with the following syntax:

```
"id": "policy name",
```

The placeholders take the following values:

- *policy\_name*: A descriptive name for the policy, such as "only-wfd-aspera". If no value is specified, a UUID is generated and returned in the output when the policy is created.
- *effect value*: Set to ALLOW or DENY.
- permission: An action that the user is allowed or denied, depending on *effect\_value*. Values can use \* to match any sequence of characters. For example, to allow all Watch Folder-related actions, enter "WF\_\*". See the following section for a complete list of permissions.
- *resource\_id*: For Watch Folder-related permissions, specify the resources to which the actions apply by their Aspera Resource Name (ARN), using the following general syntax:

arn:service:resource\_type:resource

Where *service* identifies the product (watchfolder or watch), *resource\_type* is the type of resource (wfd for a Watch Folder daemon, wf for a Watch Folder), and *resource* is the resource ID, or a series of IDs to specify the daemon and Watch Folder ID of a specific Watch Folder. See the following section for examples.

#### Actions

The following actions are permissions to create, delete, and view policies, and assign users to policies. These actions do not require that you specify a value for "resources". To allow all permissions, use "PERM \*".

```
PERM_CREATE_POLICY
PERM_DELETE_POLICY
PERM_LIST_POLICIES
PERM_ATTACH_USER_POLICY
PERM_DETACH_USER_POLICY
PERM_LIST_USER_POLICIES
```

The following actions create, delete, and view Watch and Watch Folder services. These actions do not require that you specify a value for "resources". Users without these permissions must create Watch Folders that use existing Watch and Watch Folder services.

PERM\_LIST\_RESOURCES PERM\_CREATE\_RESOURCE PERM\_DELETE\_RESOURCE

The following actions create and delete Watch Folders. These actions require that you specify the wfd resource, as arn:watchfolder:wfd:daemon. To allow actions on Watch Folders as any daemon, use arn:watchfolder:wfd:\*.

```
WF_CREATE_WATCHFOLDER
WF_DELETE_WATCHFOLDER
```

**Note:** Node API users must have PERM\_LIST\_RESOURCES allowed in order to allow WF CREATE WATCHFOLDER or WF DELETE WATCHFOLDER.

The following actions retrieve Watch Folder configuration and state, update the Watch Folder, and retry a Watch Folder drop. These actions require that you specify the wf resource, as arn:watchfolder:wf:daemon:watchfolder\_id. To allow actions on any Watch Folders run by any daemon, use arn:watchfolder:wf:\*:\*.

```
WF_GET_WATCHFOLDER
WF_GET_WATCHFOLDER_STATE
WF_UPDATE_WATCHFOLDER
WF_RETRY_DROP
```

To allow all Watch Folder actions on all Watch Folders, enter "WF\_\*" as the action and "arn:watchfolder:wfd:\*" as the resource.

# Sample Policies

Allow the user to view policies and user permissions:

```
{
    "id": "read-permissions",
    "statements": [
        {
            "effect": "ALLOW",
            "actions": [
               "PERM_LIST_*"
        ],
            "resources": []
        }
    ]
}
```

Allow the user to do all Watch Folders actions:

```
{
   "id": "all-watch-folders",
   "statements": [
        {
            "effect": "ALLOW",
            "actions": [
               "WF_*",
               "PERM_LIST_RESOURCES"
        ],
            "resources": [
               "arn:watchfolder:wfd:*"
        ]
      }
   ]
}
```

#### Assigning Node API Users to Policies

Assign a user to one or more policies by running the following command:

```
$ curl -k --user node_api_user:node_api_password -X PUT -d {"policies":
["policy_id1", "policy_id2"]} https://localhost:9092/access_control/
users/username/policies
```

You can also assign a policy to multiple users at once:

```
$ curl -k --user node_api_user:node_api_password -X PUT" -d
{"users":["user1", "user2"]} https://localhost:9092/access_control/
policies/policy_id/users
```

To retrieve the IDs of available permissions policies, run the following command:

```
$ curl -k --user node_api_user:node_api_password -X GET https://
localhost:9092/access control/policies
```

To view the permissions policies that are assigned to a user, run the following command:

```
$ curl -k --user node_api_user:node_api_password -X GET https://
localhost:9092/access control/users/username/policies
```

To view the users that are assigned to a permissions policy, run the following command:

```
$ curl -k --user node_api_user:node_api_password -X GET https://
localhost:9092/access control/policies/policy id/users
```

#### **Editing Policies**

To edit a policy, create a JSON configuration file as if you were creating a new policy, but do not include the "id". Run the following command to update the policy:

```
$ curl -k --user node_api_user:node_api_password -X PUT -d @path/to/
json file https://localhost:9092/access control/policies/policy id
```

To retrieve the configuration of an existing policy, run the following command:

\$ curl -k --user node\_api\_user:node\_api\_password -X GET https:// localhost:9092/access control/policies/policy id

Note: The policy name ("id") cannot be edited. To change the name, create a new policy.

### Updating the Docroot or Restriction of a Running Watch Folder Service

If aswatchfolderadmin returns the error code err=28672 when you try to create a Watch Folder, confirm that the user's docroot or restriction allows access to the source directory specified in the JSON configuration file. You might have specified a destination that is not permitted by the docroot or restriction of the user running asperawatchfolderd, or you may have no docroot configured at all.

These instructions describe how to retrieve the docroot or restriction configuration for the user and update the docroot or restriction, if necessary. The configuration change automatically triggers asperawatchd that is associated with the user to restart.

1. Run the following command to retrieve the docroot or restriction setting for the user:

\$ /Library/Aspera/bin/asuserdata -u username | grep "absolute"

\$ /Library/Aspera/bin/asuserdata -u username | grep "restriction"

- If no docroot is configured for the user, no output is returned. Proceed to the next step to set a docroot or restriction.
- If a docroot is configured, the command returns output similar to the following:

```
canonical absolute: "/"
```

absolute: "/"

• If a restriction is configured, the command returns output similar to the following:

file restriction: "file:////\*"

If the user's docroot or restriction does not permit access to the source folder, proceed to the next step to update the docroot.

2. Configure a docroot or restriction for the user.

Docroots and path restrictions limit the area of a file system or object storage to which the user has access. Users can create Watch Folders and Watch services on files or objects only within their docroot or restriction.

Note: Users can have a docroot or restriction, but not both or Watch Folder creation fails.

Docroots can be set up in the GUI or command line. In the GUI, click **Configuration > Users > username > Docroot** and set the permitted path as the value for **Absolute Path**. To set up a docroot from the command line, run the following command:

```
$ asconfigurator -x "set_user_data;user_name,username;absolute,docroot"
```

Restrictions must be set from the command line:

```
$ asconfigurator -x
"set user data;user name,username;file restriction,|path"
```

The restriction path format depends on the type of storage. In the following examples, the restriction allows access to the entire storage; specify a bucket or path to limit access.

| Storage Type                                | Format Example                                                                             |  |
|---------------------------------------------|--------------------------------------------------------------------------------------------|--|
| local storage                               | For Unix-like OS:                                                                          |  |
|                                             | <ul> <li>specific folder: file:////folder/*</li> <li>drive root: file:////*</li> </ul>     |  |
|                                             | For Windows OS:                                                                            |  |
|                                             | <ul> <li>specific folder: file:///c%3A/folder/*</li> <li>drive root: file:///c*</li> </ul> |  |
| Amazon S3 and IBM Cloud Object Storage - S3 | s3://*                                                                                     |  |
| Azure                                       | azu://*                                                                                    |  |
| Azure Files                                 | azure-files://*                                                                            |  |
| Azure Data Lake Storage                     | adl://*                                                                                    |  |
| Alibaba Cloud                               | oss://*                                                                                    |  |
| Google Cloud                                | gs://*                                                                                     |  |
| HDFS                                        | hdfs://*                                                                                   |  |

With a docroot or restriction set up, the user is now an Aspera transfer user. Restart asperanoded to activate your change:

Run the following commands to restart asperanoded:

\$ sudo launchctl stop com.aspera.asperanoded

\$ sudo launchctl start com.aspera.asperanoded

# The Aspera Watch Service

Automatically detect file system changes with the Aspera Watch Service.

# Starting Aspera Watch Services and Creating Watches

The Aspera Watch Service (asperawatchd) is a file system change detection and snapshot service that is optimized for speed, scale, and distributed sources. On file systems that have file system notifications, changes in source file systems (new files and directories, deleted items, and renames) are detected immediately, eliminating the need to scan the file system. On file systems without file notifications, such as object storage, Solaris, AIX, and Isilon, file system scans are automatically triggered.

The Aspera Watch Service can be used on any local or shared (CIFS, NFS) host. However, when watching mounted shared storage and the change originates from a remote server, the Watch Service does not receive file notifications. In such cases, set <scan\_period> in aspera.conf to frequent scans, such as 1 minute. See the following steps for instructions.

When used in conjunction with ascp commands, the Aspera Watch Service enables fast detection and transfer of new and deleted items. For more information on using watches with ascp, see Transferring and Deleting Files with the Aspera Watch Service on page 309.

To start the Aspera Watch Service and subscribe to (create) a watch:

1. Configure a docroot or restriction for the user.

Docroots and path restrictions limit the area of a file system or object storage to which the user has access. Users can create Watch Folders and Watch services on files or objects only within their docroot or restriction.

Note: Users can have a docroot or restriction, but not both or Watch Folder creation fails.

Docroots can be set up in the GUI or command line. In the GUI, click **Configuration > Users > username > Docroot** and set the permitted path as the value for **Absolute Path**. To set up a docroot from the command line, run the following command:

\$ asconfigurator -x "set user data;user name,username;absolute,docroot"

Restrictions must be set from the command line:

```
$ asconfigurator -x
"set user data;user name,username;file restriction,|path"
```

The restriction path format depends on the type of storage. In the following examples, the restriction allows access to the entire storage; specify a bucket or path to limit access.

| Storage Type                                | Format Example                                                                             |
|---------------------------------------------|--------------------------------------------------------------------------------------------|
| local storage                               | For Unix-like OS:                                                                          |
|                                             | <ul> <li>specific folder: file:////folder/*</li> <li>drive root: file:////*</li> </ul>     |
|                                             | For Windows OS:                                                                            |
|                                             | <ul> <li>specific folder: file:///c%3A/folder/*</li> <li>drive root: file:///c*</li> </ul> |
| Amazon S3 and IBM Cloud Object Storage - S3 | s3://*                                                                                     |
| Azure                                       | azu://*                                                                                    |
| Azure Files                                 | azure-files://*                                                                            |
| Azure Data Lake Storage                     | adl://*                                                                                    |

| Storage Type  | Format Example |
|---------------|----------------|
| Alibaba Cloud | oss://*        |
| Google Cloud  | gs://*         |
| HDFS          | hdfs://*       |

With a docroot or restriction set up, the user is now an Aspera transfer user. Restart asperanoded to activate your change:

Run the following commands to restart asperanoded:

```
$ sudo launchctl stop com.aspera.asperanoded
$ sudo launchctl start com.aspera.asperanoded
```

2. Ensure the user has permissions to write to the default log directory if no directory is specified.

For more information about configuring log directories, seeWatch Service Configuration on page 306.

3. Configure Watch Service settings.

Though the default values are already optimized for most users, you can also configure the snapshot database, snapshot frequency, and logging. For instructions, see Watch Service Configuration on page 306.

4. Start a Watch Service under the user.

The following command adds the Watch Service run under the user to the Aspera Run Service database:

\$ /Library/Aspera/sbin/asperawatchd --user username [options]

5. Verify that the Watch Service daemon is running under the user.

Use the aswatchadmin utility to retrieve a list of running daemons. Daemons are named for the user who runs the service. For example, if you started a Watch Service under root, you should see the root daemon listed when you run the following command:

```
$ /Library/Aspera/bin/aswatchadmin query-daemons
[aswatchadmin query-daemons] Found a single daemon:
root
```

6. Create a watch.

A watch is a path that is watched by the Aspera Watch Service. To create a watch, users subscribe to a Watch Service and specify the path to watch. run the following command, where *daemon* is the username used to start the asperawatchd service and *filepath* is the directory to watch:

\$ /Library/Aspera/bin/aswatchadmin subscribe daemon filepath

When you create a new subscription, you can also set watch-specific logging, database, scan period, and expiration period, and override aspera.conf settings.

**Note:** The default scan period is 30 minutes. If you are watching a file system that does not support file system notifications (such as object storage, mounted storage (NFS), Solaris, AIX, and Isilon), Aspera recommends setting a more frequent scan to detect file system changes quicker.

For more information on using these options, see Managing Watch Subscriptions on page 308 or run:

\$ /Library/Aspera/bin/aswatchadmin subscribe -h

**Note:** The default expiration for watches is 24 hours. If a watch subscription expires before the user resubscribes to it, a new subscription must be created.

# Watch Service Configuration

The Aspera Watch Service configuration in the <server> section of aspera.conf includes the snapshot database, snapshot frequency, and logging:

```
<server>
    <rund>...</rund>
   <watch>
        <log level>log</log level>
        <log directory>AS NULL</log directory>
        <db spec>redis:host:31415:domain</db spec>
        <watchd>
            <max directories>1000000</max directories>
            <max snapshots>10000</max snapshots>
            <snapshot min interval>3s</snapshot min interval>
            <snapshot min changes>100</snapshot min changes>
            <scan threads>16</scan threads>
        </watchd>
        <watchfolderd>...</watchfolderd>
    </watch>
</server>
```

To view current settings without opening aspera.conf, run the following command and look for settings that start with watch and watchd:

\$ /Library/Aspera/bin/asuserdata -a

Note: Logging and database settings apply to both the Watch Service and Watch Folders services.

#### **Configuring Watch Service Settings**

Configure the Watch Service by using asconfigurator commands with this general syntax:

\$ /Library/Aspera/bin/asconfigurator -x "set\_server\_data;option,value"

Options and values are described in the following table.

#### **Configuration Options and Values**

| asconfigurator option<br>aspera.conf setting | Description                                                                                                    | Default                                          |
|----------------------------------------------|----------------------------------------------------------------------------------------------------|--------------------------------------------------|
| watch_log_dir<br><log_dir></log_dir>         | Log to the specified directory. This<br>setting applies to both the Watch<br>Service and Watch Folders services.                                                                                               | The Aspera logging file (Log Files on page 437). |
| watch_log_level<br><log_level></log_level>   | The level of detail for Aspera Watch<br>Service logging. This setting applies<br>to both the Watch Service and Watch<br>Folders services. Valid values are<br>log, dbg1, and dbg2.                             | log                                              |
| watch_db_spec<br><db_spec></db_spec>         | Use the specified Redis database,<br>which is defined with the syntax<br>redis: <i>ip_address</i> : <i>port</i> [: <i>dom</i><br>This setting applies to both the Watch<br>Service and Watch Folders services. | redis:127.0.0.1:31415                            |

| asconfigurator option<br>aspera.conf setting                                    | Description                                                                                                    | Default |
|---------------------------------------------------------------------------------|----------------------------------------------------------------------------------------------------|---------|
| watchd_max_directories<br><max_directories></max_directories>                   | The maximum number of directories<br>that can be watched (combined<br>across all watches).                                                                                                    | 1000000 |
|                                                                                 | This setting is used only on Linux<br>machines to overwrite the system<br>value /proc/sys/fs/inotify/<br>max_user_watches. To<br>overwrite the system value with the<br>aspera.conf value, run the setup<br>procedure in the admin tool:<br># aswatchadmin setup |         |
| watchd may anonchota                                                            | The number of snapshots that are                                                                                                    | 10000   |
| <max_snapshots></max_snapshots>                                                 | stored in the database before the oldest are overwritten.                                                                                                    |         |
| watchd_snapshot_min_interval<br><snapshot_min_interval></snapshot_min_interval> | The maximum amount of time<br>between snapshots. If this period<br>passes without the minimum number<br>of changes to trigger a snapshot, a<br>new snapshot is taken.                                                                                            | 3s      |
| watchd_snapshot_min_changes<br><snapshot_min_changes></snapshot_min_changes>    | The minimum number of changes<br>that trigger a snapshot. If this number<br>is reached before the snapshot<br>minimum interval passes, a new<br>snapshot is taken.                                                                                               | 100     |
| watchd_scan_threads<br><scan_threads></scan_threads>                            | The number of threads to use to scan<br>the watched folder. More threads<br>increase the speed of the scan,<br>particularly for folders with large<br>numbers of files, but require more of<br>your computer's resources.                                        | 16      |

# **Setting Custom Watch Scan Periods**

When a new subscription to a watch is created, it uses the default scan period of 30 minutes unless otherwise specified. You can also modify the scan period of an existing subscription.

# Set the Default Scan Period When Upgrading from 3.7.4 or earlier to 3.8.0 or later

To update the default scan period that is applied during the migration, run the following command:

\$ asconfigurator -x "set server data;watchd scan period,value"

#### Modify the Scan Period of an Existing Subscription

In the subscription model, you cannot update the scan period of an existing subscription. Instead, create a new subscription and let the old one expire. To retrieve the configuration of the existing subscription, run the following command:

\$ /Library/Aspera/bin/aswatchadmin query-subscription daemon

To create a new subscription and set the scan period, run the following command:

```
$ /Library/Aspera/bin/aswatchadmin subscribe daemon path --scan-
period=seconds
```

# Managing Watch Subscriptions

The Aspera Watch Service can watch the entire area of the file system to which the user has access. Individual watches are created by subscribing to the service and specifying a portion of the file system to watch. Each subscription can specify a scan period, database, and subscription expiration. When subscriptions overlap in the file system, the shortest scan period is used to scan the shared area.

Watch subscriptions are managed by using the aswatchadmin command line utility.

#### Create a new subscription to a watch

\$ /Library/Aspera/bin/aswatchadmin subscribe daemon filepath [options]

Options include:

#### --db-spec=type:host:port

Use the specified Redis database, which is defined with the syntax redis: *ip\_address:port[:domain]*.

### -L, --logdir=log\_dir

Specify the location for watch logging, particularly if the user does not have access to the default log location (*homedir*/Library/Logs/Aspera/) or the location specified in aspera.conf.

#### --scan-period=seconds

The time between file system scans of the watches (from end of one to start of the next). These scans are independent of the snapshot minimum interval and snapshot minimum changes to ensure that changes are identified. To never scan (asperawatchd relies entirely on file notifications), set to "infinite".

On file systems without file notifications, such as object storage, mounted storage (NFS), Solaris, AIX, and Isilon, file system scans triggered by the scan period are used to detect file changes. In this case, set the scan period to frequently scan for changes. On operating systems that support file notifications (Linux, Windows, macOS), asperawatchd uses the file notifications as the primary means for detecting changes, and the scan period serves as a backup. In this case, the default value of 30 minutes is usually acceptable and no change is necessary. To never scan, and rely entirely on file notifications, set to infinite.

#### -x, --expire\_in=seconds

How long the watch subscription lasts before being removed from the database, with a default of 86400 seconds (24 hours). Users can resubscribe to a watch before the expiration period. Once a watch subscription expires, a new subscription must be created.

Command line options override settings in aspera.conf.

#### List subscriptions for a specific daemon

\$ /Library/Aspera/bin/aswatchadmin query-subscriptions daemon

The output includes the subscription IDs, which are used to unsubscribe and resubscribe to the specific watch.

#### Unsubscribe from a watch

\$ /Library/Aspera/bin/aswatchadmin unsubscribe daemon subscription id

#### Resubscribe to a watch

\$ /Library/Aspera/bin/aswatchadmin resubscribe daemon subscription id

# Transferring and Deleting Files with the Aspera Watch Service

When used in conjunction with ascp commands, the Aspera Watch Service (asperawatchd) allows for fast detection and sending of new and deleted items. By comparing snapshots of the file directory it is watching, asperawatchd generates file lists for ascp transfers.

#### Prerequisites

To generate snapshots and file lists, configure and start asperawatchd. For more information, see Configuring the Aspera Watch Service.

#### Creating a Subscription, Snapshots, and Snapshot Differential

1. Create a subscription and decide how to manage its expiration.

\$ /Library/Aspera/bin/aswatchadmin subscribe daemon filepath [options]

By default, subscriptions expire in 24 hours. If your snapshot comparisons will be spaced more than 24 hours apart, either set the expiration time to a duration longer than the time between snapshots (add -- expire\_in=seconds to the command) or send a resubscribe command periodically to maintain the subscription.

For more information on creating subscriptions and resubscribing to them, see Managing Watch Subscriptions on page 308.

In the following example, user **aspera** subscribes to **/projectA/source** and the subscription expires in 48 hours:

```
$ /Library/Aspera/bin/aswatchadmin subscribe aspera /projectA/source --
expire_in=172800
[aswatchadmin subscribe] Successfully created
subscription {"identifier":"bec581b3-3c34-47d7-
a719-93f26f8272d1","path":"file:////projectA/source","scan_period":
{"sec":9223372036854775807,"usec":999999},"expiration":"2018-03-15T07:39:21Z"}
```

Record the subscription ID (the value of "identifier" in the output) for use in creating the snapshot. You can also retrieve the subscription ID later.

**2.** Create a snapshot.

\$ /Library/Aspera/bin/aswatchadmin create-snapshot daemon subscription id

If you do not have the subscription ID, run the following command:

\$ /Library/Aspera/bin/aswatchadmin query-subscriptions daemon

In the following example, user **aspera** creates a snapshot of the directory that is watched by subscription **bec581b3-3c34-47d7-a719-93f26f8272d1**:

\$ /Library/Aspera/bin/aswatchadmin create-snapshot aspera bec581b3-3c34-47d7-a719-93f26f8272d1 [aswatchadmin create-snapshot] Successfully created snapshot 1.

3. After the desired interval, create another snapshot to compare with the previous snapshot.

The snapshot ID is automatically incremented with each create-snapshot command. For example, running the same command as the previous step outputs a new snapshot:

```
$ /Library/Aspera/bin/aswatchadmin create-snapshot aspera
bec581b3-3c34-47d7-a719-93f26f8272d1
[aswatchadmin create-snapshot] Successfully created snapshot 2.
```

4. Generate the snapshot differential between the most recent snapshot and the snapshot before it.

To create a snapshot differential that outputs a list that can be used by ascp, run the following command:

```
$ /Library/Aspera/bin/aswatchadmin snapshot-
differential daemon subscription id snapshot id --format=PATH
```

Where the snapshot ID is the latest snapshot. For example:

```
$ /Library/Aspera/bin/aswatchadmin snapshot-differential aspera
bec581b3-3c34-47d7-a719-93f26f8272d1 2
/new_file.png
/new_file.pdf
```

Save the file list for use in the transfer session.

5. Send the new and modified files with ascp or ascp4.

Use the --source-prefix option to append the watch directory path to the filepaths in the list:

```
$ ascp --file-list=filelist_pathname --source-prefix=prefix --mode=send --
user=username --host=host target directory
```

For example:

```
$ ascp --file-list=/Users/aspera/filelist.txt --source-prefix=/projectA/
source --mode=send --user=aspera --host=10.0.0.1 /projectA/destination
new_file.png 100% 10MB 9.7Mb/s 00:07
new_file.pdf 100% 100MB 9.7Mb/s 00:35
Completed: 112640K bytes transferred in 42 seconds
(268190 bits/sec), in 2 files.
```

#### **Removing Files from the Target Directory**

The asdelete utility compares the source directory with the target directory and deletes extraneous files from the target directory. Run first with the -d option to do a dry run and view a list of files that would be deleted in an actual run. If the initiator of the asdelete command is a Windows OS, files that contain ASCII characters (such as <, |, ?, or ") are not deleted and an error is logged.

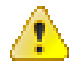

**CAUTION:** asdelete follows symbolic links, which can result in files being deleted that are not within the target directory.

```
$ /Library/Aspera/bin/asdelete --host host --auth-name username --auth-
pass password /source directory /target directory
```

For example:

```
$ /Library/Aspera/bin/asdelete --host 10.0.0.1 --auth-name aspera --auth-
pass !XF345lui@0 /projectA/source /projectA/destination
```

View the target directory to confirm deletion of the correct files.

# Aspera Sync

A complete guide to IBM Aspera Sync.

# Introduction

Learn about the key features and capabilities of IBM Aspera Sync.

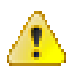

CAUTION:

Aspera Transfer Cluster Manager (ATCM) is not supported with Aspera Sync.

# Overview

IBM Aspera Sync is a software application that provides high-speed, highly-scalable, multi-directional, filebased replication and synchronization. Aspera Sync is designed to fill the performance gap of uni-directional file synchronization tools like rsync, which are often slow for synchronizing large files and large sets of files over the WAN. Additionally, Aspera Sync surpasses the capability of uni-directional synchronization tools with full support for bi-directional synchronization.

Aspera Sync offers the following key capabilities:

- Utilizes high-speed Aspera FASP transport for moving data at maximum speed over the WAN, whereas traditional synchronization tools are built on TCP. Aspera Sync transfers new data between remote hosts at full bandwidth capacity, regardless of round-trip delay and packet loss, and does not degrade in performance for large file sizes.
- Compares against a local snapshot, thereby avoiding making a comparison against the remote file system over the WAN, which is used by most traditional tools and can be slow.
- Recognizes file system changes (such as moves and renames) on the source and propagates these changes to the destination. Traditional tools treat these operations as deletion of old data and then recreate or re-transfer the new data, which can lead to costly data copying over the WAN.
- Supports bi-directional and multi-directional synchronization topologies, where files are changing on multiple nodes. For a bi-directional synchronization, Aspera Sync runs with a bi-directional option. For a multi-directional synchronization, one session is run for each peer to remain sync. Any topology that has an acyclic graph topology between peers is supported.
- Uses file system notifications for change notification, when available.
- Monitors file contents and waits for files to be stable (no longer changing in md5sum) before transferring. The wait period is configurable and is designed to avoid transferring only partially complete files.

Aspera Sync is a command-line tool, async, that uses an SSH connection to establish connectivity with its remote peers and is spawned as an SSH subsystem binary on the remote system. The program can be run one time or periodically (through a cron tab scheduled job) on file systems that do not provide asynchronous change notification, or in a continuous mode on file systems that do support asynchronous change notification. Aspera Sync is designed to process files and transfer new data in a continuous pipeline for maximum speed, even when running in scan-only mode (when no file system change notification is available).

#### Sample Sync Deployment Diagram

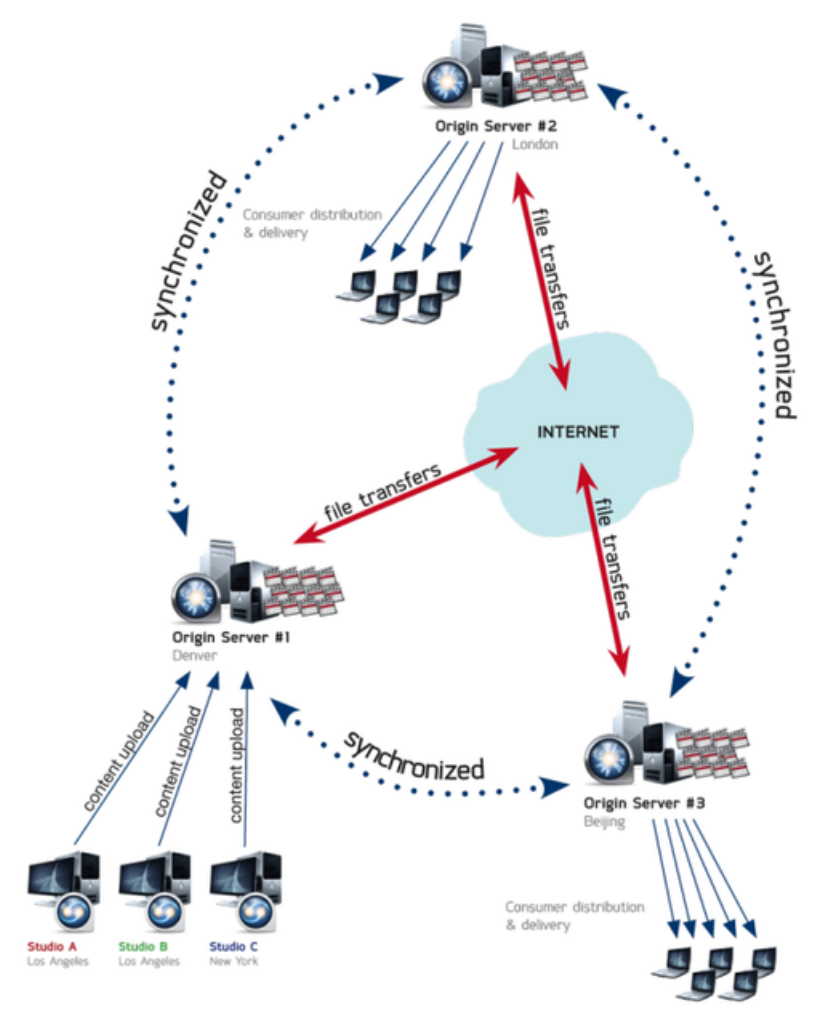

# Synchronization and Direction Modes

Aspera Sync offers two modes of operation: one-time ("on demand") synchronization and continuous synchronization, as well as three direction modes: uni-directional, bi-directional, and multi-directional.

#### **One-time vs. Continuous Synchronization**

#### **One-time synchronization**

In this mode, async performs synchronization of the endpoints, and exits. If available, async uses an existing snapshot to determine changes, unless specifically instructed to drop the snapshot and scan the file system again (see the -x option in async Command Reference on page 326).

This mode should be used for one\_time operations, or for periodic, scheduled synchronizations where file systems do not support event-based change notification. For the latter, async can be scheduled as a cron job to run periodically.

One-time synchronization is supported between all operating systems.

#### **Continuous synchronization**

In this mode, Aspera Sync synchronizes the endpoints and continues running. As file system updates occur (for example, files or directories are added, deleted or modified), Aspera Sync detects these changes and synchronizes with the peer endpoint.

Continuous mode is supported only when the file source is Windows, Linux, or macOS. See the following table for the operating system requirements for the Aspera Sync server and client for the different Aspera Sync directions.

| Continuous Aspera Sync Direction | Supported Aspera Sync Client OS | Supported Aspera Sync Server OS |
|----------------------------------|---------------------------------|---------------------------------|
| PUSH                             | Linux, Windows, macOS           | All                             |
| PULL                             | All                             | Linux, Windows, macOS           |
| BIDI                             | Linux, Windows, macOS           | Linux, Windows, macOS           |

### **Aspera Sync Direction Modes**

#### **Uni-directional**

Similar to rsync, the uni-directional mode supports replication of files and directories, and any updates to these (including deletions, renames, moves, and copies) from a source to a target. The direction of replication can be specified as a "push" or "pull" operation, relative to the initiating host. Once a snapshot is taken after the first replication, all file system updates are recognized against this snapshot, and no comparison of source to target over the WAN is performed (as in rsync). Aspera Sync supports most of the same uni-directional synchronization options as rsync, such as include/exclude filters, overwrite only if newer, symbolic link handling, and preservation of file system ownership and timestamps.

#### **Bi-directional**

Bi-directional mode supports the replication of all file and directory updates between the peers. For any case in which the most recent version of an update cannot be reliably determined, or when a file changes on both endpoints concurrently, Aspera Sync flags the update as a conflict and leaves the peer file systems in their present state (and in conflict). Files in conflict can be reviewed using the asyncadmin command-line tool (see asyncadmin Command-Line Options on page 354). In this version, it is up to the operator to resolve conflicts manually.

#### **Multi-directional**

Multi-directional synchronization requires one Aspera Sync session (one async process execution) for each remote peer. Any number of async processes can be run concurrently, and any number of peers can be synchronized concurrently; however, a downstream peer cannot be configured to synchronize "back" in a loop to an upstream peer.

# Aspera Sync FAQ

Get answers about what Aspera Sync does and how it does it.

#### What does Aspera Sync actually do?

Aspera Sync synchronizes new and modified files and directories between remote endpoints. It moves, deletes, renames, and transfers new file contents as needed. For example:

- Moving a file out of the synchronized directory results in deletion at the remote peer.
- Moving a file into the synchronized directory results in a copy at the remote peer.
- Renaming a file in a previously synchronized directory renames the file at the remote peer; moving a file in a previously synchronized directory results in the same move operation at the peer.

#### How does Aspera Sync differ from rsync?

Aspera Sync is a high-speed replacement for rsync in uni-directional mode, and is designed to be a drop-in replacement with similar command-line options. Aspera Sync also supports bi-directional and multi-directional synchronization. The following key capabilities distinguish it from rsync:

- Uses Aspera's high-speed FASP transport technology, while rsync transfers over traditional TCP.
- Operates in push, pull and bi-directional modes.
- Circumvents the typically slower comparison of the local system to the remote system over the WAN, and instead, it efficiently compares the current file system state to a *snapshot* of the last sync.
- Detects and implements file or directory moves and renames to avoid unnecessary transfers over the network.
- Waits for the systems to become stable (that is, it detects whether files are still being modified) before performing synchronization.

For a comparison of async options versus rsync options, see rsync vs. async Uni-directional Example.

#### How is one-time mode different from continuous mode?

Aspera Sync offers two modes of operation: one-time ("on-demand") synchronization and continuous synchronization. When running in one-time mode, it synchronizes once and exits. In continuous mode, on the other hand, it offers constant synchronization between file systems.

Continuous mode can only be used where file system change notification (that is, *inotify*, which monitors file system events) is available on the systems that are running async. NFS-mounted file systems do not support *inotify* change notification for updates made by remote NFS clients, so in these scenarios, async should be run in one-time mode (which can be scheduled through cron). The Aspera Sync scan mode is designed for maximum speed and is fully pipelined with transfer, so as to allow for maximum performance even in one-time mode.

#### In what directions does Aspera Sync work?

Aspera Sync works in multiple directions: push, pull, and bi-directional.

- Aspera Sync supports pushing content from the local system to a remote system, and pulling content from a remote system to the local system.
- Bi-directional synchronization occurs between two endpoints, such that file system changes on either end (local or remote) are replicated on both sides.

#### How are conflicts handled in bi-directional mode?

A conflict situation can arise in bi-directional mode when a file or directory changes content, an entity is renamed before synchronization has completed, or the change occurs on both endpoints concurrently such that the "newer" version cannot be reliably determined. Aspera Sync reports such conflicts and does not modify either file system, leaving the file systems in conflict. For instructions on resolving conflicts, see Resolving Bidirectional Aspera Sync File Conflicts on page 359.

#### How much space is required for an Aspera Sync snapshot?

Snapshots require up to 1 GB of disk space for every 1 million files, and an additional 1 GB for cleanup purposes. For optimum performance, Aspera recommends that the file system have at least 2 GB free per 1 million files, and 3 GB free per 1 million files on Windows (due to the poor performance of Windows NTFS when more than half of the available disk space is occupied).

# Aspera Sync Set Up

Aspera Sync is installed when you install HST Server; your license must enable Aspera Sync. Before using Aspera Sync, prepare the file systems to synchronize and plan your replication strategy, as described in the following sections.

# **Configuring Aspera Sync Endpoints**

Aspera Sync reads configuration settings from aspera.conf, which can be edited using asconfigurator commands or manually. The following sections provide instructions for setting Aspera-recommended security configuration, instructions for how to edit other configurations, a reference for many of the available configuration options, and a sample aspera.conf.

#### Aspera-Recommended Configuration

Aspera recommends setting the following configuration options for greatest security. Additional settings are described in the following table.

**Note:** To synchronize with AWS S3 storage, you must configure specific locations for the log and database directories. For more information, see Synchronizing with AWS S3 Storage on page 346.

1. Set the location for the Aspera Sync log for each transfer user.

By default, Aspera Sync events are logged to the system log (see Logging on page 356). Aspera recommends setting the log to a directory within the transfer user's home folder.

Log location, size, and log level can be configured for both ascp and async by setting default or user-specific configurations in aspera.conf. For instructions, see Server Logging Configuration for Ascp and Ascp 4 on page 110.

To set a logging directory for async that is separate from ascp, you can set async log dir. For example:

```
$ /Library/Aspera/bin/asconfigurator -x
"set user data;user name,username;async log dir,log dir"
```

**Note:** If async\_log\_dir is not set, then the logging configuration for ascp is applied. The client can override the server logging settings with the -R option.

2. Set the location for the Aspera Sync database for each transfer user.

Aspera Sync uses a database to track file system changes between runs of the same session (see The Aspera Sync Database on page 320). The Aspera Sync database should not be located on CIFS, NFS, or other shared file systems mounted on Linux, unless you are synchronizing through IBM Aspera Proxy. If server data are stored on a mount, specify a local location for the Aspera Sync database. Aspera recommends setting the database location to a directory within the user's home folder by using the same approach as setting the local Aspera Sync log:

\$ /Library/Aspera/bin/asconfigurator -x
"set user data;user name,username;async db dir,db dir"

This setting overrides the remote database directory specified by the client with the -B option.

Note: If the transfer user's docroot is a URL (such as file:////\*), then async\_db\_dir must be set in aspera.conf. For an example, see Synchronizing with AWS S3 Storage on page 346.

3. If the Aspera Sync source files are on a NFS or CIFS mount, create a mount signature file.

Aspera Sync can use a mount signature file to recognize that the source is on a mount. If you do not use the mount signature file and the NFS or CIFS mount is unreachable, Aspera Sync considers those files as deleted and delete them from the other endpoint.

To create a mount signature file, create the file in the parent directory of the source directory on the mount. For example, if the Aspera Sync directory is /mnt/sync/data, create the mount signature file /mnt/sync/ mount signature.txt by running the following command:

\$ echo mount >> /mnt/sync/mount signature.txt

When you run a Aspera Sync session, use --local-mount-signature=mount\_signature.txt if the local source is on a mount and --remote-mount-signature=mount\_signature.txt if the remote source is on a mount. For bidirectional Aspera Sync sessions between mounts, use both.

### **Configuring Other Settings**

To configure Aspera Sync settings in aspera.conf by using asconfigurator commands, use the following general syntax for setting default values (first line) or user-specific values (second line):

```
$ /Library/Aspera/bin/asconfigurator -x "set_node_data;option,value"
$ /Library/Aspera/bin/asconfigurator -x
"set user data;user name,username;option,value"
```

To manually edit aspera.conf, open it in a text editor with administrative privileges from the following location:

```
/Library/Aspera/etc/aspera.conf
```

See an example aspera.conf following the settings reference table. For an example of the asperawatchd configuration, see Watch Service Configuration on page 306.

After manually editing aspera.conf, validate that its XML syntax is correct by running the following command:

\$ /Library/Aspera/bin/asuserdata -v

This command does not check if the settings are valid.

# Sync Configuration Options

| asconfigurator option<br>aspera.conf setting                         | Description and Value Options                                                                                                    |  |  |  |  |
|----------------------------------------------------------------------|----------------------------------------------------------------------------------------------------|--|--|--|--|
| async_connection_timeout<br><async connection="" timeout=""></async> | The number of seconds async waits for a connection to be established before it terminates.                                                                                                    |  |  |  |  |
|                                                                      | Value is a positive integer. (Default: 20) If synchronization fails and returns connection timeout errors, which could be due to issues such as under-resourced computers, slow storage, or network problems, set the value higher, from 120 (2 minutes) to even 600 (10 minutes).                                                                                                    |  |  |  |  |
| async_db_dir<br><async_db_dir></async_db_dir>                        | Specify an alternative location for the async server's snap database files. If unspecified, log files are saved in the default location or the location that is specified by the client with the $-B$ option.                                                                                                    |  |  |  |  |
| async_db_spec<br><async db="" spec=""></async>                       | Value has the syntax sqlite: lock_style: storage_style.<br>(Default: undefined)                                                                                                    |  |  |  |  |
|                                                                      | <i>lock_style</i> : Specify how async interfaces with the operating system.<br>Values depend on operating system. On macOS, all Unix values (below) are<br>supported, as well as unix-afp, which is for network file systems that use<br>the Apple Filing Protocol (AFP). Other options that are not documented are<br>unix-posix, unix-nfs, and unix-proxy.                                                                                                    |  |  |  |  |
|                                                                      | Unix-based systems have the following options:                                                                                                    |  |  |  |  |
|                                                                      | <ul> <li>empty or unix: The default method that is used by most applications.</li> <li>unix-flock: For file systems that do not support POSIX locking style.</li> <li>unix-dotfile: For file systems that do not support POSIX nor flock-locking styles.</li> <li>unix-none: No database-locking mechanism is used. Allowing a single database to be accessed by multiple clients is not safe with this option.</li> </ul>                                                                                                 |  |  |  |  |
|                                                                      | <i>storage_style</i> : Specify where Aspera Sync stores a local database that traces each directory and file. Three values can be used:                                                                                                    |  |  |  |  |
|                                                                      | <ul> <li>undefined or disk: The default option. Read and write the database to disk. This provides maximum reliability and no limitations on the number of files that can be synchronized.</li> <li>lms: The database is loaded from disk into memory at startup, changes during the session are saved to memory, and the database is saved to disk on exit. This option increases speed but all changes are lost if async stops abruptly, and the number of synchronized files is limited by available memory.</li> </ul> |  |  |  |  |

| asconfigurator option<br>aspera.conf setting                                                                | Description and Value Options                                                                                                    |  |  |  |
|----------------------------------------------------------------------------------------------------|----------------------------------------------------------------------------------------------------|--|--|--|
|                                                                                                    | <ul> <li>memory: The database is stored completely in memory. This method<br/>provides maximum speed but is not reliable because the database is not<br/>backed up to disk.</li> </ul>                                                                                                    |  |  |  |
| async_enabled<br><async_enabled></async_enabled>                                                            | Enable (set to true, default) or disable (set to false) Sync. When set to false, the client async session fails with the error "Operation 'sync' not enabled or not permitted by license".                                                                                                    |  |  |  |
| async_log_dir<br><async_log_dir></async_log_dir>                                                            | Specify an alternative location for the async server's log files. If unspecified, log files are saved in the default location or the location that is specified by the client with the $-R$ option. For information on the default log file location, see Logging on page 356.                                                      |  |  |  |
| async_log_level<br><async_log_level></async_log_level>                                                      | Set the amount of detail in the async server activity log. Valid values are log (default), dbg1, or dbg2.                                                                                                    |  |  |  |
| async_session_timeout<br><async_session_timeout></async_session_timeout>                                    | The number of seconds async waits for a non-responsive session to resume before it terminates. Value is a positive integer. (Default: 20)                                                                                                    |  |  |  |
| directory_create_mode<br><directory_create_mode></directory_create_mode>                                    | Specify the directory creation mode (permissions). If specified,<br>create directories with these permissions irrespective of<br><directory_create_grant_mask> and permissions of the directory<br/>on the source computer. This option is applied only when the server is a<br/>Unix-based receiver.</directory_create_grant_mask> |  |  |  |
|                                                                                                    | Value is a positive integer (octal). (Default: undefined)                                                                                                    |  |  |  |
| directory_create_grant_mask<br><directory_create_grant_mask></directory_create_grant_mask>                  | Specify the mode for newly created directories if<br>directory_create_mode is not specified. If specified, directory<br>modes are set to their original modes plus the grant mask values. This<br>option is applied only when the server is a Unix-based receiver and when<br>directory_create_mode is not specified.               |  |  |  |
|                                                                                                    | Value is a positive integer (octal). (Default: 755)                                                                                                    |  |  |  |
| preserve_acls<br>preserve_xattrs<br><preserve_acls><br/><preserve_xattrs></preserve_xattrs></preserve_acls> | Specify if the ACL access data (acls) or extended attributes (xattrs) from Windows or macOS files are preserved. Three modes are supported. (Default: none)                                                                                                    |  |  |  |
|                                                                                                    | native: acls or xattrs are preserved by using the native capabilities<br>of the file system. If the destination does not support acls or xattrs,<br>async generates an error and exits.                                                                                                    |  |  |  |
|                                                                                                    | <pre>metafile: acls or xattrs are preserved in a separate file. The file<br/>is in the same location and has same name, but has the added extension<br/>.aspera-meta. The .aspera-meta files are platform-independent,<br/>and files can be reverted to native form if they are synchronized with a<br/>compatible system.</pre>    |  |  |  |
|                                                                                                    | none: No acls or xattrs data is preserved. This mode is supported on all file systems.                                                                                                    |  |  |  |
|                                                                                                    | ACL preservation is only meaningful if both hosts are in the same domain.<br>If a SID (security ID) in a source file does not exist at a destination, the sync<br>proceeds but no ACL data is saved and the log records that the ACL was not<br>applied.                                                                            |  |  |  |

| asconfigurator option<br>aspera.conf setting | Description and Value Options                                                                                                    |  |  |
|----------------------------------------------|----------------------------------------------------------------------------------------------------|--|--|
|                                              | The aspera.conf settings for acls or xattrs can be overwritten<br>by using thepreserve-acls orpreserve-xattrs options,<br>respectively, in a command-line async session. |  |  |

#### Example Sync Configuration in aspera.conf

```
<file system>
   <directory_create_mode> </directory create mode>
   <directory_create_grant_mask>755</directory_create_grant_mask>
   <preserve acls>none</preserve acls>
   <preserve xattrs>none</preserve xattrs>
</file_system>
   . . .
<default>
   . . .
  <async_db_dir> </async_db_dir>
<async_db_spec> </async_db_spec>
   <async_enabled>true</async_enabled>
   <async connection timeout>20</async connection timeout>
   <async session timeout>20</async session timeout>
   <async_log_dir>AS_NULL</async_log_dir>
   <asyncloglevel>log</asyncloglevel>
</default>
```

# Viewing Aspera Sync Transfers in the Aspera GUI

The HST Server GUI shows async-initiated transfers if Aspera Sync is run on the machine (as client) by default, whereas server async transfers are not shown.

In the following example, the GUI shows transfers associated with a Aspera Sync job in which the remote user, aspera, is pushing files to the server folder for Project X.

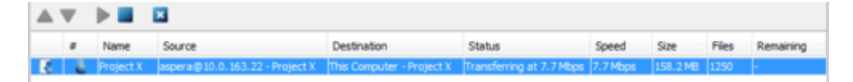

You can configure the server and client reporting to the Aspera GUI with the following options.

#### Server reporting:

Server reporting is disabled by default. To enable the server to report Aspera Sync-initiated transfers:

1. Run the following command on the server:

\$ asconfigurator -x "set node data;async activity logging,true"

2. Restart asperanoded to activate your changes.

Run the following commands to restart asperanoded:

\$ sudo launchctl stop com.aspera.asperanoded \$ sudo launchctl start com.aspera.asperanoded

#### **Client reporting:**

Client reporting is enabled by default. To disable the client from reporting Aspera Sync-initiated transfers, run the following command on the client machine:

```
$ asconfigurator -x
  "set_client_data;async_management_activity_logging,false"
```

You do not need to restart asperanoded for this change to take effect.

# Symbolic Link Handling

When transferring files using FASP (the Aspera GUI, ascp, ascp4, or async), you can configure how the server and client handle symbolic links.

**Note:** Symbolic links are not supported on Windows. Server settings are ignored on Windows servers. If the transfer destination is a Windows computer, the only supported option that the client can use is **skip**.

#### Symbolic Link Handling Options and their Behavior

- Follow: Follow a symbolic link and transfer the contents of the linked file or directory as long as the link target is in the user's docroot.
- Follow\_wide (Server only): For downloads, follow a symbolic link and transfer the contents of the linked file or directory even if the link target is outside of the user's docroot. Use caution with this setting because it might allow transfer users to access sensitive files on the server.
- Create (Server only): If the client requests to copy symbolic links in an upload, create the symbolic links on the server.
- None (Server only): Prohibit clients from creating symbolic links on the server; with this setting clients can only request to follow or skip symbolic links.
- Copy (Client only): Copy only the symbolic link. If a file with the same name exists at the destination, the symbolic link does not replace the file.
- **Copy+force** (Client only): Copy only the symbolic link. If a file with the same name exists at the destination, **the symbolic link replaces the file**. If the file of the same name at the destination is a symbolic link to a directory, it is not replaced.

Note: A4 and Sync do not support the copy+force option.

• Skip (Client only): Skip symbolic links. Neither the link nor the file to which it points are transferred.

Symbolic link handling depends on the server configuration, the client handling request, and the direction of transfer, as described in the following tables. Multiple values can be set on the server as a comma-delimited list, such as the default "follow,create". In this case, the options are logically ORed based on the client's handling request.

|                                                    | Server setting<br>= create, follow<br>(default) | Server setting =<br>create              | Server setting =<br>follow | Server setting =<br>follow_wide | Server setting =<br>none |
|----------------------------------------------------|-------------------------------------------------|-----------------------------------------|----------------------------|---------------------------------|--------------------------|
| Client setting =<br>follow                         | Follow                                          | Follow                                  | Follow                     | Follow                          | Follow                   |
| (default for ascp<br>and ascp4)                    |                                                 |                                         |                            |                                 |                          |
| Client setting =<br>copy<br>(default for<br>async) | Сору                                            | Сору                                    | Skip                       | Skip                            | Skip                     |
| Client setting =<br>copy+force                     | Copy and replace<br>any existing files.         | Copy and replace<br>any existing files. | Skip                       | Skip                            | Skip                     |

Send from Client to Server (Upload)

|                          | Server setting<br>= create, follow<br>(default) | Server setting =<br>create | Server setting =<br>follow | Server setting =<br>follow_wide | Server setting =<br>none |
|--------------------------|-------------------------------------------------|----------------------------|----------------------------|---------------------------------|--------------------------|
| Client setting =<br>skip | Skip                                            | Skip                       | Skip                       | Skip                            | Skip                     |

#### **Receive to Client from Server (Download)**

|                                                               | Server setting<br>= create, follow<br>(default) | Server setting =<br>create           | Server setting =<br>follow           | Server setting =<br>follow_wide                                   | Server setting =<br>none                |
|---------------------------------------------------------------|-------------------------------------------------|--------------------------------------|--------------------------------------|-------------------------------------------------------------------|-----------------------------------------|
| Client setting =<br>follow<br>(default for ascp<br>and ascp4) | Follow                                          | Skip                                 | Follow                               | Follow even<br>if the target is<br>outside the user's<br>docroot. | Skip                                    |
| Client setting =<br>copy<br>(default for<br>async)            | Сору                                            | Сору                                 | Сору                                 | Сору                                                              | Сору                                    |
| Client setting =<br>copy+force                                | Copy and replace any existing files.            | Copy and replace any existing files. | Copy and replace any existing files. | Copy and replace any existing files.                              | Copy and replace<br>any existing files. |
| Client setting =<br>skip                                      | Skip                                            | Skip                                 | Skip                                 | Skip                                                              | Skip                                    |

#### Server and Client Configuration

#### **Server Configuration**

In the GUI, go to **Configuration > File Handling** and set a value for **Symbolic Link Actions** (see also File Handling Configuration on page 52). Combinations of actions must be set from the command line using asconfigurator or manually editing aspera.conf.

To set symbolic link handling globally or per user, run the appropriate command:

```
$ asconfigurator -x "set_node_data;symbolic_links,value"
$ asconfigurator -x "set user data;user name,username;symbolic links,value"
```

#### **Client Configuration**

Transfers initiated in the GUI request that symbolic links be followed. This cannot be adjusted. To specify symbolic link handling on the command line (with ascp, ascp4, or async), use --symbolic-links=option.

# The Aspera Sync Database

Each async session creates a database (snap.db) that is stored on both the local (client) computer and the remote (server) computer. The database records the state of the file system at the end of the last async session, and the next time the session is run, the file system is compared to the database to identify changes.

#### Aspera Sync Database Location and Structure

Aspera Sync creates private directories (.private-asp) to store the database and in-progress transfers (a transfer cache for pending files).

The Aspera Sync database directory is stored on the local computer in the directory specified by the -b option in the command line, and on the remote computer in the directory set for <async\_db\_dir> in the server's aspera.conf (or set by the client with -B if no value is set on the server).

**Note:** The Aspera Sync database does not work on CIFS, NFS, or other mounted shared file systems; therefore, -B and -b must specify a directory on a file system physically local to the endpoint host.

Multiple async sessions can synchronize the same directory or specify the same database directory (-b or -B), so for each session async creates a subdirectory in .private-asp that is named with the session name specified by -N. To allow the session name to be used as a directory name, names can only use standard alphanumeric characters and "\_" and "-" characters.

Each async session must have a unique name. If multiple sessions synchronize the same directory or specify the same database directory (-b/-B), then the session names *must* be unique. For example, you run an async session named **job1** that synchronizes the local directory /data and the remote directory /data1, and that stores the database in /sync/db on both endpoints. You cannot run another async session named **job1** that synchronizes / data with /data2 and that stores the database in /sync/db; you must either run the session with a unique name or store the database in a different location.

#### **Example 1: Bi-directional async**

```
$ -N ex1 -b /var/db -B /Library/Aspera/var -d /data/users -r root@server:/
storage/users -K bidi
```

The above command creates the following:

On the local computer (client):

- /var/db/.private-asp/ex1/snap.db
- /data/users/.private-asp/ex1 (for transfer cache)

On the remote computer (server):

- /storage/users/ex1 (for transfer cache)
- /Library/Aspera/var/.private-asp/ex1/snap.db

#### **Example 2: Uni-directional async**

```
$ -N ex2 -b /var/db -B /Library/Aspera/var -d /data/users -r root@server:/
storage/users -K push
```

The above command creates the following:

On the local computer (client):

/var/db/.private-asp/ex2/snap.db

On the remote computer (server):

/Library/Aspera/var/.private-asp/ex2/snap.db

/storage/users/ex2 (for transfer cache)

#### Changing Synchronization Direction Between Runs of the Same Session

Changing direction between runs of the same session is not supported. async fails with an error message and you must run it with -x (or -reset) or provide a new database directory.

Note: The -x or -reset options delete the existing database, and Aspera Sync must create a new one, which can take a long time if the file system contains many files and directories.

#### Starting a Aspera Sync Session When a Sync Database is Missing

If the database is missing or corrupted on either endpoint, repeating an async session fails with error messages similar to the following (in these examples, /sync/peer is the remote database directory and the session is named **push**):

Failed. Peer error: Local snapshot DB exists but remote snapshot DB /sync/ peer/.private-asp/push/snap.db does not exist Failed. Peer error: file is encrypted or is not a database Failed. Peer error: Corrupt database /sync/peer/.private-asp/push/snap.db

If this is the case, you can run async with -x or --reset. This option rebuilds the database, which can take some time for very large directories. A Aspera Sync session run with --reset has the following behavior:

- 1. If the private directory (.private-asp) is missing, Aspera Sync creates it.
- 2. If the database directory (.private-asp/session\_name) is missing (and, therefore, the database file snap.db doesn't exist), Aspera Sync creates snap.db and its directory.
- 3. If the database directory does not contain the snap.db file, Aspera Sync creates it.

#### **Deleting a Snapshot Database During Synchronization**

Deleting either of the snapshot databases (client or server) that are in use by an active synchronization session results in undefined behavior. To recover, stop async, delete the database on the other side as well, and restart the session.

# **Running async**

Aspera Sync uses the async command line tool to synchronize content from the source to the destination. async has many options for customizing the behavior of the synchronization, and this section describes how to compose an async session, the command line arguments, and examples for specific use cases.

#### Composing an Async Session

Aspera Sync has more than 80 options that can be used when composing an async session, but only a few are required, and Aspera recommends using several others. These instructions describe how to compose a bidirectional async session between a Windows client and a Linux server, and includes the required and recommended options in the correct order. You can use the short form or long form (POSIX) option tags and the complete commands using both tag formats are summarized at the end.

For a complete list and descriptions of available options, see the async Command Reference on page 326. For configuration and option usage required to synchronize with AWS S3 storage, see Synchronizing with AWS S3 Storage on page 346.

1. Confirm that both endpoints have Aspera Sync-enabled licenses and that the remote endpoint is running an Aspera transfer server application (HST Server or HST Endpoint).

Run ascp -A in the command line and look for sync2 in the Enabled settings section.

2. Begin by invoking async.

\$ async

**3.** Enter instance options.

Instance options are used to configure the local (client) computer for the async session and are mostly optional. Aspera recommends that you include  $-L \ log_dir(or --alt-logdir=log_dir)$  to set client-side logging to a directory that you can access, because you might not have permission to access the log in its default location (see Logging on page 356). The logging directory must not be in the directory that is being synchronized. For example, if the Windows client's username is **Morgan**, Morgan can use -L to log to a directory in the home folder:

async -L "C:\Users\Morgan\Aspera jobs\log"

In this example, the path must be in quotes because the path includes a folder name that contains a space. For more information on path formatting, see async Command Reference on page 326.

4. Name the session by using the -N option (or --name=pair).

-N pair is required in async commands. The value for *pair* is a name that uniquely identifies the Aspera Sync session and is visible in IBM Aspera Console. -N *pair* must follow any instance options and must precede all session arguments. Names can only use standard alphanumeric characters, plus "\_" and "-" characters.

**Note:** If your remote host is an Aspera cluster, ensure that your session name is unique by naming the session with a descriptive string followed by the UUID of the local host, such as "cluster-syncba209999-0c6c-11d2-97cf-00c04f8eea45".

For example, name the session job1:

async -L "C:\Users\Morgan\Aspera jobs\log" -N job1

Once you name the session, you enter the session options. Session options define the transfer parameters including authentication, transfer rate and policy, database storage, and the folders to synchronize.

5. Provide authentication credentials.

Aspera Sync supports three methods of authenticating to the server: SSH key, password, and basic token. Aspera recommends using SSH keys, unless your server requires a basic token.

- SSH key: To use SSH key authentication, your SSH public key must be configured on the remote server. For instructions on creating keys and setting them up on the server, see the IBM Aspera High-Speed Transfer Server Admin Guide. Specify the path to your private key file by using the -i file (or --private-key-path=file) option.
- **Password**: The password is the one associated with the Aspera transfer user account on the server. You can provide the password as an environment variable (ASPERA\_SCP\_PASS) or when prompted after starting the command.
- **Basic token**: Basic tokens are used for synchronizing with Aspera products that require access key authentication, such as IBM Aspera on Cloud transfer service (AoCts). For instructions on creating the basic token, see Aspera Sync with Basic Token Authorization on page 348. You can provide the token as an environment variable (ASPERA\_SCP\_TOKEN) or in the command line using the -W token\_string (or --token=token\_string) option.

For example, use -i and specify the path to Morgan's SSH private key in their home folder:

```
async -L "C:\Users\Morgan\Aspera jobs\log" -N job1 -i c:/users/morgan/.ssh/id rsa
```

In this case, the path to the SSH key can use platform-agnostic path separators ( / ) and be entered without quotes around it because it does not have a space in it.

6. If the local data are stored on a mount or object storage, specify the locations for the local snapshot database.

The snapshot database cannot be located on CIFS, NFS, or other shared file systems mounted on Linux. If the local files and directories specified in the previous step are on a mount, you must specify a local location using  $-b \ db\_dir$  (or  $-local-db-dir=db\_dir$ ). The database must not be in the directory that is being synchronized.

For example, use -b to store the local snapshot database in Morgan's "Aspera jobs" folder:

```
async -L "C:\Users\Morgan\Aspera jobs\log" -N job1 -i c:/users/
morgan/.ssh/id rsa -b "C:\Users\Morgan\Aspera jobs\db"
```

7. Set transfer parameters.

The same transfer rate and transfer policy options that are used to control ascp transfers can be applied to async sessions. Aspera recommends setting a target rate that is based on your available bandwidth and system capabilities. Set the target (maximum) rate using -1 rate (or --target-rate=rate).

For example, use -1 to set the target rate to 500 Mbps:

```
async -L "C:\Users\Morgan\Aspera jobs\log" -N job1 -i c:/users/
morgan/.ssh/id rsa -b "C:\Users\Morgan\Aspera jobs\db" -1 500m
```

8. Specify the local directory for synchronization.

Enter the local directory using -d ldir (or --local-dir=ldir).

For example, use -d to set the local directory to Morgan's data folder:

```
async -L "C:\Users\Morgan\Aspera jobs\log" -N job1 -i c:/users/
morgan/.ssh/id_rsa -b "C:\Users\Morgan\Aspera jobs\db" -l 500m -d c:/
users/morgan/data
```

9. Specify the transfer username, remote host, and remote directory for synchronization.

Unlike previous options for which one short option flag was equivalent to one long option flag, when specifying the username, remote host, and remote directory, the short flag option is the equivalent of one to three long option flags. For example, if the username is **morgan**, the remote host IP address is **10.0.0.1**, and the remote directory is / **data**, then the following options are equivalent to each other:

```
-r morgan@10.0.0.1:/data
--remote-dir=morgan@10.0.0.1:/data
--user=morgan --remote-dir=10.0.0.1:/data
--user=morgan --host=10.0.0.1 --remote-dir=/data
```

If the name of your remote directory contains an "@", use the --user option so that the "@" is not treated specially in the argument for --remote-dir.

For example, use -r to set the username, remote host, and remote directory:

```
async -L "C:\Users\Morgan\Aspera jobs\log" -N job1 -i c:/users/
morgan/.ssh/id_rsa -b "C:\Users\Morgan\Aspera jobs\db" -l 500m -d c:/
users/morgan/data -r morgan@10.0.0.1:/data
```

10. If a source directory is on an NFS or CIFS mount, require Aspera Sync to use the mount signature file.

**Warning:** If you do not use the mount signature file and the NFS or CIFS mount is unreachable, Aspera Sync considers those files as deleted and deletes them from the other endpoint.

If the local endpoint is on a NFS or CIFS mount and the Aspera Sync is push or bidirectional, use --local-mount-signature. If the remote endpoint is on a NFS or CIFS mount and the Aspera Sync is pull or bidirectional, use --remote-mount-signature.

#### 11. Specify the locations for the remote Aspera Sync log and database.

On the server, Aspera Sync logs to the default location (see Logging on page 356) if no location is specified for <async\_log\_dir> in the server's configuration file. Aspera recommends using -R (or --remote-logdir) to specify a logging location to which you have access. The location must be within your docroot on the server, unless you are synchronizing with AWS S3 object storage. -R is overridden by the server's configuration file. If you are restricted to aspshell on the server, you cannot use this option.

Aspera also recommends using -B (or --remote-db-dir) to specify a location for the remote Aspera Sync database. As with the log file, the location must be within your docroot, it is overridden by <async\_db\_dir> in the server's configuration file, and you cannot use this option if you are restricted to aspshell.

As on the local computer, the Aspera Sync log and database must not be in a directory that is being synchronized.
For example, to set the remote log and snapshot database files to Morgan's home folder:

```
async -L "C:\Users\Morgan\Aspera jobs\log" -N job1 -i c:/users/
morgan/.ssh/id_rsa -b "C:\Users\Morgan\Aspera jobs\db" -1 500m -d c:/
users/morgan/data -r morgan@10.0.0.1:/data -R /morgan/async/log -B /
morgan/async/db
```

12. Specify the synchronization mode.

Aspera Sync can be run in three modes:

- push: The contents of *ldir* are synchronized to *rdir*, with the *ldir* content overwriting the *rdir* content, by default (unless the overwrite options are specified otherwise, such as to only overwrite if *rdir* is older, or never overwrite).
- pull: The contents of *rdir* are synchronized to *ldir*, with the *rdir* content overwriting the *ldir* content, by default.
- bidi (bi-directional): The contents of *ldir* and *rdir* are synchronized, with newer versions of files and directories overwriting older versions in either *ldir* or *rdir*, by default.

To synchronize the remote folder with the local folder use -K push (or --direction=push).

For example, use -K bidi to do a bidirectional sync:

```
async -L "C:\Users\Morgan\Aspera jobs\log" -N job1 -i c:/users/
morgan/.ssh/id_rsa -b "C:\Users\Morgan\Aspera jobs\db" -l 500m -d c:/
users/morgan/data -r morgan@10.0.0.1:/data -R /morgan/async/log -B /
morgan/async/db -K bidi
```

13. Preserve file attributes.

When a file or directory is transferred between computers, the file is written to the destination as the transfer user and the file modification time (and creation time on Windows) are reset. Most users prefer to preserve timestamps from the source to the destination by using the -t option.

For example, use -t timestamps:

```
async -L "C:\Users\Morgan\Aspera jobs\log" -N job1 -i c:/users/
morgan/.ssh/id_rsa -b "C:\Users\Morgan\Aspera jobs\db" -l 500m -d c:/
users/morgan/data -r morgan@10.0.0.1:/data -R /morgan/async/log -B /
morgan/async/db -K bidi -t
```

Note: When synchronizing between Unix-like operating systems, you can also preserve the user IDs (uid) and group IDs (gid) from the source to the destination by using the options -u -j (equivalent to --preserve-uid --preserve-gid).

Extended file attributes and ACLs can also be preserved; see the async Command Reference on page 326. When using --dedup, file metadata preservation is supported for copy.

#### Summary

The instructions created the following Aspera Sync session, shown using short option flags and POSIX (long) flags. Each option is shown on a separate line for clarity, but should be entered in the command line as a single line.

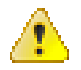

**Warning:** This example does not include the option to make Aspera Sync check for a mount signature file. If a source is on a NFS or CIFS mount, include --local-mount-signature and --remote-mountsignature to prevent Aspera Sync from deleting files on an endpoint if a mount becomes unavailable. For instructions, see Configuring Aspera Sync Endpoints on page 314.

Using short-format option flags:

```
async
-L "C:\Users\Morgan\Aspera jobs\log"
-N job1
-i c:/users/morgan/.ssh/id_rsa
```

```
-b "C:\Users\Morgan\Aspera jobs\db"

-l 500m

-d c:/users/morgan/data

-r morgan@l0.0.0.1:/data

-R /morgan/async/log

-B /morgan/async/db

-K bidi

-t
```

Using long-format option flags:

```
async
--alt-logdir="C:\Users\Morgan\Aspera jobs\log"
--name=job1
--private-key-path=c:/users/morgan/.ssh/id_rsa
--local-db-dir="C:\Users\Morgan\Aspera jobs\db"
--target-rate=500m
--local-dir=c:/users/morgan/data
--user=morgan
--host=10.0.0.1
--remote-dir=/data
--remote-logdir=/morgan/async/log
--remote-db-dir=/morgan/async/db
--direction=bidi
--preserve-time
```

If the session is between Linux computers, it also includes the following session options:

-u -j

Or using long-format option flags:

```
--preserve-uid
--preserve-gid
```

# async Command Reference

An async session accepts the following options, some of which are required.

#### Syntax

```
$ async [instance_options] -N pair -d ldir -r [user@host:rdir]
[session options] ...
```

Note: Transfers started by async can be controlled from the HST Server GUI. Canceling an async transfer in the GUI shuts down async.

#### **Required Command Options**

#### Naming the async session: -N pair

-N pair is required in async commands. The value for *pair* is a name that uniquely identifies the Aspera Sync session and is visible in IBM Aspera Console. -N *pair* must follow any instance options and must precede all session arguments. Names can only use standard alphanumeric characters, plus "\_" and "-" characters.

**Note:** If your remote host is an Aspera cluster, ensure that your session name is unique by naming the session with a descriptive string followed by the UUID of the local host, such as "cluster-syncba209999-0c6c-11d2-97cf-00c04f8eea45".

## Specifying filepaths and filenames: *ldir* and *rdir*

*ldir* specifies the local directory to be synchronized and *rdir* specifies the remote directory to be synchronized. File paths and filenames must follow these rules:

- The drive letter is required in Windows paths, unless the server's aspera.conf file has a docroot defined for the user. If no drive letter is included when syncing with a Windows computer and docroot is not defined for the user, async displays the error message: "Failed. Peer error: Remote directory is not absolute."
- You can synchronize Windows, Linux, macOS, and other Unix-based endpoints and servers, but must take care with path separators. The path separator "/" is supported on Windows and other platforms. The path separator "/" is platform-agnostic *only* for the options -d/r/L/R/B/b and --keep-dir-local/remote. In Aspera Sync filtering rules, however, "/" is exclusively a quoting operator and "/" is the only path separator recognized.
- File names may not contain \n, \r, or \. Files with these in their names are skipped.
- When scanning or monitoring a file system for changes, async skips over files with names that end in one of the special suffixes specified in aspera.conf with <resume\_suffix> and <partial\_file\_suffix>.To disable this behavior, you can set these values to the empty string. <resume\_suffix> defaults to .aspx. The <partial\_file\_suffix> tag defaults to the empty string, but is often set to .partial.

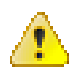

**Warning:** If a source is on a NFS or CIFS mount, use --local-mount-signature or --remotemount-signature (or both if both endpoints are on mounts and the Aspera Sync is bidirectional) to prevent Aspera Sync from deleting files on the non-mount endpoint if the mount becomes unavailable. For instructions on creating mount signature files, see Configuring Aspera Sync Endpoints on page 314.

#### Specifying the direction of the sync: -K direction

Aspera Sync has three modes of synchronization: push, pull, and bidi.

- push: The contents of *ldir* are synchronized to *rdir*, with the *ldir* content overwriting the *rdir* content, by default (unless the overwrite options are specified otherwise, such as to only overwrite if *rdir* is older, or never overwrite).
- pull: The contents of *rdir* are synchronized to *ldir*, with the *rdir* content overwriting the *ldir* content, by default.
- bidi (bi-directional): The contents of *ldir* and *rdir* are synchronized, with newer versions of files and directories overwriting older versions in either *ldir* or *rdir*, by default.

# Using continuous mode: -C

Continuous mode is supported only when the file source is Windows, Linux, or macOS. See the following table for the operating system requirements for the Aspera Sync server and client for the different Aspera Sync directions.

| Continuous Aspera Sync Direction | Supported Aspera Sync Client OS | Supported Aspera Sync Server OS |
|----------------------------------|---------------------------------|---------------------------------|
| PUSH                             | Linux, Windows, macOS           | All                             |
| PULL                             | All                             | Linux, Windows, macOS           |
| BIDI                             | Linux, Windows, macOS           | Linux, Windows, macOS           |

One-time synchronization is supported between all operating systems.

The following tables are complete command-line options references. View an abbreviated version from the command line by running:

### \$ async -h

For examples of async commands and output, see Examples of Async Commands and Output on page 339.

# **Environment Variables**

If needed, you can set the following environment variables for use with async. The total size for environment variables depends on your operating system and transfer session. Aspera recommends that each environment variable value should not exceed 4096 characters.

### ASPERA\_SCP\_COOKIE=cookie

Set the transfer user cookie. Overridden by --cookie.

#### ASPERA\_SCP\_LICENSE=license\_string

Set a base64-encoded Aspera license string.

#### ASPERA\_SCP\_PASS=password

Set the transfer user password. Overridden by -w and --pass.

#### ASPERA\_SCP\_TOKEN=token

Set the transfer user authorization token. Overridden by -W and --token.

### **Instance Options**

### -A, --version

Display the async version information and license information.

#### --apply-local-docroot

Prepend the local docroot to the local directory.

#### -D[D..]

Log at the specified debug level. Default is 0. Additional Ds return more messages.

#### -h, --help

Display help for command-line options.

# -L log\_dir, --alt-logdir=log\_dir

Log to the specified logging directory on the local host. If the directory doesn't exist, async creates it for you.

#### -q, --quiet

Disable all output.

#### --watchd=datastore:host:port[:domain]

Use asperawatchd connected to the specified Redis for the transfer session. *datastore* can be redis or scaleky.

For example:

--watchd=redis:localhost:31415

The optional *domain* argument allows you to specify if the domain is other than the default root. For more information see Using the Aspera Watch Service with Aspera Sync on page 348.

#### **Session Options**

#### -a *policy*, --rate-policy=*policy*

Transfer with the specified rate policy. *policy* can be fixed, fair, high, or low. Default: fair

#### --assume-no-mods

Assume that the directory structure has not been modified. If a directory's modification time has not changed compared to the Aspera Sync database, <code>async</code> in non-continuous mode skips scanning the directory. This option makes scanning static directory structures faster. Aspera recommends using <code>--exclude-dirs-older-than</code> instead of this option.

#### -B rdbdir, --remote-db-dir=rdbdir

Save the remote database to the specified directory. Similar to -b, but applies to the remote database. For further usage information, see The Aspera Sync Database on page 320. Default: .private-asp at the root level of the synchronized directory. The directory is created if it does not already exist. If <async\_db\_dir> is set in aspera.conf on the server, that setting overrides the location specified with -B.

## -b *ldbdir*, --local-db-dir=*ldbdir*

Use the specified local database directory. Default: .private-asp at the root level of the synchronized directory.

You can save the Aspera Sync database to a different location than the default one under the *ldir* specified with -d. This allows you to store the database away from the main data files, which is useful for performance tuning. It is also useful when -d *ldir* is located on a network share volume that does not reliably support database locking. For more usage information, see The Aspera Sync Database on page 320.

#### -C, --continuous

Run continuous synchronization. Default: disabled.

#### Usage notes:

- Continuous mode is supported only when the file source is Windows or Linux. Continuous pulls can be run from any operating system if the source is Windows or Linux. Continuous push can be run only by Windows or Linux. Continuous bidi requires that both the Aspera Sync client and server are Windows or Linux.
- If a file is open, async cannot transfer the file due to sharing violations and might ignore the file if it is closed without changes. To specify the maximum number of retries after a sharing violation, use with --sharing-retry-max. To enable periodic scans that detect when an opened file has been closed and is ready for transfer, use with --scan-interval.
- If you receive an inotify error when attempting to run continuous synchronization, see Troubleshooting Continuous Aspera Sync Errors on page 358.

#### -c cipher, --cipher=cipher

Encrypt file data with encryption algorithm. Aspera supports three sizes of AES cipher keys (128, 192, and 256 bits) and supports two encryption modes, cipher feedback mode (CFB) and Galois/ counter mode (GCM). The GCM mode encrypts data faster and increases transfer speeds compared to the CFB mode, but the server must support and permit it.

#### **Cipher rules**

The encryption cipher that you are allowed to use depends on the server configuration and the version of the client and server:

- When you request a cipher key that is shorter than the cipher key that is configured on the server, the transfer is automatically upgraded to the server configuration. For example, when the server setting is AES-192 and you request AES-128, the server enforces AES-192.
- When the server requires GCM, you must use GCM (requires version 3.9.0 or newer) or the transfer fails.
- When you request GCM and the server is older than 3.8.1 or explicitly requires CFB, the transfer fails.
- When the server setting is "any", you can use any encryption cipher. The only exception is when the server is 3.8.1 or older and does not support GCM mode; in this case, you cannot request GCM mode encryption.
- When the server setting is "none", you must use "none". Transfer requests that specify an encryption cipher are refused by the server.

#### **Cipher Values**

| Value                      | Description                                                                                                    | Support                         |
|----------------------------|----------------------------------------------------------------------------------------------------|---------------------------------|
| aes128<br>aes192<br>aes256 | Use the GCM or CFB encryption<br>mode, depending on the server<br>configuration and version (see cipher<br>negotiation matrix). | All client and server versions. |

| Value                               | Description                                                                                  | Support                                               |
|-------------------------------------|----------------------------------------------------------------------------------------------|-------------------------------------------------------|
| aes128cfb<br>aes192cfb<br>aes256cfb | Use the CFB encryption mode.                                                                 | Clients version 3.9.0 and newer, all server versions. |
| aes128gcm<br>aes192gcm<br>aes256gcm | Use the GCM encryption mode.                                                                 | Clients and servers version 3.9.0 and newer.          |
| none                                | Do not encrypt data in transit. Aspera<br>strongly recommends against using<br>this setting. | All client and server versions.                       |

- NONE Do not encrypt data in transit. Aspera strongly recommends against using this setting.
- AES128, AES192, AES256 Use the GCM or CFB encryption mode, depending on the server configuration and version. Supported by all client and server versions.
- AES128CFB, AES192CFB, AES256CFB Use the CFB encryption method. Supported by clients and servers version 3.9.0 and newer.
- AES128GCM, AES192GCM, AES256GCM Use the GCM encryption mode. Supported by clients and servers version 3.9.0 and newer.

Default: AES128.

# **Client-Server Cipher Negotiation**

The following table shows which encryption mode is used depending on the server and client versions and settings:

|                                       | Server, v3.9.0+<br>AES-XXX-GCM | Server, v3.9.0+<br>AES-XXX-CFB | Server, v3.9.0+<br>AES-XXX | Server, v3.8.1 or<br>older<br>AES-XXX |
|---------------------------------------|--------------------------------|--------------------------------|----------------------------|---------------------------------------|
| Client, v3.9.0+<br>AES-XXX-GCM        | GCM                            | server refuses<br>transfer     | GCM                        | server refuses<br>transfer            |
| Client, v3.9.0+<br>AES-XXX-CFB        | server refuses<br>transfer     | CFB                            | CFB                        | CFB                                   |
| Client, v3.9.0+<br>AES-XXX            | GCM                            | CFB                            | CFB                        | CFB                                   |
| Client, v3.8.1 or<br>older<br>AES-XXX | server refuses<br>transfer     | CFB                            | CFB                        | CFB                                   |

# --check-sshfp=fingerprint

Compare *fingerprint* to the remote host key hash and fail on mismatch.

# --clean-excluded

Remove excluded directories from snap.db on both Aspera Sync endpoints to decrease the size of snap.db. This option applies when directories are excluded by path (--exclude) or by modification time (--exclude-dirs-older-than). If the remote endpoint is running Aspera

Sync older than 3.8.0, then the option is accepted (the session does not fail) but it has no effect on either endpoint.

#### --compression={zlib|none}

Compress a file before transfer using the specified method. Default: none.

#### --cookie=cookie

Specify a user-defined identification string to report to the Aspera Management interface. *cookie* cannot contain the special characters r, n, or 0.

#### --cooloff=sec

Delay the start of the transfer. For example, if --cooloff=5, async waits 5 seconds before copying a file. If --cooloff=0 transfers start immediately. The client and server use the same cooloff period. Valid range for *sec*: integers 0-60. Default: 3.

#### --cooloff-max=sec

Wait up to the specified time (in seconds) for a file to stop changing before skipping synchronization of the file. Using this option prevents a one-time sync from waiting on a constantly changing file. The file is skipped and reported as an error. Default: 0 (disabled).

#### --create-dir

Create the source directory, target directory, or both if they do not exist, rather than reporting an error and quitting. Use with -d and -r.

# -d *ldir*, --local-dir=*ldir*

Synchronize the specified local directory. Use --create-dir to create the remote directory if it does not already exist.

#### --dedup[=mode]

Take the specified the action when Aspera Sync detects duplicate files on the source, even if they have different pathnames. Requires -k with a full checksum. Available modes are hardlink, inode (only supported for Unix-based OSes), or copy. Default: hardlink.

- hardlink When two or more source files are duplicates, a hardlink is created between them on the target. This saves storage by preventing multiple copies of the same file from accumulating on the target. The files on the target have the same inode, even if the source files have different inodes. The target must be running a Unix-based operating system. File metadata preservation options (-u and -j) are not supported with this option.
- inode When two or more source files have matching inodes, a hardlink is created between them on the target and the target files have matching inodes. This option is supported only between Unix-based platforms. If --dedup=inode is used in a continuous sync, Aspera recommends using the scan-interval option.
- copy After a file is synchronized on the target, the synchronized file is copied to the duplicate. This saves bandwidth by not transferring duplicate files. This mode is useful when the target is Windows. File metadata preservation options (-u and -j) are supported with this option.

Without the dedup option, all duplicate files are synchronized. Duplicates might still be synchronized, rather than hardlinked or copied, if one of the duplicates has not yet been synchronized on the target.

#### --delete-delay

Postpone the actual deletion of files or directories until the end of the synchronization. Use this option to prevent transfer delays that can occur when deletions are slow on the destination.

## -E file, --exclude-from=file

Skip paths specified in the filter *file*. For more information on setting filters, see Include and Exclude Filtering Rules on page 340.

#### --exclude="pattern"

Exclude paths that match *pattern*. Wildcards, such as \* and ?, are supported but rules containing them must be in double quotes. For example, --exclude="\*.jpg". For more information, see Include and Exclude Filtering Rules on page 340.

## --exclude-dirs-older-than=mtime

After the initial scan, do not scan directories during subsequent synchronizations if they or their parents have a recursive modified time older than the specified value. The recursive modified time of a directory is the most recent modification time of it or any of its children (file or directory). Use this option to avoid rescanning directories that are known to be unchanged since the previous synchronization, such as a monthly archive directory structure in which only the most recent subdirectory is being modified.

*mtime* may be specified in any one of the following ways:

• As a positive number of seconds since 1970-01-01 00:00:00, for Unix and POSIX-compliant operating systems.

**Note:** Some file servers, such as Windows NT, use a different epoch for the recursive modified time. In this case, *MTIME* should be specified as a duration relative to present or UTC timestamp.

- As a UTC timestamp with the format YYYY-MM-DDTHH:MM:SS, such as 2015-01-01T08:00:00.
- As a duration formatted as DDd HH:MM:SS or WWw DDd HHh MMm SSs. Directories whose "mtime" is older than Now minus *MTIME* are not scanned. **Input requirements:** Leading zero fields and spaces may be omitted. The leftmost fields are optional, but fields to the right of the largest unit specified are required. For example, to exclude directories older than 24 hours, you could specify 1d 0:0:0, 24:00:00, or 24h 00m 00s, but not 1d.

This option does not apply to the root directory.

Note: Aspera Sync stops and returns an error if the first run of async and the next run do not use the same --exclude-dirs-older-than option. If the first run specifies --exclude-dirs-older-than, then the next run must use this option, too. If the first run does not include --exclude-dirs-older-than, then the next run fails if this option is specified.

#### -G size, --write-block-size=size

Use the specified block size for writing. *size* is an integer with units of K, M, or bytes. Default: 64 MB.

#### -g size, --read-block-size=size

Set block size for reading. size is an integer with units of K, M, or bytes. Default: 64 MB.

#### -H val, --scan-intensity=val

Scan at the set intensity. *val* can be vlow, low, medium, high, or vhigh. vlow minimizes system activity. vhigh maximizes system activity by continuously scanning files without rest. Default: medium.

#### --host=host

Synchronize with the remote host that is specified by hostname or IP address. If the remote host is a cluster, enter the cluster DNS. When using --host=, the characters "@" and ":" are not treated specially in the argument to -r or --remote-dir. The transfer username cannot be specified as part of the remote directory filepath. Instead, it must be set with --user= or in the environment variable \$user (on Windows, %USER%). Allowed forms are as follows:

```
--remote-dir user@host:/rdir # (old method)
--user user --remote-dir host:/rdir
--user user --host host --remote-dir /rdir
--remote-dir host:/rdir # (uses $user)
--host host --remote-dir /rdir # (uses $user)
```

The following means the same as the first three lines above:

-r /rdir --user=user --host=host

For backward compatibility,  $-r \land :/rdir$  for any single letter  $\land$  is still taken as a Windows path, not as  $-host \land -r /rdir$ . To specify a one-letter host name A, use an explicit  $-host=\land$ .

#### -I file, --include-from=file

Scan and include paths specified in the filter *file*. For more information, see Include and Exclude Filtering Rules on page 340.

# -i file, --private-key-path=file

Authenticate with the specified SSH private key file. For information on creating a key pair, see Creating SSH Keys on page 361.

#### --ignore-delete

Do not copy removals to the peer. This option is used mostly with uni-directional syncs. In bidirectional sync, a deletion on one side is ignored but the next time <code>async</code> is run, the file is recopied from the other end. In continuous mode, the file is not recopied until either <code>async</code> is restarted or the file is changed (touched).

#### --ignore-mode

Do not synchronize file permissions of the source to the destination. This argument is useful when synchronizing from a Unix-like source to a Windows destination, which has different file permission behavior than the Unix-like source ("read only" files cannot be deleted or modified on Windows).

## --include="pattern"

Include paths that match *pattern*. Wildcards, such as \* and ?, are supported but rules containing them must be in double quotes. For example, --include="\*.jpg". For more information on how to set include and exclude patterns, see Include and Exclude Filtering Rules on page 340.

#### -j, --preserve-gid

Preserve file owner's *gid* when synchronizing files between Unix-like operating systems. Requires that async is running as root. Default: disabled.

## -K direction, --direction=direction

Transfer in the specified direction. *direction* can be push, pull, or bidi (bi-directional). Default: push.

#### -k type, --checksum=type

Calculate the specified checksum type. *type* can be sha1, md5, sha1-sparse, md5-sparse, or none. A value of none is equivalent to a size check only and async will not detect a change in timestamp. Default: sha1-sparse for local storage, none for object storage.

#### --keep-dir-local=dir

Move deleted files into *dir*. The directory must exist (it is not created by --create-dir), and must be outside the synchronization directory (or excluded from the sync using --exclude or -- exclude-from), but on the same file system.

### --keep-dir-remote=dir

Move the server's deleted files into *dir*. The directory must exist (it is not created by --create-dir), and must be outside the synchronization directory (or excluded from the sync using -- exclude or --exclude-from), but on the same file system.

#### -1 rate, --target-rate=rate

Transfer no faster than the specified maximum transfer rate. *rate* is an integer with units of G/g, M/m, K/k, or bps. Default: 10 Mbps.

#### --local-force-stat

Force the local Aspera Sync to retrieve file information even if no changes were detected by scanning or file system notifications (equivalent to the behavior of Aspera Sync versions 3.8.1 and older). This option incurs a performance cost at the expense of immediately detecting file changes. See also --remote-force-stat.

#### --local-fs-threads=number

Use up to the specified number of threads to do file system operations on the local computer. Default: 1. This option is particularly useful when the local Sync directory is in cloud storage or mounted storage (NFS) where file system operations are slow. To set multiple threads for file system operations on the remote computer, use --remote-fs-threads.

## --local-mount-signature=signature file

Verify that the local file system is mounted by the existence of this file. This option increases the time required to synchronize deletes. See also --remote-mount-signature.

#### -m rate, --min-rate=rate

Attempt to transfer no slower than the specified minimum transfer rate. *rate* is an integer with units of G/g, M/m, K/k, or bps. Default: 200 Kbps.

#### -N pair, --name=pair

Assign a name for the synchronization session. The value can contain only ASCII alphanumeric, hyphen, and underscore characters. This value is stored in the session cookie and can be used in IBM Aspera Console to identify the transfer session.

Note: -N must precede all session options.

## -n action, --symbolic-links=action

Handle symbolic links with the specified method, as allowed by the server. For more information on symbolic link handling, see Symbolic Link Handling on page 199.

action can be:

copy - create or update the link at the destination (default). Not valid for Windows source or destination.

skip - ignore the link altogether.

follow - treat the link as if it were the file or directory it points to, so that at the destination, what was a link is now a copy of the file or directory. Functions as skip if source is Windows.

#### --no-preserve-root-attrs

Disable the preservation of attributes on the Aspera Sync root.

#### --no-scan

Never scan. Use this option in a continuous async session to synchronize only new files (files that are added to the directory after the start of the async session) but not existing files. With --no-scan, Aspera Sync relies entirely on file system notifications to detect changes. As a result, if a directory is renamed after the async session starts, then the directory name is synchronized but the contents are not (because Aspera Sync does not recognize that the files were "moved" to the renamed directory). This option cannot be used with --scan-interval or one-time async sessions.

-0 port, --udp-port=port

Use the specified UDP port for FASP data transfer. Default: 33001.

#### -o *policy*, --overwrite=*policy*

Overwrite files according to the specified policy, which can be always, older, or conflict. Use with -K push and pull. Default: always for -K push and pull; conflict for -K bidi.

**Note:** When syncing with object storage, only file size (--checksum=none) can be used to compare files. Thus, using --overwrite=always only overwrites files whose sizes have changed. If the content of a local file is different from a file with the same name in object storage

but the files are the same size, the file in object storage is not overwritten. To overwrite files in this case, use --overwrite=older.

--overwrite=older is only accurate if the user also specifies --preserve-time (preserve timestamps).

To resolve conflict and error situations in a uni-directional sync, "touch" the problem files on the source and run async with --overwrite=always. This clears all conflict and error states as the problem files are synchronized.

# -P port, --tcp-port=port

Use the specified TCP port for SSH. port must be a valid numeric IP port. Default: 22.

--pending-max=N

Allow the maximum number of files that are pending transfer to be no more than the specified number. This option acts as a buffer. Default: 2000.

#### --preserve-access-time

Preserve file access time from the source to the destination. Default: disabled.

#### --preserve-acls={native|metafile|none}

Preserve Access Control Lists (ACL) data for macOS, Windows, and AIX files. To preserve ACL data for other operating systems, use --preserve-xattrs. See also --remote-preserve-acls.

- native Preserve attributes using the native capabilities of the file system. This mode is only supported for Windows, macOS, and AIX. If the destination and source do not support the same native ACL format, async reports and error and exits.
- metafile- Preserve file attributes in a separate file, named *filename.aspera*meta. For example, attributes for readme.txt are preserved in a second file named readme.txt.aspera-meta. These metafiles are platform independent and can be copied between hosts without loss of information. This mode is supported on all file systems.
- none (Default) Do not preserve attributes. This mode is supported on all file systems.

### **Important Usage Information:**

- This feature is only meaningful if both hosts are in a common security domain. If a SID (security ID) in a source file does not exist at a destination, the synchronization proceeds but no ACL data is saved and the log records that the ACL could not be applied.
- Both --preserve-acls and --remote-preserve-acls must be specified in order for the target side of a pull to apply the ACLs.
- ACLs are not synchronized when only the ACL is modified, or when only the ACL and filename are modified. ACLs are not preserved for directories.
- On Windows, the ACLs that are created for files that are transferred into user directories might restrict file access to specific users. Ensure that the ACLs on the transfer-cache directory (*destination\_path/session\_name*) are generic enough to allow access to all users who require it. For more information about the transfer-cache directory, see The Aspera Sync Database on page 320.

#### --preserve-creation-time

Preserve file creation time from the source to the destination. Valid only on Windows computers. Default: disabled.

### --preserve-modification-time

Preserve file modification time from the source to the destination. Default: disabled.

#### --preserve-time

Preserve file timestamps. This is equivalent to --preserve-modification-time for Unixbased operating systems, and to --preserve-modification-time --preservecreation-time on Windows. Default: disabled. Same as -t.

#### --preserve-xattrs={native|metafile|none}

Preserve extended file attributes data (xattr). See also --remote-preserve-xattrs.

- native Preserve attributes using the native capabilities of the file system. This mode is supported only on macOS and Linux. If the destination and source do not support the same native xattr format, async reports and error and exits. If the Linux user is not root, some attributes such as system group might not be preserved.
- metafile- Preserve file attributes in a separate file, named *filename.aspera*meta. For example, attributes for readme.txt are preserved in a second file named readme.txt.aspera-meta. These metafiles are platform independent and can be copied between hosts without loss of information. This mode is supported on all file systems.
- none (Default) Do not preserve attributes. This mode is supported on all file systems.

#### **Important Usage Information:**

- Xattr are not preserved for directories.
- If Aspera Sync is run by a regular user, only user-level attributes are preserved. If run as superuser, all attributes are preserved.

#### --proxy proxy\_url

Synchronize using the specified IBM Aspera Proxy address. The Proxy URL is specified with the following syntax:

dnat[s]://proxy username:proxy password@proxy ip address[:port]

The default port for DNAT is 9091, and for DNATS is 9092. The Proxy password must be specified or the synchronization fails to connect to the Proxy server.

### -R rem\_log\_dir,--remote-logdir=rem\_log\_dir

Use the specified logging directory on the remote host. The directory is created if it does not already exist. If <async\_log\_dir> is set in aspera.conf on the server, async initially logs to *rem\_log\_dir* but is then redirected to the directory specified for <async\_log\_dir>.

Note: -R cannot be used if the transfer user is restricted to aspshell.

### -r rdir, --remote-dir=rdir

Synchronize the specified directory on the remote host. *rdir* is [[*user*@]*host*:]*path*. If the target is the remote directory, you can use--create-dir to create the remote directory if it does not already exist.

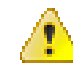

**CAUTION:** If the source and target directories are both on the local host, do not specify a target directory that is inside your source directory.

#### --remote-force-stat

Force the remote Aspera Sync to retrieve file information even if no changes were detected by scanning or file system notifications (equivalent to the behavior of Aspera Sync versions 3.8.1 and older). This option incurs a performance cost at the expense of immediately detecting file changes. See also --local-force-stat.

#### --remote-fs-threads=number

Use up to the specified number of threads to do file system operations on the remote computer. Default: 1. This option is particularly useful when the remote Sync directory is in cloud storage or mounted storage (NFS) where file system operations are slow. To set multiple threads for file system operations on the local computer, use --local-fs-threads.

## --remote-mount-signature=signature file

Verify that the remote file system is mounted by the existence of this file. This option increases the time required to synchronize deletes.

#### --remote-preserve-acls={native|metafile|none}

Like --preserve-acls but used when ACLs are stored in a different format on the remote computer. Defaults to the value of --preserve-acls.

**Note:** Both --preserve-acls and --remote-preserve-acls must be specified in order for the target side of the pull to apply the ACLs.

#### --remote-preserve-xattrs={native|metafile|none}

Like --preserve-xattrs but used attributes are stored in a different format on the remote computer. Defaults to the value of --preserve-xattrs.

# --remote-scan-interval=duration

Set the scanning interval of the remote computer. See also --scan-interval.

#### --remote-scan-threads=N

Use the specified number of directory scanning threads on the remote computer. More threads decrease the time it takes for async to scan the directory after the initial synchronization, and increase the number of pending files. Default: 1. To specify the number of scanning threads on the local computer, see --scan-threads.

### --remove-after-transfer

Remove source files after they are successfully synchronized.

### --scan-dir-rename

Enable the detection of renamed directories and files compared to the previous scan, based on matching inodes. Enable the detection of renamed directories and files compared to the previous scan, based on matching inodes. When a new directory is found on the source and its inode matches that of a previously found directory, it is considered a "rename" and the target directory is renamed accordingly. The source directory is scanned for content changes, and the target directory is updated accordingly.

#### Usage note:

• This option can be used only on file systems with persistent inodes, and does not work if inodes are volatile, as is the case with many network-mounted file systems.

#### --scan-file-rename

Enable the detection of renamed files compared to the previous scan, based on matching inodes. If a new file is found and its inode and last-modified time matches that of a previously found file that does not have multiple hardlinks, it is considered a "rename" and the remote file is renamed accordingly.

#### Usage note:

- This option can be used only on file systems with persistent inodes, and does not work if inodes are volatile, as is the case with many network-mounted file systems.
- If --scan-file-rename is used without --scan-dir-rename, a directory rename causes async to create a new directory and rename its files individually.

#### --scan-interval=duration

Enable periodic scans during a continuous Aspera Sync (a session run with the -C option) on the local host. *duration* is the interval between periodic scans and can be specified as DDd HH:MM:SS.mmm or WWw DDd HHh MMm SSs XXms XXus. Leading zero fields can be omitted. Spaces can be omitted. A plain number XX is interpreted as SSs (seconds).

#### --scan-threads=N

Use the specified number of directory scanning threads on the local computer. More threads decrease the time it takes for async to scan the directory after the initial synchronization, and increase the number of pending files. Default: 1. To specify the number of scanning threads on the remote computer, see --remote-scan-threads.

#### --sharing-retry-max=N

Retry synchronizations up to the specified maximum number after a sharing violation. The interval between retries is the number of seconds specified by --cooloff. Default: 3.

#### --symbolic-links=action

See -n.

#### -t

Preserve file timestamps. Same as --preserve-time.

#### --tags=string

User-defined metadata tags in JSON format that can be used in transfer session reporting and searches.

### --tags64=string

User-defined metadata tags in JSON format and base64-encoded that can be used in transfer session reporting and searches.

#### --transfer-threads=N[:size]

Use the specified number of dedicated transfer threads and optionally specify the file size at which files are assigned groups of threads. The number of threads should not exceed the number of available CPU cores (the lower value of the client and server computers). If no size is specified, infinity is used as an upper bound.

For example, to use two transfer threads to transfer files smaller than or equal to 128 bytes and six transfer threads for all other files (those larger than 128 bytes), use the following options:

--transfer-threads=2:128 --transfer-threads=6

#### -u, --preserve-uid

Preserve the file owner's *uid* when synchronizing files between Unix-like operating systems. async must be run as root to use this option. Default: disabled.

#### --user=user

Authenticate the transfer with the specified username. With this option, the characters "@" and ":" are not treated specially in the argument to -r or --remote-dir.

#### -W token\_string, --token=token\_string

Use the specified authorization token. The token type (sync-push, sync-pull, or sync-bidi) must match the direction (push, pull, or bidi) of the requested transfer. The token path must match the remote directory of the requested transfer. If an invalid token is provided, the requested transfer will be denied.

#### -w pass, --pass=pass

Authenticate the transfer with the specified password.

# --write-uid=*uid*

#### --write-gid=gid

Write files as the user *uid* or the group *gid*. *uid* and *gid* can be numeric, or by name. If by name, the name is looked up on the host performing the write. Failure to set the *uid* or *gid* is logged, but is not an error. The *uid* or *gid* is set after ascp completes and before moving the file from the staging directory to the final location.

```
--write-uid conflicts with --preserve-uid, and --write-gid conflicts with -- preserve-gid.
```

#### -X size, --rexmsg-size=size

Use the specified size (in bytes) for a retransmission request. Maximum: 1440.

#### -x, --reset

Clear the Aspera Sync database and rescan the synchronized directories and files to create a fresh database. Default: off.

#### -Z *mtu*, --datagram-size=*mtu*

Use the specified datagram size. Value is an integer. Default: detected-path MTU.

# **Examples of Async Commands and Output**

Examples of common Aspera Sync use cases and a description of async output.

# Async Command Examples

1. Continuous synchronization of a daily archive of large files on a Windows computer to Linux computer, preserving Windows ACLs, run as an async pull on the Linux computer:

```
$ async -L /sync/logs -N backup -d /sync/backup -r
alligator@everglades.company.com:"C:\data\" -i /.ssh/lion_private_key
-K pull --remote-scan-interval=4h --preserve-acls=metafile --remote-
preserve-acles=metafile -C --exclude-dirs-older-than=1w0d0h0m0s
```

Details:

- Logs are stored on the Linux computer in the specified location.
- The user, lion, authenticates with an SSH key using the -i option
- Because the files in the backup are large, remote-scan-interval is used to scan the Windows computer every 4 hours, which forces an additional scan in case any notifications are missed.
- In order to preserve Windows ACLs in the backup, both preserve-acls=metafile and remotepreserve-acls=metafile must be specified.
- Since the archive directory creates a new directory for each day, use exclude-dirs-olderthan=1w0d0h0m0s to avoid scanning directories that are no longer changing (older than a week).
- 2. High performance push synchronization of many (10,000s) of small files (<10 KB) between Windows computers:

```
> async -L c:/logs:200 -q -N small-files -c none --pending-max=10000 --
preserve-acls=native --transfer-threads=4 -R c:/logs:200 -d c:/data/ -r
bobcat0192.168.4.24:"C:\data\" -K push -1 500m
```

Details:

- Specifying the logging locations (-L and -R) is optional. Adding : 200 to the end of the log directory value allows the logs to reach 200 MB before being rotated.
- If the connection is secure, disabling encryption using -c none may boost performance.
- Increase the number of pending files from the default of 2000 using --pending-max=10000.
- The --preserve-acls=native option preserves Windows ACLs.
- Using more FASP threads to move the data can improve performance, set with --transfer-threads=4. The number of threads should not exceed the number of CPU cores (the lower value of the client and server computers).
- The user must enter the password at the prompt because it is not provided in the command. Aspera recommends using SSH keys for authentication, but this is not required.
- 3. Non-continuous bidirectional synchronization of directories containing a mix of large and small files in which small files are synchronized using one thread and large files use another, run on a Linux computer to a macOS computer:

```
$ async -L /sync/logs -q -N sync-2017-01-01 -d /images --
user=gazelle@company.com --host=10.4.25.10 -r Library/data/images
-i /lion/.ssh/lion_private_key -R Library/sync/logs --transfer-
threads=2:100000 -K bidi
```

Details:

- Logs are saved in the specified locations on both computers.
- The user authenticates with an SSH key using the -i option.
- The user and host are specified as separate options, rather than as part of the destination folder, so that the username with an (a) can be used (a) is reserved in an -r argument for specifying the host).
- The async session uses two threads, one for files larger than 100 KB and one for files less than or equal to 100 KB, specified with the --transfer-threads option.
- 4. Non-continuous push synchronization through reverse IBM Aspera Proxy:

```
$ async -N pushproxy -d /images -r lion@10.0.0.1:/data/images --
proxy=dnats://gazelle:password@10.0.0.4 -K push
```

Details:

- The transfer username on the destination (10.0.0.1) is lion, the Proxy IP address is 10.0.0.4, and the Proxy username is gazelle.
- The Proxy URL option must include the Proxy user's password.

# Async Output Example

When async is run in interactive mode, the status of each file in the synchronized directory is displayed in a list similar to the following:

| /file1 | SYNCHRONIZED      |
|--------|-------------------|
| /file2 | SYNCHRONIZED(exs) |
| /file3 | SYNCHRONIZED(skp) |
| /file4 | SYNCHRONIZED(del) |
|        |                   |

The status may be one of the following options:

- SYNCHRONIZED: file transferred
- SYNCHRONIZED(skp): file skipped
- SYNCHRONIZED (del): file deleted
- SYNCHRONIZED (ddp) : dedup (duplicate files present)
- SYNCHRONIZED (exs): file exists
- SYNCHRONIZED (mov): file has changed (renamed, moved, or different attributes)

# Include and Exclude Filtering Rules

Filtering rules can be specified in the async command line or in the client or server configuration (aspera.conf) to include or exclude files and directories from Aspera Sync scanning and transfer. Rules in aspera.conf are applied before rules specified in the command line.

# **Command Line Syntax**

To specify an include or exclude rule on the command line, use:

```
--exclude="RULE"
--include="RULE"
```

Where:

- *RULE* is a file or directory name, or a set of names expressed with UNIX *glob* patterns.
- Surround patterns that contain wildcards with double quotes to prevent filter patterns from being interpreted by the command shell. Patterns that do not contain wildcards can also be in double quotes.

To read include and exclude rules from a file, use:

--exclude-from=FILE

```
--include-from=FILE
```

Where:

• *FILE* is a file that contains a set of file and directory names, or names expressed with UNIX *glob* patterns.

# Basic usage

The filtering options can be intermixed and have the following behavior:

- Filtering rules are applied in the order they appear on the command line. If filtering rules are configured in aspera.conf, they are applied before the rules on the command line.
- Filtering is a process of exclusion, and include rules override exclude rules that follow them. Include rules cannot add back files that are excluded by a preceding exclude rule.
- Unlike Ascp, include rules imply exclude all file and directory names that do not match.
- Filtering operates only on the set of files and directories in the transfer list. An include rule cannot add files or directories that are not already part of the transfer list.
- Directories and files are visited in strict depth order.

**Note:** When a directory is excluded, directories and files in it are also excluded and are not compared to any following rules. For example, with the command-line options --exclude="/images/" --include="/ images/icons/", the directory /images/icons/ is not included or considered because /images/ was already excluded.

- In filtering rules, "\" is exclusively a quoting operator and "/" is the only path separator recognized.
- Case always matters, even when the scanned file system does not enforce such a distinction. For example, on Windows FAT or NTFS file systems and macOS HPFS+, a file system search for "DEBUG" returns files "Debug" and "debug". In contrast, async filter rules use exact comparison. To match both "Debug" and "debug" in a async filter, use "[Dd]ebug".

| Example                                              | Expected Behavior                                                                                                    |
|------------------------------------------------------|----------------------------------------------------------------------------------------------------|
| include=" <i>rule1</i> "<br>include=" <i>rule2</i> " | Transfer all files and directories with names that match <i>rule1</i> or <i>rule2</i> .<br>All others are excluded.                                                                                             |
| include=" <i>rule1</i> "<br>exclude=" <i>rule2</i> " | Transfer all files and directories with names that match <i>rule1</i> , as well as all other files and directories except those with names that match <i>rule2</i> .                                            |
| exclude="rule1"<br>include="rule2"                   | Do not transfer files or directories with names that match <i>rule1</i> ; of the rest, transfer only those with names that match <i>rule2</i> .                                                                 |
| exclude-from=FILE1<br>include-from=FILE2             | Read filter specifications from FILE1 and FILE2. Files and directories with names that match rules in FILE1 are excluded by default, unless the rule specifies otherwise. Files and directories with names that |
|                                                      | otherwise.                                                                                                    |

# Sync Handling New and Renamed Files

*Excluded* new files are invisible to async. Files that have been synchronized continue to be tracked even when they have, or are changed to, a name that is now excluded. For example, when run with --exclude FILE3:

| Local event    | Effect on peer (previously synchronized) | Clean start |
|----------------|------------------------------------------|-------------|
| mv FILE4 FILE3 | mv FILE4 FILE3                           | rm FILE4    |

| Local event    | Effect on peer (previously synchronized) | Clean start    |
|----------------|------------------------------------------|----------------|
| rm FILE3       | rm FILE3                                 | (ignored)      |
| cp FILE4 FILE3 | cp FILE4 FILE3                           | (ignored)      |
| mv FILE3 FILE4 | mv FILE3 FILE4                           | new file FILE4 |

# Specifying Rules in a File

Rules can be specified in a text file, with each rule on a separate line.

- Rules in the file are applied to the file set as if from a series of --include A --exclude B options.
- Leading white spaces, blank lines and comment lines (# comment) are ignored.
- Rules default to include for --include-from or exclude for --exclude-from rules.
  - To force include in an --exclude-from file, start a line with + (*plus* and a *space*). For example, + image\* is equivalent to --include="image\*".
  - To force exclude in an --include-from file, start a line with (*minus* and a *space*). For example, image\* is equivalent to --exclude="image\*".
- A file or directory name that does not match any rule is still tracked, as if by a final "+ \*" and "+ .\*".

Note: To reliably exclude all unmatched files, add two final rules: "- \*" and "- .\*".

- Rules in files can point to other files:
  - To name a file to read for more rules, enter . *FILE (dot-space-filepath)*. This syntax does not set a default filter action (include or exclude). In this case, each line in the rule file must specify if it is an include or exclude rule.
  - Lines that start with .+ (dot plus and space), such as .+ F, are equivalent to --include-from=F.
  - Lines that start with .- (dot minus and space), such as .+ G, are equivalent to --exclude-from=G.

# Specifying Rules in aspera.conf

Rules can be specified in aspera.conf and applied to sessions run by a specific user or all users, as they are for ascp sessions. Rules in aspera.conf are applied first, then any command line filters are applied.

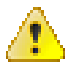

**CAUTION:** Rules that are set in aspera.conf apply to both ascp and async sessions. If you do not want async filtering rules to apply to ascp sessions, set the rules for a specific user and use that user for async sessions. If you notice your async sessions are being filtered in unexpected ways, search aspera.conf for <filters> to determine what rules have been configured. You can find aspera.conf in the following location:

```
/Library/Aspera/etc/aspera.conf
```

#### **Rule Syntax**

- To specify an inclusion, start the filter pattern with '+' (+ and a whitespace, such as + \*.jpg).
- To specify an exclusion, start the filter pattern with '- ' (- and a whitespace, such as \*.png).

#### Set Filters in aspera.conf

To set filters for a specific user, run the following asconfigurator command:

```
$ asconfigurator -x
"set_user_data;user_name,username;file_filters,|filter1[|filter2]"
```

To set filters for all users, run the following:

\$ asconfigurator -x "set node data;file filters, |filter1[|filter2]"

The separator "|" is not required if only one filter is set.

# **Rule Patterns**

Rules use standard globbing syntax and globbing extensions.

# **Standard Globbing Syntax**

| /         | The only recognized path separator.                                                                            |
|-----------|----------------------------------------------------------------------------------------------------|
|           | Quotes any character literally, including itself. $\$ is exclusively a quoting operator, not a path separator. |
| *         | Matches zero or more characters, except "/" or the . in "/.".                                                  |
| ?         | Matches any single character, except "/" or the . in "/.".                                                     |
| []        | Matches exactly one of a set of characters, except "/" or the . in "/.".                                       |
| [^]       | When ^ is the first character, matches exactly one character <i>not</i> in the set.                            |
| [!]       | When ! is the first character, matches exactly one character <i>not</i> in the set.                            |
| [x-x]     | Matches exactly one of a range of characters.                                                                  |
| [:xxxxx:] | For details about this type of wildcard, see any POSIX-standard guide to globbing.                             |

# **Examples of Standard Globbing**

| Wildcard  | Example        | Matches        | Does Not Match     |
|-----------|----------------|----------------|--------------------|
| /         | abc/def/xyz    | abc/def/xyz    | abc/def            |
| \         | abc\?          | abc?           | abc\? abc/D abcD   |
| *         | abc*f          | abcdef abc.f   | abc/f abcefg       |
| ?         | abc??          | abcde abc.z    | abcdef abc/d abc/. |
| []        | [abc]def       | adef cdef      | abcdef ade         |
| [^]       | [^abc]def      | zdef .def 2def | bdef /def /.def    |
| [!]       | [!abc]def      | zdef .def 2def | cdef /def /.def    |
| [:xxxxx:] | [[:lower:]]def | cdef ydef      | Adef 2def .def     |

# **Globbing Extensions**

| Globbing Extensions      | Description                                                                                                    |
|--------------------------|----------------------------------------------------------------------------------------------------|
| no / or * at end of rule | Matches only files.                                                                                                    |
| / at end of rule         | Matches only directories.                                                                                                    |
| * or /** at end of rule  | Matches both directories and files.                                                                                                    |
| /**                      | Like * except that it also matches the / character.                                                                                                    |
| / at start of rule       | Matches from the system's root directory (absolute path) only; that is, the entire string must be matched. Note: The / means the system's root, not the docroot, and not from the top level specified for the transfer set. |

# **Examples of Globbing Extensions**

| Globbing Extensions | Example    | Matches                                             | Does Not Match            |
|---------------------|------------|-----------------------------------------------------|---------------------------|
| /**                 | abc/**/def | abc/def abc/x/def abc/.wxy/<br>def abc/wxy/tuv/def  | abc/xyz/def/ zabc/wxy/def |
| * at end of rule    | abc*       | abc/file abc/dir                                    |                           |
| /** at end of rule  | abc/**     | abc/.file abc/dir abc/<br>wxy/.dir abc/wxy/tuv/file | abc/                      |
| / at end of rule    | abc/*/     | abc/dir                                             | abc/file                  |
| no / at end of rule | file       | file                                                | dir                       |
| / at start of rule  | /abc/def   | /abc/def                                            | /abc/def                  |

# **Filtering Examples**

Filtering examples that demonstrate the effects of adding more filter rules to the command and show how to format a filter rule file.

**Note:** You can synchronize Windows, Linux, macOS, and other Unix-based endpoints and servers, but must take care with path separators. The path separator "/" is supported on Windows and other platforms. The path separator "/" is platform-agnostic *only* for the options -d/r/L/R/B/b and --keep-dir-local/remote. In Aspera Sync filtering rules, however, "/" is exclusively a quoting operator and "/" is the only path separator recognized.

1. Include files under top-level directories Raw and Jpg. Exclude all others.

```
$ async ... --include='/Raw/**' --include='/Jpg/**' --exclude='*' \
--exclude='.*' ...
```

2. Same as Example 1, except also include directories starting with ".", at any level.

\$ async ... --include='.\*/' --include='/Raw/\*\*' --include='/Jpg/\*\*' \
--exclude='\*' --exclude='.\*' ...

3. Same as Example 2, except exclude regular files ending in "~" or ".thm".

```
$ async ... --include='.*/' --exclude='.*~' --exclude='.*.thm' --exclude='.*.thm' --include='/Raw/**' \
--include='/Jpg/**' --exclude='*' --exclude='.*' ...
```

4. Same as Example 3, except include only certain directories under Jpg.

```
$ async ... --exclude='.*~' --exclude='*~' --exclude='.*.thm' \
--exclude='*.thm' --include='.*/' --include '/Raw/**' \
--include='/Jpg/Big/**' --include='/Jpg/Med/**' \
--exclude='*' --exclude='.*' ...
```

The long sequence in Example 4 can also be represented as a file:

```
$ async ... --exclude-from=- <<EOF
# no regular files with ~ suffix, dot or otherwise:
    .*~
    *~
# similarly for ".thm" suffix files:
    .*.thm
    *.thm
# include directories starting with "."
    + .*/
# include everything else found under top-level Raw :
    + /Raw/**
# and under Big/ and Med/ in Jpg:</pre>
```

# **Bidirectional Example**

Bidirectional synchronization syntax is similar to push or pull async sessions, as show in the following example.

**Note:** You can synchronize Windows, Linux, macOS, and other Unix-based endpoints and servers, but must take care with path separators. The path separator "/" is supported on Windows and other platforms. The path separator "/" is platform-agnostic *only* for the options -d/r/L/R/B/b and --keep-dir-local/remote. In Aspera Sync filtering rules, however, "/" is exclusively a quoting operator and "/" is the only path separator recognized.

# **Example Options:**

- Pair name = "asyncTwoWay"
- Local directory is /fio/S
- Remote directory and login is admin@192.168.200.218:d:/mnt/fio/S (Windows computer)
- Password is v00d00
- Target rate = 100,000 Kbps or 100 Mbps
- Transfer policy = fair
- Read-block size = 1048576 or 1MB
- Write-block size = 1048576 or 1MB
- Continuous transfer
- Bidirectional transfer

# **Example Command**:

```
$ async -N asyncTwoWay -d /fio/S -r admin@192.168.200.218:d:/mnt/fio/S -w
v00d00 -l 100M -a fair -g 1M -G 1M -C -K BIDI
```

# Example Output:

| /                                                          | SYNCHRONIZED |
|------------------------------------------------------------|--------------|
| /a                                                         | SYNCHRONIZED |
| /b                                                         | SYNCHRONIZED |
| /c                                                         | SYNCHRONIZED |
| /DIR1                                                      | SYNCHRONIZED |
| /A1                                                        | SYNCHRONIZED |
| /DIR2                                                      | SYNCHRONIZED |
| /A2                                                        | SYNCHRONIZED |
| /REMOTE DIR1                                               | SYNCHRONIZED |
| /REMOTE DIR2                                               | SYNCHRONIZED |
| /REMOTE DIR1                                               |              |
| SYNCHRONIZED (del)                                         |              |
| /DIR1/a                                                    | SYNCHRONIZED |
| /DIR1/b                                                    | SYNCHRONIZED |
| /DIR1/c                                                    | SYNCHRONIZED |
| [idle ] Found/synchronized/Pending/Error/Conflict=9/9/0/0/ | 0            |

# Synchronizing with AWS S3 Storage

Aspera Sync can be used to synchronize files when the source or destination is AWS S3 Cloud Object Storage. Each endpoint (HST Server) of the async session must be configured to support Aspera Sync and the async must include certain file system-related options.

# **Capabilities:**

- Non-continuous PUSH, PULL, and BIDI synchronization between a local disk and AWS S3, as well as between S3 buckets.
- Continuous PULL and BIDI when S3 is the content source; requires the --scan-interval option.

### **Requirements:**

- An IBM Aspera On Demand instance in AWS S3, or HST Server for Linux or Windows version 3.7.3 or later installed on a virtual machine instance in AWS with Trapd enabled. For instructions on setting up a HST Server in the cloud, see the High-Speed Transfer Server Admin Guide for Linux: Enabling AWS EC2/AWS S3 Using the Command Line.
- The S3 instance must have an On Demand entitlement and a Aspera Sync-enabled license.
- The async binary must be installed on both the source and destination server.
- Configure the S3 instance, or both S3 endpoints if you are running an S3-to-S3 synchronization, as described in the following steps.
- 1. SSH into your instance as root by running the following command.

The command is for Linux but also works for Mac. Windows users must use an SSH tool, such as PuTTy.

# ssh -i identity\_file -p 33001 ec2-user@ec2\_host\_ip

2. Elevate to root privileges by running the following command:

# su -

3. Set an S3 docroot for the system account user that will be used to run async.

```
# asconfigurator -x "set_user_data;user_name,username;absolute,s3://
s3.amazonaws.com/bucketname"
```

If you are not using IAM roles, then you must also specify the S3 credentials in your docroot:

s3://access id:secret key@s3.amazonaws.com/my bucket

By setting the docroot for the system user, the account becomes an Aspera transfer user.

4. Set database and log directories for async.

These directories must be located in /mnt/ephemeral/data. The /mnt/ephemeral/ directory is nocost ephemeral storage that is associated with your instance. Aspera recommends creating a directory to use that is named for the transfer user, and giving the transfer user write access. For example, if the transfer user is ec2\_user, run the following commands to create the directory /mnt/ephemeral/data/ec2\_user, create the database and log subdirectories, give ec2\_user write access, and set the directories as the location for the database and logs:

```
# mkdir /mnt/ephemeral/data/ec2_user
# mkdir /mnt/ephemeral/data/ec2_user/db
# mkdir /mnt/ephemeral/data/ec2_user/log
# chown -R ec2_user /mnt/ephemeral/data/ec2_user
# asconfigurator -x "set_node_data;async_db_dir,/mnt/ephemeral/data/
ec2_user/db"
# asconfigurator -x "set_node_data;async_log_dir,/mnt/ephemeral/data/
ec2_user/log"
```

# Examples of Sync to or from S3

Note: If the client is on the cloud storage host, the following options are required:

- The log directory and local database directory must be specified by using the -L and -b options.
- The --apply-local-docroot option must be used in order to transfer content into the object storage, rather than the local disk.

The following examples include the optional arguments --transfer-threads, --local-fs-threads, and --remote-fs-threads, which improve performance when one or both endpoints are in cloud storage.

#### One-time push from local disk to S3:

A one-time (non-continuous) push that is run from a local disk to an S3 bucket using SSH keys (for more information on using SSH keys, see Creating SSH Keys on page 361), where ec2 user is the transfer user:

```
$ async -N sync-to-s3 -d /data/data-2017-01 -r ec2_user@192.0.4.24:/data
-i /bobcat/.ssh/private_key -K push -B /mnt/ephemeral/data/db --transfer-
threads=8 --remote-fs-threads=16
```

#### One-time bidi from S3 to local disk:

A one-time bidirectional sync that is run from the S3 client to a local disk:

```
# async -L /mnt/ephemeral/data/log --apply-local-docroot -N bidi_london -d /
data -r bear@192.0.12.442:/data -K bidi -b /mnt/ephemeral/data/db -B /async/
log --transfer-threads=8 --local-fs-threads=16
```

#### One-time pull from S3 to S3:

A one-time pull by ec2 user from s3host to /data/2017 in the client S3 storage:

```
# async -L /mnt/ephemeral/data/log --apply-local-docroot -N s3sync -d /
data/2017 -r ec2_user@s3host:/data/2017-01 -K pull -b /tmp --transfer-
threads=8 --local-fs-threads=16 --remote-fs-threads=16
```

# Writing Custom Metadata for Objects in Object Storage

Files that are uploaded to metadata-compatible storage (S3, Google Cloud, and Azure) can have custom metadata written with them by using the -tags or -tags64 option. The argument is a JSON payload that specifies the metadata and that is base64 encoded if it is used as an argument for -tags64.

### **Metadata Behavior**

- All objects that are uploaded in a session have the same metadata.
- If an upload resumes, the metadata of the original transfer is used.
- Multi-session transfers must specify the same metadata.
- Metadata are not retrieved when downloading objects; use the REST API associated with the storage.
- Transfers to object storages that do not support metadata (such as HDFS and Azure Files) fail if metadata is specified.

#### Specifying Metadata in JSON

The JSON payload has the general syntax of key-value pairs in a "cloud-metadata" section:

```
{
    "aspera": {
        "cloud-metadata": [
            {"key1":"value1"},
            {"key2":"value2"},
            ...
        ] }
```

Restrictions on key-value pairs:

- key cannot be ctime, mtime, or atime. These keys are reserved and the transfer fails if they are used.
- *key* might be case-sensitive, depending on the destination storage type.
- The key-value pair must be less than 1024 characters.

#### Sample Async Session with Metadata

One-time push:

```
$ async -L /async_log -N S3_sync -i /bear/.ssh/id_rsa --tags='{"aspera":
{"cloud-metadata":[{"location":"skye"}]}}' -K push -B /mnt/ephemeral/data/db
  -d /clips -r ec2 user@192.0.04.24:/project
```

# Aspera Sync with Basic Token Authorization

Aspera nodes that require access key authentication, such as IBM Aspera on Cloud transfer service (AoCts), can be used as synchronization endpoints by configuring the async database on the node and authenticating the async session with a basic token. A basic token requires a docroot on the server and allows access to all files in the docroot.

1. On the client, set a location for the Aspera Sync snapshot database by running the following command:

```
$ asconfigurator -x "set node data;async db dir,filepath"
```

2. On the server, set a docroot for the transfer user.

Log in or SSH into the server and run the following command:

```
$ asconfigurator -x "set user data;user name,username;absolute,filepath"
```

3. Create an Aspera access key.

For AoCts, see https://ibm.ibmaspera.com/helpcenter/transfer-service/managing-access-keys/transfer-service-access-keys.

4. Create the basic token from the access key ID and secret.

Run the following command to encode the access key ID and secret in base64.

```
$ echo -n access key id:secret | base64
```

The basic token looks similar to the following:

ZG1EZXVGTGNwRz1JWWRzdnhqMFNDcTRtT29oTkpUS3ZwNVEyb1JXakRnSUE6YXNwZXJh

5. Run a synchronization, using the basic token.

Run async with the -W option or set the ASPERA SCP TOKEN environment variable. For example,

```
$ async -N sync -d /images -r lion@10.0.0.1:/data/images -K push -W "Basic
ZGIEZXVGTGNwRzlJWWRzdnhqMFNDcTRtT29oTkpUS3ZwNVEyblJXakRnSUE6YXNwZXJh"
```

# Using the Aspera Watch Service with Aspera Sync

Aspera Sync can use asperawatchd for more efficient file system change detection, particularly for file systems with many files.

# **Starting Aspera Watch Services and Creating Watches**

The Aspera Watch Service (asperawatchd) is a file system change detection and snapshot service that is optimized for speed, scale, and distributed sources. On file systems that have file system notifications, changes in source file systems (new files and directories, deleted items, and renames) are detected immediately, eliminating

the need to scan the file system. On file systems without file notifications, such as object storage, Solaris, AIX, and Isilon, file system scans are automatically triggered.

The Aspera Watch Service can be used on any local or shared (CIFS, NFS) host. However, when watching mounted shared storage and the change originates from a remote server, the Watch Service does not receive file notifications. In such cases, set <scan\_period> in aspera.conf to frequent scans, such as 1 minute. See the following steps for instructions.

When used in conjunction with ascp commands, the Aspera Watch Service enables fast detection and transfer of new and deleted items. For more information on using watches with ascp, see Transferring and Deleting Files with the Aspera Watch Service on page 309.

To start the Aspera Watch Service and subscribe to (create) a watch:

1. Configure a docroot or restriction for the user.

Docroots and path restrictions limit the area of a file system or object storage to which the user has access. Users can create Watch Folders and Watch services on files or objects only within their docroot or restriction.

Note: Users can have a docroot or restriction, but not both or Watch Folder creation fails.

Docroots can be set up in the GUI or command line. In the GUI, click **Configuration > Users > username > Docroot** and set the permitted path as the value for **Absolute Path**. To set up a docroot from the command line, run the following command:

\$ asconfigurator -x "set user data;user name,username;absolute,docroot"

Restrictions must be set from the command line:

```
$ asconfigurator -x
"set user data;user name,username;file restriction,|path"
```

The restriction path format depends on the type of storage. In the following examples, the restriction allows access to the entire storage; specify a bucket or path to limit access.

| Storage Type                                | Format Example                                                                             |  |
|---------------------------------------------|--------------------------------------------------------------------------------------------|--|
| local storage                               | For Unix-like OS:                                                                          |  |
|                                             | <ul> <li>specific folder: file:///folder/*</li> <li>drive root: file:////*</li> </ul>      |  |
|                                             | For Windows OS:                                                                            |  |
|                                             | <ul> <li>specific folder: file:///c%3A/folder/*</li> <li>drive root: file:///c*</li> </ul> |  |
| Amazon S3 and IBM Cloud Object Storage - S3 | s3://*                                                                                     |  |
| Azure                                       | azu://*                                                                                    |  |
| Azure Files                                 | azure-files://*                                                                            |  |
| Azure Data Lake Storage                     | adl://*                                                                                    |  |
| Alibaba Cloud                               | oss://*                                                                                    |  |
| Google Cloud                                | gs://*                                                                                     |  |
| HDFS                                        | hdfs://*                                                                                   |  |

With a docroot or restriction set up, the user is now an Aspera transfer user. Restart asperanoded to activate your change:

Run the following commands to restart asperanoded:

\$ sudo launchctl stop com.aspera.asperanoded \$ sudo launchctl start com.aspera.asperanoded

2. Ensure the user has permissions to write to the default log directory if no directory is specified.

For more information about configuring log directories, seeWatch Service Configuration on page 306.

**3.** Configure Watch Service settings.

Though the default values are already optimized for most users, you can also configure the snapshot database, snapshot frequency, and logging. For instructions, see Watch Service Configuration on page 306.

**4.** Start a Watch Service under the user.

The following command adds the Watch Service run under the user to the Aspera Run Service database:

\$ /Library/Aspera/sbin/asperawatchd --user username [options]

5. Verify that the Watch Service daemon is running under the user.

Use the aswatchadmin utility to retrieve a list of running daemons. Daemons are named for the user who runs the service. For example, if you started a Watch Service under root, you should see the root daemon listed when you run the following command:

```
$ /Library/Aspera/bin/aswatchadmin query-daemons
[aswatchadmin query-daemons] Found a single daemon:
root
```

6. Create a watch.

A watch is a path that is watched by the Aspera Watch Service. To create a watch, users subscribe to a Watch Service and specify the path to watch. run the following command, where *daemon* is the username used to start the asperawatchd service and *filepath* is the directory to watch:

\$ /Library/Aspera/bin/aswatchadmin subscribe daemon filepath

When you create a new subscription, you can also set watch-specific logging, database, scan period, and expiration period, and override aspera.conf settings.

**Note:** The default scan period is 30 minutes. If you are watching a file system that does not support file system notifications (such as object storage, mounted storage (NFS), Solaris, AIX, and Isilon), Aspera recommends setting a more frequent scan to detect file system changes quicker.

For more information on using these options, see Managing Watch Subscriptions on page 308 or run:

\$ /Library/Aspera/bin/aswatchadmin subscribe -h

**Note:** The default expiration for watches is 24 hours. If a watch subscription expires before the user resubscribes to it, a new subscription must be created.

### Starting the Aspera Watch Service

Aspera Sync can be configured to use asperawatchd for fast synchronization of very large numbers of files without scanning the directory. Aspera Sync can push files from a local directory, pull files from a remote directory, or create a bi-directional session between two directories (as long as asperawatchd is properly configured to monitor both directories).

To **push** files to a remote server using Aspera Watch Service, configure asperawatchd on the local host. The remote server does not need to be configured. For instructions on starting asperawatchd for a push Aspera Sync, see Starting Aspera Watch Services and Creating Watches on page 304.

To **pull** files from a remote host, configure asperawatchd on the remote host. See the following steps for configuration instructions. The local host does not need to be configured.

1. On the remote server, configure asperawatchd database storage.

If you set default database storage, Aspera Sync uses asperawatchd for all pull requests to the server, whereas if you set database storage for a specific user then asperawatchd is used only for pull requests by that user.

To configure the Watch Service database as the default, run the following command:

```
$asconfigurator -x
"set_node_data;async_watchd,redis:hostname:31415[:domain]"
```

To configure the database storage for a specific user, run the following command:

```
$asconfigurator -x
"set user data;user name,username;async watchd,redis:hostname:31415[:domain]"
```

2. On the remote server, set up asperawatchd.

For instructions, see Starting Aspera Watch Services and Creating Watches on page 304.

# Watch Service Configuration

The Aspera Watch Service configuration in the <server> section of aspera.conf includes the snapshot database, snapshot frequency, and logging:

```
<server>
   <rund>...</rund>
    <watch>
        <log level>log</log level>
        <log directory>AS NULL</log directory>
        <db spec>redis:host:31415:domain</db spec>
        <watchd>
            <max directories>1000000</max directories>
            <max snapshots>10000</max snapshots>
            <snapshot min interval>3s</snapshot min interval>
            <snapshot min changes>100</snapshot min changes>
            <scan threads>16</scan threads>
        </watchd>
        <watchfolderd>...</watchfolderd>
    </watch>
</server>
```

To view current settings without opening aspera.conf, run the following command and look for settings that start with watch and watchd:

\$ /Library/Aspera/bin/asuserdata -a

Note: Logging and database settings apply to both the Watch Service and Watch Folders services.

#### **Configuring Watch Service Settings**

Configure the Watch Service by using asconfigurator commands with this general syntax:

```
$ /Library/Aspera/bin/asconfigurator -x "set server data; option, value"
```

Options and values are described in the following table.

# **Configuration Options and Values**

| asconfigurator option<br>aspera.conf setting                                    | Description                                                                                                    | Default                                          |
|---------------------------------------------------------------------------------|----------------------------------------------------------------------------------------------------|--------------------------------------------------|
| watch_log_dir<br><log_dir></log_dir>                                            | Log to the specified directory. This<br>setting applies to both the Watch<br>Service and Watch Folders services.                                                                                                    | The Aspera logging file (Log Files on page 437). |
| watch_log_level<br><log_level></log_level>                                      | The level of detail for Aspera Watch<br>Service logging. This setting applies<br>to both the Watch Service and Watch<br>Folders services. Valid values are<br>log, dbg1, and dbg2.                                                                                                    | log                                              |
| watch_db_spec<br><db_spec></db_spec>                                            | Use the specified Redis database,<br>which is defined with the syntax<br>redis: <i>ip_address</i> : <i>port</i> [: <i>dom</i><br>This setting applies to both the Watch<br>Service and Watch Folders services.                                                                                                    | redis:127.0.0.1:31415                            |
| watchd_max_directories<br><max_directories></max_directories>                   | The maximum number of directories<br>that can be watched (combined<br>across all watches).<br>This setting is used only on Linux<br>machines to overwrite the system<br>value /proc/sys/fs/inotify/<br>max_user_watches. To<br>overwrite the system value with the<br>aspera.conf value, run the setup<br>procedure in the admin tool:<br># aswatchadmin setup | 100000                                           |
| watchd_max_snapshots<br><max_snapshots></max_snapshots>                         | The number of snapshots that are stored in the database before the oldest are overwritten.                                                                                                    | 10000                                            |
| watchd_snapshot_min_interval<br><snapshot_min_interval></snapshot_min_interval> | The maximum amount of time<br>between snapshots. If this period<br>passes without the minimum number<br>of changes to trigger a snapshot, a<br>new snapshot is taken.                                                                                                    | 3s                                               |
| watchd_snapshot_min_changes<br><snapshot_min_changes></snapshot_min_changes>    | The minimum number of changes<br>that trigger a snapshot. If this number<br>is reached before the snapshot<br>minimum interval passes, a new<br>snapshot is taken.                                                                                                    | 100                                              |
| watchd_scan_threads<br><scan_threads></scan_threads>                            | The number of threads to use to scan<br>the watched folder. More threads<br>increase the speed of the scan,<br>particularly for folders with large<br>numbers of files, but require more of<br>your computer's resources.                                                                                                    | 16                                               |

# Aspera Sync with Aspera Watch Service Session Examples

Examples of async commands for push, pull, and bidi sessions that use asperawatchd to identify files to transfer.

#### **Push Example**

Configure and start asperawatchd on the local host to push files with asperawatchd (see Starting Aspera Watch Services and Creating Watches on page 304).

To push files, start a Aspera Sync session with the --watchd datastore:host:port[:domain] option. For example:

```
async --watchd redis:localhost:31415:root -N watch_push -d /data/D1 -r
adminuser@10.0.0.1:/data/R1
```

## Pull Example

Configure and start asperawatchd on the remote host to pull files with asperawatchd (see Starting Aspera Watch Services and Creating Watches on page 304).

Aspera Sync reads the remote host's aspera.conf file to determine whether or not to use asperawatchd for the session. To pull files, start a Aspera Sync session with the -K pull option. For example:

async -N watch pull -d /data/D1 -r adminuser@10.0.0.1:/data/R11 -K pull

# **Bidirectional Example**

Configure and start asperawatchd on the local and remote hosts to start a bidirectional session with asperawatchd (see Starting Aspera Watch Services and Creating Watches on page 304).

To synchronize bidirectionally, start a Aspera Sync session with the --watchd datastore:host:port:domain option and the -K BIDI option. For example:

```
async --watchd redis:localhost:31415:root -N watch_session -d /data/D1 -r adminuser@10.0.0.1:/data/R11 -K BIDI
```

## Remote from ascp Example

If you are using CIFS or NFS mounted storage, you must configure and run asperawatchd service on the host running the NFS server, but neither the local host nor the remote host need to be configured.

On the NFS server, you must also set the Redis database to a non-loopback address by configuring Redis with a modified configuration file including the correct port and host address bindings. For example, if your host address is "10.54.44.194":

```
# Accept connections on the specified port, default is 6379.
# If port 0 is specified Redis will not listen on a TCP socket.
port 31415
# If you want you can bind a single interface, if the bind option is not
# specified all the interfaces will listen for incoming connections.
#
bind 10.54.44.194
```

Save your configuration file and then run the asperaredisd service with the location of your configuration file.

\$ /Library/Aspera/sbin/asperaredisd /filepath/redis\_configuration.conf.

Point asperawatchd to the new Redis location by running the following command on your server:

```
$ asconfigurator -x
"set node data;watchfolderd db spec,redis:redis host:redis port:domain"
```

For example,

```
$ asconfigurator -x
"set node data;watchfolderd db spec,redis:10.54.44.194:31415:root"
```

Restart asperawatchd.

\$ /Library/Aspera/bin/asperawatchd --user username

You can now start a Aspera Sync session from any client mounting NFS storage from that NFS server.

**Important:** The path of your mounted directory must match the path of the directory on the NFS server. For example, if the directory is found at /data/D1 on the NFS server, you must mount it at /data/D1.

Start a Aspera Sync session with the local directory (-d) pointing to the mounted storage and the --watchd option pointing to the remote Redis monitored by asperawatchd. For example:

```
async --watchd redis:10.54.44.194:31415 -N watch_remote -d /data/D1 -r adminuser@10.0.0.1:/data/R11 -K BIDI
```

In this example, the client on Host A starts the Aspera Sync session. The asperawatchd service on Host B (10.54.44.194) scans the /data/D1 directory mounted by Host A and passes the snapshot to Aspera Sync. Aspera Sync transfers the relevant files from the mounted storage to the target directory remote Host C (10.0.0.1). In this example, only Host B needs to be configured for asperawatchd.

**Note:** These examples are all one-time sessions, but you can run any of these sessions in continuous mode (if the source machine is Windows or Linux) by using the -C option. In continuous mode, any changes you make to a monitored directory are detected by Introduction to Watch Folders and the Aspera Watch Service on page 226. Changes are propagated through Aspera Sync.

# Aspera Sync Monitoring and Logging

Admins can use the asyncadmin command-line tool to monitor async sessions and snapshots. Aspera Sync logs offer detailed information about session events, such as transfers and conflicts.

# asyncadmin Command-Line Options

Administrators can use the asyncadmin tool to view the status of the current synchronization, as well as the latest snapshot. This includes the number of files in each state and any changes that might be incomplete on the remote endpoint. asyncadmin also offers troubleshooting options for deleting file records from a snapshot by path globbing match or filename. Learn more about asyncadmin definitions, allowable values, and defaults.

General asyncadmin usage:

\$ asyncadmin -d path [-N name][options]

The -N name option is required if multiple Aspera Sync sessions are running; you must specify the name of the session to which the asyncadmin command should apply.

**Note:** When records are deleted using the -M or -E options, Aspera Sync recalculates file counters for the entire database. This can take a while, depending on the size of the database.

|     | Session  | Options                                                                                                    |
|-----|----------|----------------------------------------------------------------------------------------------------|
| -A  |          |                                                                                                    |
|     |          | Display the asyncadmin version.                                                                                                    |
| -b  | path,    | -local-db-dir=path                                                                                                    |
|     |          | Specify the local database directory. The default location is the local Aspera Sync directory.                                                                                                    |
| -c, | clear    | 1                                                                                                    |
|     |          | Delete problem records (records with statuses of CONF, PCONF, and ERR).                                                                                                    |
| -d  | path,    | -local-dir=path                                                                                                    |
|     |          | Specify the local Aspera Sync directory.                                                                                                    |
| -E  | number,  | erase=number                                                                                                    |
|     |          | Delete the specified file record by number.                                                                                                    |
| -F, | force    |                                                                                                    |
|     |          | Allow changes while database is in use.                                                                                                    |
| -f, | file-    | -info                                                                                                    |
|     |          | Report the status of all files.                                                                                                    |
|     |          | <b>CAUTION:</b> The use of this option is not recommended on Windows, as it can cause the database to lock and async to fail. An alternative is to use the -t option.                             |
| -h, | help     |                                                                                                    |
|     | -        | Display the asyncadmin command-line option help.                                                                                                    |
| -j, | jourr    | hal                                                                                                    |
|     | -        | List the changes that might be incomplete remotely.                                                                                                    |
| -1, | list     |                                                                                                    |
|     |          | List the snapshot databases found in the database directory.                                                                                                    |
| -м  | pattern, | match=pattern                                                                                                    |
|     |          | Delete file records that have paths that match the specified pattern (path globbing).                                                                                                    |
| -m, | meta     |                                                                                                    |
|     |          | Report metadata.                                                                                                    |
| -N  | name,    | -name= <i>name</i>                                                                                                    |
|     |          | Select a source-destination pair from the snapshot database by name.                                                                                                    |
| -0, | compa    | act                                                                                                    |
|     |          | Compact the database file.                                                                                                    |
| -p, | pause    |                                                                                                    |
|     |          | Pause when displaying a large amount of file data (for example, -f).                                                                                                    |
| -q, | quiet    |                                                                                                    |
|     |          | Display only the requested information. Use with $-f/file-info$ to disable abbreviating file names in the output.                                                                                 |
| -s, | summa    | ary                                                                                                    |
|     |          | Report the number of files in each state. When $-s$ is used alone, a brief summary from the async database's counters table is reported back (same as the cached counters as in the $-t$ option). |

CAUTION: The use of this option is not recommended on Windows, as it can cause

the database to lock and async to fail. An alternative is to use the -t option below.

 $\triangle$ 

When -s is used with -v, every record in the async database is counted.

Important: This should only be used when a sync is not running.

#### -T, --terminate

Shut down async if it is running. This option cannot be used if the storage style set for <async db spec> is LMS and outputs an error message.

#### -t num, --tail=num

Report status of last num files.

Note: Use of this option on Windows as an alternative to the -f and -s options above.

#### --touch=path

Change the recursive mtime of the node and all its parents to current time if they are older. This option is only applied if async has been run using the --exclude-dirs-older-than option.

#### -v, --verbose

Increase the verbosity of summary (-s) or file info (-f).

#### -x, --init

Delete all file system snapshot records.

# Logging

By default, Aspera Sync logs all file system synchronization events and transfers, including any errors that were encountered by synchronizing hosts, to syslog. You can set the logging location on both endpoints when you start async.

**Important:** If you attempt to synchronize a directory without the proper read/write permissions, the directory and files it contains are *not* marked with an ERROR flag in the file directory status output. However, the error will be noted in the log file.

# **Troubleshooting Aspera Sync**

Many Aspera Sync problems can be corrected by using required options, ensuring users have necessary permissions to access files, and configuring the endpoints as required.

# **Troubleshooting General Aspera Sync Errors**

Fixes for common Aspera Sync issues.

#### The Aspera Sync client displays failure to start sync error

When the async binary on the remote computer cannot initialize, the async client gets a generic error similar to the following:

Failed to start sync session

Causes: Possible causes include the following:

- async binary doesn't exist (or is not in the path and sshd cannot find/execute it).
- async binary cannot be run.
- async binary cannot initialize properly (such as when the system is out of memory or socket resources).
- async binary cannot create its log files, if specified with -R (bad path, bad permissions).

### Solutions:

• Confirm that the async binary is present. Look in the following location:

/Library/Aspera/bin/

• Confirm that the Aspera license shows that Aspera Sync is enabled. Run the following command and look for sync2 in the list of enabled settings:

\$ ascp -A

• If the system is under-resourced, increase the timeout allowed between the start of an async session and the FASP transfers associated with it by running the following command. In this example, the timeout is increased to 10 minutes (600 seconds):

```
$ /Library/Aspera/bin/asconfigurator -x
"set node data;async connection timeout sec,600"
```

Confirm that the path in the argument for -R is valid and that the Aspera Sync user has write permissions to the directory.

#### Never-ending bidirectional session, with one file stuck in "pending" state

**Causes:** This can happen if a file is not in error for Aspera Sync but is in error for the underlying ascp process. For example, when async is run with --checksum=none and access to the file is denied, async does not open the file to calculate a checksum so it does not recognize that the file is unavailable, but ascp cannot open the file and reports an error. This can also happen if a file is truncated during the initial synchronization; the server ascp reports an error but the client ascp does not.

How to recover: Stop the Aspera Sync session by running the following command:

\$ asyncadmin -d path -N name -T

Check file permissions on the source and destination, and confirm that files are no longer being modified. Rerun your Sync session. You do not need to use -x.

#### Async fails with no specific reason

**Causes:** This can happen if the async user does not have permission to the files. This problem often arises when scripts are used to write files to one of the endpoints and the system permissions are overridden. Check the user's permissions to the files.

How to recover: Stop the async session by running the following command:

\$ asyncadmin -d path -N name -T

Edit the script to write files with the correct permissions, and rerun the async session.

#### Error returned when you try a synchronization from Linux to Windows.

When you try to synchronize from Linux to Windows, you receive the following error:

Failed. Peer error: Symlink policy copy not supported on Windows peer.

Solution: Specify -n skip or --symbolic-links=skip when performing the synchronization.

#### Error returned when you synchronize two locations on the same computer

You can synchronize files between two locations on the same computer. If you only enter the "remote" directory, such as -r /tmp/, then async fails with the following error:

Failed - Error, must specify remote-host name

Solution: Specify the remote host and path as -r username@127.0.0.1:filename.

# Troubleshooting Continuous Aspera Sync Errors

In continuous mode, Aspera Sync can encounter operating system-related issues. The following article describes how to fix several of these.

#### Error returned when you attempt a continuous synchronization

If you attempt to run a continuous Aspera Sync from a client that does not support continuous mode, you receive the following error:

```
Failed. File system change notification not supported by platform (code=45112)
```

If you attempt to run a continuous Aspera Sync to a server that does not support continuous mode, you receive the following error:

```
Failed. [PEER} File system change notification not supported by platform (code=45112)
```

**Solution:** You must run your Aspera Sync session to or from a computer with an operating system that supports continuous mode:

| <b>Continuous Aspera Sync Direction</b> | Supported Aspera Sync Client OS | Supported Aspera Sync Server OS |
|-----------------------------------------|---------------------------------|---------------------------------|
| PUSH                                    | Linux, Windows, macOS           | All                             |
| PULL                                    | All                             | Linux, Windows, macOS           |
| BIDI                                    | Linux, Windows, macOS           | Linux, Windows, macOS           |

If that is not possible, you have two options for a workaround:

- 1. You can run async as a cron job that detects file system changes with asperawatchd. For more information, see Starting Aspera Watch Services and Creating Watches on page 304.
- 2. You can run async in continuous mode on source systems whose operating systems do not support file notifications by using --scan-interval. This enables periodic scanning of the file system to detect changes. The periodic scan is less efficient than the Aspera Watch Service file system monitoring.

#### Error returned when you attempt to monitor a Linux directory in continuous mode

If you attempt a continuous async session and the source is a Linux computer, you might receive the following error:

```
Failed to set up directory change notification - reached the per-user limit on number of inotify watch descriptors.
```

**Cause:** You have exceeded the per-user limit imposed by the OS on the number of directories that can be monitored (determined by the number of inotify watch descriptors).

**How to recover:** You must modify the kernel parameters on the Linux computer to increase the maximum number of user watches. The following procedure might differ between Linux versions; consult your operating system Administrator's guide for more information.

1. On the Linux computer, open /etc/sysctl.conf in a text editor and increase the maximum number of user watches. Enter a value that exceeds the maximum number of directories ever expected to exist in the docroot that is monitored by async. For example,

```
fs.inotify.max user watches=1000000
```

- 2. Save your changes.
- 3. Load the configuration changes by running the following command:

# sysctl -p

4. Confirm that the changes took effect by running the following command:

```
# sysctl -a | grep max_user_watches
fs.inotify.max_user_watches=1000000
```

# Resolving Bidirectional Aspera Sync File Conflicts

When run in bidirectional mode, Aspera Sync reports file conflicts when a file was modified on both endpoints and Aspera Sync cannot determine which version to use.

For example, you have computer A and computer B and you want to synchronize the following directory and files on both computers:

My\_documents ---Document1 ---Document2 ---Document3

If Document2 is changed on both computer A and computer B, then when you run the async session, Sync reports the conflict:

```
async -N my_bidi_sync -d /my_documents -r colleague@B:/home/my_documents -w
pass -K bidi
/ SYNCHRONIZED
/Document1 SYNCHRONIZED
/Document2 CONFLICT
/Document3 SYNCHRONIZED
```

Both versions of Document2 are left intact and you must manually resolve the conflict between them.

Resolve the conflict using one of the following methods, depending on if you have access to both endpoints (use method 1 or 2), which changes you want to preserve, and how soon you need resolution:

#### 1. Reconcile the files

The slowest method, but it preserves changes and resolves the issue immediately (once files are edited).

If you have access to the file on both endpoints, compare the files and edit them until they are no longer different. To use a utility like diff, use ascp or other means to copy the remote file onto your local computer in a different directory from the local conflicted file.

Verify that the two files are no longer conflicted by comparing their checksums. Run the following command for each file to calculate its checksum:

```
$ md5 filepath
```

If the checksums match, then you can run the async session again and the files are synchronized without conflict.

```
async -N my_bidi_sync -d /my_documents -r colleague@B:/home/my_documents -w
pass -K bidi
/ SYNCHRONIZED
/Document1 SYNCHRONIZED
/Document2 SYNCHRONIZED
/Document3 SYNCHRONIZED
```

# 2. Delete the conflicted file from one endpoint

A faster method, but it does not preserve changes on both sides and requires access to both endpoints.

If you have access to the file on both endpoints, compare the files and determine if the changes to the conflicted file on one endpoint do not need to be preserved (such as if they duplicate changes on the other endpoint or they add obsolete or incorrect information). If changes on both endpoints need to be preserved, use one of the other methods.

Delete the file that has changes you do not want to preserve and run the Sync session again. The version with the changes you want to keep is synchronized between the two endpoints. For example, if the changes to Document2 on computer B do not need to be preserved, delete Document2 on computer B and then run the session again. All files are synchronized.

# 3. Rename the conflicted file on one side

The fastest method, changes on both sides are preserved but in separate files, allowing you to resolve the original conflict after synchronization. Requires access to only one endpoint.

If you only have access to one endpoint, want to preserve changes on both sides, but do not want to resolve the conflict immediately, you can rename the conflicted file on one endpoint. When you run the async session, both endpoints have the two versions of the conflicted file. You can then compare the differences between them and make edits to the original file later.

For example, rename Document2 on computer A to Document2\_computerA. When you run the async session, computer A and computer B both have the following files:

```
async -N my_bidi_sync -d /my_documents -r colleague@B:/home/my_documents -w
pass -K bidi
/ SYNCHRONIZED
/Document1 SYNCHRONIZED
/Document2 SYNCHRONIZED
/Document3 SYNCHRONIZED
/Document3 SYNCHRONIZED
```

# Appendix

# Hardlinks

On Unix-based systems, it's possible to encounter multiple files with the same inode. The most common case of this is a hardlink. Aspera Sync is agnostic as to whether two files with multiple inodes are hardlinks or if they are actually different. It assumes that directories have unique inodes.

# **Handling Hardlinks**

- One or more hardlinks at the source become regular files at the destination.
- In continuous mode, if a file with multiple links changes, only that file is replicated at the destination (even though all links at the source changed).
- In scan mode (one-time and continuous startup), all files for that link are replicated at the destination.

# Handling Moves in Scan Mode

- If a new file has only one link, Aspera Sync checks whether it is a move.
- If a new file has two or more links, Aspera Sync does not check whether it is a move (regardless of whether the other links are inside or outside the Aspera Sync directory).
- For directories, Aspera Sync checks whether or not it is a move.
#### Handling Moves in Continuous Mode

For all files and directories, notifications tell Aspera Sync the old and new paths; thus, a move is recognized in all cases.

## Creating SSH Keys

Public key authentication (SSH Key) is a more secure alternative to password authentication that allows users to avoid entering or storing a password, or sending it over the network. Public key authentication uses the client computer to generate the key-pair (a public key and a private key). The public key is then provided to the remote computer's administrator to be installed on that machine.

1. Create a .ssh directory in your home directory if it does not already exist:

```
$ mkdir /Users/username/.ssh
```

Go to the .ssh folder:

\$ cd /Users/username/.ssh

2. Run ssh-keygen to generate an SSH key-pair.

Run the following command in the .ssh folder. The program prompts you for the key-pair's filename. Press ENTER to use the default name id\_rsa. For a passphrase, you can either enter a password, or press return twice to leave it blank:

\$ ssh-keygen -t rsa

3. Retrieve the public key file.

The key-pair is generated to your home directory's .ssh folder. For example, assuming you generated the key with the default name id rsa:

```
/Users/username/.ssh/id rsa.pub
```

Provide the public key file (for example, id\_rsa.pub) to your server administrator so that it can be set up for your server connection.

4. Use the key in an async session.

Use the option -i private key file, instead of -w password, as in the following example:

```
$ async -N TestBackup -d /tmp/dir -r user@server:/tmp/dir -
i PATH TO THE PRIVATE KEY FILE
```

Note: Your private key and public key must be located in the same directory.

### rsync vs. async Uni-directional Example

The async and rsync command-line options are similar for basic uni-direction synchronization.

Below are examples of rsync commands and their async equivalents for uni-directional synchronization.

#### Example 1

Options:

- Recursively synchronize the contents of a directory, /media/ to the remote system directory /backups/ media
- · Preserve access and modification time stamps on files
- Preserve the owner and group ID
- No encryption
- Transfer policy = fair
- Target rate = 100,000 Kbps (100 Mbps)

#### • One-time transfer (not continuous)

rsync command:

```
$ rsync --stats -v -r -u -l -t -o -g -p /media/
editor@docserver:/backups/media
```

async equivalent:

```
$ async -N Oneway -u -t -j -d /media/ -r editor@docserver:/backups/media -l
100M -w d0c5 -K push -c none
```

### Example 2

Options:

- Recursively synchronize the contents of the directory /media/wmv/
- Exclude "." files within the directory
- Exclude all other directories
- Preserve the owner and group ID
- · Preserve access and modification time stamps on files
- No encryption
- Transfer policy = fair
- Target rate = 100,000 Kbps (100 Mbps)
- One-time transfer (not continuous)

rsync command:

```
$ rsync --stats -v -r -u -l -t -o -g -p /media/ --include="/media" --
include="/media/wmv" --exclude="/media/.*" editor@docserver:/backups/media
```

async equivalent:

```
$ async -N Oneway -u -t -j -d /media/ --include="/media"
--include="/media/wmv" --exclude="/media/.*" -r
editor@docserver:/backups/media -w d0c5 -K push -c none
```

#### **Options Comparison Table**

| rsync Option | async Option                                                                                                    | Description                                                     |
|--------------|----------------------------------------------------------------------------------------------------|-----------------------------------------------------------------|
| stats        | Enabled by default                                                                                                    | Display file transfer status                                    |
| -v,verbose   | Enabled by default                                                                                                    | Increase verbosity                                              |
| -q,quiet     | -q,quiet                                                                                                    | Disable progress display                                        |
| -r,recursive | Enabled by default                                                                                                    | Recurse into directories                                        |
| -u,update    | If a file exists at the destination with the<br>same name, then the default behavior is to<br>do nothing if the files are the same (size<br>and checksum), and overwrite if the file is<br>different. | Skip files that are newer on the receiver                       |
| -l,links     | Linux and macOS: -n copy,<br>symbolic-links=copy                                                                                                    | Copy symbolic links as symbolic links<br>(Linux and macOS only) |
|              | Symbolic links are skipped in Windows.                                                                                                    |                                                                 |

| rsync Option              | async Option                                                                                                    | Description                                                                                                    |
|---------------------------|----------------------------------------------------------------------------------------------------|----------------------------------------------------------------------------------------------------|
| -t,times                  | -t,preserve-time (must have HST Server or<br>High-Speed Transfer Endpoint 3.1+)                                                              | Preserve modification times                                                                                                    |
| -o,owner                  | -u,preserve-uid                                                                                                    | Preserve owner                                                                                                    |
| -g,group                  | -j,preserve-gid                                                                                                    | Preserve group                                                                                                    |
| -p,perms                  | With regard to directory attributes, if the source mode doesn't have sufficient owner permissions, then the destination will add: owner rwx. | Preserve permissions                                                                                                    |
| version                   | -A,version                                                                                                    | Print version number                                                                                                    |
| -h,help                   | -h,help                                                                                                    | Show help                                                                                                    |
| include-from= <i>file</i> | -I,include-from= <i>file</i>                                                                                                    | Include filter (text file with paths for<br>inclusion). See Include and Exclude Filtering<br>Rules on page 340.                                          |
| exclude-from= <i>file</i> | -E,exclude-from= <i>file</i>                                                                                                    | Exclude filter (text file with paths for<br>exclusions). See Include and Exclude<br>Filtering Rules on page 340.                                         |
| include=pattern           | include=pattern                                                                                                    | Include paths that match <i>pattern</i> . See Include and Exclude Filtering Rules on page 340.                                                           |
| exclude=pattern           | exclude=pattern                                                                                                    | Skip paths that match <i>pattern</i> . See Include<br>and Exclude Filtering Rules on page 340.                                                           |
|                           | -c none                                                                                                    | rsync, as a protocol, does not encrypt on<br>its own; however, rsync can enable/disable<br>the SSH encryption protocol (using option -e<br><i>ssh</i> ). |

# **Configuring for Other Aspera Products**

HST Server can be configured as the transfer server for IBM Aspera Faspex, IBM Aspera Shares, and IBM Aspera Application for Microsoft SharePoint. It can also be configured and added as a node to Shares, IBM Aspera Console, and IBM Aspera on Cloud (AoC) as a "tethered node".

For instructions on how to configure HST Server for Aspera web applications, see:

- Console: IBM Aspera Console Admin Guide
- Faspex: IBM Aspera Faspex Admin Guide
- Shares: IBM Aspera Shares Admin Guide
- Aspera for SharePoint: IBM Aspera Application for Microsoft SharePoint Admin Guide
- AoC: https://ibm.ibmaspera.com/help/admin/nodes

# Set up HST Server for Node API

HST Server must be configured in order to use the Aspera Node API. You can use the asnodeadmin tool to set up the server and manage the Node API. The Node API uses a Redis database, which can be backed up and restored in different ways, depending on what information you need to preserve.

# **Overview: Aspera Node API**

The Aspera Node API is a feature of HST Server that provides a REST API for full programmatic control of the Aspera transfer server environment. A daemon, asperanoded, provides node-specific services such as browsing, searching, creating and deleting files and directories, and setting up transfers over HTTP or HTTPS.

The Node API allows you to connect nodes to Aspera web applications, such as IBM Aspera Faspex, IBM Aspera Shares, and IBM Aspera on Cloud, as well as integrate Aspera applications with your web application. It is supported by all Aspera server products and across multi-cloud and hybrid storage systems.

The Node API includes the following features and functionality:

- An HTTPS (by default port 9092) and HTTP (by default port 9091) interface.
- An API that uses JSON data format.
- The API is authenticated and the node daemon uses its own application-level users (node users).
- A node admin utility, asnodeadmin, for adding and managing Node API users and passwords. For more information, see Node Admin Tool on page 367.
- It logs to /Library/Logs/Aspera/asperanoded.n.log.

### **Requirements for Node API Use**

• The line 127.0.0.1 localhost must appear in the hosts file:

### /etc/hosts

• To run node-to-node transfers, the remote node must have version 3.7.4 or later. Earlier versions use an SSH key type that is no longer accepted by servers as of version 3.7.4.

# **Node API Setup**

The Aspera Node API comes with your installation of HST Server. To use it, you must configure your system and create Node API credentials.

1. Select or create a system user to associate with the Node API credentials.

Aspera uses a specially configured system user for SSH authentication when starting transfers.

**Note:** If this user will be associated with Node API credentials that will be used to create access keys or bearer tokens, either do not set a password for the user or create a very large password.

Create a user account—for example, aspera\_user\_1—on your operating system by clickingSystem Preferences > Users & Groups. (Creating a user account requires administrator permissions.)

2. Restrict the system user's access to the server's file system.

If the Node API user will use access key or bearer token authentication to authenticate to the Node API, configure a restriction for the system user. If the Node API user will use Node API credentials to authenticate to the Node API, configure a docroot for the system user.

• To configure a restriction:

Run the following command:

```
$ asconfigurator -x
"set_user_data;user_name,username;file_restriction,|restriction"
```

Where *username* is the system user's username, | is a delimiter, and *restriction* is specific to the storage type and path:

| Storage Type                                | Format Example                                                                             |  |  |
|---------------------------------------------|--------------------------------------------------------------------------------------------|--|--|
| local storage                               | For Unix-like OS:                                                                          |  |  |
|                                             | <ul> <li>specific folder: file:////folder/*</li> <li>drive root: file:////*</li> </ul>     |  |  |
|                                             | For Windows OS:                                                                            |  |  |
|                                             | <ul> <li>specific folder: file:///c%3A/folder/*</li> <li>drive root: file:///c*</li> </ul> |  |  |
| Amazon S3 and IBM Cloud Object Storage - S3 | s3://*                                                                                     |  |  |
| Azure                                       | azu://*                                                                                    |  |  |
| Azure Files                                 | azure-files://*                                                                            |  |  |
| Azure Data Lake Storage                     | adl://*                                                                                    |  |  |
| Alibaba Cloud                               | oss://*                                                                                    |  |  |
| Google Cloud                                | gs://*                                                                                     |  |  |
| HDFS                                        | hdfs://*                                                                                   |  |  |

• To configure a docroot:

Run the following command:

\$ asconfigurator -x "set user data;user name,username;absolute,docroot"

Where *username* is the system user's username and *docroot* is the absolute path to which the system user has access.

3. Restrict user permissions with aspshell.

By default, all system users can establish a FASP connection and are only restricted by file permissions. Restrict the user's file operations by assigning them to use aspshell, which permits only the following operations:

- Running Aspera uploads and downloads to or from this computer.
- Establishing connections in the application.
- Browsing, listing, creating, renaming, or deleting contents.

These instructions explain one way to change a user account or active directory user account so that it uses the aspshell; there may be other ways to do so on your system.

- a) Go to Apple menu > System Preferences > Users & Groups.
- b) Click Click the lock to make changes and enter admin credentials.
- c) Right-click the user account and select Advanced Options.

| \varTheta 🔿 🔿                                                                                                    | Accounts                                                                                              |
|----------------------------------------------------------------------------------------------------|----------------------------------------------------------------------------------------------------|
| My Account<br>bin<br>bin<br>other<br>other<br>o | d Options<br>User Name: Aspera                                                                        |
| Login Options                                                                                                    | Mac User Name: Allow user to administer this computer Enable Parental Controls Open Parental Controls |
|                                                                                                    | t further changes.                                                                                    |

d) Replace the default value (/bin/bash) in the Login Shell field with /Library/Aspera/bin/ aspshell.

Note: If you use SSH with Open Directory for authentication: To make aspshell the default shell for domain users, open server.app, go to Users, select the users that are used for transfer, and change the shell to /Library/Aspera/bin/aspshell.

4. Set the IBM Aspera Connect public SSH key as an authorized key for the transfer user and ensure that they own the file.

a) Create the .ssh directory in the user's home folder.

```
$ mkdir /Users/aspera user 1/.ssh/
```

b) Copy the Connect public SSH key into .ssh and rename it authorized\_keys (or append the public key to authorized keys if the file already exists).

```
$ cp /Library/Aspera/var/aspera_tokenauth_id_rsa.pub /Users/
aspera user 1/.ssh/authorized keys
```

c) Ensure that .ssh and .ssh/authorized keys are owned by the user.

```
$ chown -R aspera_user_1:aspera_user_1 /Users/aspera_user_1/.ssh
$ chmod 600 /Users/aspera_user_1/.ssh/authorized_keys
$ chmod 700 /Users/aspera_user_1
$ chmod 700 /Users/aspera user 1/.ssh
```

5. Associate the Aspera transfer user with a Node API username and password.

For example, to assign Node API credentials to user aspera user 1, run the following command:

```
$ sudo/Library/Aspera/bin/asnodeadmin -a -u node_api_username -
p node api passwd -x aspera user 1
```

6. (Optional) Change HTTPS port and/or SSL certificate.

The Aspera Node API provides an HTTPS interface for encrypted communication between node machines (on port 9092, by default). To modify the HTTPS port, see Configuring the IBM Aspera NodeD Service on page 369. For information on maintaining and generating a new SSL certificate, see Setting up SSL for your Nodes on page 375.

- 7. Configure other Node API settings.
  - If you want to query transfers by using GET /ops/transfers or to retrieve usage data by using GET /usage, enable activity logging on the node by running the following command:

\$ asconfigurator -x "set\_server\_data;activity\_logging,true"

• If you want to query events by using GET /events, enable activity event logging on the node by running the following command:

\$ asconfigurator -x "set server data;activity event logging,true"

As of version 3.8.0, activity\_event\_logging can be configured in individual access keys and overrides the setting on the node. If activity\_event\_logging is enabled for the access key, any Node API events associated with that access key are logged even if the node setting is false. If it is disabled for the access key, events are not logged for the access key even if activity\_event\_logging is enabled on the node.

- For a description of other settings, see Configuring the IBM Aspera NodeD Service on page 369.
- 8. Restart asperanoded to activate your changes.

Run the following commands to restart asperanoded:

```
$ sudo launchctl stop com.aspera.asperanoded
$ sudo launchctl start com.aspera.asperanoded
```

# **Node Admin Tool**

Use the asnodeadmin tool to manage (add, modify, delete, and list) Node API users. Root privileges are required.

### Syntax:

```
$ /Library/Aspera/bin/asnodeadmin [options]
```

### Usage Examples

These examples use short options; run asnodeadmin -h to see the corresponding long options.

1. Add Node API username **usr1** with the Node API password **pass1** (you are prompted to enter if the -p option is not given) and associate them with the transfer user **aspera**:

\$ /Library/Aspera/bin/asnodeadmin -au usr1 -x aspera [-p pass1]

2. Add Node API username usr2 with Node API password pass2 and associate them with transfer user root:

\$ /Library/Aspera/bin/asnodeadmin -au usr2 -p pass2 -x root

3. Modify Node API username usr1 by assigning a different password, pass1.1:

\$ /Library/Aspera/bin/asnodeadmin -mu usr1 -p pass1.1

4. List Node API usernames in the current user database:

\$ /Library/Aspera/bin/asnodeadmin -1

5. Delete Node API username usr1:

\$ /Library/Aspera/bin/asnodeadmin -du usr1

6. Create a bearer token: See Bearer Tokens on page 397.

#### All Options

```
-h,--help Display usage.
-A,--version Display version.
```

```
-a,--add
                             Add a user (also reloads configuration).
--access-key access key
                             Specify the access key. Use with --transfer
options, --bearer-create, --bearer-verify,
                             and --access-key-backup.
--access-key-backup filename Backup tenant data to an AOF file. Use with
--access-key.
--access-key-restore filename Restore tenant data from an AOF file. Use
with -u to change the Node API user (and
                             system user associated with the access key).
--acl-add
                             Add new ACLs for a user. May be used with -m
or -a.
                             Sets ACLs (clears old ACLs) for a user. May
--acl-set
be used with -m or -a.
                             Deletes ACLs for a user. May be used with -m.
--acl-del
--acl-list
                            Lists all current ACLs for a user.
-b,--backup=filename
                             Backup user data to a file.
                           Generate bearer token.
--bearer-create
   --expires-at utc_date
                                 Specify the expiration date for --bearer-
create.
   --group-ids id1,id2,...
                                 Specify the group-id for --bearer-create.
   --key-file-path dir
                               Specify the key file directory for --
bearer-create.
    --scope-role role
                                 Specify the scope role for --bearer-
create.
                                Specify the RSA key length for --bearer-
   --token-key-length
create.
   --user-id user id
                                 Specify the user-id for --bearer-create.
                            Verify bearer token.
--bearer-verify
-f conf filename
                              Specify the configuration file (default:
aspera.conf).
-D...
                             Debug level (default: no debug output).
-d,--del[ete]
                             Delete an existing user (also reloads
configuration).
                            Display the database status.
--db-status
                             Start up the database.
--db-startup
--db-shutdown
                             Shut down the database.
--db-cleanup
                             Clean up the database.
--db-update
                             Update KV store keys format to the latest
version.
--db-update-local
                            Update KV store keys format to the latest
version, only if using the local redis.
                             Required for adding, modifying, or deleting
--internal
internal users.
-L local_log_dir
                             Local logging directory (default: no
logging).
-1,--list
                             List users.
-m,--mod[ify]
                             Modify an existing user (also reloads
configuration).
                             Display hashed passwords when listing users
-P
(with -1).
-p, -- {pwd|password}=passwd
                             Specify Node API user password.
                             Restore user data from a file.
-r,--restore=filename
--reload
                             Reload configuration settings, including the
conf file
                             (also done implicitly upon user add, modify
and delete).
                             Displays the current transfer queue.
--show-transfer-queue
                             Displays the output of data.
--show-transfer-log
--transfer-bandwidth-cleanup Removes invalid bandwidth data.
--transfer-bandwidth-del-all Deletes all bandwidth counter data.
                              Allow bandwidth-del-all to be stopped
   --interruptible
while running.
```

```
--transfer-log-cleanup Delete all transfers from the activity log
older than activity_retention_hrs.
--transfer-log-del xnid Delete an individual transfer log.
--transfer-queue Display the transfer queue.
-u,--user=username Specify Node API username (use with -a, -m, -
d, --access-key-restore).
-x,--xuser=xfer_username Specify system transfer user.
```

# **Configuring the IBM Aspera NodeD Service**

The IBM Aspera NodeD Service handles HTTP/HTTPS requests to HST Server. You can configure server settings including the hostname, HTTP/HTTPS ports, the address and port of the Redis database, and SSL certificates.

### **Configuration Methods**

The server can be configured for the Node API by using the asconfigurator command-line tool or by editing the <server> section of aspera.conf:

• Asconfigurator: Use the following syntax, substituting *option* with the option from the following table and *value* with the desired value:

\$ /Library/Aspera/bin/asconfigurator -x "set server data; option, value"

To view the current settings, run the following command:

\$ /Library/Aspera/bin/ asuserdata -a

• Aspera.conf: Open it in a text editor with administrative privileges from the following location:

/Library/Aspera/etc/aspera.conf

See the sample aspera.conf following the table.

After manually editing aspera.conf, validate your XML by running the following command:

```
$ /Library/Aspera/bin/asuserdata -v
```

#### Node API Configuration Options

Important configuration considerations:

- Certain services must be restarted for changes in the settings to take effect, as described in the **To Activate Changes** column. The commands to restart these services are given following the table.
- In addition to the Aspera server configuration, if you plan to transfer many small files with the Node API, you might need to increase the number of file descriptors available on your system. If too few descriptors are available, the Redis database and the transfer fail. For instructions, see Node API Transfers of Many Small Files Fails on page 420.

| asconfigurator option<br>aspera.conf setting | Description and Values   | To Activate<br>Changes |
|----------------------------------------------|--------------------------|------------------------|
| server_name                                  | Hostname or IP address.  | Restart                |
| <server_name></server_name>                  | Default: <i>hostname</i> | asperanoded            |

| asconfigurator option<br>aspera.conf setting                                                           | Description and Values                                                                                                    | To Activate<br>Changes |
|----------------------------------------------------------------------------------------------------|----------------------------------------------------------------------------------------------------|------------------------|
| http_port<br><http_port></http_port>                                                                   | HTTP service port. Value is an integer 1 - 65535, default 9091. This setting is overridden by <listen>.</listen>                                                                                                    | Restart<br>asperanoded |
| https_port<br><https_port></https_port>                                                                | HTTPS service port. Value is an integer 1 -<br>65535, default 9092. This setting is overridden<br>by <listen>.</listen>                                                                                                    | Restart<br>asperanoded |
| enable_http<br><enable_http></enable_http>                                                             | Enable HTTP for the Node API services by setting to true. Default: false. This setting is overridden by <listen>.</listen>                                                                                                    | Restart<br>asperanoded |
| enable_https<br><enable_https></enable_https>                                                          | Enable HTTPS for the Node API services<br>by setting to true (default). This setting is<br>overridden by <listen>.</listen>                                                                                                    | Restart<br>asperanoded |
| workers<br><workers></workers>                                                                         | Number of worker threads. Default: 20.                                                                                                    | Restart<br>asperanoded |
| transfers_multi_session_default<br><transfers_multi_session_default></transfers_multi_session_default> | Number of ascp workers per transfer. Default: 1.                                                                                                    | Restart<br>asperanoded |
| <pre>transfers_retry_duration <transfers_retry_duration></transfers_retry_duration></pre>              | If a transfer fails, node will try to restart it for<br>the specified time, default 20m. If a transfer<br>restarts and makes some progress, then the retry<br>timer is reset and the next time if fails, it will<br>again try to restart it for 'retry_duration'. The<br>backoff interval for retrying within this duration<br>is internal to the application, and the number<br>of retries may vary depending on the transfer<br>queue. | Restart<br>asperanoded |
| transfers_retry_all_failures<br><transfers_retry_all_failures></transfers_retry_all_failures>          | Setting to true will retry all transfers,<br>including transfers otherwise considered<br>unretriable. Default: false.                                                                                                    | Restart<br>asperanoded |
| listen<br><listen></listen>                                                                            | To bind asperanoded on a specific address<br>(or addresses), specify a comma-delimited<br>list of listening ports. Ports have the format<br>[ip_address:]port[s]. To specify a<br>secure port, add 's' to the end of the port number,<br>for example 127.0.0.1:9092s.                                                                                                    | Restart<br>asperanoded |
|                                                                                                    | The IP address is optional; however, if no IP<br>address is specified then the port binds to all<br>network interfaces on the server, rather than to<br>the single address.                                                                                                    |                        |
|                                                                                                    | Setting this option overrides <http_port>, <https_port>, <enable_http>, and <enable_https>.</enable_https></enable_http></https_port></http_port>                                                                                                    |                        |
| <pre>cert_file <cert_file></cert_file></pre>                                                           | Full pathname of the SSL certificate, which must be in .pem format.                                                                                                    | Restart<br>asperanoded |

| asconfigurator option<br>aspera.conf setting                                  | Description and Values                                                                                                    | To Activate<br>Changes                              |
|-------------------------------------------------------------------------------|----------------------------------------------------------------------------------------------------|-----------------------------------------------------|
|                                                                               | Default:/Library/Aspera/etc/<br>aspera_server_cert.pem                                                                                                    |                                                     |
| <pre>max_response_entries <max_response_entries></max_response_entries></pre> | Maximum number of entries to return in a response. Default: 1000.                                                                                                    | Reload node configuration.                          |
| max_response_time<br><max_response_time></max_response_time>                  | Maximum amount of time to wait for a long-<br>running operation. Default: 10.                                                                                                    | Reload node configuration.                          |
| db_dir<br><db_dir></db_dir>                                                   | Path to the directory where the database file is<br>saved. Before changing this value, you should<br>back up your database. See Backing up and<br>Restoring the Node User Database Records on<br>page 373.                                                                                                    | Restart<br>asperanoded<br>and the Redis<br>database |
|                                                                               | Default: /Library/Aspera/var                                                                                                    |                                                     |
| db_port<br><db_port></db_port>                                                | Database service port. Value is an integer 1 -<br>65535, default: 31415. Before changing this<br>value, you should back up your database.<br>See Backing up and Restoring the Node User<br>Database Records on page 373.                                                                                                    | Restart<br>asperanoded<br>and the Redis<br>database |
| ssl_ciphers<br><ssl_ciphers></ssl_ciphers>                                    | The SSL encryption ciphers that the server will allow, each separated by a colon (:). Default: all of the following:                                                                                                    | Restart<br>asperanoded                              |
|                                                                               | TLS_ECDHE_RSA_WITH_AES_128_CBC_SH<br>TLS_ECDHE_RSA_WITH_AES_256_CBC_SH<br>TLS_ECDHE_RSA_WITH_3DES_EDE_CBC_SH<br>DHE-RSA-AES256-SHA<br>DHE-DSS-AES256-SHA<br>AES128-SHA256<br>DHE-RSA-AES128-SHA<br>DHE-DSS-AES128-SHA<br>RC2-CBC-MD5                                                                                                    | A<br>A<br>HA                                        |
|                                                                               | This option may also be set in the <client><br/>section, in which case, when this machine<br/>functions as a client, the specified ciphers are<br/>requests to the server. If any of the ciphers in<br/>the server's allow list coincide with those in the<br/>client's request list, communication is allowed;<br/>otherwise it is denied.</client>                                                                                       |                                                     |
|                                                                               | If you override this setting, the override is<br>always used. However, if you do not override<br>it, the default setting depends on the settings for<br><ssl_protocol>. If <ssl_protocol><br/>is set to sslv23, then a large, relatively weak<br/>selection of suites is allowed. If the protocol is<br/>anything else, then a smaller, stronger selection<br/>of suites is allowed. Many older web browsers</ssl_protocol></ssl_protocol> |                                                     |

| asconfigurator option<br>aspera.conf setting                                                        | Description and Values                                                                                                    | To Activate<br>Changes |
|----------------------------------------------------------------------------------------------------|----------------------------------------------------------------------------------------------------|------------------------|
|                                                                                                    | cannot handle the stronger set of suites, in which<br>case you may encounter compatibility issues.                                                                                                    |                        |
| ssl_protocol<br><ssl_protocol></ssl_protocol>                                                       | The SSL protocol versions that the server<br>will allow. This option may also be set in the<br><client> section, in which case, when this<br/>machine is a client, the specified protocols<br/>function as requests to the server. If any of the<br/>protocols in the server's allow list coincide with<br/>those in the client's request list, communication<br/>is allowed; otherwise it is denied.</client> | Restart<br>asperanoded |
|                                                                                                    | Supported values: tlsv1, tlsv1.1, and tlsv1.2. Default: tlsv1.                                                                                                    |                        |
| activity_logging<br><activity_logging></activity_logging>                                           | If true, enable querying transfers by using GET /<br>ops/transfers or to retrieve usage data by using<br>GET /usage. Default is false.                                                                                                    | Restart<br>asperanoded |
| activity_event_logging<br><activity_event_logging></activity_event_logging>                         | If true, allow the Node API to query transfers<br>that are associated with this access key<br>through the /events endpoint. The server<br>configuration can be overridden by the access<br>key configuration. This option must be enabled<br>for event reporting to IBM Aspera on Cloud.<br>Default is false.                                                                                                  | Restart<br>asperanoded |
| files_recursive_counts_enabled<br><files_recursive_counts_enabled></files_recursive_counts_enabled> | If true, enable recursive counts. This option<br>must be enabled for event reporting to IBM<br>Aspera on Cloud. The server configuration can<br>be overridden by the access key configuration.<br>Default is false.                                                                                                    | Restart<br>asperanoded |

### Example Node API Configuration in aspera.conf

```
<server>
  <server name>your hostname</server name>
  <http port>9091</http port>
  <https port>9092</https port>
  <enable http>false</enable http>
  <enable https>true</enable https>
  <workers>20</workers>
  <transfers multi session default>1</transfers multi session default>
  <transfers retry all failures>false</transfers retry all failures>
  <transfers retry duration>20m</transfers retry duration>
  <listen> </listen>
  <cert_file>/Library/Aspera/etc/aspera_server_cert.pem</cert_file>
  <max response entries>1000</max response entries>
  <max_response_time_sec>10</max_response_time_sec>
  <db dir>/Library/Aspera/var</db_dir>
  <db port>31415</db port>
  <ssl ciphers>TLS ECDHE RSA WITH AES 128 CBC SHA:...:RC2-CBC-MD5
ssl ciphers>
  <ssl protocol>tlsv1</ssl_protocol>
  <activity logging>true</activity logging>
   <activity event logging>true</activity event logging>
```

```
<files_recursive_counts_enabled>true</files_recursive_counts_enabled>
</server>
```

### **Restarting and Reloading Services**

Note: Running the commands below requires root privileges.

Restart asperanoded:

Run the following commands to restart asperanoded:

\$ sudo launchctl stop com.aspera.asperanoded \$ sudo launchctl start com.aspera.asperanoded

Reload the Node Configuration:

\$ sudo /Library/Aspera/bin/asnodeadmin --reload

Restart asperanoded and the Redis database:

1. Stop asperanoded:

\$ sudo launchctl stop com.aspera.asperanoded

2. Shutdown the database:

```
$ /Library/Aspera/bin/asnodeadmin --db-shutdown
```

3. Start asperanoded:

```
$ sudo launchctl start com.aspera.asperanoded
```

Note: The database service is started automatically when you restart the node service.

# Securing the Node Service Behind a Proxy

If your HST Server must expose asperanoded to the internet, such as when setting it up as a IBM Aspera on Cloud (AoC) node, Aspera strongly recommends protecting it with a reverse proxy and keeping the SSL ciphers up-to-date (see https://cipherli.st/ for examples). (CIM-1694). Normally, asperanoded runs on port 9092, but nodes that are added to AoC must have asperanoded run on port 443, the standard HTTPS port for secure browser access. Configuring a reverse proxy in front of asperanoded provides additional protection (such as against DOS attacks) and resource handling for requests to the node's 443 port.

# Backing up and Restoring the Node User Database Records

These instructions describe how to back up and restore your Node API user data up to the time of the backup operation.

1. Back up the Node API user data from the Redis database:

\$ sudo /Library/Aspera/bin/asnodeadmin -b /filepath/database.backup

**Important:** When backing up the Redis database, all user data up to that point in time will be saved to the backup file. *Restoring the database (see Step 2, below) does not delete users added after this snapshot was taken.* Thus, if you added any users after backing up the database, they still exist in the system and are not affected by the restore operation.

2. Restore the Node API user data to the Redis database:

\$ sudo /Library/Aspera/bin/asnodeadmin -r /filepath/database.backup

**Note:** If you do not want to keep users that have been added since the last backup operation, delete them after performing the restore with the following command:

\$ sudo /Library/Aspera/bin/asnodeadmin -du username

3. Restart asperanoded:

Run the following commands to restart asperanoded:

```
$ sudo launchctl stop com.aspera.asperanoded
$ sudo launchctl start com.aspera.asperanoded
```

# Backing up and Restoring Access Keys (Tenant Data)

Access keys can be backed up and restored by using the asnodeadmin tool. Only master access keys can be directly backed up, not sub-access keys, but backing up a master access key backs up all associated sub-access keys, too.

Access keys are not backed up when you back up the Node API user database (Backing up and Restoring the Node User Database Records on page 373), but they are if you back up the entire Redis database (Backing up and Restoring a Node Database on page 374).

#### **Back up Access Keys**

Run the following command for each access key:

```
$ /Library/Aspera/bin/asnodeadmin --access-key access_key_id --access-key-
backup filename
```

Where *filename* is the AOF file to which the access key data is saved.

#### **Restore Access Keys**

Run the following command:

```
$ /Library/Aspera/bin/asnodeadmin [-u username] --access-key-
restore filename
```

Use the -u *username* option to change the Node API user (and system user) associated with the restored access key.

# Backing up and Restoring a Node Database

These instructions describe how to back up and restore the entire Redis database of a node, which includes Node API users, their access keys, and transfer history. If your transfer server is an IBM Aspera on Cloud (AoC) node, migrate AoC data from one node to another by backing up the Redis database on the original node and restoring the database on a new node.

If you only need to back up and restore Node API usernames and passwords (the Node API user database), use asnodeadmin commands; see Backing up and Restoring the Node User Database Records on page 373. If you also want to back up and restore access keys, see Backing up and Restoring Access Keys (Tenant Data) on page 374.

These instructions assume that the node is using the default port for the Redis database, port 31415. If your deployment uses a different port for Redis, substitute it in the commands accordingly.

1. Verify that the original node and new node are running the same version of Aspera software.

Run ascp -A on a command line to view the Aspera product and version.

2. On the original node, back up the database.

Stop asperanoded and create the backup file by running the following commands:

```
$ sudo launchctl stop com.aspera.asperanoded
$ /Library/Aspera/bin/asredis -p 31415 BGREWRITEAOF
```

The backup is stored as appendonly.aof in the following location:

/Library/Aspera/var/appendonly.aof

- 3. If migrating the database, move the appendonly.aof to the same location on the new node.
- 4. On the new node, stop asperanoded:

\$ sudo launchctl stop com.aspera.asperanoded

5. Flush existing data from the Redis database on the new node.

\$/Library/Aspera/bin/asredis -p 31415 FLUSHALL

6. Load the backup database file into the new node database.

\$ cat appendonly.aof | /Library/Aspera/bin/asredis --pipe -p 31415

7. On both nodes, restart asperanoded.

\$ sudo launchctl start com.aspera.asperanoded

**8.** In AoC, confirm that the hostname matches the DNS entry for the new node.

To view the node URL, go to Admin View > Nodes & Storage.

9. Confirm the database restoration succeeded.

Run the following command to the original and new nodes. If the database restoration succeeded, the output from each is identical.

```
$ curl -ki -u {node_username:node_password} http[s]://{hostname}:
{http_port}access_keys
```

**Note:** Curl is included in many Unix-based operating systems. To check if it is installed, enter curl on the command line. If it is not installed, download it from the Curl website: https://curl.haxx.se/download.html.

# Setting up SSL for your Nodes

The Aspera Node API provides an HTTPS interface for encrypted communication between nodes (on port 9092, by default). For example, if you are running the IBM Aspera Faspex web UI or the IBM Aspera Shares web UI on one computer, you can encrypt the connection (using SSL) with your transfer server or file-storage node on another computer. HST Server nodes are preconfigured to use Aspera's default, self-signed certificate (aspera\_server\_cert.pem). You might need to create a new certificate or install a valid, signed certificate, such as when you are configuring HST Server as a IBM Aspera on Cloud node.

The self-signed Aspera certificate is located in the following directory:

/Library/Aspera/etc/

**About PEM Files:** The PEM certificate format is commonly issued by Certificate Authorities. PEM certificates have extensions that include .pem, .crt, .cer, and .key, and are Base-64 encoded ASCII files containing "-----BEGIN CERTIFICATE-----" and "-----END CERTIFICATE-----" statements. Server certificates, intermediate certificates, and private keys can all be put into the PEM format.

To generate a new certificate:

1. Generate a Private Key and Certificate Signing Request (CSR) using OpenSSL.

In a Terminal window, run the following command (where my\_key\_name.key is the name of the unique key that you are creating and my csr name.csr is the name of your CSR):

\$ openssl req -new -nodes -keyout my key name.key -out my csr name.csr

2. At the prompt, enter your X.509 certificate attributes.

**Important:** The Common Name field must be filled in with the fully qualified domain name of the server to be protected by SSL. If you are generating a certificate for an organization outside the U.S., go to https://

www.iso.org/obp/ui/, select Country codes, and click store to view a list of two-letter ISO country codes.

Generating a 1024 bit RSA private key ·····++++++ .....+++++++ writing new private key to 'my key name.key' \_\_\_\_ You are about to be asked to enter information that will be incorporated into your certificate request. What you are about to enter is what is called a Distinguished Name or a DN. There are quite a few fields but you can leave some blank For some fields there will be a default value, If you enter '.', the field will be left blank. Country Name (2 letter code) [US]:Your 2 letter ISO country code State or Province Name (full name) [Some-State]:Your State Province or County Locality Name (eg, city) []:Your City Organization Name (eg, company) [Internet Widgits Pty Ltd]:Your Company Organizational Unit Name (eg, section) []:Your Department Common Name (i.e., your server's hostname) []:secure.yourwebsite.com Email Address []:johndoe@yourwebsite.com

You are also prompted to input "extra" attributes, including an optional challenge password.

**Note:** Manually entering a challenge password when starting the server can be problematic in some situations, for example, when starting the server from the system boot scripts. Skip entering a challenge password by pressing **Enter**.

```
...
Please enter the following 'extra' attributes
to be sent with your certificate request
A challenge password []:
An optional company name []:
```

After finalizing the attributes, the private key and CSR are saved to your root directory.

**Important:** If you make a mistake when running the OpenSSL command, you may discard the generated files and run the command again. After successfully generating your key and CSR, be sure to guard your private key, as it cannot be re-generated.

3. If required, send the CSR to your Certifying Authority (CA).

Once completed, you have a valid, signed certificate.

**Note:** Some certificate authorities provide a CSR generation tool on their website. For additional information, check with your CA.

4. If required, generate a self-signed certificate.

You may need to generate a self-signed certificate for the following reasons:

- You don't plan on having your certificate signed by a CA.
- You plan to test your new SSL implementation while the CA is signing your certificate.

To generate a self-signed certificate through OpenSSL, run the following command:

\$ openssl x509 -req -days 365 -in my\_csr\_name.csr -signkey my\_key\_name.key
-out my cert name.crt

This creates a certificate that is valid for 365 days.

5. Create the .pem file.

**Note:** Before overwriting the existing .pem file, be sure to back up this file as aspera\_server\_cert.old), in the following directory:

/Library/Aspera/etc

Copy and paste the entire body of the key and cert files into a single text file and save the file as aspera\_server\_cert.pem. The order of the text in the new .pem file depends on if you have individual certificate files or a bundle of certificates.

### Individual certificate files:

- a. The private key.
- **b.** The primary server's certificate.
- **c.** The intermediate certificates, if any (if more than one, begin with the least authoritative and proceed in ascending order).
- d. The root certificate.

#### **Bundle of certificates:**

- a. The private key.
- **b.** The primary server's certificate.
- c. The entire bundle (as one file).

For a certificate bundle, create a new file named aspera\_server\_cert.chain in the same directory as the .pem files. Copy and paste the root certificate into this file, followed by the bundle.

6. Enable SSL options in aspera.conf.

For information about enabling specific SSL protocols with <ssl\_protocol> and enabling specific encryption ciphers with <ssl\_ciphers>, see Configuring the IBM Aspera NodeD Service on page 369.

7. Restart asperanoded by running the following commands:

Run the following commands to restart asperanoded:

```
$ sudo launchctl stop com.aspera.asperanoded
$ sudo launchctl start com.aspera.asperanoded
```

# Installing SSL Certificates

Aspera strongly recommends installing valid, signed SSL certificates on your HST Server. The SSL certificates are uasperanoded and asperahttpd.

#### **Requirements:**

- A signed root certificate or certificate bundle (root certificate with chained or intermediary certificates) from an authorized Certificate Authority. For instructions on generating an SSL certificate, see Setting up SSL for your Nodes on page 375.
- The certificate is in .pem format. Other formats are not supported.

#### **Procedure Overview:**

The procedure modifies or creates three files:

| aspera_server_key.pem •    | Created automatically during transfer server<br>installation.<br>Found in the default Aspera installation directory: /<br>Library/Aspera/etc<br>Contains the default private key.<br>In this procedure, you replace the default private<br>key with the new private key generated with the<br>certificate signing request (CSR). |
|----------------------------|----------------------------------------------------------------------------------------------------|
| aspera_server_cert.pem .   | Created automatically during transfer server<br>installation.<br>Found in the default Aspera installation directory: /<br>Library/Aspera/etc<br>Contains the default self-signed certificate.<br>In this procedure, you replace the default self-signed<br>certificate with the content described in step 3.                     |
| aspera_server_cert.chain • | You create this file, as described below.<br>You place the file in the same directory<br>as aspera_server_key.pem and<br>aspera_server_cert.pem.<br>You place the certificate bundle (chained or                                                                                                    |

#### **Changing Filenames and Locations:**

If desired, the default filenames and locations of the certificate files and chain files can be changed by configuring settings in the transfer server's aspera.conf file, using asconfigurator commands:

intermediary certificates) from the CA in this file.

```
$ asconfigurator -x "set_http_server_data;cert_file,path/certfile.pem"
$ asconfigurator -x "set_http_server_data;key_file,path/keyfile.pem"
$ asconfigurator -x "set_server_data;cert_file,path/certfile.pem"
```

Note: The chain file for asperanoded must match the location and name of the asperanoded certificate file, but with the .chain extension.

The commands add the following text to aspera.conf:

```
<http_server>
...
<key_file>path/keyfile.pem</key_file> <!-- key file for asperahttpd
-->
<cert_file>path/certfile.pem</cert_file> <!-- cert file for asperahttpd
-->
...
</http_server>
...
```

```
 <cert_file>path/certfile.pem</cert_file> <!-- cert file for asperanoded
 -->
    ...
</server>
```

#### Installing the SSL Certificates:

1. Back up the default private key and self-signed certificate, using the following commands:

```
# cd /Library/Aspera/etc
# cp aspera_server_key.pem aspera_server_key.pem.bak
# cp aspera_server_cert.pem aspera_server_cert.pem.bak
```

- 2. Open aspera\_server\_key.pem and replace the existing content with the new private key generated with the certificate signing request (CSR). Save and close the file.
- 3. In aspera server cert.pem, replace the existing content with the following, in the order shown:
  - **a.** the new private key
  - b. the server certificate
  - c. any chained or intermediary certificates from the CA in order of ascending authority, for example:

intermediary certificate 1 intermediary certificate 2 intermediary certificate 3

d. the root certificate from the CA

Save and close the file.

4. Create a new file named aspera\_server\_cert.chain. This file must reside in the same directory as the .pem files.

If you *have* a certificates bundle from the CA, the contents of aspera\_server\_cert.chain must consist of the following, in the order shown:

- a. the server certificate
- b. the certificates bundle, which includes the root certificate

If you do not have a certificates bundle from the CA, the contents of aspera\_server\_cert.chain must consist of the following, in the order shown:

- **a.** the server certificate
- **b.** any chained or intermediary certificates from the CA in order of ascending authority, for example:

intermediary certificate 1 intermediary certificate 2 intermediary certificate 3

- c. the root certificate from the CA
- 5. Restart asperacentral, asperanoded, and asperahttpd:

```
$ sudo launchctl stop com.aspera.asperacentral
$ sudo launchctl start com.aspera.asperacentral
$ sudo launchctl stop com.aspera.asperahttpd
$ sudo launchctl start com.aspera.asperahttpd
$ sudo launchctl stop com.aspera.asperanoded
$ sudo launchctl start com.aspera.asperanoded
```

- 6. Verify the certificates by using OpenSSL.
  - a) Test that you can connect to asperanoded by running the following command:

\$ /Library/Aspera/bin/openssl s\_client -connect myserver:9092

This example assumes that you are using the default node port (HTTPS 9092). Replace *myserver* with the IP address or hostname of your server.

The command returns 0 for success or 1 for failure.

#### **Output examples:**

Success: The following sample output shows that verification was successful because verify return is 0.

```
depth=2 C = US, O = "VeriSign, Inc.", OU = VeriSign Trust Network, OU =
  "(c) 2006 VeriSign, Inc. -
For authorized use only", CN = VeriSign Class 3Public Primary
  Certification Authority - G5
  verify error:num=20:unable to get local issuer certificate
  verify return:0
```

Failure: The following sample output shows that verification failed because verify return is 1.

```
depth=0 C = US, ST = California, L = Emeryville, O = IBM, OU = Aspera
Inc IT Department, CN = *.asperafiles.com
verify error:num=20:unable to get local issuer certificate
verify return:1
depth=0 C = US, ST = California, L = Emeryville, O = IBM, OU = Aspera
Inc IT Department, CN = *.asperafiles.com
verify error:num=27:certificate not trusted
verify return:1
depth=0 C = US, ST = California, L = Emeryville, O = IBM, OU = Aspera
Inc IT Department, CN = *.asperafiles.com
verify error:num=21:unable to verify the first certificate
verify return:1
```

**Note:** You must see as many elements in the output as there are certificates in the chain. In the following examples there is one root certificate and two chained certificates, so the output must show three elements to prove the installation was successful.

**Success:** The following example shows a successful verification for one root certificate and two intermediary certificates in the chain:

```
Certificate chain
0 s:/C=US/ST=California/L=Emeryville/O=IBM/OU=Aspera Inc IT Department/
CN=*.asperafiles.com
i:/C=US/O=Symantec Corporation/OU=Symantec Trust Network/CN=Symantec
Class 3 Secure Server CA - G4
1 s:/C=US/O=Symantec Corporation/OU=Symantec Trust Network/CN=Symantec
Class 3 Secure Server CA - G4
i:/C=US/O=VeriSign, Inc./OU=VeriSign Trust Network/OU=(c) 2006
VeriSign, Inc. - For authorized use only/CN=VeriSign Class 3 Public
Primary Certification Authority - G5
2 s:/C=US/O=VeriSign, Inc./OU=VeriSign Trust Network/OU=(c) 2006
VeriSign, Inc. - For authorized use only/CN=VeriSign Class 3 Public
Primary Certification Authority - G5
i:/C=US/O=VeriSign, Inc./OU=Class 3 Public Primary Certification
Authority
```

**Failure:** The following example shows an unsuccessful verification, since only the root certificate is displayed.

```
Certificate chain

0 s:/C=US/ST=California/L=Emeryville/O=IBM/OU=Aspera Inc IT Department/

CN=*.asperafiles.com
```

```
i:/C=US/O=Symantec Corporation/OU=Symantec Trust Network/CN=Symantec Class 3 Secure Server CA - G4
```

b) If verification fails, inspect your certificate content by running the following command:

```
$ /Library/Aspera/bin/openssl x509 -in certificate.crt -text -noout
```

# **Authentication and Authorization**

# Introduction to Aspera Authentication and Authorization

HST Server can be configured to support SSH or HTTPS authentication and authorization for browsing and transfers. For both methods, the client ascp process connects to the server by using the SSH protocol and initiates the serverside ascp process. Therefore, SSH connectivity and authentication to the server is always used.

**SSH:** SSH authentication is the original method for authentication, and is typically used for transfers between Aspera clients and servers. SSH authentication requires a system user account that is configured with a docroot or restriction in aspera.conf. The user can authenticate by providing a system password or SSH key.

**HTTPS:** HTTPS (Node API) authentication was introduced to support browsing and transfers that are initiated through Aspera web applications (IBM Aspera Faspex, IBM Aspera Shares, and IBM Aspera on Cloud), and uses a token-based authorization security layer in addition to SSH.

Authorization Tokens: When the server is configured for token authorization, the server-side ascp process requires a valid token from the client before it can start. It is the responsibility of the client to provide this token. The Aspera web applications do this automatically through HTTPS (Node API). The IBM Aspera Desktop Client GUI and IBM Aspera Command-Line Interface do this automatically when connecting to Aspera web applications.

### **Types of Tokens**

Aspera uses three types of tokens: transfer tokens, basic tokens, and bearer tokens.

- **Transfer Tokens:** A transfer token authorizes specific content uploads to a destination or content downloads from a remote source. Transfer-token-based authorization is generally used for FASP transfers initiated through Aspera web applications, such as IBM Aspera Faspex, IBM Aspera Shares, and IBM Aspera Application for Microsoft SharePoint, but can be used in place of SSH authentication for other types of Aspera products. For more information, see Transfer Token Creation (Node API) on page 384 and Transfer Token Generation (astokengen) on page 386.
- **Basic Tokens:** An Aspera basic token is created from an access key ID and secret, which authorizes a transfer user access to a specific area of a storage and authenticates that user to the storage. Basic tokens are less restrictive than transfer tokens. They can be used to transfer with any Aspera server that supports access keys (all but IBM Aspera on Cloud). For more information, see Basic Tokens on page 397.
- **Bearer Tokens:** A bearer token is created from an access key ID, access key secret, and an SSL private-public key pair. Bearer token authentication is required for transfers to and from IBM Aspera on Cloud, but can be used for transfers with all other Aspera servers, too. For more information, see Bearer Tokens on page 397.

# **Require Token Authorization: Set in the GUI**

When transfer users or groups are configured to require token authorization, only transfers initiated with a valid token (transfer token, basic token, or bearer token) are allowed to transfer to or from the server. Token authorization can be set independently for incoming transfers and outgoing transfers.

1. Choose or create the transfer user on the server.

The user should not have a password. If the system does not allow this, create a very large password.

- 2. Set the IBM Aspera Connect public SSH key as an authorized key for the transfer user and ensure that they own the file.
  - a) Create the .ssh directory in the user's home folder.

```
$ mkdir /Users/aspera user 1/.ssh/
```

b) Copy the Connect public SSH key into .ssh and rename it authorized\_keys (or append the public key to authorized keys if the file already exists).

```
$ cp /Library/Aspera/var/aspera_tokenauth_id_rsa.pub /Users/
aspera user 1/.ssh/authorized keys
```

c) Ensure that .ssh and .ssh/authorized keys are owned by the user.

```
$ chown -R aspera_user_1:aspera_user_1 /Users/aspera_user_1/.ssh
$ chmod 600 /Users/aspera_user_1/.ssh/authorized_keys
$ chmod 700 /Users/aspera_user_1
$ chmod 700 /Users/aspera user 1/.ssh
```

- **3.** Launch HST Server and click **Configuration**.
- 4. Click Users and choose a user to configure.

Alternatively, click Groups and choose a group to configure, or click Global to configure options for all users.

| _ | Setting                                 | Inherited Value | Inherited From | Override | Effective Value   |
|---|-----------------------------------------|-----------------|----------------|----------|-------------------|
|   | Incoming Transfers:                     | allow           | Default        | 2        | token \$          |
|   | Incoming External Provider URL:         | <none></none>   | Default        |          |                   |
|   | Incoming External Provider SOAP Action: | <none></none>   | Default        |          |                   |
|   | Outgoing Transfers:                     | allow           | Default        | 1        | token ‡           |
|   | Outgoing External Provider URL:         | <none></none>   | Default        |          |                   |
|   | Outgoing External Provider SDAP Action: | <none></none>   | Default        |          |                   |
|   | Token Encryption Cipher:                | aes-128         | Default        |          | aes-128 ‡         |
|   | Token Encryption Key:                   | <none></none>   | Default        | 1        | gj5o930t78m34ejme |
|   | Token Life (seconds):                   | 86400           | Default        |          | 86400             |
|   | Token filename hash:                    | sha1            | Default        |          | shal ‡            |
|   | Strong Password Required for Content    | false           | Default        |          | 🕞 true 💿 false    |
|   | Content Protection Required:            | false           | Default        |          | ⊖ true ⊛ false    |
|   | Do encrypted transfers in FIPS 140-2    | false           | Default        |          | 🕞 true 💿 false    |

- 5. Click Authorization.
- 6. Set token authorization for incoming and outgoing transfers.

Select the override boxes for **Incoming Transfers** and **Outgoing Transfers**. Under **Effective Value**, select **token** from the drop-down menu.

7. Set the token encryption key.

Select the override box for **Token Encryption Key** and enter the token encryption key. The encryption key should be a string of random characters (at least 20 recommended).

8. Click Apply to save the changes, or click OK to save the changes and close the dialog.

# **Require Token Authorization: Set from the Command Line**

When transfer users or groups are configured to require token authorization, only transfers initiated with a valid token (transfer token, basic token, or bearer token) are allowed to transfer to or from the server. Token authorization can be set independently for incoming transfers and outgoing transfers.

The following examples use a transfer user called aspera\_user\_1.

1. Choose or create the transfer user on the server.

The user should not have a password. If the system does not allow this, create a very large password.

- 2. Set the IBM Aspera Connect public SSH key as an authorized key for the transfer user and ensure that they own the file.
  - a) Create the .ssh directory in the user's home folder.

```
$ mkdir /Users/aspera user 1/.ssh/
```

b) Copy the Connect public SSH key into .ssh and rename it authorized\_keys (or append the public key to authorized keys if the file already exists).

```
$ cp /Library/Aspera/var/aspera_tokenauth_id_rsa.pub /Users/
aspera user 1/.ssh/authorized keys
```

c) Ensure that .ssh and .ssh/authorized keys are owned by the user.

```
$ chown -R aspera_user_1:aspera_user_1 /Users/aspera_user_1/.ssh
$ chmod 600 /Users/aspera_user_1/.ssh/authorized_keys
$ chmod 700 /Users/aspera_user_1
```

- \$ chmod 700 /Users/aspera user 1/.ssh
- **3.** To require token authorization for uploads and downloads, and to set the token encryption key, run the following command:

```
$ asconfigurator -x
"set user data;user name,aspera user 1;authorization transfer in value,token;authori
```

Aspera recommends that the *key* be a random string of at least 20 characters. This command creates the following text in aspera.conf:

```
<user>
    <name>aspera user 1</name>
    <authorization>
        <transfer>
            <in>
                 <value>token</value>
            </in>
            <out>
                 <value>token</value>
            </out>
        </transfer>
        <token>
            <encryption key>gj5o930t78m34ejme9dx</encryption key>
        </token>
    </authorization>
    <file system>
          . . .
          . . .
    </file system>
</user>
```

You can also configure token-authorization settings in a <group> section to be applied to all users in the group or in the <default> section to apply them globally for all users. For instructions on how to run asconfigurator commands to do so, as well as to view other token configuration options, see User, Group and Default Configurations on page 403.

# **Transfer Token Creation (Node API)**

Aspera recommends using the Node API tool to generate transfer tokens, though they can be generated using the astokengen tool. Using the Node API tool enables greater flexibility and functionality because astokengen creates tokens constrained by the settings in aspera.conf.

**Note:** Transfer tokens for use with Ascp 4 must be created with astokengen. Otherwise, astokengen is most useful for decoding tokens during application development for debugging purposes. For more information on astokengen, see Transfer Token Generation (astokengen) on page 386.

### **Prerequisites:**

In order to create transfer tokens with the Node API, you must set up HST Server for the Node API. For instructions, see Node API Setup on page 364.

### **Creating Transfer Tokens with Node API Calls**

Curl is used to call the API, and is freely available for download for all operating systems supported by Aspera:

#### https://curl.haxx.se/

To generate a token, run a curl command to the /files/upload\_setup or /files/download\_setup endpoint (depending on what kind of token you want to generate). The request body includes a JSON object called the transfer\_requests. The Node API output response, a transfer\_specs JSON object, includes a token, as well as a description of who is authorized to transfer using the token, what files can be transferred, and transfer properties.

Note: When generating tokens with an IBM Aspera Shares server, the endpoints are /node\_api/files/ upload setup and /node api/files/download setup.

#### Upload token

General syntax:

```
$ curl -i -X POST -u node_username:node_user_password -d
'{"transfer_requests" : [{"transfer_request" : { "paths" : [{}],
"destination_root" : "/" } ] }";' http(s)://node_server:node_port/files/
upload_setup
```

This command specifies the following:

-i Include the HTTP header in the output.

-X POST Specify a POST request to the HTTP server, rather than the default GET request. (This option is not required when -d is used, but is included here for completeness).

-u node\_username:node\_user\_password Authenticate using the Node API username and password that are associated with the transfer user who has been configured for token authorization.

-d Send the specified data payload to the HTTP server. The payload can be entered in the command line, as it is here, or stored in a file, as described below.

http(s)://... The endpoint URL.

For example, the following request allows the user, lion, who is associated with the Node API username, nodeuser, and Node API password, nodepassword, to upload any files from the source to any location on the destination, serengeti.com:

```
$ curl -i -v -X POST -u nodeuser:nodepassword -d '{ "transfer_requests" :
    [ { "transfer_request" : { "paths" : [{}], "destination_root" :
    "/" } ] }";" http://serengeti.com:9091/files/upload_setup
```

The response output is the following, from which you extract the token string ATV7\_HtfhDa-JwWfc6RkTwhkDUqjHeLQePiOHjIS254 LJ14 7VTA:

```
HTTP/1.1 200 OK
Cache: no-cache
Connection: close
Content-Type: application/x-javascript
 "transfer specs" : [{
  "transfer spec" : {
    "paths" : [{}],
    "source root" : "",
    "destination root" : "/",
    "token" : "ATV7 HtfhDa-JwWfc6RkTwhkDUqjHeLQePiOHjIS254 LJ14 7VTA",
    "direction" : "send",
    "target rate cap kbps" : 100000,
    "cipher" : "none",
    "rate policy allowed" : "fair",
    "rate_policy" : "fair",
    "target rate kbps" : 45000,
    "min rate kbps" : 0,
    "remote host" : "serengti.com",
    "remote user" : "lion",
    "ssh port" : 22,
    "fasp port" : 33001,
    "http fallback" : true,
    "http fallback port" : 8080
  }
 }]
}
```

You can also specify the transfer request parameters in a file and refer to it in the curl command, which is particularly useful for transfer requests that list many items for source content and destination. For example, the transfer request file, upload setup.json, could contain the following information for a file pair list:

```
{
   "transfer requests" : [
      {
         "transfer_request" : {
            "destination root" : "/",
            "paths" : [
              {
                 "destination" : "/archive/monday/texts/first thing",
                 "source" : "/monday/first thing.txt"
              },
              {
                 "destination" : "/archive/monday/texts/next thing"
                 "source" : "/monday/next thing.txt",
              },
              {
                 "destination" : "/archive/monday/texts/last thing",
                 "source" : "/monday/last thing.txt"
              }
           ]
         }
      }
  ]
}
```

To use this file in the curl command, specify the path to the file in the -d option, as follows:

-d @upload setup.json

#### **Download token**

The method for generating a download token is the same as for an upload token, except that you use the /files/download setup (or /node api/files/download setup in the case of Shares) endpoint.

#### Using Transfer Tokens in the Command Line

Once the token is generated, it can be used to authorize FASP transfers by setting the ASPERA\_SCP\_TOKEN environment variable or using the -W option for ascp and async sessions.

# Transfer Token Generation (astokengen)

The astokengen command line tool enables users to generate and decode transfer tokens. Unless you are creating a transfer token for an Ascp 4 session, which requires that you use astokengen with the --full-paths option, Aspera recommends using the Node API tool to work with transfer tokens as it provides more functionality. For instructions see Transfer Token Creation (Node API) on page 384. The Node API response includes FASP transfer parameters and the token string, whereas astokengen generates only a specific type of token. astokengen is most useful for decoding tokens during application development for debugging purposes.

#### Syntax and Options

```
$ astokengen [options]
```

| Option (short<br>form) | Option (long form)      | Description                                                                                                    |
|------------------------|-------------------------|----------------------------------------------------------------------------------------------------|
| -A                     | version                 | Print version information.                                                                                                    |
|                        | mode=mode               | Direction of the transfer mode (send   recv)                                                                                                    |
| -р                     | path=path               | Source path                                                                                                    |
|                        | dest=destination        | Destination path                                                                                                    |
| -u                     | user=user               | Generate the token for this user name.<br>This name is embedded in the token and<br>also used to retrieve further information<br>from aspera.conf (user_value and<br>token_life_seconds). |
|                        | source-prefix=prefix    | Prepend the given path to each source path.                                                                                                    |
|                        | full-paths              | Store the entire path set in the token.                                                                                                    |
|                        |                         | <b>Note:</b> This option is required when creating tokens for A4 transfers.                                                                                                    |
|                        | file-list=filename      | Specifies a file name that contains a list of<br>sources for a download token. Each line of the<br>file contains a single source and blank lines are<br>ignored. For example:             |
|                        |                         | /monday/first_thing.txt<br>/monday/next_thing.txt<br>/monday/last_thing.txt                                                                                                    |
|                        | file-pair-list=filename | Specifies a file name that contains a multiplexed<br>list of source and destination pairs for an upload<br>or download token. Each pair of lines encodes                                  |

| Option (short<br>form) | Option (long form) | Description                                                                                                    |  |  |
|------------------------|--------------------|----------------------------------------------------------------------------------------------------|--|--|
|                        |                    | one source and one destination and blank lines<br>are ignored. For example                                                                                                    |  |  |
|                        |                    | <pre>/monday/first_thing.txt /archive/monday/texts/ first_thing /monday/next_thing.txt /archive/monday/texts/ next_thing /monday/last_thing.txt /archive/monday/texts/ last_thing</pre> |  |  |
| -v token               |                    | Verify token against user and path parameters.                                                                                                    |  |  |
| -t token               |                    | Display the contents of the token.                                                                                                    |  |  |
| -k passphrase          |                    | Passphrase to decrypt token. For use with -t.                                                                                                    |  |  |
| -b                     |                    | Assume user name and paths are encoded in base64.                                                                                                    |  |  |

#### **General Usage Examples**

• Display the contents of the token:

```
$ astokengen -t token [options]
```

• Authorize uploads to a specific destination:

\$ astokengen --mode=send [options] -u user --dest=path [-v token]

• Authorize uploads of one or more files as source/destination pairs to a specific destination:

```
$ astokengen --mode=send [options] -u user --file-pair-list=filename --
dest=destination [-v token]
```

• Authorize downloads of one or more files or directories from a specific destination:

```
$ astokengen --mode=recv [options] -u user -p path [-p path ...] [-v token]
```

• Authorize downloads of files specified in a file list:

```
$ astokengen --mode=recv [options] -u user --file-list=filename [-v token]
```

• Authorize downloads of one or more files as source/destination pairs:

```
$ astokengen --mode=recv [options] -u user --file-pair-list=filename [-
v token]
```

### **Usage Examples**

| Description     | Example                                                                                                    |
|-----------------|----------------------------------------------------------------------------------------------------|
| Common upload   | In a common upload, only the destination is encoded into the token.                                                                                                    |
|                 | \$ astokengenuser= <i>user</i> dest= <i>path</i> mode=send                                                                                                    |
|                 | Source paths and file lists (path andfile-list) are not allowed and will cause astokengen to fail.                                                                                                   |
| Paired upload   | The destination is prepended to the destinations in the paired list file and they are encoded into the token. The destinations are in the odd numbered lines of the file $(1, 3, 5, 7, and so on)$ . |
|                 | <pre>\$ astokengenuser=userdest=pathfile-pair-list=filenamemode=send</pre>                                                                                                    |
|                 | Source paths and file lists (path andfile-list) are not allowed and will cause astokengen to fail.                                                                                                   |
| Common          | The specified paths are encoded into the token.                                                                                                    |
| download        | <pre>\$ astokengenuser=userpath=filepath1path=filepath2<br/>mode=recv<br/>\$ astokengenuser=userfile-list=filenamemode=recv</pre>                                                                    |
|                 | In this case,dest andfile-pair-list are illegal.                                                                                                    |
| Paired download | The source files from the file pair list are encoded in the token. The sources are in the even numbered lines of the file $(0, 2, 4, 6, 8, \text{ etc.})$ .                                          |
|                 | <pre>\$ astokengenuser=userfile-pair-list=filenamemode=recv</pre>                                                                                                    |
|                 | In this case,dest,path andfile-list are illegal.                                                                                                    |

# **Access Key Authentication**

Access key authentication provides an alternative to entering the security credentials of a Node API user or system user. Because an access key is restricted to its own storage (local or cloud), it allows access control and usage reporting to be segregated by storage. This offers significant benefits to multi-tenant service providers and enterprise installations with multiple departments.

## Access Key Support:

Access key authentication can by used by Aspera client products such as IBM Aspera Desktop Client, HST Server, HST Endpoint, and IBM Aspera Drive. It can also be used by IBM Aspera Faspex, IBM Aspera Shares, and AIBM Aspera on Cloud transfer service. For details about using access key authentication with these products, see their documentation.

### Access Key Restrictions:

- The transfer user must have a file restriction configured in aspera.conf, rather than a docroot. If a docroot is configured, access key creation and use fails.
- Access keys must specify the storage path. Although they can be created with no storage specified, transfers using these keys fail.

### **Access Key Creation:**

1. Configure the system user with a restriction and ensure that no docroot is configured:

```
$ asconfigurator -x
  "set_user_data;user_name,username;absolute,AS_NULL;file_restriction,|restriction"
```

The format of the restriction depends on the storage type (these examples allow access to the entire storage):

| Storage Type                                | Format Example                                                                             |
|---------------------------------------------|--------------------------------------------------------------------------------------------|
| local storage                               | For Unix-like OS:                                                                          |
|                                             | <ul> <li>specific folder: file:///folder/*</li> <li>drive root: file:////*</li> </ul>      |
|                                             | For Windows OS:                                                                            |
|                                             | <ul> <li>specific folder: file:///c%3A/folder/*</li> <li>drive root: file:///c*</li> </ul> |
| Amazon S3 and IBM Cloud Object Storage - S3 | s3://*                                                                                     |
| Azure                                       | azu://*                                                                                    |
| Azure Files                                 | azure-files://*                                                                            |
| Azure Data Lake Storage                     | adl://*                                                                                    |
| Alibaba Cloud                               | oss://*                                                                                    |
| Google Cloud                                | gs://*                                                                                     |
| HDFS                                        | hdfs://*                                                                                   |

For example, to configure the system user xfer with a restriction that allows full access to local storage:

```
$ asconfigurator -x
"set_user_data;user_name,xfer;absolute,AS_NULL;file_restriction,|
file:////*"
```

2. Assign a Node API username and password to the system user. This command requires admin permissions.

```
$ /Library/Aspera/bin/asnodeadmin -au node_username -p node_password -
x system_user
```

For example, to assign the Node API username nodeuser to the system user xfer:

\$ /Library/Aspera/bin/asnodeadmin -au nodeuser -p asperaissofast -x xfer

This command automatically reloads the node configuration.

3. To create access keys, send a request to the Node API /access keys endpoint by using curl command.

Curl is included in many Unix-based operating systems. To determine if it is installed, run curl on the command line. If it is not installed, download it from the Curl website: https://curl.haxx.se/download.html.

To create an access key, run the following command on the server:

```
$ curl -ki -u node_username:node_password -X POST https://localhost:9092/
access keys -d @access key config.json
```

where *access\_key\_config.json* is the access key configuration file.

For example,

```
$ curl -ki -u nodeadmin:superP@55wOrD -X POST https://localhost:9092/
access_keys -d @/nodeadmin/ak_client1.json
```

#### Access Key Configuration

The access key configuration is specified in JSON. Only the "storage" object is required; the Node API creates an access key ID and secret if they are not provided.

Note: If your access key configuration is simple, you can specify it on the command line, replacing -d @ access\_key\_config.json with an argument like -d'{"storage": {"type":"local", "path":"/projects/project1"}}'.

```
{
   "id" : "access key id",
   "secret" : "access key secret",
    "token verification key" : "token key",
    "storage" : {
         storage configuration
         },
    "license" : {
        "customer id" : "customer id",
        "entitlement id" : "entitlement id"
    },
    "configuration" : {
        "transfer" : {
            "cipher" : "cipher",
            "policy" : "policy"
            "target rate kbps" : target rate,
            "target rate cap kbps" : target rate cap,
            "content protection secret" : "secret",
            "preserve timestamps" : true|false,
            "aggressiveness" : "aggressiveness",
        },
        "server" : {
            "activity event logging" : true | false,
            "recursive counts" : true | false,
        }
    },
    "files filelock enabled" : true false,
    "files filelock restriction" : "restriction"
    }
```

| Element            | Required         | Туре   | Description                                                                                                    |
|--------------------|------------------|--------|----------------------------------------------------------------------------------------------------|
| id                 | Optional         | String | ID of the access key. Returns 209 (conflict) if<br>it already exists. If it is not provided, the Node API<br>creates an ID and returns the value in the response. |
| secret             | Optional         | String | Access key secret. If it is not provided, the Node API creates a secret and returns the value in the response.                                                    |
| token_verification | <b>Opy</b> ional | String | Required when the access key is used to create a bearer<br>token, the public key corresponding to the private key<br>that is used to create the bearer token.     |
| storage            | Required         | JSON   | Storage specification object. See examples following this table.                                                                                                  |

| Element        | Required | Туре        | Description                                                                                                    |
|----------------|----------|-------------|----------------------------------------------------------------------------------------------------|
| license        | Optional | JSON object | Entitlement information, similar to regular Aspera<br>on Demand. This is needed when the access key logs<br>against SafeNet.                                                                                                    |
| customer_id    | Optional | String      | Customer ID                                                                                                    |
| entitlement_id | Optional | String      | ID of the entitlement                                                                                                    |
| configuration  | Optional | JSON object | The transfer and server configuration object.                                                                                                    |
| transfer       | Optional | JSON object | The transfer configuration object. Available as of 3.8.0.                                                                                                    |
| cipher         | Optional | String      | The encryption mode and minimum cipher key length<br>allowed by the server for transfers that are authorized<br>by this access key. Default is unset, such that the<br>transfer authorized by the access key must respect the<br>server configuration.                                                                                                    |
|                |          |             | Aspera supports three sizes of AES cipher keys (128, 192, and 256 bits) and supports two encryption modes, cipher feedback mode (CFB) and Galois/counter mode (GCM). The GCM mode encrypts data faster and increases transfer speeds compared to the CFB mode, but the server must support and permit it.                                                                                                    |
|                |          |             | <b>Note:</b> To ensure client compatibility when requiring<br>encryption, use a cipher with the form $a \in s - XXX$ ,<br>which is supported by all clients and servers. Requiring<br>GCM causes the server to reject transfers from clients<br>that are running a version of Ascp 3.8.1 or older. When<br>a client requests a shorter cipher key than is configured<br>on the server (or in an access key that authorizes the<br>transfer), the transfer is automatically upgraded to the<br>server setting. For more information about how the<br>server and client negotiate the transfer cipher, see the<br>description of $-c$ in the Ascp Command Reference on<br>page 166. |
|                |          |             | Cipher values                                                                                                    |
|                |          |             | <ul> <li>none - require unencrypted transfers (not recommended).</li> <li>aes-128, aes-192, or aes-256 - allow transfers that use an encryption cipher key that is as long or longer than the setting. These settings use the CFB or GCM mode depending on the client</li> </ul>                                                                                                    |
|                |          |             | <ul> <li>version and cipher requested. Supports all client versions.</li> <li>aes-128-cfb, aes-192-cfb, or aes-256-cfb - require that transfers use the CFB encryption mode and a cipher key that is as long or longer than the setting. Supports all client versions.</li> <li>aes-128-gcm, aes-192-gcm, or aes-256-gcm - require that transfers use the GCM encryption mode introduced in version 3.9.0 and a cipher that is as long or longer than the setting.</li> </ul>                                                                                                    |

| Element            | Required     | Туре        | Description                                                                                                    |
|--------------------|--------------|-------------|----------------------------------------------------------------------------------------------------|
|                    |              |             | For more information about server cipher<br>configuration, see aspera.conf - Authorization<br>Configuration on page 71.                                                                                                    |
| policy             | Optional     | String      | The policy allowed for transfers that are authorized by<br>this access key. Value can be high, regular, fair,<br>low, trickle, or fixed. Aspera recommends<br>against setting the policy to fixed, which can result<br>in the transfer rate exceeding network or storage<br>capacity if the client also requests a high minimum<br>transfer rate that is not capped by the server. This can<br>decrease transfer performance and cause problems on<br>the target storage. To avoid these problems, set the<br>allowed policy to fair. Available as of 3.8.0. |
| target_rate_kbps   | Optional     | Integer     | The default initial rate for transfers that are authorized<br>by this access key, in kilobits per second. Available as<br>of 3.8.0.                                                                                                    |
| target_rate_cap_k  | posptional   | Integer     | The maximum target rate for transfers that are<br>authorized by this access key, in kilobits per second.<br>Available as of 3.8.0.                                                                                                    |
| content_protection | 1_Opticatal  | String      | Provide a password to require that content be encrypted<br>by the client (enforce client-side encryption-at-rest)<br>for transfers that are authorized by this access key.<br>Available as of 3.8.0.                                                                                                    |
| preserve_timestan  | 1999ptional  | Boolean     | Set to true to preserve file access and modification<br>timestamps for transfers that are authorized by this<br>access key. The server configuration overrides the<br>access key configuration. Timestamp support in<br>object storage varies by provider; consult your object<br>storage documentation to determine which settings are<br>supported. Default is unset, such that the access key<br>inherits the server configuration. Available as of 3.8.0.                                                                                                |
| aggressiveness     | Optional     | Float       | The aggressiveness of transfers that are authorized by this access key in claiming available bandwidth. Value can be 0.00-1.00. Available as of 3.8.0.                                                                                                    |
| server             | Optional     | JSON object | The server configuration object. Available as of 3.8.0.                                                                                                    |
| activity_event_log | ழிழை<br>மிறை | Boolean     | Set to true to allow the Node API to query transfers<br>that are associated with this access key through the<br>/events endpoint. The access key configuration<br>overrides the server configuration. This option must be<br>enabled for event reporting to IBM Aspera on Cloud.<br>Default is unset, such that the access key inherits the<br>server configuration. Available as of 3.8.0.                                                                                                    |
| recursive_counts   | Optional     | Boolean     | Set to true to enable recursive counts. The access<br>key configuration overrides the server configuration.<br>This option must be enabled for event reporting to IBM<br>Aspera on Cloud. Default is unset, such that the access<br>key inherits the server configuration. Available as of<br>3.8.0.                                                                                                    |

| Element             | Required   | Туре    | Description                                                                                                    |
|---------------------|------------|---------|----------------------------------------------------------------------------------------------------|
| files_filelock_ena  | bl∂ptional | Boolean | Set to true to allow the access key user<br>to create filelocks. Filelocks cannot be<br>set if filelocks are disabled on the server<br>(files_filelock_enabled is set to false in<br>aspera.conf). Available as of 3.8.0.                                                                                     |
| files_filelock_rest | riðþóional | String  | Set to none to allow the access key user to write,<br>delete, or rename files if they are not locked or if the<br>filelock was applied by the user. Set to write to allow<br>the access key user to write, delete, or rename files<br>only if the filelock was applied by the user. Available<br>as of 3.8.0. |

#### **Minimum Access Key Configuration - The Storage Object**

The "storage" section requires different values, depending on the storage type. The following examples contain the minimum information required to create an access key, and can be cut and pasted into a text file for editing.

#### Local storage

```
{"storage" : {
    "type" : "local",
    "path" : "path"
}}
```

Because local storage objects are simple, you can create your access key by specifying the storage in the command line:

```
$ curl -ki -u nodeadmin:superP@55wOrD -X POST
https://localhost:9092/access_keys -d'{"storage":
{"type":"local","path":"/projects/project1"}}
```

#### Amazon S3

```
{"storage" : {
    "type" : "aws s3",
    "endpoint" : "s3.amazonaws.com",
    "bucket": "bucket",
    "path" : "/path",
    "storage class" : "STANDARD | REDUCED REDUNDANCY |
INFREQUENT ACCESS",
    "server side encryption" : "AES256|AWS KMS",
    "server side encryption aws kms key id" =
 "arn encryption key",
    "credentials" : {
        "type" : "key|iam-role|assume-role",
        "access_key_id" : "aws_access_key",
        "secret_access_key" : "secret_access key",
        "iam role name" : "iam role",
        "assume role_arn":
 "arn:aws:iam::your aws account id:role/role name",
        "assume role external id" : "external id",
        "assume role session name" : "session name"
    }
} }
```

Where:

- If server side encryption is set to "AWS\_KMS", then "server\_side\_encryption\_aws\_kms\_key\_id" is required and is set to the ARN of the encryption key (for example, "arn:aws:kms:us-east-1:648543846928:key/ er23525-8754-84g4-8sf7-4834ngigfre45").
- Values for credentials depend on the type of authentication you use. To authenticate with your storage access key ID and secret, only specify "access\_key\_id" and "secret\_access\_key". To authenticate with an IAM role, only specify "iam\_role\_name". To authenticate with an assumed IAM role, only specify "assume\_role\_arn", "assume\_role\_external\_id", and "assume role session name".

#### Azure (Block and Page Storage)

```
{"storage" : {
    "type" : "azure",
    "api" : "PAGE | BLOCK",
    "container" : "container",
    "path" : "path",
    "credentials" : {
        "storage_endpoint" : "blob.core.windows.net",
        "type": "key",
        "account" : "account_name",
        "key" : "storage_access_key"
    }
}
```

#### **Azure Data Lake Storage**

```
"storage" : {
    "type" : "azure-datalake",
    "path" : "container/path",
    "storage_endpoint" :
    "data_lake_store_name.azuredatalakestore.net",
    "credentials" : {
        "type" : "ClientCredential",
        "client_id" : "client_application_id",
        "refresh_url" : "https://login.windows.net/directory_id/
oauth2/token",
        "client_secret" : "secret"
    }
}
```

#### Azure SAS

```
{"storage" : {
    "type" : "azure_sas",
    "container" : "container",
    "path" : "path",
    "api": "BLOCK|PAGE"
    "credentials" : {
        "shared_access_signature" : "shared_url"
    }
}}
```

```
Where the "shared_access_signature" is the shared URL, such
as https://company.blob.core.windows.net/
temp?sv=2014-02-14&sr=c&sig=yfew...79uXE
%3D&st=2015-07-29T07%3A00%3A00Z&se=2018-08-06T07%3A00%3A00Z&sp=rwdl.
```

#### **Azure Files**

{"storage" : {

```
"type" : "azure-files",
"path" : "share/path",
"credentials" : {
    "file_service_endpoint" :
"https://account.file.core.windows.net/",
    "password" : "password"
}
```

#### **Google Cloud Storage**

Authenticated by a service account with a private key:

```
{"storage": {
    "type" : "google-gcs",
    "storage_endpoint" : "storage.googleapis.com",
    "bucket" : "bucket",
    "path" : "/path",
    "max_segments_per_compose" : 10000,
    "credentials": {
        "type": "service_account",
        "project_id": "project_id",
        "private_key_id": "key_id",
        "private_key": "----BEGIN PRIVATE KEY-----key_string-----
END PRIVATE KEY-----\n",
        "client_email": "client_id@developer.gserviceaccount.com",
     }
}
```

Authenticated by an OAuth token:

```
{"storage" : {
    "type" : "google-gcs",
    "storage endpoint" : "storage.googleapis.com",
    "bucket": "bucket",
    "path" : "/path",
    "max segments per compose" : 1024,
    "credentials" : {
      "type" : "oauth",
      "client id" : "client id",
      "client secret" : "secret"
      "project id" : "project id",
      "access token" : "access token",
      "refresh token" : "refresh token",
      "token expiration" : "token lifetime seconds"
      "auth uri" : "https://accounts.google.com/o/oauth2/auth",
      "token uri" : "https://accounts.google.com/o/oauth2/token",
      "auth provider x509 cert url" : "https://
www.googleapis.com/oauth2/v1/certs",
      "client x509 cert url" : "https://www.googleapis.com/robot/
v1/metadata/x509/client id%40developer.gserviceaccount.com"
} }
```

#### IBM Cloud Object Storage (COS) - S3

```
{"storage" : {
   "type" : "ibm-s3",
   "bucket" : "bucket",
   "path" : "/path",
   "endpoint" : "s3-api.us-
geo.objectstorage.service.networklayer.com",
   "credentials" : {
```

```
"type" : "key",
"access_key_id" : "key_id",
"secret_access_key" : "key_secret"
}
```

4. Confirm that your access key was created and retrieve its ID by running the following command:

```
$ curl -ki -u node_username:node_password -X GET https://localhost:9092/
access keys
```

The output includes the ID and configuration of all access keys. For example, the following output lists an access key is for local storage:

```
HTTP/1.1 200 OK
Cache: no-cache
Connection: close
Content-Type: application/json; charset=utf-8
[
{
    "id" : "ak_1234",
    "secret" : "j3489tht42o8y32unifhkfw38ty238h3rih",
    "token verification key" : "9mgr3wtl4utmf394ur2ur52jgj934864ginsrh",
    "storage" : {
        "type" : "local",
        "path" : "/"
    },
    "license" : {
        "customer id" : "customer1",
        "entitlement id" : "43qsdi459-23r3r-w38ron-23523ro-sr82h3r8h3r"
    },
    "configuration" : {
        "transfer" : {
            "cipher" : "aes-128",
            "policy" : "fair",
            "target_rate_kbps" : 10000,
            "target rate cap kbps" : 20000,
            "content protection secret" : "secretsecret",
            "preserve_timestamps" : false,
            "aggressiveness" : "0.00",
        },
        "server" : {
            "activity_event_logging" : true,
            "recursive counts" : true,
        }
    },
    "files filelock enabled" : true,
    "files filelock restriction" : "none"
}
]
```

5. Test the access key.

If your access key is configured correctly, the following command returns the files in the path that was specified in the access key configuration:

```
$ curl -ki -u access_key_id:access_key_secret https://localhost:9092/
files/1/files
```
## **Basic Tokens**

An Aspera basic token is created from an access key ID and secret, which authorizes a transfer user access to a specific area of a storage and authenticates that user to the storage. Basic tokens are less restrictive than transfer tokens. They can be used to transfer with any Aspera server that supports access keys (all but IBM Aspera on Cloud).

- 1. Create an access key for the storage and retrieve its ID and secret, as described in Access Key Authentication on page 388.
- 2. Create a basic token by encoding the access key id:secret in base64.

```
$ echo -n access_key_id:access_key_secret | base64
```

For example:

```
$ echo -n diDeuFLcpG9IYdsvxj0SCq4mOohNJTKvp5Q2nRWjDgIA:aspera | base64
```

The basic token looks similar to the following:

ZG1EZXVGTGNwRz1JWWRzdnhqMFNDcTRtT29oTkpUS3ZwNVEyb1JXakRnSUE6YXNwZXJh

3. Set the basic token as an environment variable by running the following command:

\$ export ASPERA\_SCP\_TOKEN="Basic token\_string"

You can also specify the basic token on the command line by using the -W "Basic token string".

4. Transfer content.

To upload a file, use the following syntax:

```
$ ascp -i path/to/private_key_file -
d source path username@hostname:destination path
```

Where the path to the private key file is:

```
/Library/Aspera/var/aspera tokenauth id rsa
```

The destination\_path can be / to indicate the top of the access key storage, or /path to indicate a subdirectory.

For example:

```
$ ascp -i /Library/Aspera/var/aspera_tokenauth_id_rsa -d testfile03
xfer@10.0.3.4/tmp
```

## **Bearer Tokens**

A bearer token is created from an access key ID, access key secret, and an SSL private-public key pair. Bearer token authentication is required for transfers to and from IBM Aspera on Cloud, but can be used for transfers with all other Aspera servers, too.

To create a bearer token with asnodeadmin, run the following command as a user with admin/root permissions. If you do not specify an SSL key file or directory, you are asked if you want to create one and the filename for the private key. The bearer token is returned in standard out.

```
# /opt/aspera/bin/asnodeadmin -u node_username -p node_user_password \
    --bearer-create \
    --access-key access_key_id \
    --user-id user_id \
    --expires-at UTC date \
```

--group-ids id1,id2,... \
--scope-role {user|admin} \
--token-key-length length

| Option           | Required | Туре     | Description                                                                                                    |
|------------------|----------|----------|----------------------------------------------------------------------------------------------------|
| -u,user          | Required | String   | The Node API username.                                                                                                    |
| -p,pwd,password  | Required | String   | The Node API user's password.                                                                                                    |
| bearer-create    | Required |          |                                                                                                    |
| access-key       | Required | String   | The ID of the access key<br>that is used to create the<br>bearer token                                                                                                    |
| user-id          | Required | String   | The ID of the user who<br>is granted permissions to<br>content in the storage by /<br>permissions.                                                                                  |
| group-ids        | Optional | String   | The ID of the group that<br>is granted permissions to<br>content in the storage by /<br>permissions.                                                                                |
| expires-at       | Optional | UTC time | The expiration date of<br>the bearer token in UTC<br>format. For example,<br>2016-06-23T13:21:58.453Z.<br>Default expiration is 1 hour<br>after token creation time.                |
| scope-role       | Optional | String   | The access level of the<br>bearer token. Value can be<br><b>admin</b> (default) or <b>user</b> .<br><b>admin</b> can change the<br>access key configuration,<br><b>user</b> cannot. |
| token-key-length | Optional | Double   | The length of the RSA<br>key. Must be a power of<br>2 between 1024 bits (128<br>bytes) and 16384 bits<br>(2048 bytes). Default key<br>length is 4096 bits.                          |

# **Asconfigurator Reference**

## The asconfigurator Utility

The asconfigurator utility is a command-line tool for interacting with aspera.conf, the file that holds most configuration settings for your Aspera transfer server. asconfigurator comes bundled with your installation of Enterprise Server, Connect Server, and Point-to-Point Client.

## Why Use asconfigurator?

Because aspera.conf is an XML file, users can configure their transfer server by editing the file directly. However, editing the file manually can be cumbersome and error-prone because correct syntax and structure are strictly enforced. The asconfigurator utility enables you to edit aspera.conf through commands and parses, validates and writes well-formed XML while also confirming that the values entered for parameters are valid.

With asconfigurator, you can edit aspera.conf quickly and safely, with one or two commands.

## After Editing aspera.conf

Whether you use asconfigurator or manually edit aspera.conf, the file must be re-read and certain services restarted in order for the changes to take effect. For detailed information, see the *Administrator's Guide: Restarting Aspera Services* for your Aspera transfer server.

## Syntax and Usage

## **General Syntax**

\$ asconfigurator -x "command[;parameter,value;parameter,value]"

The *command* is either a set command for setting a configuration or a delete command for removing a configuration. For any *command* you may enter one or more set of parameters and values separated by semicolons.

Note: The user executing asconfigurator commands must meet the following requirements:

- Have write access to aspera.conf.
- Not be configured to use a shell that restricts command usage (aspshell does not allow the use of asconfigurator).

## **Commands for Setting Parameter Values**

| Command                 | Description                                                                                                    |
|-------------------------|----------------------------------------------------------------------------------------------------|
| set_user_data           | Sets data in the user section. For parameters and values, see User, Group and Default Configurations on page 403.                                                                       |
| set_group_data          | Sets data in the group section. For parameters and values, see User, Group and Default Configurations on page 403.                                                                      |
| set_trunk_data          | Sets data in the trunk section, which contains Vlink<br>settings. For parameters and values, see Trunk (Vlink)<br>Configurations on page 408.                                           |
| set_central_server_data | Sets data in the central server section, which contains<br>Aspera Central and SOAP settings. For parameters<br>and values, see Central Server Configurations on page<br>409.            |
| set_database_data       | Sets data in the database section, which contains settings<br>for use with Aspera Console (earlier than 3.0). For<br>parameters and values, see Database Configurations on<br>page 411. |
| set_server_data         | Sets data in the server section, which contains transfer<br>server feature settings for use with the Node API. For                                                                      |

| Command              | Description                                                                                                    |
|----------------------|----------------------------------------------------------------------------------------------------|
|                      | parameters and values, see Server Configurations on page 413.                                                                                                    |
| set_http_server_data | Sets data in the HTTP fallback server section. For parameters and values, see HTTP Server Configurations on page 410.                                              |
| set_client_data      | Sets data from the client section, which holds client<br>transfer settings. For parameters and values, see Client<br>Configurations on page 416.                   |
| set_node_data        | Sets data in the default section, which holds the "global"<br>node settings. For parameters and values, see User,<br>Group and Default Configurations on page 403. |

Note: To reset a parameter to its default value, you can use a set command for the parameter with a value of AS NULL.

## **Commands for Deleting Configurations**

Delete commands can be used for removing a user, group or Vlink configuration.

| Command      | Description                       |
|--------------|-----------------------------------|
| delete_user  | Deletes a user's configurations.  |
| delete_group | Deletes a group's configurations. |
| delete_trunk | Deletes a Vlink's configurations. |

### Modifying Files other than aspera.conf

The general syntax above modifies the default aspera.conf. You can also run asconfigurator to modify an XML file of your choice instead of aspera.conf.

The command below takes a path to a file to modify. If the file does not exist, it is created.

```
$ asconfigurator -x "command[;parameter,value;parameter,value]" /path/to/
file
```

The command below takes paths to two files. The first file is used as a base, and the modifications are written to the second file.

```
$ asconfigurator -x "command[;parameter,value;parameter,value]" /path/to/
file /path/to/file1
```

### **Using Fitness Rules**

Fitness rules allow you to apply configuration settings conditionally when specified rules are met. Fitness rules are added to aspera.conf configurations as attributes within XML tags, such as the following:

<value fitness="peer ip"(192.168.15.81)>allow</value>

In the example above, the parameter is set to allow if the peer IP address is 192.168.15.81.

## Fitness Rule Syntax:

```
$ asconfigurator -x
"command;parameter,value,fitness,fitness_rule(fitness_template)"
```

| Fitness Rule  | Example                       | Description                                                                                                    |
|---------------|-------------------------------|----------------------------------------------------------------------------------------------------|
| cookie()      | cookie(wilcard_template)      | The parameter value is applied if the cookie passed from the application matches the specified template.                                |
| peer_ip()     | peer_ip(ip_address/netmask)   | The parameter value is applied if the IP address of the peer (the client) matches the specified IP address and optionally, its netmask. |
| peer_domain() | peer_domain(wilcard_template) | The parameter value is applied if<br>the domain of the peer (the client)<br>matches the specified template.                             |

For example, to set a peer\_ip fitness rule on the authorization\_transfer\_in\_value configuration so that incoming transfers from 192.168.16.70 are denied, run the following command:

```
$ asconfigurator -x
"set_node_data;authorization_transfer_in_value,deny,fitness,peer_ip(192.168.16.70)"
```

## **Examples**

Below are some example commands and usage tips.

Note: You can also see sample commands for nearly all configurations by running the following asuser command:

```
$ /Library/Aspera/bin/asuserdata -+
```

• Setting the docroot of your transfer user

```
$ asconfigurator -x "set_user_data;user_name, transferuser; absolute, /path/
to/docroot"
```

Enabling HTTP Fallback using HTTPS on port 8444.

```
$ asconfigurator -x "set_http_server_data;enable_https,true"
$ asconfigurator -x "set_http_server_data;https_port,8444"
```

**Note:** You can also chain two or more parameters to set within the same command. The two commands above can be combined as follows (separated by semi-colons):

```
$ asconfigurator -x
"set http server data;enable https,true;https port,8444"
```

• Setting the global inbound target transfer rate to 80Mb/s

```
$ asconfigurator -x
"set node data;transfer in bandwidth flow target rate default,80000"
```

• Getting all the configurations set on the group aspera\_group

```
$ /Library/Aspera/bin/asuserdata -g aspera group
```

· Creating and enabling a Vlink with an ID of 101 and a capacity of 100Mb/s

```
$ asconfigurator -x
  "set_trunk_data;id,101;trunk_on,true;trunk_capacity,100000"
```

• Allowing only encrypted transfers

```
$ asconfigurator -x
"set_node_data;transfer_encryption_allowed_cipher,aes-128"
```

• Setting the hostname of the Aspera server to example.com

\$ asconfigurator -x "set server data;server name,example.com"

• Setting the global token life back to the default value of 24 hours (86400 seconds)

Note: You can reset any setting to its default value by setting it to AS NULL

```
$ asconfigurator -x "set node data;token life seconds,AS NULL"
```

## **Reading Output**

The output for asconfigurator commands are structured and display feedback about the success or failure of each command.

## Set commands

When successful, set commands print success to standard out:

```
$ asconfigurator -x "set_server_data;enable_http,true"
success
```

When unsuccessful, set commands print failure to standard out, and an explanation of why they failed:

```
$ asconfigurator -x "set_server_data;enable_http,true"
failure
Syntax Error: Syntax error. Valid values are "assert_current","server"
or"option_mask", got "enable_htt"
```

## Reading aspera.conf configuration settings with asuserdata

You can view the current configuration settings by section and all the possible parameters with their default values and corresponding asconfigurator syntax by running asuserdata.

\$ /Library/Aspera/bin/asuserdata [options] [commands]

The asuserdata command must be run either from within the Aspera bin directory, or with the full path in front of it.

Multiple command flags can be specified per call. The option flags modify the output of command flags that follow them (but not command flags that precede them).

| Command | F | lags |
|---------|---|------|
|---------|---|------|

| Command Flag   | Description                                                              |
|----------------|--------------------------------------------------------------------------|
| -u <i>user</i> | Outputs configurations set in the user section for the specified user.   |
| -g group       | Outputs configurations set in the group section for the specified group. |
| -d             | Outputs configurations set in the database section.                      |
| -c             | Outputs configurations set in the central server section.                |
| -t             | Outputs configurations set in the HTTP server section.                   |

| Command Flag | Description                                                                                                    |
|--------------|----------------------------------------------------------------------------------------------------|
| -a           | Outputs configurations set in all sections except the user and group section.                                                  |
| -s           | Outputs the default specification for aspera.conf configurations. Similar to -+ but does not show asconfigurator commands.     |
| -+           | Outputs the default specification for aspera.conf configurations and corresponding asconfigurator commands for each parameter. |

## **Option Flags**

| Option Flag | Description                                |
|-------------|--------------------------------------------|
| -x          | Formats output as XML.                     |
| d-          | Formats output in human readable language. |

Note: To see all asuserdata command options, run asuserdata -h.

## User, Group and Default Configurations

## **General Syntax**

This collection of commands configures settings for transfer authorization, bandwidth, and encryption. These settings can apply to particular users, users in particular groups, or globally to all users.

The syntax of set commands for users, groups and global settings are:

\$ asconfigurator -x "set\_user\_data;user\_name,username;parameter,value" \$ asconfigurator -x "set\_group\_data;group\_name,groupname;parameter,value" \$ asconfigurator -x "set\_node\_data;parameter,value"

Setting or getting user/group data requires you to specify the username or group name as the first parameter of the asconfigurator command.

**Note:** Not all available parameters are listed below, only the most commonly used. To view a complete list, run the following command:

\$ /Library/Aspera/bin/asuserdata -+

## **Transfer Authorizations**

## absolute

The docroot path of a user.

Values: (String)

## authorization\_transfer\_in\_value

Incoming transfer authorization. The token value only allows transfers initiated with valid tokens.

Values: allow (default), deny, token

#### authorization\_transfer\_out\_value

Outgoing transfer authorization. The token value only allows transfers initiated with valid tokens.

Values: allow (default), deny, token

## authorization\_transfer\_in\_external\_provider\_url

The URL of the external authorization provider for incoming transfers.

Values: (String)

## authorization\_transfer\_out\_external\_provider\_url

The URL of the external authorization provider for outgoing transfers.

Values: (String)

## authorization\_transfer\_in\_external\_provider\_soap\_action

The SOAP action required by the external authorization provider for incoming transfers.

Values: (String)

## authorization\_transfer\_out\_external\_provider\_soap\_action

The SOAP action required by the external authorization provider for outgoing transfers.

Values: (String)

## token\_encryption\_type

The cipher used to generate encrypted authorization tokens.

Values: aes-128 (default), aes-192, aes-256

## token\_encryption\_key

The secret passphrase used to generate encrypted authorization tokens. Use instead of token\_encryption\_keyfile.

Values: (String)

## token\_life\_seconds

The length of time a token is valid in seconds. The default value is 86400 seconds (24 hours). Values: (Number)

#### **Transfer Bandwidth Policies**

### transfer\_in\_bandwidth\_aggregate\_trunk\_id

The ID of the Vlink to apply to incoming transfers. A value of 0 disables the Vlink.

Values: (Number 0-255)

## transfer\_out\_bandwidth\_aggregate\_trunk\_id

The ID of the Vlink to apply to outgoing transfers. A value of 0 disables the Vlink.

Values: (Number 0-255)

## transfer\_in\_bandwidth\_flow\_target\_rate\_cap

The maximum value to which the target rate for incoming transfers can be set.

Values: (Number)

## transfer\_out\_bandwidth\_flow\_target\_rate\_cap

The maximum value to which the target rate for outgoing transfers can be set (in Kbps). Values: (Number)

#### transfer\_in\_bandwidth\_flow\_target\_rate\_default

The default value to which the target rate for incoming transfers is set (in Kbps).

Values: (Number)

## transfer\_out\_bandwidth\_flow\_target\_rate\_default

The default value to which the target rate for outgoing transfers is set (in Kbps).

Values: (Number)

## transfer\_in\_bandwidth\_flow\_target\_rate\_lock

A value of false allows users to adjust the transfer rate for incoming transfers. A value of true prevents users from adjusting the transfer rate for incoming transfers.

Values: false (default), true

#### transfer\_out\_bandwidth\_flow\_target\_rate\_lock

A value of false allows users to adjust the transfer rate for outgoing transfers. A value of true prevents users from adjusting the transfer rate for outgoing transfers.

Values: false (default), true

## transfer\_in\_bandwidth\_flow\_min\_rate\_cap

The maximum value to which the minimum rate for incoming transfers can be set (in Kbps). Transfers cannot go slower than the minimum rate.

Values: (Number)

## transfer\_out\_bandwidth\_flow\_min\_rate\_cap

The maximum value to which the minimum rate for outgoing transfers can be set (in Kbps). Transfers cannot go slower than the minimum rate.

Values: (Number)

#### transfer\_in\_bandwidth\_flow\_min\_rate\_default

The default value to which the minimum rate for incoming transfers is set (in Kbps). Transfers cannot go slower than the minimum rate.

Values: (Number)

## transfer\_out\_bandwidth\_flow\_min\_rate\_default

The default value to which the minimum rate for outgoing transfers is set (in Kbps). Transfers cannot go slower than the minimum rate.

Values: (Number)

### transfer\_in\_bandwidth\_flow\_min\_rate\_lock

A value of false allows users to adjust the minimum rate for incoming transfers. A value of true prevents users from adjusting the minimum rate for incoming transfers.

Values: false (default), true

## transfer\_out\_bandwidth\_flow\_min\_rate\_lock

A value of false allows users to adjust the minimum rate for outgoing transfers. A value of true prevents users from adjusting the minimum rate for outgoing transfers.

Values: false (default), true

### transfer\_in\_bandwidth\_flow policy default

The default bandwidth policy for incoming transfers. The bandwidth policy determines how transfers adjust their rates according to network conditions.

Values: fair (default), fixed, high, low

## transfer\_out\_bandwidth\_flow\_policy\_default

The default bandwidth policy for outgoing transfers. The bandwidth policy determines how transfers adjust their rates according to network conditions.

Values: fair (default), fixed, high, low

## transfer\_in\_bandwidth\_flow\_policy\_lock

A value of false allows users to adjust the bandwidth policy for incoming transfers. A value of true prevents users from adjusting the bandwidth policy for incoming transfers.

Values: false (default), true

## transfer\_out\_bandwidth\_flow\_policy\_lock

A value of false allows users to adjust the bandwidth policy for outgoing transfers. A value of true prevents users from adjusting the bandwidth policy for outgoing transfers.

Values: false (default), true

#### transfer\_in\_bandwidth\_flow\_policy\_allowed

The allowed bandwidth policies for incoming transfers. The chosen value and any policy less aggressive will be allowed. In order from most to least aggressive the policies are fixed, high, fair and low.

Values: any (default), high, fair, low

#### transfer\_out\_bandwidth\_flow\_policy\_allowed

The allowed bandwidth policies for outgoing transfers. The chosen value and any policy less aggressive will be allowed. In order from most to least aggressive the policies are fixed, high, fair and low.

Values: any (default), high, fair, low

### Transfer Encryption

## transfer\_encryption\_allowed\_cipher

The type of transfer encryption accepted. When set to 'any' both encrypted and unencrypted transfers are allowed.

Values: any (default), aes-128, aes-192, aes-256, none

#### transfer\_encryption\_fips\_mode

Whether transfers should be encrypted with a FIPS 140-2 certified encryption module.

Values: false (default), true

#### content protection required

Whether transferred content should be left encrypted at the destination.

Values: false (default), true

#### content\_protection\_strong\_pass\_required

Whether a strong passphrase is required for content protection (6 characters long, at least one letter, number and special symbol).

Values: false (default), true

#### Transfer File System Options

#### resume suffix

The extension of files used to store metadata and enable resumption of partially completed transfers. Include a '.' in the suffix, such as: .aspera

Values: (String), default .aspx

#### preserve\_attributes

The file creation policy. When set to none the timestamps of source files are not preserved. When set to times the timestamps of source files are preserved at the destination.

Values: use client setting (default), none, times

#### overwrite

Whether Aspera clients are allowed to overwrite existing files on the server.

Values: allow (default), deny

#### file manifest

A file manifest is a file containing a list of everything transferred in a given transfer session. When set to text file manifests are generated.

Values: none (default), text, disable

## file\_manifest\_path

The location (path) where file manifests are created.

Values: (Absolute path)

## pre\_calculate\_job\_size

The policy of calculating total job size before a transfer. If set to any, the client configuration is followed. If set to no, job size calculation is disabled before transferring.

Values: any (default), no, yes

#### replace\_illegal\_chars

Convert restricted Windows characters in file and directory names to a non-reserved character of your choice.

Values: (Non-reserved character)

#### file\_filters

Exclude and include files or directories with the specified pattern in the transfer. Each entry starts with a separator, preferably "|". Add multiple entries for more inclusion and exclusion patterns. To specify an exclusion, add '- ' (- and whitespace) at the beginning of the pattern, such as |- \*2016\*. To specify an inclusion, add '+ ' (+ and whitespace) at the beginning of the pattern, such as |+ \*.jpg.

Two symbols can be used in the setting of patterns:

\* (Asterisk) Represents zero to many characters in a string, for example, \*.tmp matches .tmp and abcde.tmp.

? (Question Mark) Represents one character, for example, t?p matches tmp but not temp.

Specify multiple filters as a delimited list: |+ \*.jpg|- 2016\*.

Values: (String)

#### partial\_file\_suffix

Extension to be added to the names of files that are currently only partially transferred. Include a '.' in the suffix, such as: .aspera

Values: (String)

## file\_checksum

Type of checksum to compute while reading a file. Checksums are used to verify that file contents on the destination match what was read on the destination.

Values: any (default), md5, sha1, sha256, sha384, or sha512

#### async\_enabled

Whether async is enabled on the server.

Values: true (default), false

## async\_connection\_timeout

The time period async waits to establish a connection, in seconds.

Values: (Number)

#### async\_session\_timeout

The time period async waits for an unresponsive session, in seconds.

Values: (Number)

### **Document Root Options**

## absolute

The absolute path of the document root (docroot), which is the area of the file system that is accessible by Aspera users.

Values: (Absolute path)

#### read\_allowed

Whether users are allowed to transfer files from the docroot (in other words, download from the docroot).

Values: true (default), false

## write\_allowed

Whether users are allowed to transfer files to the docroot (in other words, upload to the docroot).

Values: true (default), false

### dir\_allowed

Whether users are allowed to browse files in the docroot.

Values: true (default), false

#### file\_restriction

Restrict the files that are allowed for transfers. Restrictions are set as wildcard templates. The first character is a separator (preferably a "|") which can be used to set multiple restrictions. Restrictions are processed in order and according to the following rules:

- If a restriction starts with a "!", any files that match the rest of the wildcard template are rejected.
- If a restriction does not start with a "!", then any file that matches is allowed
- Any other files are rejected

For example: |/home/aspera/\*|home/janedoe/\*

Values: (Character separator)(Wildcard template)[(Character separator)(Wildcard template)]

## Trunk (Vlink) Configurations

## **General Syntax**

This collection of commands configures settings related to Vlinks, which are aggregate bandwidth caps applied to transfer sessions.

The syntax for setting trunk configurations is the following :

\$ asconfigurator -x "set trunk data;id, trunk id; parameter, value"

Setting or getting trunk data requires you to specify the ID number of the Vlink as the first parameter of the asconfigurator command.

**Note:** Not all available parameters are listed below, only the most commonly used. To view a complete list, run the following command:

\$ /Library/Aspera/bin/asuserdata -+

## Vlink Configurations

trunk\_id

The ID of the Vlink. Values: (Number 1-255) trunk\_on

Whether the Vlink is enabled (true) or disabled (false).

Values: true, false

## trunk\_capacity

The bandwidth capacity of the Vlink (in Kbps).

Values: (Number)

## **Central Server Configurations**

#### **General Syntax**

This collection of commands configures settings related to Aspera Central, which is a service that manages transfer server SOAP features and historical transfer data.

The syntax for setting central server parameters is the following:

\$ asconfigurator -x "set central server data;parameter,value"

**Note:** Not all available parameters are listed below, only the most commonly used. To view a complete list, run the following command:

```
$ /Library/Aspera/bin/asuserdata -+
```

#### Central Server Configurations

## address

The network interface address on which the Aspera Central listens. The default 127.0.0.1 enables the transfer server to accept transfer requests from the local computer. Setting the value to 0.0.0.0 allows the transfer server to accept transfer requests on all network interfaces.

Values: (Network interface address, default 127.0.0.1)

## port

The port on which the Aspera Central service listens.

Values: (Number 1-65535, default 40001)

#### persistent\_store

Whether to store transfer history locally. This should be enabled if the transfer server will be used with Faspex or Shares.

Values: enable (default), disable

## persistent\_store\_max\_age

The time in seconds to retain local transfer history data.

Values: (Number, default 86400)

## persistent\_store\_on\_error

Whether the Central server should terminate (exit) when an error occurs while writing to the local transfer history database, or ignore the error.

Values: ignore (default), exit

### compact\_on\_startup

Whether to compact the local transfer history database on startup (note that this may take awhile).

Values: ignore (default), exit

#### files\_per\_session

The number of file names to be recorded for any transfer session. For example, if the value is set to 50 the first 50 filenames will be recorded for any session. A setting of 0 logs all filenames. The session will still record the number of files transferred, and the number of files completed, failed or skipped.

Values: (Number, default 1000000)

#### ignore\_empty\_files

Whether to block the logging of zero byte files (true) or not (false).

Values: true (default), false

## ignore\_skipped\_files

Whether to block the logging of skipped files (true) or not (false).

Values: true (default), false

#### ignore\_no\_transfer\_files

Whether to block the logging of files that were not transferred because they already exist at the destination (true) or not (false).

Values: true (default), false

## **HTTP Server Configurations**

#### **General Syntax**

This collection of commands configures settings related to the Aspera HTTP server, which enables the HTTP Fallback feature.

The syntax for setting HTTP server parameters is the following :

\$ asconfigurator -x "set http server data;parameter,value"

**Note:** Not all available parameters are listed below, only the most commonly used. To view a complete list, run the following command:

```
$ /Library/Aspera/bin/asuserdata -+
```

#### **HTTP Server Configurations**

#### cert file

The absolute path to an SSL certificate file to use for HTTP Fallback. If left blank the default certificate that came with your transfer server installation will be used.

Values: (Absolute path)

### key\_file

The absolute path to an SSL key file to use for HTTP Fallback. If left blank the default key file that came with your transfer server installation will be used.

Values: (Absolute path)

#### bind\_address

The network interface on which the HTTP Fallback server listens. The default value 0.0.0.0 allows the HTTP Fallback server to accept transfer requests on all network interfaces.

Values: (Network interface address, default 0.0.0.0)

#### restartable transfers

Whether interrupted transfers should resume at the point of interruption (true) or not (false).

Values: true (default), false

## session\_activity\_timeout

The amount of time in seconds that the HTTP Fallback server will wait before canceling a transfer session that can't communicate with the client. A value of 0 means the HTTP Fallback server will never timeout due to lack of communication from the client.

Values: (Number, default 20])

## http\_port

The port on which the HTTP server listens.

Values: (Number 1-65535, default 8080)

#### https\_port

The port on which the HTTPS server listens.

Values: (Number 1-65535, default 8443)

#### enable\_http

Whether HTTP Fallback is enabled for failed UDP transfers to continue over HTTP (true) or not (false).

Values: true (default), false

## enable\_https

Whether HTTP Fallback is enabled for failed UDP transfers to continue over HTTPS (true) or not (false).

Values: true (default), false

## **Database Configurations**

## **General Syntax**

This collection of commands configures settings related to the MySQL database that stores transfer data (for use with Aspera Console before version 3.0).

The syntax for setting database parameters is the following:

\$ asconfigurator -x "set database data;parameter,value"

## **Database Configurations**

| server   |                                                                                                    |
|----------|----------------------------------------------------------------------------------------------------|
|          | The IP address of the database server (or the IP address of the Aspera Console server).                     |
|          | Values: (IP address, default 127.0.0.1)                                                                     |
| port     |                                                                                                    |
|          | The port that the database server listens on. The default value for an Aspera Console installation is 4406. |
|          | Values: (Number 1-65535, default 4406)                                                                      |
| user     |                                                                                                    |
|          | The user login for the database server.                                                                     |
|          | Values: (String)                                                                                            |
| password |                                                                                                    |

The password for the database server.

Values: (String)

#### database\_name

The name of the database used to store Aspera transfer data.

Values: (String)

## threads

The number of parallel connections used for database logging.

Values: (Number, default 1)

## exit\_on\_database\_error

Whether all transfers are stopped on a database error (true) or not (false).

Values: false (default), true

#### session\_progress

Whether transfer status should be logged at a given interval (true) or not (false). Transfer status includes number of files transferred, bytes transferred, among other stats.

Values: true (default), false

## session\_progress\_interval

The frequency at which an Aspera node logs transfer session data, in seconds.

Values: (Number 1-65535, default 1)

#### file\_events

Whether complete file paths and file names should be logged (true) or not (false). Performance may be impacted when setting this to true for transfers of thousands of files.

Values: true (default), false

#### file\_progress

Whether file status, such as bytes transferred, should be logged (true) or not (false).

Values: true (default), false

## file\_progress\_interval

The frequency with which an Aspera node logs file transfer data, in seconds.

Values: (Number 1-65535, default 1)

### files\_per\_session

The number of file names to be recorded for any transfer session. For example, if the value is set to 50 the first 50 filenames will be recorded for any session. A setting of 0 logs all filenames. The session will still record the number of files transferred, and the number of files completed, failed or skipped.

Values: (Number, default 0)

#### file\_progress\_interval

The frequency at which an Aspera node logs file transfer data, in seconds.

Values: (Number 1-65535, default 1)

#### ignore empty files

Whether to block the logging of zero byte files (true) or not (false).

Values: false (default), true

### ignore\_skipped\_files

Whether to block the logging of skipped files (true) or not (false).

Values: false (default), true

#### ignore\_no\_transfer\_files

Whether to block the logging of files that were not transferred because they already exist at the destination (true) or not (false).

Values: false (default), true

## Server Configurations

## **General Syntax**

This collection of commands configures settings related to transfer server features such as the Aspera Node API service (asperanoded), Aspera Watch Service, Aspera Watchfolders, and Aspera Proxy.

The syntax for setting server parameters is the following:

\$ asconfigurator -x "set server data;parameter,value"

**Note:** Not all available parameters are listed below, only the most commonly used. To view a complete list, run the following command:

\$ /Library/Aspera/bin/asuserdata -+

#### **Transfer Server**

#### server name

The hostname or IP address of this Aspera transfer server.

Values: (String)

#### transfers\_multi\_session\_default

The default value for the number of sessions in a multi-session transfer.

Values: (Number, default 1)

#### transfers\_retry\_duration

The time duration during which transfer retries are attempted.

Values: (Time value, default 20m)

#### transfers\_retry\_all\_failures

Whether a transfer should be retried after all failures (true) or not (false). If set to false, transfers won't be retried for failured deemed unretryable, such as for permission failures.

Values: false (default), true

#### http\_port

The HTTP port on which the asperanoded service listens.

Values: (Number 1-65535, default 9091)

#### https\_port

The HTTPS port on which the asperanoded service listens.

Values: (Number 1-65535, default 9092)

#### enable\_http

Whether HTTP is enabled for asperanoded on the port configured for http\_port (true) or not (false).

Values: false (default), true

#### enable https

Whether HTTPS is enabled for asperanoded on the port configured for https\_port (true) or not (false).

Values: true (default), false

#### cert\_file

The full path of the SSL certificate file for asperanoded.

Values: (Absolute file path)

## ssh\_host\_key\_fingerprint

The SSH key fingerprint used by Aspera clients to determine the server's authenticity. The client confirms a server's authenticity by comparing the server's fingerprint with the trusted fingerprint.

Values: (String)

## ssh\_host\_key\_path

The path to the transfer server's public or private key file, from which the fingerprint is extracted automatically.

Values: (Absolute file path)

#### ssh\_port

The port to use for SSH authentication of transfer users.

Values: (Number, default 33001)

## max\_response entries

The maximum number of items the Node API will return on calls.

Values: (Number, default 1000)

#### max\_response time\_sec

The time limit in seconds before an unresponsive Node API response times out.

Values: (Number, default 10)

#### db\_dir

The path to the directory where the redis database file for the Node API is saved. Values: (Absolute path)

## db port

The port on which the redis database for the Node API listens. Values: (Number, default 31415)

## activity logging

Whether transfer logs should be queriable via the Node API (true) or not (false).

Values: false (default), true

#### watchd\_enabled

Whether the Watchfolder (asperawatchd) service is enabled (true) or not (false).

Values: false (default), true

#### ssl\_ciphers

The list of SSL encryption ciphers that the server will allow. Each cipher is separated by a colon (:). See the server documentation for the default list of ciphers.

Values: (Colon-delimited list)

#### ssl\_protocol

The minimum allowed SSL protocol. Higher security protocols are always allowed.

tlsv1 (default), tlsv1.1, tlsv1.2

## Aspera Proxy

## proxy\_enabled

Whether forward proxy is on (true) or off (false).

Values: false (default), true

#### proxy\_authentication

Whether to enable the authentication requirement for the forward proxy server (true) or not (false).

Values: false (default), true

## proxy\_bind\_ip\_address

The IP address that the forward proxy server binds to (also the IP address that the client connects to). 0.0.0.0 allows the proxy server to bind to all available interfaces.

Values: (IP address, default 0.0.0.0)

## proxy\_bind\_ip\_netmask

The netmask that the forward proxy server binds to (also the netmask that the client connects to).

Values: (String)

## proxy\_port\_range\_low

The lower bound of the port range for the forward proxy.

Values: (Number, default 5000])

## proxy\_port\_range\_high

The upper bound of the port range for the forward proxy.

Values: (Number, default 10000)

## proxy\_cleanup\_interval

The interval in seconds at which the forward proxy server scans and cleans up expired sessions.

Values: (Number, default 0)

## proxy\_keepalive\_internal

The interval in seconds at which the ascp client sends keep-alive requests. This option is propogated to the client.

Values: (Number, default 0)

## proxy\_session\_timeout

The interval in seconds after which a session times out if no keep-alive updates have been received.

Values: (Number, default 0)

#### rproxy\_rules\_rule\_proxy\_port

The reverse proxy server port that receives UDP traffic.

Values: (Number, default 33001)

#### rproxy\_rules\_rule\_host

The IP address and SSH port of the internal destination. If unspecified the default port is 22.

Values: (IP address and port)

#### rproxy\_rules\_rule\_hosts

The list of IP addresses and SSH ports for the load-balancing feature. The first character is a separator (preferably a "|") which can be used to set multiple hosts. For example: | 10.0.23.123:33001|10.0.23.124:33001|10.0.23.125:33001

Values: (Character separator)(IP address)[(Character separator)(IP address)]

#### rproxy\_rules\_rule\_squash\_user

The account name used for authenticating with the internal server.

Values: (String)

#### rproxy\_rules\_rule\_key\_file

The path to the SSH private key for authenticating with the internal server.

Values: (Absolute path)

## rproxy\_rules\_rule\_udp\_port\_reuse

Whether the reverse proxy should reuse the UDP port (true) or not (false). Setting this to false enables reverse proxy to create iptables rules that increment the UDP port number that clients connect to, and the internal server's UDP port to which transfers are routed to.

Values: true (default), false

#### rproxy\_rules\_rule\_balancing

The method for distributing transfers as part of the load balancing feature. Currently round-robin is the only supported method.

Values: round-robin (default)

## rproxy\_enabled

Whether reverse proxy is on (true) or off (false).

Values: false (default), true

## rproxy\_log\_level

The level of debug messages to log for reverse proxy.

Values: 0 (default), 1, 2

## rproxy\_log\_directory

The reverse proxy server log file location. If no value is set, the proxy logs to syslog.

Values: (Absolute path)

## **Client Configurations**

#### **General Syntax Guidelines**

This collection of commands configures settings related to client transfers, which are transfers you initiate with ascp on the command line or the GUI of your product.

The syntax for setting client parameters is the following:

\$ asconfigurator -x "set client data;parameter,value"

**Note:** Not all available parameters are listed below, only the most commonly used. To view a complete list, run the following command:

\$ /Library/Aspera/bin/asuserdata -+

## Parameters and Values

## transport\_cipher

The encryption cipher to use for transfers.

Values: aes-128 (default), aes-192, aes-256, none

ssl\_ciphers

The list of SSL encryption ciphers that the server will allow. Each cipher is separated by a colon (:). See the server documentation for the default list of ciphers.

Values: (Colon-delimited list)

#### ssl\_protocol

The minimum allowed SSL protocol. Higher security protocols are always allowed.

Values: tlsv1 (default), tlsv1.1, tlsv1.2

## default\_ssh\_key

The path to the default SSH key that should be used in command line transfers.

Values: (Absolute path)

# Troubleshooting

Solutions to common problems.

## Using the Troubleshooter

The built-in troubleshooter tool can identify potential problems with your HST Server configuration that can prevent client connections, as well as verify user account security configurations.

- 1. Launch the application if it is not already running.
- 2. Click Help > Troubleshoot.

The troubleshooter starts automatically and generates a report in a pop-up window.

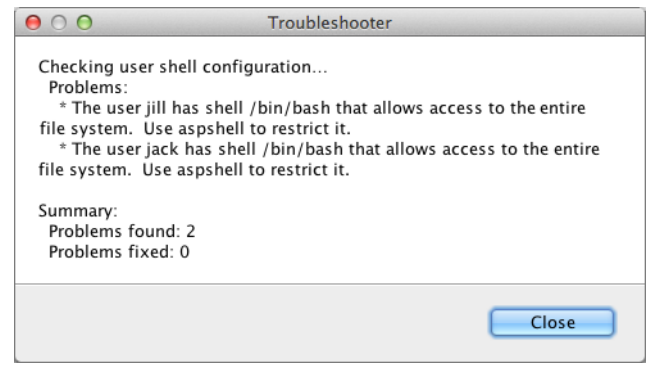

## **Clients Can't Establish Connection**

Learn how to troubleshoot client issues with connecting to HST Server.

- 1. Test SSH ports and HTTP/HTTPS ports.
  - a) On the client computer, run the following command:

```
$ telnet server ip address port
```

For example, to test connection to 10.0.1.1 through TCP/33001, you run the following command:

\$ telnet 10.0.1.1 33001

- b) If the client cannot establish connections to the ports, verify the port number and the firewall configuration of HST Server. Also make sure that the client firewall allows outbound connections.
- 2. Test UDP ports.

If you can establish an SSH connection but not run a FASP file transfer, there might be a firewall blockage of FASP's UDP port.

**3.** Verify SSH service status

If there is no firewall blockage between the client and your HST Server, on the client machine, try establishing a SSH connection: (HST Server address: 10.0.1.1, TCP/33001)

\$ ssh aspera user 1010.0.1.1 -p 33001

If the SSH service runs normally, the client should see a message prompting to continue the connection or for a password. However, if you see a "Connection Refused" message, which indicates that the SSH service isn't running, review your SSH service status. Ignore the "permission denied" message after entering the password, which is discussed in next steps.

4. Applied authentication method is enabled in SSH

If you can establish a SSH connection, but it returns "permission denied" message, the SSH Server on your HST Server might have password authentication disabled:

Permission denied (publickey, keyboard-interactive).

Open your SSH Server configuration file with a text editor:

```
/etc/sshd_config
/etc/ssh/sshd_config (as of OS X 10.11)
```

To allow public key authentication, add or uncomment the *PubkeyAuthentication yes*. To allow password authentication, add or uncomment *PasswordAuthentication yes*. Here is a configuration example:

```
PubkeyAuthentication yes
PasswordAuthentication yes
```

To activate your changes, restart the SSH server.

5. Restart the SSH server to apply new settings.

*Restarting your SSH server does not affect currently connected users.* Click **Apple menu > System Preferences > Sharing**. Clear and then reselect **Remote Login** from the left panel. In the **Allow access for:** option, select **All users**, or specify individual user accounts for the FASP connections.

6. Verify the web server configuration.

If the client can access your HST Server through the HTTP or HTTPS port, but the client's browser cannot open the HST Server web UI (deprecated), there may be configuration problems. See Configuring the Apache Server to Host the HST Server Web UI on page 440 and review the configuration.

- 7. Verify that the user credentials are correct, and the user has sufficient access permissions to their docroot
  - a) Attempt to establish an SSH connection:

```
$ ssh username@server ip address -p port
```

For example:

\$ ssh aspera\_user\_1010.0.1.1 -p 33001

b) Enter the user's password.

If you see "Permission denied" message, you may have a wrong user credentials, or the user doesn't have sufficient access permissions to its docroot.

8. Verify that the user is set up for web UI (deprecated) authentication

HST Server uses Apache's authentication to authorize web UI access. If the client can establish SSH connections, but cannot authenticate to the web UI, the user account might not be configured for web UI correctly. To do so, run the following command:

\$ htpasswd /Library/Aspera/etc/webpasswd username

**Important:** Use the -c option ONLY if this is the first time running htpasswd to create the webpasswd file. Do not use the -c option otherwise.

If you still encounter connection problems after going through these steps, contact Technical Support on page 452.

## **Users Cannot Transfer**

The change in security policies on macOS as of 10.11 (El Capitan) can interfere with a transfer user's ability to transfer.

## Cannot run FASP transfers from command line or GUI

If your transfer user cannot transfer from the command line or GUI:

1. Ensure that the file /Users/username/.ssh/environment exists for the user and contains the following text:

```
PATH=/bin:/usr/bin:/usr/sbin:/usr/local/sbin:/usr/local/bin:/opt/pkgconfig/bin:/Library/Aspera/bin:/Library/Aspera/sbin
```

- 2. If the user was configured to use aspshell, ensure that the path is correct:
  - a. Go to System Preferences > Users & Groups.
  - **b.** Click the lock icon and enter admin credentials.
  - c. Right-click the username and click Advanced Options.
  - d. Change the login shell to /Library/Aspera/bin/aspshell if it is not already.
  - e. Click OK to save your changes.

## Node API user cannot transfer

The Aspera RSA key does not contain the correct path to aspshell, so if the transfer user who is associated with the Node API user is not assigned to aspshell, then the node user cannot transfer.

Workaround: Either assign the transfer user to aspshell (for instructions, see Setting Up Users on page 28 or Setting Up Transfer Users) or edit /Library/Users/username/.ssh/authorized\_keys, changing the first line:

```
command="/bin/aspshell -t",...
```

to

command="/Library/Aspera/bin/aspshell -t",...

Aspera recommends making the same change to /Library/Aspera/var/ aspera\_tokenauth\_id\_rsa.pub so that when it is added to any other user's authorized\_keys file, the path is correct.

## **Error: Session Timeout During Ascp Transfers**

If you attempt an Ascp transfer over a network with high latency or to/from storage with slow read/write, you might receive a timeout error message. You can increase the timeout to allow your transfers to complete.

The message is similar to the following:

```
ERR Failed to receive Close Session, read timed out (errno=110) timeout:120, rsize=0
```

To increase the timeout, follow these steps:

1. Run the following asconfigurator command:

\$ asconfigurator -x "set node data;session timeout sec,time"

where *time* is the desired time in seconds before timeout. This creates the following text in aspera.conf:

```
<default>
    <session_timeout_sec>time</session_timeout_sec>
</default>
```

2. Alternatively, manually edit aspera.conf.

The aspera.conf configuration file is in the following location:

/Library/Aspera/etc/aspera.conf

## Node API Transfers of Many Small Files Fails

Ascp transfers that are started through the Node API or Watch Folders to or from servers that have Unix-like OS can fail when transferring many (millions) of small files because the Redis database exceeds available number of file descriptors.

To increase the maximum number of file descriptors from the default of 1024 to a larger value, such as 1,000,000, run the following command:

\$ ulimit -Sn 1000000

## Logs Overwritten Before Transfer Completes

The logs of long transfers of many (millions) of files can be overwritten before the session completes, potentially deleting useful troubleshooting information if an error or failure occurs. To avoid this problem, set the log size to a larger value than the default of 10 MB. For information on other logging configuration options, see Server Logging Configuration for Ascp and Ascp 4 on page 110.

Logging settings are configured by running asconfigurator commands (recommended) or by manually editing aspera.conf.

To increase log size by using asconfigurator:

Run the following command:

\$ asconfigurator -x "set logging data;log size,size mb"

To increase log size by manually editing aspera.conf:

1. Open aspera.conf in a text editor run with administrator privileges.

/Library/Aspera/etc/aspera.conf

2. Add the <logging> section to the <default> section:

Where *size* is the log size in MB.

- 3. Save your changes.
- 4. Validate the XML form of aspera.conf:

```
$ /Library/Aspera/bin/asuserdata -v
```

## Crashing after Upgrading to macOS 10.11 or later

HST Server can crash if you are running macOS 10.11 or later after upgrading from an earlier version. This is due to an outdated version of Java (one older than Java 1.7) being used by the system.

To correct this issue, update Java:

- 1. Quit all Java applications that are running.
- 2. Go to http://www.java.com and download the latest update.
- 3. Follow the onscreen instructions to complete the installation.

Once Java has been successfully updated, HST Server should run as normal.

# Appendix

## **Restarting Aspera Services**

When you change product settings, you might need to restart certain Aspera services in order for the new values to take effect.

### **IBM Aspera Central**

If asperacentral is stopped, or if you have modified the <central\_server> or <database> sections in aspera.conf, then you need to restart the service.

Run the following command in a Terminal window to restart asperacentral:

```
$ sudo launchetl stop com.aspera.asperacentral
$ sudo launchetl start com.aspera.asperacentral
```

## **IBM Aspera NodeD**

Restart asperanoded if you have modified any setting in aspera.conf.

Run the following commands to restart asperanoded:

```
$ sudo launchctl stop com.aspera.asperanoded
$ sudo launchctl start com.aspera.asperanoded
```

## **IBM Aspera HTTPD**

Restart asperahttpd if you have modified any setting in aspera.conf.

Run the following commands to restart asperahttpd:

```
$ sudo launchetl stop com.aspera.asperahttpd
$ sudo launchetl start com.aspera.asperahttpd
```

## **Docroot vs. File Restriction**

A transfer user's access to the server's file system can be restricted by configuring a docroot or a file restriction. Though similar, certain Aspera features require that the transfer user have a file restriction rather than a docroot.

**Note:** A configuration (global, group, or user) can have a docroot or a file restriction; configurations with both are not supported.

|              | Docroot                                                                                                    | File Restriction                                                                                                    |
|--------------|----------------------------------------------------------------------------------------------------|----------------------------------------------------------------------------------------------------|
| Required for | <ul> <li>Server-side encryption-at-rest<br/>(docroot in URI format)</li> <li>Connecting the node to IBM<br/>Aspera Faspex, IBM Aspera<br/>Shares, IBM Aspera Console,<br/>or IBM Aspera Application for<br/>Microsoft SharePoint</li> </ul> | <ul> <li>Complex file-system access rules</li> <li>Creating access keys with the<br/>Node API</li> <li>Connecting the node to IBM<br/>Aspera on Cloud</li> </ul>                                                                                                    |
| Syntax       | An absolute pathname that can<br>include a substitutional string.<br>Supported strings:<br>• \$ (name)<br>• \$ (home)<br>The pathname can be in URI format;<br>special characters must be URL-<br>encoded.                                  | <ul> <li>A set of file system filters that use<br/>"*" as a wildcard and "!" to indicate<br/>"exclude". Paths are in URI format;<br/>special characters in a URI must be<br/>URL-encoded.</li> <li>Access to a file is rejected unless the<br/>file matches the restrictions, which<br/>are processed in the following order:</li> <li>If a restriction starts with "!", the<br/>user is not allowed to access any<br/>files that match the rest of the<br/>restriction.</li> <li>If a restriction does not start with<br/>"!", the user can access any file<br/>that matches the filter.</li> <li>If one or more restrictions do not<br/>start with "!", the user can access<br/>any file that matches any one of<br/>the no-"!" restrictions.</li> </ul> |
| Examples     | • As an absolute path:<br>/docs                                                                                                    | <ul> <li>For a specific folder:</li> <li>file:///docs/*</li> </ul>                                                                                                    |

|            | Docroot                                                                                   | File Restriction                                                                                                    |
|------------|-------------------------------------------------------------------------------------------|----------------------------------------------------------------------------------------------------|
|            | <ul> <li>With a substitutional string:<br/>/users/\$ (name)</li> <li>As a URI:</li> </ul> | <ul> <li>For the drive root:<br/>file:///c*</li> <li>For ICOS-S3 storage:</li> </ul>                                                             |
|            | s3://s3.amazonaws.com/<br>my_bucket<br>or                                                 | <pre>s3://my_vault/* • To exclude access to key files:     !*.key</pre>                                                                          |
|            | file:///docs                                                                              | For more examples, see Getting<br>Started with Watch Folders in the<br>Command Line on page 256                                                  |
| How to set | See Setting Up Users on page 28<br>(GUI) or Setting Up Transfer Users.                    | See Getting Started with Watch<br>Folders in the GUI on page 231 or<br>Getting Started with Watch Folders<br>in the Command Line on page<br>256. |

## **URL Encoding Characters**

The following reserved characters are often included in passwords and secret keys:

| Character      | !   | #   | \$  | &   | 1   | (   | )   | *   | +   |
|----------------|-----|-----|-----|-----|-----|-----|-----|-----|-----|
| URL<br>encoded | %21 | %23 | %24 | %26 | %27 | %28 | %29 | %2A | %2B |

| Character      |     | /   | :   | ·<br>? | =   | ?   | @   | [   | ]   |
|----------------|-----|-----|-----|--------|-----|-----|-----|-----|-----|
| URL<br>encoded | %2C | %2F | %3A | %3B    | %3D | %3F | %40 | %5B | %5D |

To URL encode other characters and to encode entire strings at once, you may use the online tool:

http://www.url-encode-decode.com/

Select **UTF-8** as the target.

## **Aspera Ecosystem Security Best Practices**

Your Aspera applications can be configured to maximize system and content security. The following sections describe the recommended settings and practices that best protect your content when using IBM Aspera High-Speed Transfer Server and IBM Aspera High-Speed Transfer Endpoint.

Contents

Securing the Systems that Run Aspera Software

Securing the Aspera Application

Securing Content in your Workflow

## Securing the Systems that Run Aspera Software

The systems that run Aspera software can be secured by keeping them up to date, by applying security fixes, and by configuring them using the recommended settings.

## Updates

Aspera continually improves the built-in security of its products, as do the producers of third-party components used by Aspera, such as Apache, Nginx, and OpenSSH. One of the first lines of defense is keeping your products up to date to ensure that you are using versions with the latest security upgrades:

- Keep your operating system up to date.
- Keep your Aspera products up to date.
- If using, keep OpenSSH up to date. The server security instructions require that OpenSSH 4.4 or newer (Aspera recommends 5.2 or newer) is installed on your system in order to use the Match directive. Match allows you to selectively override certain configuration options when specific criteria (based on user, group, hostname, or address) are met.
- If you are using the HST Server web UI, keep Apache server up to date.

### **Security Fixes**

Rarely, security vulnerabilities are detected in the operating systems and third-party components that are used by Aspera. Aspera publishes security bulletins immediately that describe the affected products and recommended remediation steps.

#### **Security Configuration**

Recommended security settings vary depending on the products you are using and how they interact. See the following subsections for your Aspera products.

## HST Server

1. Configure your SSH Server.

Aspera recommends that you:

- Open TCP/33001 and keep TCP/22 open until users are notified that they should switch to TCP/33001.
- Once users are notified, block TCP/22 and allow traffic only on TCP/33001.

The following steps open TCP/33001 and block TCP/22.

a) Open the services file.

/etc/services

If you do not have an existing configuration for OpenSSH, or need to update an existing one, Aspera recommends the following reference: https://wiki.mozilla.org/Security/Guidelines/OpenSSH.

- b) Change the SSH port from TCP/22 to TCP/33001.
  - 1. Locate the following line:

ssh 22/tcp # SSH Remote Login Protocol

2. Edit the line for the new TCP port:

ssh 33001/tcp # SSH Remote Login Protocol

- **3.** Save and close the file.
- 4. Restart the SSH service to activate your changes. Restarting your SSH server does not affect currently connected users. Go to System Preferences > Sharing. Clear and select Remote Login from the left panel. Under Allow access for, select All users, or specify individual user accounts for the FASP connections.

**Note:** If you are using the HST Server web UI, you must also update the SshPort value in the <WEB...> section of aspera.conf. For details, see Configuring your Web UI Settings on page 442.

Once this setting takes effect:

- Aspera clients must set the TCP port to 33001 when creating connections in the GUI or specify -P 33001 for command line transfers.
- Server administrators should use ssh -p 33001 to access the server through SSH.
- c) Disable non-admin SSH tunneling.

SSH tunneling can be used to circumvent firewalls and access sensitive areas of your company's network. Add the following lines to the end of sshd\_config (or modify them if they already exist) to disable SSH tunneling:

AllowTcpForwarding no Match Group root AllowTcpForwarding yes

Depending on your sshd\_config file, you might have additional instances of AllowTCPForwarding that are set to the default Yes. Review your sshd config file for other instances and disable if necessary.

Disabling TCP forwarding does not improve security unless users are also denied shell access, because with shell access they can still install their own forwarders. Aspera recommends assigning users to aspshell, described in the following section.

d) Disable root login.

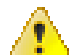

**CAUTION:** This step disables root access. Make sure that you have at least one user account with sudo privileges before continuing, otherwise you may not have access to administer your server.

Comment out PermitRootLogin yes and add PermitRootLogin No:

```
#PermitRootLogin yes
PermitRootLogin no
```

e) Restart the SSH server to apply new settings. Restarting your SSH server does not affect currently connected users.

Click **Apple menu > System Preferences > Sharing**. Clear and then reselect **Remote Login** from the left panel. In the **Allow access for:** option, select **All users**, or specify individual user accounts for the FASP connections.

f) Review your logs periodically for attacks.

For information on identifying attacks, see IBM Aspera IBM Aspera High-Speed Transfer Server Admin Guide: Securing Your SSH Server.

2. Configure your server's firewall to permit inbound access to only Aspera-required ports.

Aspera requires inbound access on the following ports:

- For SSH connections that are used to set up connections, TCP/33001.
- For FASP transfers, UDP/33001 (or a range, see below).
- If you use HTTP and HTTPS fallback with HST Server, TCP/8080 and TCP/8443. If you only use HTTPS, only open TCP/8443.
- If your clients access the HST Server web UI, TCP/80 (for HTTP) or TCP/443 (for HTTPS).

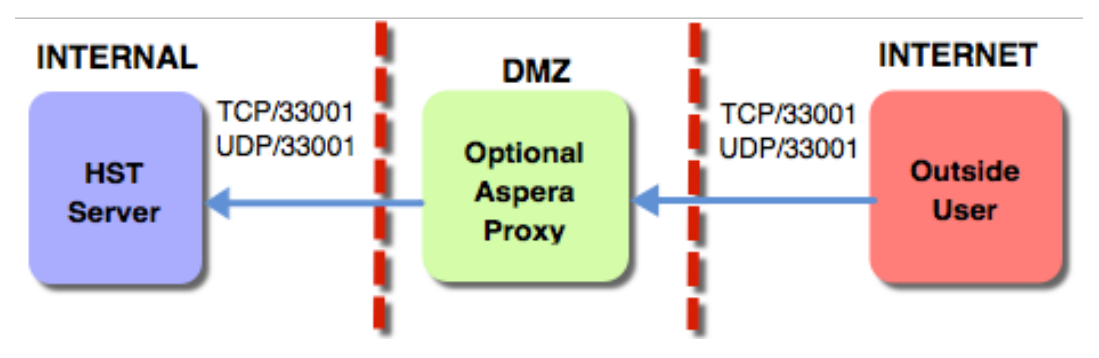

When a range of UDP ports is required: For Aspera servers that have multiple concurrent clients utilizing two or more user accounts, macOS does not allow the Aspera FASP protocol to reuse the same UDP port. Conversely, one UDP port can be opened if only one account is being used for transfers. Thus, if you have multiple concurrent clients and your Aspera server runs on macOS, then you must allow inbound connections on a range of UDP ports, where the range of ports is equal to the maximum number of concurrent FASP transfers expected. These UDP ports should be opened incrementally from the base port, which is UDP/33001, by default. For example, to allow 10 concurrent FASP transfers, allow inbound traffic from UDP/33001 to UDP/33010.

3. For HST Server, require strong TLS connections to the web server.

TLS 1.0 and TLS 1.1 are vulnerable to attack. Run the following command to require that the client's SSL security protocol be TLS version 1.2 or higher:

\$ /Library/Aspera/bin/asconfigurator -x
"set server data;ssl protocol,tlsv1.2"

4. If asperanoded is exposed to internet traffic, run it behind a reverse proxy.

If your Aspera server must expose asperanoded to the internet, such as when setting it up as a IBM Aspera on Cloud (AoC) node, Aspera strongly recommends protecting it with a reverse proxy. Normally, asperanoded runs on port 9092, but nodes that are added to AoC must have asperanoded run on port 443, the standard HTTPS port for secure browser access. Configuring a reverse proxy in front of asperanoded provides additional protection (such as against DOS attacks) and resource handling for requests to the node's 443 port.

5. Install Aspera FASP Proxy in a DMZ to isolate your HST Server from the Internet.

For more information, see IBM Aspera FASP Proxy Admin Guide

## Securing the Aspera Applications

Your Aspera products can be configured to limit the extent to which users can connect and interact with the servers. The instructions for Shares 1.9.x and Shares 2.x are slightly different; see the section for your version.

## **HST Server**

1. Restrict user permissions with aspshell.

By default, all system users can establish a FASP connection and are only restricted by file permissions. Restrict the user's file operations by assigning them to use aspshell, which permits only the following operations:

- Running Aspera uploads and downloads to or from this computer.
- Establishing connections between Aspera clients and servers.
- Browsing, listing, creating, renaming, or deleting contents.

These instructions explain one way to change a user account or active directory user account so that it uses the aspshell; there may be other ways to do so on your system.

- a) Go to Apple menu > System Preferences > Users & Groups.
- b) Click Click the lock to make changes and enter admin credentials.
- c) Right-click the user account and select Advanced Options.
- d) Replace the default value (/bin/bash) in the Login Shell field with /Library/Aspera/bin/ aspshell.

If you are running OS X 10.10 or older, replace the default value with /usr/bin/aspshell.

Note: If you use SSH with Open Directory for authentication: To make aspshell the default shell for domain users, open server.app, go to Users, select the users that are used for transfer, and change the shell to /Library/Aspera/bin/aspshell.

- 2. Restrict Aspera transfer users to a limited part of the server's file system or bucket in object storage.
  - a) For on-premises servers, set a default docroot to an empty folder, then set a docroot for each user:

```
$ asconfigurator -x "set_node_data;absolute,docroot"
```

\$ asconfigurator -x "set\_user\_data;user\_name,username;absolute,docroot"

Replace username with the username and docroot with the directory path to which the user should have access.

b) For cloud-based servers, set a default restriction to an empty folder, then set a restriction for each user:

```
$ asconfigurator -x "set_node_data;file_restriction,|storage_path"
$ asconfigurator -x
"set user data;user name,username;file restriction,|storage path"
```

Replace *username* with the username and *storage\_path* with the path to which the user has access. Restriction syntax is specific to the storage:

| Storage Type                    | Format Example  |
|---------------------------------|-----------------|
| local storage                   | file:////*      |
| S3 and IBM Cloud Object Storage | s3://*          |
| Swift storage                   | swift//*        |
| Azure storage                   | azu://*         |
| Azure Files                     | azure-files://* |
| Google Cloud Storage            | gs://*          |
| Hadoop (HDFS)                   | hdfs://*        |

The "|" is a delimiter, and you can add additional restrictions. For example, to restrict the system user xfer to s3://s3.amazonaws.com/bucket\_xyz/folder\_a/\* and not allow access to key files, run the following command:

```
$ asconfigurator -x "set_user_data;user_name,xfer;file_restriction,|
s3://s3.amazonaws.com/bucket_xyz/folder_a/*|!*.key"
```

3. Restrict users' read, write, and browse permissions.

Users are given read, write, and browse permissions to their docroot by default. Change the global default to deny these permissions:

```
$ asconfigurator -x
"set node data;read allowed,false;write allowed,false;dir allowed,false"
```

Run the following commands to enable permissions per user, as required:

```
$ asconfigurator -x "set_user_data;user_name,username;read_allowed,false"
$ asconfigurator -x "set_user_data;user_name,username;write_allowed,false"
$ asconfigurator -x "set_user_data;user_name,username;dir_allowed,false"
```

4. Limit transfer permissions to certain users.

Set the default transfer permissions for all users to deny:

```
$ asconfigurator -x "set_node_data;authorization_transfer_in_value,deny"
$ asconfigurator -x "set node data;authorization transfer out value,deny"
```

Allow transfers for specific users by running the following commands for each user:

```
$ asconfigurator -x
"set_user_data;user_name,username;authorization_transfer_in_value,allow"
$ asconfigurator -x
"set user data;user name,username;authorization transfer out value,allow"
```

Note: For a user that is used by Shares or Faspex (usually xfer), allow transfers only with a token by setting authorization transfer {in|out} value to token.

5. Encrypt transfer authorization tokens.

When a client requests a transfer from a server through an Aspera web application, an authorization token is generated. Set the encryption key of the token for each user or group on the server:

```
$ asconfigurator -x
"set_user_data;user_name,username;token_encryption_key,token_string"
$ asconfigurator -x
"set_group_data;group_name,groupname;token_encryption_key,token_string"
```

The token string should be at least 20 random characters.

Note: This is not used to encrypt transfer data, only the authorization token.

6. Require encryption of content in transit.

Your server can be configured to reject transfers that are not encrypted, or that are not encrypted with a strong enough cipher. Aspera recommends setting an encryption cipher of at least AES-128. AES-192 and AES-256 are also supported but result in slower transfers. Run the following command to require encryption:

```
$ asconfigurator -x
"set node data;transfer encryption allowed cipher,aes-128"
```

By default, your server is configured to transfer (as a client) using AES-128 encryption. If you require higher encryption, change this value by running the following command:

```
$ asconfigurator -x "set client data;transport cipher,value"
```

You can also specify the encryption level in the command line by using -c *cipher* with ascp and async transfers. ascp4 transfers use AES-128 encryption.

7. Configure SSH fingerprinting for HST Server.

For transfers initiated by a web application (such as Faspex, Shares, or Console), the client browser sends the transfer request to the web application server over an HTTPS connection. The web application requests a transfer token from the target server. The transfer is executed over a UDP connection directly between the client and the target server and is authorized by the transfer token. Prior to initiating the transfer, the client can verify the server's authenticity to prevent server impersonation and man-in-the-middle (MITM) attacks.

To verify the authenticity of the transfer server, the web application passes the client a trusted SSH host key fingerprint of the transfer server. The client confirms the server's authenticity by comparing the server's fingerprint with the trusted fingerprint. In order to do this, the host key fingerprint or path must be set in the server's aspera.conf.

**Note:** Server SSL certificate validation (HTTPS) is enforced if a fingerprint is specified in aspera.conf and HTTP fallback is enabled. If the transfer "falls back" to HTTP and the server has a self-signed certificate, validation fails. The client requires a properly signed certificate.

If you set the host key path, the fingerprint is automatically extracted from the key file and you do not extract it manually.

## Retreiving and setting the host key fingerprint:

a) Retrieve the server's SHA-1 fingerprint.

```
$ cat /etc/ssh/ssh_host_rsa_key.pub | awk '{print $2}' | base64 -D |
shasum
```

b) Set the SSH host key fingerprint in aspera.conf. (Go to the next step to set the host key path instead).

```
$ asconfigurator -x
"set_server_data;ssh_host_key_fingerprint, fingerprint"
```

This command creates a line similar to the following example of the <server> section of aspera.conf:

```
<ssh_host_key_fingerprint>7qdOwebGGeDeN7Wv+2dP3HmWfP3
</ssh host key fingerprint>
```

c) Restart the node service to activate your changes.

Run the following commands to restart asperanoded:

```
$ sudo launchctl stop com.aspera.asperanoded
$ sudo launchctl start com.aspera.asperanoded
```

**Setting the host key path:** To set the SSH host key path instead of the fingerprint, from which the fingerprint will be extracted automatically, run the following command:

# asconfigurator -x "set server data;ssh host key path,ssh key filepath"

This command creates a line similar to the following in the <server> section of aspera.conf:

```
<ssh_host_key_path>/etc/ssh/ssh_host_rsa_key.pub
</ssh host key path>
```

Restart the node service to activate your changes, as described for "Retreiving and setting the host key fingerprint".

8. Install properly signed SSL certificates.

Though your Aspera server automatically generates self-signed certificates, Aspera recommends installing valid, signed certificates. These are required for some applications.

## Securing Content in your Workflow

1. If your workflow allows, enable server-side encryption-at-rest (EAR).

When files are uploaded from an Aspera client to the Aspera server, server-side encryption-at-rest (EAR) saves files on disk in an encrypted state. When downloaded from the server, server-side EAR first decrypts files automatically, and then the transferred files are written to the client's disk in an unencrypted state. Server-side EAR provides the following advantages:

- It protects files against attackers who might gain access to server-side storage. This is important primarily when using NAS storage or cloud storage, where the storage can be accessed directly (and not just through the computer running HST Server).
- It is especially suited for cases where the server is used as a temporary location, such as when one client uploads a file and another client downloads it.
- Server-side EAR can be used together with client-side EAR. When used together, content is doubly encrypted.
- Server-side EAR doesn't create an "envelope" as client-side EAR does. The transferred file stays the same size as the original file. The server stores the metadata necessary for server-side EAR separately in a file of the same name with the file extension .aspera-meta. By contrast, client-side EAR creates a envelope file containing both the encrypted contents of the file and the encryption metadata, and it also changes the name of the file by adding the file extension .aspera-env.)
- It works with both regular transfers (FASP) and HTTP fallback transfers.

#### **Limitations and Other Considerations**

• Server-side EAR is not designed for cases where files need to move in an encrypted state between multiple computers. For that purpose, client-side EAR is more suitable: files are encrypted when they first leave the

client, then stay encrypted as they move between other computers, and are decrypted when they reach the final destination and the passphrase is available. See Step 4 of this section for more information on client-side encryption.

- Do not mix server-side EAR and non-EAR files in transfers, which can happen if server-side EAR is enabled after the server is in use or if multiple users have access to the same area of the file system but have different EAR configurations. Doing so can cause problems for clients by overwriting files when downloading or uploading and corrupting metadata.
- Server-side EAR does not work with multi-session transfers (using ascp -C or node API multi\_session set to greater than 1) or Watch Folders (versions prior to 3.8.0 that do not support URI docroots).

To enable server-side EAR:

a) Set users' docroots in URI format (local docroots are prepended with file:///).

\$ asconfigurator -x "set\_user\_data;user\_name,username;absolute,file:///path"

b) Set the server-side EAR password.

Set a different EAR password for each user or group:

```
$ asconfigurator -x
"set_user_data;user_name,username;transfer_encryption_content_protection_secret,passphrase"
$ asconfigurator -x
"set_group_data;group_name,group_name;transfer_encryption_content_protection_secret,passphrase"
```

**Important:** If the EAR password is lost or aspera.conf is compromised, you cannot access the data on the server.

c) Require content protection and strong passwords.

These settings cause server-side EAR to fail if a password is not given or if a password is not strong enough. For example, the following asconfigurator command adds both these options for all users (global):

\$ asconfigurator -x "set\_node\_data;transfer\_encryption\_content\_protection\_required,true" \$ asconfigurator -x "set\_node\_data;transfer\_encryption\_content\_protection\_strong\_pass\_required,true"

2. Never use "shared" user accounts.

Configure each user as their own Aspera transfer user. Sharing Aspera transfer user account credentials with multiple users limits user accountability (you cannot determine which of the users sharing the account performed an action).

**3.** Use passphrase-protected private keys.

The ssh-keygen tool can protect an existing key or create a new key that is passphrase protected.

If you cannot use private key authentication and use password authentication, use strong passwords and change them periodically.

4. If your workflow allows, require client-side encryption-at-rest (EAR).

Aspera clients can set their transfers to encrypt content in transit and on the server, and the server can be configured to require client-side EAR. You can combine client-side and server-side EAR, in which case files are doubly encrypted on the server. Client-side encryption-at-rest is not supported for ascp4 or async transfers.

## **Client configuration**

The client specifies a password and the files are uploaded to the server with a .aspera-env extension. Anyone downloading these .aspera-env files must have the password to decrypt them. Users can enable client-side EAR in the GUI or on the ascp command line.

**GUI:** Go to **Connections** > *connection\_name* > **Security**. Select **Encrypt uploaded files with a password** and set the password. Select **Decrypt password-protected files downloaded** and enter the password.

Ascp command line: Set the encryption and decryption password as the environment variable ASPERA\_SCP\_FILEPASS. For uploads (--mode=send), use --file-crypt=encrypt. For downloads (--mode=recv), use --file-crypt=decrypt. **Note:** When a transfer to HST Server falls back to HTTP or HTTPS, client-side EAR is no longer supported. If HTTP fallback occurs while uploading, then the files are NOT encrypted. If HTTP fallback occurs while downloading, then the files remain encrypted.

## Server configuration

To configure the server to require client-side EAR and to require strong content protection passwords, run the following commands:

\$ asconfigurator -x "set\_node\_data;transfer\_encryption\_content\_protection\_required,true" \$ asconfigurator -x "set\_node\_data;transfer\_encryption\_content\_protection\_strong\_pass\_required,true"

**Note:** These commands set the global configuration. Depending on your work flow, you might want to require client-side EAR and strong passwords for only specific users or groups.

5. For particularly sensitive content, do not store unecrypted content on any computer with network access.

HST Server, HST Endpoint, and Desktop Client include the asprotect and asunprotect command-line tools that can be used to encrypt and decrypt files. Use an external drive to physically move encrypted files between a network-connected computer and an unconnected computer on which the files can be unencrypted.

• To encrypt a file before moving it to a computer with network access, run the following commands to set the encryption password and encrypt the file:

\$ export ASPERA\_SCP\_FILEPASS=password \$ /Library/Aspera/bin/asprotect -o filename.aspera-env filename

- To download client-side-encrypted files without decrypting them immediately, run the transfer without decryption enabled (clear **Decrypt password-protected files downloaded** in the GUI or do not specify -- file-crypt=decrypt on the ascp command line).
- To decrypt encrypted files, run the following commands to set the encryption password and decrypt the file:

```
$ export ASPERA_SCP_FILEPASS=password
$ /Library/Aspera/bin/asprotect -o filename filename.aspera-env
```

## **Testing and Optimizing Transfer Performance**

To verify that your system's FASP transfer is reaching the target rate and can use the maximum bandwidth capacity, prepare a client to connect to an Aspera server. For these tests, you can transfer an existing file or file set, or you can transfer uninitialized data in place of a source file, which you can destroy at the destination, eliminating the need to read from or write to disk and saving disk space.

## Using faux:/// as a Test Source or Destination

You can use faux: /// as the argument for the source or destination of an Ascp session to test data transfer without reading from disk on the source and writing to disk on the target. The argument takes different syntax depending on if you are using it as a mock source file or mock source directory.

**Note:** If you set very large file sizes (> PB) in a faux:/// source, Aspera recommends that you use faux:// as a target on the destination because most computers do not have enough system memory available to handle files of this size and your transfer might fail.

## **Faux Source File**

To send random data in place of a source file (do not read from the source), you can specify the file as faux: ///fname?fsize.fname is the name assigned to the file on the destination and *fsize* is the number of bytes to send. *fsize* can be set with modifiers (k/K, m/M, g/G, t/T, p/P, or e/E) to a maximum of  $7x2^{60}$  bytes (7 EiB).

### For example:

\$ ascp --mode=send --user=username --host=host\_ip\_address faux:///fname?fsize target\_path

#### **Faux Source Directory**

In some cases, you might want to test the transfer of an entire directory, rather than a single file. Specify the faux source directory with the following syntax:

```
faux:///dirname?
file=file&count=count&size=size&inc=increment&seq=sequence&buf init=buf option
```

Where:

- *dirname* is a name for the directory (required)
- *file* is the root for file names, default is "file" (optional)
- *count* is the number of files in the directory (required)
- *size* is the size of the first file in the directory, default 0 (optional). *size* can be set with modifiers (k/K, m/M, g/G, t/T, p/P, or e/E) to a maximum of 7x2<sup>60</sup> bytes (7 EiB).
- *increment* is the increment of bytes to use to determine the file size of the next file, default 0 (optional)
- *sequence* is how to determine the size of the next file: "sequential" or "random". Default is "sequential" (optional). When set to "sequential", file size is calculated as:

size + ((N - 1) \* increment)

Where *N* is the file index; for the first file, *N* is one.

When set to "random", file size is calculated as:

size +/- (rand \* increment)

Where *rand* is a random number between zero and one. If necessary, *increment* is automatically adjusted to prevent the file size from being negative.

For both options, *increment* is adjusted to prevent the file size from from exceeding  $7x2^{60}$  bytes.

• *buf\_option* is how faux source data are initialized: "none", "zero", or "random". Default is "zero". "none" is not allowed for downloads (Ascp run with --mode=recv).

When the defaults are used, Ascp sends a directory that is named *dirname* and that contains *count* number of zerobyte files that are named file\_*count*.

For example, to transfer a faux directory ("mydir") that contains 1 million files to /tmp on 10.0.0.2, and the files in mydir are named "testfile" and file size increases sequentially from 0 to 2 MB by an increment of 2 bytes:

```
$ ascp --mode=send --user=username --host=10.0.0.2 faux:///mydir?
file=testfile&count=1m&size=0&inc=2&seq=sequential /tmp
```

#### **Faux Target**

To send data but not save the results to disk at the destination (do not write to the target), specify the target as faux://.

For example, to send a real file to a faux target, run the following command:

\$ ascp --mode=send --user=username --host=host ip address source file1 faux://

To send random data to a faux target, run the following command:

\$ ascp --mode=send --user=username --host=host\_ip\_address faux:///fname?fsize faux://

## **Testing Transfer Performance**

1. Start a transfer with fair transfer policy and compare the transfer rate to the target rate.
On the client computer, open the user interface and start a transfer (either from the GUI or command line). Click **Details** to open the Transfer Monitor.

| <b>00</b>                                                                                                    | Connected to aspera@demo.asperasoft.com                                                                                         |
|----------------------------------------------------------------------------------------------------|----------------------------------------------------------------------------------------------------|
| Transfe Details                                                                                                    | Connections Configuration Preferences                                                                                           |
| 1GB                                                                                                    | Target Rate         Minimum Rate         Policy           9.98         Mbps ©         0         Mbps ©         Fair         Set |
| Status<br>Transferring ai<br>4m 59s remaini<br>Statistics<br>Size: 73<br>Files: 0<br>Average Speed: &4<br>Elapsed: 12n<br>PTT Dalac: 65r | 9.9 Mbps                                                                                                    |

To leave more network resources for other high-priority traffic, use the **Fair** policy and adjust the target rate and minimum rate by sliding the arrows or entering values.

2. Test the maximum bandwidth.

**Note:** This test will typically occupy a majority of the network's bandwidth. Aspera recommends performing it on a dedicated file transfer line or during a time of very low network activity.

Use **Fixed** policy for the maximum transfer speed. Start with a lower transfer rate and increase gradually toward the network bandwidth.

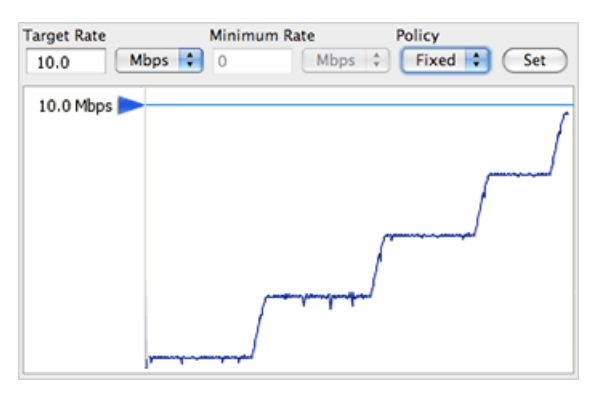

### Hardware Upgrades for Better Performance

To improve the transfer speed, you can also upgrade the related hardware components:

| Component   | Description                                                                                      |
|-------------|--------------------------------------------------------------------------------------------------|
| Hard disk   | The I/O throughput, the disk bus architecture (such as RAID, IDE, SCSI, ATA, and Fiber Channel). |
| Network I/O | The interface card, the internal bus of the computer.                                            |
| СРИ         | Overall CPU performance affects the transfer, especially when encryption is enabled.             |

## aclean Reference

The Aspera aclean command-line tool is a fast method of deleting directories and files from local and object storage. Directories and files can be filtered based on their last modified times. For Windows operating systems, the created time (*CTIME*) and modified time (*MTIME*) are used as the matching criteria. You can do a dry run of an aclean command to test what content will be deleted. aclean can be run on any platform on which Ascp 4 is supported.

**Note:** The directory specified in an aclean command is not deleted. Only the content in the directory that matches the options is deleted.

#### Syntax

aclean [options] directory

### **Directory path format**

- Local paths: Paths to local storage can be full or relative paths, and use "/" separators for all operating systems, including Windows. Full Windows paths must use the format /c:/path/to/delete.
- Object storage: Specify a path to object storage with its URI. For example, Azure storage has the syntax azu://storage\_account:storage\_access\_key@blob.core.windows.net/path\_to\_blob and a URL to AWS S3 has the syntax

s3://access\_id:secret\_key@s3.amazonaws.com/my\_bucket/path. For more information on URL syntax for other object storage types, see Ascp Transfers with Object Storage and HDFS on page 185. The variable components of the URI must be URL encoded.

## Options

| Option (short version, long version) | Description                                                                                                    |
|--------------------------------------|----------------------------------------------------------------------------------------------------|
| -h,help                              | Display help.                                                                                                    |
| -A,version                           | Display version.                                                                                                    |
| -L,logdir                            | Set the filepath for the log directory.                                                                                                    |
| -n,dry-run                           | Run the command as a trial to show what content would be deleted.                                                                                                    |
| -t,threads                           | Set the number of threads to use to scan the directory. (Default: 8)                                                                                                    |
| remove-empty-dirs                    | Delete empty subdirectories from the specified directory.                                                                                                    |
| remove-newer-than=MTIME              | Delete files that are newer than <i>MTIME</i> . <i>MTIME</i> is a date and time string with the format YYYY-mm-dd HH:MM. The timestamp is based on the local time of the machine. |
| remove-older-than=MTIME              | Delete files that are older than <i>MTIME</i> . <i>MTIME</i> is a date and time string with the format YYYY-mm-dd HH:MM. The timestamp is based on the local time of the machine. |

#### Examples

Delete the contents of the local directory /temp/logs-test/:

```
$ aclean /temp/logs-test/
```

View what files would be deleted if /temp/logs-test/ is deleted:

```
$ aclean --dry-run /temp/logs-test/
```

Delete subdirectories in /temp/logs-test/ if they are empty:

\$ aclean --remove-empty-dirs /temp/logs-test/

Delete files that have a last-modified time older than March 27, 2017 13:34 from Azure object storage:

```
$ aclean --remove-older-than=2017-03-27 13:34
azu://user:key@blob.microsoft.com
```

## Create an SSL Certificate (Apache)

You can generate an RSA Private Key, Certificate Signing Request (CSR), and optional self-signed certificate by using OpenSSL. For your organization's internal or testing purposes, Aspera provides the PEM files aspera server cert.pem and aspera server key.pem, which are in the following directory:

/Library/Aspera/etc/

#### **About PEM Files:**

PEM certificates have extensions that include .pem, .crt, .cer, and .key, and are Base-64 encoded ASCII files containing "-----BEGIN CERTIFICATE-----" and "-----END CERTIFICATE-----" statements. Server certificates, intermediate certificates, and private keys can all be put into PEM format. Apache and other similar servers use PEM format certificates.

1. Install OpenSSL.

OpenSSL is used to generate an RSA Private Key and a Certificate Signing Request (CSR) and to generate selfsigned certificates for testing purposes or internal usage.

Your operating system might already have OpenSSL installed or might come with pre-compiled OpenSSL packages. If you do not have OpenSSL, you can install it from the Aspera-provided binary in the following location:

aspera install dir/bin/

You can also visit http://www.openssl.org/source for a repository of all OpenSSL distribution tarballs. Aspera recommends that you review your specific operating system's documentation for information on installing or upgrading OpenSSL packages.

2. Generate your Private Key and Certificate Signing Request using OpenSSL by running the following command:

```
$ openssl req -new -nodes -newkey rsa:2048 -keyout my_key_name.key -
out my csr name.csr
```

Where *my\_key\_name.key* is the name of the unique key you are creating and *my\_csr\_name.csr* is the name of your CSR.

3. Enter your X.509 certificate attributes.

The command in the previous step runs and prompts you to input the certificate's X.509 attributes.

**Important:** The *common name* is the fully qualified domain name of the server to be protected by SSL. If you are generating a certificate for an organization outside of the U.S., see <a href="http://www.iso.org/iso/english\_country\_names\_and\_code\_elements">http://www.iso.org/iso/english\_country\_names\_and\_code\_elements</a> for a list of 2-letter, ISO country codes.

Locality Name (eg, city) []:Your\_City Organization Name (eg, company) [Internet Widgits Pty Ltd]:Your\_Company Organizational Unit Name (eg, section) []:Your\_Department Common Name (i.e., your server's hostname) []:secure.yourwebsite.com Email Address []:johndoe@yourwebsite.com

You are also prompted to enter "extra" attributes, including an optional *challenge password*. Note that manually entering a challenge password when starting the server can be problematic in some situations (for example, when starting the server from the system boot scripts). You can skip entering a challenge password by pressing ENTER.

... Please enter the following 'extra' attributes to be sent with your certificate request A challenge password []: An optional company name []:

After finalizing the attributes, the private key and CSR are saved to your root directory.

**Important:** If you make a mistake when running the OpenSSL command, you can discard the generated files and run the command again. After successfully generating your key and Certificate Signing Request, be sure to guard your private key, as it cannot be regenerated.

4. Send the CSR to your signing authority.

Send your unsigned CSR to a Certificate Authority (CA). Once the CSR is signed, you have a real certificate that can be used by Apache.

**Important:** Some Certificate Authorities provide a Certificate Signing Request generation tool on their Website. Please check with your CA for additional information.

5. Generate a Self-Signed Certificate (Optional).

At this point, you might need to generate a self-signed certificate for either of the following reasons:

- You don't plan on having your certificate signed by a CA (Some Aspera applications do not allow self-signed certificates)
- · You wish to test your new SSL implementation while the CA is signing your certificate

When you use a self-signed certificate, it will generate an error in the client's browser to the effect that the signing certificate authority is unknown and not trusted.

To generate a temporary certificate that is valid for 365 days, run the following command:

```
openssl x509 -req -days 365 -in my_csr_name.csr -signkey my_key_name.key -
out my_cert_name.crt
```

6. Copy the key and signed certificate into the Apache / conf directory.

Edit your httpd-ssl.conf file to point to the new key and certificate files. You can store the certificate and key in any directory, as long as the paths are updated in your configuration file. For additional information, see Enable SSL (Apache).

## Enable SSL (Apache)

Install and enable an SSL certificate for your HST Server Web UI.

These instructions assume that you have already purchased your key and have created your certificate and key files.

1. Locate your Apache configuration file and open with a text editor.

The name of your Apache configuration file depends on your system platform. Typically, your Apache configuration file is named httpd.conf or apache2.conf.

/etc/apache2/httpd.conf

If you cannot locate the configuration file for your system's version of Apache, see the documentation for your platform.

- 2. Verify or update Apache's SSL configuration file and save.
  - a) Open your Apache SSL configuration file, httpd-ssl.conf. If you cannot locate the configuration file, see the Apache documentation for your operating system.
  - b) Verify that the following lines are uncommented:

```
LoadModule ssl_module libexec/apache2/mod_ssl.so
Include /private/etc/apache2/extra/httpd-ssl.conf
```

c) Update the SSLCertificateFile and SSLCertificateKeyFile values to the correct certificate paths and file names.

For example:

```
...

SSLCertificateFile /path/to/my_cert_name.crt

SSLCertificateKeyFile /path/to/my_key_name.key

...
```

- d) Save your changes and close the file.
- 3. Restart the Apache Web Server.

Open a Terminal window and run the following command:

```
$ sudo apachectl stop
$ sudo apachectl start
```

4. Test your SSL connection.

Go to https://your-server-ip-or-name to test your SSL setup. This must be the same hostname that you entered into the *common name* field when creating your certificate. For details, please refer to Create an SSL Certificate (Apache).

## Log Files

The Aspera log file includes detailed transfer information and can be useful for review and support requests.

To view the Aspera log, go to Tools > View Log.

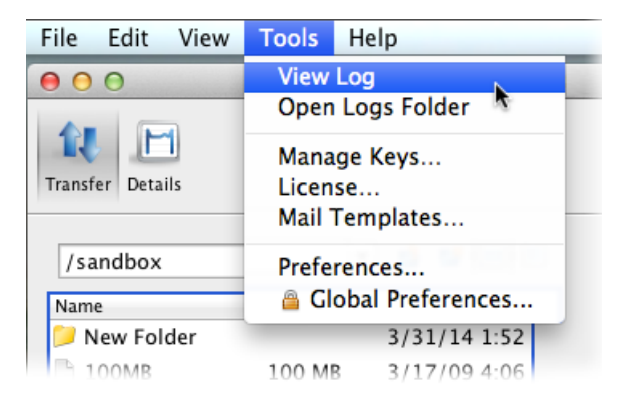

To review logs of other components, click Open Logs Folder:

homedir/Library/Logs/Aspera/

The following files are available in the log folder. Older logs are stored with the same filename, appended with incremental numbers (for example, ascmd.0.log).

| File name                    | Contents                                                     |
|------------------------------|--------------------------------------------------------------|
| ascmd.log                    | File browsing and manipulation in the GUI                    |
| asconfigurator.log           | Server configuration events                                  |
| asnodeadmin.log              | Node API events                                              |
| asperacentral.log            | asperacentral events (transfers, web services, and database) |
| aspera-scp-HTTP-transfer.log | HTTP fallback server events                                  |
| aspera-scp-transfer.log      | FASP transfer events                                         |
| async.log                    | Aspera Sync events                                           |

To set the logging level for transfers, open the **My Preferences** dialog by clicking **Tools > Preferences** or by clicking **Preferences** in the upper-right corner of the application window.

| File Edit View   | Tools Help                               |    |
|------------------|------------------------------------------|----|
| 000              | View Log<br>Open Logs Folder             | -  |
| Transfer Details | Manage Keys<br>License<br>Mail Templates |    |
| /sandbox         | Preferences                              | L. |
| Name             | 🔒 Global Preferences*                    |    |
| 📁 New Folder     | 3/31/14 1:52                             |    |
| 100MB            | 100 MB 3/17/09 4:06                      |    |

The five logging levels to select from are: Off, Error, Warn, Info, and Debug. The system default is Info.

| 00                                                                  | My Pre                                        | eferences             |
|---------------------------------------------------------------------|-----------------------------------------------|-----------------------|
| Transfers Mail Proxy                                                |                                               |                       |
|                                                                     | Download                                      | Upload                |
| Global Bandwidth Limit:                                             | Unlimited                                     | Unlimited             |
| Default Target Rate:<br>Maximum Active Transfers:<br>Logging level: | 45<br>Off<br>Error<br>Warn<br>✓ Info<br>Debug | Mbps ‡ 45 Mbps ‡<br>3 |
| Restore Defaults                                                    |                                               | Global Preferences    |
|                                                                     |                                               | Cancel OK             |

If you find that logs are being overwritten before long transfers of many files are complete, you can increase the log size. For more information, see Logs Overwritten Before Transfer Completes on page 420.

## **Enabling Root Account for Console**

To add HST Server as a managed node to IBM Aspera Console, the root account on macOS must be enabled.

- 1. Open the Directory Utility.
  - a) Go to System Preferences > Users & Groups.
  - b) Click the padlock icon and enter an administrator name and password.
  - c) Click Login Options.
  - d) Next to Network Account Server, click Join or Edit.
  - e) Click Open Directory Utility.
- 2. Click the padlock icon and enter an administrator name and password.
- 3. In the menu bar, click Edit > Enable Root User and set the root user password.

| director | y Utility File | Edit Wir                                  | ndow H              | Help     |                |
|----------|----------------|-------------------------------------------|---------------------|----------|----------------|
|          | -              | Undo<br>Redo                              |                     |          | %Z<br>☆%Z      |
|          |                | Cut<br>Copy<br>Paste<br>Clear<br>Select A | .11                 |          | %X<br>%C<br>%V |
|          |                | Change<br>Enable F                        | Root Pa<br>Root Use | ssword   |                |
|          |                | Search F                                  | For Mac             | OS X Sen | vers           |
|          |                | Special                                   | Characte            | ers      | TRY            |
|          |                |                                           |                     |          |                |

## Connecting to IBM Aspera Shares from the GUI

As of IBM Aspera Shares version 1.9.3, the client must have version 3.6.0 or later of HST Server, HST Endpoint, or Desktop Client installed in order to access Shares on a server with version 3.6.0 or later of HST Server, HST Endpoint, or Desktop Client installed.

**Note:** As of version 3.6.0, you can connect to Shares through the GUI, but command-line connection to Shares is not supported. To connect to Shares through the command line, you must download IBM Aspera Command-Line Interface from the following location:

https://downloads.asperasoft.com/en/downloads/62

1. To connect to Shares in the HST Server GUI, go to **Connections** and click the + button. Enter the following information:

| Field          | Value                                            | Example                        |
|----------------|--------------------------------------------------|--------------------------------|
| Host           | https://host_FQDN                                | https://shares.asperasoft.com/ |
| User           | Shares username (of user with API Login enabled) | shares_user                    |
| Authentication | Shares user password                             | X45ape34_1                     |

- 2. Click Test Connection to confirm your client application has successfully connected to Shares.
- 3. Click **Browse** to specify the target directory.
- 4. Click **OK** to save the connection.

## HST Server Web UI (Deprecated)

The HST Server web UI offers a simple, web-based interface that clients can use to browse the area of the HST Server file system to which they are permitted access, as well as upload and download content. Configure your system to make the web UI accessible to clients.

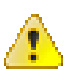

## CAUTION:

The HST Server web UI is deprecated and will be removed from the product in a future release.

## Configuring the Apache Server to Host the HST Server Web UI

The HST Server web UI is a web-based file server that enables clients to access the server file system through a web browser, and transfers files using IBM Aspera Connect. You can set up HTTP fallback to establish HTTP- or HTTPS-based file transfers with clients that don't have FASP connectivity.

These instructions describe how to configure your system's Apache server to host HST Server's web UI. The Apache files might be located in different paths or your Apache server could require additional settings, depending on your operating system's distribution and configuration. For additional information, see your operating system documentation or contact Aspera Technical Support on page 452.

**Note:** If HST Server and IBM Aspera Faspex versions 4.1.0 or newer are installed on the same computer, they cannot use the same Apache.

1. Locate and open your Apache configuration file.

On your desktop, open Finder and select Menu bar > Go > Go to Folder and enter /etc/apache2/.

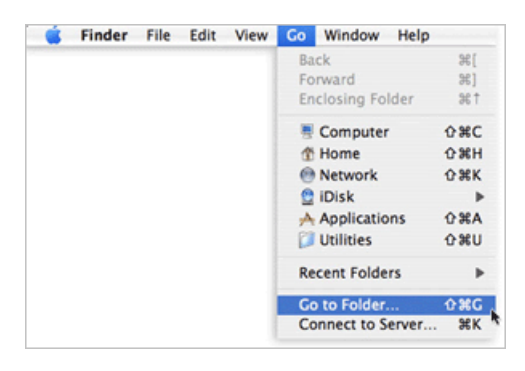

Select httpd.conf. Modify its permissions to allow modifications by clicking Menu bar > File > Get Info. Under Sharing and Permissions, add your current account with the privilege Read & Write.

2. Review the ServerName setting.

Locate the ServerName section in httpd.confand verify that the server name is correct. The following example shows how to set the HST Server domain name or IP address. Set only one.

ServerName www.ConnectServerName.com ServerName 10.0.0.1

3. Review or modify your web UI settings.

Add the following section at the end of the httpd.conf file:

```
#BEGIN_ASPERA
<Directory /Library/Aspera/var/webtools>
AllowOverride All
Require all granted
</Directory>
<Directory /Library/Aspera/var/webtools/scripts>
AddHandler cgi-script .pl
SetHandler cgi-script
Options +ExecCGI
AllowOverride All
</Directory>
ScriptAlias /aspera/scripts/ "/Library/Aspera/var/webtools/scripts/"
Alias /aspera/ "/Library/Aspera/var/webtools/"
#END_ASPERA
```

4. Enable the cgi and the dir modules.

Your Apache web server must have both the cgi and the dir modules enabled. Search for the following lines in httpd.conf. If they are present, ensure that they are uncommented. If they are not present, add them to the "Dynamic Shared Object (DSO) Support" section.

LoadModule cgi\_module libexec/apache2/mod\_cgi.so LoadModule dir module libexec/apache2/mod\_dir.so

After performing the configuration file modifications, save your changes and revert its permissions settings.

5. Configure Apache authentication for the system user on the HST Server.

In addition to SSH authentication, HST Server uses Apache's authentication to authorize web UI access. To set up a system user (asp1 in this example) for Apache authentication, run the htpasswd command below.

**Note:** On the first run of htpasswd, you must use the -c option to create the file for credential storage, webpasswd. Do not use the -c option otherwise.

\$ htpasswd [-c ]/Library/Aspera/etc/webpasswd asp1

6. Configure SSL. (Optional)

For instructions on generating an RSA Private Key, a Certificate Signing Request (CSR), and an optional selfsigned certificate by using OpenSSL, see Create an SSL Certificate (Apache) on page 435.

Once you create your private key and Certificate (or you are using the unsigned Certificate provided by Aspera), see Enable SSL (Apache) on page 436.

7. Restart your Apache web server.

Open a Terminal window and run the following command:

\$ sudo apachectl stop
\$ sudo apachectl start

8. Enable system-level security.

Enabling system-level security allows the web UI to accurately display users' files and show or hide controls depending on users' permissions (this includes the **delete** and **make directory** functions). To enable system-level security, run the following command (as root) in a Terminal window:

\$ sudo /Library/Aspera/sbin/enablesecure enable

Once the script is executed, you are prompted to input the name of the Apache user.

User running apache (default www):

Based on your input, the script generates text similar to the following. Use visudoers to copy-and-paste the generated text into your /etc/sudoers file. In the following example output, \_www is the account that is running Apache and /Library/Aspera is the Aspera installation directory.

**Important:** Do not paste the example output shown below into your sudcers file. Paste the output generated when you ran the enablesecure script as described above.

```
# BEGIN IBM Aspera High-Speed Transfer Server
# The user account that runs the web server will impersonate
# the logged-in user to present that user's files and folders.
Defaults env_keep += "SERVER_NAME REQUEST_URI REQUEST_METHOD REMOTE_USER
QUERY_STRING CONTENT_LENGTH SESSION_ID CSRF_TOKEN"
Defaults:_www !requiretty
_____www ALL=(ALL) NOPASSWD: /Library/Aspera/var/webtools/scripts/aspera-
dirlist.pl,
SETENV: /Library/Aspera/var/webtools/scripts/aspera-
dirlist.pl
# END IBM Aspera High-Speed Transfer Server
```

Note: Once secure permissions are enabled, users see the **Delete** and **Create Folder** buttons, allowing then to remove files and create directories on the server (within their docroot). To hide the **Delete** and **Create Folder** buttons, update the web UI configuration parameters EnableDelete and EnableCreateFolder, respectively. See Configuring your Web UI Settings on page 442 for details.

To disable the secure permissions, run the enablesecure script again with the argument disable.

# /Library/Aspera/sbin/enablesecure disable

9. Verify that cookies are enabled in the client Web browsers.

**Note:** Cookies must be enabled in client browsers. Otherwise, they might get an error message when they attempt to access the HST Server web UI.

### Configuring your Web UI Settings

Configure transfer settings for the HST Server web UI by manually editing aspera.conf.

1. Open aspera.conf in a text editor with admin or root privileges.

```
/Library/Aspera/etc/aspera.conf
```

2. Open Aspera's sample web UI configuration file in a text editor.

/Library/Aspera/etc/samples/aspera-web-sample.conf

3. Copy the <WEB> section from the sample web UI configuration file and paste it into aspera.conf.

```
<CONF version="2">

<WEB

SshPort = "22"

UdpPort = "33001"

PathMTU = "0"

HttpFallback = "yes"

HttpFallbackPort = "8080"

HttpsFallbackPort = "8443"

EnableDelete = "yes"

EnableCreateFolder = "yes"

EnableUserSwitching = "no"

/>

...

</CONF>
```

**4.** Edit the <WEB> section to fit your requirements.

The sample is prepopulated with the default values.

**Important:** Although the industry-standard SSH port is TCP/22, Aspera recommends changing it to TCP/33001 (as described in Securing your SSH Server). The default configuration example, above, assumes your SSH port is set to TCP/33001.

The table below provides descriptions of all web UI configuration options, including some that are not in the sample.

| Field              | Description                                                                                                    | Values                         | Default |
|--------------------|----------------------------------------------------------------------------------------------------|--------------------------------|---------|
| SshPort            | The TCP port for SSH transfer communication.                                                                                                    | integer between<br>1 and 65535 | 22      |
| UdpPort            | The UDP port for FASP file transfer.                                                                                                    | integer between<br>1 and 65535 | 33001   |
| PathMTU            | Set the maximum packet size for file transmission.<br>When set to "0", FASP automatically sets an<br>appropriate value for the network.          | integer between 296 and 10000  | 0       |
| HttpFallback       | Enable HTTP Fallback transfer when UDP transfer fails.                                                                                           | yes/no                         | no      |
| HttpFallbackPort   | The TCP port for HTTP Fallback transfer.                                                                                                    | integer between<br>1 and 65535 | 8080    |
| HttpsFallbackPort  | The TCP port for HTTPS Fallback transfer.                                                                                                    | integer between 1 and 65535    | 8443    |
| EnableDelete       | Set to yes (default) to allow users with the appropriate permissions to delete files and folders within the web UI.                              | yes/no                         | yes     |
| EnableCreateFolder | Set to yes (default) to allow users with the appropriate permissions to create new folders using the <b>New Folder</b> button within the web UI. | yes / no                       | yes     |
|                    | Note: The user can still upload a new folder even if EnableCreateFolder is set to no.                                                            |                                |         |

| Field                | Description                                                                                                    | Values                                                              | Default                                          |
|----------------------|----------------------------------------------------------------------------------------------------|---------------------------------------------------------------------|--------------------------------------------------|
| AsperaServer         | To use this computer solely for the HST Server web<br>UI (and not for file transfers), enter the IP address<br>or host name of the transfer server machine in this<br>field. In the case of a high-availability or clustered<br>setup, this value should be the IP address or host<br>name of the VIP (from where the VIP/cluster service/<br>load balancer will manage the transfer servers). Once<br>added, HST Server allows the user to transfer to and<br>from the file system on the indicated transfer server<br>machine.                                         | The IP address<br>or host name<br>of the transfer<br>server machine | unspecified<br>(transfer using<br>local machine) |
| MinimumConnectVers   | Shet the minimum version of IBM Aspera Connect<br>that must be installed in order for users to be able<br>to use HST Server. If the minimum version is not<br>installed, a message is displayed that indicates the<br>minimum version required and provides a download<br>link. This option takes the value in the format of the<br>Connect version, for example, 3.0.0.12345.<br><b>Note:</b> The default value for this setting is also the<br>lowest allowable value. If the value specified is<br>below the default value, the web UI enforces the<br>default value. | Version<br>number                                                   | 2.8.0.0                                          |
| EnableUserSwitching  | Allow a user to switch to a different user account.<br>When set to yes, a <b>Change User</b> button is added<br>to the web page in the upper-right corner. Note that<br>the feature only allows users to log in to a different<br>account than the one they are exiting.<br>This is currently an experimental feature.                                                                                                    | yes / no                                                            | no                                               |
| FollowSymbolicLinks  | Support symbolic links in the HST Server. The secure permission feature should be configured to enable this option.                                                                                                    | yes/no                                                              | yes                                              |
| EnableSortByName     | When set to true, files are sorted into a given order<br>to be displayed in before being listed on the HST<br>Server web UI.<br>Important: Aspera recommends using the default<br>setting of false. If you browse a directory that<br>contains numerous files, then browsing performance<br>may be impacted by the sorting process.                                                                                                    | true/false                                                          | false                                            |
| EnableConnectUpdates | When set to yes, the HST Server web UI displays<br>a prompt to upgrade Connect when an upgrade is<br>available. When set to no, this prompt no longer<br>appears, except for mandatory upgrades when the<br>minimum version requirement for Connect is not<br>met. This setting does not affect the installation<br>message that appears when Connect is not installed.                                                                                                    | yes/no                                                              | yes                                              |

5. Secure your web server.

Aspera recommends the following security settings:

• Require HTTPS and disable HTTP connections. For instructions, see the documentation for your OS and web server.

 Require strong SSL. Run the following command to require that the SSL security protocol be TLS version 1.2 or higher:

```
$ /Library/Aspera/bin/asconfigurator -x
"set_server_data;ssl protocol,tlsv1.2"
```

This setting applies to HTTP(S) fallback transfers as well.

6. Restart asperahttpd and asperanoded.

Run the following commands to restart asperahttpd:

```
$ sudo launchctl stop com.aspera.asperahttpd
$ sudo launchctl start com.aspera.asperahttpd
```

Run the following commands to restart asperanoded:

```
$ sudo launchctl stop com.aspera.asperanoded
$ sudo launchctl start com.aspera.asperanoded
```

## Customize the Appearance of the Web UI

Customize the header and footer of the HST Server web UI by modifying the configuration files.

- 1. Open the header and footer files from the following locations:
  - Header /Library/Aspera/var/webtools/aspdir-header.html
  - Footer /Library/Aspera/var/webtools/aspdir-footer.html
- 2. Modify the header and footer then save your changes.

## **Testing the Web UI**

Once your HST Server web UI is set up and your server is running, test web UI-initiated transfers. Users must be configured with a docroot and a token encryption key before they can access the web UI.

**Note:** These instructions require steps to be taken on both the HST Server and a client computer. Make sure that you are performing the steps on the correct computer.

- 1. Configure an Aspera transfer user in HST Server.
  - a) Create a system user (such as aspera\_user\_1).
  - b) Launch the application.
    - Click Macintosh HD > Applications > Aspera High-Speed Transfer Server.
  - c) Click Configuration.

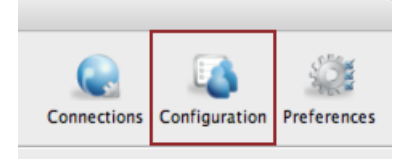

d) In Server Configuration, click the Users tab, and click + to add a user.

| Global  | Groups  | Users  | VLink   |
|---------|---------|--------|---------|
| 0.0 Jul | a. sups | 000010 | . 2.111 |
|         |         |        |         |
|         |         |        |         |

e) Enter the system user's name (aspera user 1) and click OK.

f) Click the user's **Docroot** tab and in the **Effective Value** field for **Absolute Path**, enter or select an existing path as the user's docroot.

For example, /sandbox/aspera user 1.

Note: The system user must have read and write permissions to the assigned docroot.

| Crobbe Croups Course Volkes |                 | Hathonization   | Danowidth Network | rite manoring |                         |
|-----------------------------|-----------------|-----------------|-------------------|---------------|-------------------------|
| + -                         | Setting         | Inherited Value | Inherited From    | Override      | Effective Value         |
| lser                        | Absolute Path:  | <root></root>   | default           | 2             | /sandbox/jaspera_user_1 |
| spena_user_1                | Read Allowed:   | true            | default           | 2             | 🕒 true i false          |
|                             | Write Allowed:  | true            | default           | •             | O true 🔿 false          |
|                             | Browse Allowed: | true            | default           | 8             | 🕒 true i 🔿 false        |
|                             |                 |                 |                   |               |                         |
|                             |                 |                 |                   |               |                         |

- g) Set read, write, and browse permissions to true.
- h) Go to the **Authorization** tab and set a value for **Token Encryption Key**, globally or for the user. The key string should be a random string of letters and numbers that is at least 20 characters long. Do not use UUIDs for this key because they might be generated using cryptographically insecure methods.
- i) Click **OK**.
- 2. Test the web UI with the client computer.

The client computer must be running a supported operating system and browser, as described in , and cookies must be enabled in the client's browser.

a) Go to the following address in the browser:

| HTTP  | http://server_ip_or_name/aspera/user  |
|-------|---------------------------------------|
| HTTPS | https://server_ip_or_name/aspera/user |

b) The IBM Aspera Connect banner appears with a link to download and install the latest version of Connect:

| G 10.0.111.206/aspera/user: X                                                          | Θ         | -        |          | ×        |
|----------------------------------------------------------------------------------------|-----------|----------|----------|----------|
| ← → C (③ Not secure   10.0.111.206/aspera/user/Default.asp                             | o?D=/     |          | ☆        | :        |
| Connect V IBM Aspera Connect is unable to launch.                                      | Download  | latest v | version  | <b>×</b> |
| 10.0.111.206<br>Delete                                                                 |           |          |          |          |
| Name Size                                                                              | Last Mod  | dified   |          |          |
| project1                                                                               | 11/30/201 | 5 3:49:3 | 1 PM     |          |
|                                                                                        |           | Powered  | by IBM A | spera    |
| IBM Aspera High-Speed Transfer Server (3.9.0.163631)<br>Copyright IBM Corp. 2008, 2018 |           |          |          |          |

#### Click Download latest version.

c) Once the installation is complete, refresh the page and the web UI for appears:

| 🚭 10.0.111.206/aspera/user 🗙 💭                     |                         |             | Θ                       | -                                    |                          | ×  |
|----------------------------------------------------|-------------------------|-------------|-------------------------|--------------------------------------|--------------------------|----|
| ← → C ① Not secure   10.0.11                       | 11.206/aspera/user/Defa | ult.asp?D=/ |                         |                                      | ☆                        | :  |
| BM Aspera High-Speed Transf                        | fer Server              |             |                         | Welcor                               | me aspera                |    |
|                                                    |                         |             |                         |                                      |                          |    |
| 0.0.111.206<br>Download Upload                     | Upload Folder           | Delete      |                         | New F                                | older                    |    |
| Download Upload                                    | Upload Folder           | Delete      | lodifi                  | New F                                | older                    |    |
| 0.0.111.206<br>Download Upload Name  references    | Geupload Folder         | Delete      | 10difi                  | New F<br>ed<br>:49:31 F              | older                    |    |
| 0.0.111.206<br>Download Upload<br>Name<br>project1 | Upload Folder           | Delete      | Iodifi<br>2015 3<br>Pow | New F<br>ed<br>::49:31 F<br>wered by | Folder<br>PM<br>IBM Aspe | ra |

d) In the web UI, click Upload and select one or more files to upload to HST Server.

Note: When you add files to the web UI, do not use the following characters in the filenames:

/ \ " : ' ? > < & \* |

e) When the transfer is finished, select the uploaded files in the web UI, and click **Download**.

If you cannot run FASP transfers by using the web UI, see Clients Can't Establish Connection on page 417.

## **Configuring HTTP and HTTPS Fallback**

HTTP fallback serves as a secondary transfer method when the Internet connectivity required for Aspera FASP transfers (UDP port 33001, by default) is unavailable. When HTTP fallback is enabled and UDP connectivity is lost or cannot be established, the transfer will continue over the HTTP (or HTTPS) protocol. These instructions describe how to enable and configure HTTP/HTTPS fallback.

### **Prerequisites:**

- Configure your HST Server web UI, as described in Configuring Your Web UI Settings. For additional information on configuring different modes and testing, see the Aspera KB Article "HTTP fallback configuration, testing and troubleshooting."
- Your Aspera HTTP daemon (asperahttpd) is running with sufficient privileges so that it can modify file ownership.

#### Limitations:

- Folders that are symbolic links cannot be downloaded directly by using HTTP fallback. Folders that are symbolic links are processed correctly when their parent folder is the source.
- HTTP fallback can only follow symbolic links. Settings in aspera.conf or in the command line are ignored.
- HTTP fallback attempts to transfer at the target rate but is limited by TCP.
- HTTP fallback does not support pre-post processing or inline validation.

#### **Process:**

- 1. Enable HTTP/HTTPS fallback for your web server.
  - a) Open aspera.conf from the following location:

/Library/Aspera/etc/aspera.conf

b) Edit the  $\langle WEB \rangle >$  section.

Confirm the following entries are correct:

```
<WEB
...
HttpFallback = "yes"
HttpFallbackPort = "8080"
```

```
HttpsFallbackPort = "8443"
/>
```

- c) Save and close the file.
- d) Confirm that aspera.conf is formed correctly.

Validate the aspera.conf file using the asuserdata utility:

\$ /Library/Aspera/bin/asuserdata -v

2. Configure HTTP/HTTPS fallback settings.

You can configure HTTP/HTTPS fallback from the HST Server GUI or by editing aspera.conf.

**Configuring HTTP/HTTPS fallback from the GUI:** 

Launch the transfer server and go to **Configuration > Global > HTTP Fallback**.

|               |               | _                           |                 |   |
|---------------|---------------|-----------------------------|-----------------|---|
| Connections   | Configuration | Preferences                 | 5               |   |
| 00            |               | Serve                       | r Configuration |   |
| Global Groups | Users VLinks  | Network  Setting Cert File: | File Handling   | 1 |

|                           |               | ide innerited Pro | Overrio | e Effective Value |
|---------------------------|---------------|-------------------|---------|-------------------|
| Cert File:                | <none></none> | default           |         |                   |
| Key File:                 | <none></none> | default           |         |                   |
| Bind Address:             | 0.0.0.0       | default           |         | 0.0.0.0           |
| Restartable Transfers:    | true          | default           |         | 💿 true 🔵 false    |
| Session Activity Timeout: | 20            | default           |         | 20                |
| HTTP Port:                | 8080          | default           |         | 8080              |
| HTTPS Port:               | 8443          | default           |         | 8443              |
| Enable HTTP:              | false         | default           |         | 💿 true 	 🔾 false  |
| Enable HTTPS:             | false         | default           |         | 💿 true 🔵 false    |

### Configuring HTTP/HTTPS fallback by editing aspera.conf:

Run the following commands:

• To view the current HTTP settings in aspera.conf:

```
$ /Library/Aspera/bin/asuserdata -b -t
```

• To enable HTTP fallback:

```
$ asconfigurator -x "set_http_server_data;enable_http,true"
```

• To enable HTTPS fallback, if using:

\$ asconfigurator -x "set\_http\_server\_data;enable\_https,true"

• To set the HTTP port (default 8080, must match the value in the <WEB> section of aspera.conf):

```
$ asconfigurator -x "set http server data;http port,8080"
```

• To set the HTTPS port (default 8443, must match the value in the <WEB> section of aspera.conf):

```
$ asconfigurator -x "set http server data;https port,8443"
```

These commands edit or create the following lines in aspera.conf:

```
<CONF version="2">

...

<http_server>

...

<enable_http>true</enable_http>

<http_port>8080</http_port>

<https_port>8443</https_port>

...

</http_server>

</CONF>
```

To manually inspect and edit aspera.conf, open it from the following directory:

/Library/Aspera/etc/aspera.conf

3. Review additional HTTP fallback settings.

Additional HTTP fallback settings can be set in the HTTP Fallback tab in the HST Server GUI or set in aspera.conf:

| Field                       | Description                                                                                                    | Values             | Default |
|-----------------------------|----------------------------------------------------------------------------------------------------|--------------------|---------|
| Cert File                   | The absolute path to an SSL certificate file. If left blank,<br>the default certificate file that came with HST Server is<br>used.                                                                                                    | file path          | blank   |
| Key File                    | The absolute path to an SSL key file. If left blank, the default certificate file that came with your HST Server is used.                                                                                                    | file path          | blank   |
| Bind Address                | The network interface address on which the HTTP fallback<br>server listens. The default value 0.0.0.0 allows the HTTP<br>fallback server to accept transfer requests on all network<br>interfaces for this node. Alternatively, a specific network<br>interface address may be specified.                                 | valid IPv4 address | 0.0.0.0 |
| Restartable<br>Transfers    | Set to true to allow interrupted transfers to resume from the point of interruption.                                                                                                    | true or false      | true    |
| Session Activity<br>Timeout | Any value greater than 0 sets the amount of time, in<br>seconds, that the HTTP fallback server will wait without<br>any transfer activity before canceling the transfer.<br>This option cannot be set to 0, otherwise interrupted<br>HTTP fallback sessions will get stuck until server or<br>asperacentral is restarted. | positive integer   | 20      |
| HTTP Port                   | The port on which the HTTP server listens. Valid port numbers range between 1 and 65535.                                                                                                    | positive integer   | 8080    |
| HTTPS Port                  | The port on which the HTTPS server listens. Valid port numbers range between 1 and 65535.                                                                                                    | positive integer   | 8443    |

| Field        | Description                                                                                | Values        | Default |
|--------------|--------------------------------------------------------------------------------------------|---------------|---------|
| Enable HTTP  | Enables the HTTP fallback server that allows failed UDP transfers to continue over HTTP.   | true or false | false   |
| Enable HTTPS | Enables the HTTPS fallback server that allows failed UDP transfers to continue over HTTPS. | true or false | false   |

```
<CONF version="2">
```

4. Set a token encryption key.

If HTTP/HTTPS fallback is enabled, a token encryption key is required. If HTTP/HTTPS is configured without the encryption key, initiating a transfer with the download button generates the following error:

Error: internal error - unable to start token generation

The token encryption key is the secret text string used for authorizing transfers configured to require a token. Aspera recommends setting a key string at least 20 random characters long.

You can specify a token encryption key from the Connect Server GUI or by editing aspera.conf.

#### Set a token key from the GUI:

Launch Connect Server and click **Configuration**. Click **Global > Authorization**, select the option **Token Encryption Key** and enter a key string of random characters (at least 20 recommended).

| lobal Groups Users VLinks | <ul> <li>Authorization Bandwidth</li> </ul> | Network Fi      | le Handling    | Database | Transfer Server |
|---------------------------|---------------------------------------------|-----------------|----------------|----------|-----------------|
|                           | Setting                                     | Inherited Value | Inherited From | Override | Effective Value |
|                           | Incoming Transfers:                         | allow           | Default        |          | allow \$        |
|                           | Incoming External Provider URL:             | <none></none>   | Default        |          |                 |
|                           | Incoming External Provider SOAP Action:     | <none></none>   | Default        |          |                 |
|                           | Outgoing Transfers:                         | allow           | Default        |          | allow \$        |
|                           | Outgoing External Provider URL:             | <none></none>   | Default        |          |                 |
|                           | Outgoing External Provider SOAP Action:     | <none></none>   | Default        |          |                 |
|                           | Token Encryption Cipher:                    | aes-128         | Default        |          | aes-128         |
|                           | Token Encryption Key:                       | <none></none>   | Default        |          | secret          |
|                           | Token Life (seconds):                       | 86400           | Default        |          | 86400           |
|                           | Token filename hash:                        | sha1            | Default        |          | shal 🔅          |
|                           | Strong Password Required for Content        | false           | Default        |          | 🔵 true 💿 false  |
|                           | Content Protection Required:                | false           | Default        |          | 🔵 true 💿 false  |

Set a token key in aspera.conf:

To set the token encryption key in aspera.conf, run the following command:

\$ asconfigurator -x "set node data;token encryption key,secret string"

The key should be a string of random characters, at least 20 recommended. This adds or updates the <encryption key> value in the <authorization> section:

```
<CONF version="2">
...
<default>
<authorization>
...
<token>
</token>
</token>
</authorization>
</default>
...
</CONF>
```

**Important:** After changing your Aspera token settings—either in aspera.conf or the GUI—you must restart asperahttpd. For instructions, see the last step in these instructions.

5. If you manually edited aspera.conf, validate your updated configuration file:

\$ /Library/Aspera/bin/asuserdata -v

6. After enabling HTTP fallback and setting a token encryption key, restart asperacentral, asperanoded, and asperahttpd.

Run the following command in a Terminal window to restart asperacentral:

\$ sudo launchetl stop com.aspera.asperacentral \$ sudo launchetl start com.aspera.asperacentral

Run the following commands to restart asperanoded:

\$ sudo launchctl stop com.aspera.asperanoded \$ sudo launchctl start com.aspera.asperanoded

Run the following commands to restart asperahttpd:

\$ sudo launchctl stop com.aspera.asperahttpd \$ sudo launchctl start com.aspera.asperahttpd

## **Product Limitations**

Describes any limitations that currently exist for Aspera transfer server and client products.

- **Path Limit:** The maximum number of characters that can be included in *any* pathname is 512 on Windows and 4096 on Unix-based platforms.
- Illegal Characters: Avoid the following characters in filenames:  $/ \setminus " : ' ? > < \& * |$ .
- Environment Variables: The total size for environment variables depends on your operating system and transfer session. Aspera recommends that each environment variable value should not exceed 4096 characters.
- Usernames with "@" symbol: You cannot add a username with an "@" symbol through the Aspera GUI. You can, however, connect to and start a transfer with a Linux server through the Aspera GUI with user credentials containing the "@" symbol.

# **Technical Support**

### **Support Websites**

For an overview of IBM Aspera Support services, visit https://www.ibm.com/products/aspera/support.

To view product announcements, webinars, and knowledgebase articles, as well as access the Aspera Support Community Forum, sign into the IBM Aspera Support site at https://www.ibm.com/mysupport/ using your IBMid (not your company Aspera credentials), or set up a new account. Search for Aspera and select the product. Click **Follow** to receive notifications when new knowledgebase articles are available.

### Personalized Support

You may contact an Aspera support technician 24 hours a day, 7 days a week, through the following methods, with a guaranteed 4-hour response time.

| Phone (North America) | +1 (510) 849-2386, option 2   |
|-----------------------|-------------------------------|
| Phone (Europe)        | +44 (0) 207-993-6653 option 2 |
| Phone (Singapore)     | +81 (0) 3-4578-9357 option 2  |

# Legal Notice

© 2010- 2018- 2019 Aspera, Inc., an IBM Company. All rights reserved.

Licensed Materials - Property of IBM

5725-S58

© Copyright IBM Corp., 2007, 2019. Used under license.

US Government Users Restricted Rights - Use, duplication or disclosure restricted by GSA ADP Schedule Contract with IBM Corp.

Aspera, the Aspera logo, and FASP transfer technology are trademarks of Aspera, Inc., registered in the United States. Aspera Drive, IBM Aspera High-Speed Transfer Server (a merger of IBM products formerly named Aspera Connect Server and Aspera Enterprise Server, 2008 and 2007), IBM Aspera High-Speed Endpoint (formerly Aspera Point-to-Point, 2006), IBM Aspera Desktop Client (formerly Aspera Client, 2005), Aspera Connect, Aspera Cargo, Aspera Console, Aspera Orchestrator, Aspera Crypt, Aspera Shares, the Aspera Add-in for Microsoft Outlook, Aspera FASPStream, and Aspera Faspex are trademarks of Aspera, Inc. All other trademarks mentioned in this document are the property of their respective owners. Mention of third-party products in this document is for informational purposes only. All understandings, agreements, or warranties, if any, take place directly between the vendors and the prospective users.